# 

### LANTRONIX System • View • Help •

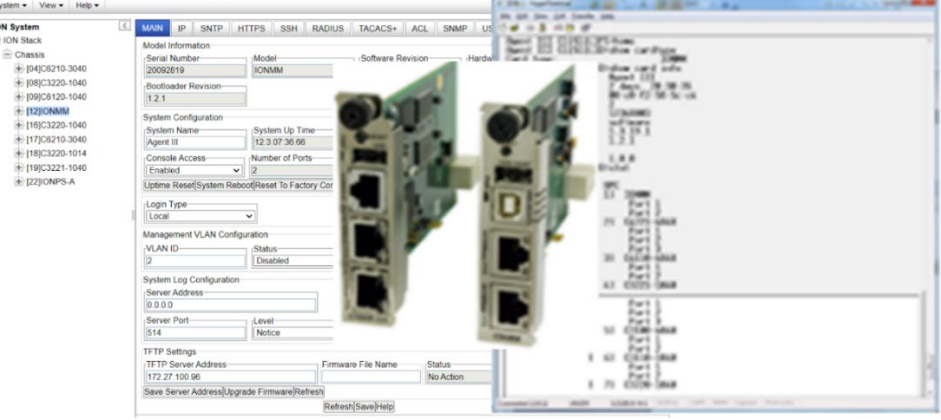

# **ION Management Modules**

# IONMM and IONMM-232

User Guide

Part Number 33457 Revision L November 2024

#### Intellectual Property

© 2022-2024 Lantronix, Inc. All rights reserved. No part of the contents of this publication may be transmitted or reproduced in any form or by any means without the written permission of Lantronix.

*Lantronix* is a registered trademark of Lantronix, Inc. in the United States and other countries. All other trademarks and trade names are the property of their respective holders.

Patented: <u>https://www.lantronix.com/legal/patents/;</u> additional patents pending.

#### Warranty

For details on the Lantronix warranty policy, go to http://www.lantronix.com/support/warranty.

#### Contacts

#### Lantronix Corporate Headquarters

48 Discovery, Suite 250 Irvine, CA 92618, USA Toll Free: 800-526-8766 Phone: 949-453-3990 Fax: 949-453-3995

#### **Technical Support**

Online: https://www.lantronix.com/technical-support/

### Sales Offices

For a current list of our domestic and international sales offices, go to www.lantronix.com/about/contact.

#### **Disclaimer**

All information contained herein is provided "AS IS." Lantronix undertakes no obligation to update the information in this publication. Lantronix does not make, and specifically disclaims, all warranties of any kind (express, implied, or otherwise) regarding title, non-infringement, fitness, quality, accuracy, completeness, usefulness, suitability, or performance of the information provided herein. Lantronix shall have no liability whatsoever to any user for any damages, losses and causes of action (whether in contract or in tort or otherwise) in connection with the user's access or usage of any of the information or content contained herein. The information and specifications contained in this document are subject to change without notice.

### **Revision History**

| Date     | Rev | Description                                                                                                    |
|----------|-----|----------------------------------------------------------------------------------------------------|
| 10/31/18 | J   | FW v 1.3.16 added support for the IONPS-D-R1 48VDC power supply for the 19-<br>slot ION chassis. FW v 1.3.18 updated the Backup All / Restore All feature and<br>added IONMM-232 support. FW v 1.3.19 added C4221 support and updated the<br>left column of the ION Web UI. FW v 1.4.2 added RMPS support and fixed red-<br>boxing, CLI display of remote power supplies, and Restore.                                                                                                    |
| 9/14/22  | к   | FW v 1.5.0: Fixed issues with Daylight Savings Time (DST) enablement. Added management support for enhancements to C4221-4848. Added support for x6310 ION POTS Adapter, enhanced backup and restore operation, and added support for x4221 L2CP configuration. Initial Lantronix rebrand.                                                                                                    |
| 11/6/24  | L   | <ul> <li>IONMM and IONMM-232 FW v 1.5.12:</li> <li>Updated ssh server to v2022.82.</li> <li>Updated DMI to show Vendor Specific Information.</li> <li>Updated certificate and noted that after upgrading from version earlier than 1.5.0, new backups should be made.</li> <li>Removed Glossary and Index.</li> <li>Re-branded IONMM and IONMM-232 FW.</li> <li>Updated online Help files.</li> <li>Fixed expired IONMM Certificate. Added note that to see the new certificate, do a "Factory Reset" on the IONMM and then turn on HTTPs.</li> <li>Added Note that Telnet is not secure.</li> <li>Noted TAA and NDAA Compliant.</li> <li>Updated features and specifications.</li> <li>Allow IONMM CLI to view remote Ports from attached Local card C6120-1040.</li> <li>Update DoCs.</li> <li>See the Release Notes for more information.</li> </ul> |

# **Cautions and Warnings**

### Definitions

**Cautions** indicate that there is the possibility of poor equipment performance or potential damage to the equipment. **Warnings** indicate that there is the possibility of injury to person.

Cautions and Warnings appear here and may appear throughout this manual where appropriate. Failure to read and understand the information identified by this symbol could result in poor equipment performance, damage to the equipment, or injury to persons.

# Cautions

**Caution**: Do not ship or store devices near strong electrostatic, electromagnetic, magnetic, or radioactive fields.

**Caution**: When handling chassis Network Interface Devices (NIDs) observe electrostatic discharge precautions. This requires proper grounding; i.e., wear a wrist strap.

**Caution**: Copper based media ports, e.g., Twisted Pair (TP) Ethernet, USB, RS232, RS422, RS485, DS1, DS3, Video Coax, etc., are intended to be connected to intra-building (inside plant) link segments that are not subject to lightening transients or power faults. They are not to be connected to inter-building (outside plant) link segments that are subject to lightening.

**Caution**: Do not install the NIDs in areas where strong electromagnetic fields (EMF) exist. Failure to observe this caution could result in poor NID performance.

**Caution**: Read the installation instructions before connecting the chassis to a power source. Failure to observe this caution could result in poor performance or damage to the equipment.

**Caution**: Only trained and qualified personnel should install or perform maintenance on the ION210-A chassis. Failure to observe this caution could result in poor performance or damage to the equipment.

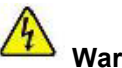

### <sup>1</sup>Warnings

**Warning**: Use of controls, adjustments or the performance of procedures other than those specified herein may result in hazardous radiation exposure.

**Warning**: Visible and invisible laser radiation when open. Do not stare into the beam or view the beam directly with optical instruments. Failure to observe this warning could result in an eye injury or blindness. **Warning**: DO NOT connect the power supply module to external power before installing it into the chassis. Failure to observe this warning could result in an electrical shock or death.

**Warning**: Select mounting bracket locations on the chassis that will keep the chassis balanced when mounted in the rack. Failure to observe this warning could allow the chassis to fall, resulting in equipment damage and/or possible injury to persons.

**Warning**: Do not work on the chassis, connect, or disconnect cables during a storm with lightning. Failure to observe this warning could result in an electrical shock or death.

**Warning**: These products are not intended for use in life support products where failure of a product could reasonably be expected to result in death or personal injury. Anyone using this product in such an application without express written consent of an officer of Lantronix does so at their own risk, and agrees to fully indemnify Lantronix for any damages that may result from such use or sale.

See Appendix A for Electrical Safety Warnings translated into multiple languages.

# Contents

| 1. Introduction                                                 | 10 |
|-----------------------------------------------------------------|----|
| Document Overview                                               | 10 |
| Product Overview                                                | 11 |
| Model Descriptions                                              | 12 |
| Features                                                        | 12 |
| Backup / Restore / Upgrade                                      | 12 |
| Management Access Methods                                       | 13 |
| IP Address Modes (IPv4 / IPv6, DHCP, Static, BootP)             | 13 |
| Ethernet and USB Interfaces                                     | 13 |
| Single Slot Design                                              | 13 |
| Security Features                                               | 14 |
| System Logging (Syslog)                                         | 14 |
| SNMP Support                                                    | 15 |
| Multiple Community Strings                                      | 15 |
| Physical Specifications                                         | 16 |
| Documentation Conventions                                       | 17 |
| Related Documents and Online Help                               | 18 |
| 2 Installation                                                  | 19 |
| General                                                         | 19 |
| Installing the IONMM                                            | 19 |
| Connections and LEDs                                            | 20 |
| Accessing the IONMM                                             |    |
| Using a Local Serial Interface (USB)                            | 22 |
| Operating Systems Supported                                     |    |
| Installing the USB Driver - Windows XP.                         |    |
| Installing the USB Driver - Windows 7                           |    |
| Installing the USB Driver - Windows 8.1                         |    |
| Configuring Terminal Emulator                                   |    |
| Change COM Port for USB Serial Adapter (Windows 7, 8,1, and 10) |    |
| Starting a USB Session                                          |    |
| Terminating a USB Connection                                    | 27 |
| Cable-CCC-06                                                    | 27 |
| Access via an Ethernet Network                                  |    |
| Starting a Telnet Session                                       |    |
| Terminating a Telnet Session                                    |    |
| Using SSH vs. Telnet                                            | 29 |
| Web Browser Support                                             |    |
| Starting the Web Interface                                      |    |
| Terminating the Web Interface                                   |    |
| Setting Up the IP Configuration                                 |    |
| IPv4 Config Setup                                               |    |
| IPv6 Config Setup                                               |    |
| Menu System Description                                         |    |
| Reboot and Reset Functions                                      |    |
| System Reboot                                                   |    |
| Reset to Factory Config                                         |    |
| 3 Configuration                                                 | 40 |
| General                                                         | 40 |
| Setting the IPv4 Configuration                                  |    |
| Configuring IPv4 Address Mode                                   |    |
| IPv4 Addressing Config – CLI Method                             |    |
| IPv4 Addressing Config – Web Method                             |    |
| Assigning an IPv4 DHCP Address                                  |    |

| IPv4 DHCP Config – CLI Method                                 | 43 |
|---------------------------------------------------------------|----|
| IPv4 Address Mode (DHCP / Static / BootP) Config – Web Method | 45 |
| BootP Addressing Configuration                                | 45 |
| Defining Domain Name System (DNS) Servers                     | 46 |
| DNS Lookups over IPv6 Transport                               | 46 |
| DNS '3 vs. 3' Rule ('Up to 3' Rule)                           | 46 |
| DHCPv6 DNS Server Configuration                               | 46 |
| Static DNS Server Configuration                               | 47 |
| DNS Config – CLI Method                                       | 47 |
| DNS Config – Web Method                                       | 49 |
| IPv6 Description                                              | 51 |
| Differences between IPv4 and IPv6                             | 52 |
| IPv6 Features                                                 | 52 |
| ION IPv6 Function Descriptions                                | 53 |
| IPv6 Management Functions                                     | 54 |
| IPv6 Address Formats                                          | 54 |
| ICMP v6 (Internet Control Message Protocol for IPv6)          | 55 |
| IPv6 Neighbor Discovery Protocol                              | 55 |
| IPv6 DAD (Duplicate Address Detection)                        | 55 |
| IPv6 Static Configuration                                     | 58 |
| ION IPv6 Configuration Considerations                         | 59 |
| IPv4 and IPv6 Initialization Defaults                         | 60 |
| IP Address Mode Notes                                         | 60 |
| Telnet IPv4 and IPv6 Connections                              | 60 |
| TFTP IPv4 and IPv6 Connections                                | 60 |
| IPv6 Address Config – CLI Method                              | 61 |
| IPv6 Address Config – Web Method                              | 62 |
| Changes to Existing ION Applications with IPv4 / IPv6         | 64 |
| Dynamic Table Entry Limits                                    | 64 |
| System Configuration                                          | 65 |
| System Configuration – CLI Method                             | 65 |
| System Configuration – Web Method                             | 66 |
| Login Type Configuration (Local / RADIUS / TACACS+)           | 67 |
| Login Type Config – CLI Method                                | 67 |
| Login Type Config – Web Method                                | 69 |
| Ports Configuration                                           | 70 |
| Port Configuration – CLI Method                               | 70 |
| Port Configuration – Web Method                               | 72 |
| Configuring System Login Users                                | 73 |
| Note Regarding SNMPv3 Users vs. Web/CLI Login Users           | 73 |
| Configuring System Login Users - CLI Method                   | 74 |
| Configuring System / Login Users - Web Method                 | 76 |
| Configuring Security Features                                 | 77 |
| Configuring an ACL                                            | 78 |
| ACL Config (IPv4) – CLI Method                                | 80 |
| ACL Config (IPv4) – Web Method                                | 83 |
| ACL under IPv6                                                | 86 |
| ACL Config (IPv6) – CLI Method                                | 86 |
| ACL Config (IPv6) – Web Method                                | 88 |
| Configuring HTTPs                                             | 90 |
| HTTPS Config – CLI Method                                     | 91 |
| HTTPS Config – Web Method                                     | 93 |
| Configuring Management VLAN                                   | 95 |
| Management VLAN Config – CLI Method                           | 96 |
| Management VLAN Config – Web Method                           | 97 |
| Configuring RADIUS                                            | 98 |

|    | RADIUS Config – CLI Method                                   | (             | 99 |
|----|--------------------------------------------------------------|---------------|----|
|    | RADIUS Config – Web Method                                   | 1             | 01 |
|    | Configuring TACACS+                                          | 1             | 03 |
|    | TACACS+ Config - Web Method                                  | 1             | 05 |
|    | TACACS+ Config - CLI Method                                  | 1             | 06 |
|    | Configuring SNTP                                             | 1             | 09 |
|    | SNTP Config – CLI Method                                     | 1             | 10 |
|    | SNTP Config – Web Method                                     | 1             | 15 |
|    | Configuring SSH                                              | 1             | 16 |
|    | SSH Config – CLI Method                                      | 1             | 17 |
|    | SSH Config – Web Method                                      | 1             | 19 |
|    | Configuring SSH and RADIUS                                   | 1             | 21 |
|    | Configuring System Logging (Syslog)                          | 1             | 22 |
|    | Syslog Config – CLI Method                                   | 1             | 24 |
|    | Syslog Config – Web Method                                   | 1             | 25 |
|    | Configuring SNMP                                             | 1             | 27 |
|    | SNMP Config – CLI Method                                     | 1             | 28 |
|    | SNMP Config – Web Method                                     | 1             | 31 |
|    | Change a SNMP User's Group - Web Method                      | 1             | 39 |
|    | SNMP v3 Commands                                             | 1             | 43 |
|    | Web Interface-to-CLI Command Cross Reference                 | 1             | 44 |
|    | Example of ION SNMP Operation                                | 1             | 47 |
|    |                                                              |               |    |
| 4. | Operation                                                    | 1             | 48 |
|    | General                                                      | 1             | 48 |
|    | Backup and Restore Operations (Provisioning)                 | 1,            | 48 |
|    | Backing Up the Configuration                                 | 1             | 49 |
|    | Backing Up Standalone Modules                                | 1             | 52 |
|    | Editing the Config File (Optional)                           | 1             | 54 |
|    | Restoring the Configuration                                  | 1             | 57 |
|    | Backup / Restore (Provisioning) - CLI Method                 | 1             | 60 |
|    | Backup All and Restore All                                   | 1             | 62 |
|    | Notes                                                        | 1             | 62 |
|    | CLI Commands                                                 | 1             | 62 |
|    | Overview of Backup/Restore via the CLI                       | 1             | 63 |
|    | Backup and Restore Procedure via CLI Commands                | 1             | 63 |
|    | Backup and Restore CLI Command Descriptions                  | 1             | 65 |
|    | Other Helpful CLI Commands                                   | 1             | 76 |
|    | Backup All and Restore All CLI Messages                      | 1             | 78 |
|    | Web UI Method                                                | 1             | 84 |
|    | Backup All via the Web GUI                                   | 1             | 84 |
|    | Restore All via the Web GUI                                  | 1             | 87 |
|    | Backup All and Restore All Web UI Messages                   | 1             | 89 |
|    | Disabling USB Console Access                                 | 1             | 93 |
|    | Reset to Factory Defaults                                    | 1             | 94 |
|    | Resetting Defaults – CLI Method                              | 1             | 94 |
|    | Resetting Defaults – Web Method                              | 1             | 95 |
|    | Resetting Uptime                                             | 1             | 96 |
|    | Uptime Reset – CLI Method                                    | 1             | 96 |
|    | Uptime Reset – Web Method                                    | 1             | 97 |
|    | System Reboot                                                | 1             | 98 |
|    | Rebooting the System – CLI Method                            | 1             | 98 |
|    | Rebooting the System – Web Method                            | 1             | 99 |
|    | Transfer Files via Serial Protocol (X/Y/Zmodem) - CLI Method | 2             | 00 |
|    | Upgrade the Firmware                                         | $\frac{1}{2}$ | 01 |
|    | Upgrading IONMM and/or NID Firmware – CLI Method             | $\frac{1}{2}$ | 01 |
|    |                                                              |               |    |

| Upgrading the IONMM Firmware – Web Method          |     |
|----------------------------------------------------|-----|
| dhidy File Example                                 | 206 |
| Deferming the Ungrade                              | 200 |
| Lingrade the IONIMM and/or NID Eirmulare           | 200 |
| Upgrading IONMM and/or NID Firmware OLI Method     | 209 |
| Upgrading IONMM and/or NID Firmware – CLI Method   |     |
| Monogement of Other Modules                        |     |
| Managing Using the CLI Commande                    |     |
| Managing via the Web Interface                     |     |
| Deplecing the IONMM                                |     |
|                                                    |     |
| 5. Troubleshooting, Compliance, and Safety         |     |
| General                                            |     |
| Basic ION System Troubleshooting                   |     |
| Error Indications and Recovery Procedures          |     |
| LED Fault and Activity Displays                    |     |
| Troubleshooting Auto-negotiation Mismatches        |     |
| IPv6 Troubleshooting                               |     |
| Verify IPv6 Connectivity                           |     |
| For Additional Information                         |     |
| IPv6 Auto Config Troubleshooting                   |     |
| Problem Conditions                                 |     |
| CLI Messages                                       |     |
| Web Interface Messages                             |     |
| SNMP Messages                                      |     |
| Basic Recovery Steps                               |     |
| Syslog Messages and Sys.log Output                 |     |
| Syslog Messages                                    |     |
| Sample Sys.log Output                              |     |
| Windows Event Viewer Messages                      |     |
| The Config Error Log (config.err) File             |     |
| config.err Messages                                |     |
| config.err Message Responses                       |     |
| Webpage Messages                                   |     |
| Recording Model Information and System Information |     |
| Compliance Information                             |     |
| NDAA, RoHS, REACH and WEEE Compliance              |     |
| Trade Agreement Act (TAA) Compliant Products       |     |
| Accessibility Statement                            |     |
| EU Declaration of Conformity                       |     |
| UK Declaration of Conformity                       |     |
| Electrical Safety Warnings                         |     |
| Electrical Safety                                  |     |
| Elektrische Sicherheit                             |     |
| Elektrisk sikkerhed                                |     |
| Elektrische veiligheid                             |     |
| Sécurité électrique                                |     |
| Sähköturvallisuus                                  |     |
| Sicurezza elettrica                                |     |
| Elektrisk sikkerhet                                |     |
| Segurança eléctrica                                |     |
| Seguridad eléctrica                                |     |
| Elsäkerhet                                         |     |
| Appendix A. Factory Default Settings               | 343 |
| · · · · · · · · · · · · · · · · · · ·              |     |

| IPv4 Configuration35IPv6 Configuration35ACL Configuration (IPv4)35ACL Configuration (IPv6)35Backup / Restore Configuration35HTTPS Configuration35Management VLAN Configuration35RADIUS Configuration35TACACS+ Configuration35SNMP Configuration35SNMP Configuration35            | 51<br>52<br>52<br>53<br>53<br>54<br>55<br>54<br>55<br>55<br>54<br>55<br>55<br>55<br>55<br>55<br>55<br>55 |
|----------------------------------------------------------------------------------------------------|----------------------------------------------------------------------------------------------------|
| IPv6 Configuration35ACL Configuration (IPv4)35ACL Configuration (IPv6)35Backup / Restore Configuration35HTTPS Configuration35Management VLAN Configuration35RADIUS Configuration35TACACS+ Configuration35SNMP Configuration35SNMP Configuration35                                | 51<br>52<br>52<br>53<br>53<br>54<br>54<br>55                                                             |
| ACL Configuration (IPv4)                                                                                                    | 52<br>52<br>53<br>53<br>54<br>54<br>55                                                                   |
| ACL Configuration (IPv6)                                                                                                    | 52<br>53<br>53<br>54<br>54<br>55                                                                         |
| Backup / Restore Configuration       35         HTTPS Configuration       35         Management VLAN Configuration       35         RADIUS Configuration       35         TACACS+ Configuration       35         SNMP Configuration       35         SNMP Configuration       35 | 53<br>53<br>54<br>54<br>54<br>55                                                                         |
| HTTPS Configuration       35         Management VLAN Configuration       35         RADIUS Configuration       35         TACACS+ Configuration       35         SNMP Configuration       35         SNMP Configuration       35                                                 | 53<br>54<br>54<br>55                                                                                     |
| Management VLAN Configuration       35         RADIUS Configuration       35         TACACS+ Configuration       35         SNMP Configuration       35         SNMP Configuration       35                                                                                      | 54<br>54<br>55                                                                                           |
| RADIUS Configuration    35      TACACS+ Configuration    35      SNMP Configuration    35                                                                                                    | 54<br>55                                                                                                 |
| TACACS+ Configuration                                                                                                    | 55                                                                                                    |
| SNMP Configuration                                                                                                    |                                                                                                    |
|                                                                                                    | 56                                                                                                    |
| SNTP Configuration                                                                                                    | 57                                                                                                    |
| SSH Configuration                                                                                                    | 58                                                                                                    |
| Syslog Configuration                                                                                                    | 58                                                                                                    |
| System (Login) User Configuration                                                                                                    | 59                                                                                                    |
| Transfer Files via Serial Protocol (X/Y/Zmodem)                                                                                                    | 59                                                                                                    |
| Appendix C. ION System File Content and Location                                                                                                    | 50                                                                                                    |
| File Status after Reset to Factory Defaults                                                                                                    | 30                                                                                                    |
| Back Up and Restore File Content and Location                                                                                                    | 51                                                                                                    |
| Reboot File Content and Location                                                                                                    | 33                                                                                                    |
| Firmware Upgrade File Content and Location                                                                                                    | 34                                                                                                    |

# List of Figures

| Figure 1: Sample ION System Configuration         | 11    |
|---------------------------------------------------|-------|
| Figure 2: IONMM Installation                      | 19    |
| Figure 3: IONMM and IONMM-232 Connectors and LEDs | 20    |
| Figure 4: CLI Location Hierarchy                  | . 217 |

# List of Tables

| Table 1: Physical Specifications                             | 16  |
|--------------------------------------------------------------|-----|
| Table 2: Documentation Conventions                           | 17  |
| Table 3: IONMM Connector and LED Descriptions                | 21  |
| Table 4: IONMM System-Level Menu Description                 |     |
| Table 5: Port-Level Menu Description                         |     |
| Table 6: User Level Rights via Web / CLI                     | 73  |
| Table 7: Timezones                                           | 110 |
| Table 8: Syslog Severity Levels                              | 122 |
| Table 9: SNMP v3 Initialization (Default) Values             | 140 |
| Table 10: SNMP v3 Web Interface Default Values               | 141 |
| Table 11: SNMP Command Categories                            | 143 |
| Table 12: Web Interface to CLI Command Cross Reference       | 144 |
| Table 13: Device-Level Factory Defaults                      | 343 |
| Table 14: Port-Level Factory Defaults                        | 350 |
| Table 15. File Status after a Reset to Factory Defaults      |     |
| Table 16. Back Up and Restore File Content and Location      |     |
| Table 17: File Content and Location after a System Reboot    |     |
| Table 18: File Content and Location after a Firmware Upgrade |     |

# **1. Introduction**

### **Document Overview**

The purpose of this manual is to provide you with information necessary to install, configure and use the ION Management Module (IONMM) from Lantronix.

This manual is set up as follows:

- 1: Introduction This section provides an overview of the ION Management Module (IONMM) and briefly describes its features and functions.
- 2: Installing and Accessing the IONMM This section describes how to install the IONMM in a chassis and connect to it through either a USB or SNMP interface. It also describes the connectors and LEDs that are on the IONMM.
- 3: Configuration This section describes how to set up and configure the IONMM device and ports for various operations (HTTPS, SNMP, VLAN, etc.). Configuration guidelines are given for both serial interface and Web connections.
- 4: Operation This section describes the various operations that can be performed via the IONMM.
- 5: Troubleshooting This section describes any error messages, codes, or conditions that could occur during IONMM operations.
- Appendix A: Factory Default Settings This appendix provides a table listing the default settings for the IONMM.
- Appendix B. Configuration Quick Reference –CLI This appendix provides an overview of several main functions configurable via the CLI.
- Appendix C: ION System File Content and Location This appendix provides information on the status of standard ION system files following Reset, Back Up, Reboot, and Firmware Upgrade operations.

Note: Some Documentation may have Transition Networks named or pictured. Transition Networks was acquired by Lantronix in August 2021.

# **Product Overview**

The ION Management Module (IONMM) is a single slot design slide-in module that lets you configure and manage all of the other ION family slide-in modules installed in an ION Chassis and remotely connected standalone modules. The IONMM can also manage standalone ION family media converters that are configured as remote devices (connected to a slide-in module in the ION chassis).

The IONMM connects directly to the chassis backplane and communicates with the individual ION slidein modules installed within that ION Chassis. Only management traffic is sent across the ION Chassis backplane in order to maintain security of management access and information. No customer data traffic is shared on the backplane. The purpose of all other ION slide-in modules is to provide a network interface to various devices.

A simple ION System configuration is shown below.

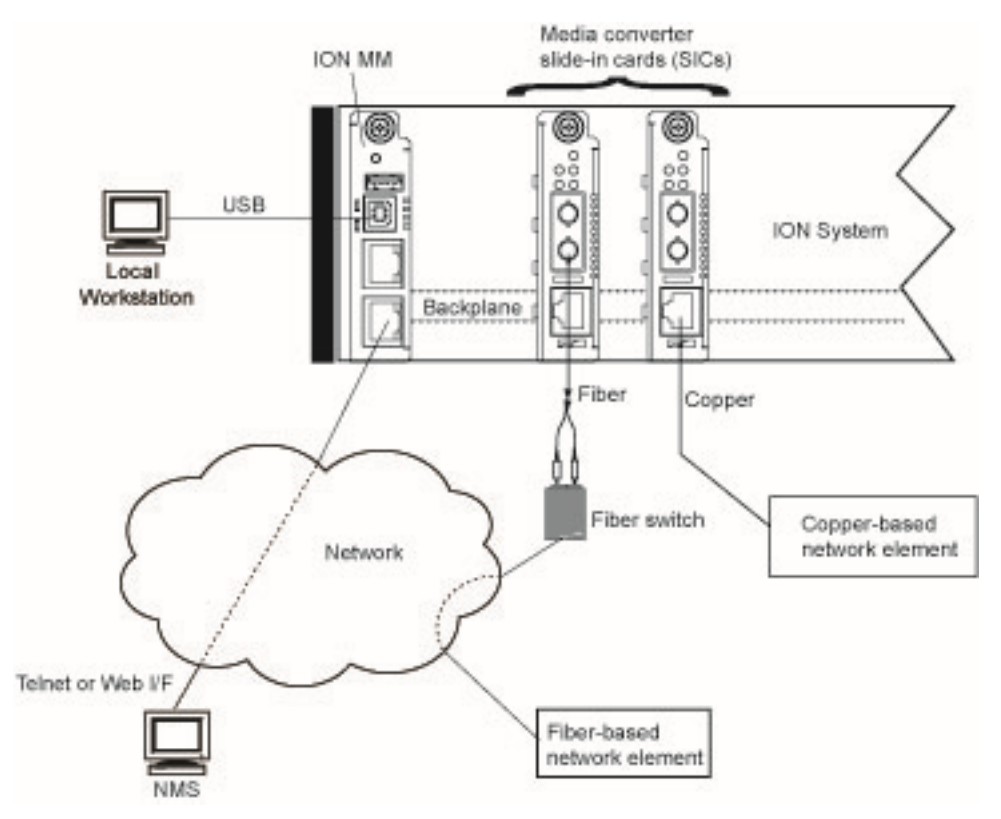

Figure 1: Sample ION System Configuration

Each slide-in module for the ION Chassis has specific features and functions that can be controlled via the IONMM. A network administrator can configure, monitor and troubleshoot ION modules remotely via the IONMM. Remote access to management information helps reduce operating expenses by reducing technician dispatches and lowering the mean-time-to-repair by proactively looking for potential issues and receiving detailed SNMP traps if a problem occurs.

For more information on managing other slide-in modules, see "Management of Other Modules".

# Model Descriptions

| Model        | odel Description                                                                                                    |  |
|--------------|----------------------------------------------------------------------------------------------------|--|
| IONMM        | Management Module for the ION Chassis with a USB Type B CLI port.<br>Provides two 10/100 Mbps RJ-45 ports, one USB 2.0 device port, and one USB 2.0 host port.         |  |
| IONMM-232    | Management Module for the ION Chassis with a RS232 RJ-45 CLI port.<br>Provides two 10/100 Mbps RJ-45 ports, one USB 2.0 device port, and one RS232<br>RJ-45 host port. |  |
| Cable-CCC-06 | Cisco DB9 to RJ-45 console cable, 6 ft.; option, order separately. TAA Compliant.                                                                                      |  |

### **Features**

The following are features of the ION Management Module.

- Backup/restore/upgrade ION modules
- Various management access methods
- Two 10/100BaseT/TX Ethernet interfaces
- Single slot design
- Several security features
- Enhanced user management
- Syslog (System Logging)
- Multiple IP addressing modes (IPv4 / IPv6, DHCP, Static, Bootp)
- SNMP v1, v2c, and v3 Support

- Multiple community strings
- Public and private MIB support
- Management VLAN
- TLS/SSL
- SSH
- IEEE 802.1X/RADIUS
- ACL Rules
- SNTP

### Backup / Restore / Upgrade

Through the IONMM you can backup and/or restore configurations for each of the modules in the ION system. You can also upgrade the firmware for all modules.

The IONMM can use TFTP (Trivial File Transfer Protocol) to upload its present configuration onto a TFTP server. The IONMM can also download the configuration from the TFTP server to update its settings. TFTP is useful when a user wants to program more than one unit to the same or similar configurations. One unit can be programmed and saved and that configuration can be used to populate the other units. Care should be taken on some settings such as IP address and Virtual LAN (VLAN) settings.

For more information see "Backup/Restore Operations" and "Upgrade the Firmware".

To find the latest version of the firmware, go to the Tech Support <u>webpage</u>.

### Management Access Methods

Management of the IONMM, and subsequently the other slide-in modules, is accomplished through one of the following methods.

- Universal Serial Bus (USB) uses a command line interface (CLI) to access and control the IONMM through a locally-connected workstation running a terminal emulation program such as HyperTerminal.
- SSH/Telnet session uses the CLI to access and control the IONMM through the network.
- Web-browser access and control the IONMM using a standard web browser and a graphical user interface (GUI).
- Simple Network Management Protocol (SNMP) ION management uses both public and private Management Information Bases (MIBs) allowing a user to easily integrate and manage the ION platform with an SNMP based network management system (NMS).

### IP Address Modes (IPv4 / IPv6, DHCP, Static, BootP)

The ION software supports IPv4/IPv6 dual protocol stacks, which allows IPv4 and IPv6 to co-exist in the same devices, in the same physical interface, and in the same networks. IPv4 is a basic feature that is always enabled, but the IPv6 is an enhanced feature that you can disable and enable. When IPv6 is disabled, the configurations related to IPv6 will exist, but will not function. These configurations can be changed or removed by the user. The ION software supports multiple DHCP or DHCPv6 or Stateless (Router) servers.

The IONMM supports DHCP, Static IP, and BootP addressing modes.

BOOTP (Bootstrap Protocol) is a network protocol used by a network client to obtain an IP address from a configuration server. BOOTP is usually used during the bootstrap process when a computer is starting up. A BOOTP configuration server assigns an IP address to each client from a pool of addresses. BOOTP uses the User Datagram Protocol (UDP) as a transport on IPv4 networks only.

BOOTP uses two well-known port numbers: UDP port number 67 for the server and UDP port number 68 for the BOOTP client. BOOTP and its extensions became the basis for the Dynamic Host Configuration Protocol (DHCP). If configured for BOOTP mode, the IP address will be assigned by IETF RFC951.

### **Ethernet and USB Interfaces**

The IONMM has two Ethernet 10/100 BaseT RJ-45 connectors that allow the network administrator to manage the ION chassis through a remote computer using either a remote Telnet connection or a Web interface. The IONMM has a Universal Serial Bus (USB) connector; a serial port for configuring and controlling the IONMM and other slide-in cards through a command line interface (CLI). The IONMM-232 has an RJ-45 RS-232 CONSOLE connector for CLI commands.

### Single Slot Design

The single slot design of the IONMM optimizes the number of slide-in modules that can be installed in the ION chassis.

### **Security Features**

The security features allow you to control access to the ION Chassis via the IONMM to ensure that only authorized personnel are able to view and change the settings of the slide-in modules.

- Log user out if idle (inactive) for 15 minutes and display "You are now logged out.".
- Access Control Lists (ACLs) ACLs can be configured in the IONMM to allow access to authorized users and to deny access to all others. For more information see "Configuring an ACL".
- Hypertext Transfer Protocol Secure (HTTPS) the IONMM supports the use of HTTPS, which utilizes the secure socket layer (SSL) protocol for transmitting private documents via the Internet. For more information see "Configuring HTTPS".
- Management VLAN In a VLAN enabled network, the administrator can assign a VLAN as a management VLAN. This VLAN ID will be used in all management frames. This separates the management traffic from the data. For more information see "Configuring Management VLAN".
- RADIUS authentication The IONMM supports authentication using the Remote Authentication Dial In User Service (RADIUS) protocol. When enabled, RADIUS is used to authenticate and authorize users trying to access the IONMM through either the Web login, serial port (USB), or SSH/Telnet session. The RADIUS server must be configured before RADIUS authentication is enabled. For more information see "Configuring RADIUS".
- TACACS+ (Terminal Access Controller Access Control System) provides routers and access servers with authentication, authorization and accounting services. TACACS+ is used along with or as a replacement for RADIUS. TACACS+ uses the Transmission Control Protocol (TCP) and RADIUS uses the User Datagram Protocol (UDP). Some administrators recommend using TACACS+ because TCP is seen as a more reliable protocol. While RADIUS combines authentication and authorization in a user profile, TACACS+ separates the authentication and authorization operations. By default, Tacplus listens on TCP port 49 and provides network devices with authentication, authorization and accounting services (AAA). For more information see "Configuring TACACS+".
- Secure Shell (SSH) authentication the IONMM supports both the Rivest-Shamir-Adleman (RSA) and Digital Signature Algorithm (DSA) for public key cryptography for both connection and authentication. For more information see "Configuring SSH".
- USB access The USB port can be turned off to prevent unauthorized access to the system through the serial interface. For more information see "Disabling the Serial Interface (USB)".

# System Logging (Syslog)

The IONMM supports system logging via the Syslog function. Syslog can be used for system management and security auditing, as well as generalized information, analysis, and message debugging. Since Syslog is supported by a wide variety of devices and receivers across multiple platforms, it is used to integrate log data from many different types of devices into a central repository. The syslog protocol conveys event notification messages using a layered architecture, allowing a variety of transport protocols, and providing a message format of vendor-specific extensions to be provided in a structured way.

The IONMM System Log lets you configure the Syslog Server Address, Server Port, Level (one of eight levels of reporting), and logging Mode (local, remote, local and remote, or no logging). A recommended practice is to use the Notice or Informational level for normal messages.

### **SNMP** Support

Simple Network Management Protocol (SNMP) is a network management protocol that provides a means to monitor and control network devices, and to manage configurations, statistics collection, performance, and security. The IONMM supports three security models: SNMPv1, SNMPv2c, and SNMPv3.

**SNMPv1** (SNMP version 1) is the original Internet-standard Network Management Framework, as described in IETF RFCs 1155, 1157, and 1212.

**SNMPv2c** (Community-based SNMP version 2) is a SNMP Framework which supplements the SNMPv2 Framework, as described in RFC 1901. It adds the SNMPv2c message format, which is similar to the SNMPv1 message format. The second version of SNMP, it supports centralized and distributed network management strategies, and includes improvements in the Structure of Management Information (SMI), protocol operations, management architecture, and security. Both versions (SNMPv1 and SNMPv2) of the Internet Standard Management SNMP Framework share the same basic structure and components, and all versions follow the same architecture. The SNMP framework consists of 1) a data definition language, 2) definitions of management information (the Management Information Base, or MIB), 3) a protocol definition, and 4) security and administration.

**SNMPv3** (Simple Network Management Protocol Version 3) is an interoperable standards-based protocol for network management. SNMPv3 provides secure access to devices by a combination of authenticating and encrypting packets over the network. Although SNMPv3 makes no changes to the protocol aside from the addition of cryptographic security, its developers have managed to make things look much different by introducing new textual conventions, concepts, and terminology.

SNMPv3 provides important security features: 1) Confidentiality - Encryption of packets to prevent snooping by an unauthorized source. 2) Integrity - Message integrity to ensure that a packet has not been tampered with in transit including an optional packet replay protection mechanism. 3) Authentication - to verify that the message is from a valid source.

### **Multiple Community Strings**

The IONMM supports the use of multiple SNMP community strings. SNMP community strings are like passwords for network elements. Most often, there is one community string which is used for read-only access to a network element. The default value for this community string is often "public". Using this community string like a password, the NMS can retrieve data from network elements.

Less often, there is also a read-write community string. The default value for this is often "private". Using this community string, the NMS can actually change MIB variables on a network element.

# **Physical Specifications**

The physical specifications for the IONMM are described in the table below. See the *IONMM-232 Install Guide* for IONMM-232 specifications.

| ltem                 | Specification                                                                                                    |
|----------------------|----------------------------------------------------------------------------------------------------|
| Standards            | IEEE 802.3, IEEE 802.1x                                                                                                    |
| Ports                | IONMM: two 10/100 Mbps RJ-45 ports, one USB 2.0 device port, one<br>USB 2.0 host port.<br>IONMM-232: two 10/100 Mbps RJ-45 ports, one USB 2.0 device port,<br>one RS232 RJ-45 host port.                             |
| Dimensions           | Width: 0.86" (22 mm) x Depth: 6.5" (165 mm) x Height: 3.4" (86 mm)                                                                                                    |
| Power<br>Consumption | 2 Watts under normal operation.<br>4.8 Watts with full 2.5 Watts used by USB host port (e.g., with a Flash<br>Drive connected requiring 2.5 Watts).                                                                  |
| Environment          | Environment specs are dependent on the chassis chosen.<br>Operating Temp: 0°C to +50°C (+32 to +122°F)<br>Storage Temp: 0 to 85°C (-40 to 185°F)<br>Humidity: 5% - 95% (non-condensing)<br>Altitude: 0 to 10,000 ft. |
| Shipping Weight      | 1 lb. [0.45 kg]                                                                                                    |
| Compliance           | EN55022 Class A, EN55024, CE Mark, TAA and NDAA Compliance                                                                                                    |
| Warranty             | Lifetime                                                                                                    |

### Table 1: Physical Specifications

# **Documentation Conventions**

The following conventions are used in this manual for commands/input entries.

| Convention    | Meaning                                                                                                    |
|---------------|----------------------------------------------------------------------------------------------------|
| Boldface text | Indicates the entry must be made as shown. For example:<br><b>ipaddr=</b> <addr><br/>In the above, only <b>ipaddr=</b> must be entered exactly as you see it, including the equal<br/>sign (=).</addr>  |
| <>            | Arrow brackets indicate a value that must be supplied by you. Do not enter the symbols < >. For example:<br>ipaddr= <addr><br/>In place of <addr> you must enter a valid IP address.</addr></addr>      |
| []            | Indicates an optional keyword or parameter. For example:<br><b>go</b> [ <b>s</b> = <xx>]<br/>In the above, <b>go</b> must be entered, but <b>s</b>= does not have to be.</xx>                           |
| {}            | Indicates that a choice must be made between the items shown in the braces. The choices are separated by the   symbol. For example:<br>state={enable   disable}<br>Enter state=enable or state=disable. |
| <b>66 33</b>  | Indicates that the parameter must be entered in quotes. For example:<br><b>time=</b> <"value"><br>Enter <b>time=</b> "20100115 13:15:00".                                                               |
| >             | Indicates a selection string. For example:<br>Select <b>File&gt;Save</b> .<br>This means to first select/click <b>File</b> then select/click <b>Save</b> .                                              |

### **Table 2: Documentation Conventions**

# **Related Documents and Online Help**

A printed Documentation Postcard is shipped with each IONMM. Context-sensitive Help screens and cursor-over-help (COH) facilities are built into the Web interface. For Lantronix Documentation, Firmware, Application notes, etc. see the Lantronix Technical Resource Center.

Note that this manual provides links to third part web sites for which Lantronix is not responsible.

The ION system and related manuals are listed below.

- 1. IONMM-232 Install Guide, 33725
- 2. ION106-x Six Slot Chassis User Guide, 33658
- 3. ION219-x 19-Slot Chassis Installation Guide, 33412
- 4. ION219 Cxx1x NID Installation Guides, 33414 33417
- 5. ION Dry Contact Relay (DCR) Kit Install Guide, 33422
- 6. ION ADP Install Guide, 33413
- 7. SFP manuals (see the Lantronix SFP page)
- 8. ION System Release Notes (software version related)
- 9. Product Support Postcard, 33504

**Note**: Information in this document is subject to change without notice. All information was deemed accurate and complete at the time of publication. This manual documents the latest software/firmware version. While all screen examples may not display the latest version number, all of the descriptions and procedures reflect the latest software/firmware version, noted in the Revision History on page 3.

# 2. Installation

# General

This section describes how to install the ION Management Module (IONMM) in an ION Chassis, and the procedures to access and initially set up the IONMM through either a local serial interface (USB) or a remote Ethernet connection (SSH/Telnet session or Web interface).

# Installing the IONMM

The IONMM is to be installed only in a Lantronix ION chassis (e.g., ION106-x or ION219-x). A complete list of ION products is on our IONMM <u>webpage</u>.

**Note**: While the IONMM can be hot swapped in any slot in the chassis system, Lantronix recommends that an organization use the same slot in every chassis, thereby normalizing any maintenance procedures and techniques. Typically this has the IONMM installed in slot 1 of the chassis as shown in the figure below.

Use the procedure below to install the IONMM in the ION chassis.

Wear a grounding device and observe electrostatic discharge precautions when installing the IONMM into the chassis. Failure to observe this caution could result in damage to or failure of the module.

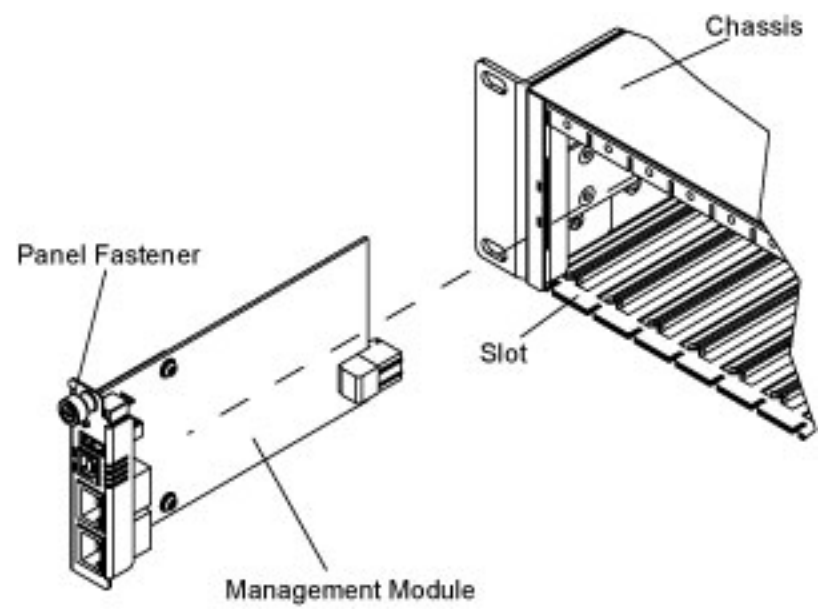

Figure 2: IONMM Installation

**Note**: The IONMM is a "hot swappable" device, and can be installed with power on in the chassis.

- 1. Locate an empty slot in the ION System chassis.
- 2. Grasp the edges of the card by its front panel.
- 3. Align the module with the upper and lower slot guides, and carefully insert the card into the installation slot.
- 4. Firmly seat the card against the chassis back panel.
- 5. Push in and rotate clockwise the panel fastener screw to secure the card (see Installing the IONMM on the previous page).
- 6. Connect the management module to the network via the USB Device and Port 1 or Port 2.
- 7. See "Accessing the IONMM".

# **Connections and LEDs**

The IONMM connections and LEDs are shown in the figure below.

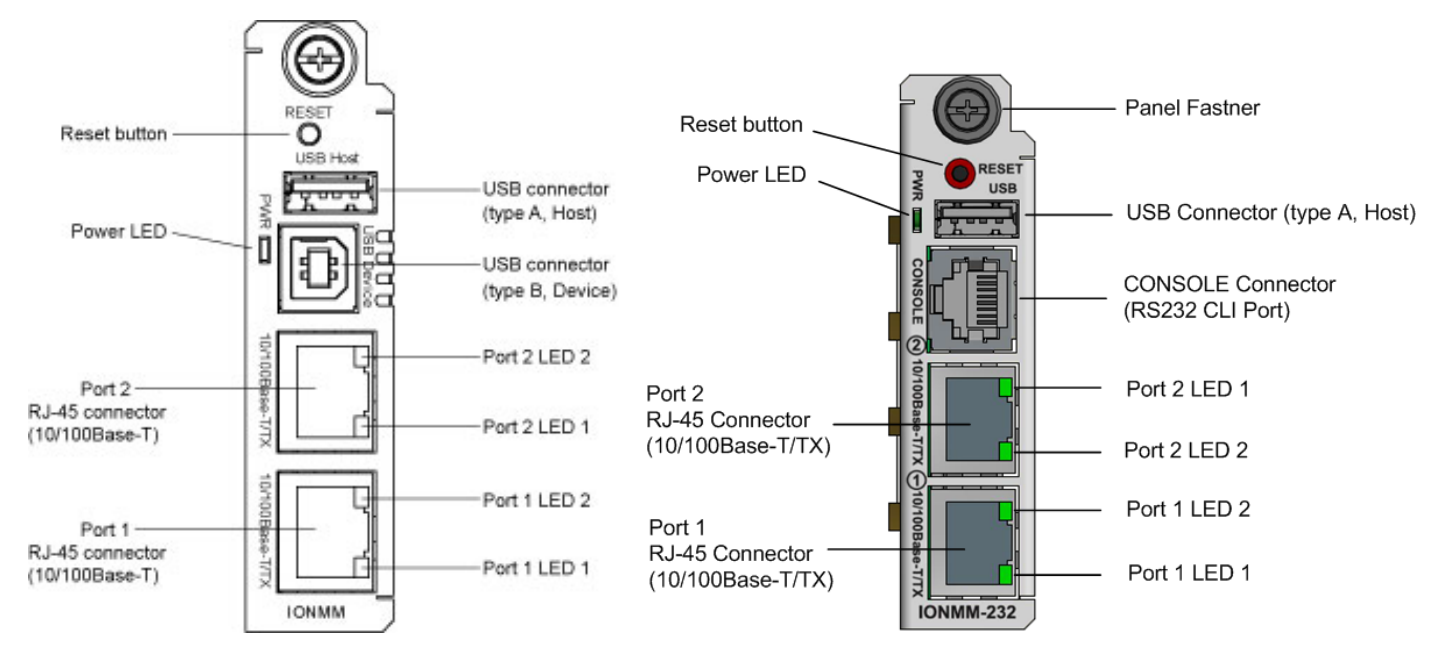

Figure 3: IONMM and IONMM-232 Connectors and LEDs

The IONMM connections and LEDs shown in Figure 3 above are described in the table below.

| Connector/LED                                                     | Description                                                                                                    |
|-------------------------------------------------------------------|----------------------------------------------------------------------------------------------------|
| RESET button                                                      | Pressing this button reinitializes the IONMM.                                                                                                    |
| <b>USB</b> connectors<br>(IONMM)                                  | Two universal serial bus (USB) connectors.<br><b>USB-HOST</b> – not used (for future use).<br><b>USB-DEVICE</b> – used to connect the IONMM to a PC for a direct serial<br>interface. A system administrator can access and control the IONMM<br>using CLI commands through this connection. |
| <b>USB</b> connector<br>(IONMM-232)                               | One USB Connector (type A, Host)                                                                                                    |
| <b>CONSOLE</b> Connector<br>(IONMM-232)                           | One RJ-45 RS-232 connector for CLI commands)                                                                                                    |
| <b>10/100BASE-T/TX</b><br>RJ-45 connectors<br>(Port 1 and Port 2) | Two connectors for Ethernet 10/100Base-T. The RJ-45 connectors allow<br>the network administrator to manage the chassis through a remote<br>computer using either a remote SSH/Telnet session or the Web<br>interface.<br><b>Note:</b> Port1 is the lower port and Port 2 is the upper port. |
| <b>PWR</b> (Power) LED                                            | When lit, the PWR led indicates that there is power to the Management Module.                                                                                                    |
| LED 1<br>(Ports 1 and 2)                                          | Yellow – operation is 10 MBps, 10Base-T.<br>Green – operation is 100 MBps, 100Base-T.                                                                                                    |
| LED 2<br>(Ports 1 and 2)                                          | <ul> <li>On (lit) indicates duplex mode:</li> <li>Yellow – half-duplex</li> <li>Green – full duplex</li> <li>Blinking indicates link activity.</li> </ul>                                                                                                    |

| Table 3: IONMM Connec | tor and LED Descriptions |
|-----------------------|--------------------------|
|-----------------------|--------------------------|

# Accessing the IONMM

The IONMM (or IONMM-232, hereafter "IONMM") can be accessed by using either a local serial interface via a USB connection or through an Ethernet network connection. The network connection can be done via an SSH or Telnet session or a Web graphical user interface (GUI).

# Using a Local Serial Interface (USB)

The IONMM can be connected to a local management station (PC) through a serial interface using a connection. The IONMM is controlled by entering command line interface (CLI) commands at the local management station. To use the serial interface (USB) the following is required:

- Personal computer (PC)
- USB cable (type A male connector on one end and type B male connector on the other end)
- Terminal emulator program (e.g., HyperTerminal) on the PC
- USB driver installed on the PC
- Configured COM port

### **Operating Systems Supported**

USB drivers for the following Operating Systems are available on the ION System web page.

| Windows <sup>®</sup> 7 | Windows 8 (32 bit) | Windows 10 (32 bit/64 bit) |  |
|------------------------|--------------------|----------------------------|--|
| Windows 7 x64          | Windows 8 (64-bit) | Windows 11                 |  |

The Virtual COM port (VCP) drivers make the USB device appear as an additional COM port available to the PC. Application software can access the USB device in the same way as it would access a standard COM port. The drivers are not required with the IONMM-232.

### Installing the USB Driver - Windows XP

### IMPORTANT

The following driver installation instructions are for the *Windows XP* operating system only. Installing the USB driver using another operating system is similar, but not necessarily identical to this procedure. The drivers are not required with the IONMM-232.

To install the USB driver on a computer with the Windows XP operating system, do the following.

- 1. Extract the driver from the <u>website</u> and place it in an accessible folder on the local drive of the PC.
- 2. Connect the IONMM to the USB port on the PC. The "Welcome to the Found New Hardware Wizard" window displays.
- 3. Select No, not this time.
- 4. Click **Next**. The installation options window displays.
- 5. Select Install from a list or specific location (Advanced).
- 6. Click **Next**. The driver search installation options window displays.
- 7. Click Browse.
- 8. Locate and select the USB driver downloaded in step 1.
- 9. Click **Next**. Installation of the driver begins.
- 10. When the finished installing screen displays, click **Finish**.

The USB driver installation is complete. You must now configure the COM port to be used by the terminal emulator.

### Installing the USB Driver - Windows 7

### IMPORTANT

The following driver installation instructions are for the *Windows 7 (64-bit)* operating system only. Installing the USB driver using another operating system is similar, but not necessarily identical to this procedure. The drivers are not required with the IONMM-232.

To manually install the USB driver on a computer with the *Windows 7 64-bit* operating system, do the following.

- 1. Extract the driver from the <u>website</u> and place it in an accessible folder on the local drive of the PC.
- 2. Connect the IONMM to the USB port on the PC.
- 3. Open Windows Control Panel.
- 4. Select System > Hardware > Device Manager. The Device Manager window displays. **Note**: You must be logged on as an administrator or have administrative privileges to access the Device Manager.
- 5. Right-click USB-Serial Controller in the Other devices tab, and then select Install from the drop down menu. A dialog box displays.
- 6. Select Browse my computer for driver software. You will be asked to install the driver.
- 7. Select Install. When updating the driver software is complete a dialog box appears saying, "Windows has successfully updated your driver software...".
- 8. The USB driver installation is complete. You must now configure the COM port to be used by the terminal emulator.
- 9. If the successfully updated message does not display, check your computer's user documentation for help.

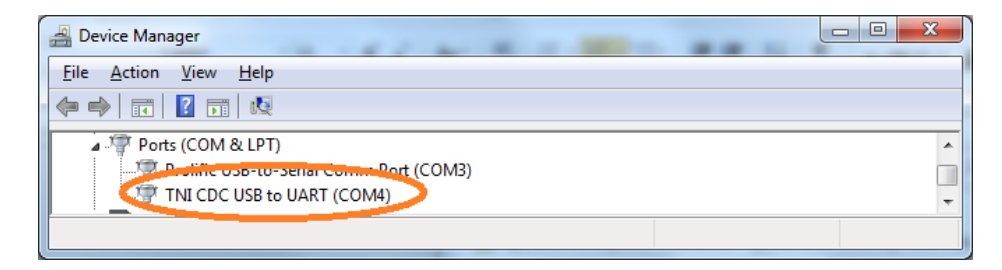

### Installing the USB Driver - Windows 8.1

### IMPORTANT

The following driver installation instructions are for the *Windows 8* operating system only. Installing the USB driver using another operating system is similar, but not necessarily identical to this procedure. The drivers are not required with the IONMM-232.

To install the USB driver on a computer with the *Windows 8* operating system:

- 1. Press the Windows key and type "startup". Choose "Change advanced startup options".
- 2. On the right side click on the "Restart now" button under Advanced startup.
- 3. Your PC will reboot and display the "Choose an Option" screen; choose "Troubleshoot".
- 4. At the Troubleshoot screen choose "Advanced options".
- 5. In the Advanced options screen choose "Startup Settings".
- 6. A list of Windows Startup Settings displays; click the "Restart" button. Your PC will reboot.
- 7. Your PC will boot into a Startup Settings screen. Select "7) Disable driver signature enforcement".
- 8. Your PC will reboot one more time and will not load normally.
- 9. Plug the USB into the PC and IONMM card and have the USB driver saved locally to the PC.
- 10. The install will fail again; right click on "My computer" and click "Manage" to get to "Device Manager".
- 11. In Device Manager, expand "Ports (COM& LPT)" to view your connection with an error on the driver.
- 12. Right click on the driver and choose "Update driver software".
- 13. You will get a pop up with two options; choose "Browse my PC for driver".
- 14. Point to the folder location where you have the driver installed and click "install".
- 15. You will receive another Windows Security pop up; choose "Install this driver software anyway".
- 16. The driver will install correctly and you will no longer see the error on the connection in Device Manager.
- 17. You will now be able to connect via USB to the device and log in. On a stand-alone device, be sure to set it to "Remote" so you can remotely manage the device.

### **Configuring Terminal Emulator**

After the USB driver has been installed you must set up the terminal emulator software (e.g., Tera Term or HyperTerminal) to use the USB COM port.

- 1. Download and install a terminal emulator program such as HyperTerminal or Tera Term.
- 2. Select the appropriate COM port in the terminal emulator program.
- 3. Set the console terminal interface to: 115200-8-N-1-N (bps=115200, data bits=8, parity=None, stop bits=1, flow control=None).
- 4. At the Log In screen, use the keyboard to enter Username root and Password root and hit the Enter key.
- 5. Login (see "Starting a USB Session" below).

### Change COM Port for USB Serial Adapter (Windows 7, 8.1, and 10)

- 1. Go to the Device Manager.
- 2. Expand the Ports '(COM& LPT)'
- 3. If Windows has set the port to something like COM10 you will want to change it. Many legacy applications expect the port to be 1-4.
- 4. Right click on the device and click on 'Properties'.
- 5. Click on 'Port Settings'. Then click on 'Advanced...'.
- 6. Once you're in 'Advanced Settings for COM10' on the bottom you can see the 'COM Port Number: COM10'. Click on that to change it to the lowest possible number (1-4).
- 7. Click 'OK' on all open Property Windows.

The Device Manager > Ports '(COM& LPT)' should look like this:

| 🛃 Device Manager                      |   |
|---------------------------------------|---|
| <u>File Action View Help</u>          |   |
|                                       |   |
| Ports (COM & LPT)                     | * |
| Public obb-to-senar comme Port (COM3) |   |
| TNI CDC USB to UART (COM4)            | - |
|                                       |   |

### Starting a USB Session

The following procedure describes how to access the IONMM via a USB connection in HyperTerminal.

- 1. Start the terminal emulator program (e.g., HyperTerminal).
- 2. After the emulator screen displays, press **Enter**. The login prompt displays. **Note:** if a "Login incorrect" message displays, ignore it.

**Note**: If your systems uses a security protocol (e.g., RADIUS, SSH, etc.), you must enter the login and password required by that protocol.

- 3. Type your login (the default is **ION**). Note that the login is case sensitive (all capital letters).
- 4. Press Enter. The HyperTerminal password prompt displays.
- 5. Type your password (the default is **private**). Note that the password is case sensitive (all lower case letters).

login: ION

Password:

6. Press **Enter**. The command line prompt displays.

You can now enter commands to set up the various configurations for the IONMM (see "Section 3: Configuration"). For a description of all available CLI commands see the *ION Systems CLI Reference Manual*, 33461.

### **Terminating a USB Connection**

To terminate the USB, connection, do the following.

- 1. At the command prompt, type **quit**.
- 2. Press Enter.
- 3. Click Call > Disconnect.
- 4. Click File > Exit.

### Cable-CCC-06

Cable-CCC-06 is a blue 6 foot Cisco DB9 to RJ-45 console cable. It is an optional accessory (sold separately).

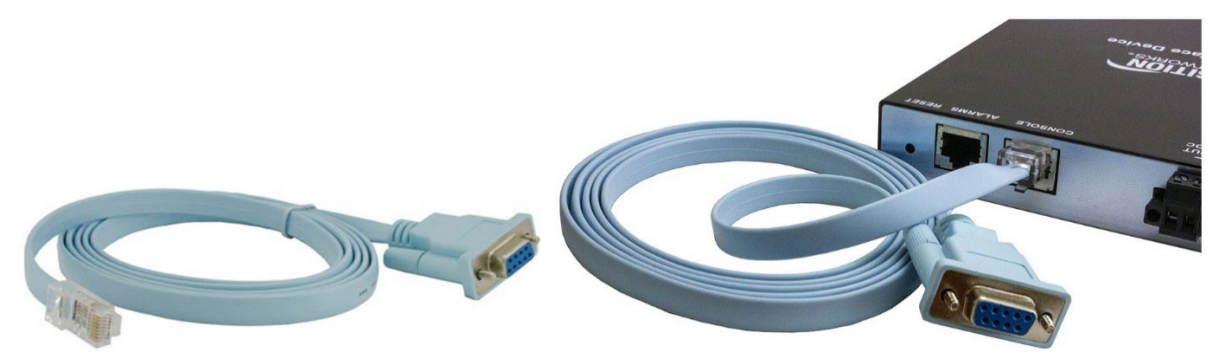

### Access via an Ethernet Network

The IONMM can be managed remotely through the Ethernet network via either an SSH/Telnet session or a Web interface. Before this is possible you must set up the IP configuration for the IONMM.

### IMPORTANT

It is recommended that you initially set up the IP configuration through the serial interface connection. See Setting Up the IP Configuration section.

Otherwise, in order to communicate with the IONMM across the network for the first time, you must change the network settings (IP address, subnet mask and default gateway address) of your PC to coincide with the defaults of the IONMM (see "Appendix A: Factory Default Settings").

Make note of the original settings for the PC as you must reset them after setting the IP configuration for the IONMM.

### Starting a Telnet Session

The IONMM can be controlled from a remote management station via a Telnet session over an Ethernet connection. The IONMM is controlled and configured through CLI commands. Note that Telnet is not secure and can expose data to potential eavesdroppers. Consider using SSH for more secure communications. See "Using SSH" below.

**Note**: If required, use the **set community** CLI command to change the default password according to your organization's security policies and procedures.

For configuration information, see "Section 3: Configuration".

### **Terminating a Telnet Session**

To terminate the Telnet session:

- 1. Type: quit.
- 2. Press the Enter key.

### Using SSH

Note that Telnet is not secure and can expose data to potential eavesdroppers. Consider using SSH for more secure communications.

### Per a Microsoft Tutorial dated 5/29/24 (https://learn.microsoft.com/en-

us/windows/terminal/tutorials/ssh): "The latest builds of Windows 10 and Windows 11 include a built-in SSH server and client that are based on OpenSSH, a connectivity tool for remote sign-in that uses the SSH protocol. OpenSSH encrypts all traffic between client and server to eliminate eavesdropping, connection hijacking, and other attacks. Windows has a built-in SSH client and SSH server that you can use in Windows Terminal."

**Windows 10:** Microsoft announced it was bringing an integrated OpenSSH client to Windows in 2015. They've hidden an SSH client in Windows 10 Fall Creators Update. You can now connect to a Secure Shell server from Windows without installing PuTTY or any other third-party software. Below are some helpful links:

- 1. How to Install Windows 10 SSH Client: https://www.howtogeek.com/336775/how-to-enable-and-use-windows-10s-built-in-ssh-commands/#how-to-install-windows-10-s-ssh-client.
- 2. How to Use Windows 10 SSH Client: https://www.howtogeek.com/336775/how-to-enable-and-usewindows-10s-built-in-ssh-commands/#how-to-use-windows-10-s-ssh-client.
- How to Enable and Use Windows 10's New Built-in SSH Commands: https://www.howtogeek.com/336775/how-to-enable-and-use-windows-10s-built-in-sshcommands/.

Update: The built-in SSH client is now enabled by default in Windows 10's April 2018 Update. To get the update at the MS Update Catalog: https://catalog.update.microsoft.com/Search.aspx?q=KB4093119.

Windows 11: See the "Get started with OpenSSH for Windows" article (https://learn.microsoft.com/enus/windows-server/administration/openssh/openssh\_install\_firstuse?tabs=gui&pivots=windows-server-2025) dated 08/16/2024 for:

- Prerequisites
- Enable OpenSSH for Windows Server 2025
- Connect to OpenSSH Server
- Uninstall OpenSSH for Windows
- Next steps

The article applies to Windows 11, Windows 10, Windows Server 2025 and 2022, and Windows Server 2019.

### Web Browser Support

The ION system supports current versions of most current web browsers (e.g., Mozilla Firefox, Google Chrome, Opera, Safari, Microsoft Edge).

### Starting the Web Interface

The IONMM can be controlled and configured from a remote management station via a Web graphical user interface (GUI) over an Ethernet connection. Information is entered into fields on the various screens of the interface. **Note:** fields that have a grey background cannot be modified (edited).

A Web session can be used to connect to and set up the IONMM.

### IMPORTANT

- Do not use the browser's back button to navigate the ION screens. This will cause the connection to drop.
- Do not use the back space key in grayed out ION fields. This will cause the browser connection to drop.
- For DHCP operations, a DHCP server must be on the network and available.

To sign in to the IONMM via the Web:

- 1. Open a web browser.
- 2. In the address (URL) block, type the IP address of the NID (the default address is **192.168.0.10**).
- 3. Click **Go** or press **Enter**. The ION System Sign in screen displays.

| LANTRONIX                           |
|-------------------------------------|
| Sign in to ION System Web Interface |
| User Name: Password:                |
|                                     |

**Note**: If your systems uses a security protocol (e.g., RADIUS, SSH, etc.), you must enter the login and password required by that protocol.

- 4. Type a User Name of up to 64 characters (the default is **ION**). Note that the User Name is case sensitive (all capital letters).
- 5. Type the Password (the default is **private**). Note that the Password is case sensitive (all lower case letters).

6. Click the **Sign in** button or press the **Enter** key. The opening screen displays.

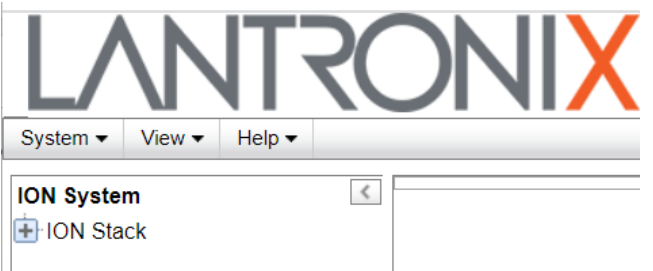

- 7. Click the plus sign [+] next to ION Stack. This unfolds "ION Stack" node in the left tree view and will refresh device status.
- 8. Click the plus sign [+] next to **Chassis** to unfold the chassis devices.

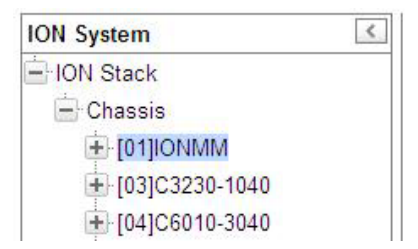

9. Click IONMM. The IONMM MAIN screen displays.

| System • View • Help •<br>ION System | MAIN IP SNTP HTTPS SSH RADIUS TACACS+ ACL SNMP USERS BACKUP-RESTORE UPGRAD                                                                                                    |
|--------------------------------------|----------------------------------------------------------------------------------------------------|
|                                      | Model Information       Software Revision       Hardware Revision         20092819       IONMM       1.5.9       0.1         Bootloader Revision       12.1       System Configuration       System Vp Time       System Contact       System Location         Agent III       12.3.07.36.66       Lantronix (https://www.lant       48 Discovery, Suite 250 I         Console Access       Number of Ports       MAC Address       00-C0-F2-7B-69-34                                                                                                    |
|                                      | Uptime Reset[System Rebot]Reset To Factory Config         Login Type         Local         VLAN ID         Status         Disabled         System Log Configuration         Server Address                                                                                                    |
|                                      | 0.0.0       Server Port       Level       Mode         514       Notice       Log local       Image: Comparison of the server server ser |

10. You can use the various tabs to configure the IONMM device and ports. For configuration information, see "Section 3: Configuration".

Note that the IONMM **MAIN** screen tabs that display will depend on the user level assigned. Users with read/write privileges do not view the IONMM **UPGRADE** tab or the **BACKUP-RESTORE** tab.

11. Click the plus sign [+] next to **IONMM** to unfold the IONMM ports.

Note that the ION system supports up to three levels of device discovery (two remote and one local).

**Note**: At IONMM FW v 1.3.14 and before, the ION System does not automatically log out upon exit or after a timeout period, which could leave it vulnerable if left unattended. Follow your organizational policy on when to sign out.

At IONMM FW v 1.3.15 and above, a 15 minute inactivity timeout was added. Also note that at login, a timestamp is shown while the page loads.

**Note**: At IONMM v 1.3.19 the left column of the ION Web UI is changed so that if a "stack" has been given a name, that name will be displayed at the top of the tree in the left column, once the stack is selected in the left column. If the "stack" hasn't been given a name, then the default name "ION Stack" will be displayed.

### **Terminating the Web Interface**

To sign out from the Web interface, in the upper left corner of the ION System Web interface:

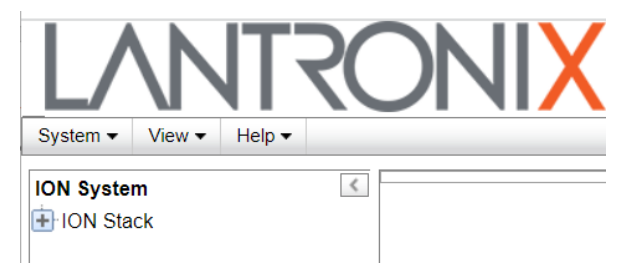

- 1. Click System.
- 2. Click Sign out.

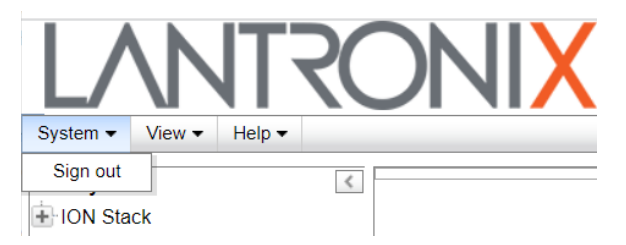

The ION sign in screen displays.

3. Continue with the "Setting Up the IP Configuration" section below.

# Setting Up the IP Configuration

### IPv4 Config Setup

This section describes the procedure for setting a static IPv4 address for the IONMM. When this procedure is completed, you can communicate with the IONMM across the network via either a Telnet session or through the Web interface.

When manually setting the IONMM's IP address, it can only be given a Class A, Class B or Class C address; it cann<u>ot</u> be given a multicast or reserved IP address. The multicast addresses, loopback addresses, and link local addresses that can be used in a local network include 10.0.0.°10.255.255.255, 172.16.0.°172.31.255.255, and 192.168.0.°192.168.255.255).

- 1. Access the IONMM through either a USB connection (see "Starting a USB Session") or an SSH or Telnet session (see "Starting a Telnet Session").
- 2. At the command prompt type: set ip type=ipv4 addr=<xx> subnet-mask =<yy> where:
  - xx = the IP address of the IONMM
  - yy = subnet mask
- 3. Press Enter.
- 4. Type: **set gateway type=ipv4 addr=**<xx> where:
  - xx = default gateway address
- 5. Press Enter.
- 6. Set the IP Address Mode. Type **set ip address mode**={bootp}dhcp|static} and press **Enter**. The default is **static**.
- 7. Verify the IP configuration is set. Type: **show ip–mgmt config** and press **Enter**.
- 8. View the displayed IP configuration and verify that it is set properly. For example:

Agent III C1|S1|L1D>**show ip-mgmt config** TPv4 management configuration:

| IP management state:<br>IP address:<br>IP subnet mask:<br>Gateway IP address:<br>IP address mode :<br>IPv6 management configurati                                           | enable<br>192.168.0.10<br>255.255.255.0<br>192.168.0.1<br>Static         |
|----------------------------------------------------------------------------------------------------|--------------------------------------------------------------------------|
| Management State:<br>Link Local Address:<br>Global Address Mode:<br>Global Address:<br>Management Prefix:<br>Duplicate Address Detect:<br>Gateway Mode:<br>Gateway Address: | <pre>disable fe80::2c0:f2ff:fe20:e939 static :: 0 false static :: </pre> |
| server index addr_type                                                                                                    | address                                                                  |

| DNS  | server1     | ipv4   | 0.0.0.0 |
|------|-------------|--------|---------|
| DNS  | server2     | ipv4   | 0.0.0   |
| DNS  | server3     | ipv4   | 0.0.0.0 |
| DNS  | server4     | ipv6   | ::      |
| DNS  | server5     | ipv6   | ::      |
| DNS  | server6     | ipv6   | ::      |
| Ager | t III C1 S1 | L L1D> |         |
| 0    |             | •      |         |

### **IPv6 Config Setup**

This section describes the procedure for setting an IPv6 address for the IONMM. When this procedure is completed, you can communicate with the IONMM across the network via either an SSH/ Telnet session or via the Web UI.

- Set the IPv6 Mode to either static, dhcpv6, or stateless. The default is static. If 'Stateless Auto configuration' is selected, then Route Discovery must first be enabled. Type set ipv6 address mode=<static|dhcpv6|stateless> and press Enter.
- 2. Enable IPv6 Management state. Type set ipv6-mgmt state=enable and press Enter.
- Configure the IPv6 gateway method to use. Type set ipv6 gateway mode=<static|routerdisc>, where static = the static method is to be used (the default) and routerdisc = the dynamic method (Route Discovery) is to be used.
- Configures the IPv6 method to be used on this device. The default is static.
   If 'Stateless Auto configuration' is selected, then Route Discovery must first be enabled.
   Type set ipv6 address mode=<static|dhcpv6|stateless> and press Enter.

For example:

```
Agent III C1|S1|L1D>set ipv6-mgmt state=enable
Agent III C1|S1|L1D>set ip type=ipv6 addr=2001:1234::1 prefix=64
Agent III C1|S1|L1D>set ipv6 gateway mode routerDisc
Agent III C1|S1|L1D>set ipv6 address mode static
```

5. Use the **show ip-mgmt config** command to verify the settings. For example:

```
Agent III C1|S1|L1D>set ipv6-mgmt state=enable
Agent III C1|S1|L1D>set ip type=ipv6 addr=2001:1234::1 prefix=64
Agent III C1|S1|L1D>set ipv6 gateway mode routerDisc
Agent III C1|S1|L1D>set ipv6 address mode static
Agent III C1|S1|L1D>show ip-mgmt config
IPv4 management configuration:
IP management state:enableIP address:192.168.0.10
                        255.255.255.0
192.168.0.1
Static
IP subnet mask:
Gateway IP address:
IP address mode :
IPv6 management configuration:
  Management State:
                           enable
```

|                                                                                       | Link Local Addr<br>Global Address<br>Global Address<br>Management Pret | ress:<br>Mode:<br>:<br>fix: |        | <pre>fe80::2c0:f2ff:fe20:e939 static 2001:1234::1 64 falce</pre> |
|---------------------------------------------------------------------------------------|------------------------------------------------------------------------|-----------------------------|--------|------------------------------------------------------------------|
| Duplicate Address Detect:<br>Gateway Mode:                                            |                                                                        |                             |        | routerDisc                                                       |
|                                                                                       | Dynamic Router                                                         | Table:                      |        |                                                                  |
|                                                                                       | Table1Destina                                                          | ation:                      |        | 2001:1234::                                                      |
|                                                                                       | Table1PfxLen                                                           | :                           |        | 64                                                               |
|                                                                                       | Table1NextHop                                                          | o:                          |        |                                                                  |
|                                                                                       | Table1Age:                                                             |                             |        | 15                                                               |
|                                                                                       | Table2Destina                                                          | ation:                      |        | fe80::                                                           |
|                                                                                       | Table2PfxLen:                                                          | :                           |        | 64                                                               |
| Table2NextHop:<br>Table2Age:<br>Table3Destination:<br>Table3PfxLen:<br>Table3NextHop: |                                                                        |                             | ::     |                                                                  |
|                                                                                       |                                                                        |                             | 15     |                                                                  |
|                                                                                       |                                                                        |                             | ff00:: |                                                                  |
|                                                                                       |                                                                        |                             | 8      |                                                                  |
|                                                                                       |                                                                        |                             | ::     |                                                                  |
| Table3Age:                                                                            |                                                                        |                             | 15     |                                                                  |
|                                                                                       |                                                                        |                             |        |                                                                  |
|                                                                                       | server index                                                           | addr_type                   | ado    | dress                                                            |
| DNS server1 ipv4 0.0                                                                  |                                                                        | 0.0                         | 0.0.0  |                                                                  |
| DNS server2 ipv4 0                                                                    |                                                                        | 0.0                         | 0.0.0  |                                                                  |
|                                                                                       | DNS server3                                                            | ipv4                        | 0.0    | 0.0.0                                                            |
|                                                                                       | DNS server4                                                            | ipv6                        | ::     |                                                                  |
|                                                                                       | DNS server5                                                            | ipv6                        | ::     |                                                                  |
|                                                                                       | DNS server6                                                            | ipv6                        | ::     |                                                                  |
|                                                                                       | Agent III C1 S1                                                        | 1 L1D>                      |        |                                                                  |

# Menu System Description

The table below describes the IONMM Web interface in terms of its system-level tabs and sub-tabs. **Table 4: IONMM System-Level Menu Description** 

| Tab                   | Description                                                                                                    |
|-----------------------|----------------------------------------------------------------------------------------------------|
| <b>MAIN</b> Tab       | <u>Sections</u> : Model Information, System Configuration, Login Type, Management VLAN<br>Configuration, System Log Configuration, and TFTP Settings.<br><u>Buttons</u> : <i>Uptime Reset</i> - resets the device's system uptime.<br><i>System Reboot</i> - resets all system states and reinitializes the system. Configuration<br>settings are NOT saved during a System Reboot.<br><i>All Counters Reset</i> - resets all system counters including port counters. <i>Reset To</i><br><i>Factory Config</i> - resets all system configurations to factory defaults. Wipes out all<br>current configuration details and loads the factory defaults.<br><i>Save Server Address</i> –saves the current TFTP Server Address.<br><i>Upgrade Firmware</i> – starts the firmware upgrade process with the Firmware File<br>Name specified.<br><i>Refresh</i> – restores the previous settings. <i>Save</i> – stores the current settings in<br>memory. <i>Help</i> – displays context-sensitive online Help information. |
| IP Tab                | <u>Sections</u> : IPv4, IPv6, and DNS Configuration.<br><u>Buttons</u> : Refresh, Save Help.                                                                                                    |
| SNTP Tab              | <u>Sections</u> : SNTP Configuration, Daylight Saving Time (DST) Configuration, and SNTP Servers.<br><u>Buttons</u> : Refresh, Save Help.                                                                                                    |
| HTTPS Tab             | <u>Sections</u> : HTTPS Status, HTTPS Port, and Copy HTTPS Certification functions.<br><u>Buttons</u> : Copy Certificate, Refresh, Save Help.                                                                                                    |
| SSH Tab               | <u>Sections</u> : SSH Server Status, Host Public-Key Settings, and User Public-Key Settings.<br><u>Buttons</u> : Refresh / Save / Help. Generate / Delete / Refresh.<br>Copy Public Key / Delete / Refresh.                                                                                                    |
| RADIUS Tab            | <u>Sections</u> : RADIUS Client and RADIUS Server 1-6 Config.<br><u>Buttons</u> : Refresh, Save, Help.                                                                                                    |
| <b>TACACS+</b><br>Tab | <u>Sections</u> : TACACS+ Client and TACACS Server 1 - TACACS Server 6 sections.<br><u>Buttons</u> : Refresh, Save, Help.                                                                                                    |
|                                    | Sections: ACL Status, Chain Name / Chain Policy. Rules / Conditions for Rules.                                                                                                    |  |  |  |  |  |  |  |
|------------------------------------|----------------------------------------------------------------------------------------------------|--|--|--|--|--|--|--|
| ACL Tab                            | <u>Buttons</u> : Refresh / Save / Help. Refresh / Add / Edit / Delete / Help. Add / Edit / Delete.                                                                                                    |  |  |  |  |  |  |  |
| SNMP Tab*                          | <u>Sub-tabs</u> : General, Users, Groups, Views, Trap Hosts, Remote Users.<br><u>Fields</u> : Community String, Access Mode, SNMP V3 Engine ID.<br><u>Buttons</u> : Add, Delete, Refresh, Save, Help buttons.                                                                                                 |  |  |  |  |  |  |  |
| USERS Tab*                         | <u>Fields</u> : User Name, Password, Confirm Password, Level fields.<br><u>Buttons</u> : Refresh, Add, Edit, Delete, and Help buttons.                                                                                                    |  |  |  |  |  |  |  |
|                                    | Sub-tabs: Backup and Restore. TFTP Server Address and Status fields.                                                                                                    |  |  |  |  |  |  |  |
| <b>BACKUP -</b><br>RESTORE<br>Tab* | <i>Backup</i> - lets you select modules from a list to Back Up (you must download config files after backing up is done).<br>Buttons: Download, Refresh, Back Up, Help.                                                                                                    |  |  |  |  |  |  |  |
|                                    | <i>Restore</i> - lets you select modules to Restore (you must upload config files before restoring is started).<br>Buttons: Upload, Refresh, Restore, and Help.                                                                                                    |  |  |  |  |  |  |  |
|                                    | Sub-tabs: Firmware Database and Firmware Upgrade.                                                                                                    |  |  |  |  |  |  |  |
| <b>UPGRADE</b><br>Tab*             | <i>Firmware Database</i> lets you specify a Firmware File Name to upload, the target TFTP Server Address, the upload results, and resulting Firmware Database details.<br>Fields: TFTP Server Address, Firmware File Name, Upload Result, and Upload Result Reason fields.<br>Buttons: Upload, Refresh, Help. |  |  |  |  |  |  |  |
|                                    | <i>Firmware Upgrade</i> provides two sub-tabs that let you select Target Modules to upgrade and to view upgrade results.<br>Two sub tabs: Targets and Results.<br>Buttons: Upgrade, Refresh, Help.                                                                                                    |  |  |  |  |  |  |  |

\* Note that not all tabs are viewable by all user levels. For example, the BACKUP-RESTORE tab and the USERS tab are only available to admin users.

The table below describes the IONMM interface in terms of its port-level tabs and sub-tabs.

| Tab      | Description                                                                                     |
|----------|-------------------------------------------------------------------------------------------------|
| MAIN tab | Sections: Port Configuration, Auto Negotiation Settings, and Capabilities Advertised.           |
| (Port 1) | Buttons: <i>Refresh, Save,</i> and <i>Help.</i>                                                 |
| MAIN tab | Sections: Sections: Port Configuration, Auto Negotiation Settings, and Capabilities Advertised. |
| (Port 2) | Buttons: <i>Refresh, Save,</i> and <i>Help.</i>                                                 |

#### Table 5: Port-Level Menu Description

### **Reboot and Reset Functions**

Certain functions such as a System Reboot, Reset to Factory Configuration, Reset Power to a Slot, and Power Off a Slot cause the system to delete its stored files. <u>Caution</u>: These stored files are lost unless you first perform a system Backup. See the "Backup and Restore Operations" section starting for information on how to save the stored files from deletion. For more information on how the Reboot, Reset, and Power Off functions impact stored files, see "Appendix C: ION System File Content and Location".

Doing a reboot, restart or upgrade of the IONMM, a power restart of the chassis, or a reset to factory removes temporary files (e.g., configuration backup files, Syslog file). A Factory Reset also removes the permanent settings (e.g., configuration files, HTTPS certification file, SSH key).

#### System Reboot

Clicking the **System Reboot** button resets all system states and reinitializes the system; all configuration data is saved during a restart. From the IONMM MAIN tab, click the **System Reboot** button. A confirmation message displays.

| 192.168.1.77 192.168.1.7                                                                                                    | 172.27.100.2 says         System will be rebooted, are you sure to proceed?             OK                                                                                                    |
|----------------------------------------------------------------------------------------------------|----------------------------------------------------------------------------------------------------|
| ION System         ION Stack           ION Stack         ION Stack           ION Classis         ION Classis           ION Classis         ION Classic           ION Classic         ION Classic           ION Classic <t< th=""><th>MAIN       IP       SNTP       HTTPS       SSH       RADIUS       TACACS+       ACL       SNMP       USERS         BACKUP-RESTORE       UPGRADE       Model       Information       Software Revision       Hardware Revision       1.5.9       0.0.1         Bootloader Revision       1.5.9       0.1       0.1       1.2.1</th></t<> | MAIN       IP       SNTP       HTTPS       SSH       RADIUS       TACACS+       ACL       SNMP       USERS         BACKUP-RESTORE       UPGRADE       Model       Information       Software Revision       Hardware Revision       1.5.9       0.0.1         Bootloader Revision       1.5.9       0.1       0.1       1.2.1                                                                                                    |
| <ul> <li>              ¶19]C3221-1040      </li> <li>             ¶22]IONPS-A         </li> </ul>                                                                                                    | System Configuration System Name Agent III System Value System Contact System Contact System Location System Location System Location System Contact System Contact System Location System Location System Contact System Contact Syste |

Press the **Cancel** button if you are not sure you want a system reboot to occur. Press the **OK** button to clear the webpage message and begin the reboot process.

The message *"Loading, please wait...* displays. A System Reboot can take several minutes. **Note:** A System Reboot will reset all the system states and reinitialize the system. All existing configuration data is saved during a restart.

#### **Reset to Factory Config**

Clicking the **Reset To Factory Config** button resets the entire system configuration to the state it was in when it shipped from the factory. This permanently removes all current configuration details and loads the system configuration with the factory default settings.

The message "A factory reset will wipe out all current configuration and load the factory defaults along with a system reboot; are you sure to proceed?" displays.

| 192.168.1.77 193                                                                                                    | 2.168.1.77 | 172.27.100.2 says     A factory reset will wipe out all current configuration and load the     factory defaults along with a system reboot, are you sure to proceed?                           |  |
|----------------------------------------------------------------------------------------------------|------------|----------------------------------------------------------------------------------------------------|--|
| ION System           ION Stack           Chassis           [04]C6210-3040           [09]C6120-1040           [12]ONMM           [17]C6210-3040 | <          | MAIN<br>UPGRA<br>Model Information<br>Serial Number<br>20092819<br>Bootloader Revision<br>1.2.1<br>Model<br>IONMM<br>ISOftware Revision<br>0.0.1<br>Bootloader Revision<br>1.2.1               |  |
| <ul> <li>              ∏19]C3221-1040      </li> <li>             Ţ22]IONPS-A         </li> </ul>                                              | I          | System Configuration System Name Agent III II:2:1:37:49:69 ILantronix (https://www.lant 48 Discovery, Suite 250 I Console Access INumber of Ports ICabled III IIII IIIIIIIIIIIIIIIIIIIIIIIIIII |  |

You should only click **OK** if you wish to reboot. Otherwise, click **Cancel** if you are not sure you want a factory reset / reboot to occur.

# 3. Configuration

## General

This section describes how to configure the IONMM.

After the IONMM has been installed and access has been established, it must be configured to operate within your network. Besides the initial system configuration which establishes the IP addressing, the IONMM can also be configured to operate with various security protocols.

Configurations can be done either by entering CLI commands (USB and Telnet) or through a Web interface. For a complete description of all CLI commands, see the related *ION System CLI Reference Manual*.

## Setting the IPv4 Configuration

The IP configuration allows the IONMM to communicate across the network with other devices in the network, most notably, a management station. It is this configuration that defines the IP address, IP type, IP mode, default gateway address and subnet mask of the IONMM. Additionally, Domain Name System (DNS) servers can be set up as part of the IP configuration.

The IP address assigned to the IONMM can either be a static (permanent) address entered by you, or a dynamic (temporary) address assigned by a DHCP server.

The IP Address Mode can be BootP, DHCP, or Static IP addressing.

#### IMPORTANT

It is recommended that you initially set up the IP configuration through the serial interface (USB connection). See "Setting Up the IP Configuration".

Otherwise, in order to communicate with the IONMM across the network for the first time, you must change the network settings (IP address, subnet mask and default gateway address) of your PC to coincide with the defaults of the IONMM (see "Appendix B: Factory Default Settings").

Make note of the original settings for the PC as you will need to reset them after setting the IP configuration for the IONMM.

The factory default settings are:

```
IP Address = <u>192.168.0.10</u>
Subnet Mask =<u>255.255.255.0</u>
Default Gateway addr = <u>192.168.0.1</u>
IP Type = <u>IPv4</u>
IP Addr = <u>192.168.0.10</u>
Subnet-mask = <u>255.255.255.0</u>
IP Address mode = <u>Static</u>
```

#### **Configuring IPv4 Address Mode**

A static IP address is one that is permanently assigned to the IONMM. The static IP address, type, and mode, subnet mask, and default gateway address can be configured in the IONMM using either the CLI or Web method.

#### **IPv4 Addressing Config – CLI Method**

- 1. Access the IONMM through either a USB connection (see "Starting a USB Session") or an SSH or Telnet session (see "Starting a Telnet Session").
- 2. Define the IP address and subnet mask for the IONMM. Type:

```
set ip type=ipv4 addr=<xx> subnet-mask =<yy>
```

<u>where</u>:

**xx** = IP address of the IONMM

yy = subnet mask

- 3. Press Enter.
- 4. Define the IP address mode (select either **bootp**, **dhcp**, or **static**) and press **Enter**. (If you select **bootp**, the IP address will be assigned per RFC951.)
- 5. Define the default gateway address. Type: set gateway type=ipv4 addr=<xx>

where:

**xx** = default gateway address

- 6. Press Enter.
- 7. Verify the configuration has been set. Type **show ip-mgmt config** and press **Enter**. For example:

```
Agent III C1|S1|L1D>set ip type=ipv4 addr=192.168.0.10 subnet-mask=255.255.255.0
Agent III C1|S1|L1D>set gateway type=ipv4 addr=192.168.0.1
Agent III C1|S1|L1D>set ip address mode ?
  bootp
  dhcp
  static
Agent III C1|S1|L1D>set ip address mode=static
Agent III C1|S1|L1D>show ip-mgmt config
IP management configuration:
-----
                                    ------
IP management state:enableIP address:192.168.0.10IP subnet mask:255.255.255.0Gateway IP address:192.168.0.1IP address mode :Static
                         192.168.0.1
IP address mode :
                             Static
server index
                addr_type address
------
DNS server1
                         ipv4
                                         0.0.0.0
DNS server2
                         ipv4
                                         0.0.0.0
DNS server3
                         ipv4
                                         0.0.0.0
DNS server4
                          ipv4
                                         0.0.0.0
```

```
DNS server5 ipv4 0.0.0.0
DNS server6 ipv4 0.0.0.0
Agent III C1|S1|L1D>set ip
address
type
Agent III C1|S1|L1D>set ip address mode
bootp
dhcp
static
Agent III C1|S1|L1D>
```

#### IPv4 Addressing Config – Web Method

- 1. Access the IONMM through the Web interface (see "Starting the Web Interface").
- 2. Select the IP tab if not already displayed.
- 3. Locate the **IPv4** configuration section.

| LANT                          | RONIX                                                                      |
|-------------------------------|----------------------------------------------------------------------------|
| System ▼ View ▼ Help ▼        |                                                                            |
| ION System                    | MAN IP SNTP HTTPS SSH RADIUS TACACS+ ACL SNMP USERS BACKUP-RESTORE UPGRADE |
| <ul> <li>ION Stack</li> </ul> | IPv4                                                                       |
| Chassis                       | IP Address Mode IP Address Subnet Mask Default Gateway                     |
| 🛨 [04]C6210-3040              | DHCP V172.27.100.2 255.255.0 172.27.100.1                                  |
| + [09]C6120-1040              | IPv6                                                                       |
|                               | Status [Address Duplicated]                                                |
| 17jC6210-3040                 | Disabled V False                                                           |
|                               | IP Address Mode Link Local Address                                         |
| 122]IONPS-A                   | Static v fe80::2c0:f2ff.fe7b:6934                                          |
|                               | IP Address Prefix Length                                                   |
|                               |                                                                            |
|                               | Gateway Mode Gateway                                                       |
|                               | Static V                                                                   |

- 4. At the IP Address Mode dropdown, select DHCP, Static, or BootP. The default is Static.
- 5. Enter the IP Address, Subnet Mask, and Default Gateway address into the appropriate fields.
- 6. Scroll down and click Save when done.

#### Assigning an IPv4 DHCP Address

A dynamic or temporary IP address can be assigned through the use of a DHCP server. The DHCP server contains a list of IP address that can be used, and assigns one when a requesting device wants to communicate. The address is assigned to the device for that session only.

Note:

- A DHCP server must be on the network, configured, and accessible for dynamic IP address assignment via DHCP.
- A Configuration backup does not back up the leased IP address; only the DHCP state is backed up.
- If the DHCP server can't be reached, the DHCP client will try to reach the DHCP server every 30 seconds until it gets a correct response from the DHCP server. Before getting the IP address, an ION device is not manageable via the Web interface. You must log in through CLI and set the DHCP function to 'disable', set an IP address, and then login via the Web interface again.
- If any port changes from link down to link up, the DHCP client will try to renew the IP settings by resending the DHCP request to the DHCP server.

A dynamic IP address can be configured in the IONMM using either the CLI or Web method.

#### **IPv4 DHCP Config – CLI Method**

- 1. Access the IONMM through either a USB connection (see "Starting a USB Session") or an SSH or Telnet session (see "Starting a Telnet Session").
- 2. Set the IP Address mode. Type set ip address mode={bootp|dhcp|static} and press Enter.
- 3. Use the **show ip config** command to verify the DHCP configuration. For example:

| Agent III C1 S1 L1D> <b>set ip type dhcp addr</b> =192.168.30.30 <b>subnet-mask=</b> 255.255.255.0<br>Agent III C1 S1 L1D> <b>set ip address mode=dhcp</b><br>Agent III C1 S1 L1D> <b>show ip-mgmt config</b><br>IPv4 management configuration: |                                                                                           |  |  |  |  |  |  |  |
|----------------------------------------------------------------------------------------------------|-------------------------------------------------------------------------------------------|--|--|--|--|--|--|--|
| IP management state:<br>IP address:<br>IP subnet mask:<br>Gateway IP address:<br>IP address mode :                                                                                                    | enable<br>192.168.0.10<br>255.255.255.0<br>192.168.0.1<br>Static                          |  |  |  |  |  |  |  |
| IPv6 management configuration:                                                                                                    | :                                                                                         |  |  |  |  |  |  |  |
| Management State:<br>Link Local Address:<br>Global Address Mode:<br>Global Address:<br>Management Prefix:<br>Duplicate Address Detect:<br>Gateway Mode:                                                                                         | enable<br>fe80::2c0:f2ff:fe20:e939<br>static<br>2001:1234::1<br>64<br>false<br>routerDisc |  |  |  |  |  |  |  |
| Dynamic Router Table:<br>Table1Destination:<br>Table1PfxLen:<br>Table1NextHop:<br>Table1Age:                                                                                                    | 2001:1234::<br>64<br>::<br>116269                                                         |  |  |  |  |  |  |  |

| Table2 Destin  | ation:    | fe80::  |
|----------------|-----------|---------|
| Table2 PfxLen  | n:        | 64      |
| Table2 NextHo  |           | ::      |
| Table2 Age:    | F ·       | 30713   |
| 0 ***          |           |         |
| Table3 Destin  | ation:    | ff00::  |
| Table3PfxLen   | n:        | 8       |
| Table3NextHo   | op:       | ::      |
| Table3 Age:    |           | 30713   |
|                |           |         |
|                |           |         |
| server index   | addr_type | address |
|                |           |         |
| DNS server1    | ipv4      | 0.0.0.0 |
| DNS server2    | ipv4      | 0.0.0.0 |
| DNS server3    | ipv4      | 0.0.0.0 |
| DNS server4    | ipv6      | ::      |
| DNS server5    | ipv6      | ::      |
| DNS server6    | ipv6      | ::      |
| Agent III C1 S | 51 L1D>   |         |

### IPv4 Address Mode (DHCP / Static / BootP) Config – Web Method

- 1. Access the IONMM through the Web interface (see "Starting the Web Interface").
- 2. At the device's IP tab, locate the IPv4 configuration section.

| DN System        | MAIN IP      | SNTP   | HTTPS | SSH       | RADIUS | TACACS+     | ACL | SNMP | USERS       | BACKUP-RESTORE | UPGRADE |
|------------------|--------------|--------|-------|-----------|--------|-------------|-----|------|-------------|----------------|---------|
| HON Stack        | IPv4         | $\leq$ |       |           |        |             |     |      |             |                |         |
| - Chassis        | IP Address N | /lode  | Add   | dress     |        | Subnet Mask | (   | Def  | ault Gatewa | У              |         |
|                  | Static       | 1      | 192.1 | 68.1.10   |        | 255.255.255 | 0   | 192  | 2.168.1.0   |                |         |
| + [02]C2110-1013 | IPv6         | -      |       |           |        |             |     |      |             |                |         |
| + [03]C2210-1013 | Status       |        |       | ss Duplic | ated   | -           |     |      |             |                |         |
| + [04]C2220-1014 | Enabled      | •      | False |           |        |             |     |      |             |                |         |
| ± [05]C3110-1013 | -            | 2020   |       |           | 000000 |             |     |      |             |                |         |

- 3. In the IP Address Mode field, select DHCP. The default is Static.
- 4. Scroll down and click Save.

#### **BootP Addressing Configuration**

- 1. Configure IPv4 address mode to "bootp".
- 2. Connect ION to the BootP server.
- 3. The BootP options display:
  - Option: (t=55,l=9) Parameter Request List 1=Subnet Mask 3=Router 6=Domain Name server 12=Host Name 15=Domain Name 28=Broadcast Address 40=Network Information Service Domain 41=Network Information Service Servers 42=Network Time Protocol Servers
- 4. For more definition, refer to IETF RFC 951, RFC 2132, etc.

Note that ION does not support some of the displayed BootP options, such as Network Information Service Domain (40), Network Information Service Servers (41), Network Time Protocol Servers (42) or others.

The BootP function is restricted from supporting dynamic getting DNS. Unlike DHCP, the BOOTP protocol does not provide a protocol for recovering dynamically assigned addresses once they are no longer needed. It is still possible to dynamically assign addresses to BOOTP clients, but some administrative process for reclaiming addresses is required.

## Defining Domain Name System (DNS) Servers

A Domain Name System (DNS) is a database that correlates names of devices and domains on the network to IP addresses. Every device and domain in a network is assigned an IP address. It is the responsibility of the DNS server to translate the name assigned to a device to the actual IP address of the device. Every domain has a DNS server that handles its requests for translating names to IP addresses.

Up to six DNS servers can be defined using either the CLI or Web method.

#### **DNS Lookups over IPv6 Transport**

ION supports two approaches of recursive DNS server address configuration for an IPv6 host: 1) DHCPv6, and 2) static configuration.

The total max number of DNS Server addresses is six; when IPv6 is enabled, the max number is three for each IP style (IPv4 or IPv6). All of the network applications will try only three server addresses (e.g., if IPv4 has two or more valid DNS server address (not 0.0.0.0) and IPv6 has one or more DNS server valid address (not ::), the network application will try the first IPv4 DNS server, then the first IPv6 DNS server, and then the second IPv4 DNS server. If IPv4 has only one or less, then the application will try more IPv6.

#### DNS '3 vs. 3' Rule ('Up to 3' Rule)

Up to six DNS IPv6 services are supported. The ION DNS '3 vs. 3' rule (or "up to 3" rule) is based on two concepts:

- 1. If the DNS server is 0.0.0.0 or ::, ION considers it an invalid DNS address; others are considered valid DNS addresses.
- 2. If the DNS server actually works, ION consider it an available DNS address, and others are considered 'unavailable' addresses even if they are actually 'valid' addresses.

ION supports six DNS servers; however, because of some system constraints (e.g., timeout issues) ION utilizes up to three valid DNS addresses to determine if they are available. So there may be at most three valid DNS addresses which cannot be used, though one of them might be valid and available. ION DNS Servers 1, 2, and 3 are reserved for IPv4 only, and DNS Servers 4, 5, and 6 are just for IPv6.

To balance the IPv4 and IPv6, the sequence of DNS Server validity checking is 1, 4, 2, 5, 3, 6 with supporting logic that determines:

- 1. If the DNS address is invalid, it will be skipped.
- 2. ION will check up to three valid DNS addresses in the sequence above to find the first available DNS address. When an available DNS address is found, the validity checking process will stop.

#### **DHCPv6 DNS Server Configuration**

DHCPv6 includes the "DNS Recursive Name Server" option, through which a host can obtain a list of IP addresses of recursive DNS servers. The DNS Recursive Name Server option carries a list of IPv6 addresses of RDNSes to which the host may send DNS queries. The DNS servers are listed in the order of preference for use by the DNS resolver on the host. The DNS Recursive Name Server option can be carried in any DHCPv6 Reply message, in response to either a Request or an Information request message.

If the IPv6 IP address mode is changed to DHCPv6, the old three IPv6 DNS server addresses will be cleared to the unspecified address (::). When the DHCPv6 reply message comes, the ION system will get

the first three DNS server addresses to be the candidates for up layer application to use. The Save behavior occurs for IPv4 DHCP and Bootp.

#### **Static DNS Server Configuration**

You can enter a DNS Server address manually. For IPv4, if IP address mode is static, you must enter the DNS server addresses manually. For IPv6, if IP address mode is static or stateless, you must enter the DNS server address manually.

#### **DNS Config – CLI Method**

- 1. Access the IONMM through either a USB connection (see "Starting a USB Session") or an SSH or Telnet session (see "Starting a Telnet Session").
- 2. At the command prompt type: **set dns-svr svr**=<xx> **type**=ipv4 or ipv6 **addr**=<zz> where:
  - xx = the number (1–6) of the DNS server being defined. Up to six DNS servers can be defined.
  - **yy** = format of the DNS server IP address; select **dns** (domain name address format).
  - zz = IP address of the DNS server.
- 3. Press Enter.
- 4. Repeat Steps 2 and 3 for each server to be defined. For example:

```
Agent III C1|S1|L1D>set dns-svr svr=1 type ipv4 addr=192.168.1.30
Agent III C1|S1|L1D>set dns-svr svr=2 type=type addr=192.168.2.30
Agent III C1|S1|L1D>set dns-svr svr=3 type ipv4 addr=192.168.3.30
```

5. Use the **show ip config** command to verify the DNS configuration. For example:

```
Agent III C1|S1|L1D>show ip-mgmt config
IPv4 management configuration:
        IP management state: enable
                       192.168.0.10
255.255.255.0
IP address:
IP subnet mask:
IP address:
Gateway IP address:
                        192.168.0.1
IP address mode :
                        Static
IPv6 management configuration:
_____
Management State: enable
Link Local Address:
                       fe80::2c0:f2ff:fe20:e939
Global Address Mode:
                       static
Global Address:
                        2001:1234::1
Management Prefix:
                        64
Duplicate Address Detect: false
Gateway Mode:
                         routerDisc
Dynamic Router Table:
Table1 Destination:
                         2001:1234::
Table1__PfxLen:
                         64
Table1 NextHop:
                         ::
Table1 Age:
                         13539
Table2 Destination:
                         fe80::
```

| 64      |  |  |  |  |  |  |
|---------|--|--|--|--|--|--|
| ::      |  |  |  |  |  |  |
| 13539   |  |  |  |  |  |  |
|         |  |  |  |  |  |  |
| ff00::  |  |  |  |  |  |  |
| 8       |  |  |  |  |  |  |
| ::      |  |  |  |  |  |  |
| 13539   |  |  |  |  |  |  |
|         |  |  |  |  |  |  |
| address |  |  |  |  |  |  |
|         |  |  |  |  |  |  |
| 0.0.0   |  |  |  |  |  |  |
| 0.0.0   |  |  |  |  |  |  |
| 0.0.0   |  |  |  |  |  |  |
| ::      |  |  |  |  |  |  |
| ::      |  |  |  |  |  |  |
| ::      |  |  |  |  |  |  |
|         |  |  |  |  |  |  |
|         |  |  |  |  |  |  |

#### Example:

Agent III C1|S1|L1D>set dns-svr svr 1 type ipv4 addr 192.168.1.30 Caution: only the first three valid DNS server can be available, please refer to user menu for the details Agent III C1|S1|L1D>set dns-svr svr 1 type ipv6 addr 192.168.1.30 server1 to server3 is just used for ipv4! Agent III C1|S1|L1D>**show ip-mgmt config** IPv4 management configuration: -----IP management state:enableIP address:192.168.0.10IP subnet mask:255.255.0 Gateway IP address: 192.168.0.1 IP address mode : Static IPv6 management configuration: \_\_\_\_\_ enable fe80::2c0:f2ff:fe20:de9e : static Management State: Link Local Address: Global Address Mode: Global Address: Management Prefix: 64 Duplicate Address Detect: false Gateway Mode: static fe80::2c0:f2ff:fe21:789a Gateway Address: server index addr\_type address \_\_\_\_\_ DNS server1ipv4192.168.1.30DNS server2ipv4192.168.1.40DNS server3ipv4192.168.1.50 DNS server4 ipv6 :: DNS server5 ipv6 :: DNS server6 ipv6 :: Agent III C1|S1|L1D>

Messages:

warning: server1 to server3 is just used for ipv4! warning: server4 to server6 is just used for ipv6!

### **DNS Config – Web Method**

The DNS 1 through DNS 6 entries can be in IPv4 or IPv6 format, or both (a combination of up to 3 of each). DNS servers 1-3 are for IPv4; DNS servers 4-6 are for IPv6. See "DNS '3 vs. 3' Rule ('Up to 3' Rule)'.

- 1. Access the NID via the Web interface (see "Starting the Web Interface").
- 2. Select the IP tab.
- 3. Locate the **DNS Configuration** section.

| System ▼ View ▼ Help ▼                                                                                                    |                                                                                                    |       |                                                                                                    |         |                              |                  |       |                |         |  |
|----------------------------------------------------------------------------------------------------|----------------------------------------------------------------------------------------------------|-------|----------------------------------------------------------------------------------------------------|---------|------------------------------|------------------|-------|----------------|---------|--|
| ION System<br>→ ION Stack<br>→ Chassis<br>→ [04]C6210-3040<br>→ [09]C6120-1040<br>→ [12]IONIM<br>→ [17]C6210-3040<br>→ [18]C3220-1014<br>→ [18]C3220-1014<br>→ [19]C3221-1040<br>→ [22]IONPS-A | MAIN IP SNTP<br>IPv4<br>IPv4<br>IPv4<br>IPv6<br>Status<br>Disabled<br>IP Address Mode<br>Static<br>IP Address Mode<br>Static<br>IP Address Mode<br>Static<br>IP Address<br>IC<br>Static<br>IP Address<br>IS<br>Static<br>IP Address<br>IS<br>Static<br>IN S 1<br>0.0.0<br>IDNS 5<br>IS<br>Please refer to the use | HTTPS | SSH RADIUS ress. 100.2 s Duplicated cal Address co 12ff.fe7b.6934 prefix 0 ay prefix 0 DNS 6 DNS 6 E except for 0.0.0 ar ecessary Refres | TACACS+ | ACL<br>k<br>6.0<br>vailable. | SNMP<br>De<br>17 | USERS | BACKUP-RESTORE | UPGRADE |  |

Note: Only the first 3 DNS servers except for 0.0.0.0 and :: might be available.

- 4. In the DNS 1- DNS 3 fields, enter a valid IPv4 IP address (not applicable if DHCP is selected for IPv4 Address Mode).
- 5. In the DNS 4- DNS 6 fields, enter a valid IPv6 IP address (not applicable if DHCP v6 is selected for IPv6 Address Mode).
- 6. Scroll down and click **Save** when done.

The **DNS Configuration** with **Static** or **Stateless** selected as the IPv6 Address Mode has DNS 1 - DNS 6 enabled is shown above.

The **DNS Configuration** with **DHCPv6** selected as the IPv6 Address Mode has DNS 4, DNS 5, and DNS 6 disabled (grayed out) is shown below.

| ION System                                                                                                    | < | MAIN                                                        | SNTP                          | HTTPS                                | SSH                                                           | RADIUS                          | TACACS+        | ACL        | SNMP | USERS       | BACKUP-RESTORE | UPGRADE |
|----------------------------------------------------------------------------------------------------|---|-------------------------------------------------------------|-------------------------------|--------------------------------------|---------------------------------------------------------------|---------------------------------|----------------|------------|------|-------------|----------------|---------|
| - ION Stack                                                                                                    |   | IPv4<br>IP Address                                          | Mode                          | IP ,                                 | Address                                                       |                                 | Subnet Masl    | (          | Def  | ault Gatewa | v1             |         |
| + [01 00NMM     + [02]C6010-1040     + [03]C6120-1013     + [06]C5210-3040     + [06]C2110-1013     + [09]C2210-1013     + [14]C3210-1040     + [14]C3231-1040     + [14]C3231-1040     + [22]IONPS-A     + [23]IONPS-D |   | Static<br>IPv6<br>Status<br>Enabled<br>IP Address<br>DHCPv6 | Mode                          | 192     Add     Fal     Init     Fe8 | 2.168.1.10<br>Iress Dupli<br>se<br>( Local Ad<br>0::2c0:f2ff. | icated<br>dress<br>fe20:de9e    | 255.255.255    | .0         | 192  | 2.168.1.0   |                |         |
|                                                                                                    |   | IP Address<br>.:.<br>Gateway M<br>Static<br>DNS Configr     | lode<br>ration                | Gal                                  | eway                                                          | Prefix                          | _ength         |            |      |             |                |         |
|                                                                                                    |   | DNS 1<br>0.0.0.0                                            |                               |                                      |                                                               | DNS 2<br>0.0.0.0                | )              |            |      |             |                |         |
|                                                                                                    |   | 0.0.0.0<br>DNS 5                                            |                               |                                      |                                                               |                                 |                |            |      |             |                |         |
|                                                                                                    |   | Note: Only<br>Please refe                                   | the first 3 [<br>r to the use | ONS serv<br>er manua                 | ers except<br>if necess                                       | for 0.0.0.0 a<br>ary.<br>Refres | nd :: might be | available. |      |             |                |         |

The figure below shows an invalid configuration:

| ION System                                                                                                    | MAIN (P) SNTP H                                            | TTPS SSH                                                                                                    | RADIUS                     | TACACS+          | ACL | SNMP | USERS | BACKUP-RESTORE | UPGRADE | к        |
|----------------------------------------------------------------------------------------------------|------------------------------------------------------------|----------------------------------------------------------------------------------------------------|----------------------------|------------------|-----|------|-------|----------------|---------|----------|
| - ION Stack                                                                                                    | IPv4<br>IP Address Mode<br>Static                          | Av4 P Address Mode P Address Subnet Mask Default Gateway I192 168 1.10 I255 255 255 0 I192 168 1.0                               |                            |                  |     |      |       |                |         |          |
| <ul> <li>(02)C6010-1040</li> <li>(03)C6120-1013</li> <li>(05)C6210-3040</li> <li>(08)C2110-1013</li> <li>(09)C2210-1013</li> <li>(11)C3210-1013</li> </ul> | IPv6<br>Status<br>Enabled V<br>IP Address Mode<br>Static V | Address Dupli<br>False<br>Link Local Add<br>fe80::2c0.f2ff f                                                                     | cated<br>dress<br>e20:de9e | ]<br>            |     |      |       |                |         |          |
| + [14]C3230-1040<br>+ [16]C3231-1040<br>+ [22]IONPS-A<br>+ [23]IONPS-D                                                                                     | fe80::2c0:f2ff fe20:de9e Gateway Mode Static               | Gateway<br>fe80::2c0.f2ff.f                                                                                                    | e21:789a                   | engtn            |     |      |       |                |         |          |
|                                                                                                    | DNS Configration<br>DNS 1<br>192.168.1.30                  |                                                                                                    | DNS 2                      | 8.1.40           |     |      |       |                |         |          |
|                                                                                                    | DNS 3<br>192.168.1.50                                      |                                                                                                    | DNS 4<br>fe80::2           | c0:f2ff.fe21:b24 | 3   |      |       |                |         |          |
|                                                                                                    | DNS 5<br>fe80::2c0:f2ff.fe21:234c                          | DNS 5-<br>[680::2c0:f2ff.fe21:234c [fe80::2c0:f2ff.fe21:d567                                                                     |                            |                  |     |      |       |                |         |          |
|                                                                                                    | Note: Only the first 3 DNS<br>Please refer to the user ma  | Note: Only the first 3 DNS servers except for 0.0.0.0 and ∷ might be available.<br>Please refer to the user manual if necessary. |                            |                  |     |      |       |                |         |          |
| Setting values failed (snmp op                                                                                                    | eration error                                              |                                                                                                    | Refres                     | n Save Help      |     |      |       |                | Versio  | n: 0.8.1 |

See the "DNS '3 vs. 3' Rule ('Up to 3' Rule)" above for more information.

## **IPv6 Description**

IP version 6 (IPv6) is a new version of the Internet Protocol, designed as the successor to IP version 4 (IPv4). The changes from IPv4 to IPv6 include:

- Expanded Addressing Capabilities: IPv6 increases the IP address size from 32 bits to 128 bits, to support more levels of addressing hierarchy, a much greater number of addressable nodes, and simpler auto-configuration of addresses. The scalability of multicast routing is improved by add-ing a "scope" field to multicast addresses. A new type of address called an "anycast address" is defined, which is used to send a packet to any one of a group of nodes.
- Header Format Simplification: Some IPv4 header fields have been dropped or made optional, to reduce the common-case processing cost of packet handling and to limit the bandwidth cost of the IPv6 header.
- Improved Support for Extensions and Options: Changes in the way IP header options are encoded allows for more efficient forwarding, less stringent limits on the length of options, and greater flexibility for introducing new options in the future.
- Flow Labeling Capability: A new capability is added to enable the labeling of packets belonging to particular traffic "flows" for which the sender requests special handling, such as non-default quality of service or "real-time" service.
- Authentication and Privacy Capabilities: Extensions to support authentication, data integrity, and (optional) data confidentiality are specified for IPv6.

**Note**: The IPv6 version of ICMP is required by all IPv6 implementations.

- Maximum Packet Lifetime: Unlike IPv4, IPv6 nodes are not required to enforce maximum packet lifetime. That is the reason the IPv4 "Time to Live" field was renamed "Hop Limit" in IPv6.
- **Fragmenting**: The Fragment header is used by an IPv6 source to send a packet larger than would fit in the path MTU to its destination. Unlike IPv4, fragmentation in IPv6 is performed only by source nodes, not by routers along a packet's delivery path. In order to send a packet that is too large to fit in the MTU of the path to its destination, a source node may divide the packet into fragments and send each fragment as a separate packet, to be reassembled at the receiver. For every packet that is to be fragmented, the source node generates an Identification value. The identification must be different than that of any other fragmented packet sent recently\* with the same Source Address and Destination Address. If a Routing header is present, the Destination Address of concern is that of the final destination.

## **Differences between IPv4 and IPv6**

One major difference between IPv4 and IPv6 is the number of available IP addresses. Other differences are shown below.

|                         | IPv4                                              | IPv6                                                                                                    |
|-------------------------|---------------------------------------------------|----------------------------------------------------------------------------------------------------|
| Address size            | 32-bit number                                     | 128-bit number                                                                                                    |
| Address format          | Dotted Decimal Notation<br>(e.g., 192.149.252.76) | Hexadecimal Notation (e.g.,<br>2001:0DB8:0004:0015:BE30:<br>5BFF:FEA2:0B59<br>192.149.0.0/24 2001:0DB8:0004::/32) |
| Prefix notation         | 192.149.0.0/24                                    | 2001:0DB8:0004::/32                                                                                               |
| No. of avail. addresses | 2 <sup>32</sup> = ~4,294,967,296                  | 2 <sup>128</sup> = ~340,282,366,<br>920,938,463,463,374,<br>607,431,768,211,456                                   |
| Payload                 | IPv4 limits packets to 64 KB of payload           | optional support for "jumbogram" pack-<br>ets - up to 4 GB                                                        |
| TTL / Hop limit         | Time-to-Live field                                | Hop-Limit field                                                                                                   |
| Multicast               | Optional, but usually imple-<br>mented            | Part of the base specification in IPv6                                                                            |
| QoS support             | No standard support                               | IPv6 has standardized support for QoS                                                                             |

### **IPv6 Features**

The ION system provides the following IPv6 features.

- IPv4/IPv6 Dual Protocol Stack
- IPv6 Routing Protocols
- IPv6 Management
  - IPv6 Address Types, Unicast/Multicast
  - o ICMPv6
  - IPv6 Neighbor Discovery protocol
  - o IPv6 DAD
  - IPv6 Stateful Auto-configuration with support of DHCPv6
  - IPv6 MTU Path Discovery
  - SNMP over IPv6 Transport
  - DNS Lookups over IPv6 Transport
  - IPv6 ACL
  - IPv6 Mode Applications
    - Telnet, HTTP, Https,
    - TFTP, SNMP, SNTP
    - RADIUS, TACACS+

These features are described in the following sections.

## **ION IPv6 Function Descriptions**

#### IPv6 Dual Protocol Stacks and Multiple Server Support

The ION software supports IPv4/IPv6 dual protocol stacks, which allows IPv4 and IPv6 to co-exist in the same devices, in the same physical interface, and in the same networks. IPv4 is a basic feature that is always enabled, but the IPv6 is an enhanced feature that you can disable and enable. When IPv6 is disabled, the configurations related to IPv6 will exist, but will not function. These configurations can be changed or removed by the user.

The ION software supports multiple DHCP or DHCPv6 or Stateless (Router) servers. In the scenarios below, ION will get one IP addresses (the first one to arrive to ION) and all router information

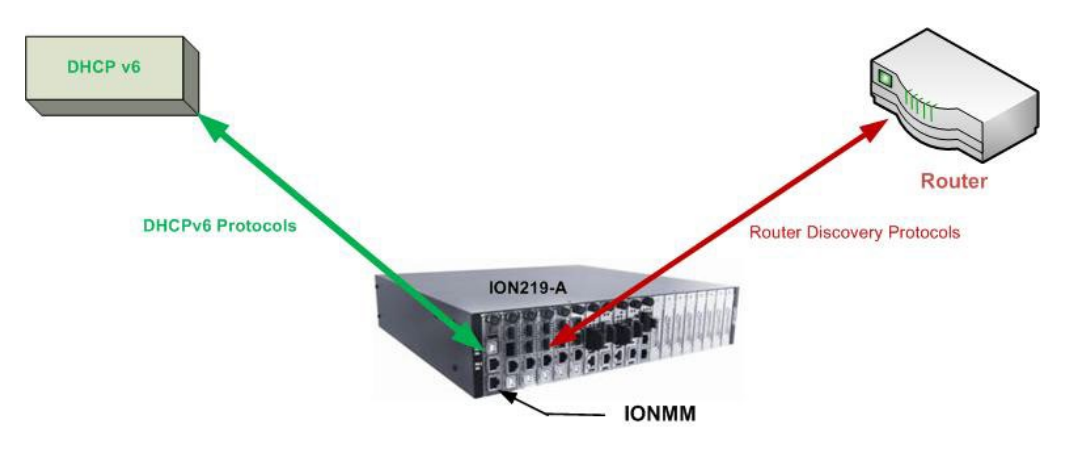

Figure x. Multiple Routers - One DHCPv6 server and One Router

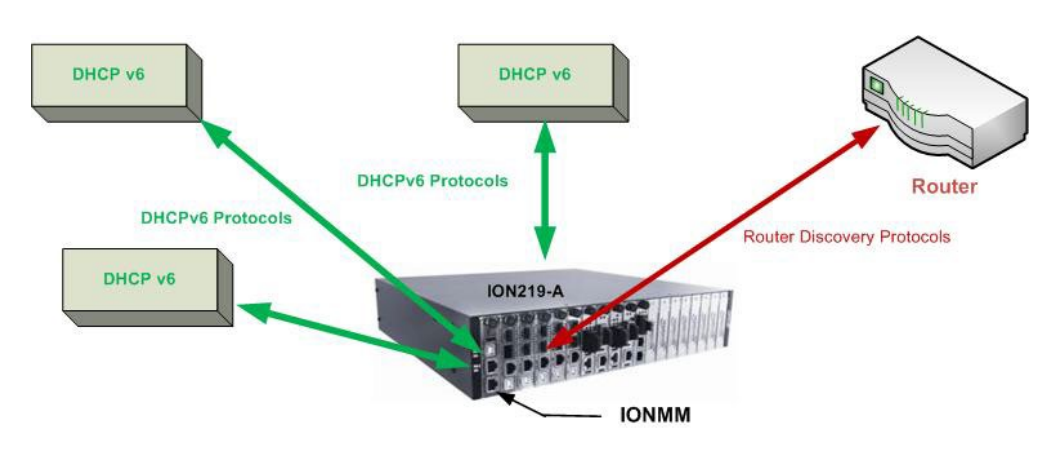

Figure x. Multiple DHCPv6 servers and One Router

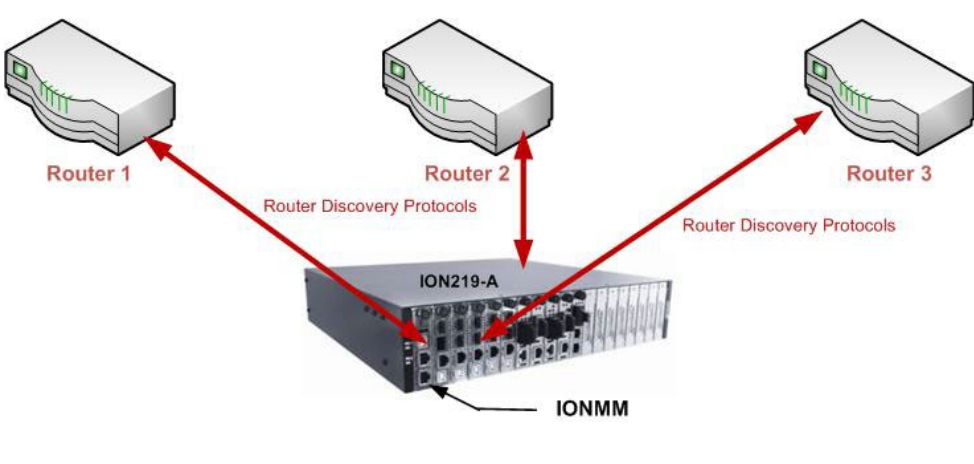

Figure x. Multiple Routers

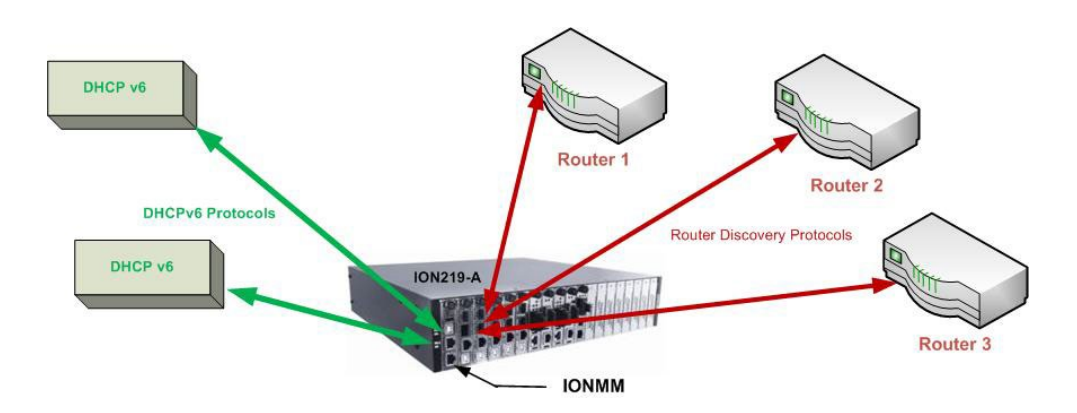

Figure x. Multiple DHCPv6 Servers and Routers

## **IPv6 Management Functions**

### **IPv6 Address Formats**

IPv6 addresses are represented as a series of 16-bit hexadecimal fields separated by colons (:) in the format: *x:x:x:x:x:x:x:x:x:x:*. It is common for IPv6 addresses to contain successive hexadecimal fields of zeros. To make IPv6 addresses less cumbersome, two colons (::) may be used to compress successive hexadecimal fields of zeros at the beginning, middle, or end of an IPv6 address (the colons represent successive hexadecimal fields of zeros). The compressed IPv6 address formats (Unicast and Multicast) are explained below.

#### IPv6 Unicast Addresses

ION IPv6 Unicast Address support includes:

- Link-local IPv6 address (FE80::/10 + Intf(64))
- Global address (2000::/3 + prefix(45) + Subnet(16) + Intf(64))
- Unique Local IPv6 Unicast Addresses (FC00::/7 + Global ID(40) + Subnet(16) + Intf(64))

**Note**: ION supports one Link-local IPv6 address which is read-only and one Global Address or Unique Local address. The Link-local address is configured on ION device using the link-local prefix FE80:: /10 (1111 1110 10) and the interface identifier in the modified EUI-64 format. The Global Address or Unique Local address can be configured via the static method, DHCPv6, and stateless auto-configuration. Other IP v6 addresses can be set in ION system by Web/CLI/FP, but only to test in certain situations. ION does not allow Loopback [::1/128] in any address field user can input. Unspecified address [::/128] is used for user to clear current address.)

#### IPv6 Multicast Addresses

ION IPv6 multicast support includes:

- Solicited-node multicast group (FF02:0:0:0:1:FF00::/104)
- All nodes link-local multicast group (FF02::1)
- All routers link-local multicast group (FF02::2)

ION does not support any Multicast Address in any user-editable address field.

#### ICMP v6 (Internet Control Message Protocol for IPv6)

ICMPv6 provides the same functionality as ICMP in IPv4. ICMP generates error messages, such as ICMP destination unreachable messages, and informational messages, such as ICMP echo request and reply messages. Additionally, ICMP packets in IPv6 are used in the IPv6 neighbor discovery process, path MTU discovery, and the Multicast Listener Discovery (MLD) protocol for IPv6.

#### **IPv6 Neighbor Discovery Protocol**

The Neighbor Discovery protocol is used by nodes on the same link to handle following functions:

- To determine each other's link-local addresses
- To maintain reach-ability information of the paths to active neighbors
- Host Discovery
- Router Discovery
- Prefix Discovery
- Parameter Discovery
- Address Auto-configuration
- Address Resolution
- Duplicate Address Detection

The Neighbor Discovery protocol uses the following messages:

- Neighbor solicitation and advertisement messages
- Router advertisement and solicitation messages

#### IPv6 DAD (Duplicate Address Detection)

IPv6 DAD is an IPv6 component to check the duplicated address. The function is always enabled on ION. When a new IPv6 address is configured on ION, this device will first check duplicated address on the link. If the S3280 finds the new address has existed on the link, this new address cannot been used. If the IP address is duplicated with another node, the ION Web/CLI will show the DAD attribute if the duplicated address is detected.

#### IPv6 Auto Configuration per IETF RFC 2462

One important goal for IPv6 is to support node Plug and Play. That is, it should be possible to plug a node into an IPv6 network and have it automatically configured without any human intervention. IETF RFC 2462 defines both a stateful and stateless address autoconfiguration mechanism for IPv6.

IPv6 supports the following types of auto-configuration:

- Stateless auto-configuration
- Stateful auto-configuration

Stateless and stateful autoconfiguration complement each other. For example, a host can use stateless autoconfiguration to configure its own addresses, but use stateful autoconfiguration to obtain other information. The site administrator specifies which type of autoconfiguration to use through the setting of appropriate fields in Router Advertisement messages (Discovery). Stateful autoconfiguration for IPv6 is the subject of DHCPv6.

IPv6 addresses are leased to an interface for a fixed (possibly infinite) length of time. Each address has an associated lifetime that indicates how long the address is bound to an interface. When a lifetime expires, the binding (and address) become invalid and the address may be reassigned to another interface elsewhere in the Internet. To handle the expiration of address bindings gracefully, an address goes through two distinct phases while assigned to an interface. Initially, an address is "preferred", meaning that its use in arbitrary communication is unrestricted. Later, an address becomes "deprecated" in anticipation that its current interface binding will become invalid. While in a deprecated state, the use of an address is discouraged, but not strictly forbidden. New communication (e.g., the opening of a new TCP connection) should use a preferred address when possible. A deprecated address should be used only by applications that have been using it and would have difficulty switching to another address without a service disruption.

To ensure that all configured addresses are likely to be unique on a given link, nodes run a "duplicate address detection" algorithm on addresses before assigning them to an interface. The Duplicate Address Detection algorithm is performed on all addresses, independent of whether they are obtained via stateless or stateful autoconfiguration.

In IPv6, a valid address can be a preferred or deprecated address. A valid address may appear as the source or destination address of a packet, and the internet routing system is expected to deliver packets sent to a valid address to their intended recipients.

The symbol '::' is a special syntax that can be used as a shorthand way of representing multiple 16-bit groups of contiguous zeros; but it can only appear once. The '::' symbol can also represent a valid IPv4 address (e.g., '::192.1.2.34').

In IPv6, routers advertise prefixes that identify the subnet(s) associated with a link, while hosts generate an "interface identifier" that uniquely identifies an interface on a subnet. An address is formed by combining the two. In the absence of routers, a host can only generate link-local addresses. However, linklocal addresses are sufficient for allowing communication among nodes attached to the same link.

Routers generate periodic Router Advertisements that include options listing the set of active prefixes on a link. A 'Lease lifetime' provides the mechanism through which a site phases out old prefixes. The system administrator must set appropriate prefix lifetimes in order to minimize the impact of failed communication when renumbering takes place. The deprecation period should be long enough that most, if not all, communications are using the new address at the time an address becomes invalid.

#### **IPv6 Stateless Auto-configuration**

The ION software implements the stateless auto-configuration feature of IPv6 which is used to automatically configure ION device. The new and globally assigned unique IPv6 addresses are associated with the ION device. A router on a local link periodically sends router advertisement messages with 64-bit prefix of the link and the default route to all hosts on the link. When an ION device on the link receives the message, it takes the link prefix from the message and appends a 64-bit interface ID (link-layer address from MAC address in EUI-64 format) to automatically compose its IPv6 local-link address. The Duplicate Address Detection (DAD) logic of IPv6 stateless auto-configuration verifies the uniqueness of the assigned unicast address. It uses neighbor solicitation messages to verify the uniqueness of a unicast IPv6 address. A station might fail the IPv6 stateless auto-configuration process when the router is not presented on the same link or its DAD cycle is failed. The Stateless Auto-configuration feature is enabled by default. DNS server address list is not supported in Stateless Auto-configuration.

**Stateless autoconfiguration** requires no manual configuration of hosts, minimal (if any) configuration of routers, and no additional servers. The stateless mechanism allows a host to generate its own addresses using a combination of locally available information and information advertised by routers. Routers advertise prefixes that identify the subnet(s) associated with a link, while hosts generate an "interface identifier" that uniquely identifies an interface on a subnet. An address is formed by combining the two. In the absence of routers, a host can only generate link-local addresses. However, link-local addresses are sufficient for allowing communication among nodes attached to the same link.

Stateless auto-configuration is suitable for small organizations and individuals. It allows each host to determine its address from the contents of received user advertisements. It makes use of the IEEE EUI-64 standard to define the network ID portion of the address.

The stateless approach is used when a site is not particularly concerned with the exact addresses hosts use, so long as they are unique and properly routable. Stateless auto-configuration is suitable for small organizations and individuals. In this case, each host determines its addresses from the contents of received router advertisements. Using the IEEE EUI-64 standard to define the network ID portion of the address, it is reasonable to assume the uniqueness of the host address on the link.

#### IPv6 Stateful Auto-configuration with DHCPv6 Support

The Dynamic Host Configuration Protocol for IPv6 (DHCPv6) enables DHCP servers to pass configuration parameters such as IPv6 network addresses to IPv6 nodes. It offers the capability of automatic allocation of reusable network addresses and additional configuration flexibility. ION only supports IPv6 address, prefix, and DNS address allocation in DHCPv6.

**Stateful autoconfiguration** has hosts obtain interface addresses and/or configuration information and parameters from a server. Servers maintain a database that keeps track of which addresses have been assigned to which hosts. The stateful autoconfiguration protocol allows hosts to obtain addresses, other configuration information or both from a server. Stateful auto-configuration requires a certain level of human intervention because it needs a Dynamic Host Configuration Protocol for IPv6 (DHCPv6) server for the installation and administration of the nodes. The DHCPv6 server keeps a list of nodes to which it supplies configuration information. It also maintains state information so the server knows how long each address is in use, and when it might be available for reassignment. The stateful approach is used when a site requires tighter control over exact address assignments. Both stateful and stateless address autoconfiguration may be used simultaneously.

Stateful auto-configuration requires some human intervention as it makes use of the Dynamic Host Configuration Protocol for IPv6 (DHCPv6) for installation and administration of nodes over a network. The DHCPv6 server maintains a list of nodes and the information about their state to know the availability of each IP address from the range specified by the network administrator.

### **IPv6 Static Configuration**

As in IPv4, the host address can be statically defined in the case where the IPv6 address, mask, and the gateway address are all manually defined on the host. Using static configuration causes all of the Auto-configuration features provided by IPv6 to be lost.

When IPv6 mode is switched from DHCPv6 and Stateless to static, all IPv6 address and prefix and IPv6 DNS values will be set back to the default value of all zero. When IPv4 mode is switched from DHCP/BootP to static, IP address and Mask and Gateway and DNS values will be set back to default values (192.168.0.10 and 255.255.255.0 and 192.168.0.1 and all zeros).

When IPv6 mode is switched from DHCP to Static, the IPv6 address and DNS will be set to "::" by the web interface, and IPv4 will be set to the default of 192.168.0.10 and DNS will be set to 0.0.0.0.

The ION system behavior when switching IP modes is summarized below:

- 1. When you switch IPv6 address mode from DHCPv6 to Static, this configuration will be set to default:
  - a. IPv6 address (::)
  - b. IPv6 prefix (0)
  - c. IPv6 DNS (::)
- 2. When switch IPv6 address mode from Stateless to static, this configuration will be set to default:
  - a. IPv6 address (::)
  - b. IPv6 prefix (0)
- 3. When switch IP address mode from DHCP to static or from static to DHCP, this configuration will be set to default:
  - a. IP address (192.168.0.10)
  - b. Network Mask (255.255.255.0)
  - c. Gateway (192.168.0.1)
  - d. DNS (0.0.0.0)

#### IPv6 MTU (Maximum Transmission Unit) Path Discovery

Per RFC 1981 - Path MTU Discovery for IPv6, Path MTU discovery in IPv6 allows a host to dynamically discover and adjust to differences in the MTU size of every link along a given data path. In IPv6, how-ever, fragmentation is handled by the source of a packet when the path MTU of one link along a given data path is not large enough to accommodate the size of the packets. Having IPv6 hosts handle packet fragmentation saves IPv6 router processing resources and helps IPv6 networks run more efficiently. ION does not allow changes to the default MTU value of 1500.

#### IPv6 Route

ION forwards packets using route information that is either manually configured or dynamically learned using a routing protocol. But the manual configuration and dynamical protocol can't work together. The IPv6 route options are:

- Default gateway (manually configured), or
- A simple routing protocol (Stateless auto-configuration).

### **ION IPv6 Configuration Considerations**

This section provides IPv6 configuration prerequisites and restrictions. For the latest feature information and caveats, see the release notes for your particular device and software release. The prerequisites and restrictions below apply to all ION models unless otherwise noted.

- 1. An ION NID is a L2 device, which is deployed at access edge. The IP stack only provides Management for the NID cards. As such, the following features are not implemented in ION: IPv6 Anycast, MLD v1/v2, MLD v1/v2 snooping.
- 2. ION supports one Link-local IPv6 address which is read-only, and one global address. The Link-local address is configured on an ION device using the link-local prefix FE80:: /10 (1111 1110 10) and the interface identifier in the modified EUI-64 format. The aggregatable global address can be configured using the static method, DHCPv6, and stateless auto-configuration.
- 3. DNS address cannot be saved when you change mode from DHCPv6 to Static (i.e., when changing from DHCPv6 to Static, only the IPv6 address can be saved).
- 4. Windows XP has very limited IPv6 support which has been found to be unstable when interoperating with an ION IPv6 system. Windows Vista or above and the latest Linux are recommend for customer use with ION IPv6 systems.
- 5. The ION Web/CLI/FP interfaces use common MIB operation to get/set configurations, while the IONMM uses the <u>AgentX protocol</u> to communication with the SIC cards. This mechanism can cause the specific failure reason of set operation in device can't get back to the UI. The TDM card port loopback setting displays as failed, because either the other port is already in loopback mode or an internal error occurred.
- 6. In ION products, only these input string fields can support internal space character entry:
  - a. System Contact
  - b. System Location
  - c. Circuit ID
  - d. the filename used for backup-restore.
- 7. The ION Web/CLI/ supports these characters:
  - a. Web/FP/CLI only supports ASCII printable characters. Specifically, characters combination which can pass the test of this Regex is supported: /^[a-zA-Z\d`~!@#\$%^&\*(){}[\];:''',.<>\-\_\_=+\\|\/?]\*\$/. This Regex allows "space". (Where "Regex" is a regular expression a sequence of characters with specific meanings, e.g., in Perl, other flavors vary).
  - b. Some MIBs do not support the "space" character as a valid entry.
- 8. When you try to run CLI commands by executing a script or pasting strings, some commands need a 'sleep' period between them; otherwise these commands cannot be executed successfully:
  - a. Add vlan-db.
  - b. Add fwddb

After adding a VLAN or FWDDB by script, add a 3 second sleep in the script before adding another VLAN or FWDDB.

- 9. The SOAM MD name cannot be modified once created.
- 10. The maximum number of ION System Users is 64.

### **IPv4 and IPv6 Initialization Defaults**

The IPv4/IPv6 factory default configuration settings are:

- IPv4: Enable
- IP address: 192.168.0.10
- Default Gateway: 192.168.0.1

The IPv6 default configuration includes:

- Link-Local IP address: FE80::/10 (1111 1110 10)
- IPv6: Disabled

IPv6 can be configured in the ION system using either the CLI or Web method.

#### **IP Address Mode Notes**

- 1. When you switch IPv6 address mode from DHCPv6 to Static, the defaults become:
  - a. IPv6 address (::)
  - b. IPv6 prefix (0)
  - c. IPv6 DNS (::)
- 2. When you switch IPv6 address mode from Stateless to static, the defaults become:
  - a. IPv6 address (::)
  - b. IPv6 prefix (0)
- 3. When you switch IP address mode from DHCP to static or from static to DHCP, the defaults become:
  - a. IP address (192.168.0.10)
  - b. Network Mask (255.255.255.0)
  - c. Gateway (192.168.0.1)
  - d. DNS (0.0.0.0)
- 4. ION will check link up / link down every 3 seconds, so a link down and then a very quick link up (less than three seconds) will not trigger a DHCPv6 confirm message.

### **Telnet IPv4 and IPv6 Connections**

The ION Telnet server supports both IPv4 connections and IPv6 connections at the same time. A user can establish a Telnet session directly to the ION device using an IPv6 Telnet client. A VTY (Virtual Type Terminal) interface and password must be created in order to enable Telnet access to an IPv6 device. The ION system supports up to 16 Telnet sessions.

### **TFTP IPv4 and IPv6 Connections**

TFTP is a simple protocol used to transfer files. A TFTP client needs the IP address entered in one action. The TFTP server can be an IPv4 address, an IPv6 address or a DNS name, but only the latest TFTP IP address or DNS name can be saved. If IPv6 is disabled and the TFTP server address is an IPv6 address, the server cannot be used. In this case you must change the TFTP server either to an IPv4 address or a DNS name.

#### IPv6 Address Config – CLI Method

- 1. Access the NID through either a USB connection (see "Starting a USB Session") or an SSH or Telnet session (see "Starting a Telnet Session").
- 2. Check the current IP addressing configuration. Type **show ipv6 interface** and press **Enter**.
- 3. Define the IPv6 Gateway Mode. Type **set ipv6 gateway mode**=<routerDisc|static> and press **Enter**.
- 4. Define the IPv6 Address. Type **set ip type**=TYPE **addr**=ipaddr-type (subnet-mask|prefix)=A and press **Enter**.
- 5. Verify the IP configuration. Type **show ip-mgmt config** and press **Enter**. For example:

```
Agent III C1|S1|L1D>set ipv6 address mode ?
   dhcpv6
   stateless
   static
Agent III C1|S1|L1D>set ipv6 address mode=static
Agent III C1|S1|L1D>set ipv6 gateway mode=<routerDisc|static>
Agent III C1|S1|L1D>set ip type=TYPE addr=ipaddr-type (subnet-mask|prefix)=A
Agent III C1|S1|L1D>show ip-mgmt config
IPv4 management configuration:
 _____
IP management state:enableIP address:192.168.0.10IP subnet mask:255.255.255.0Gateway IP address:192.168.0.1IP address mode :Static
IPv6 management configuration:
 Management State:disableLink Local Address:fe80::2c0:f2ff:fe20:de9eGlobal Address Mode:dhcpv6Global Address:::Management Prefix:ØDuplicate Address Detect:falseGateway Mode:routerDisc
Dynamic Router Table:
server index addr_type address
 -----

        DNS server1
        ipv4
        0.0.0.0

        DNS server2
        ipv4
        0.0.0.0

        DNS server3
        ipv4
        0.0.0.0

        DNS server4
        ipv6
        ::

DNS server4 ipv6
                                  ::
DNS server5 ipv6
                                  ::
                                  ::
Agent III C1|S1|L1D>
```

Note: the command "set dhcp state" is replaced by "set ip address mode" after ION v 1.2.0.

#### Example:

```
C1|S13|L0D/>set ip type=ipv4 addr=192.168.0.3 subnet-mask=255.255.255.0
C1|S13|L0D/>set ip type=ipv6 addr=2001:1234::1 prefix=64
```

### IPv6 Address Config – Web Method

- 1. Access the NID via the Web interface (see "Starting the Web Interface").
- 2. Select the **IP** tab.
- 3. Locate the IPv6 section.

| MIN P NTP HTTPS SSH RADIUS TACACS+ ACL SNMP USERS BACKUP-RESTORE UPGRADE                                                                                   |
|----------------------------------------------------------------------------------------------------|
| IP Address Mode         IP Address         Subnet Mask         Default Gateway           Static         192.168.1.10         255.255.0         192.168.1.0 |
| IPv6<br>Status<br>Disabled                                                                                                    |
| IP Address Mode ILink Local Address DHCPv6 Ife80::2c0:f2ff.fe20:de9e                                                                                       |
| PAddress Prefix Length                                                                                                    |
| Route Discovery V IP Route Table                                                                                                    |
| Destination Prefix Length Next Hop Age(seconds)                                                                                                    |
|                                                                                                    |

- 4. At the IPv6 **Status** dropdown, select **Enabled**. The default is **Disabled**. When enabled, the IP Route Table populates after a **Save**.
- 5. In the **Address Duplicated** field, verify False or True is displayed. The default is False (read-only field). Note that it will take up to three seconds for the **Address Duplicated** field to display TRUE when a new address is being verified. This field displays the status of IPv6 address for the device, where:

True: duplicate address detected.

False: no duplicate address detected.

6. At the IP Address Mode dropdown, select Static, DHCPv6, or Stateless, where:

**Static**: selects static IPv6 addressing.

DHCPv6: selects DHCP v6 addressing and disables (grays out) the DNS 4 -DNS 6 fields.

Stateless: selects IPv6 stateless addressing.

- 7. In the Link Local Address field, verify the displayed address (e.g., fe80::2c0:f2ff:fe20:de9e).
- 8. In the **IP Address** field, enter a valid IPv6 address to be used (e.g., fe80::2c0:f2ff:fe21:b243).
- 9. In the **Prefix Length** field enter a value of 0-127 as the IPv6 prefix length.
- 10. At the Gateway Mode dropdown, select Static or Route Discovery, where:

**Static**: selects Static gateway operation, displays the **Gateway** entry field, and hides the IP Route Table. In the **Gateway** field, enter a valid IPv6 address.

**Route Discovery**: selects route discovery operation, displays the **IP Route Table** entry field, and hides the **Gateway** field. Verify the **IP Route Table** in terms of Destination, Prefix Length, Next Hop, and Age time. The IPv6 Address and Gateway should be on the same sub-net.

| ON System                                                                                                    | MAIN IP SNTP                                              | HTTPS SSH                | RADIUS TAG             | ACS+ ACL  | SNMP USERS     | BACKUP-RESTORE | UPGRADE |
|----------------------------------------------------------------------------------------------------|-----------------------------------------------------------|--------------------------|------------------------|-----------|----------------|----------------|---------|
| ION Stack                                                                                                    | IPv4<br>IP Address Mode                                   | IP Address               | Sub                    | net Mask  | Default Gatewa | y              |         |
| <ul> <li>☐ [02]C5010-1040</li> <li>☐ [03]C6120-1013</li> <li>☐ [05]C6210-3040</li> <li>☐ [08]C2110-1013</li> <li>☐ [09]C2210-1013</li> <li>☐ [10]C3210-1013</li> </ul> | IPv6<br>Status<br>Enabled<br>IP Address Mode<br>Stateless | Address Duplica<br>False | ated<br>ess<br>20:de9e | 235.235.0 | 192.160.1.0    |                |         |
|                                                                                                    | IP Address                                                |                          | Prefix Length          |           |                |                |         |
|                                                                                                    | Destination                                               | Prefix                   | Length Next H          | lop       | Age(secon      | ids)           |         |
| (                                                                                                    | fe80:::                                                   | 64                       | 722                    |           | 2266           |                |         |
|                                                                                                    | ff00::                                                    | 8                        | - 12                   |           | 1038           |                |         |

11. Verify the IP Route Table settings. For example:

The screen above shows an **IONMM** > **IP** tab with **IP Addr Mode** = **Stateless** and **Gateway Mode** = **Route Discovery**. The IP Route table holds a maximum of 16 entries.

#### **IP Route Table Parameters**

The table contains an entity's IPv6 dynamic routing information. Each entry is a particular route to a particular destination. This table is specifically for the result of route discovery which is needed for stateless auto-configuration feature. The Destination column is for the routing target network, and the Next Hop column is for the router (gateway). The Static gateway address is one specific default entry of the routing table. The Static gateway address must be in the same sub-network of current IPv6 address, otherwise, an error will return when this static gateway address is assigned. For "Route Discovery", ION will ignore the routing information from a different sub-network. If the current IPv6 address was changed by the static assignment or DHCPv6, etc. to a different sub-network of current work of current routing/gateway address, the current routing/gateway becomes invalid.

| ON System        | IP Route Table     |               |                    |              |
|------------------|--------------------|---------------|--------------------|--------------|
| DN Stack         | Destination        | Prefix Length | Next Hop           | Age(seconds) |
|                  | 2001:db8:0:f101::1 | 128           | 2001:db8:0:f101::1 | 5348         |
| Port 1           | 2001:db8:0:f101::  | 64            |                    | 673          |
| Port 2           | 2001:db8:1:f101::  | 64            |                    | 673          |
| [05]C2110-1040   | 2001:db8:2:f101::  | 64            |                    | 673          |
| 😟 [06]C2210-1040 | fc00:1111:2222:d:: | 64            |                    | 673          |
| [07]C3110-1040   | fc00:1111:2222:e:: | 64            |                    | 673          |
| [08]C3210-1040   | fc00:1111:2222:f:  | 64            |                    | 673          |
| [09]C6010-3040   | fe80::             | 64            |                    | 673          |
| + [10]C6210-3040 | ff02::1            | 128           | ff02::1            | 673          |
| III]C2220-1014   | ff02::16           | 128           | ff02::16           | 101          |
| + (13)03220-1014 | ff02::1:2          | 128           | ff02::1:2          | 24           |
| + I141C3221-1040 | ff02::1:3          | 128           | ff02::1:3          | 24           |
| + [19]C3231-1040 | ff02::1:ff09:c109  | 128           | ff02::1:ff09:c109  | 24           |
| 1221IONPS-A      | ff02::1:ff21:2001  | 128           | ff02::1:ff21:2001  | 24           |
|                  | ffD2::1:ff79:46eb  | 128           | ff02::1:ff79:46eb  | 24           |
|                  | ffD2::1:ffa1:4207  | 128           | ff02::1:ffa1:4207  | 24           |
|                  | ffD2::1:ffa7:14f4  | 128           | ff02::1:ffa7:14f4  | 24           |
|                  | ffD2::1:ffcf:f9a3  | 128           | ff02::1:ffcf:f9a3  | 24           |
|                  | ffD2::1:ffe5:cd63  | 128           | ff02::1:ffe5:cd63  | 24           |
|                  | ffD0::             | 8             |                    | 24           |
|                  | ff00::             | 8             |                    | 1            |

The IP Route Table displays each IP route's Destination, Prefix Length, Next Hop, and Age time, where:

Destination: The destination IP address of this route (i.e., a valid IPv6 address).

**Prefix Length**: The number of leading one bits that form the mask to be logical-ANDed with the destination address before being compared to the value in the ipv6DynRouteDest field (e.g., 8, or 64, etc.) The valid range is 0 - 127.

**Next Hop**: On remote routes, the address of the next system en route. For non-remote routes, a zero length string.

**Age**: The number of seconds since this route was last updated or otherwise determined to be correct.

Note that no semantics of 'too old' can be implied, except through knowledge of the routing protocol by which the route was learned.

## Changes to Existing ION Applications with IPv4 / IPv6

The existing ION management applications below support both IPv4 and IPv6 environments at the same time. These applications support IPv6 and follow the new socket interface extension described in IETF RFC 2553, 3493, and 3542.

- Telnet, Telnets
- HTTP, HTTPs
- SSHv2
- TFTP
- SNMP
- SNTP
- DNS
- RADIUS
- TACACS+

#### **Dynamic Table Entry Limits**

Theses IPv6 changes bring the entry limitations for several dynamic tables shown below.

| No. | Module Name                 | Table Name               | Maximum Entries            |
|-----|-----------------------------|--------------------------|----------------------------|
| 1   |                             | iptableRulesTable        | 64                         |
| 2   | ACL                         | iptableConditionsTable   | 128                        |
| 3   | ACL for IDv6 toblog         | ip6tablesRulesTable      | 64                         |
| 4   | ACL IOI IF VO LADIES        | ip6tablesConditionsTable | 128                        |
| 5   | FDB                         | ionFIDDbTable            | 255 static and 255 dynamic |
| 6   | VLAN                        | ionVLANDbTable           | 255                        |
| 7   | SNMPv3 local / remote users | usmUserTable             | 64                         |
| 8   | SNMP Groups                 | vacmAccessTable          | 64                         |
| 9   | SNMP views                  | vacmViewTreeFamilyTable  | 64                         |
| 10  | SNMP communities            | snmpCommunityTable       | 16                         |
| 11  | SNMP trap host              |                          | 6                          |
| 12  | System user                 | IonDevSysUserTable       | 64                         |

## System Configuration

The system configuration defines:

- a name for the IONMM, contact and location information, and
- whether the Console (serial interface / USB connection) is enabled.

The entry for the system contact, system location, and system name must be a text string with no spaces between characters. Note that numbers, upper/lower case characters, and special characters ( $^{2}$ @#\$%^&\*()\_+") are allowed.

The system configuration can be defined via the CLI or the Web interface.

#### System Configuration – CLI Method

The system information can be alphabetic, numeric or a combination.

- 1. Access the NID through either a USB connection (see "Starting a USB Session") or an SSH or Telnet session (see "Starting a Telnet Session").
- 2. At the command prompt type **set system contact=**CONTACT, where CONTACT is the new contact (e.g., person, department name), and press **Enter**.
- 3. Type **set system location=LOC**, where LOC is the new location description (e.g., division, address, etc.) and press **Enter**.
- 4. Type set system name=NAME, where NAME is the new system name, and press Enter.
- 5. Verify the new system Configuration. Type **show system info** and press **Enter**. For example:

```
Agent III C1|S1|L1D>set system ?
  contact
 location
 name
Agent III C1|S1|L1D>set system contact=support
Agent III C1|S1|L1D>set system name=mgmt_module2
mgmt_module2 C1|S1|L1D>set system location=headquarters
mgmt module2 C1|S1|L1D>show system info
system descr:
                              The management module of the Lantronix ION
                 (Chassis Generation III) platform products
system objectID:
                       1.3.6.1.4.1.868.2.5.544108393
                              06:22:07
system uptime:
system contact:
                       support
                              mgmt module2
system name:
system location:
                       headquarters
mgmt_module2 C1|S1|L1D>
```

Note: the show system info command does not function for a Power Supply module.

### System Configuration – Web Method

- 1. Access the IONMM through the Web interface (see "Starting the Web Interface").
- 2. Select the MAIN tab.
- 3. Locate the **System Configuration** section.

| System • View • Help •                                                                                                    | ONIX                                                                                                    |
|----------------------------------------------------------------------------------------------------|----------------------------------------------------------------------------------------------------|
| ION System       ION Stack       Chassis       ION C6210-3040       ION C6120-1940       ION C6120-3040       ION C6120-3040   < | MAIN       P       SNTP       HTTPS       SSH       RADIUS       TACACS+       ACL       SNMP       USERS       BACKUP-RESTORE       UPGRADE         Model       Software Revision       Hardware Revision       0.0.1       0.0.1         Bootloader Revision       15.9       0.0.1       0.0.1         Bootloader Revision       12.1       12.2       12.22.248.08       System Contact       System Location         Agent III       12.22.22.48.08       Lantronix (https://www.lant)       48 Discovery, Suite 250 I       1         Console Access       Number of Ports       0.0.0-C0-F2-7B-69-34       0.0.0-C0-F2-7B-69-34       0         Uptime Reset[System Reboot]Reset To Factory Config       Login Type       1       1       1       1 |

- 4. In the **System Name** field, enter the name for the IONMM device. The name can be alphabetic, numeric or a combination.
- 5. In the **System Contact** field, enter the name and information of the person to contact if there is a problem with the system. The name and information can be alphabetic, numeric or a combination.
- 6. In the **System Location** field, enter the information describing the physical location of where the system is located (e.g., room 110, IT, lab, etc.). The information can be alphabetic, numeric or a combination.
- 7. In the Console Access field, select:
  - **Enabled** allows communications through the USB serial interface (usually to a PC for entering CLI commands).
  - **Disabled** communications through the USB serial interface is not allowed (CLI commands can only be entered through an SSH or Telnet session).
- 8. Scroll to the bottom and click **Save**.

## Login Type Configuration (Local / RADIUS / TACACS+)

The MAIN tab and/or CLI commands let you define the ION user login method in terms of local, RADIUS, and/or TACACS+ capability.

You can configure the ION user login method via either the CLI or Web method. See the "ION IPv6 Configuration Considerations" section.

### Login Type Config – CLI Method

- 1. Access the NID through either a USB connection (see "Starting a USB Session") or an SSH or Telnet session (see "Starting a Telnet Session").
- 2. Check the current Login Type configuration. Type show tacplus config and press Enter.
- 3. Set the desired login method. If more than just "local" login is required, sets the login sequence (order of login validation). Type **set login method**=type, where:

**type** = (local|radiuslocal|tacpluslocal|radiustacpluslocal|tacplusradiuslocal), and:

*local* = the ION software will validate the local login only.

*radiuslocal* = the ION software will validate the RADIUS login and then the local login.

*radiustacpluslocal* = the ION software will validate the RADIUS login, then the TACACS+ login, and then the local login.

*tacpluslocal* = the ION software will validate the TACACS+ login and then the local login.

*tacplusradiuslocal* = the ION software will validate the TACACS+ login, then the RADIUS login, and then the local login.

4. Verify the TACACS+ and/or RADIUS configuration. For example:

```
Agent III C1|S1|L1D>set login method ?
local
radiuslocal
radiustacpluslocal
tacpluslocal
tacplusradiuslocal
Agent III C1|S1|L1D>show tacplus config
TACPLUS client state: enable
```

TACPLUS authentication server: index type addr retry timeout -----\_ \_ \_ \_ \_ \_ ipv4 192.168.1.30 2 1 25 2 ipv6 fe80::2c0:f2ff:fe21:b24c 3 10 3 3 30 dns 0.0.0.0 4 0.0.0.0 3 30 dns 5 0.0.0.0 3 dns 30 6 dns 0.0.0.0 3 30

```
Agent III C1|S1|L1P1>set tacplus ?
  client
  svr
Agent III C1|S1|L1P1>set tacplus client state ?
  disable
  enable
Agent III C1|S1|L1P1>set tacplus svr 1 ?
  retry
  secret
  timeout
  type
Agent III C1|S1|L1D>set tacplus svr 1 retry 3
Agent III C1|S1|L1D>set tacplus svr 1 secret Buffrey1
Agent III C1|S1|L1D>set tacplus svr 1 timeout 20
Agent III C1|S1|L1D>set tacplus svr 1 type ?
  ipv4
  ipv6
  dns
Agent III C1|S1|L1D>set tacplus svr 1 type ipv6 addr fe80::2c0:f2ff:fe20:de9e
Agent III C1|S1|L1D>show tacplus config
TACPLUS client state:
                             enable
TACPLUS authentication server:
index type addr
                                                              retry timeout
_ _ _ _ _ _ _ _ _ _ _ _ _ _ _ _ _ _ _
1
       ipv6 fe80::2c0:f2ff:fe20:de9e
                                                              3
                                                                     20
2
       ipv6
                                                              3
               fe80::2c0:f2ff:fe21:b24c
                                                                     10
       dns
3
               0.0.0.0
                                                              3
                                                                     30
4
       dns
               0.0.0.0
                                                              3
                                                                     30
5
       dns
               0.0.0.0
                                                              3
                                                                     30
6
       dns
               0.0.0.0
                                                              3
                                                                     30
Agent III C1|S1|L1D>
```

### Login Type Config – Web Method

1. Access the NID through either a USB connection (see "Starting a USB Session") or an SSH or Telnet session (see "Starting a Telnet Session").

| LANTR                        | ONIX                                                                           |
|------------------------------|--------------------------------------------------------------------------------|
| System ▼ View ▼ Help ▼       |                                                                                |
| ION System                   | MAIN IA SNTP HTTPS SSH RADIUS TACACS+ ACL SNMP USERS BACKUP-RESTORE UPGRADE    |
| ION Stack                    | Model Information                                                              |
| - Chassis                    | Serial Number Model Software Revision Hardware Revision                        |
| ■ [04]C6210-3040             | 20092819 IONMM 1.5.9 0.0.1                                                     |
| + 100 <del>]C6120</del> 1040 | Bootloader Revision                                                            |
|                              | 1.2.1                                                                          |
| 17]C6210-3040                | System Configuration                                                           |
| + [18]C3220-1014             | System Name System Up Time System Contact System Location                      |
| + [19]C3221-1040             | Agent III 12:22:22:48.08 Lantronix (https://www.lant 48 Discovery, Suite 250 I |
| + [22]IONPS-A                | Console Access [Number of Ports ] MAC Address                                  |
|                              | Enabled v 2 00-C0-F2-7B-69-34                                                  |
|                              | Uptime Reset[System Reboot]Reset To Factory Config                             |
|                              | Login Type                                                                     |
|                              |                                                                                |
|                              | Nadius Local tion                                                              |
|                              | Tacacs+, Local Status                                                          |
|                              | Radius, Tacacs+, Local Disabled V Port 1 Port 2                                |
|                              | System Log Configuration                                                       |

 At the Login Type dropdown, select the required level of login; the selections are: Local: only local logins supported (the default - no RADIUS or TACACS+ configured). Radius, Local: the ION software will validate the RADIUS login and then the local login.

**Tacacs+, Local**: the ION software will validate the TACACS+ login and then the local login.

**Radius, Tacacs+, Local**: the ION software will validate the RADIUS login, then the TACACS+ login, and then the local login.

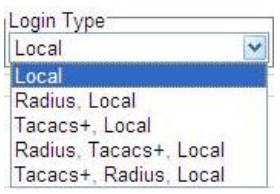

**Tacacs+, Radius, Local**: the ION software will validate the TACACS+ login, then the RADIUS login, and then the local login.

If more than just "local" login is required, select the login sequence (order of login validation).

3. Verify your selection and continue configuration.

### **Ports Configuration**

The two IONMM 10/100Base-T/TX Ethernet ports can be configured for AutoCross Mode, Auto Negotiation, and Capabilities Advertised. The read-only information displayed at the port-level **MAIN** tab includes Link Status, Speed, Duplex, Port Admin Mode, Port Mode, and Connector Type.

The IONMM ports can be configured via the CLI or the Web interface.

#### **Port Configuration – CLI Method**

- 1. Access the IONMM through either a USB connection (see "Starting a USB Session") or an SSH or Telnet session (see "Starting a Telnet Session").
- 2. Use the go command to select port 1. Type go l1p=1 and press Enter.
- 3. Enable or disable AutoCross Mode. At the command prompt type **set ether autocross=x** and press **Enter**.
- 4. Enable or disable Auto Negotiation. At the command prompt type **set ether autoneg state=x** and press **Enter**.
- 5. Define the set of capabilities to be advertised for this copper IONMM port. At the command prompt type **set ether adv-cap=x** and press **Enter**.
- 6. Use the **go** command to switch to port 2. Type **go l1p=2** and press **Enter**.
- 7. Repeat steps 3-5 above for Port 2.
- 8. Verify the port configuration settings. Type show ether config and press Enter. For example:

```
AgentIII C1|S1|L1P1>set ether autoneg state=disable
AgentIII C1|S1|L1P1>set ether speed=100M
AgentIII C1|S1|L1P1>set ether adv-cap ?
 STR_ETHER_ADV_CAPABILITY A combination of 10THD,10TFD,100TFD, 100THD,1000THD
and 1000TFD for copper port, like 10TFD+100TFD+100THD+1000TFD; and N/A for none
capability; Cannot set this attribute for fiber port
AgentIII C1|S1|L1P1>set ether adv-cap=10TFD+100TFD+100THD+1000TFD
Agent III C1|S1|L1P1>show ether config
Port-1
TP port:
Link operation status:
                             up
Admin status:
                             up
Port mode:
                             RJ-45
                           phy10-100BaseT
PHY operation mode:
Speed:
                            100M
                            full
Duplex:
                             auto
Autocross:
PHY mode change cap:
                      false
AutoNeg admin state:
Agent III C1|S1|L1P1>
Agent III C1|S1|L1P1>go l1p=2
Agent III C1|S1|L1P2>show ether config
Port-2
TP port:
Link operation status:
                             down
Admin status:
                             up
```

| Port mode:            | RJ-45          |
|-----------------------|----------------|
| PHY operation mode:   | phy10-100BaseT |
| Speed:                | 10M            |
| Duplex:               | half           |
| Autocross:            | auto           |
| PHY mode change cap:  | false          |
|                       |                |
| AutoNeg admin state:  |                |
| Agent III C1 S1 L1P2> |                |

33457 Rev. L

#### **Port Configuration – Web Method**

- 1. Access the IONMM through the Web interface (see "Starting the Web Interface").
- 2. Click the plus sign [+] next to IONMM to unfold the IONMM ports.
- 3. Select Port 1.

| Configuration                                                                                                    |                                                                                                    |                                                                                                    |
|----------------------------------------------------------------------------------------------------|----------------------------------------------------------------------------------------------------|----------------------------------------------------------------------------------------------------|
| Status<br>n Speed Speed Negotiating Cross Mode Connector Type RJ-45 Negotiation Settings Negotiation Speed Negotiation Speed Negotiation Speed Negotiating Negotiation Speed Negotiating Negotiation Speed Negotiating Negotiation Speed Negotiating Connector Type RJ-45 Negotiating Negotiation Speed Negotiating Connector Type Speed Negotiating Connector Type Speed Negotiating Negotiating Negotiation Speed Negotiating Negotiation Negotiation Negotiation Speed Negotiation Negotiation Negotiati | Duplex<br>Negotiating                                                                                                    | Port Mode<br>10/100BaseT                                                                                                    |
| n<br>Cro<br>Ne<br>ble<br>abil                                                                                                    | Integotiating<br>Connector Type<br>RJ-45<br>gotiation Settings<br>agotiation<br>id v<br>ities Advertised<br>- Half Duplex 10M - Full Duplex Refre | Negotiating     Negotiating       poss Mode     Connector Type       Connector Type     RJ-45       gotiation Settings     gotiation       id     v       ities Advertised     Ities Advertised       - Half Duplex     10M - Full Duplex     100M - Half Duplex     100M - Ities       Refresh Save Help     Refresh Save Help |

- 4. At the AutoCross Mode dropdown, select MDI, MDIX, or Auto.
- 5. At the Auto Negotiation dropdown, select Enable or Disable.
   If you select Disabled and click the Save button, the Capabilities Advertised section displays.

If you selected Auto Negotiation **Disabled** and click Save, the Capabilities Advertised section does not display.

- In the Capabilities Advertised section, check the checkboxes for the capabilities to be advertised for this port. The capabilities that can be advertised are 10M - Half Duplex, 10M - Full Duplex, 100M -Half Duplex, 100M - Full Duplex, and Pause.
- 7. Click the **Save** button when done.
- 8. Perform steps 4-7 for Port 2.
# **Configuring System Login Users**

This section explains how to add, define, configure and delete ION system users via the Web interface and the CLI. This function works on an IONMM or a standalone SIC. The three levels of ION system login user rights are described in the table below.

| Level          | Change own<br>password? | Read configs? | Write configs<br>though Web/CLI<br>(1) | Upgrade /<br>Backup /<br>Restore ? | Create new users,<br>Delete users (not itself<br>and ION)? |
|----------------|-------------------------|---------------|----------------------------------------|------------------------------------|------------------------------------------------------------|
| Admin          | Yes                     | Yes           | Yes                                    | Yes                                | Yes                                                        |
| Read-<br>Write | Yes                     | Yes           | Yes                                    | No                                 | No                                                         |
| Read-only      | Yes                     | Yes           | No                                     | No                                 | No                                                         |

#### Table 6: User Level Rights via Web / CLI

**Note (1)**: (except for upgrade and backup/restore)

- There is one default **Admin** user named "ION". Its default password is "private". This user cannot be deleted.
- An **Admin** user has full rights to read/write all configurations through Web/CLI. An admin user can create new users and delete any users other than itself and ION.
- A **Read-Write** user can read/write all configurations except for Upgrade and Backup/Restore though Web/CLI. A read-write user can also change its own login password. When a read-write user logs in via the Web, the "UPGRADE" tab and the "BACKUP/RESTORE" tab are disabled. When a read-write user logs in via the CLI, all **set** commands except for upgrade and backup/restore can be executed.
- A Read-Only user can read all configurations except for Upgrade and Backup/Restore via the Web/CLI. When a read-only user logs into the Web interface, the Web will be disabled (like hardware mode) and only its own login password can be changed. When a read-only user logs in CLI, all set commands will be invisible and only its own password can be changed.
- This user management does not apply to Focal Point.
- Doing an SNMP get operation on the password object will return "\*\*\*\*\*\*\*" (eight 'asterisks).

#### Note Regarding SNMPv3 Users vs. Web/CLI Login Users

**Note**: do not confuse SNMPv3 users with the Web/CLI login users. SNMPv3 user configuration has nothing to do with the WEB/CLI login users. These two type users are different and have different functionalities. The SNMPv3 users are used for SNMPv3 access (for example MGSoft). The Web/CLI login users are used for Web/CLI login when users try to use the ION Web interface or CLI to access the ION system. SNMPv3 users cannot use their SNMP login credentials to log in to the ION Web/CLI (and vice-versa). See "Configuring SNMP Users" for information on configuring Web/CLI login users.

You can add, edit and delete ION system users via the CLI method or via the Web interface.

### **Configuring System Login Users - CLI Method**

The User Level assignment defines the set of CLI commands that are accessible to a user. An Admin level user can access 251 commands; a Read-write user can access 248 commands; a Read-only user can access 52 commands (**show** commands only).

1. Access the NID through either a USB connection (see "Starting a USB Session") or an SSH or Telnet session (see "Starting a Telnet Session").

2. Check the existing set of ION system users. At the device's command prompt type **show sysuse**r and press the **Enter** key. All of the existing ION system users and related information displays. This command only works on an IONMM or a standalone SIC.

3. Create a new system user. Type: **add sysuser name**=NAMESTR **level**=<admin|read-write|read-only> **pass**=PASSSTR **confirmpass**=PASSSTR

where:

**name** = NAMESTR = the new user's login username (1-63 characters, beginning with an alphanumeric character; no spaces).

level = <administrator, read-write, or read-only>

**pass** = PASSSTR = the new user's password string. The user password cannot contain any space characters.

**confirmpass** = PASSSTR = reentry of the new user password; must match the "pass" entry exactly.

#### 4. Press the **Enter** key.

5. To edit an existing user's access level, type **set sysuser name**=NAMESTR **level**=(admin|read-write|read-only) and press **Enter**.

where:

**name** = NAMESTR = the existing user's current username.

level = the user's new access level; either administrator, read-write, or read-only.

6. To set a new password for an existing ION system user, type **set sysuser name**=NAMESTR **pass**=PASSSTR **confirmpass**=PASSSTR and press **Enter**.

where:

name = NAMESTR = the new user's login username (1-63 characters; no spaces).

**pass** = PASSSTR = the new user's password string. The user password must begin with an alphanumeric character and cannot contain any space characters.

**confirmpass** = PASSSTR = the new user's password string; type the same as for **pass** above.

7. To remove an existing system user, type remove sysuser name=NAMESTR and press Enter.

For example:

Agent III C1|S1|L1D>show sysuser name level password ION admin \*\*\*\*\*\*\* Agent III C1|S1|L1D>add sysuser name AndersonT level read-only pass \*\*\*\*\*\*\*\* confirmpass \*\*\*\*\*\*\* Agent III C1|S1|L1D>add sysuser name BensonJ level read-only pass \*\*\*\*\*\*\*\* confirmpass \*\*\*\*\*\*\* Agent III C1|S1|L1D>add sysuser name CarlsonAnn level read-only pass \*\*\*\*\*\*\*\* confirmpass \*\*\*\*\*\*\* Agent III C1|S1|L1D>add sysuser name CarlsonAndy level read-only pass \*\*\*\*\*\*\*\* confirmpass \*\*\*\*\*\*\* Agent III C1|S1|L1D>add sysuser name Fitz level read-only pass \*\*\*\*\*\*\*\*\*\* confirmpass \*\*\*\*\*\*\*\*\*\* Agent III C1|S1|L1D>**show sysuser** name level password ION \*\*\*\*\*\*\* admin \*\*\*\*\*\* ion admin read-only \*\*\*\*\*\* AndersonT \*\*\*\*\*\* BensonJ read-only \*\*\*\*\*\*\* CarlsonAnn read-only CarlsonAndy read-only \*\*\*\*\*\* Fitz read-only \*\*\*\*\*\* Agent III C1|S1|L1D>

8. Backup the configuration. See "Backup and Restore Operations (Provisioning)".

### Configuring System / Login Users - Web Method

- 1. Access the IONMM or NID through the Web interface (see "Starting the Web Interface").
- 2. At the IONMM **USERS** tab, locate the Users table.

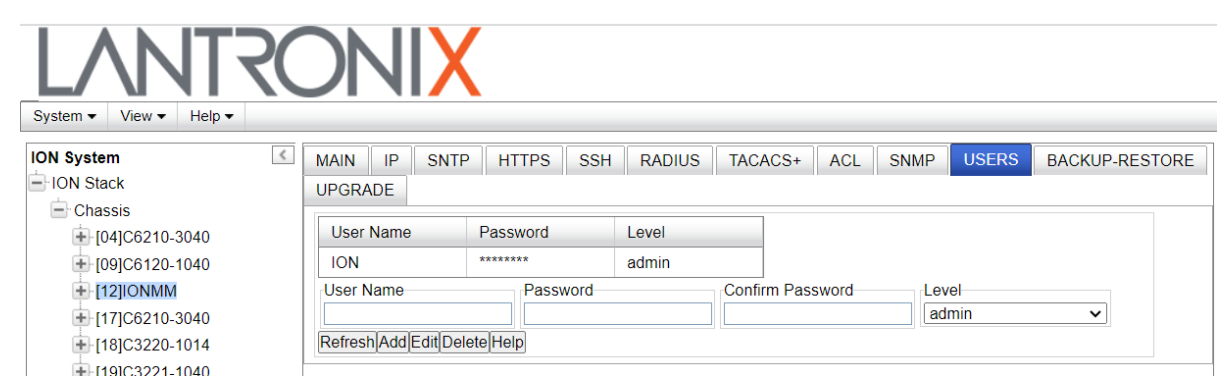

- 3. In the **User Name** field, enter this user's name (1-64 alphanumeric characters with no spaces between characters).
- 4. In the **Password** field, enter this user's password.
- 5. In the **Confirm Password** field, re-enter the password as entered in step 4. If the two password entries do not match, the message "*ERROR: The two passwords are not the same, please check!*" displays and you must enter matching passwords.
- 6. At the Level dropdown, select this user's access level (admin, read write, or read only).
- 7. Click the **Add** button. The new user is added to the User s table.

| ON Stack         | A       |          |          |       | Concerns day and the second |              |      |     |         |   |  |
|------------------|---------|----------|----------|-------|-----------------------------|--------------|------|-----|---------|---|--|
| Chassis          | User N  | ame      | Password |       | Level                       |              |      |     |         |   |  |
|                  | ION     |          | ******   |       | admin                       |              |      |     |         |   |  |
| € [02]C2110-1013 | Anders  | Т        | ******   |       | read write                  |              |      |     |         |   |  |
| + [03]C2210-1013 | Bensor  | IJ       | ******   |       | read write                  |              |      |     |         |   |  |
| 104]C2220-1014   | Carlson | Ann      | ******   |       | read write                  |              |      |     |         |   |  |
| 🔁 [05]C3110-1013 | Carlson | Bob      | ******   |       | read only                   |              |      |     |         |   |  |
| 106]C3210-1013   | Dobsor  | N        | ******   |       | read only                   |              |      |     |         |   |  |
| + [07]C3220-1040 | Effertz | 2        | ******   |       | read only                   |              |      |     |         |   |  |
| + [08]C3221-1040 | Fitz    |          | ******   |       | read only                   |              |      |     |         |   |  |
| + [09]C3230-1040 | User Na | me       | Pass     | sword |                             | Confirm Pase | word | Lev | el      |   |  |
| E-[10]C3231-1040 | Fitz    | ~        | •••      | ••••• |                             | •••••        |      | rea | ad only | * |  |
| + [13]S6120-1013 | Refresh | AddEdtDe | leteHelp |       |                             |              |      |     |         |   |  |
| + [15]C6210-3040 | ~       |          |          |       |                             |              |      |     |         |   |  |

- 8. Perform steps 3-7 above for each new user to be added.
- 9. Click the **Refresh** button to update the screen information.
- 10. To edit an existing user, select (highlight) the entry in the table, edit the **User Name**, **Password**, and/or **Level** fields, and click the **Edit** button. The message "*Modifying Local User succeeded*" displays.
- 11. To delete an existing user, select (highlight) the entry in the table and click the **Delete** button. The selected user is deleted from the table and the message "*Deleting Local User succeeded*" displays.

# **Configuring Security Features**

The IONMM can be configured to work with:

- Access Control List (ACL) from the **ACL** tab.
- Hyper Text Transfer Protocol Secure (HTTPS) from the HTTPS tab.
- Management VLAN from the IONMM MAIN tab.
- Remote Authentication Dial In User Service (RADIUS) from the **RADIUS** tab.
- Terminal Access Controller Access Control System (TACACS+) authentication, authorization and accounting services from the **TACACS+** tab.
- Simple Network Time Protocol (SNTP) from the **SNTP** tab.
- Secure Shell (SSH) from the **SSH** tab.
- Simple Network Management Protocol (SNMP) from the IONMM **SNMP** tab.

| ION System                               | MAIN P SNTP HTTPS SSH RADIUS TACACS+ ACL SNMP USERS BACKUP-RESTORE                                                                                                    |  |
|------------------------------------------|----------------------------------------------------------------------------------------------------|--|
| ION Stack                                | UPGRADE                                                                                                    |  |
| Chassis     [01]IONMM     [02]C2110-1013 | Model Information         Software Revision         Hardware Revision           11633907         IONMM         1.3.1         1.0.0                                                           |  |
|                                          | Bootloader Revision<br>1.2.1<br>System Configuration                                                                                                    |  |
| + [07]C3220-1040<br>+ [08]C3221-1040     | System Name         System Up Time         System Contact         System Location           Agent III         0.1:55:45.25         Transition Networks(techs)         10900 Red Circle Drive |  |
|                                          | Console Access Number of Ports MAC Address 00-C0-F2-20-E9-39                                                                                                    |  |
| + [12]C6010-3040<br>+ [13]S6120-1013     | Uptime Reset]System Reboot]Reset To Factory Config                                                                                                    |  |
| + [15]C6210-3040                         |                                                                                                    |  |

Configuring these features is discussed in the following sections.

# Configuring an ACL

An Access Control List (ACL) is a collection of permit and deny rules and conditions that provide security across an Ethernet connection internet or intranet) by blocking unauthorized users and allowing authorized users to access specific resources.

### IMPORTANT

An ACL does not control access to the IONMM through a serial interface (USB connection).

- If the NID is managed by the IONMM, configuring ACL should be done at the IONMM and not at the NID.
- The ION system supports the configuration of the INPUT chain of the filter table of Linux iptables; all rules being added belong to the INPUT chain of the filter table.
- At least one condition is needed for a rule before the rule can work. After you create a rule, you also need to create at least one condition for it.
- Multiple conditions can be assigned to one rule; only when all conditions of the rule are matched for an input packet, the policy of the rule can be applied to it.
- If multiple rules are matched to an input packet, the rule with the highest priority will be applied.
- You can add/modify/delete a rule or a condition whether the ACL is enabled or disabled.
- Since only the configuration for INPUT chain of the filter table is supported, there is no option to select the table-type and chain-type. They are fixed values: table is filter and chain is INPUT. This table and chain meets most, if not all, ACL functionality requirements.
- The IONMM does not support two ACL conditions with the same condition type. The ACL only blocks access from outside of the IONMM. The ACL does not apply any restriction to the outgoing packets from the IONMM.
- Configure both a rule and a condition; even if a rule is configured without a condition, the top ACL condition applies to all packets.

In a very basic sense, ACLs consist of <u>chains</u>, <u>rules</u>, and <u>conditions</u>.

A <u>chain</u> is a table that contains a set of rules, usually for a particular function, such as input or output. The chain also defines a default policy that will be used if a policy is not determined by the end of processing for all rules. The only chain that can be specified for the IONMM is INPUT. This chain contains the rules and conditions for accessing the IONMM through an Ethernet connection (Telnet session or Web interface).

The <u>rules</u> of an ACL define the policy to be followed for certain defined conditions. There are three different policies (rules) that can be defined for the IONMM:

- Accept allow communication from the device
- **Drop** disallow communication from the device
- **Trap** initiate an SNMP trap message

The <u>conditions</u> of an ACL define the objects the policies apply to (e.g., MAC or IP addresses, ports, etc.).

ACLs are read from top to bottom. When a packet comes to the IONMM, it is matched against the first line in the ACL; if it does not meet the criteria there, then it drops to the next line, and so on until it reaches a permit or deny that fits it. For all ACLs there is an implied deny beneath the last line of the ACL. When applying an ACL to an interface it is recommended that there be at least one permit statement.

The Access Control List (ACL) can be configured for IPv6 traffic flows in the IP stack. An ACL ensures that only permitted traffic flows working in the IP stack for security reasons.

The ION system supports a maximum of 64 ACL rules and 128 ACL conditions. If the maximum is exceeded, the message "Setting values failed (snmp operation error, possible reasons: invalid data, error data sequence, dynamic table capability limit, etc)" displays. Note that when displaying ACL rules, the CLI must check multiple dynamic tables and find the relationship between ACL rules and ACL conditions. It will take much more time than other simple commands. The more ACL rules and conditions added, the slower the display command will be.

ION uses an 'index' to identify an ACL instead of using a name. For ION ACLs, IPv4 and IPv6 are totally separate functions.

When IPv6 is enabled, you can have up to three of an IP style (IPv4 or IPv6).

#### For IPv6:

- 1. One ip6tables ACL rule can only have one layer 2 ACL condition (macaddr).
- 2. One ip6tables ACL rule can only have one layer 3 ACL condition (ipv6addr or ipv6network).
- 3. One ip6tables ACL rule can only have one layer 4 ACL condition (tcpport or tcpportrange or udpport or udpportrange or icmp).

#### For IPv4:

- 1. One ACL rule can only have one layer 2 ACL condition (macaddr).
- 2. One ACL rule can only have one layer 3 ACL condition (ipv4addr or ipv4addrrange or ipv4network).
- 3. One ACL rule can only have one layer 4 ACL condition (tcpport or tcpportrange or udpport or udpportrange or icmp).

An ACL can be configured in the IONMM using either the CLI or Web method.

## ACL Config (IPv4) – CLI Method

For a complete list of all CLI commands for ACL operations see the *ION System CLI Reference Manual,* 33461.

- 1. Access the IONMM through either a USB connection (see "Starting a USB Session") or an SSH or Telnet session (see "Starting a Telnet Session").
- 2. Enable ACL. Type: set acl state=enable and press Enter.
- 3. Define the default chain policy. **Note:** the defaults are set to **table=filter** and **chain=input** and cannot be changed. Type:

#### set acl table=filter chain=input policy=<xx>

where:

- **xx** = default policy if a policy is not determined by the end of the table; valid choices are:
  - accept (allows communication the factory default setting)
  - **drop** (disallows communication)
- 4. Press Enter.
- 5. Define a condition that will be associated with a rule. Type:

```
add acl condition type=<ww> srcdst=<xx> oper=<yy> value=<zz> index=<aa>
```

where:

**ww** = what the condition applies to; the valid choices are:

| ٠ | macaddr | • | ipv4network | • | udpport |
|---|---------|---|-------------|---|---------|
|---|---------|---|-------------|---|---------|

- ipv4addr
   ipv4addrrange
   udpportrange
- tcpport tcpportrange icmp

**xx** = restriction stream; valid choices are:

- **src** (the condition applies to the source address)
- **dst** (the condition applies to the destination address)
- **yy** = operation type; valid choices are:
  - equal (the condition applies if the packet equals the condition type)
  - **notequal** (the condition applies if the packet does not equal the condition type)
- zz = address, port number or type associated with the value specified for operation type=
- Note: if a range is specified for type=, then the two values for num must be separated by a hyphen (i.e., 1–4).
- 6. Press Enter.
- 7. Repeat steps 5 and 6 for each condition to be defined.

8. Define a rule to be associated with the chain. Type:

#### add acl rule position=<ww> table=filter chain=input policy=<xx> traprate=<yy> condition=<zz>

<u>where</u>:

- **ww** = whether the new rule is put to the top or end of rule list; valid choices are:
  - head
  - tail
- **xx** = ACL policy type; valid choices are:
  - accept (if the rule is met, packets are to be accepted)
  - drop (if the rule is met, packets are to be dropped)
  - trap (if the rule is met, a trap is to be sent)

yy = number (1 – 65535) of times the trap can be sent in a minute. This value is only valid if:

- policy=trap is specified.
- A trap server is defined on the MAIN tab.
- A trap server is in the network and available.
- **Zz** = index numbers of the conditions that will be assigned to the rule.

If more than one condition is specified, each must be separated by a comma with no spaces (e.g., 2,3,6).

- 9. Press Enter when done. The Condition List index information displays (e.g. cond\_list=1).
- 10. Repeat steps 8 and 9 to define a rule for each condition to be associated with the chain.
- 11. Verify that ACL has been enabled. Type: **show acl state** and press **Enter**. The current ACL management state information displays:

```
C1|S7|L1D>show acl state
ACL management state: disable
```

- 12. Verify the ACL rules have been defined and associated. Type: **show acl rule** and press **Enter**. The current ACL Rule information table displays. For example:
- C1|S7|L1D>**set acl state=enable**
- C1|S7|L1D>set acl table=filter chain=input policy=accept
- C1|S7|L1D>add acl condition type=ipv4addr srcdst=src oper=equal value=192.168.1.30
- C1|S7|L1D>add acl condition type=ipv4addr srcdst=src oper=notequal value=192.168.1.30
- C1|S7|L1D>add acl rule position=head table=filter chain=input policy=accept condition=1 condlist=1
- C1|S7|L1D>add acl rule position=tail table=filter chain=input policy=trap condition=2 condlist=2
- C1|S7|L1D>**show acl rule**

| index | table-type | chain-type | priority | policy | traprate (packets/min) co | ondition |
|-------|------------|------------|----------|--------|---------------------------|----------|
| 1     | filter     | input      | 1        | trap   | 1500                      | 2        |

If no ACL rules are yet defined, the message "No ACL rule now!" displays.

13. To verify the ACL condition configuration, type **show acl condition** and press **Enter**. The current ACL conditions display. For example:

| C1   S | 67 L1D> <b>show</b> | acl con | dition    |              |          |
|--------|---------------------|---------|-----------|--------------|----------|
| inde   | x type              | src/dst | operation | value        | rule idx |
| <br>1  | ipv4addr            | src     | equal     |              | 0        |
| 2      | ipv4addr            | src     | equal     | 192.168.1.30 | 1        |

14. To verify the ACL chain configuration, type **show acl chain** and press **Enter**. The current ACL chain displays. For example:

| C1 S7 L1D> <b>show</b> | acl chain    |            |                |
|------------------------|--------------|------------|----------------|
| table-type             | contain-type | chain-name | default-policy |
| filter                 | input        | INPUT      | accept         |

If no ACL rules are yet defined, the message "No ACL rule now!" displays.

Problem: Setting ACL drop rule to enable causes loss of management.

*Description*: Configuring an ACL rule with priority of 1 and policy of drop and enabling ACL Status in Web UI or CLI causes loss of IP management. No conditions for rule have been set yet. *Example*:

Agent III C1|S1|L1D>show acl rule index table-type chain-type priority policy traprate(packets/min) condition

1 filter input 1 drop 0 no Agent III C1|S1|L1D>

*Recovery*: 1. Disable ACL status via USB to restore management. 2. Configure both a rule and a condition. 3. Note that even if a rule is configured without a condition, the top ACL condition applies to all packets.

# ACL Config (IPv4) – Web Method

- 1. Access the IONMM through the Web interface (see "Starting the Web Interface").
- 2. At the ACL tab, select the IPv4 tab if not already selected.

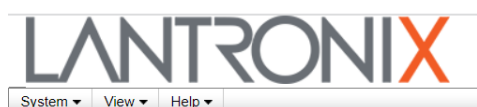

|                   | $\sim$                                                                      |  |  |  |  |  |
|-------------------|-----------------------------------------------------------------------------|--|--|--|--|--|
| ION System        | MAIN IP SNTP HTTPS SSH RADIUS TACACS+ ACL SNMP USERS BACKUP-RESTORE UPGRADE |  |  |  |  |  |
| ION Stack         |                                                                             |  |  |  |  |  |
| Chassis           |                                                                             |  |  |  |  |  |
| +-[04]C6210-3040  | AGL Status Chain Name Chain Policy                                          |  |  |  |  |  |
| + [09]C6120-1040  | Disabled V INPUT Accept V                                                   |  |  |  |  |  |
| + I12IIONMM       | Refresh Save Help                                                           |  |  |  |  |  |
| 1171C0210-3040    | Rules (Select a Rule to View/Modify its Conditions)                         |  |  |  |  |  |
| ■ [18]C3220 1014  | Index Priority Policy Trap Rate (packets/min)                               |  |  |  |  |  |
| + [19]C3221-1040  | No records found.                                                           |  |  |  |  |  |
| + [22]IONPS-A     | Priority Policy Trap Rate (packets/min)                                     |  |  |  |  |  |
|                   |                                                                             |  |  |  |  |  |
|                   | Refresh Add Edit Delete Help                                                |  |  |  |  |  |
|                   | Conditions for Rule (No Rule is Selected)                                   |  |  |  |  |  |
|                   | Type Source or Destination Operation Value                                  |  |  |  |  |  |
| No records found. |                                                                             |  |  |  |  |  |
|                   | Type Source or Destination Operation Value                                  |  |  |  |  |  |
|                   | Source MAC Address V Source V Equal V                                       |  |  |  |  |  |
|                   | Add[Edit]Delete                                                             |  |  |  |  |  |
|                   |                                                                             |  |  |  |  |  |

- 3. In the ACL Status field, select Enabled.
- 4. In the **Chain Name** field, **INPUT** is the default and the only valid entry.
- 5. In the **Chain Policy** field, select the default policy if a policy is not determined by the end of the table:
  - Accept (allows communication; default value)
  - Drop (disallows communication)
- 6. Define a Rule.
  - a) In the **Priority** field, enter a number indicating the relative position of the rule to other rules in the table. (This is the index of the corresponding iptables rule within the chain within the table.) The valid range is 1 – 65,535.
  - b) In the **Policy** field, select the policy to be associated with this rule (Accept, Drop, or Trap).
  - c) In the **Trap Rate** field, enter a value indicating the number of traps that will be sent per minute. The valid range is 1- 655,525 traps sent per minute.

The **Trap Rate** field is only valid if:

- The policy selected is **Trap**.
- A trap server is defined on the **SNMP** tab.
- A trap server is on the network, configured and available.

d) Click Add.

- 7. Define additional rules as needed following step 6.
- 8. Define a condition:
  - a) Select a rule by clicking its index number. The selected rule line is highlighted.
  - b) In the Type field, select the condition type. The options are Source MAC Address (1), IPv4 Address (2), IPv4 Address Range (3), IPv4 Network (4), TCP Port (5), TCP Port Range (6), UDP Port (7), UDP Port Range (8), or ICMP Type (9).
  - c) In the **Source or Destination** field, select whether the type is a source or a destination.
  - d) In the **Operation** filed, select whether the match for this condition is "equal to" type or "not equal to" type.

d) If the **Type** field selection was *ICMP Type*, then in the **Value** field, specify the address, port number or type associated with the selection in the **Type** field.

There are 36 **ICMP Type** values selectable: 1. ICMP-ECHO-REPLY, 2. ICMP-DESTINATION-UNREACHABLE, 3. ICMP-NETWORK-UNREACHABLE, 4. ICMP-HOST-UNREACHABLE, 5. ICMP-PROTOCOL-UNREACHABLE, 6. ICMP-PORT-UNREACHABLE, 7. ICMP-FRAGMENTATION-NEEDED, 8. ICMP-SOURCE-ROUTE-FAILED, 9. ICMP-NETWORK-UNKNOWN, 10. ICMP-HOST-UNKNOWN, 11. ICMP-NETWORK-PROHIBITED, 12. ICMP-HOST-PROHIBITED, 13. ICMP-TOS-NETWORK-UNREACHABLE, 14. ICMP-TOS-HOST-UNREACHABLE, 15. ICMP-COMMUNICATION-PROHIBITED, 16. ICMP-HOST-PRECEDENCE-VIOLATION, 17. ICMP-PRECEDENCE-CUTOFF, 18. ICMP-SOURCE-QUENCH, 19. ICMP-REDIRECT, 20. ICMP-NETWORK-REDIRECT, 21. ICMP-HOST-REDIRECT, 22. ICMP-TOS-NETWORK-REDIRECT, 23. ICMP-TOS-HOST-REDIRECT, 24. ICMP-ECHO-REQUEST, 25. ICMP-ROUTER-ADVERTISEMENT, 26.ICMP-ROUTER-SOLICITATION, 27. ICMP-TIME-EXCEEDED, 28. ICMP-TTL-ZERO-DURING-TRANSIT, 29. ICMP-TTL-ZERO-DURING-REASSEMBLY, 30. ICMP-PARAMETER-PROBLEM, 31. ICMP-IP-HEADER-BAD, 32. ICMP-REQUIRED-OPTION-MISSING, 33. ICMP-TIMESTAMP-REQUEST, 34. ICMP-TIMESTAMP-REPLY, 35. ICMP-ADDRESS-MASK-REQUEST, and 36. ICMP-ADDRESS-MASK-REPLY.

f) Click Add. The message "Setting values succeeded" displays.

- 9. Define additional Conditions as needed following step 8.
- 10. To change an existing Rule, select the Rule in the table, click the **Edit** button, and make changes per steps 5-6 above.
- 11. Verify the displayed ACL information.

| ON System                         | MAIN SNTP             | HTTPS SSH                   | RADIUS         |                      | USERS             | BACKUP-RESTORE | UPGRADE   |  |
|-----------------------------------|-----------------------|-----------------------------|----------------|----------------------|-------------------|----------------|-----------|--|
| ION Stack                         | ACL Status<br>Enabled | Chain N                     | ame            | Chain Poli<br>Accept | cy                | ~              |           |  |
|                                   | Rules (Select a Ru    | le to View/Modify           | its Condition  | Refresh Save Hel     | q                 |                |           |  |
| Port 2                            | Index                 | Priority                    | Policy         | 1                    |                   | Trap Rate (pac | kets/min) |  |
| E [02]C6010-1040                  | 1                     | 1                           | Acce           | ot                   |                   | 0              |           |  |
| E-[03]C6210-3040                  | 2                     | 6                           | Drop           |                      |                   | 0              |           |  |
| ■ [04]C8120-1013 ■ [06]C3220-1040 | 3                     | 9                           | Trap           |                      |                   | 1              |           |  |
| € [07]C3210-1013                  | Priority              | Policy                      | .t             | Trap Rate            | e (packets/min    | )              |           |  |
| + [09]C3230-1040                  |                       |                             | Refres         | sh Add Edit Dele     | eteHelp           |                |           |  |
| 🕂 [10]C3231-1040                  | Conditions for Rule   | 1                           |                |                      |                   |                |           |  |
| 12]C2110-1013                     | Туре                  | Source of                   | Destination    | Operation            | Value             |                |           |  |
| + [14]C2210-1013                  | IPv4 Address          | Source                      |                | Equal                | 192.168.1.3       | 0              |           |  |
| + [16]C2220-1014                  | TCP Port              | TCP Port Source Not Equal 6 |                |                      |                   |                |           |  |
| + [22]IONPS-A<br>+ [23]IONPS-D    | Type<br>ICMP Type     | Source<br>Source            | or Destination | Operation            | Value<br>ICMP-ECH | O-REPLY        |           |  |
|                                   |                       |                             |                | Add Edit Delet       | e                 |                |           |  |

12. After all rules and conditions have been defined, click the **Save** button near the top of the screen.

## ACL under IPv6

You can set up to 255 ACL Rules and up to 255 ACL Conditions. Note that since ACL rules and conditions must process dynamic tables and check the relationship between multiple tables, the **ACL show** commands need more time to display the content compared to other tables. These commands can only be executed on IONMM or a standalone SIC.

For a complete list of all CLI commands for ACL operations see the *ION System CLI Reference Manual*, 33461.

## ACL Config (IPv6) – CLI Method

For a complete list of all CLI commands for ACL operations see the *ION System CLI Reference Manual*, 33461.

- 1. Access the IONMM through either a USB connection (see "Starting a USB Session") or an SSH or Telnet session (see "Starting a Telnet Session").
- 2. Enable ACL. Type: set ip6tables acl state and press Enter.
- 3. Define the default chain policy. Type: set ip6tables acl table=filter chain=input policy=accept and press Enter.
- Define a condition that will be associated with a rule. Type: set ip6tables acl condition=1 rule\_index=1 and press Enter.
- 5. Repeat step 4 for each condition to be defined.
- 6. Define a rule to be associated with the chain. Type: add ip6tables acl rule position=head table=filter chain=input policy=1 trap=444 and press Enter.
- 7. Repeat step 6 to define a rule for each condition to be associated with the chain.
- 8. Verify that ACL has been enabled. Type: **show ip6tables acl state** and press **Enter**. The current ACL management state information displays:

```
Agent III C1|S9|L1D>show ip6tables acl state
ACL of IPv6 tables management state: enable
Agent III C1|S9|L1D>
```

9. Verify the ACL rules have been defined and associated. Type: **show ip6tables acl rule** and press **Enter**. The current ACL Rule information table displays. For example:

```
Agent III C1|S9|L1D>set ip6tables acl state=enable

Agent III C1|S9|L1D>set ip6tables acl table=filter chain=input policy=accept

Agent III C1|S1|L1D>add ip6tables acl rule position=head table=filter chain=input

policy=1 trap=444

Agent III C1|S1|L1D>add ip6tables acl rule index=2 table=filter chain=input

prio=2 policy=trap traprate=100

Agent III C1|S1|L1D>set ip6tables acl condition=1 rule_index=1

Agent III C1|S1|L1D>add ip6tables acl condition type= ipv6addr srcdst=src

oper=equal value=VAL

Agent III C1|S1|L1D>show ip6tables acl rule

index table-type chain-type priority policy traprate(pkts/min) condi-

tion
```

| 2 | filter | input | 1 | trap | 0 | no |
|---|--------|-------|---|------|---|----|
| 1 | filter | input | 2 | trap | 0 | no |

Agent III C1|S1|L1D>

If no ACL rules are yet defined, the message "No ACL rule now!" displays.

10. To verify the ACL condition configuration, type **show ip6tables acl condition** and press **Enter**. The current ACL conditions display. For example:

| Agent<br>index | III | C1 S1 L1D> <b>show</b><br>type | <b>ip6tables</b><br>src/dst | acl condition | ion<br>value             | rule idx |
|----------------|-----|--------------------------------|-----------------------------|---------------|--------------------------|----------|
| 1 0            |     | ipv6addr                       | src                         | equal         | ::                       |          |
| 2 0            |     | ipv6addr                       | src                         | equal         | ::                       |          |
| 3 0            |     | ipv6addr                       | src                         | equal         | ::                       |          |
| 4<br>Agent     | III | ipv6addr<br>C1 S1 L1D>         | src                         | equal f       | fe80::2c0:f2ff:fe20:de96 | e 0      |

11. To verify the ACL chain configuration, type **show ip6tables acl chain** and press **Enter**. The current ACL chain displays. For example:

| Agent III C1 S1 L1D> <b>show ip6tables acl chain</b> |              |            |                |  |  |  |  |  |
|------------------------------------------------------|--------------|------------|----------------|--|--|--|--|--|
| table-type                                           | contain-type | chain-name | default-policy |  |  |  |  |  |
| filter                                               | input        | INPUT      | accept         |  |  |  |  |  |
| C1 S3 L1D>                                           |              |            |                |  |  |  |  |  |

If no ACL rules are yet defined, the message "No ACL rule now!" displays.

# ACL Config (IPv6) – Web Method

- 1. Navigate to the ACL tab. The IPv4 sub-tab displays by default.
- 2. Select the **IPv6** sub-tab.

| LANTR                                                     | ONIX                                                                     |                                  |
|-----------------------------------------------------------|--------------------------------------------------------------------------|----------------------------------|
| System ▼ View ▼ Help ▼                                    | $\sim$                                                                   |                                  |
| ION System                                                | MAIN IP SNTP HTTPS SSH RADIUS TACACS+ ACL                                | NMP USERS BACKUP-RESTORE UPGRADE |
| Chassis  (04)C6210-3040  Chassis  (04)C6210-3040  Chassis | Chain Name<br>Disabled  V Chain Name Chain Policy Accept                 | •                                |
|                                                           | Refresh[Save]Help<br>Rules (Select a Rule to View/Modify its Conditions) |                                  |
| + [18]C3220-1014<br>+ [19]C3221-1040                      | Index         Priority         Policy           No records found.        | Trap Rate (packets/min)          |
| 122]IONPS-A                                               | Priority Policy Trap Rate (packets/mi                                    | n)                               |
|                                                           | Refresh Add Edit Delete Help                                             |                                  |
|                                                           | Conditions for Rule (No Rule is Selected)                                |                                  |
|                                                           | Type Source or Destination Operation Value                               |                                  |
|                                                           | No records found.                                                        |                                  |
|                                                           | Type Source or Destination Operation                                     |                                  |
|                                                           | Source MAC Address V Source V Equal V                                    |                                  |
|                                                           | Value                                                                    |                                  |
|                                                           | Add[Edit]Delete                                                          |                                  |

- 3. At the ACL Status dropdown, select Enabled.
- 4. At the **Chain Policy** dropdown, select **Accept** or **Drop**.
- 5. In the **Rules Priority** field, enter a priority of 1-65,535.
- 6. At the **Policy** dropdown, select **Accept** or **Drop** or **Trap**.
- 7. In the **Trap Rate** (packets/min) field, enter the desired rat for trapping (if selected). The valid range is 1-65,535. The trap sent rate is 2 packet/sec (two packets/second (2 pps). The matched packets number in one minute. If over this rate matched, a trap will be sent.
- 8. Click the **Add** button to add this Rule.
- 9. At the **Conditions Type** dropdown, select the basis for conditions for this rule. The IPv6options are: **Source MAC Address** (default)

IPv6 Address IPv6 Network TCP Port TCP Port Range UDP Port UDP Port Range ICMP Type

4. Enter a "Value" (a valid IPv6 address / a number from 0-128 or an IP address such as ffff:00:00:00:00:00:00:00:00).

A rule can at most have three conditions and each condition must belong to a different protocol layer.

- 1. Layer 2 condition type: Source-MAC-address.
- 2. Layer 3 condition type: IPv6-address, IPv6-network.
- 3. Layer 4 condition type: TCP-port, TCP-port-range, UDP-port, UDP-port-range, ICMP-type.

#### **IPv6 Condition Type Values**

Source MAC address: first 6 bytes for mac address.

IPv6 address: the first 16 bytes for IPv6 address.

)IPv6 network: address[/mask], the first 16 bytes for IPv6 address, the followed bytes can be either of two cases. Case 1: the 17<sup>th</sup> byte is a plain number, specifying the number of 1's at the left side of the network mask.

Case 2: bytes 17-32 are the value for network mask.

TCP port: the first two bytes for TCP port number.

TCP port range: the first 4 bytes(0-1 byte for the start TCP port number, 2-3 byte for the end TCP port number). UDP port: the first two bytes for UDP port number.

UDP port range: the first 4 bytes(0-1 byte for the start UDP port number, 2-3 byte for the end UDP port number).

ICMP type: the first two bytes for ICMP type. For ICMP type, the following values are supported:

ICMP DESTINATION-UNREACHABLE = 0x3ff, ICMP NO-ROUTE = 0x0301, ICMP<sup>C</sup>OMMUNICATION-PROHIBITED = 0x0302, ICMP ADDRESS-UNREACHABLE = 0x0303, ICMP PORT-UNREACHABLE = 0x0304, ICMP\_PACKET-TOO-BIG = 0x04ff, ICMP TIME-EXCEEDED = 0x05ff, ICMP TTL-ZERO-DURING-TRANSIT = 0x0501, ICMP\_TTL-ZERO-DURING-REASSEMBLY = 0x0502, ICMP PARAMETER-PROBLEM = 0x06ff, ICMP BAD-HEADER = 0x0601, ICMP\_UNKNOWN-HEADER-TYPE = 0x0602, ICMP\_UNKNOWN-OPTION = 0x0603, ICMP\_ECHO-REQUEST = 0x07ff, ICMP ECHO-REPLY = 0x08ff, ICMP ROUTER-SOLICITATION = 0x09ff, ICMP ROUTER-ADVERTISEMENT = 0x0aff, ICMP NEIGHBOUR-SOLICITATION = 0x0bff, ICMP NEIGHBOUR-ADVERTISEMENT = 0x0cff, ICMP REDIRECT = 0x0dff, Use this OID to set the value of the corresponding condition type.

Notifications: ionDevSysIPv6AclIdsEvt , ip6tablesGRuleIndex)

A ionDevSysIPv6AcIIdsEvt event is sent if an ip6tables IDS (Intrusion Detection Systems) is detected. *entPhysicalIndex* indicates in which SIC the IDS is detected.

*entPhysicalIndex/ip6tablesGRuleIndex* indicates which ip6tables ACL rule is matched for this IDS. For example, shown below is a C3230 NID with IPv6 ACL configured with one Rule and one Condition.

| ION System       | MAIN  | IP                                                  | ADVANCE       | SNTP                      | HTTPS        | SSH             | RADIUS      | TACACS+          | ACL       | FDB       | VLAN      | SOAM |  |
|------------------|-------|-----------------------------------------------------|---------------|---------------------------|--------------|-----------------|-------------|------------------|-----------|-----------|-----------|------|--|
| ION Stack        | IPv4  | IPv6                                                |               |                           |              |                 |             |                  |           |           |           |      |  |
| 🚍 Chassis        |       | Add Shaha                                           |               |                           |              |                 |             |                  |           |           |           |      |  |
| 101]IONMM        | ACL   | ACL Status Chain Name Chain Policy                  |               |                           |              |                 |             |                  |           |           |           |      |  |
| [02]C6010-1040   | Enac  |                                                     |               |                           |              |                 |             |                  |           |           |           |      |  |
| + [03]C6120-1013 |       | Refresh Save Help                                   |               |                           |              |                 |             |                  |           |           |           |      |  |
| [05]C6210-3040   | Rules | Rules (Select a Rule to View/Modify its Conditions) |               |                           |              |                 |             |                  |           |           |           |      |  |
| 108]C2110-1013   | Inde  | X                                                   | Pri           | ority                     | Polic        | y               |             |                  | Tra       | p Rate (p | ackets/mi | n)   |  |
| 109]C2210-1013   | 1     |                                                     |               |                           | Trap         |                 |             |                  | 330       |           |           |      |  |
| 11]C3210-1013    | Prior | ity                                                 |               | Policy Trap Rate (packets |              |                 |             |                  |           |           |           |      |  |
| + [14]C3230-1040 | 1     |                                                     |               | Trap                      |              | ~               | 330         |                  |           |           |           |      |  |
| 16]C3231-1040    |       |                                                     |               |                           | Refres       | sh Add          | Edit Delete | lelp             |           |           |           |      |  |
| + [22]IONPS-A    | Condi | Conditions for Bule 1                               |               |                           |              |                 |             |                  |           |           |           |      |  |
| 123]IONPS-D      | Typ   | e                                                   | in realize it | Source or D               | estination   | Operation Value |             |                  |           |           |           |      |  |
|                  | IPv   | 6 Netwo                                             | ork           | Source                    | 1            | Equal           | fe          | 80::2c0:f2ff.fe2 | 0.de9e/32 |           |           |      |  |
|                  | Type  |                                                     |               | Source o                  | r Destinatio | n Ope           | ration      |                  |           |           |           |      |  |
|                  | IPv6  | Netwo                                               | rk 💌          | Source                    | •            | 🖌 Equ           | ial 💌       |                  |           |           |           |      |  |
|                  | Valu  | Value                                               |               |                           |              |                 |             |                  |           |           |           |      |  |
|                  | fe80  | :2c0:f2                                             | ff.fe20:de9e  |                           | 1            | 32              |             |                  |           | 1         |           |      |  |
|                  |       |                                                     |               |                           |              | Addle           | dit Delete  |                  |           |           |           |      |  |
|                  |       |                                                     |               |                           |              | 200             |             |                  |           |           |           |      |  |

In the example above, the **Rule** index 1 has a Priority of 1, a Policy of Trap, and a Trap Rate of 330. The **Conditions** for Rule 1 has Type set to IPv6 Network, Source or Destination set to Source, Operation set to Equal, and Value set to fe80::2c0:f2ff:fe20:de9e / 32.

Messages: Error: when condition type is srcmaddr, srcdst can only be src.

# Configuring HTTPs

HTTPs is a secure version of the Hyper Text Transfer Protocol (HTTP), and is used as a security option when accessing the IONMM via the Web UI.

### IMPORTANT

- If the NID is managed by the ION Management Module (IONMM), configuring HTTPS should be done at the IONMM and not at the NID.
- HTTPS has no affect when accessing the IONMM through either the USB or an SSH or Telnet session.
- After configuring the NID for HTTPS, a re-login occurs immediately; you must enter the https:// prefix in order to re-connect to the ION system.

There are two primary differences between an HTTPS and an HTTP connection:

- HTTPS connects on port 443, while HTTP is on port 80
- HTTPS encrypts the data sent and received with SSL, while HTTP sends it all as plain text

HTTPS utilizes the transport layer security (TLS) protocol for transmitting private documents via the Internet. SSL utilizes a cryptographic system that uses two keys to encrypt data; a public key known to everyone and a private or secret key known only to the recipient of the message. Anything encrypted with either key can only be decrypted with its corresponding key. Thus if a message or data stream were encrypted with the server's private key, it can be decrypted only using its corresponding public key, ensuring that the data only could have come from the server.

For the IONMM, HTTPS can be used for client authentication in order to limit access to the IONMM to authorized users. To do this, the site administrator typically creates a certificate for each user, a certificate that is loaded into their browser. Normally, that contains the name and e-mail address of the authorized user and is automatically checked by the server on each reconnect to verify the user's identity, potentially without even entering a password.

The trust inherent in HTTPS is based on major certificate authorities. Organizations may also run their own certificate authority, particularly if they are responsible for setting up browsers to access their own sites (for example, sites on a company intranet, etc.). They can easily add copies of their own signing certificate to the trusted certificates distributed with their browser.

Because SSL utilizes public key cryptography to encrypt the data stream traveling over the Internet, a certificate is not really necessary as the data is secure and cannot easily be decrypted by a third party. However, certificates do serve a crucial role in the communication process. The certificate, signed by a trusted Certificate Authority, ensures that the certificate holder is really who they claim to be. Without a trusted signed certificate, your data may be encrypted; however, the party you are communicating with may not be whom you think. Without certificates, impersonation attacks would be much more common.

**Note**: the authentication certificate and private key file must be resident in the default directory on the TFTP Server (e.g., C:/TFTP-Root), and the TFTP server must be configured properly and running.

The ION HTTP server provides authentication for client connections, but not encryption. The data that the client and server transmit to each other is not encrypted. This leaves communication between clients and servers vulnerable to interception and attack. The Secure HTTP (HTTPS) feature lets you connect to the ION HTTPS server securely. It uses Secure Sockets Layer (SSL) to provide device

authentication and data encryption. The HTTP server can support both IPv4 and IPv6 at the same time. The ION system supports up to 16 HTTP/HTTPS clients.

HTTPS can be configured in the IONMM using either the CLI or Web method.

#### **HTTPS Config – CLI Method**

- 1. Access the IONMM through either a USB connection (see "Starting a USB Session") or an SSH or Telnet session (see "Starting a Telnet Session").
- 2. Enable HTTPS. Type: set https state=enable

**Note:** enabling HTTPS has no effect on either the USB or Telnet interface. However, access through the Web interface must go through HTTPS authentication.

- 3. Press Enter.
- 4. Set the port number to be used. The factory default is 443. Type: **set https port=**<xx> and press **Enter**.
- 5. Define whether the certificate is from a certificate authority or is self-generated. Type:

#### set https certificate-type=<xx>

where:

- xx = certificate authority; valid choices are:
  - authorized
  - self-certificate
- 6. Press Enter.
- 7. Specify the name of the certificate file. Type: set https certificate-file=<xx> where:

xx = name of the file

- 8. Press Enter.
- 9. Specify the name of the private key file. Type: set https private-key file=<xx> where:

```
xx = name of the file
```

- 10. Press Enter.
- 11. Define the password to be used for the private key file. Type: set https private-key password
- 12. Press Enter. The message "Please input password:" displays.
- 13. Type the password then press Enter. The message "Please input password again:" displays.
- 14. Type the password again then press Enter.
- 15. Verify the configuration has been set. Type: show https config and press Enter.
- 16. Press Enter. The current HTTPS configuration table displays. For example:

```
Agent III C1|S1|L1D>set https state=enable
Agent III C1|S1|L1D>set https port=443
Agent III C1|S1|L1D>set https certificate-type=authorized
Agent III C1|S1|L1D>set https certificate-file=name.cer
Agent III C1|S1|L1D>set https private-key file=name.key
Agent III C1|S1|L1D>set https private-key password
```

Please input password: Please input password again: Agent III C1|S1|L1D>**show https config** HTTPS configuration: HTTPS state: HTTPS state: HTTPS port: HTTPS certificate file: HTTPS certificate file: HTTPS private key file: HTTPS private key file: HTTPS private

## HTTPS Config – Web Method

- 1. Access the IONMM through the Web interface (see "Starting the Web Interface").
- 2. Select the **HTTPS** tab.

| System • View • Help •                                                                                  | RONIX                                                                                                    |
|----------------------------------------------------------------------------------------------------|----------------------------------------------------------------------------------------------------|
| ION System                                                                                              | MAIN IP SNTP HTTPS SSH RADIUS TACACS+ ACL SNMP USERS BACKUP-RESTORE UPGRADE                                                                                                    |
| Chassis Classis (04]C6210-3040 (09]C6120-1040 (12]IONMM                                                 | HTTPS Status<br>Disabled<br>Copy HTTPS Certification<br>TFTP Server Address<br>172.27.100.96<br>HTTPS Status<br>Certificate Type<br>Self Certificate Type<br>Self Certificate Type<br>Self Certificate Type |
| <ul> <li>[17]C6210-3040</li> <li>[18]C3220-1014</li> <li>[19]C3221-1040</li> <li>[22]IONPS-A</li> </ul> | Certificate File Name Private File Name Private Password Copy Certificate Refresh Save Help                                                                                                    |

3. In the HTTPS Status field, select Enabled.

**Note:** enabling HTTPS has no effect on either the USB or Telnet interface. However, access via the Web UI must go through HTTPS authentication.

- 4. In the **HTTPS Port** field, enter the port number for HTTPS operations. The valid range is 1-65535. The default is port 443.
- 4. In the **Certificate Type** field, select **Self Certificated** or **Authorized**.
- 5. In the **TFTP Server IP Address** field, enter the IP address of your TFTP server. This entry must be an IP address or a domain name.
- 6. In the **Certificate File Name** field, enter the name of the file with the authentication certificate.

**Note:** the authentication certificate and private key file must be resident in the default directory on the TFTP Server (e.g., *C:/TFTP-Root*).

- 7. In the **Private File Name** field, enter the name of the private key file.
- 8. In the **Private Password** field, enter the private key password. This is the password to access the private key file.
- 9. Click the **Copy Certificate** button.
- 10. Click the **Save** button. A re-login occurs immediately; and the ION login prompt displays.
- 11. The ION System Web Interface is now an HTTPS (secure) address. In your web browser, click **Tools**, click *Internet Options*, click **Advanced**, and make sure the **SSL** and **TLS** protocols are enabled under the security section.
- 12. For subsequent logins, use **https** instead of **http** as the URL prefix (e.g., https://192.168.0.10/web.html).
- 13. Enter the ION system User Name and Password.
- 14. Click the **Sign In** button. The **MAIN** tab displays.

If the message *Invalid user name or password!* displays, see the **Troubleshooting** section of this document.

**Note**: enabling HTTPS has no effect on either the USB or Telnet interface. However, access through the Web interface must go through HTTPS authentication.

**Note**: FW v 1.5.12 fixed expired IONMM Certificate. To see the new certificate, do a "Factory Reset" on the IONMM and then turn on HTTPs. The new certificate isn't loaded until you do the "Factory Reset".

# **Configuring Management VLAN**

A virtual LAN (VLAN) is a collection of network nodes that share the same broadcast domain regardless of their physical location or connection point in the network. A VLAN serves as a logical workgroup with no physical barriers. This allows users to share information and resources as though located on the same LAN. VLANs also allow a single physical LAN to be divided into multiple logical LANs.

The Management VLAN is used to separate management traffic from other network traffic to and from the IONMM. The Management VLAN is designed to help ensure the security of management control by making sure that equipment not belonging to the Management VLAN does not have access to the management traffic.

When configuring Management VLAN for the IONMM you can specify whether one or both of the ports on the IONMM are part of the Management VLAN.

#### IMPORTANT

- 1) If a NID is managed by the IONMM, configuring SNTP should be done at the IONMM and not at the NID.
- 2) When you specify a Management VLAN, your Web and Telnet interfaces to the IONMM are lost, unless the management station is on the same VLAN. Only stations in the same VLAN will be allowed to communicate with the IONMM through the network.
- 3) Enabling a Management VLAN does not disable a USB serial interface to the IONMM.
- 4) The VLAN Identifier (VID) provides identification of the VLAN, which is defined by the standard IEEE 802.1Q. Each VID has 12 bits to allow the identification of up to 4094 VLANs on each switched path.
- 5) See Appendix B for Management VLAN default settings.

The following configuration restrictions apply to the Management VLAN feature for the IONMM:

- 1) Management VLAN Status cannot be changed to "Enabled" with VLAN "1" and valid VLAN ID allowed is "2 to 4094". However, VLAN "1" can be selected when Management VLAN status is set to "Disabled". (Also applies to IONMM.) Thus:
  - a VLAN ID of 2-4094 is valid with Management VLAN enabled.
  - a VLAN ID of 1-4094 is valid with Management VLAN disabled.
- 2) Management VLAN status cannot be changed to "Enabled" when no port members are selected.
- 3) Management VLAN Status "Disabled" means that Management access is allowed on all the ports; the values in Management VLAN ID and port members are ignored (at Device > Port > ADVANCED tab > VLAN Forwarding Rules section > VLAN Status field).

**Note**: If the Management VLAN ID is entered in the VLAN table, the Management VLAN associated with the VLAN ID cannot be enabled. ION versions 1.3.1 and 1.2.1 both have same result. In ION V1.2.1 and above, the Management VLAN cannot be viewed or changed in the VLAN table. In this case remove the Management VLAN ID in the VLAN table and continue operation.

Management VLAN can be configured in the IONMM using either the CLI or Web method.

## Management VLAN Config – CLI Method

**Note** before performing this configuration: When you specify a Management VLAN, your Web and Telnet interfaces to the IONMM are lost, unless the management station (PC) is on the same VLAN. Only management stations in the same VLAN can communicate with the IONMM through the network. Enabling a Management VLAN does not disable a USB serial interface to the IONMM.

- 1. Access the IONMM through either a USB connection (see "Starting a USB Session") or an SSH or Telnet session (see "Starting a Telnet Session").
- 2. Type: **set mgmt vlan vid=**<xx> where:
  - xx = VLAN ID number (2–4094). Note: VID 1 is reserved for internal use.
- 3. Press Enter.
- 4. Type: **set mgmt vlan port=**<xx> where:
  - xx = port(s) on the IONMM to be associated with the VID. If both ports are specified, they must be separated by a comma with no spaces (i.e., port=1,2). Note: IONMM port 1 is the lower port (farthest from the USB connector) and port 2 is the upper port (closest to the USB connector).
- 5. Press Enter.
- 6. Enable Management VLAN. Type set mgmt vlan state=enable and press Enter.
- 7. Verify the configuration has been set. Type **show mgmt vlan config** and press **Enter**. The Management VLAN configuration table displays. For example:

| Agent III | C1 S1 L1D>set mgmt          | vlan vid 10       |
|-----------|-----------------------------|-------------------|
| Agent III | C1 S1 L1D>set mgmt          | vlan port=1,2     |
| Agent III | C1 S1 L1D>set mgmt          | vlan state enable |
| Agent III | C1 S1 L1D> <b>show mgmt</b> | vlan config       |
| vlan id   | vlan state                  | vlan portlist     |
|           |                             |                   |
| 10        | enable                      | 1,2               |
| Agent III | C1 S1 L1D>                  |                   |

The example above places the IONMM in VLAN 10, allowing both ports (Ethernet connections) to receive management traffic only from devices that are also in VLAN 10.

#### Message:

Error: Cannot create VLAN database on this card!

Error: Cannot flush vlandb on this card!

*Meaning*: Displays if the function is not supported on the device or at this device's firmware version. *Recovery*: Try another command, try the command on another device, or change firmware versions.

## Management VLAN Config – Web Method

**Note** before performing this configuration: When you specify a Management VLAN, your Web and Telnet interfaces to the IONMM are lost, unless the management station (PC) is on the same VLAN. Only management stations in the same VLAN can communicate with the IONMM through the network. Enabling a Management VLAN does not disable a USB serial interface to the IONMM.

- 1. Access the IONMM through the Web interface (see" Starting the Web Interface").
- 2. Select the **MAIN** tab.
- 3. Locate the Management VLAN Configuration section.

| ION System               | MAIN IP       | SNTP H            | ITTPS SSH         | RADIUS        | TACACS+     | ACL SN                  | IMP USERS       | BACKUP-RESTORE | UPGRADE | <u>^</u> K   |  |  |
|--------------------------|---------------|-------------------|-------------------|---------------|-------------|-------------------------|-----------------|----------------|---------|--------------|--|--|
| - ION Stack              | Model Informa | tion              |                   |               |             | 0                       |                 |                |         |              |  |  |
| - Chassis                | Serial Number | Software Revision |                   |               |             |                         |                 |                |         |              |  |  |
| (+ [01]IONMM             | 11633907      |                   | IONMM             |               | 1.3.1       |                         | 1.0.0           | 1.0.0          |         |              |  |  |
| + [02]C2110-1013         | Bootloader B  | evision           |                   |               |             |                         |                 |                |         |              |  |  |
| [03]C2210-1013           | 1.2.1         | CHOIDIT           |                   |               |             |                         |                 |                |         |              |  |  |
| + [04]C2220-1014         |               |                   |                   |               |             |                         |                 |                |         | -            |  |  |
| + [05]C3110-1013         | System Confi  | guration          | Course Course     |               | 2010/10/201 |                         | Active transfer |                |         |              |  |  |
| [06]C3210-1013           | System Nam    | e                 | System Up         | lime          | System Cor  | ntact<br>Istuerke/teebs | System Loca     | ation          |         |              |  |  |
| + [07]C3220-1040         | Agent III     |                   | 0.2.42.20.5       |               | Transition  | letworks(techs          | 10300 Red (     |                |         |              |  |  |
|                          | Console Acc   | ess               | Number of P       | orts          | MAC Addres  | S                       | 1               |                |         |              |  |  |
| [09]C3230-1040           | Enabled       | ×                 | 2                 |               | 00-C0-F2-20 | -E9-39                  |                 |                |         |              |  |  |
| 10]C3231-1040            | Uptime Rese   | System Re         | boot Reset To     | Factory Confi | g           |                         |                 |                |         |              |  |  |
| [12]C6010-3040           | I ogin Type   |                   |                   |               |             |                         |                 |                |         |              |  |  |
| 🛨 [13]S6120-1013         | Local         | -                 |                   |               | _           |                         |                 |                |         |              |  |  |
| + [15]C6210-3040         |               |                   | La Charles and an |               |             |                         |                 |                |         |              |  |  |
| 122]IONP8-A              | Management    | VLAN Config       | juration          |               |             |                         |                 |                |         |              |  |  |
| E [23]IONPS D            | VLAN ID       |                   | Status            |               | Port 1      | S<br>Port 2             |                 |                |         |              |  |  |
|                          | 2             |                   | Disableu          |               |             |                         |                 |                |         |              |  |  |
| Getting values finished  |               |                   |                   |               |             |                         |                 |                | Ver     | sion: 130    |  |  |
| Getting values infisited |               |                   |                   |               |             |                         |                 |                | ver     | SIUIT. 1.J.U |  |  |

- 4. In the VLAN ID field, enter the VLAN ID number (2–4094).
- 5. In the **Status** field, select **Enabled**.
- 6. In the **Member Ports** field, select the port(s) that will be associated with the VID.
- 7. Click the **Save** button when done.

This places the NID in the VLAN specified, allowing the member ports (Ethernet connections) selected in step 6 to receive management traffic only from devices that are also in the specified VLAN.

When configuring a VLAN on the C4221 through the IONMM, set the membership of each port to either **noMod** (traffic with the configured VLAN tag # can ingress and egress that port) or **notMember** (traffic with the configured VLAN tag will not be allowed to ingress or egress that port).

**Message**: "Setting values failed (snmp operation error, possible reasons: invalid data, error data sequence, etc)" displays if Status is Enabled but no ports are selected when a save is made.

# **Configuring RADIUS**

Remote Authentication Dial In User Service (RADIUS) is a client/server protocol that runs in the application layer. Using the User Datagram Protocol (UDP) as transport, RADIUS enables remote access servers (referred to as clients) to communicate with a central server to authenticate users and authorize their access to the requested system or service.

Transactions between the client (IONMM) and RADIUS server are authenticated through the use of a shared secret, which is never sent over the network. In addition, any user passwords are sent encrypted between the IONMM and RADIUS server.

From the user's perspective, the entire authentication process takes place seamlessly and transparently. When the user seeks access to the IONMM, the management module, acting as the RADIUS client, notifies the RADIUS server. The RADIUS server then:

- Looks up the user's security information.
- Passes authentication and authorization information between the appropriate authentication server(s) and the IONMM.
- Logs, by means of the RADIUS accounting feature, such information as when, how often, and for how long the user logged on.

The IONMM submits an access-request to the RADIUS server via the network. If no response is returned within a specified length of time (timeout value), the request is re-sent a specified number of times (retry limit).

The IONMM can also forward requests to an alternate server or servers in the event that the primary server is down or unreachable. Up to six RADIUS servers can be configured. The additional servers are only contacted if communication with the first server is lost, then the request is routed to the second server, and so on.

RADIUS can be configured in the IONMM using either the CLI or Web method.

### IMPORTANT

After configuring the IONMM for RADIUS, you will be required to enter the RADIUS defined username and password to connect to the IONMM.

RADIUS is a distributed client/server system that secures networks against unauthorized access. RADIUS clients run on ION and send authentication requests to a central RADIUS server that contains all user authentication and network service access information. RADIUS is a fully open protocol, distributed in source code format that can be modified to work with any security system currently available on the market. RADIUS can be configured with or without TACACS+ configuration.

The RADIUS server can be an IPv4 address, an IPv6 address, or a DNS name. The RADIUS server has strict priorities. If IPv6 is enabled, the device will try to authenticate to the RADIUS servers one by one, based on their priorities, until it gets a response, whether it is an IPv4 address, an IPv6 address or a DNS name. But if IPv6 is disabled, the IPv6 address RADIUS servers will be ignored. Up to six RADIUS servers are supported on one device.

The provided **RADIUS Client** works on both IPv4 and IPv6. The selected RADIUS **Server Address** entry can be IPv4, IPv6, or a combination of both.

### **RADIUS Config – CLI Method**

**Note**: This procedure will end your current session, and you must then log in using your RADIUS log in and password. After configuring the IONMM for RADIUS, you will be required to enter the RADIUS defined username and password when connecting to the IONMM.

- 1. Access the IONMM through either a USB connection (see "Starting a USB Session") or an SSH or Telnet session (see "Starting a Telnet Session").
- 2. Define a single RADIUS server. Type:

#### set radius svr=<vv> type=<ww> addr=<xx> [retry=<yy>] [timeout=<zz>]

where:

vv = server number (1-6)

- ww = IP address format; valid choices are:
  - ipv4 (32-bit address format)
  - dns (domain name address format)
  - ipv6 (ipv6 addressing format)
- xx = RADIUS server IP address
- yy = optional; number of times the access request will be resent to the server before being discarded or re-directed to another server. The factory default is 5.
- Zz = optional; number of seconds to wait for a response from the RADIUS server before resending the request. The factory default is 60.
- 3. Define a secret. Type: set radius svr=<xx> secret=<yy>

where:

- xx = server number (enter the same as entered in step 2).
- Yy = the secret that you set up in the RADIUS server. The secret is used to validate communications. Maximum length of the secret is 128 characters.
- 4. Press Enter.
- 5. Repeat Steps 3–4 for each server to be defined. Up to six servers can be defined in the system.
- 6. Verify the configuration has been set. Type: show radius config
- 7. Press Enter. The RADIUS Configuration table information displays:

```
Agent III C1|S1|L1D>set radius svr=1 type=ipv4 addr=192.168.1.30 retry=2 timeout=15
Agent III C1|S1|L1D>set radius svr=1 secret=private
Agent III C1|S1|L1D>set radius client state=enable
Agent III C1|S1|L1D>show radius config
RADIUS client state:
                          disable
RADIUS authentication server:
index addr-type addr
                                           timeout
                                   retry
_____
1
                     0.0.0.0
                                   3
                                             30
       dns
2
                     0.0.0.0
                                    3
                                             30
        dns
3
        dns
                      0.0.0.0
                                    3
                                             30
```

| 4     |     | dns        | 0.0.0.0 | 3 | 30 |
|-------|-----|------------|---------|---|----|
| 5     |     | dns        | 0.0.0.0 | 3 | 30 |
| 6     |     | dns        | 0.0.0.0 | 3 | 30 |
| Agent | III | C1 S1 L1D> |         |   |    |

#### 8. Enable RADIUS. Type:

#### set radius client state=enable

9. Press Enter.

Your current session will be lost, and you must log in using your RADIUS log in and password.

## **RADIUS Config – Web Method**

**Note**: This procedure will end your current session, and you must then log in using your RADIUS log in and password.

- 1. Access the IONMM through the Web interface (see "Starting the Web Interface").
- 2. Select the **RADIUS** tab.

| ION System                                               | MAIN IP S                           | INTP HTTPS      | SSIC RADIUS                          | TADACS+             | ACL SNMP | USERS | BACKUP-RESTORE | UPGRADE | K              |  |  |
|----------------------------------------------------------|-------------------------------------|-----------------|--------------------------------------|---------------------|----------|-------|----------------|---------|----------------|--|--|
| - ION Stack                                              | RADIUS Client<br>Disabled           | ~               | 1000                                 |                     |          |       |                |         |                |  |  |
| + [01]IONMM<br>+ [02]C6010-1040<br>+ [03]C6120-1013      | RADIUS Server 1                     |                 |                                      |                     |          |       |                |         |                |  |  |
| + [05]C6210-3040<br>+ [08]C2110-1013                     | Server Secret                       | Its va<br>Retri | alue must be an IP addre<br>es (1-5) | ss or a domain name |          |       |                |         |                |  |  |
| + [09]C2210-1013<br>+ [11]C3210-1013<br>+ [14]C3230-1040 | RADIUS Server 2                     | 2               | ni -                                 |                     |          |       |                |         |                |  |  |
|                                                          | 0.0.0.0<br>Server Secret            | Retri           | es (1-5)                             | Timeout (1-60       | s)       |       |                |         |                |  |  |
| E23]IONPS-D                                              | RADIUS Server 3                     | 3               |                                      | 30                  |          |       |                |         |                |  |  |
|                                                          | Server Address                      |                 |                                      |                     |          |       |                |         |                |  |  |
|                                                          | Server Secret                       | Retri<br>3      | es (1-5)                             | Timeout (1-60<br>30 | s)       |       |                |         |                |  |  |
|                                                          | RADIUS Server                       | 1               |                                      |                     |          |       |                |         |                |  |  |
|                                                          | Server Secret                       | Retri<br>3      | es (1-5)                             | Timeout (1-60       | s)       |       |                |         |                |  |  |
|                                                          | RADIUS Server Server Server Address | -               |                                      |                     |          |       |                |         |                |  |  |
|                                                          | Server Secret                       | Retri<br>3      | es (1-5)                             | Timeout (1-60       | s)       |       |                |         |                |  |  |
|                                                          | RADIUS Server                       | 5               |                                      |                     |          |       |                |         |                |  |  |
|                                                          | Server Secret                       | Retri<br>3      | es (1-5)                             | Timeout (1-60       | s)       |       |                |         |                |  |  |
|                                                          |                                     |                 | Refre                                | shSaveHelp          |          |       |                |         |                |  |  |
| Getting values finished                                  |                                     |                 |                                      |                     |          |       |                |         | Version: 0.8.1 |  |  |

- 3. In the Radius Client field, select Enabled. The default is Disabled.
- 4. Configure the RADIUS server.
  - In the Radius Server field, enter the IP address of the RADIUS server.
  - In the **Server Secret** field enter the secret that you set up in the RADIUS server. The secret is used to validate communications. The maximum length of the secret is 128 characters.
  - In the **Retries** field enter the number of times the access request will be re-sent to the server before being discarded or re-directed to another server. The factory default is 5. The valid range of entries is from 1-5 retries.
  - In the **Timeout** field enter the number of seconds to wait for a response from the server before re-sending the request. The factory default is 60. The valid range of entries is from 1-60 seconds.
- 5. Repeat step 4 for each RADIUS server to be defined.
- When all of the RADIUS Servers have been defined, click Save.
   The message "The RADIUS settings have been changed and a re-login will be performed right now." displays.

- 7. Click the **OK** button.
- 8. The new sign in message displays: "Sign in to ION System Web Interface (RADIUS)".
- 9. Enter the new User Name and Password and then click the **Sign in** button.
- 10. If your web browser displays a Certificate Error, follow the on-screen instructions. See the Troubleshooting section for specific error messages.

# **Configuring TACACS+**

TACACS+ (Terminal Access Controller Access Control System) provides routers and access servers with authentication, authorization and accounting services. TACACS+ is used along with or as a replacement for RADIUS. TACACS+ uses the Transmission Control Protocol (TCP) and RADIUS uses the User Datagram Protocol (UDP). Some administrators recommend using TACACS+ because TCP is seen as a more reliable protocol. While RADIUS combines authentication and authorization in a user profile, TACACS+ separates the authentication and authorization operations.

By default, TACACS+ (also referred to as "Tacplus") listens on TCP port 49 and provides network devices with authentication, authorization and accounting services (AAA). TACACS+ can be configured with or without RADIUS configuration.

Note that when refreshing the TACACS+ page, all shared secrets display as "\*\*\*\*\*\*\*". This is by design for all types of passwords. This is typically caused by adding letters after the "\*" and then refreshing the page. After a refresh, just '\*\*\*\*\*\*\*' displays instead of the password which was previously set. Thus after refresh, if you add some letters following the previous password (actually is '\*\*\*\*\*\*' now), the '\*\*\*\*\*\*' and added letters will be saved. This is the standard mechanism for all passwords in the ION web interface.

TACACS+ (Terminal Access Controller Access Control System) provides routers and access servers with authentication, authorization and accounting services. TACACS+ is used along with or as a replacement for RADIUS. TACACS+ uses the Transmission Control Protocol (TCP) and RADIUS uses the User Datagram Protocol (UDP). Some administrators recommend using TACACS+ because TCP is seen as a more reliable protocol. While RADIUS combines authentication and authorization in a user profile, TACACS+ separates the authentication and authorization operations.

By default, Tacplus listens on TCP port 49 and provides network devices with authentication, authorization and accounting services (AAA).

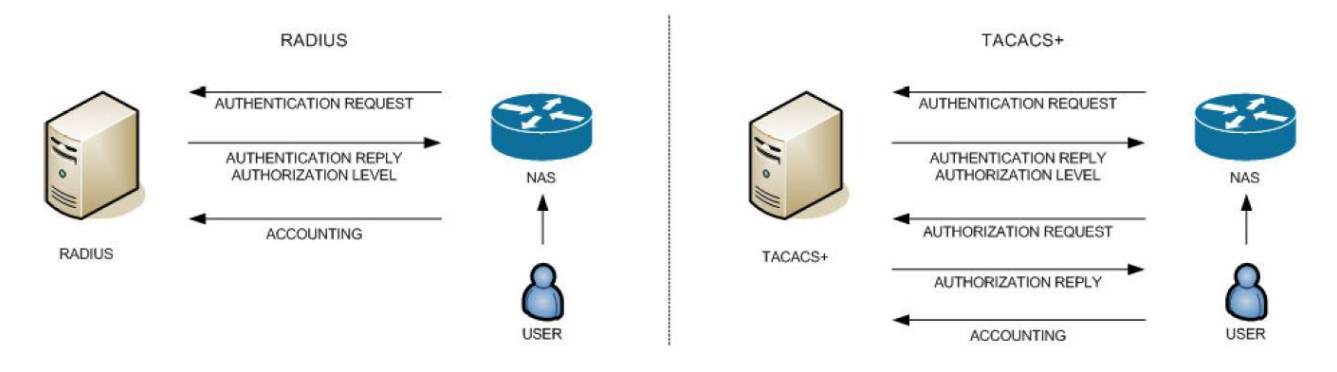

A TACACS+ session is a single authentication sequence, a single authorization exchange, or a single accounting exchange.

Authentication is the action of determining who a user (or entity) is.

<u>Authorization</u> is the action of determining what a user is allowed to do. Authentication typically precedes authorization, but is not required to.

<u>Accounting</u> involves recording what a user is doing, and/or has done. Accounting in TACACS+ can be used to account for services used, such as in a billing environment, and as an auditing tool for security services.

A TACACS+ session is maintained between the TACACS+ client and 'daemon'; however, it does not necessarily correspond to a given user or user action.

The privilege level (priv\_lvl) indicates what the user is authenticating as. Privilege levels are values from 0 to 15 with each level representing a privilege level that is a superset of the next lower value. The type of authentication (authen\_type) indicates what is being performed. Values can include ASCII, PAP, CHAP, ARAP, and MSCHAP.

The current authentication status values can include PASS, FAIL, GETDATA, GETUSER, GETPASS, RE-START, ERROR, and FOLLOW.

The authen\_method indicates the authentication method used by the client to acquire the user information. These methods can include NOT\_SET, NONE, KRB5, LINE, ENABLE, LOCAL, TACACSPLUS, GUEST, RADIUS, KRB4, and RCMD.

- KRB5 and KRB4 are Kerberos version 5 and 4.
- LINE refers to a fixed password associated with the line used to gain access.
- LOCAL is a NAS local user database.
- ENABLE is a command that authenticates in order to grant new privileges.
- TACACSPLUS is TACACS+.
- GUEST is an unqualified guest authentication, such as an ARAP guest login.
- RADIUS is the Radius authentication protocol.
- RCMD refers to authentication provided by R-command protocols from Berkeley Unix. (Note the security limitations with R-command authentication.)

TACACS+ can be configured via the CLI or Web interface.

## **TACACS+ Config - Web Method**

1. From the IONMM, navigate to the **TACACS+** tab.

| ION System     | MAIN                      | SNTP           | HTTPS  | SSH       | RADIUS | TACACS+       | ACL  | SNMP | USERS | BACKUP-RESTORE | UPGRADE | K |  |
|----------------|---------------------------|----------------|--------|-----------|--------|---------------|------|------|-------|----------------|---------|---|--|
| - ION Stack    | TACACS+ CI                | ont            |        |           |        |               |      |      |       |                |         |   |  |
| 🖻 Chassis      | Enabled                   |                | ~      |           |        |               |      |      |       |                |         |   |  |
| + [01]IONMM    | TACACO                    |                |        |           |        |               |      |      |       |                |         |   |  |
| [02]C6010-1040 | Server Addre              |                |        |           | - 0    |               |      |      |       |                |         |   |  |
| [03]C6120-1013 | fe80: 2c0:f2f             | f.fe21:b10     | 0      |           |        |               |      |      |       |                |         |   |  |
| [05]C6210-3040 | Search Search             |                | Detri  | - /1 5)-  |        | Time and /1 C | 0)   |      |       |                |         |   |  |
| [08]C2110-1013 | Server Secre              | 1.             | 4      | es (1-5)  |        | 55            | 05)  |      |       |                |         |   |  |
| [09]C2210-1013 |                           | 1.172          |        |           |        |               |      |      |       |                |         |   |  |
| [11]C3210-1013 | TACACS Sen                | ver 2          |        |           |        |               |      |      |       |                |         |   |  |
| [13]C3221-1040 | Server Addre              | Server Address |        |           |        |               |      |      |       |                |         |   |  |
| [16]C3231-1040 | Teou: 2cuit2t             | ritez i ibz4   | С      |           |        |               |      |      |       |                |         |   |  |
| E [22]IONPS-A  | Server Secre              | t              | Retrie | es (1-5)- |        | Timeout (1-6  | 0s)  |      |       |                |         |   |  |
| E [23]IONPS-D  |                           |                | 1      |           |        | 5             |      |      |       |                |         |   |  |
|                | TACACS Sen                | ver 3          |        |           |        |               |      |      |       |                |         |   |  |
|                | Server Addre              | SS             |        |           |        |               |      |      |       |                |         |   |  |
|                | 0.0.0                     |                |        |           |        |               |      |      |       |                |         |   |  |
|                | Server Secre              | t              | Retrie | es (1-5)- |        | Timeout (1-6  | (0s) |      |       |                |         |   |  |
|                |                           |                | 3      |           |        | 30            |      |      |       |                |         |   |  |
|                | TACACS Sen                | ver 4          |        |           |        |               |      |      |       |                |         |   |  |
|                | Server Addre              | ss             |        |           | -      |               |      |      |       |                |         |   |  |
|                | 0.0.0.0                   |                |        |           |        |               |      |      |       |                |         |   |  |
|                | Server Secre              | t              | Retrie | es (1-5)- | 22     | Timeout (1-6  | (0s) | 1    |       |                |         |   |  |
|                |                           |                | 3      |           |        | 30            |      |      |       |                |         |   |  |
|                | TACACS Sen                |                |        |           |        |               |      |      |       |                |         |   |  |
|                | Server Addre              | ss             |        |           |        |               |      |      |       |                |         |   |  |
|                | 0.0.0                     |                |        |           |        |               |      |      |       |                |         |   |  |
|                | Server Secre              | t              | Retrie | es (1-5)- |        | Timeout (1-6  | (0s) |      |       |                |         |   |  |
|                |                           |                | 3      |           |        | 30            |      |      |       |                |         |   |  |
|                | TACACS Sen                | In 6           |        |           |        |               |      |      |       |                |         |   |  |
|                | Server Addre              |                |        |           | -      |               |      |      |       |                |         |   |  |
|                | 0.0.0                     |                |        |           |        |               |      |      |       |                |         |   |  |
|                | Contra Count Dation (1 5) |                |        |           |        |               |      |      |       |                |         |   |  |
|                | Geiver Gecre              |                | 3      | 35 (1-0)  |        | 30            | 105) |      |       |                |         |   |  |
|                |                           |                |        |           | (D-4   |               |      |      |       |                |         |   |  |
|                |                           |                |        |           | Refres | nj Savej Help |      |      |       |                |         |   |  |

- 2. At the TACACS+ Client dropdown, select Enabled. The default is Disabled.
- 3. At the **TACACS Server 1** Server Address, enter a valid IPv4 or IPv6 address. For this TACACS+ server, enter:

**Server Secret**: enter a server secret (password); the entry displays as a series of •••• characters. This is a string well known to both client and server and is used to validate and/or encrypt data, transmitted between them.

**Retries (1-5)**: enter the number of connection attempts before quitting further attempts. **Timeout (1-60s)**: The number of seconds to wait for a response from the TACACS+ server before re-sending the request. After a timeout, the TACACS+ client may retry to the same TACACS+ server, send to a different server, or give up. The default is 30 seconds. The valid range of entries is from 1-60 seconds.

- At the TACACS Server 2-6 Server Address, enter valid IPv4 or IPv6 address(es). For each TACACS+ server, enter Server Secret, Retries (1-5), and Timeout (1-60s) values. Configure up to six TACACS Servers per steps 1-2 above.
- 5. Click the **Save** button when done.

### **TACACS+ Config - CLI Method**

These commands are used by the IONMM or a standalone SIC for TACACS+ configuration.

- 1. Access the IONMM through either a USB connection (see "Starting a USB Session") or an SSH or Telnet session (see "Starting a Telnet Session").
- 2. Enable TACACS+. Type set tacplus client state=enable and press Enter.
- 3. Set the TACACS+ server type. Type **set tacplus svr 1 type=** *ipv4*|*ipv6*|*dns* and press **Enter**.
- 4. Set the number of retry attempts to be made before quitting. Type: **set tacplus svr 1 retry**=<1-5> and press **Enter**.
- 5. Define the TACACS+ secret (password) to be used. Type **set tacplus svr 1 secret**= SECRET and press **Enter**.
- 6. Set the number of timeouts to be included. Type: **set tacplus svr 1 timeout**=<1-60> and press **Enter**.
- 7. Verify the TACACS+ settings. Type **show tacplus config** and press **Enter**.
- Set the user login levels. Type: set login method=(local|radiuslocal|tacpluslocal|radiustacpluslocal|tacplusradiuslocal) and press Enter. This is the order in which the user attempts logins.
- 9. Verify the settings. Type show tacplus config and press Enter. For example:

```
Agent III C1|S1|L1D>set tacplus svr 1 ?
 retry
 secret
 timeout
 type
Agent III C1|S1|L1D>set tacplus svr 1 retry 2
Agent III C1|S1|L1D>set tacplus svr 1 secret ********
Agent III C1|S1|L1D>set tacplus svr 1 timeout 25
Agent III C1|S1|L1D>set tacplus svr 1 type ?
 ipv4
 ipv6
 dns
Agent III C1|S1|L1D>set tacplus svr 1 type ipv6 addr fe80::2c0:f2ff:fe21:b100
Agent III C1|S1|L1D>show tacplus config
TACPLUS client state:
                           enable
TACPLUS authentication server:
index type addr
                                             retry timeout
_____
                                    1
       ipv6 fe80::2c0:f2ff:fe21:b100
                                             2
                                                    25
       dns
dns
2
              0.0.0.0
                                             3
                                                    30
3
       dns
              0.0.0.0
                                             3
                                                    30
       dns
4
              0.0.0.0
                                             3
                                                    30
       dns
5
              0.0.0.0
                                             3
                                                    30
6
       dns
              0.0.0.0
                                             3
                                                    30
Agent III C1|S1|L1D>
```

#### TACACS+ Messages

#### Message:

Error: The parameter is wrong! Error: this command should be executed on a device! Error: this command should be executed on IONMM or a standalone SIC!" Fail to get system user name! Fail to set TACPLUS client state! Fail to set Tacplus server address type! Fail to set TACPLUS server address! Fail to set TACPLUS server retry Fail to set TACPLUS server time out! Fail to set TACPLUS server row status! Fail to set TACPLUS server time out! Getting TACPLUS server fail Invalid TACPLUS server address! Please input a digital number to specify radius server index! Please input a digital number to specify RADIUS server retry! *Please input a digital number to specify tacplus server time out!* Please input a digital number to specify TACPLUS server retry! Please input a digital number to specify TACPLUS server time out! Please input a digital number to specify tacplus server index! Please input a digital number to specify TACPLUS server index! Please input a number to specify the TACPLUS server index! Set TACPLUS server secret TACPLUS authentication server index is out of range! TACPLUS server retry is out of range! TACPLUS server time out is out of range! The ipv6 address is multicast address The TACPLUS authentication server specified does not exist! Wrong parameter number! **Meaning**: You entered a TACACS+ (Tacplus) command, but the command was unsuccessful. Recovery: 1. Make sure you enter the TACACS+ command on an IONMM or a standalone SIC at the device level. 2. Make sure the TACACS+ client is enabled and that the TACACS+ server is correctly configured and running.

3. Make sure you enter the command parameters within the valid ranges and in the proper syntax. See "TACACS+ Commands".

4. Check the RADIUS configuration.

5. Retry the command. See the related manual or section.

6. Check your third party TACACS+ server documentation and helps (e.g., ClearBox Server, etc.).

7. If the problem persists, contact Technical Support.

**Message**: *The TACACS+ settings have been changed and a re-login will be performed right now.* **Meaning**: When you hit **Save** after any TACACS+ re-config a re-login is required. **Recovery**:

1. Log back in to the system. See "TACACS+ Commands".

2. Enter the **show tacplus config** command and verify the TACACS+ configuration settings.

#### TACACS+ Syslog Messages

Tacplus logs error messages to syslog, and informational messages to facility LOG\_LOCAL6. Debug messages are not sent to syslog. Note that that syslogd provides little in the way of diagnostics when it encounters errors in the *syslog.conf* file.

syslog (LOG\_ERR, "error sending auth req to TACACS+ server") syslog(LOG\_ERR, "error sending continue req to TACACS+ server") syslog (LOG\_ERR, "auth failed: %d", msg) syslog (LOG\_ERR, "auth failed: %d", msg) syslog (LOG\_INFO, "Tacplus daemon fail to get message from messageQ.") "STATUS\_INVALID, should be session reset, Reregister from begining\n" "Fail for sending ionDevSysUserLoginMethodObjects,ignored...\n" "Number of subid is not correct when ionDevSysUserLoginMethodObjects\_com, expect %d, get %d \n" "agentx\_mapset Error" "agentx\_ot\_add Error"
# **Configuring SNTP**

Simple Network Time Protocol (SNTP) is derived directly from the Network Time Protocol (NTP). SNTP synchronizes the system time on a network element with that of a server that has been synchronized by a reference source such as a radio, satellite receiver, or modem. SNTP is used in scenarios that do not require or justify the high performance and accuracy of NTP.

SNTP can operate in unicast, multicast, and anycast modes. A unicast client sends a request to a designated server at the server unicast address and expects a reply from which it can determine the time and, optionally, the round trip delay, and the local clock offset relative to the server. A multicast server periodically sends an unsolicited message to a designated local broadcast address, or to a multicast group address. A multicast client listens on this address and sets its time accordingly. The client generally sends no requests on to a multicast service because a request could get disrupted by untrusted SNTP or NTP multicast servers. You can prevent disruption by an untrusted server by using an access control mechanism to choose only the designated server known to, and trusted by, the client.

The IONMM supports only client implementations of SNTP. You can use the client implementation of SNTP to synchronize the clock on the IONMM to up to six SNTP servers.

SNTP is a simplified, client-only version of NTP used on ION. SNTP can only receive the time from an NTP server; it cannot be used to provide time services to other systems. SNTP typically provides time within 100 milliseconds of the accurate time, but it does not provide the complex filtering and statistical mechanisms of NTP.

The SNTP server can be an IPv4 address, an IPv6 address, or a DNS name. The SNTP server has strict priorities. If IPv6 is enabled, the device will try to sync time from the servers one by one, based on their priorities, until it gets a response, whether it is an IPv4 address, an IPv6 address, or a DNS name. The ION SNTP client will try once for each SNTP server address and wait 10 seconds for response. If the SNTP server is a DNS name and this name can be mapped to multiple IPv4 or IPv6 addresses, the ION SNTP client will try each address for 10 seconds. If no response is received, the ION SNTP client will try another server address. If IPv6 is disabled, the IPv6 address SNTP servers will be ignored. Up to six SNTP servers are supported on one device.

SNTP servers can be IPv6 type and IPv4 type. The two types can co-exist at one time. The priority is ordered by the service index.

SNTP can be configured in the IONMM using either the CLI or Web method.

### **SNTP Config – CLI Method**

- 1. Access the IONMM through either a USB connection (see "Starting a USB Session") or an SSH or Telnet session (see "Starting a Telnet Session").
- 2. Enable SNTP. Type: set sntp state=enable
- 3. Press Enter.
- 4. Set the current time. Type: set curr-time=<"xx"> where:
  - xx = the current date and time in the format "yyyy mmdd hh:mm:ss". Note: the entire string must be enclosed in quotes.
- 5. Press Enter.
- 6. Set your timezone and press Enter. Type: set sntp timezone=<xx> where:
  - xx = a number (1-63) indicating the time zone from the table below.

| Zone | Description                                          |
|------|------------------------------------------------------|
| 1    | (GMT –12:00) Eniwetok, Kwajalein                     |
| 2    | (GMT –11:00) Midway, Island, Samoa                   |
| 3    | (GMT –10:00) Hawaii                                  |
| 4    | (GMT –09:00) Alaska                                  |
| 5    | (GMT –08:00) Pacific, Time, US, and, Canada, Tijuana |
| 6    | (GMT –07:00) Arizona                                 |
| 7    | (GMT –07:00) Mountain, Time, US, and Canada          |
| 8    | (GMT –06:00) Central, Time, US, and Canada           |
| 9    | (GMT –06:00) Mexico, City, Tegucigalpa               |
| 10   | (GMT –06:00) Saskatchewan                            |
| 11   | (GMT –05:00) Bogota, Lima, Quito                     |
| 12   | (GMT –05:00) Eastern, Time, US, and, Canada          |
| 13   | (GMT –05:00) Indiana, East                           |
| 14   | (GMT –04:00) Atlantic, Time, Canada                  |
| 15   | (GMT –04:00) Caracas, La, Paz                        |
| 16   | (GMT –04:00) Santiago                                |
| 17   | (GMT –03:30) Newfoundland                            |
| 18   | (GMT –03:00) Brasilia                                |

#### **Table 7: Timezones**

| 19 | (GMT –03:00) Buenos, Aires, Georgetown                         |
|----|----------------------------------------------------------------|
| 20 | (GMT –02:00) Mid-Atlantic                                      |
| 21 | (GMT –01:00) Azores, Cape, Verde, Is                           |
| 22 | (GMT) Casablanca, Monrovia                                     |
| 23 | (GMT) Greenwich, Mean, Time, Dublin, Edinburgh, Lisbon, London |
| 24 | (GMT +01:00) Amsterdam, Berlin, Bern, Rome, Stockholm, Vienna  |
| 25 | (GMT +01:00) Belgrade, Bratislava, Budapest, Ljubljana, Prague |
| 26 | (GMT +01:00) Brussels, Copenhagen, Madrid, Paris, Vilnius      |
| 27 | (GMT +01:00) Sarajevo, Skopje, Sofija, Warsaw, Zagreb          |
| 28 | (GMT +02:00) Athens, Istanbul, Minsk                           |
| 29 | (GMT +02:00) Bucharest                                         |
| 30 | (GMT +02:00) Cairo                                             |
| 31 | (GMT +02:00) Harare, Pretoria                                  |
| 32 | (GMT +02:00) Helsinki, Riga, Tallinn                           |
| 33 | (GMT +02:00) Jerusalem                                         |
| 34 | (GMT +03:00) Baghdad, Kuwait, Riyadh                           |
| 35 | (GMT +03:00) Moscow, St, Petersburg, Volgograd                 |
| 36 | (GMT +03:00) Nairobi                                           |
| 37 | (GMT +03:30) Tehran                                            |
| 38 | (GMT +04:00) Abu, Dhabi, Muscat                                |
| 39 | (GMT +04:00) Baku, Tbilisi                                     |
| 40 | (GMT +04:30) Kabul                                             |
| 41 | (GMT +05:00) Ekaterinburg                                      |
| 42 | (GMT +05:00) Islamabad, Karachi, Tashkent                      |
| 43 | (GMT +05:30) Bombay, Calcutta, Madras, New, Delhi              |
| 44 | (GMT +06:00) Astana, Almaty, Dhaka                             |
| 45 | (GMT +06:00) Colombo                                           |
| 46 | (GMT +07:00) Bangkok, Hanoi, Jakarta                           |
| 47 | (GMT +08:00) Beijing, Chongqing, Hong, Kong, Urumqi            |
| 48 | (GMT +08:00) Perth                                             |

1

| 49 | (GMT +08:00) Singapore                            |
|----|---------------------------------------------------|
| 50 | (GMT +08:00) Taipei                               |
| 51 | (GMT +09:00) Osaka, Sapporo, Tokyo                |
| 52 | (GMT +09:00) Seoul                                |
| 53 | (GMT +09:00) Yakutsk                              |
| 54 | (GMT +09:30) Adelaide                             |
| 55 | (GMT +09:30) Darwin                               |
| 56 | (GMT +10:00) Brisbane                             |
| 57 | (GMT +10:00) Canberra, Melbourne, Sydney          |
| 58 | (GMT +10:00) Guam, Port, Moresby                  |
| 59 | (GMT +10:00) Hobart                               |
| 60 | (GMT +10:00) Vladivostok                          |
| 61 | (GMT +11:00) Magadan, Solomon, Is, New, Caledonia |
| 62 | (GMT +12:00) Auckland, Wllington                  |
| 63 | (GMT +12:00) Fiji, Kamchatka, Marshall, Islands   |
|    |                                                   |

7. Do you want to set daylight savings time (DST)?

| Yes                   | No             |
|-----------------------|----------------|
| Continue with step 8. | Go to step 16. |

8. Enable DST. Type: set sntp dst-state=enable

#### 9. Press Enter.

10. Set the date and time that DST is to start. Type: set sntp dst-start=<"xx">

where:

xx = the date and time DST is to begin in the format "yyyy mmdd hh:mm". Note: the entire string must be enclosed in quotes.

#### 11. Press Enter.

12. Set the date and time that DST is to end. Type: set sntp dst-end=<"xx">

where:

xx = the date and time DST is to end in the format "yyyy mmdd hh:mm". Note: the entire string must be enclosed in quotes.

#### 13. Press Enter.

14. Set the amount of time that clocks are to shift because of daylight savings. Type:

#### set sntp dst-offset=<xx>

where:

- xx = number of minutes (1–720) indicating the time shift. Note: the usual time shift is one hour (60 minutes).
- 15. Press Enter.
- 16. Define the IP address of the SNTP server.

```
Type: set sntp-svr svr=<xx> type=<yy> addr=<zz> retry = ww
```

where:

- xx = number (1–6) of the SNTP server being defined
- yy = IP address format; valid choices are:
  - ipv4 (32-bit address format)
  - dns (domain name address format)
  - ipv6 (extended ipv6 address format)
- zz = IP address of the SNTP server
- ww = optional number of retry attempts.
- 17. Press Enter.
- 18. Verify the configuration has been set. Type: show sntp config
- 19. Press Enter. The SNTP Configuration displays. For example:

```
C1|S3|L1D>set sntp state=enable
C1|S3|L1D>set curr-time="20100106 13:15:30"
C1|S3|L1D>set sntp timezone=8
C1|S3|L1D>set sntp dst-state=enable
C1|S3|L1D>set sntp dst-start="20100307 02:00:00"
C1|S3|L1D>set sntp dst-end="20101107 02:00:00"
C1|S3|L1D>set sntp dst-offset=60
C1|S3|L1D>set sntp-svr svr=1 type=ipv4 addr=192.168.1.20
C1|S3|L1D>show sntp config
SNTP configuration:
           ------
                                                  SNTP state:
                                           enable
SNTP daylight saving time state: enable
Sntp timezone:
                                           (GMT-6:00) Central Time US and Canada
Current time:
                                           2010 0106 13:15:30

      Current time:
      2010 0106 13:15:30

      Sntp daylight saving start time:
      2010 0307 02:00:00

      Sntp daylight saving end time:
      2010 1107 02:00:00

sntp daylight saving offset:
                                           60
Sntp server:
                     addr-type
index
                                           address
1
                     ipv4
                                           192.168.1.20
```

| 2                                                   | dns                  | 0.0.0                                       |  |
|-----------------------------------------------------|----------------------|---------------------------------------------|--|
| 3                                                   | dns                  | 0.0.0                                       |  |
| 4                                                   | dns                  | 0.0.0                                       |  |
| 5                                                   | dns                  | 0.0.0                                       |  |
| 6                                                   | dns                  | 0.0.0                                       |  |
| C1 S1 L1D> <b>set curr-time ?</b>                   |                      |                                             |  |
| STR_CURR_TIME                                       | The value of current | time should time should follow this format, |  |
| "YYYY MMDD HH:MM:SS", such as "1999 1211 13:22:34". |                      |                                             |  |
| C1 S1 L1D>                                          |                      |                                             |  |
|                                                     |                      |                                             |  |

Messages: When SNTP state is enabled, you cannot set current time!

## **SNTP Config – Web Method**

- 1. Access the IONMM through the Web interface (see "Starting the Web Interface").
- 2. Select the **SNTP** tab.

| LANTRO                                                                                                    |                                                                                                    |
|----------------------------------------------------------------------------------------------------|----------------------------------------------------------------------------------------------------|
| System ▼ View ▼ Help ▼                                                                                                    |                                                                                                    |
| ION System       ✓         ION Stack       ←         Chassis       ←         (08]C3220-1040       ←         ●       [09]C6120-1040         ●       [12]IONMM         ●       [16]C3220-1040         ●       [17]C6210-3040         ●       [19]C3221-1040         ●       [22]IONPS-A | MAIN       IP       SNTP       HTTPS       SSH       RADIUS       TACACS+       ACL       SNMP       USERS       BACKUP-RESTORE       UPGRADE         SNTP Configuration       Device Time       Device Time       Devic |

- 3. In the **SNTP Client** field select **Enabled**.
- 4. In the **Device Time** field, enter the current time in the format **yyyy mmdd hh:mm:ss**.
- 5. In the **UTC Timezone** field, select your timezone (e.g., zone 12 (GMT –05:00) Eastern, Time, US, and Canada).
- If you want to set daylight savings time (DST), continue with step 7 below.
   If you do <u>not</u> want to set daylight savings time (DST), continue with step 11 below.
- 7. In the Daylight Saving Time field select Enabled.
- 8. In the **Daylight Saving Period Start** field, enter the DST start date and time in the format yyyy mmdd hh:mm:ss.
- 9. In the **Daylight Saving Period End** field, enter the DST end date and time in the format yyyy mmdd hh:mm:ss.
- 10. In the **Daylight Saving Offset (mins)** field, enter the DST offset in minutes (1–720); usually 60 minutes.
- 11. Enter the IPv4 or IPv6 address or domain name of each SNTP server (e.g., 192.168.1.30). Up to six SNTP servers can be configured.
- 12. 12. Click **Save** when done.
- 13. If the SNTP Server configuration is modified, for example changing Daylight Saving offset, it must be disabled and re-enabled for the new configuration to take effect.

# Configuring SSH

Secure Shell (SSH), sometimes known as Secure Socket Shell or Secure Telnet, is a Unix-based command interface and protocol used for securely getting access to a remote device. SSH can be used as a security option when accessing the IONMM through a Telnet session.

The Secure Shell (SSH) application / protocol provides a secure replacement for the Berkeley r-tools. The SSH protocol secures the sessions using standard cryptographic mechanisms, and SSHv2 can be used similarly to the Berkeley rexec and rsh tools. There are currently two versions of SSH available: SSH Version 1 and SSH Version 2. The SSH server can support both IPv4 and IPv6 at the same time. The ION system supports up to 16 SSH sessions.

### IMPORTANT

- You must install an SSH client on the management station to access the IONMM for management via the SSH protocol.
- SSH has no affect when accessing the IONMM through either the USB or the Web interface.
- After an upgrade from v1.0.3 to v0.5.12, the User Public-Key is not saved. In ION v1.0.3, the user-public key is binding with the Linux root user and is stored in the root file system (/root/.ssh/). This file system is replaced after this version upgrade, so this key will be lost. You can still log in through SSH, but you must upload the public key again in order to use it. This missing key problem will occur only if you upgrade from 0.5.14 to a later release. In ION versions after 0.5.14, the user-public key is saved after an upgrade.

For ION Systems, SSH can be configured for either Login/Password authentication or Public/Private key and Certificate authentication.

For Login/Password, you must establish the SSH login and password in the SSH client. When logging in to the IONMM you will be required to first enter the SSH login and password then the ION System password.

For Public/Private key and Certificate, SSH commands are encrypted and secured in several ways. Both ends of the client/server connection are authenticated using a digital certificate provided by the administrator and passwords are encrypted to prevent interception. Once a password is given and verified a session will be created and SSH will issue a unique digital signature (or private key) associated with that session. To make a secure connection, SSH must be installed, activated, and certificates must be given to both the source machine and the IONMM. For SSH implementation, the IONMM can support and will generate both the Rivest-Shamir-Adleman (RSA) and Digital Signature Algorithm (DSA) for public key cryptography for both connection and authentication.

When using the SSH client to login to ION, both the userid and password are not fixed.

**Note**: The ION system provides a temporary certificate and key, but they must be updated with a permanent version for production use (e.g., from Verisign, DigiCert, Thawte, etc.).

SSH can be configured in the IONMM using either the CLI or Web method.

## SSH Config – CLI Method

- 1. Access the IONMM through either a USB connection (see "Starting a USB Session") or an SSH or Telnet session (see "Starting a Telnet Session").
- 2. Enable SSH. Type: set ssh server state=enable
- 3. Is SSH being configured for Login/Password authentication or Public/Private key and Certificate?

| Login/Password    | Public/Private key and Certificate |
|-------------------|------------------------------------|
| End of procedure. | Continue with step 4.              |

- 4. Press Enter.
- 5. Set the timeout value. Type: **set ssh client timeout=**<xx> where:
  - xx = number, 1–120, of seconds to wait for a response before timing out
- 6. Press Enter.
- 7. Set the retry limit. Type: **set ssh auth–retry=**<xx> where:
  - xx = number, 1–5, of retries that will be attempted before dropping the connection.
- 8. Generate the host public key. Type: **generate ssh host–key=**<xx> where:
  - xx = type of key to be generated; valid choices are:
    - rsa
    - dsa
    - both
- 9. Obtain the public key file. This file should be obtained by doing a TFTP **get** command.
- 10. Associate the public key with a user. Type: set ssh public-key user=<xx> type=<yy> file=<zz>

where:

- xx = name of a user to be associated with the key.
- yy = type of key to be associated with the user; valid choices are:
  - rsa
  - dsa
- zz = name of the file that contains the public key
- 11. Press Enter.
- **12.** Verify the configuration has been set. Type: **show ssh config**.

13. Press Enter. The SSH configuration displays:

Agent III C1|S1|L1D>set ssh server state=enable Agent III C1|S1|L1D>set ssh client timeout=15 Agent III C1|S1|L1D>set ssh auth-retry=3 Agent III C1|S1|L1D>generate ssh host-key=both Processing... Processing... Host-key generated! C1|S3|L1D>set ssh public-key user=agent type=dsa file=id\_dsa.pub Agent III C1|S1|L1D>**show ssh config** Secure Shell configuration: Secure shell server state: disable Secure shell version: 2.0 Secure shell time out: 60 Secure shell authentication retries: 3 Agent III C1|S1|L1D>

## SSH Config – Web Method

- 1. Access the IONMM through the Web interface (see "Starting the Web Interface").
- 2. Select the **SSH** tab.

- 3. In the SSH Server Status field, select Enabled.
- 4. Is SSH being configured for Login/Password authentication or Public/Private key and Certificate?

| Login/Password | Public/Private key and Certificate |
|----------------|------------------------------------|
| Go to step 17. | Continue with step 5.              |

- 5. In the **Version** field, enter the version number of SSH being used.
- 6. In the **SSH Auth Timeout** field, enter the number of seconds that the IONMM will wait for a response before dropping the connection. This is the time period, in seconds, that the router waits for the SSH client to respond. The valid range is 1-120 seconds. The default is 60 seconds.
- 7. In the **SSH AUTH Retries** field, enter the number of times that communication will be attempted before the connection is dropped. This is the number of attempts after which the interface is reset. The valid range is 1-5 retries. The default is 3 retries.

- 8. In the Host Key Type field, select the type of host key to be generated; valid choices are:
  - No Gen no key will be generated (disables the function of SSH).
  - **RSA** generate an RSA key (the generated key will display in the RSA block).
  - **DSA** generate a DSA key (the generated key will display in the DSA block).
  - **Both** generate both an RSA key and a DSA key.
- 9. In the Save Host-Key to Flash field, leave the field at Not Save; this is for future use.
- 10. Click **Generate**. The host key(s) is generated.
- 11. Scroll down to the User Public-Key Settings section.

|                   | ~                |
|-------------------|------------------|
|                   | <b>X</b>         |
|                   | ~                |
|                   | ~                |
| Public-Key Type   | Source File Name |
| ay Delete Refresh | ] []             |

12. In the User Name field, enter the name of the user to be associated with the user public key.

13. In the **Public-Key Type** field, select one of the following:

- No Copy
- RSA
- DSA
- 14. In the **TFTP Server Address** field, enter the IP address of your TFTP server.
- 15. In the **Source File Name** field, enter the name of the file.
- 16. Click Copy Public Key.
- 17. At the top of the screen, click Save to set the configuration when done.You can click the Delete button to delete the selected host key.You can click the Refresh button to refresh the displayed RSA / DSA host key information.

## **Configuring SSH and RADIUS**

Certain requirements exist for using the ION Default Username/Password with SSH and RADIUS. Below are two typical application examples using RADIUS and/or SSH.

**Example 1** Create a user with SSH via the ION CLI (SSH and RADIUS enabled):

- 1. Launch the SSH client.
- 2. Enter 'ION' 'private' to log in to SSH (the first time).
- 3. Enter the RADIUS user and password to log in to RADIUS.
- 4. Add the 'TEST' (user name) 'TEST111' (password) user (see Note below).
- 5. Close the SSH client.
- 6. Launch the SSH client again
- 7. Enter 'TEST' 'TEST111' to log in to SSH.
- 8. Enter the RADIUS user and password to log in to RADIUS.

**Example 2** Create a user with SSH via the ION CLI (SSH enabled but RADIUS disabled):

- 1. Launch the SSH client.
- 2. Enter 'ION' 'private' to login to SSH (the first time).
- 3. Add 'TEST' (user name) 'TEST111' (password) user (see Note below).
- 4. Close the SSH client.
- 5. Launch the SSH client again.
- 6. Enter 'TEST' 'TEST111' to login via SSH.

**Note**: in the examples above, when adding a new user (step 3 or step 4 - add 'TEST' – 'TEST111' user), you can also modify the password of the user 'ION' and then use the user 'ION' and the new password to log in again.

# Configuring System Logging (Syslog)

The IONMM and x323x devices support system logging via the Syslog function.

Syslog can be used for system management and security auditing, as well as generalized information, analysis, and message debugging. It is supported by a wide variety of devices and receivers across multiple platforms. Because of this, Syslog is used to integrate log data from many different types of devices into a central repository. The syslog protocol conveys event notification messages using a layered architecture, allowing a variety of transport protocols, and providing a message format of vendor-specific extensions to be provided in a structured way.

**Note**: Take care when updating the configuration; omitting or misdirecting message facility.level can cause important messages to be ignored by syslog or overlooked by the administrator.

Severity relates to the importance of a message. There are eight defined severity levels (0-7), listed in descending order from highest priority (0) to lowest priority (7).

| Syslog Level (highest to lowest severity) | Description                                                                                                    |
|-------------------------------------------|----------------------------------------------------------------------------------------------------|
| Emergency                                 | <b>0</b> - Emergency message or system failure. A "panic" condition - notify all tech staff on call (e.g., <i>earthquake, tornado</i> ) - affects multiple apps/servers/sites.                                                                                   |
| Alert                                     | <b>1</b> - Urgent problem, requiring immediate action. Should be corrected immediately - notify staff who can fix the problem (e.g., <i>loss of backup connection</i> ).                                                                                         |
| Critical                                  | <b>2</b> - Critical error conditions. Should be corrected immediately, but indicates failure in a primary system - fix CRITICAL problems before ALERTs (e.g., <i>loss of primary connection</i> ).                                                               |
| Error                                     | <b>3</b> - Standard errors. Non-urgent failures - these should be relayed to developers or admins; each item must be resolved within a pre-set amount of time.                                                                                                   |
| Warning                                   | <b>4</b> - Warning conditions; system operation status events. Warning messages are not errors, but indications that an error will occur if action is not taken (e.g., <i>file system 85% full</i> ). Each item must be resolved within a preset amount of time. |
| Notice                                    | <b>5</b> - Standard operational events; events that should be looked at. Events that are unusual but not error conditions - might be summarized in an email to developers or admins to spot potential problems - no immediate action required                    |
| Info                                      | <b>6</b> - Status messages, notification of conditional program events. Informational: Normal operational messages; may be logged for reporting, measuring throughput, etc no action is required.                                                                |
| Debug                                     | <b>7</b> - Debugging events and trace output. Info useful to developers for debugging the application, but not usually useful during operation.                                                                                                    |

#### Table 8: Syslog Severity Levels

Messages used to enable debugging or software testing are assigned Severity 7. Severity 0 is reserved for messages of very high importance (e.g., serious hardware failures or imminent power failure). Refer to your organizations policy administrator for this level of severity. Note that the syslog protocol does not provide for acknowledgment of message delivery. See "Syslog Messages and Sys.log Output" for more information.

ION uses the syslog protocol to manage system logs and alerts. ION lacks large internal storage space for storing these logs. To overcome this limitation, ION offers the following two options:

- Internal buffer— the device's operating system allocates a small part of memory buffers to log the most recent messages. The buffer size is limited to 2M. When the buffer is full, the new log will overwrite the old one. However, when the device reboots, these syslog messages are lost.
- **Syslog** Use a UNIX-style SYSLOG protocol to send messages to an external device for storing. The storage size does not depend on the router's resources and is limited only by the available disk space on the external syslog server.

The Syslog server address is the only remote IP address entry that IPv4, IPv6, and DNS share in the ION system. When syslog mode is set to logRemote or logLocalAndRemote, this field is used.

The range of port is from 1 to 65535, and the available value of syslog mode can be:

- **logLocal**: syslog messages will only be recorded in local file system;
- **logRemote**: syslog messages will only be sent to remote syslog server;
- logLocalAndRemote: syslog messages will be recorded on local file system and remote syslog server;
- off: no syslog messages will be recorded;

When Syslog Level is set to a certain value such as err(4), only the syslog messages with higher priority will be recorded - in this example, emerg(1), alert(2), crit(3) and err(4) will be recorded.

When the log file's size is larger than 200k, new logs will rotate to overwrite the oldest logs.

System Logging (Syslog) can be configured via the CLI or the Web interface.

## Syslog Config – CLI Method

- 1. Access the NID through either a USB connection (see "Starting a USB Session") or an SSH or Telnet session (see "Starting a Telnet Session").
- 2. At the device's command prompt type the following set of four CLI commands to define Syslog operations (the Syslog server address and port, and Syslog level and mode). Press the **Enter** key after each command.

set syslog mode=(local/localAndRemote/off/remote)
set syslog level=( alert/crit/debug/emerg/err/info/notice/warning)
set syslog svr type=(ipv4|ipv6|dns) addr=SYSLOG\_SVR\_ADDR
set syslog svr port=<1-65535>

3. Verify the Syslog configuration using the **show syslog config** command. For example:

| Agent III C1 S1 L1D> <b>show syslog config</b> |             |
|------------------------------------------------|-------------|
| Syslog server address type:                    | ipv4        |
| Syslog server address:                         | 192.168.0.2 |
| Syslog server port:                            | 514         |
| Syslog level:                                  | info        |
| Syslog mode:                                   | local       |
| Agent III C1 S1 L1D>                           |             |

See Table 9 above for complete descriptions of the Syslog severity levels.

You can use the clear syslog command to erase all existing records on the configured Syslog server.

Telnet Example:

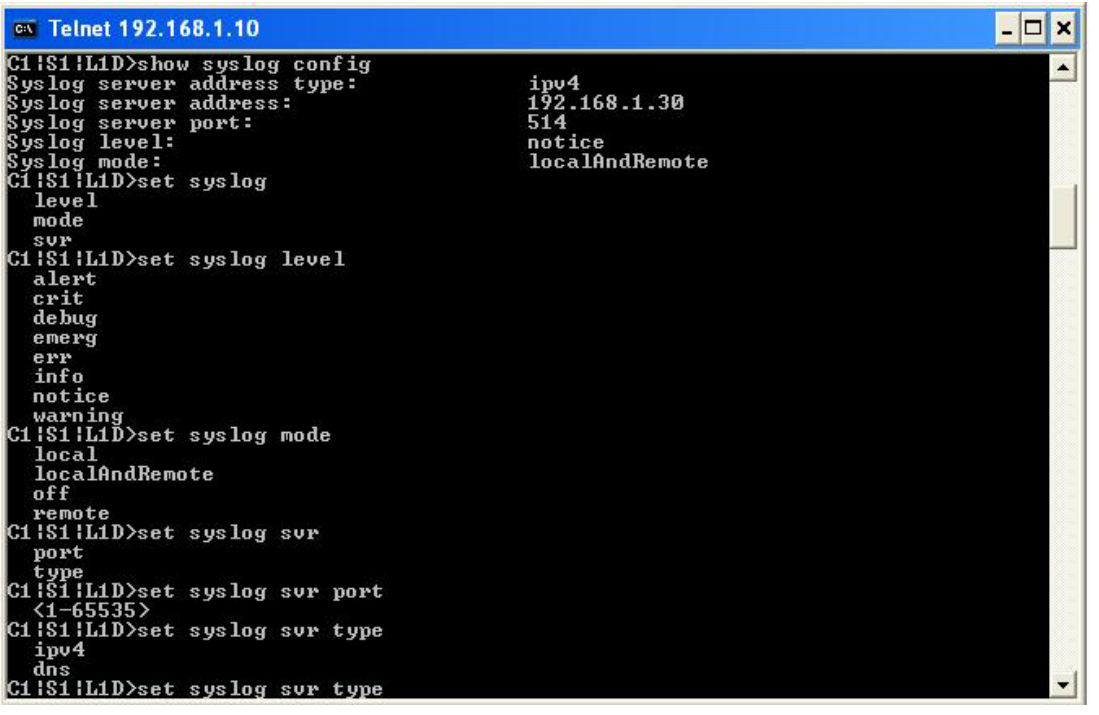

## Syslog Config – Web Method

- 1. Access the IONMM or NID through the Web interface (see "Starting the Web Interface").
- 2. At the IONMM MAIN tab, locate the System Log Configuration section.

| ON System        | MAIN P SNTP HTTPS SSH RADIUS TACACS+ ACL SNMP USERS BACKUP-RESTORE UPGRADE |
|------------------|----------------------------------------------------------------------------|
| ION Stack        | Model Information                                                          |
| - Chassis        | Sarial Number Model Software Revision Hartware Revision                    |
|                  | TIG33907 IONMM 1.3.1 I.0.0                                                 |
| + [02]C2110-1013 |                                                                            |
| + [03]C2210-1013 |                                                                            |
| + [04]C2220-1014 |                                                                            |
| + [05]C3110-1013 | System Configuration                                                       |
| + [06]C3210-1013 | System Name System Up Time System Contact System Location                  |
| + [07]C3220-1040 | Agent III [0:3:36:39.81 [10900 Red Circle Drive                            |
| + [08]C3221-1040 | Console Access                                                             |
| + [09]C3230-1040 | Enabled 200-C0-F2-20-E9-39                                                 |
| + [10]C3231-1040 | Uptime Reset]System Reboot]Reset To Factory Config                         |
| + [12]C6010-3040 |                                                                            |
| + [13]S6120-1013 | Login lype                                                                 |
| + [15]C6210-3040 |                                                                            |
| + [22]IONES-A    | Management VLAN Configuration                                              |
| + [23][ONPS-D    | VLAN ID Status Member Ports                                                |
| C Lettern e b    | 2 Disabled V Port 1 Port 2                                                 |
|                  | System Log Configuration                                                   |
|                  | Sanar Address                                                              |
| 6                |                                                                            |
|                  |                                                                            |
|                  | Server For Level Indice                                                    |
|                  |                                                                            |

3. At the System Log Configuration section, define the IONMM Syslog configuration.

**Server Address** - The address of the Remote Syslog server. enter a valid IPv4 or IPv6 address (e.g., 192.168.1.30 or fe80::2c0:f2ff:fe21:b243).

**Server Port** – The remote syslog server listening port. The default is port <u>514</u>. The valid range is port numbers 1-65535.

**Level** – One of eight Syslog message severity levels. The enumeration values are equal to the values that syslog uses + 1; a messages with a severity level lower than or equal to this level will be logged.

| Emergency | Emergency; system is unusable (most critical)      |
|-----------|----------------------------------------------------|
| Alert     | Action must be taken immediately                   |
| Critical  | A critical condition exists                        |
| Error     | Error condition                                    |
| Warning   | Warning condition                                  |
| Notice    | Normal but significant condition (default setting) |
| Info      | Informational message                              |
| Debug     | Debug-level messages (least critical)              |

See Table 9 above for full Syslog severity level descriptions.

**Mode** – The current Syslog operating mode {"*Log local*", "*Log Remote*", "*Log Local and Remote*", and "*Off*"}:

| Log local            | Syslog messages are only saved to the local device;                                             |
|----------------------|-------------------------------------------------------------------------------------------------|
| Log Remote           | Syslog messages are only sent to a remote server;                                               |
| Log Local and Remote | Syslog messages are saved to a local device and sent to the Syslog remote server defined above: |
| Off                  | Do not save syslog messages. The Syslog function is disabled.                                   |

4. Verify the Syslog configuration.

| System Log Configu    | ration  |                      |  |
|-----------------------|---------|----------------------|--|
| Server Address        |         | 7                    |  |
| fe80::2c0:f2ff.fe20:d | e9e     |                      |  |
| Server Port           | Level   |                      |  |
| 2                     | Warning | Log local and remote |  |

5. Click the **Save** button when done.

See "Syslog Messages and Sys.log Output" for more Syslog information.

# Configuring SNMP

The IONMM can act as an agent in an SNMP environment, enabling the IONMM to notify the management station of significant events within the network. Notification is done with traps, which are unsolicited messages sent to the management station in response to certain events that have taken place (e.g., warm start, etc.).

A full SNMP configuration can include:

- 1. General configuration (Community String, Access Mode, SNMP V3 Engine ID).
- 2. Local Users configuration (User Name, Group Name, Security Model, Security Level, Auth Protocol, Privacy Protocol, etc.).
- 3. Groups configuration (Group Name, Security Model, Security Level, Read/Write/Notify View).
- 4. Views configuration (View Name, OID Sub Tree / Type).
- 5. **Trap Hosts** configuration (Trap Version, Trap Manager, Port, Community String, Security Level, Trap/Inform, etc.).
- 6. Remote Engines configuration (optional Address type, IP address, Port, and Engine ID).
- 7. **Remote Users** configuration (optional Remote IP, Remote Engine ID, User Name, Group Name, Remote IP address, Security Model / Level, etc.).

#### Note:

1) Configure the <u>local</u> SNMPv3 Engine ID (in General tab) before you configure the <u>local</u> Users. Otherwise, when you modify the SNMPv3 Local Engine ID, all SNMPv3 Local Users will be deleted.

2) Configure the SNMPv3 <u>Remote</u> Engine ID before you configure the <u>Remote</u> Users for this engine. Otherwise, when you modify the SNMPv3 Remote Engine ID, all SNMPv3 Remote Users will be deleted.

SNMP can be configured in the IONMM using either the CLI or Web method.

### **SNMP Config – CLI Method**

This procedure is for a full SNMP configuration via CLI commands. Not all user applications will require all of the steps below. For a full description of the individual commands see "SNMP v3 Commands".

- 1. Access the IONMM through either a USB connection (see "Starting a USB Session") or an SSH or Telnet session (see "Starting a Telnet Session").
- 2. Define the <u>General configuration</u>. For example, type:

```
add snmp community name xxxxxxx access_mode={read_only|read_write}
add snmp remote engine addrtype=ipv4 addr=xx port=xx engine_id=xx
set snmp local engine=xx
```

3. Define one or more Local Users. For example, type:

```
add snmp local user name=STR_USR_NAME security-level=(noAuthNoPriv|authNoPriv|authPriv)
[auth-protocol=(md5|sha) password=STR_AUTH_PASS] [priv-protocol=(des|aes) password=STR_PRIV_PASS]
[group=STR_GRP_NAME]
```

set snmp local user name=xxxx group=xxxx

4. Define one or more <u>Groups</u>. Type set snmp group name=STR\_SNMP\_GRP and press Enter.

```
set snmp local user group=xxx
```

- Define one or more <u>Views</u>. Type set snmp view name= STR\_SNMP\_VIEW and press Enter.
   (You can later delete an existing OID Sub Tree with the remove snmp view name command.)
- Define one or more <u>Trap Hosts</u>.
   Type add snmp traphost version=v3 type=ipv4 addr=STR\_SVR\_ADDR and press Enter.
- Define one or more <u>Remote Engines</u>. Type add snmp remote engine addrtype=ipv4 addr=192.168.1.30 port=xx engine\_id=xxxxx and press Enter.
- 8. Define one or more <u>Remote Users</u> by address type. For example, type:

add snmp remote user name=STR\_USR\_NAME addrtype=ipv4 addr=192.168.1.30 port=55 securitylevel={noAuthNoPriv|authNoPriv|authPriv} auth-protocol={md5|sha} password=xxxxxx privprotocol={des|aes} password=STR\_PRIV\_PASS

- 9. Press Enter.
- 10. Define one or more <u>Remote Users</u> by the remote engine. For example, type:

add snmp remote user name=STR\_USR\_NAME engine=STR\_ENGINES security-level=authPriv auth-protocol=md5 password=STR\_AUTH\_PASS priv-protocol=des password=STR\_PRIV\_PASS

- 11. Press Enter.
- 12. Verify the configuration has been set. Use the **show snmp commands** to display the current (existing) SNMP configuration elements (community, group, view, etc.). For example:

```
C1|S1|L1D>show snmp ?
community
group
local
remote
traphost
```

view

| C1 S1 L1<br>Communit                              | .D> <b>show snm</b><br>y string                     | p community                                      |                                      | Access mo                                                               | de                                   |                          |              |          |
|---------------------------------------------------|-----------------------------------------------------|--------------------------------------------------|--------------------------------------|-------------------------------------------------------------------------|--------------------------------------|--------------------------|--------------|----------|
| comm1<br>public<br>private<br>xxxxxxx<br>C1 S1 L1 | .D>                                                 |                                                  |                                      | read_writ<br>read_writ<br>read_only<br>read_only                        | e<br>e                               |                          |              |          |
|                                                   |                                                     |                                                  |                                      |                                                                         |                                      |                          |              |          |
| Name                                              | s <b>now snmp gr</b><br>Security Mod                | <b>oup</b><br>lel Security L                     | evel                                 | Read View                                                               | Write                                | e View                   | Notify Vie   | 2W       |
| public<br>public<br>private<br>private            | v1<br>v2c<br>v1<br>v2c                              | noAuthNoF<br>noAuthNoF<br>noAuthNoF<br>noAuthNoF | Priv<br>Priv<br>Priv<br>Priv<br>Priv | defaultView<br>defaultView<br>defaultView<br>defaultView<br>defaultView | ı<br>ı<br>ı de <sup>-</sup><br>ı de- | faultView<br>FaultView   |              |          |
| C1 S1 L10<br>Local eng<br>C1 S1 L10               | )> <b>show snmp</b><br>gine ID:<br>)>               | <b>local engine</b><br>80.00.03.64.0             | 93.00.                               | c0.f2.20.de                                                             | .9e (                                | hex)                     |              |          |
|                                                   |                                                     |                                                  |                                      |                                                                         |                                      |                          |              |          |
| Agent II<br>User Name                             | Group Name                                          | Security Model                                   | Secu<br>Secu                         | er<br>urity Level                                                       |                                      | Auth Protoco             | l Privacy    | Protocol |
| BobB<br>TedT                                      | private                                             | v3<br>v3                                         |                                      | authPriv<br>noAuthNoPriv                                                | <br>v                                | MD5                      | DES          |          |
| JeffS<br>CarolC                                   | private                                             | v3<br>v3<br>v3                                   |                                      | authPriv<br>authPriv<br>authPriv                                        |                                      | SHA<br>SHA<br>SHA        | AES<br>AES   |          |
| Anderson<br>Agent II                              | 「 private<br>[ C1 S1 L1D>                           | v3                                               |                                      | authNoPriv                                                              |                                      | SHA                      | ALS          |          |
|                                                   | calcalian.                                          | •                                                |                                      | • • • •                                                                 |                                      |                          |              |          |
| AgentIII<br>Remote Ac<br>192.168.1<br>AgentIII    | C1 S1 L1D> <b>S</b><br>ddress<br>L.20<br>C1 S1 L1D> | now snmp remo                                    | Remot<br>162                         | e port                                                                  | Remot<br>80000                       | e Engine I<br>3640300c0f | D<br>2209ede |          |
|                                                   |                                                     |                                                  |                                      |                                                                         |                                      |                          |              |          |

C1|S1|L1D>show snmp remote user User Name Engine ID Security Model Security Level Auth Protocol Privacy Protocol C1|S1|L1D>

| AgentIII C1           | S1 L1D> <b>show sn</b> | mp trap | ohost       |              |                |        |               |       |
|-----------------------|------------------------|---------|-------------|--------------|----------------|--------|---------------|-------|
| Trap version<br>times | n IP                   | Port    | Community/S | ecurity name | Security level | Trap/i | nform Timeout | Retry |
|                       |                        |         |             |              |                |        |               |       |
| v3                    | 192.168.1.30           | 162     | TrpHstA6    |              | authPr         | iv     | trap          |       |
| v3                    | 192.168.1.40           | 162     | private     |              | authNoPriv     | trap   |               |       |
| v3                    | 192.168.1.50           | 162     | public      |              | authPriv       | trap   |               |       |
| v2c                   | 192.168.0.10           | 162     | public      |              | noAuthNoPriv   |        | inform        | 1500  |
| 3                     |                        |         |             |              |                |        |               |       |
| v1                    | 192.168.1.20           | 162     | public      |              | noAuthNoPriv   |        | trap          |       |
| AgentIII C1           | S1 L1D>                |         |             |              |                |        |               |       |
|                       |                        | -       |             |              |                |        |               |       |
| C1 S1 L1D             | >show snmp vi          | Lew     |             |              |                |        |               |       |
| name                  | OID S                  | ub Tre  | ee          | type         |                |        |               |       |
|                       |                        |         |             |              |                |        |               |       |
| defaultvi             | ew Ø                   |         |             | include      |                |        |               |       |
| defaultvi             | ew I                   |         |             | include      |                |        |               |       |
|                       | ew 2                   |         |             | Include      |                |        |               |       |
| CT   ST   LTD         | >                      |         |             |              |                |        |               |       |

8. Backup the configuration. See "Backup and Restore Operations (Provisioning)".

### **SNMP Config – Web Method**

This procedure is for a full SNMP configuration via the Web interface. Not all user applications will require all of the steps below. For the full set of the individual default values see Table 17 later in this section.

- 1. Access the IONMM through the Web interface (see "Starting the Web Interface").
- 2. Select the SNMP tab.
- 3. Select the General sub-tab if not already displayed.

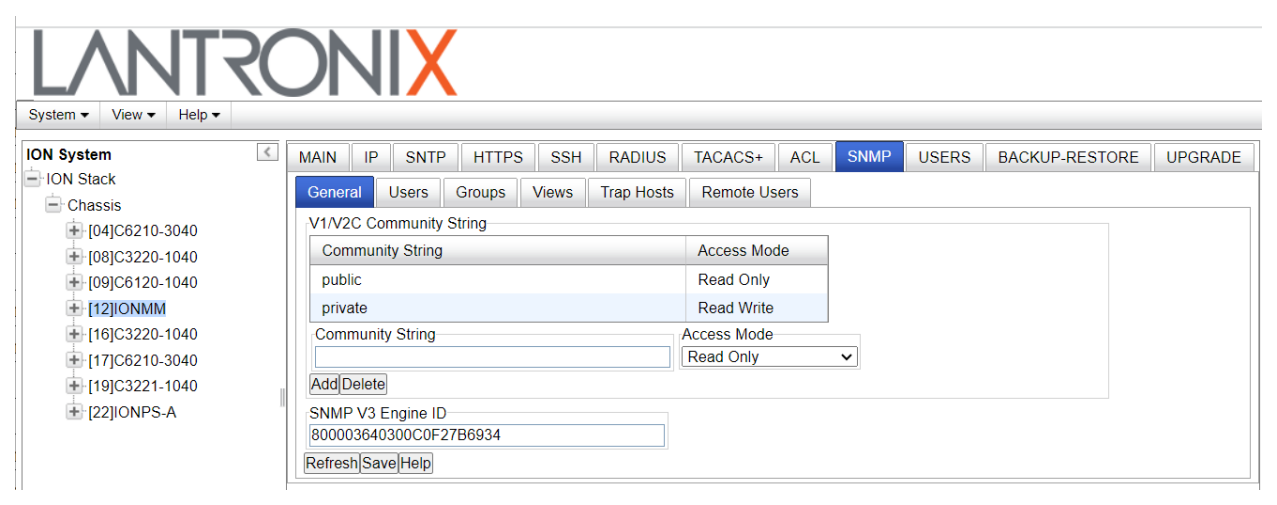

4. Add a new community string as required:

**Community String**: enter the string to be added (e.g., **comm\_1**) from 1-32 alphanumeric characters (no space characters).

#### Access Mode: select Read Only or Read Write.

**SNMP V3 Engine ID**: enter the string to be added (e.g., **800003640300C0F220DE9E** above). Enter 18-128 characters using the characters a-f, 0-9, and A-F. The total length must be a dual from 18-128.

5. Click the **Add** button. The new entry is added to the table.

| IO11IONIMM V1/V2                           | C Community String |   |             |  |
|--------------------------------------------|--------------------|---|-------------|--|
| [02]C6210-3040 Con                         | nmunity String     |   | Access Mode |  |
| 03]C3230-1040 com                          | 1m1                |   | Read Only   |  |
| [04]C6010-3040 pub                         | lic                |   | Read Only   |  |
| [05]C3230-1040 priva                       | ate                |   | Read Write  |  |
| [07]C3210-1013 Com                         | munity String      | 2 | Access Mode |  |
| [08]C3221-1040 com                         | m1                 |   | Read Only   |  |
| 10]C3231-1040                              | Delete             |   |             |  |
| [12]C2110-1013                             | V3 Engine ID       |   |             |  |
| [14]C2210-1013 80000                       | 03640300C0F220DE9E |   |             |  |
| [16]C2220-1014<br>[17]C2220-1014<br>Refres | h Save Help        |   |             |  |

- 6. Click the **Save** button when done.
- 7. Select the **Users** sub-tab.

|                  | Land Street Street | 0.11      |                                       | Second and a second and a | C International     |                         |                 |
|------------------|--------------------|-----------|---------------------------------------|---------------------------|---------------------|-------------------------|-----------------|
| + [01]IONMM      | User Name          | Group Nar | me Se                                 | ecurity Model             | Security Level      | Authentication Protocol | Privacy Protoco |
| + [02]C6210-3040 | No records found.  |           |                                       |                           |                     |                         |                 |
| 103]C3230-1040   | User Name          | Gr        | oup Name                              |                           |                     |                         |                 |
| 🛨 [04]C6010-3040 |                    | ۲         |                                       | C                         |                     | ~                       |                 |
| 105]C3230-1040   | Security Medel     | Soc       | surity Lovel                          | Autho                     | intication Protocol | Password                |                 |
| 107]C3210-1013   | V3                 | V No      | AuthNoPriv                            | MD5                       |                     | rassword                |                 |
| + [08]C3221-1040 |                    |           | i i i i i i i i i i i i i i i i i i i |                           |                     |                         |                 |
| + [10]C3231-1040 | Privacy Protocol   | Pas       | ssword                                | -                         |                     |                         |                 |
| + [12]C2110-1013 | ULS                |           |                                       |                           |                     |                         |                 |
| • [14]C2210-1013 |                    |           |                                       | Refresh Add D             | elete Change Group  | Help                    |                 |
| + [16]C2220-1014 |                    |           |                                       |                           |                     |                         |                 |
| + [17]03220-1040 |                    |           |                                       |                           |                     |                         |                 |

8. Enter the fields as required:

**User Name**: The name of the user connecting to the SNMP agent. The valid range is 1-32 characters, and cannot include spaces.

**Group Name**: The name of the SNMP group to which the user is assigned. The valid range is 1-32 characters (no space characters). When a local SNMPv3 user is added, a group name must be specified (but specifying a group name does not mean that this group already exists in the group table). A Group Name can be selected from the Default Group dropdown instead of entering one here.

Security Model: The user security model; only SNMP V3.

Security Level: The security level used for the user:

- *noAuthNoPriv* There is no authentication or encryption used in SNMP communications. (This is the default for SNMP V3.)
- AuthNoPriv SNMP communications use authentication, but the data is not encrypted (only available for the SNMP V3 security model).
- AuthPriv SNMP communications use both authentication and encryption (only available for the SNMP V3 security model).

**Authentication Protocol**: The method used for user authentication. The options are **MD5** or **SHA**. The default is **MD5**.

**Authentication Password**: A minimum of eight plain text characters is required. The valid range is 8-64 characters (no space characters).

**Privacy Protocol**: The encryption algorithm used for data privacy. (Options: **DES** or **AES**; Default: **DES**.)

Privacy Password: A minimum of eight plain text characters is required. (Range: 8-64 characters.)

**securityName** (implied): A human-readable string representing the user in a format that is Security Model independent. There is a one-to-one relationship between *userName* and *securityName*. In ION system, the security name is the same as user name.

**EngineID** (implied for local USM user): The engineID of the SNMP engine the USM user belongs to. For a local USM user, the engineID must be the local engineID. For a remote USM user, this engineID must be specified. Note that Remote engine ID cannot be the same as the local engine ID. 9. Click the **Add** button. The new user is added to the table.

| F-[01]IONMM                          | User Name        | Group Name       | Security Model | Security Level       | Authentication Protocol | Privacy Protoco |
|--------------------------------------|------------------|------------------|----------------|----------------------|-------------------------|-----------------|
| 02]C6210-3040                        | Adam             | G1V3AuthPrivMD5I | V3             | AuthPriv             | MD5                     | DES             |
| E [03]C3230-1040                     | JeffS            | private2         | V3             | NoAuthNoPriv         | None                    | None            |
| E-[07]C3210-1013<br>E-[08]C3221-1040 | Security Model   | Security Leve    | iv V ME        | hentication Protocol | Password                |                 |
| E-[10]C3231-1040<br>E-[12]C2110-1013 | Privacy Protocol | Password         |                |                      | 10                      |                 |
|                                      | 161-52           | 1.2 C            |                |                      |                         |                 |

#### 10. Select the **Groups** sub-tab.

| _ Chassis                                                                                                    |                                                                                                    |                |                |             |             |             |
|----------------------------------------------------------------------------------------------------|----------------------------------------------------------------------------------------------------|----------------|----------------|-------------|-------------|-------------|
| 🛨 [01]IONMM                                                                                                    | Group Name                                                                                                    | Security Model | Security Level | Read View   | Write View  | Notify View |
| + [02]C6210-3040                                                                                                    | public                                                                                                    | V1             | NoAuthNoPriv   | defaultView |             |             |
| 🛨 [03]C3230-1040                                                                                                    | public                                                                                                    | V2C            | NoAuthNoPriv   | defaultView |             |             |
| [04]C6010-3040                                                                                                    | private                                                                                                    | V1             | NoAuthNoPriv   | defaultView | defaultView |             |
| + [05]C3230-1040                                                                                                    | private                                                                                                    | V2C            | NoAuthNoPriv   | defaultView | defaultView |             |
| [00]C3221-1040     [10]C3231-1040     [10]C323     [10]C32     [10]C32     [10]C32     [10]C32     [10]C32     [10]C32     [10]C32     [10]C32     [10]C32     [10]C32     [10]C3     [10]C3 | Pood View                                                                                                    | V1             | No             | AuthNoPriv  | *           |             |
| + [12]C2110-1013<br>+ [14]C2210-1013                                                                                                    | ©                                                                                                    | Odefau         | ultView 😪      |             |             |             |
| <ul> <li>              [12]C2110-1013      </li> <li>             [14]C2210-1013         </li> <li>             [16]C2220-1014         </li> </ul> <li>             [17]C3220-1040     </li>                                                                                                    | Write View     Image: State of the state of the s | O defau        | ultView 💉      |             |             |             |

11. Add and Edit the fields as required:

**Group Name**: The name of the SNMP group. Enter one or more unique Group Names of 1-32 characters (no space characters).

Security Model: The group security model; SNMP V1, V2C or V3.

Security Level: The security level used for the group:

- *NoAuthNoPriv*: There is no authentication or encryption used in SNMP communications.
- *AuthNoPriv*: SNMP communications use authentication, but the data is not encrypted (only available for the SNMP V3 security model).
- *AuthPriv*: SNMP communications use both authentication and encryption (only available for the SNMP V3 security model).

The Group Security Level is the minimum level of security required in order to gain the access rights to the views (read/write/notify). If the User Security Level is less than the Group Security Level, this user will have no access rights to the views. A Security Level of *noAuthNoPriv* is less than *authNoPriv* which in turn is less than *authPriv*. SNMPv1/v2c users (community string) are assigned *noAuthNoPriv*.

**Read View**: The configured view for read access. You can leave this view blank (none), or enter a specific view name (1-64 characters, no space characters), or select the **defaultView** radio button. **Note** that an entry here does not mean this view already exists in the view table.

**Write View**: The configured view for write access. You can leave this view blank (none), or enter a specific view name (1-64 characters, no space characters), or select the **defaultView** radio button. **Note** that an entry here does not mean this view already exists in the view table.

**Notify View**: The configured view for notifications. You can leave this view blank (none), or enter a specific view name (1-64 characters, no space characters), or select the **defaultView** radio button. **Note** that an entry here does not mean this view already exists in the view table.

12. Select the **Views** sub-tab.

| IS            | N.C Manua        |                  |     |          | 1 |  |
|---------------|------------------|------------------|-----|----------|---|--|
| IONMM         | view Name        | OID Sub Tree Lis | t   |          |   |  |
| ]C6210-3040   | defaultView      | Click To See Det | ail |          |   |  |
| C3230-1040    |                  |                  |     |          | - |  |
| ]C6010-3040   | View Name        |                  |     |          |   |  |
| 5]C3230-1040  |                  |                  |     |          |   |  |
| )7]C3210-1013 | OID Sub Tree     |                  |     | Туре     |   |  |
| ]C3221-1040   | No records found | d_               |     |          |   |  |
| 0]C3231-1040  | OID Sub Tree     |                  | 1   | Туре     |   |  |
| 12]C2110-1013 |                  |                  |     | Included | ~ |  |
| 41C2210-1013  |                  |                  |     |          |   |  |

13. Click on "*Click To See Detail ...*" in the table. The details display:

| 11IONMM                          | View Name                | OID Sub Tree List |    |                  |  |
|----------------------------------|--------------------------|-------------------|----|------------------|--|
| [02]C6210-3040                   | defaultView              | Click To See Deta | il |                  |  |
| 04]C6010-3040<br>051C3230-1040   | View Name<br>defaultView |                   |    |                  |  |
| [07]C3210-1013                   | OID Sub Tree             |                   |    | Туре             |  |
| [08]C3221-1040                   | 0                        |                   |    | Included         |  |
| [10]C3231-1040                   | 1                        |                   |    | Included         |  |
| [12]C2110-1013                   | 2                        |                   |    | Included         |  |
| [14]C2220-1013<br>[16]C2220-1014 | OID Sub Tree             |                   |    | Type<br>Included |  |
| -[17]C3220-1040<br>-[22]IONPS-A  | Refresh Add Edit         | Delete Help       | -  | Included         |  |

14. Add / Edit the fields as required:

**View Name**: enter a name (1-64 characters) for this SNMP view (e.g., *Default View, Test View* above).

**OID Sub Tree**: The object identifier (OID) of a branch within the MIB tree. Enter an OID sub-tree for this view (e.g., 1.3.6.1.2.1.47.1.1.1 above).

**Type**: Indicates if the object identifier of a branch within the MIB tree is included or excluded from the SNMP view. At the dropdown select **Included** or **Excluded** and click the **Add** button when done.

Verify that the OID Sub Trees table shows the currently configured object identifiers of branches within the MIB tree that define the SNMP view, and click the **Add** button.

15. Select the **Trap Hosts** sub-tab.

| Trap Version     | IP | F                | Port     | Community/Security | Name Securit           | / Level | Trap/Inform    | Timeout (centiseco | Retry Times |
|------------------|----|------------------|----------|--------------------|------------------------|---------|----------------|--------------------|-------------|
| No records found | -  |                  |          |                    |                        |         |                |                    |             |
| Trap Version     |    | IP               | Po       | rt                 | Community/Security Nan | e Sec   | urity Level    |                    |             |
| V1               | *  |                  | 16       | 2                  |                        | No/     | AuthNoPriv 🛛 👻 |                    |             |
| Trap/Inform      |    | Timeout (centise | cond) Re | try Times          |                        |         |                |                    |             |
| Trap             | *  | 1                |          |                    |                        |         |                |                    |             |

16. Add / Edit the fields as required.

**Trap Version**: select the trap version (*v1*, *v2c* or *v3*) that the trap manager wants to receive. The default is SNMP *v2c*.

IP: the trap host IP address of a new management station to receive notification messages.
 At IONMM > SNMP > Trap Hosts you can enter IPv4 or IPv6 Trap Host IP addresses. The Trap hosts'
 IP address can be IPv6 type and IPv4 type. The two types can co-exist at the same time.

**Port**: enter the UDP port number to be used by the trap manager. The default is port number 162.

**Community/Security Name**: specify a valid SNMPv1/v2c trap community string or an SNMPv3 user name for a trap manager entry. (Range: 1-32 characters, case sensitive, no spaces) If the "Trap Version" is v1 or v2c, this field is used to specify the trap community of the trap host. If the "Trap Version" is v3, this field is used to specify a local or remote SNMPv3 User Name. Based on the selection of "Trap/Inform":

- For an SNMPv3 <u>Trap</u>, this field specifies a local SNMPv3 user name. If this user name doesn't exist in the local SNMPv3 user table, then traps cannot be sent out.
- For an SNMPv3 <u>Inform</u>, this field specifies a remote SNMPv3 user name. If this user name for the specific trap host does not exist in the remote SNMPv3 user table, then the informs cannot be sent out.

Security Level: When Trap Version v3 is selected, specify one of the following security levels.

- NoAuthNoPriv There is no authentication or encryption used in SNMP communications (the default setting).
- **AuthNoPriv** SNMP communications use authentication, but the data is not encrypted (only available for the SNMPv3 security model).
- AuthPriv SNMP communications use both authentication and encryption (only available for the SNMPv3 security model).

**Trap/Inform**: When the "Trap Version" of a trap host is "v2c" or "v3", this field can be used to specify whether notifications are sent either by Trap or by Inform messages.

**Timeout**: The number of centiseconds (hundredths of a second) to wait for an acknowledgment before resending an inform message. The unit of this field is centiseconds. The valid range is 0-2147483647 centiseconds; the default is 1500 centiseconds. This selection is only available for version v2c and v3 Informs.

**Retry Times**: The maximum number of times to resend an inform message if the recipient does not acknowledge receipt. The valid range is 0-255 retries; the default is 3 retries. This selection is only available for version v2c and v3 Informs.

- 17. Verify the table selections and click the **Add** button when done.
- 18. Select the **Remote User**s sub-tab.

| + I01IIONMM R                                                                                                    | emote Engine ID                                                                                |           |                                                                   |                   |                             |                         |                  |
|----------------------------------------------------------------------------------------------------|------------------------------------------------------------------------------------------------|-----------|-------------------------------------------------------------------|-------------------|-----------------------------|-------------------------|------------------|
| + [02]C6210-3040                                                                                                    | Remote IP                                                                                      | Remote P  | ort Remote En                                                     | gine ID           |                             |                         |                  |
| 103]C3230-1040                                                                                                    | No records found.                                                                              |           |                                                                   |                   |                             |                         |                  |
| + [04]C6010-3040                                                                                                    | lemote IP                                                                                      | Ren       | note Port                                                         | Remote Engine ID  |                             |                         |                  |
| 105]C3230-1040                                                                                                    |                                                                                                |           |                                                                   |                   |                             |                         |                  |
| + [07]C3210-1013                                                                                                    | efresh Add Delete                                                                              |           |                                                                   |                   |                             |                         |                  |
| + [08]C3221-1040                                                                                                    | emote Users                                                                                    |           |                                                                   |                   |                             |                         |                  |
| 010102221 1010                                                                                                    |                                                                                                |           |                                                                   |                   |                             |                         |                  |
| 10103231-1040                                                                                                    | User Name                                                                                      | Remote IF | Remote Po                                                         | rt Security Model | Security Level              | Authentication Protocol | Privacy Protocol |
| + [12]C2110-1013                                                                                                    | User Name<br>No records found.                                                                 | Remote IF | P Remote Po                                                       | rt Security Model | Security Level              | Authentication Protocol | Privacy Protocol |
| + [12]C2110-1013<br>+ [14]C2210-1013<br>+ [16]C2220-1014                                                                   | User Name<br>No records found.<br>User Name                                                    | Remote IF | mote IP                                                           | rt Security Model | Security Level              | Authentication Protocol | Privacy Protocol |
|                                                                                                    | User Name<br>No records found.<br>User Name                                                    | Remote IF | mote IP                                                           | rt Security Model | Security Level              | Authentication Protocol | Privacy Protocol |
|                                                                                                    | User Name<br>No records found.<br>User Name<br>Security Model                                  | Remote IF | Memote Port                                                       | rt Security Model | Security Level     Password | Authentication Protocol | Privacy Protocol |
|                                                                                                    | User Name<br>No records found.<br>User Name<br>Security Model<br>V3                            | Remote IF | Remote Po mote IP  curity Level AuthNoPriv                        | rt Security Model | Password                    | Authentication Protocol | Privacy Protocol |
| (12)22110-0103     (12)22110-0103     (14)C2210-1013     (16)C2220-1014     (17)C3220-1040     (22)IONPS-A     (23)IONPS-D | User Name<br>No records found.<br>User Name<br>Security Model<br>V3<br>Privacy Protocol        | Remote IF | P Remote Por<br>mote IP<br>surity Level<br>AuthNoPriv Y<br>ssword | rt Security Model | Password                    | Authentication Protocol | Privacy Protocol |
| (12)22110-1013     (14)C221-01013     (14)C2210-1013     (16)C2220-1014     (17)C3220-1040     (22)IONPS-A     (23)IONPS-D | User Name<br>No records found.<br>User Name<br>Security Model<br>V3<br>Privacy Protocol<br>DES | Remote IF | Remote Po mote IP  curity Level AuthNoPriv  ssword                | rt Security Model | Security Level     Password | Authentication Protocol | Privacy Protoco  |

19. Add / Edit the **Remote Engine ID** section fields as required.

**Remote IP**: enter the trap host IP address of a remote management station to receive notification messages. Trap Remote IP addressing can be IPv6 type and IPv4 type. The IPv4 and IPv6 types can co-exist at the same time.

**Remote Port**: enter the UDP port number to be used by the trap manager (e.g., port number 162).

**Remote Engine ID**: specify the engineID of the SNMP engine the remote user belongs to. For a remote USM (User-Based Security Model) user, this engineID must be specified. Note that the Remote engine ID cannot be the same as the local engine ID.

| 1.0 |
|-----|
|     |
|     |
|     |
|     |
| DE  |

- 20. Click the **Add** button when done.
- 21. Add / Edit the **Remote Users** section fields as required.

| Remote IP                               | Rem   | ote Port                | Remote Eng  | ine ID                                   |                |                         |                  |
|-----------------------------------------|-------|-------------------------|-------------|------------------------------------------|----------------|-------------------------|------------------|
| ort 2 192.168.1.20                      | 162   |                         | 8000036403  | 00C0F2209EDE                             |                |                         |                  |
| 0-3040 Remote IP<br>0-1040 192.168.1.20 |       | Remote Po<br>162        | rt          | Remote Engine ID<br>800003640300C0F2209E | DE             |                         |                  |
| 0-3040 RefreshAdd De                    | lete  |                         |             |                                          |                |                         |                  |
| 10-1013 Remote Users                    | Rem   | ote IP                  | Remote Port | security Model                           | Security Level | Authentication Protocol | Privacy Protocol |
| D40 BobB                                | 192.1 | 168.1.20                | 162         | V3                                       | AuthNoPriv     | MD5                     | None             |
| 1040 TedT                               | 192.1 | 168.1.20                | 162         | V3                                       | NoAuthNoPriv   | None                    | None             |
| 1013 AliceB                             | 192.1 | 168.1.20                | 162         | V3                                       | AuthPriv       | MD5                     | DES              |
| 1040 CarolC                             | 192.1 | 68.1.20                 | 162         | V3                                       | AuthPriv       | SHA                     | AES              |
| VPS-A User Name<br>VPS-D AliceB         |       | Remote IP<br>192.168.1  | .20 💌       | Remote Port<br>162 ¥                     |                |                         |                  |
| Security Mode                           | ~     | Security Le<br>AuthPriv | evel 🗸      | Authentication Protocol                  | Password       |                         |                  |
| Privacy Protoc                          |       | Password                |             |                                          |                |                         |                  |

**User Name**: Enter the name of the remote user connecting to the SNMP agent. The valid range is 1-32 characters (no space characters).

**Remote Port**: select an existing remote IP address from the dropdown.

**Remote IP**: from the dropdown, select an existing trap host IP address of a remote management station to receive notification messages (e.g., 192.168.1.123).

Security Model: The user security model; only SNMP V3.

**Security Level**: The security level to be used for this remote user:

- **NoAuthNoPriv** There is no authentication or encryption used in SNMP communications. (This is the default for SNMPv3.)
- *AuthNoPriv* SNMP communications use authentication, but the data is not encrypted (only available for the SNMPv3 security model).
- AuthPriv SNMP communications use both authentication and encryption (only available for the SNMPv3 security model).

Authentication Protocol: The method to be used for user authentication. The options are MD5 or SHA. The default is MD5.

**Authentication Password**: A minimum of eight plain text characters is required. The valid range is 8-64 characters).

**Privacy Protocol**: The encryption algorithm used for data privacy. The selections are **DES** or **AES**. The default is **DES**.

**Privacy Password**: Enter at least eight plain text characters. The valid range is 8-64 characters.

- 22. Verify the Remote Users table selections and click the **Add** button when done.
- 23. Backup the configuration. See "Backup and Restore Operations (Provisioning)".

### Change a SNMP User's Group - Web Method

You can change an existing User from one group to another group via the Web interface.

- 1. Access the IONMM through the Web interface (see "Starting the Web Interface").
- 2. Select the **SNMP** tab.
- 3. In the **Users** sub-tab, select (highlight) an existing user in the table.
- 4. Enter the new Group name in the Group Name field.
- 5. Click the **Change Group** button.

| IM User Name | Group Name   | Security Model | Security Level | Authentication Protocol | Privacy Protocol |
|--------------|--------------|----------------|----------------|-------------------------|------------------|
| BobB         | private      | V3             | AuthPriv       | MD5                     | DES              |
| TedT         |              | V3             | NoAuthNoPriv   | None                    | None             |
| JeffS        | private      | V3             | AuthPriv       | SHA                     | AES              |
| CarolC       |              | V3             | AuthPriv       | SHA                     | AES              |
| 0 GomesD     |              | V3             | AuthPriv       | SHA                     | AES              |
| 0 AndersonT  | comm_1       | V3             | AuthNoPriv     | SHA                     | None             |
|              | Contract No. | 0.000          |                |                         |                  |

6. Click the **Refresh** button if required. The user's new Group Name displays in the table.

| User Name                                                                                                    | Group Name                                  | Security Model                        | Security Level       | Authentication Protocol | Privacy Protocol |
|----------------------------------------------------------------------------------------------------|---------------------------------------------|---------------------------------------|----------------------|-------------------------|------------------|
| BobB                                                                                                    | private                                     | V3                                    | AuthPriv             | MD5                     | DES              |
| TedT                                                                                                    |                                             | V3                                    | NoAuthNoPriv         | None                    | None             |
| JeffS                                                                                                    | private                                     | V3                                    | AuthPriv             | SHA                     | AES              |
| CarolC                                                                                                    |                                             | V3                                    | AuthPriv             | SHA                     | AES              |
| GomesD                                                                                                    |                                             | V3                                    | AuthPriv             | SHA                     | AES              |
| AndersonT                                                                                                    | private                                     | V3                                    | AuthNoPriv           | SHA                     | None             |
| 013         User Name           040         AndersonT           040         Security Model           013         V3 | Group N<br>Privation<br>Security<br>AuthNol | lame(<br>ate(<br>LevelAuth<br>PrivSHJ | nentication Protocol | Password                |                  |
| 013 Privacy Protocol                                                                                                | Passwor                                     | d                                     |                      |                         |                  |

In this example, user "AndersonT" is moved from the Group "comm.\_1" to the Group "private".

7. If the message "*ERROR: Invalid Input*" displays, click **Refresh** to clear the message, and make sure a user is selected (highlighted) and that an existing Group Name is entered in the **Group Name** field.

### **SNMP v3 Default Values**

SNMPv3 initializes with the following default values.

| Item or Table                        | Default Value                                                                                                    |
|--------------------------------------|----------------------------------------------------------------------------------------------------|
| SNMP version                         | V1/v2c                                                                                                    |
| V1/v2c Write community<br>string     | private                                                                                                    |
| V1/v2c Read only<br>community string | public                                                                                                    |
| SNMPv3 engine ID                     | <ul> <li><i>"80 00 03 64 03 00 c0 f2 xx xx xx</i>", where:</li> <li><i>"03 64</i>" is the enterprise number of Lantronix.</li> <li><i>"00 c0 f2 xx xx xx</i>" is the MAC address of an ION device.</li> </ul> |
| Trap hosts                           | None configured.                                                                                                    |
| Users                                | None configured.                                                                                                    |
|                                      | Four default group entries, the "public" group and the "private" group are used for SNMPv1/v2 community string. These group entries are read-only.                                                            |
|                                      | Public v1: this entry has SNMPv1 read access to the default view.                                                                                                    |
| Groups                               | <b>Public v2c</b> : this entry has SNMPv2c read access to the default view.                                                                                                    |
|                                      | <b>Private v1</b> : this entry has SNMPv1 read and write access to the de-<br>fault view.                                                                                                    |
|                                      | <b>Private v2c</b> : this entry has SNMPv1 read and write access to the default view.                                                                                                    |
| Views                                | One default read-only view: <b>DefaultView</b> . This view includes access to the entire MIB tree.                                                                                                    |

#### Table 9: SNMP v3 Initialization (Default) Values

### Notes for SNMPv1 and SNMPv2c Users

- At default there are two community strings and these two default community strings can be deleted by the user: 1) "public": a read-only community string, and 2) "private": a read-write community string.
- The **Read only** community string has full SNMPv1/v2c read access to the default view. It will be automatically added into the "public" group.
- The **Read write** community string has full SNMPv1/v2c read and write access default view. It will be automatically added into the "private" group.

| Table 10: SNM | P v3 Web | Interface | Default | Values |
|---------------|----------|-----------|---------|--------|
|---------------|----------|-----------|---------|--------|

|                                                                                                    | SNMP tab                                                                                                    |
|----------------------------------------------------------------------------------------------------|----------------------------------------------------------------------------------------------------|
| SNMP General sub-tab                                                                                                    |                                                                                                    |
| V1/v2c Write community string                                                                                                    | private                                                                                                    |
| V1/v2c Read only community string                                                                                                    | public                                                                                                    |
| SNMPv3 engine ID                                                                                                    | <ul> <li>"80 00 03 64 03 00 c0 f2 xx xx xx".</li> <li>"03 64" is the enterprise number of Lantronix. "00 c0 f2 xx xx xx" is the MAC address of an ION device.</li> <li>For example: "800003640300C0F2209EDE".</li> </ul> |
| SNMP Users sub-tab                                                                                                    |                                                                                                    |
| User Name<br>Group Name<br>Security Model<br>Security Level<br>Authentication Protocol<br>Authentication Password<br>Privacy Protocol<br>Privacy Password | ION<br>Default Group<br>v1/v2c<br>AuthNoPriv<br>blank<br>blank<br>blank<br>blank                                                                                                    |
| SNMP Groups sub-tab                                                                                                    |                                                                                                    |
| Group Name<br>Security Model<br>Security Level<br>Read View<br>Write View<br>Notify View                                                                  | blank / Default Group / Test Group<br>blank / V3 / V2<br>NoAuthNoPriv<br>defaultView<br>defaultView<br>defaultView                                                                                                    |
| SNMP Views sub-tab                                                                                                    |                                                                                                    |
| View Name<br>OID Subtree List<br>Actions<br>OID Subtree<br>Type                                                                                           | defaultView<br>blank / "Click To See Detail"<br>blank<br>blank<br>Included                                                                                                    |

| SNMP Trap Hosts sub-tab                                                                                                    |                                                                                                   |
|----------------------------------------------------------------------------------------------------|---------------------------------------------------------------------------------------------------|
| Trap Version<br>IP<br>Port<br>Community / Security Name<br>Security Level<br>Trap/Inform<br>Timeout (centisecond)<br>Retry Times                                                                                       | V3<br>172.16.6.9<br>162<br>private<br>NoAuthNoPriv<br>Trap<br>1500<br>3                           |
| SNMP Remote Users sub-tab                                                                                                    |                                                                                                   |
| Remote IP<br>Remote Port<br>Remote Engine ID<br>User Name<br>Group Name<br>Remote IP<br>Security Model<br>Security Level<br>Authentication Protocol<br>Authentication Password<br>Privacy Protocol<br>Privacy Password | blank<br>162<br>blank<br>blank<br>blank<br>V3<br>NoAuthNoPriv<br>blank<br>blank<br>blank<br>blank |

## **SNMP v3 Commands**

#### **Command Categories**

| *Group Commands*<br>add snmp group<br>remove snmp group<br>show snmp group                       | *Local User Commands *<br>add snmp local user<br>remove snmp local user<br>set snmp local engine<br>show snmp local engine<br>show snmp local user | *Remote User Commands<br>add snmp remote user<br>remove snmp remote user<br>show snmp rmt user                     |
|--------------------------------------------------------------------------------------------------|----------------------------------------------------------------------------------------------------|----------------------------------------------------------------------------------------------------|
| * <u>View Commands</u> *<br>add snmp view<br>remove snmp view<br>set snmp view<br>show snmp view | * <u>Trap Host commands</u> *<br>add snmp traphost<br>show all SNMP trap hosts<br>show snmp traphost                                               | * <u>SNMP Remote Engine Commands</u> *<br>add snmp remote engine<br>remove snmp rmt engine<br>show snmp rmt engine |
| *Community Commands<br>add snmp community<br>remove snmp community<br>show snmp community        |                                                                                                    |                                                                                                    |

#### **Table 11: SNMP Command Categories**

<u>Web IF Sub-tabs</u>: SNMP General, SNMP Users (Local + Remote), SNMP Groups, SNMP Views, SNMP Trap Hosts, SNMP Remote Users sub-tabs.

#### SNMP v3 Commands - Alphabetical List

- 1. Add SNMP Community Name / Access Mode
- 2. Add SNMP Group
- 3. Add SNMP Local User
- 4. Add SNMP Remote Engine
- 5. Add SNMP Remote User Name / Address Type
- 6. Add SNMP Remote User Name / Engine
- 7. Add SNMP Traphost
- 8. Add SNMP View Name
- 9. Remove SNMP Community Name
- 10. Remove SNMP Group
- 11. Remove SNMP Local User
- 12. Remove SNMP Remote Engine
- 13. Remove SNMP Remote User Name / Address Type
- 14. Remove SNMP Remote User Name / Engine ID
- 15. Remove SNMP Traphost
- 16. Remove SNMP View
- 17. Set SNMP Local Engine
- 18. Set SNMP Local User Name
- 19. Set SNMP View
- 20. Show SNMP Community
- 21. Show SNMP Group
- 22. Show SNMP Local Engine
- 23. Show SNMP Local User
- 24. Show SNMP Remote Engine
- 25. Show SNMP Remote User
- 26. Show SNMP Traphost
- 27. Show SNMP View

# Web Interface-to-CLI Command Cross Reference

The table below provides a cross-reference of configurable parameters via the Web interface versus CLI commands.

| Web Field                                                                                                    | CLI Command                                                                                                    |
|----------------------------------------------------------------------------------------------------|----------------------------------------------------------------------------------------------------|
| SNMP General sub-tab                                                                                                    |                                                                                                    |
| Community String<br>Access Mode                                                                                                    | Add SNMP Community Name / Access Mode                                                                                                    |
| SNMP v3 Engine ID                                                                                                    | Add SNMP Remote Engine<br>Add SNMP Remote User Name / Engine<br>Remove SNMP Remote Engine                                                                                                |
| SNMP Users sub-tab                                                                                                    |                                                                                                    |
| User Name<br>Group Name<br>Security Model<br>Security Level<br>Authentication Protocol<br>Authentication Password<br>Privacy Protocol<br>Privacy Password | Add SNMP Local User<br>Remove SNMP Local User<br>Set SNMP Local User Name<br>Show SNMP Local User<br>Add SNMP Group<br>Remove SNMP Group<br>Set SNMP Local User Group<br>Show SNMP Group |

#### Table 12: Web Interface to CLI Command Cross Reference

| SNMP Groups sub-tab                                                                      |                                                                                     |
|------------------------------------------------------------------------------------------|-------------------------------------------------------------------------------------|
| Group Name<br>Security Model<br>Security Level<br>Read View<br>Write View<br>Notify View | Add SNMP Group<br>Remove SNMP Group<br>Set SNMP Local User Group<br>Show SNMP Group |
| SNMP Views sub-tab                                                                       |                                                                                     |
| View Name<br>OID Subtrees<br>Actions<br>OID Subtree<br>Type                              | Add SNMP View Name<br>Remove SNMP View<br>Set SNMP View<br>Show SNMP View           |
| SNMP Trap Hosts sub-tab                                                                                                    |                                                                                                    |
|----------------------------------------------------------------------------------------------------|----------------------------------------------------------------------------------------------------|
| Trap Version<br>IP<br>Port<br>Community / Security Name<br>Security Level<br>Authentication Protocol<br>Authentication Password<br>Privacy Protocol<br>Privacy Password<br>Engine ID                    | Add SNMP Traphost<br>Remove SNMP Traphost<br>Show SNMP Traphost                                                                                                    |
| SNMP Remote Users sub-tab                                                                                                    |                                                                                                    |
| Remote IP<br>Remote Engine ID<br>User Name<br>Group Name<br>Remote IP<br>Security Model<br>Security Level<br>Authentication Protocol<br>Authentication Password<br>Privacy Protocol<br>Privacy Password | Add SNMP Remote User Name / Address Type<br>Add SNMP Remote User Name / Engine<br>Remove SNMP Remote User Name / Address Type<br>Remove SNMP Remote User Name / Engine ID<br>Show SNMP Remote User |

#### **SNMP CLI Messages**

#### Message:

At most 255 SNMP views can be created! At most 255 SNMP communities can be created! At most 255 SNMP groups can be created! Fail to create SNMP community! Fail to create SNMP group! Fail to create SNMP view! Meaning: You exceeded the SNMP configuration maximum of 255 Communities, Groups, or Views. Recovery:

- 1. Verify the limit of 255 SNMP Users, Groups, and Views entries has not been reached.
- 2. Verify the SNMP Trap hosts and Remote Users tabs parameter settings.
- 3. See the "SNMP Web Interface" section for more information.

#### **Syslog Messages**

| Message:  | LOG_WARNING, A defined IDS is detected.                                              |
|-----------|--------------------------------------------------------------------------------------|
| Meaning:  | This is an IDS. Generate a trap message to SNMP. ION / Syslog monitors for malicious |
|           | activities / policy violations and reports them to the Management Station.           |
| Recovery: | Follow your organization's procedure or process for detection of a defined IDS.      |

#### **SNMP Engine ID Length**

The **Engine ID** value must be (a-f) or (A-F) or 0-9 and the total length must be a dual from 18 to 64. *Message:* 

Its value must be consist of a-f or A-F or 0-9 and the total length must be a dual from 18 to 64. Save the Engine ID failed!

### SNMP Web Interface Messages

#### Message:

community name too long Couldn't allocate enough memory example config COMMUNITY not properly configured example config NETWORK not properly configured getnameinfo failed missing CONTEXT\_NAME parameter missing NAME parameter missing SOURCE parameter missing COMMUNITY parameter no IPv6 source address in PDU? security name too long Meaning: A problem occurred during SNMP configuration. Recovery: 1. Verify the SNMP Users, Groups, and Views tabs parameter settings. 2. Verify the SNMP Trap hosts and Remote Users tabs parameter settings.

3. See the "SNMP Web Interface" section for more information.

# Example of ION SNMP Operation

As shown in the screen below, every card has its physical index (automatically produced and stored in entityMIB when initializing).

|                      |                      | Entity         | Physical Index     |                    |
|----------------------|----------------------|----------------|--------------------|--------------------|
|                      |                      | [0] ION219     | 134217728          |                    |
| stem • View • Help • |                      | [7] C4120      | 164626432          |                    |
|                      |                      | [9] C6210      | 173015040          |                    |
| N System             | MAIN                 | [16] IONMM     | 202375168          |                    |
| ION Stack            | Model mormation      | [23] IONPS-AL  | 231735296          |                    |
| 😑 Chassis            | Serial Number        | Model          | Software Revision  | Hardware Revision- |
| + [07]C4120          | unknown              | C6210          | 1.2.0              | unknown            |
| - [09]C6210          | Bootloader Revision  |                |                    |                    |
| Port 1               | 0.1.1                |                |                    |                    |
| Port 2               |                      |                |                    |                    |
|                      | System Configuration | n              |                    |                    |
|                      | System Name          | System Up Time | Configuration Mode | Number of Ports    |
| 123JIONPS-AL         | C6210                | 0:0:01:21.00   | Software           | 2                  |
|                      | MAC Address          |                |                    |                    |
|                      |                      |                |                    |                    |

MOST mibs are registered individually based on the physical index for the sake of better performance.

To read MIBs on C6210 (slot 9), most of the time (normally for private mibs) we must use this community string: "public@173015040" OR "public::173015040" instead of "public" (see below).

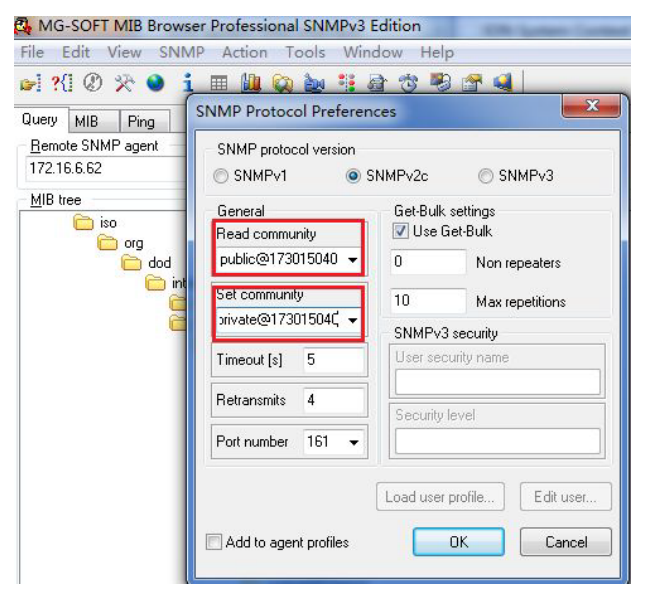

However, some public mibs can only be accessed by using "public" or "private". The entityMIB is an example.

In other words, MIBs need their own community string which should be automatically provided by a fixed rule during runtime, based on the MIBs themselves as well as the entity they are serving.

# 4. Operation

# General

This section describes the non-configuration operations that can be performed for the IONMM.

# Backup and Restore Operations (Provisioning)

You can back up and restore the configuration information for the IONMM and any or all of the NIDs in the ION system via the Web interface.

A <u>Backup</u> is used to get the SIC card running configuration, convert it to CLI commands, and save those CLI commands into the backup file. The backup file is stored in the IONMM. **Note**: Lantronix recommends as a "best practice" to back up each SIC card's configuration after it is fully configured, so that in the event of an error or hardware failure, the configuration can be easily and rapidly restored.

A <u>Restore</u> is used to send the CLI commands in the configuration file to a SIC after removing the current SIC running configuration. If a problem causes the SIC card configuration restoration to stop (e.g., due to a lost network connection between the PC host and Agent card) the SIC card will use the previous configuration to run the traffic. If the IONMM card is downloading the restore configuration data to the SIC card, and the SIC card is physically removed from the chassis, the SIC card will use the factory default configuration setting when it is re-inserted into the chassis.

Lantronix recommends that you to enter a "**show card info**" CLI command to view the SIC card's current configuration before a backup/restore operation to verify the desired configuration settings. There are several CLI **show** commands that allow you to display (show) information about the NID configuration. For a complete description of these and other CLI commands see the *ION System CLI Reference Manual, 33461*.

**Note**: Disable the DHCP client for each device that you want to backup/restore. **Note**: starting at ION v 1.3.10, Backup file name and TFTP upload/download file name are extended to a maximum of 128 characters.

For information on the status of important ION system files resulting from this operation, see " Appendix C: ION System File Content and Location".

**Note**: IONMM and IONMM-232 Firmware version 1.5.0 enhanced the backup and restore operations. After upgrading to v1.5.0, new backups should be made. See the <u>Release Notes</u>.

# **Backing Up the Configuration**

The following procedure describes how to back up the configuration of one or more modules in the ION system. The backup file is stored in IONMM memory. Note that a backup/restore operation of a NID with full configuration (maximum entries for all dynamic tables) may take a long time (approximately 50 minutes).

When you execute a backup/restore, the status will change to 'Success' approximately one second after you start the backup/restore, but actually it is still ongoing in the background. A message displays saying that action is ongoing; after the action is finished, then the status will change to 'Success'.

If you add 255 VLAN entries via script, then perform a backup and restore, the backed up config file list totals 255 VLAN entries (less the default VLAN). When you perform the restore, it fails, due to adding the 255<sup>th</sup> VLAN entry. See "Dynamic Table Entry Limits".

### IMPORTANT

Doing a reboot, restart, or upgrade of the IONMM, a power restart of the chassis, or a reset to factory removes temporary files (e.g., configuration backup files, Syslog file. A Factory Reset also removes the permanent settings (e.g., configuration files, HTTPS certification file, SSH key).

- 1. Access the IONMM through the Web interface (see "Starting the Web Interface").
- 2. Select the **BACKUP-RESTORE** tab. Select the **Backup** sub-tab if not already displayed.

| LANT                                                                                                 | RC | )N                                            | IX                                    |                                 |                                        |            |              |                |
|----------------------------------------------------------------------------------------------------|----|-----------------------------------------------|---------------------------------------|---------------------------------|----------------------------------------|------------|--------------|----------------|
| System ▼ View ▼ Help ▼                                                                               |    |                                               |                                       |                                 |                                        |            |              |                |
| ION System<br>ION Stack<br>Chassis<br>104]C6210-3040<br>108]C3220-1040<br>109]C6120-1040<br>12]IONMM |    | MAIN IP<br>TFTP Serve<br>172.27.100<br>Backup | SNTP<br>er Address<br>9.96<br>Restore | HTTPS SSH RADIU                 | S TACACS+ ACL SNMP C                   | USERS BACK | UP-RESTORE   | UPGRADE        |
| ± [16]C3220-1040                                                                                     |    | Select Mo                                     | dules to Ba                           | Ack Up (Download config files a | tter backing up is done)               |            | Drov Status  |                |
| ± [17]C6210-3040                                                                                     |    |                                               | 1                                     | Chassis/ION210)                 | ION 19-Slot-1-1-0-0-backplane conf     | fia        | 1 TOV Status | - 11           |
| + [19]C3221-1040                                                                                     | 1  |                                               | 2                                     |                                 | ION 19 Slot 2 1 4 1 C6210 3040 co      | onfig      |              |                |
|                                                                                                    |    |                                               | 3                                     | [08]C3220-1040                  | ION 19-Slot-3-1-8-1-C3220-1040 co      | onfia      |              |                |
|                                                                                                    |    |                                               | 4                                     | [09]C6120-1040                  | ION 19-Slot-4-1-9-1-C6120-1040 co      | onfia      |              |                |
|                                                                                                    |    |                                               | 5                                     | [12]IONMM                       | ION 19-Slot-5-1-12-IONMM.config        | ,g         |              |                |
|                                                                                                    |    |                                               | 6                                     | [16]C3220-1040                  | ION 19-Slot-6-1-16-1-C3220-1040.c      | confia     |              |                |
|                                                                                                    |    |                                               | 7                                     | [17]C6210-3040                  | -<br>ION 19-Slot-7-1-17-1-C6210-3040.c | config     |              |                |
|                                                                                                    |    |                                               | 8                                     | [19]C3221-1040                  | ION 19-Slot-8-1-19-1-C3221-1040.c      | config     |              |                |
|                                                                                                    |    |                                               | 9                                     | [22]IONPS-A                     | ION_19-Slot-9-1-22-1-IONPS-A.conf      | fig        |              |                |
|                                                                                                    |    | L                                             |                                       |                                 | Refresh Back Up Help                   | -          |              | -              |
| Getting all records finished                                                                         |    | Select All                                    |                                       |                                 |                                        |            |              | Version: 1.5.9 |

- 3. In the TFTP Server Address field, enter a valid IPv4 or IPv6 address (e.g., 192.168.1.30) or a valid IPv6 address (e.g., fe80::2c0:f2ff:fe20:de9e).
- 4. Verify that the TFTP Server address shown is correct, that the TFTP Server is running and configured, and that the file to be downloaded is located correctly (e.g., at C:\TFTP-Root).

- 5. Verify that the card list shown in the table is correct; if not correct, fold and then unfold the "ION Stack" node in the left tree view to refresh.
- 6. Note the **Status** field message (*Wrong Firmware, No Action*, etc.).
- 7. In the **Select** column, check the checkbox of each module to be backed up.
- 8. Do you want to rename the backup file?

| Yes                                                                                                    | No                          |
|----------------------------------------------------------------------------------------------------|-----------------------------|
| <ul> <li>a) In the Config File column, click the file name.</li> <li>b) Type a new name for the backup file. Note: the file name must be 1–63 characters long and must end with .config.</li> <li>c) Continue with step 8 below.</li> </ul> | Continue with step 8 below. |

- 9. Click the **Back Up** button. The message "*Backup is being processed …*" displays. The Back Up operation can take several minutes.
- 10. When the confirmation window displays, click **OK**. The backup file is saved in the IONMM.

| System ▼ View ▼ Help ▼                     |                                              |                         |                                                            |
|--------------------------------------------|----------------------------------------------|-------------------------|------------------------------------------------------------|
| ION System                                 | MAIN IP                                      | SNTP HTTPS              | SSH RADIUS TACACS+ ACL SNMP USERS BACKUP-RESTORE           |
| ION Stack Chassis IO1]IONMM IO20C4110 4848 | TFTP Server A<br>192.251.240.10<br>Backup Re | Address<br>04<br>estore | Status<br>TFTP Failure                                     |
| + [03]C3221-1040                           | Select Modu                                  | ules to Back Up (Dow    | Message from webpage                                       |
| + [04]C3100-4040                           | Select In                                    | ndex Module             | JS                                                         |
| 105]C3231-1040                             | A 🗆 🗛                                        | ALL                     | Backup following modules:                                  |
| ■ [06]C4120-1040                           | <b>√</b> 1                                   | 1 [01]IONMM             | [01]IONMM, [02]C4110-4848, [03]C3221-1040, [05]C3231-1040, |
| E2210NPS-D-R1                              | 2                                            | 2 [02]C4110-            | are you sure to proceed?                                   |
|                                            | <b>√</b> 3                                   | 3 [03]C3221-            |                                                            |
|                                            | 4                                            | 4 [04]C3100-            | OK Cancel                                                  |
|                                            | ✓ 5                                          | 5 [05]C3231-            |                                                            |
|                                            | a 🗆 🔤                                        | 5 [061C4120-            | 1040 CIRCUIT-1-6-1-C4120-1040 config                       |

The **Prov Status** column displays the provision operation result (ongoing, success, or fail).

- 11. Click the **Download** button. When completed, the message "*File has successfully transferred via TFTP*" displays.
- 12. Click the **OK** button to clear the web page message.
- 13. If the Back Up operation fails, go to step 15 below.
- 14. To send a copy of the backup file to the TFTP Server:
  - a. Make sure the TFTP Server is running and configured.
  - b. In the **TFTP Server Address** field, enter the IP address of the server.
  - c. Click the **Download** button. The message "File is being transferred" displays.

- d. When the successful completion message displays, click **OK**. The TFTP Server now contains an emergency backup file for the module specified.
- 15. If the **Backup** operation fails, the **Prov Status** column displays <sup>failure</sup> . Click the box to download an error log from the device.

| ON System <      | MAIN      | P SNTP       | HTTPS        | SSH       | RADIUS          | TACACS+          | ACL      | SNMP       | USERS | BACKUP-RESTOR | E UPGRADE |
|------------------|-----------|--------------|--------------|-----------|-----------------|------------------|----------|------------|-------|---------------|-----------|
| -ION Stack       | TFTP Ser  | ver Address  |              |           | Status          |                  |          |            |       |               |           |
| - Chassis        | 192.168.0 | .99          |              |           | No Actio        | n                |          |            |       |               |           |
| + [01]IONMM      | Backup    | Restore      |              |           |                 |                  |          |            |       |               |           |
| + [02]C4110-4848 | Select M  | odules to Ba | ack Up (Down | nload con | fig files after | backing up is    | done)    |            |       |               |           |
| + [04]C3100-4040 | Select    | Index        | Module       |           | (               | Config File (Cli | ck to Mo | dify)      |       | Prov Status   |           |
| + [05]C3231-1040 | ۲         | ALL          |              |           |                 |                  |          |            |       |               |           |
| + [06]C4120-1040 | ۲         | 1            | [01]IONMN    | Λ         | (               | CIRCUIT-1-1-IC   | ONMM.co  | onfig      |       | success       |           |
| + [07]C3220-1040 |           | 2            | [02]C4110-   | 4848      | (               | CIRCUIT-1-2-1-   | -C4110-4 | 848.config |       | success       |           |
| + [22]IONPS-D-R1 |           | 3            | [03]C3221-   | 1040      | (               | CIRCUIT-1-3-1-   | -C3221-1 | 040.config |       | success       |           |
| + [23]IONPS-A-R1 |           | 4            | [04]C3100-   | 4040      | (               | CIRCUIT-1-4-1-   | -C3100-4 | 040.config |       | success       |           |
|                  |           | 5            | [05]C3231-   | 1040      | (               | CIRCUIT-1-5-1-   | -C3231-1 | 040.config |       | success       |           |
|                  |           | 6            | [06]C4120-   | 1040      | (               | CIRCUIT-1-6-1-   | -C4120-1 | 040.config |       | success       |           |
|                  | ۲         | 7            | [07]C3220-   | 1040      | (               | CIRCUIT-1-7-1-   | -C3220-1 | 040.config |       | success       |           |
|                  |           | 8            | [22]IONPS    | -D-R1     | (               | CIRCUIT-1-22-    | 1-IONPS  | -D-R1.conf | ig    | failure       |           |
|                  |           | 9            | [23]IONPS    | -A-R1     | (               | CIRCUIT-1-23-    | 1-IONPS  | -A-R1.conf | ig    | failure       |           |
|                  |           |              |              |           | Refresh         | Back Up Help     |          |            |       |               |           |

The error (.ERR) log file is downloaded to the TFTP server address specified, in TFTP-Root with a filename such as *1-11-C2210-1013.config*. You can open the file in WordPad. See "The Config Error Log (config.err) File" section for error messages and possible recovery procedures.

When the Back Up is successfully completed, you can edit the Config file (optional) or continue with the applicable Restore procedure. See:

- Editing the Config File (Optional) on page 153
- Restoring the Configuration on page 156

# **Backing Up Standalone Modules**

The following procedure describes how to back up the configuration of a standalone module.

### IMPORTANT

Doing a reboot, restart or upgrade of the IONMM, a power restart of the chassis, or a reset to factory removes temporary files (e.g., configuration backup files, Syslog file). A Factory Reset also removes the permanent settings (e.g., configuration files, HTTPS certification file, SSH key.

- 1. Access the IONMM module through the Web interface (see "Starting the Web Interface").
- 2. Select the **BACKUP-RESTORE** tab.

| seis                         | 192.168.1. | er Address<br>30 | No Action                     |                               |             |             |
|------------------------------|------------|------------------|-------------------------------|-------------------------------|-------------|-------------|
| 01]IONMM                     | Backup     | Restore          | ]                             |                               |             |             |
| 03]C3230-1040                | Select Mo  | dules to B       | ack Up (Download config files | after backing up is done)     | Ultrane     |             |
| 04]C3231-1040                | Select     | Index            | Module                        | Config File (Click to Modify) | Prov Status | TFTP Action |
| 05]C3230-1040                |            | 1                | [01]IONMM                     | 1-1-IONMM.config              |             | Download    |
| 06]C3220-1040                |            | 2                | [02]C6210-3040                | 1-2-C6210-3040.config         |             | Download    |
| 8]C3221-1040                 |            | 3                | [03]C3230-1040                | 1-3-C3230-1040.config         |             | Download    |
| 0]C6010-3040                 |            | 4                | [04]C3231-1040                | 1-4-C3231-1040.config         |             | Download    |
| 2JC2110-1013<br>4IC2210-1013 |            | 5                | [05]C3230-1040                | 1-5-C3230-1040.config         |             | Download    |
| 6]C2220-1014                 |            | 6                | [06]C3220-1040                | 1-6-C3220-1040.config         |             | Download    |
| 2]IONPS-A                    |            | 7                | [06:L2]REM:S3230-1040         | 1-6-2-S3230-1040.config       |             | Download    |
| 3JIONPS-D                    |            | 8                | [07]C3210-1013                | 1-7-C3210-1013.config         |             | Download    |
|                              |            | 9                | [08]C3221-1040                | 1-8-C3221-1040.config         |             | Download    |
|                              |            | 10               | [10]C6010-3040                | 1-10-C6010-3040.config        |             | Download    |
|                              |            | 11               | [12]C2110-1013                | 1-12-C2110-1013.config        |             | Download    |
|                              |            | 12               | [14]C2210-1013                | 1-14-C2210-1013.config        |             | Download    |
|                              |            | 13               | [16]C2220-1014                | 1-16-C2220-1014.config        |             | Download    |
|                              |            | 14               | [22]IONPS-A                   | 1-22-IONPS-A.config           |             | Download    |
|                              |            | 15               | [23]IONPS-D                   | 1-23-IONPS-D.config           |             | Download    |
|                              | 20         |                  | Ret                           | fresh Back Up Help            |             |             |

3. In the **Select** column, check the checkbox of the module to be backed up.

4. Do you want to rename the backup file?

| Yes                                                                                                    | No                    |
|----------------------------------------------------------------------------------------------------|-----------------------|
| <ul> <li>a) In the Config File column, click the file name.</li> <li>b) Type a new name for the backup file. Note: the file name must be from 1–63 characters in length and must end with .config.</li> <li>c) Continue with step 5.</li> </ul> | Continue with step 5. |

- 5. Click the **Back Up** button.
- 6. When the confirmation window displays, click **OK**. The backup file is saved in the IONMM module.
- 7. To send a copy of the backup file to the TFTP server:
  - a. Make sure the TFTP Server is running and configured.
  - b. In the **TFTP Server Address** field, enter the IP address of the TFTP server.
  - c. Click the **Download** button.
  - d. When the successful completion message displays, click **OK**.

When the Back Up is successfully completed, you can edit the Config file (optional) or continue with the applicable Restore procedure:

- Editing the Config File (Optional) on page 153
- Restoring the Configuration on page 156

# Editing the Config File (Optional)

In some circumstances you may need to edit the backup Config file before restoring it. For example, you may want to globally change the VLAN IDs or other addressing.

The procedure below provides steps typically used in editing a Config file.

- 1. Complete the applicable Backup procedure from the previous section.
- 2. Open the Config file (in Notepad, WordPad, Word, OpenOffice Writer, etc.) from the TFTP server location (e.g., C:\TFTP-Root\1-9-C3231-1040.config).
- 3. Edit the Config file sections. Each Config file contains a DEVICE LEVEL CONFIG section and two PORT x CONFIG sections (three PORT x CONFIG sections for the model x3232 NIDs).
- 4. Save the edited Config file back to the TFTP server location (e.g., C:\TFTP-Root\1-9-C3231-1040.config).
- 5. Continue with the applicable Restore procedure from the following section using the edited Configuration file.

A sample IONMM Config file is shown below.

```
1 [DEVICE LEVEL CONFIG]
2 set acl state=disable
3 set ip6tables acl state=disable
4 remove acl condition all
5 remove ip6tables acl condition all
6 remove sysuser all
7 prov remove snmp all
8 remove acl rule all
9 remove ip6tables acl rule all
10 set ip address mode =static
11 set ip type=ipv4 addr=192.251.220.197 subnet-mask=255.255.255.0
12 set gateway type=ipv4 addr=192.251.220.2
13 set ipv6-mgmt state=disable
14 set ipv6 address mode =static
15 set ip type=ipv6 addr=:: prefix=0
16 set ipv6 gateway mode=static
17 set gateway type=ipv6 addr=::
18 set dns-svr svr=1 type=ipv4 addr=0.0.0.0
19 set dns-svr svr=2 type=ipv4 addr=0.0.0.0
20 set dns-svr svr=3 type=ipv4 addr=0.0.0.0
21 set dns-svr svr=4 type=ipv6 addr=::
22 set dns-svr svr=5 type=ipv6 addr=::
23 set dns-svr svr=6 type=ipv6 addr=::
24 set sntp state=disable
25 set sntp dst-state=disable
26 set sntp timezone=8
27 set sntp dst-start="1969 1231 18:00:00"
28 set sntp dst-end="1969 1231 18:00:00"
29 set sntp dst-offset=0
```

```
30 set sntp-svr svr=1 type=dns addr=0.0.0.0
31 set sntp-svr svr=2 type=dns addr=0.0.0.0
32 set sntp-svr svr=3 type=dns addr=0.0.0.0
33 set sntp-svr svr=4 type=dns addr=0.0.0.0
34 set sntp-svr svr=5 type=dns addr=0.0.0.0
35 set sntp-svr svr=6 type=dns addr=0.0.0.0
36 set radius client state=disable
37 set radius svr=1 type=dns addr=0.0.0.0 retry=3 timeout=30
38 set radius svr=2 type=dns addr=0.0.0.0 retry=3 timeout=30
39 set radius svr=3 type=dns addr=0.0.0.0 retry=3 timeout=30
40 set radius svr=4 type=dns addr=0.0.0.0 retry=3 timeout=30
41 set radius svr=5 type=dns addr=0.0.0.0 retry=3 timeout=30
42 set radius svr=6 type=dns addr=0.0.0.0 retry=3 timeout=30
43 set tacplus client state=disable
44 set tacplus svr=1 type=dns addr=0.0.0.0 retry=3 timeout=30
45 set tacplus svr=2 type=dns addr=0.0.0.0 retry=3 timeout=30
46 set tacplus svr=3 type=dns addr=0.0.0.0 retry=3 timeout=30
47 set tacplus svr=4 type=dns addr=0.0.0.0 retry=3 timeout=30
48 set tacplus svr=5 type=dns addr=0.0.0.0 retry=3 timeout=30
49 set tacplus svr=6 type=dns addr=0.0.0.0 retry=3 timeout=30
51 set acl table=filter chain=input policy=drop
52 set acl state=disable
53 set ip6tables acl table=filter chain=input policy=accept
54 set ip6tables acl state=disable
55 set mgmt vlan state=disable
56 set mgmt vlan port=none
57 set mgmt vlan vid=2
58 prov set tftp svr type=ipv4 addr=192.251.220.100
59 set system name="Agent III"
60 set system contact="Lantronix(techsupport@lantronix.com)"
61 set system location="10900 Red Circle Drive Minnetonka, MN 55343 USA"
62 set https state=disable
63 set https port=443
64 set usb-port state=enable
65 set ssh server state=enable
66 set ssh client timeout=60
67 set ssh auth-retry=3
68 set syslog svr port=514
69 set syslog mode=localAndRemote
70 set syslog level=alert
71 set syslog svr type=ipv4 addr=192.251.220.100
72 add snmp community name public access_mode read_only
73 add snmp community name private access_mode read_write
74 set login method= local
75 set sysuser name ION pass private confirmpass private
76 [PORT 1 CONFIG]
```

77 set ether autoneg state=enable

- 78 set ether autocross=auto
- 79 set ether adv-cap=10THD+10TFD+100THD+100TFD
- 80 set ether pause=nopause
- 81 set ether admin state=up
- 82 [PORT 2 CONFIG]
- 83 set ether autoneg state=enable
- 84 set ether autocross=auto
- 85 set ether adv-cap=10THD+10TFD+100THD+100TFD
- 86 set ether pause=nopause
- 87 set ether admin state=up

# **Restoring the Configuration**

The following procedure describes how to restore the configuration of one or more modules in the ION system.

**Note**: these Restore procedures require that the TFTP server be running and properly configured, and that the backup configuration file is named and located properly.

### IMPORTANT

A restore operation can only be performed for a module that had its configuration file backed up (see Backing Up the Configuration).

- 1. Access the IONMM through the Web interface (see "Starting the Web Interface").
- 2. At the **BACKUP-RESTORE** tab, select the **Restore** sub-tab. The "Modules to Restore" table displays.

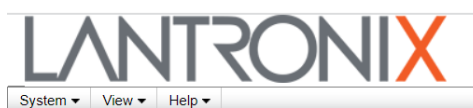

| ON System        | < | MAIN IF     | P SNTP      | HTTPS SSH             | RADIUS      | TACACS+          | ACL S       | SNMP USE        | S BACKU | P-RESTORE   | JUPGF |
|------------------|---|-------------|-------------|-----------------------|-------------|------------------|-------------|-----------------|---------|-------------|-------|
| ION Stack        |   | TFTP Serv   | er Address  |                       | Status      |                  |             |                 |         |             |       |
| - Chassis        |   | 172.27.10   | 0.96        |                       | No Acti     | on               |             |                 |         |             |       |
| + [04]C6210-3040 |   | Restore fro | om TAR      |                       |             |                  |             |                 |         |             |       |
| + [08]C3220-1040 |   | TAP filena  | me          |                       |             | Restore fr       | om TFTP se  | erver           |         |             |       |
|                  |   | Backup      | Restore     |                       |             |                  |             |                 |         |             |       |
| + [16]C3220-1040 |   | Select Mo   | dules to Re | estore (Upload config | iles before | restoring is sta | rted)       |                 |         |             |       |
| + [17]C6210-3040 |   | Select      | Index       | Module                |             | Config File sav  | ed on IONN  | MM              |         | Prov Status | _     |
| + [19]C3221-1040 |   |             | 1           | Chassis(ION219)       |             | ION_19-Slot-1    | -1-0-0-back | plane.config    |         |             |       |
| 122]IONPS-A      | 1 |             | 2           | [04]C6210-3040        |             | ION_19-Slot-2    | -1-4-1-C621 | 10-3040.config  |         |             |       |
|                  |   |             | 3           | [08]C3220-1040        |             | ION_19-Slot-3    | -1-8-1-C322 | 20-1040.config  |         |             |       |
|                  |   |             | 4           | [09]C6120-1040        |             | ION_19-Slot-4    | -1-9-1-C612 | 20-1040.config  |         |             |       |
|                  |   |             | 5           | [12]IONMM             |             | ION_19-Slot-5    | -1-12-IONM  | IM.config       |         |             |       |
|                  |   |             | 6           | [16]C3220-1040        |             | ION_19-Slot-6    | -1-16-1-C32 | 220-1040.config |         |             |       |
|                  |   |             | 7           | [17]C6210-3040        |             | ION_19-Slot-7    | -1-17-1-C62 | 210-3040.config |         |             |       |
|                  |   |             | 8           | [19]C3221-1040        |             | ION_19-Slot-8    | -1-19-1-C32 | 221-1040.config |         |             |       |
|                  |   |             | 9           | [22]IONPS-A           |             | ION_19-Slot-9    | -1-22-1-ION | IPS-A.config    |         |             |       |
|                  |   |             |             |                       |             | Refresh He       | lp          |                 |         |             |       |
|                  |   | Select All  |             |                       |             |                  |             |                 |         |             |       |

- 3. Enter a TFTP Server Address, <u>or</u> in the Restore from TAR section, enter a TAR filename (e.g., IONMM\_1.5.5\_AP.zip) and click the Restore from TFTP server button as required.
- 4. If the card list shown in the table is not correct, unfold the ION Stack in the left tree view, and then refold it to refresh the table information.
- 5. In the **Select** column, check the checkbox of each module to be restored. Note that you must Upload config files before restoring is started.

6. Is the configuration file to be restored different than the one shown in the Config File column?

| Yes                                                                                                    | Νο                          |
|----------------------------------------------------------------------------------------------------|-----------------------------|
| <ul> <li>a) In the Config File column, click the file name.</li> <li>b) Type the name of the backup file to be restored.</li> <li>Note: the file name must end with .config.</li> <li>c) Continue with Continue with step 6.</li> </ul> | Continue with step 6 below. |

7. Does the configuration file need to be retrieved from the TFTP server?

| Yes                                                                             | Νο                          |
|---------------------------------------------------------------------------------|-----------------------------|
| a) In the <b>TFTP Server Address</b> field, enter the IP address of the server. | Continue with step 7 below. |
| b) Click Upload.                                                                |                             |
| c) When the successful transfer message displays, click <b>OK</b> .             |                             |
| d) Continue with step 7.                                                        |                             |
|                                                                                 |                             |

- 8. Click the **Upload** button. The config file is uploaded via the TFTP server. When done, the message *"File has been successfully transferred via TFTP."*
- 9. Click the **OK** button to clear the Webpage confirmation message "are you sure to proceed?".
- 10. Click **Restore** button.
- When the confirmation window displays, click **OK**. The configuration will be restored from the specified file. During the Restore operation the message *"Restoring is being processed ..."* displays, and the **Prov Status** column displays *"ongoing"*. When the Restore operation is successfully completed, *success* displays in the **Prov Status** column.
- 12. If the **Restore** operation fails, the **Prov Status** column displays failure . then click the box to download an error log from the device.

The error log file (.ERR file) is downloaded to the TFTP server address specified, in TFTP-Root, with a filename such as *1-11-C2210-1013.config*. You can open the file in WordPad or a text editor.

A sample portion of an error log file (.ERR file) is shown below.

| 🖺 1-3-C3230-1040.config - WordPad                                                            |     |
|----------------------------------------------------------------------------------------------|-----|
| File Edit View Insert Format Help                                                            |     |
|                                                                                              |     |
| AGENT PM ERROR: CLI command remove vlan all failed                                           |     |
| AGENT PM ERROR: CLI command remove fwddb all failed                                          |     |
| AGENT PM ERROR: CLI command set ip-mgmt state=enable failed                                  |     |
| AGENT PM ERROR: CLI command set dhcp state=disable failed                                    |     |
| AGENT PM ERROR: CLI command set ip type=ipv4 addr=192.168.0.10 subnet-mask=255.255.255.0 fai | led |
| AGENT PM ERROR: CLI command set gateway type=ipv4 addr=192.168.0.1 failed                    |     |
| AGENT PM ERROR: CLI command set dns-svr svr=1 type=dns addr=0.0.0.0 failed                   |     |
| AGENT PM ERROR: CLI command set dns-svr svr=2 type=dns addr=0.0.0.0 failed                   |     |
| AGENT PM ERROR: CLI command set dns-svr svr=3 type=dns addr=0.0.0.0 failed                   |     |
| AGENT PM ERROR: CLI command set dns-svr svr=4 type=dns addr=0.0.0.0 failed                   |     |
| AGENT PM ERROR: CLI command set dns-svr svr=5 type=dns addr=0.0.0.0 failed                   |     |
| AGENT PM ERROR: CLI command set dns-svr svr=6 type=dns addr=0.0.0.0 failed                   |     |
| AGENT PM ERROR: CLI command set snmp traphost svr=1 type=dns addr=0.0.0.0 failed             |     |
| AGENT PM ERROR: CLI command set snmp traphost svr=2 type=dns addr=0.0.0.0 failed             |     |
| AGENT PM ERROR: CLI command set snmp traphost svr=3 type=dns addr=0.0.0.0 failed             |     |
| AGENT PM ERROR: CLI command set snmp traphost svr=4 type=dns addr=0.0.0.0 failed             |     |
| AGENT PM ERROR: CLI command set snmp traphost svr=5 type=dns addr=0.0.0.0 failed             |     |
| AGENT PM ERROR: CLI command set snmp traphost svr=6 type=dns addr=0.0.0.0 failed             |     |
| AGENT PM ERROR: CLI command set sntp state=disable failed                                    |     |
| AGENT PM ERROR: CLI command set sntp dst-state=disable failed                                |     |
| AGENT PM ERROR: CLI command set sntp timezone=8 failed                                       |     |
| AGENT PM ERROR: CLI command set sntp dst-start="1969 1231 18:00:00" failed                   |     |
| AGENT PM ERROR: CLI command set sntp dst-end="1969 1231 18:00:00" failed                     |     |
| AGENT PR ERROR: CLI command set sntp dst-oriset=0 failed                                     |     |
| AGENI PR LERVOR: CLI command set sntp-svr svr=l type=dns addr=U.U.U.U failed                 |     |
| AGENI PR ERROR: CLI command set sntp-svr svr=2 type=dns addr=0.0.0.0 failed                  |     |

See "The Config Error Log (config.err) File" for error messages and possible recovery procedures.

### Backup / Restore (Provisioning) - CLI Method

Access the NID through either a USB connection (see "Starting a USB Session") or an SSH or Telnet session (see "Starting a Telnet Session").

1. At the command prompt, check the current provisioning status. Type **show provision modules** and press **Enter**.

2. Specify a <u>backup</u> index item number and a config file name.

Type set backup module-index=<1-256> config-file=STR\_CFG\_FILE and press Enter.

3. Specify a <u>restore</u> index item number and a config file name.

Type set restore module-index=<1-256> config-file=STR\_CFG\_FILE and press Enter.

4. Specify 1-10 provision modules to be <u>backed up</u>. Type **backup prov module-list=xx** and press **Enter**.

5. Specify 1-10 provision modules to be <u>restored</u>. Type **restore prov module-list =xx** and press **Enter**.

6. Verify the configuration. Type **show prov modules** and press **Enter**. For example:

| C1 S1 I | L1D> <b>show prov modules</b>             |                         |             |
|---------|-------------------------------------------|-------------------------|-------------|
| Index   | Module                                    | Config File             | Prov Status |
| 1       | [01]IONMM                                 | 1-1-IONMM.config        |             |
| 2       | [02]C6210-3040                            | 1-2-1-C6210-3040.config |             |
| 3       | [02:L2]REM:S6210-3040                     | 1-2-2-S6210-3040.config |             |
| 4       | [03]C3230-1040                            | 1-3-1-C3230-1040.config |             |
| 5       | [04]C6010-3040                            | 1-4-1-C6010-3040.config |             |
| C1 S1 I | L1D> <b>set backup module-index 1 co</b>  | onfig-file xxxxx        |             |
| C1 S1 I | L1D> <b>set restore module-index 1 c</b>  | config-file 1           |             |
| C1 S1 I | L1D> <b>backup module-list 1</b>          |                         |             |
| Process | sing                                      |                         |             |
| Process | sing                                      |                         |             |
| Backup  | finished                                  |                         |             |
| C1 S1 I | L1D> <b>restore module-list 1</b>         |                         |             |
| Process | sing                                      |                         |             |
| Restore | e finished                                |                         |             |
| C1 S1 I | L1D> C1 S1 L1D> <b>show prov module</b> s | 5                       |             |
| Index   | Module                                    | Config File             | Prov Status |
| 1       | [01]IONMM                                 | 1-1-IONMM.config        | success     |
| 2       | [02]C6210-3040                            | 1-2-1-C6210-3040.config |             |
| 3       | [02:L2]REM:S6210-3040                     | 1-2-2-S6210-3040.config |             |
| 4       | [03]C3230-1040                            | 1-3-1-C3230-1040.config |             |
| 5       | [04]C6010-3040                            | 1-4-1-C6010-3040.config |             |
| C1 S1 I | L1D>                                      |                         |             |

You can change the name of the "Config File" that displays when using the 'show provision modules' command. Use the refresh provision configure filename command to change the name of the "Config File" displayed. Note: at IONMM FW v 1.4.2 the set backup module-index, set restore module-index, and refresh provision configure filename commands are no longer supported.

#### Backup/Restore Status:

No backup/restore operations are processed. This card is a remote remote x2x2x/x3x2x/x3x3x SIC and now is doing backup. This card is a remote remote x2x2x/x3x2x/x3x3x SIC and now is doing restore. This card is an IONMM or standalone x2x2x/x3x2x/x3x3x SIC and now is doing backup. This card is an IONMM or standalone x2x2x/x3x2x/x3x3x SIC and now is doing restore.

#### Messages:

Error: this command should be executed on a remote mode x2x2x/x3x2x/x3x3x SIC! Fail to set backup/restore operation! Fail to set physical index! Fail to set provisioning status!

Message: The specified module does not exist! Invalid backup module-list, please give the parameter like module-list=1,4,13 Meaning: You entered an invalid Backup module list parameter. Example:

Agent III C1|S1|L1D>backup module-list dddd Invalid backup module-list, please give the parameter like module-list=1,4,13 Agent III C1|S1|L1D>backup module-list 3333 (The session will be forced to quit after you input "3333" similar characters.) Agent III C1|S1|L1D>backup module-list 1 The specified module does not exist! Agent III C1|S1|L1D>backup module-list 1 Processing...

Backup finished Agent III C1|S1|L1D>

#### Recovery:

- 1. Enter a valid backup module-list input parameter
- 2. Retry the Backup operation. See the related section of the manual.
- 3. Contact Tech Support if the problem persists.

#### *Error*: Fail to transfer the file!

Problem: ION 6 slots - CLI - perform backup configuring modules as a range fails.

*Meaning*: If all modules are configured to be backed up as range does not work correctly and has no validation.

Example:

```
backup module-list 1-10
Processing...
Backup finished (less than 15 seconds)
tftp put iptype ipv4 ipaddr 192.251.200.52 localfile 6-slots-1-1-1-IONMM.config
Tftp transferring...
Error: Fail to transfer the file!
```

*Recovery*: Configure as a series of modules (e.g., 2,3,4,5) and NOT including a range of modules (do not include e.g., 2-5) then all modules are backed up correctly.

# Backup All and Restore All

IONMM v 1.3.18 adds Backup All and Restore All capabilities. The new Backup All and Restore All features can be configured via the ION System Web GUI or CLI commands. The new Backup/Restore feature provides Automatic TFTP transfer, backup, and restore of up to 41 modules at one time, Time-stamped filenames that include the stackname and index number, and Time-stamped tarfile containing all the config files. The cards being backed up / restored <u>must</u> be in Software mode (Hard-ware/Software Jumper set to Software mode).

#### Notes

- 1. TAR files are timestamped; individual files are not.
- 2. The default ION Stack name is changed from ION Stack (with a space) to ION\_Stack (with an underscore in place of the space character). IONMM v1.3.18 adds the chassis Stack Name to the start of the tarfile and config files. If the stack name is empty, IONMM adds the chassis serial number Name to the start of the tarfile and config files. Note: at IONMM v 1.3.19, when doing a backup with no stack name the CLI prepends the serial number of the chassis to the TARFILE, but the Web UI does not; the Web just prepends an underscore, "\_" (\_backup......).
- 3. Up to 41 cards can be backed up at one time. Up to 41 cards can be restored at one time.
- 4. The tarball contents are zipped under the directory 'tftpboot'.
- 5. When extracted, the directory 'tftpboot' is created holding the individual config files.
- 6. For current timestamping, SNTP must be enabled and running.
- 7. Before doing a Backup or Restore, disable the DHCP client for each device you want to backup/restore.
- 8. When a Backup is performed, the first action is to delete all files in the IONMM tftpboot directory (/tftpboot).

This allows the new tarfile to contain the selected config files and nothing else. The second action is to delete all tarfiles in the root directory (/). This prevents the tarfiles from potentially filling up all the memory if a user backs up on a daily as is. The backup tarfile compresses all config files in the /tftpboot directory but doesn't include the directory itself.

- 9. After a Backup or Restore a file named *config.err* is created in the tftpboot directory that you can view in WordPad or similar package for troubleshooting purposes.
- 10. An Admin user has full rights to read/write all configurations via the Web and CLI. A Read-Write user can read/write all configurations except for Upgrade and Backup/Restore via the Web and CLI.
- 11. When a Backup or Restore starts, the session timer resets to 2 hours. When finished, it resets to 15 minutes.

### **CLI Commands**

IONMM v 1.3.18 and above provides these commands for Backup and Restore:

- backup all
- backup module-list
- get restore module-list
- prov get tftp svr addr
- prov set tftp svr< type> <addr>
- restore <TFTP-FILENAME> all
- restore <TFTP-FILENAME> module-list <string>
- saveconf module-list
- show provision backup modules
- show provision restore modules

Backup and restore commands at IONMM 1.3.18 and above are described in the following sections.

### **Overview of Backup/Restore via the CLI**

- 1. Set the TFTP address, enable SNTP, and set the SNTP server in the browser before beginning this BU/Restore.
- 2. Have the TFTP server running.
- 3. Enter the CLI command "**backup all**" to back up all modules in the chassis, create a timestamped tarfile (\*.tar), and transfer the tarfile file to your PC via TFTP.

### **Backup and Restore Procedure via CLI Commands**

**Note**: For current timestamping, SNTP must be enabled and running. Use the **set sntp** and **show sntp** commands.

1. Set the TFTP server address using the command "prov set tftp svr type ipv4 addr <TFTP IP>".

**2.** Make sure that the ION cards are in Software mode. The ION cards will have config errors if the card is in Hardware mode. For a successful backup the cards must be in Software mode. See the related manual for details.

**3.** The "**backup all**" command finds all the cards in the chassis, backs up the configs in a time-stamped TAR file (\*.tar), and TFTPs the file to the PC.

Note: When using the CLI to backup all or restore all, you <u>must</u> enter these commands first:

**4.** Enter the command "**backup module-list** <*string*>" where *string* is the index of the cards separated by commas. To get the indexes, use the command "**show prov back mod**", then select which index matches the cards you want to back up. For example:

| Agent | III C1/S19/L1D> <b>show prov back mod</b> |                             |
|-------|-------------------------------------------|-----------------------------|
| Index | Module                                    | Config File                 |
| 1     | [00]backplane                             | GP-1-0-0-backplane.config   |
| 2     | [03]C3220-1040                            | GP-1-3-1-C3220-1040.config  |
| 3     | [06]C3220-1040                            | GP-1-6-1-C3220-1040.config  |
| 4     | [09]C3230-1040                            | GP-1-9-1-C3230-1040.config  |
| 5     | [12]C3230-1040                            | GP-1-12-1-C3230-1040.config |
| 6     | [19]IONMM                                 | GP-1-19-1-IONMM.config      |
| 7     | [22]IONPS-A-R1                            | GP-1-22-1-IONPS-A-R1.config |
| Agent | III C1/S19/L1D>                           |                             |

Then you can form the command "backup mod 2,4,5" or "backup mod 2,3,4,5". The selected cards will be backed up, time stamped, and transferred via TFTP to the PC.

**5.** The "**saveconf module-list <string>**" command will back up the configs to the *IONMM/tftpboot* directory only. No TFTP transfer occurs. This is exactly like the old command. See Note 1 at the end of this procedure.

6. Enter the command "restore <tarfile name> module-list <string>". For example: "*restore backup\_20170131\_04-12-04-PM.tar module-list 4,5*".

```
Agent III C1/S19/L1D>restore backup_20170131_04-12-04-PM.tar module-list 4,5
::-> tftpaddr = 192.168.0.61
::-> tftp -r backup_20170131_04-12-04-PM.tar -g 192.168.0.61
::-> mv /tftpboot /tftpboot_old
::-> tar -xvf backup_20170131_04-12-04-PM.tar
numberOfRestoreModules = 19 (Total number of modules in the tarfile)
Processing...
::-> entity_index = 147849216 slot = 3 level = 1
::-> entity_index = 152043520 slot = 4 level = 1
```

#### Restore finished

**7.** The "**restore all <tarfile name>**" command will TFTP the named TAR file to the IONMM and write the config files to the cards. This assumes that the cards' model numbers (e.g., C3220-1014) and slot numbers are the same as those in the TAR file.

```
Agent III C1/S19/L1D>restore all backup_20170131_04-12-04-PM.tar
::-> backupname = backup 20170131 04-12-04-PM.tar
::-> tftpaddr = 192.168.0.61
::-> tftp -r backup_20170131_04-12-04-PM.tar -g 192.168.0.61
::-> mv /tftpboot / tftpboot old
::-> tar -xvf backup_20170131_04-12-04-PM.tar
::-> restoreCommand = 2,3,4,5,6,7,8,9,10,11,12,13,14,15,16,17,18,19,20
Processing...
::-> Restore file name: GP-1-1-1-C3220-1040.config
::-> Restore file name: GP-1-2-1-C3220-1040.config
::-> Restore file name: GP-1-3-1-C3220-1040.config
::-> Restore file name: GP-1-4-1-C3230-1040.config
::-> Restore file name: GP-1-5-1-C3230-1040.config
::-> Restore file name: GP-1-6-1-C3221-1040.config
::-> Restore file name: GP-1-7-1-C3230-1040.config
::-> Restore file name: GP-1-8-1-C3220-1014.config
::-> Restore file name: GP-1-9-1-C2220-1014.config
::-> Restore file name: GP-1-10-1-C3110-1040.config
::-> Restore file name: GP-1-11-1-C6210-3040.config
::-> Restore file name: GP-1-12-1-C6010-3040.config
::-> Restore file name: GP-1-13-1-C3231-1040.config
::-> Restore file name: GP-1-14-1-C4110-4848.config
::-> Restore file name: GP-1-15-1-C3210-1040.config
::-> Restore file name: GP-1-16-1-C3220-1040.config
::-> Restore file name: GP-1-17-1-C3210-1013.config
::-> Restore file name: GP-1-19-1-IONMM.config
::-> Restore file name: GP-1-22-1-IONPS-A-R1.config
Restore finished
```

Agent III C1/S19/L1D>

When the restore is successfully finished the message *Restore finished* displays.

**8.** An SNTP server must be running on your PC for the time stamp to be accurate, and you must enable it on the IONMM:

```
Agent III C1|S1|L1D>set sntp ?

dst-end Set SNTP daylight saving end time.

dst-offset

dst-start Set SNTP daylight saving start time.

dst-state

state

timezone Coordinated Universal Time timezone

Agent III C1|S1|L1D>set sntp state ?

disable

enable

Agent III C1|S1|L1D>
```

**Note 1**: Regarding the results of Step 5 above ("backup module-list <string>") used to save selected config files to tftpboot and transfer to PC with TFTP):

Only indexes 4 and 8 were backed up by the command, but the tftpboot directory has other config files which are also added to the tarfile. If Index 4 and Index 8 existed before, they will also be updated.

| Agent III C1 S19 L1D>backup module-list 4,8                    |
|----------------------------------------------------------------|
| ::-> timeStamp = 20170201 09-35-12-AM                          |
| ::-> tftpaddr = 192.168.0.61                                   |
| Processing                                                     |
| ::-> rm /tftpboot/*.log                                        |
| rm: cannot remove '/tftpboot/*.log': No such file or directory |
| ::-> backup_20170201_09-35-12-AM.tar                           |
| ::-> /bin/tar -cvf backup_20170201_09-35-12-AM.tar /tftpboot   |
| tar: removing leading '/' from member names                    |
| tftpboot/                                                      |
| tftpboot/GP-1-7-1-C3230-1040.config Index 8                    |
| tftpboot/GP-1-15-1-C3210-1040.config                           |
| tftpboot/GP-1-22-1-IONPS-A-R1.config.err                       |
| tftpboot/GP-1-9-1-C2220-1014.config                            |
| tftpboot/GP-1-1-1-C3220-1040.config.err                        |
| tftpboot/GP-1-1-1-C3220-1040.config                            |
| tftpboot/rlist.txt                                             |
| tftpboot/GP-1-4-1-C3230-1040.config                            |
| tftpboot/GP-1-19-1-IONMM.config                                |
| tftpboot/GP-1-14-1-C4110-4848.config.err                       |
| tftpboot/GP-1-2-1-C3220-1040.config                            |
| tftpboot/GP-1-13-1-C3231-1040.config                           |
| tftpboot/GP-1-11-1-C6210-3040.config                           |
| tftpboot/GP-1-6-1-C3221-1040.config                            |
| tftpboot/GP-1-5-1-C3230-1040.config                            |
| tftpboot/GP-1-12-1-C6010-3040.config                           |
| tftpboot/GP-1-17-1-C3210-1013.config                           |
| tftpboot/GP-1-14-1-C4110-4848.config                           |
| tftpboot/GP-1-3-1-C3220-1040.config Index 4                    |
| tftpboot/GP-1-16-1-C3220-1040.config                           |
| tftpboot/GP-1-22-1-IONPS-A-R1.config                           |
| tftpboot/GP-1-8-1-C3220-1014.config                            |
| tftpboot/GP-1-10-1-C3110-1040.config                           |
| tftpboot/moduleLength.bin                                      |
| ::-> tftp -1 backup_20170201_09-35-12-AM.tar -p 192.168.0.61   |
| Backup finished                                                |
| Agent III C1 S19 L1D>_                                         |
|                                                                |

### **Backup and Restore CLI Command Descriptions**

#### Command: Backup All Chassis Cards

#### Syntax: backup all

Description: The "backup all" command finds all the cards in the chassis, backs up the configs in a timestamped TAR file (\*.tar), and sends the file to the PC via TFTP. **Note**: you must first set the TFTP server address using the command "**prov set tftp svr type ipv4 addr** <TFTP IP>".

Example: Set the TFTP server address using the command "**prov set tftp svr type ipv4 addr** <TFTP IP>". Then do a **backup all**.

Example: A successful 24 module backup by the CLI and the related tarfile:

| Agent II<br>Inde <del>x</del><br>tus | II C1 S19 L1D>show prov bac mod<br>Module | Config File                                  |  |  |  |
|--------------------------------------|-------------------------------------------|----------------------------------------------|--|--|--|
|                                      |                                           |                                              |  |  |  |
| 1                                    | [00]                                      | SHIVA-1-1-0-0-backplane.config               |  |  |  |
| 2                                    | [01]                                      | SHIVA-2-1-1-1-C3210-1040.config              |  |  |  |
| 3                                    | [02]                                      | SHIVA-3-1-2-1-C3220-1040.config              |  |  |  |
| 4                                    | [03]                                      | SHIVA-4-1-3-1-C3220-1014.config              |  |  |  |
| 5                                    | [04]                                      | SHIVA-5-1-4-1-C2110-1040.config              |  |  |  |
| 6                                    | [05]                                      | SHIVA-6-1-5-1-C3220-1040.config              |  |  |  |
| 7                                    | [0e]                                      | SHIVA-7-1-6-1-C3221-1040.config              |  |  |  |
| 8                                    | [07]                                      | SHIVA-8-1-7-1-C3220-1014.config              |  |  |  |
| 9                                    | [08]                                      | SHIVA-9-1-8-1-C3231-1040.config              |  |  |  |
| 10                                   | [09]                                      | SHIVA-10-1-9-1-C3220-1040.config             |  |  |  |
| 11                                   | [09:L2]REM:                               | SHIVA-11-1-9-2-C3230-1040.config             |  |  |  |
| 12                                   | [10]                                      | SHIVA-12-1-10-1-C3230-1040.config            |  |  |  |
| 13                                   | [10:L2]REM:                               | SHIVA-13-1-10-2-C3220-1040.config            |  |  |  |
| 14                                   | [11]                                      | SHIVA-14-1-11-1-C3220-1014.config            |  |  |  |
| 15                                   | [12]                                      | SHIVA-15-1-12-1-C3220-1040.config            |  |  |  |
| 16                                   | [12:L2]REM:                               | SHIVA-16-1-12-2-C3220-1040.config            |  |  |  |
| 17                                   | [13]                                      | SHIVA-17-1-13-1-C6010-3040.config            |  |  |  |
| 18                                   | [14]                                      | SHIVA-18-1-14-1-C3220-1040.config            |  |  |  |
| 19                                   | [15]                                      | SHIVA-19-1-15-1-C4110-4848.config            |  |  |  |
| 20                                   | [16]                                      | SHIVA-20-1-16-1-C3230-1040.config            |  |  |  |
| 21                                   | [17]                                      | SHIVA-21-1-17-1-C3220-1040.config            |  |  |  |
| 22                                   | [17:L2]REM:                               | SHIVA-22-1-17-2-C3220-1040.config            |  |  |  |
| 23                                   | [19]                                      | SHIVA-23-1-19-1-IONMM.config                 |  |  |  |
| 24                                   | [23]                                      | SHIVA-24-1-23-1-IONPS-A.config               |  |  |  |
| Agent II                             | II C1 S19 L1D>backup all                  |                                              |  |  |  |
| ::-> tim                             | meStamp = 20170405 07-15-31-AM            |                                              |  |  |  |
| ::-> tft                             | paddr = 192.168.0.61                      |                                              |  |  |  |
| ::-> rm                              | -f /tftpboot/*                            |                                              |  |  |  |
| => Found all chassis cards <=        |                                           |                                              |  |  |  |
| ::> ba                               | ackupname = SHIVA backup 20170403         | 5 07-15-31-AM.tar                            |  |  |  |
| ::> backupModuleIndex = 24           |                                           |                                              |  |  |  |
| ::> ba                               | ackupCommand = 1,2,3,4,5,6,7,8,9,         | 10,11,12,13,14,15,16,17,18,19,20,21,22,23,24 |  |  |  |
| Processi                             | ing                                       |                                              |  |  |  |
|                                      |                                           |                                              |  |  |  |
| Backup finished                      |                                           |                                              |  |  |  |
| Agent II                             | Agent III C1 S19 L1D>                     |                                              |  |  |  |

| Name                              | Size   | Modified         |
|-----------------------------------|--------|------------------|
| SHIVA-9-1-8-1-C3231-1040.config   | 12,510 | 4/5/2017 8:17 AM |
| SHIVA-8-1-7-1-C3220-1014.config   | 10,354 | 4/5/2017 8:16 AM |
| SHIVA-7-1-6-1-C3221-1040.config   | 12,382 | 4/5/2017 8:16 AM |
| SHIVA-6-1-5-1-C3220-1040.config   | 10,372 | 4/5/2017 8:16 AM |
| SHIVA-5-1-4-1-C2110-1040.config   | 263    | 4/5/2017 8:16 AM |
| SHIVA-4-1-3-1-C3220-1014.config   | 10,342 | 4/5/2017 8:16 AM |
| SHIVA-3-1-2-1-C3220-1040.config   | 10,376 | 4/5/2017 8:16 AM |
| SHIVA-24-1-23-1-IONPS-A.config    | 2,793  | 4/5/2017 8:18 AM |
| SHIVA-23-1-19-1-IONMM.config      | 3,135  | 4/5/2017 8:18 AM |
| SHIVA-22-1-17-2-C3220-1040.config | 10,412 | 4/5/2017 8:19 AM |
| SHIVA-2-1-1-1-C3210-1040.config   | 2,241  | 4/5/2017 8:15 AM |
| SHIVA-21-1-17-1-C3220-1040.config | 10,368 | 4/5/2017 8:18 AM |
| SHIVA-20-1-16-1-C3230-1040.config | 10,407 | 4/5/2017 8:18 AM |
| SHIVA-19-1-15-1-C4110-4848.config | 256    | 4/5/2017 8:18 AM |
| SHIVA-18-1-14-1-C3220-1040.config | 10,383 | 4/5/2017 8:18 AM |
| SHIVA-17-1-13-1-C6010-3040.config | 237    | 4/5/2017 8:17 AM |
| SHIVA-16-1-12-2-C3220-1040.config | 10,367 | 4/5/2017 8:18 AM |
| SHIVA-15-1-12-1-C3220-1040.config | 10,414 | 4/5/2017 8:17 AM |
| SHIVA-14-1-11-1-C3220-1014.config | 257    | 4/5/2017 8:17 AM |
| SHIVA-13-1-10-2-C3220-1040.config | 10,397 | 4/5/2017 8:18 AM |
| SHIVA-12-1-10-1-C3230-1040.config | 10,454 | 4/5/2017 8:17 AM |
| SHIVA-11-1-9-2-C3230-1040.config  | 10,440 | 4/5/2017 8:17 AM |
| SHIVA-1-1-0-0-backplane.config    | 53     | 4/5/2017 8:15 AM |
| SHIVA-10-1-9-1-C3220-1040.config  | 10,405 | 4/5/2017 8:17 AM |
| backup_rlist.bin                  | 3,360  | 4/5/2017 8:18 AM |

#### Command: Backup Module-list

#### Syntax: backup module-list <string>

Description: The "backup module-list <string>" command will back up a selected set of SICs, where the <string> is the index of the cards separated by commas. To get the indexes, use the command "show prov back mod", then select which index matches the cards you want to backup.

```
Example 1: Back up specified set of modules successful:
```

```
Agent III C1|S1|L1D>backup ?
 all
 module-list
Agent III C1|S1|L1D>backup module-list ?
 STR_MODULE_LIST
Agent III C1|S1|L1D>backup module-list 1,2 ?
 <cr>>
Agent III C1|S1|L1D>backup module-list 3-5
::-> timeStamp = 19700106_11-57-23-AM
::-> tftpaddr = 192.168.0.61
::-> rm -f /tftpboot/*
==> Found all chassis cards <==
::--> backupname = SN101829_backup_19700106_11-57-23-AM.tar
::--> backupModuleIndex = 18
Processing...
=> prov_info[2].prov_cfg[x].entryStatus = 1
=> prov_info.prov_cfg[2].ent_index = 8900000
==> prov_info.prov_cfg[2].backup_file = SN101829-3-1-2-1-C4110-4848.config
Processing...
::-> prov_info.prov_cfg[val_array[0]-1].ent_index = 8900000
Backup finished
Agent III C1|S1|L1D>
```

**Note**: When doing a backup all chassis cards or just backing up some cards in a chassis, if the "stack\_name" field is empty, then the chassis serial number is added to the front of the tarfile.

| ION System  | MAIN          |                         |             |  |  |
|-------------|---------------|-------------------------|-------------|--|--|
| + ION Stack | Name          | Namestack_name is empty |             |  |  |
|             | Stack Members | 1                       |             |  |  |
|             | Chassis       | Туре                    | Description |  |  |
|             | 1             | ION219                  | ION Chassis |  |  |

### Command: Get Restore module-list

#### Syntax: get restore module-list

Description: Get restore specified provision modules. You can enter a comma-separated list (e.g., 1,2,3,4 with no spaces between module numbers) or a range (e.g., 1-4) of module numbers. Example:

```
Agent III C1|S1|L1D>get ?
  restore
Agent III C1|S1|L1D>get restore ?
  module-list
Agent III C1|S1|L1D>get restore module-list ?
  STR_MODULE_LIST
Agent III C1|S1|L1D>get restore module-list 1,2 ?
  <cr>>
Agent III C1|S1|L1D>get restore module-list 1,2
::-> tftpaddr = 1,2
Processing...
Restore finished
Agent III C1|S1|L1D>get restore module-list 1-4
::-> tftpaddr = 1-4
Processing...
Restore finished
Agent III C1|S1|L1D>
Agent III C1|S1|L1D>get restore module-list 1, 2, 3, 4
% Unknown command.
Agent III C1|S1|L1D>get restore module-list 1,2,3,4
::-> tftpaddr = 1,2,3,4
Processing...
Restore finished
Agent III C1|S1|L1D>get restore module-list 1-4 ?
  <cr>
Agent III C1|S1|L1D>get restore module-list 1-4
::-> tftpaddr = 1-4
Processing...
Error: cannot get backplane stack name!
Agent III C1|S1|L1D>get restore module-list 3-5
::-> tftpaddr = 3-5
Processing...
Error: cannot get backplane stack name!
Agent III C1|S1|L1D>
```

#### Command: Provision Get TFTP Server Address

#### Syntax: prov get tftp svr addr

Description: Get the current TFTP server IP address.

Example: Get the current TFTP server IP address:

```
Agent III C1|S1|L1D>pr?
  prov Get current TFTP server address.
Agent III C1|S1|L1D>pr ?
 get
  set
Agent III C1|S1|L1D>pr get ?
 get
Agent III C1|S1|L1D>pr get ?
 tftp
Agent III C1|S1|L1D>pr get tftp ?
  svr
Agent III C1|S1|L1D>pr get tftp svr ?
 addr
Agent III C1|S1|L1D>pr get tftp svr addr ?
 <cr>
Agent III C1|S1|L1D>pr get tftp svr addr
**-> In Get TFTP SVR
**-> File descripter:
                        0
**-> vty connection 0=term, 1=file, 2=shell, 3=shell_serv: 2
**-> vty status 0=norm, 1=close, 2=more, 3=moreline, 4=start, 5=cont: 0
**-> vty node status: 1
**-> vty addr from:
                        (null)
**-> vty in config mode:
                                0
**-> vty location-chassis:
                                1
**-> vty location-slot:
                                1
**-> vty location-l0ap:
                                0
**-> vty location-l1ap:
                                0
::-> get prov tftp svr addr: 192.168.0.61
Agent III C1|S1|L1D>
```

#### Command: Provision Set TFTP Server Type

#### Syntax: prov set tftp svr type x addr xx

Description: Set the TFTP server IP address.

**Note**: If you log out of the CLI and log back on, you must set the TFTP server IP again with "prov set tftp svr type ipv4 addr <tftp ip>".

Example: Get the current TFTP Server IP address, change it, and then get it again to verify that it was changed:

```
Agent III C1|S1|L1D>pr get tftp svr addr
**-> In Get TFTP SVR
**-> File descripter:
                       0
**-> vty connection 0=term, 1=file, 2=shell, 3=shell_serv: 2
**-> vty status 0=norm, 1=close, 2=more, 3=moreline, 4=start, 5=cont: 0
**-> vty node status: 1
**-> vty addr from:
                      (null)
**-> vty in config mode:
                               0
**-> vty location-chassis:
                               1
**-> vty location-slot:
                               1
**-> vty location-l0ap:
                               Ø
**-> vty location-l1ap:
                               0
::-> get prov tftp svr addr: 192.168.0.61
Agent III C1|S1|L1D>prov set tftp svr type ipv4 addr 192.251.240.104
Agent III C1|S1|L1D>pr get tftp svr addr
**-> In Get TFTP SVR
**-> File descripter:
                       0
**-> vty connection 0=term, 1=file, 2=shell, 3=shell_serv: 2
**-> vty status 0=norm, 1=close, 2=more, 3=moreline, 4=start, 5=cont: 0
**-> vty node status: 1
**-> vty addr from:
                       (null)
**-> vty in config mode:
                               0
**-> vty location-chassis:
                               1
**-> vty location-slot:
                               1
**-> vty location-10ap:
                               0
**-> vty location-l1ap:
                               0
::-> get prov tftp svr addr: 192.251.240.104
Agent III C1|S1|L1D>
```

#### Command: Restore All

#### Syntax: restore <TFTP-FILENAME> all

Description: Restore all of the ION SIC modules. Send the named TAR file via TFTP to the IONMM and write the config files to the ION cards. This assumes that the cards' model numbers (e.g., C3220-1014) and slot numbers are the same as those in the TAR file.

Example:

```
Agent III C1|S1|L1D>restore all ?
  all
  module-list
Agent III C1|S1|L1D>restore all all
backupname = all
::-> tftpaddr = 192.251.240.104
::-> tftp -r all -g 192.251.240.104
tftp: timeout
tftp: timeout
tftp: timeout
tftp: timeout
tftp: timeout
tftp: last timeout
::-> tar -xvf all -C /tftpboot .
tar: all: No such file or directory
::-> restoreCommand = 2,3,4,5,6,7,8,9,10
Processing...
::-> Restore file name: CIRCUIT-1-1-IONMM.config
::-> Restore file name: CIRCUIT-1-2-1-C4110-4848.config
::-> Restore file name: CIRCUIT-1-3-1-C3221-1040.config
::-> Restore file name: CIRCUIT-1-4-1-C3100-4040.config
::-> Restore file name: CIRCUIT-1-5-1-C3231-1040.config
::-> Restore file name: CIRCUIT-1-6-1-C4120-1040.config
::-> Restore file name: CIRCUIT-1-7-1-C3220-1040.config
::-> Restore file name: CIRCUIT-1-22-1-IONPS-D-R1.config
::-> Restore file name: CIRCUIT-1-23-1-IONPS-A-R1.config
. . . . . . . . . . . . . . . . . . .
Restore finished
Agent III C1|S1|L1D>
```

**Message**: tar: all: No such file or directory or tar: Namestr: No such file or directory Meaning: The CLI indicates the Restore finished; however, the Restore was not successful. *Recovery*: Make sure the TFTP server is up and running and that the file exists and is properly named. Command: Restore <TFTP-FILENAME> module-list <string>

Syntax: restore <TFTP-FILENAME> module-list <string>

Description: Restore the specified provision modules. Note that you must first run the command '**show provision backup modules**' to see the list of modules to choose from. The parameters are:

**TFTP-FILENAME** = enter the file name of a backup file that resides on the TFTP server.

module-list = enter the Index number next to the cards (not the slot number or model number).

Example: Restore a set of specified modules successfully:

```
Agent III C1|S1|L1D>restore all module-list ?
  STR_MODULE_LIST
Agent III C1|S1|L1D>restore all module-list 2,3,4,5
==> Found all chassis cards <==
::-> tftpaddr = 192.168.0.61
::-> tftp -r all -g 192.168.0.61
tftp: timeout
tftp: timeout
tftp: timeout
tftp: timeout
tftp: timeout
tftp: last timeout
::-> tar -xf all -C /tftpboot .
tar: all: No such file or directory
Read complete
=> prov_info[2].prov_cfg[x].entryStatus = 1
=> prov_info.prov_cfg[2].ent_index = 8900000
==> prov_info.prov_cfg[2].restore_file = SN101829-3-1-2-1-C4110-4848.config.conf
ig
Processing...
::-> prov_info.prov_cfg[1].restore_file =
::-> prov_info.prov_cfg[2].restore_file = SN101829-3-1-2-1-C4110-4848.config.con
fig
. . . . . . . . . . . .
Restore finished
Agent III C1|S1|L1D>
```

#### Command: Saveconf Module-list

#### Syntax: saveconf module-list <string>

Description: Backup the specified provision modules to the IONMM. The "**saveconf module-list** <*string>*" command will back up the configs to the *IONMM/tftpboot* directory only (no TFTP transfer is performed).

Example:

```
Agent III C1|S1|L1D>save ?
module-list
Agent III C1|S1|L1D>save module-list ?
STR_MODULE_LIST
Agent III C1|S1|L1D>save module-list 1-17 ?
<cr>
Agent III C1|S1|L1D>save module-list 1-17
==> Found all chassis cards <==
Processing...
...
Backup finished
Agent III C1|S1|L1D>
```

#### **Command: Show Provision Backup Modules**

#### Syntax: show provision backup modules

Description: Show all modules in the chassis that can be backed up. When using the command "backup module-list *<string>*", the *<*string> is the index of the cards separated by commas. To get the indexes, use the command "show prov backup modules", then select which index matches the cards you want to back up.

Example:

| Agent<br>Index | III C1 S1 L1D> <b>show</b><br>Module<br>Prov Statu | r provision backup modules<br>Config File |         |
|----------------|----------------------------------------------------|-------------------------------------------|---------|
|                |                                                    |                                           |         |
|                |                                                    |                                           |         |
| 1              | [00]                                               | CIRCUIT-1-1-0-0-backplane.config          |         |
| 2              | [01]                                               | CIRCUIT-2-1-1-1-IONMM.config              | success |
| 3              | [02]                                               | CIRCUIT-3-1-2-1-C4110-4848.config         | success |
| 4              | [03]                                               | CIRCUIT-4-1-3-1-C3221-1040.config         | success |
| 5              | [04]                                               | CIRCUIT-5-1-4-1-C3100-4040.config         |         |
| 7              | [07]                                               | CIRCUIT-7-1-7-1-C3220-1040.config         |         |
| 8              | [80]                                               | CIRCUIT-8-1-8-1-C2210-1013.config         |         |
| 9              | [09]                                               | CIRCUIT-9-1-9-1-C2110-1013.config         |         |
| 10             | [10]                                               | CIRCUIT-10-1-10-1-S6120-1013.config       |         |
| 11             | [12]                                               | CIRCUIT-11-1-12-1-C3230-1040.config       |         |
| 12             | [13]                                               | CIRCUIT-12-1-13-1-C6010-3040.config       |         |
| 13             | [14]                                               | CIRCUIT-13-1-14-1-C6210-3040.config       |         |
| 14             | [15]                                               | CIRCUIT-14-1-15-1-C3220-1040.config       |         |
| 15             | [16]                                               | CIRCUIT-15-1-16-1-C2220-1014.config       |         |
| 16             | [17]                                               | CIRCUIT-16-1-17-1-C3220-1013.config       |         |
| 17             | [23]                                               | CIRCUIT-17-1-23-1-IONPS-A-R1.config       |         |
| Agont          |                                                    |                                           |         |

Agent III C1|S1|L1D>

#### Command: Show Provision Restore modules

#### Syntax: show provision restore modules

Description: Show all modules in the chassis that can be restored. When using the command "restore module-list <string>" the <string> is the index of the cards separated by commas. To get the indexes, use the command "show prov restore modules", and then select which index matches the cards you want to back up.

Example:

| Agent 1 | III C1 S1 L1D> <mark>show prov restore</mark> m | odules                              |
|---------|-------------------------------------------------|-------------------------------------|
| Index   | Module                                          | Config File                         |
|         | Prov Status                                     |                                     |
|         |                                                 |                                     |
|         |                                                 |                                     |
| 1       | [00]                                            | CIRCUIT-1-1-0-0-backplane.config    |
| 2       | [01]                                            | CIRCUIT-2-1-1-1-IONMM.config        |
| 3       | [02]                                            | CIRCUIT-3-1-2-1-C4110-4848.config   |
| 4       | [03]                                            | CIRCUIT-4-1-3-1-C3221-1040.config   |
| 5       | [04]                                            | CIRCUIT-5-1-4-1-C3100-4040.config   |
| 6       | [05]                                            | CIRCUIT-6-1-5-1-C3231-1040.config   |
| 7       | [07]                                            | CIRCUIT-7-1-7-1-C3220-1040.config   |
| 8       | [08]                                            | CIRCUIT-8-1-8-1-C2210-1013.config   |
| 9       | [09]                                            | CIRCUIT-9-1-9-1-C2110-1013.config   |
| 10      | [10]                                            | CIRCUIT-10-1-10-1-S6120-1013.config |
| 11      | [12]                                            | CIRCUIT-11-1-12-1-C3230-1040.config |
| 12      | [13]                                            | CIRCUIT-12-1-13-1-C6010-3040.config |
| 13      | [14]                                            | CIRCUIT-13-1-14-1-C6210-3040.config |
| 14      | [15]                                            | CIRCUIT-14-1-15-1-C3220-1040.config |
| 15      | [16]                                            | CIRCUIT-15-1-16-1-C2220-1014.config |
| 16      | [17]                                            | CIRCUIT-16-1-17-1-C3220-1013.config |
| 17      | [23]                                            | CIRCUIT-17-1-23-1-IONPS-A-R1.config |
| Agent 1 | III C1 S1 L1D>                                  | -                                   |

#### Message: <Restore failed, but no message displayed>

Meaning: When a restore is attempted via CLI and fails, you can run **'show provision restore modules'** to see which modules failed to properly restore, but there is no way for you to get the config.err files from the IONMM to see what part(s) of the restore failed.

Recovery: From the IONMM CLI, enter the command ls -1 /tftpboot, then enter cat /tftpboot/configfile.err to read the contents of the error file.

#### Example:

| Agent III C | 1 S1 L1D> <b>ls</b> | -1 /tftpboot |       |     |    |       |                                 |
|-------------|---------------------|--------------|-------|-----|----|-------|---------------------------------|
| -rw-rr      | 1 root              | root         | 0     | Dec | 31 | 19:13 | 1-1-0-0-backplane.config        |
| -rw-rr      | 1 root              | root         | 211   | Dec | 31 | 20:23 | 1-1-0-0-backplane.config.err    |
| -rw-rr      | 1 root              | root         | 249   | Dec | 31 | 19:16 | 10-1-9-1-C2110-1013.config      |
| -rw-rr      | 1 root              | root         | 65    | Dec | 31 | 19:57 | 10-1-9-1-C2110-1013.config.err  |
| -rw-rr      | 1 root              | root         | 1022  | Dec | 31 | 19:16 | 11-1-10-1-S6120-1013.config     |
| -rw-rr      | 1 root              | root         | 10626 | Dec | 31 | 19:16 | 12-1-12-1-C3230-1040.config     |
| -rw-rr      | 1 root              | root         | 213   | Dec | 31 | 19:58 | 12-1-12-1-C3230-1040.config.err |
| -rw-rr      | 1 root              | root         | 185   | Dec | 31 | 19:17 | 13-1-13-1-C6010-3040.config     |
| -rw-rr      | 1 root              | root         | 179   | Dec | 31 | 19:17 | 14-1-14-1-C6210-3040.config     |
| -rw-rr      | 1 root              | root         | 10365 | Dec | 31 | 19:17 | 15-1-15-1-C3220-1040.config     |
| -rw-rr      | 1 root              | root         | 132   | Dec | 31 | 19:59 | 15-1-15-1-C3220-1040.config.err |
| -rw-rr      | 1 root              | root         | 10013 | Dec | 31 | 19:17 | 16-1-16-1-C2220-1014.config     |
| -rw-rr      | 1 root              | root         | 213   | Dec | 31 | 20:00 | 16-1-16-1-C2220-1014.config.err |
| -rw-rr      | 1 root              | root         | 10331 | Dec | 31 | 19:18 | 17-1-17-1-C3220-1013.config     |
| -rw-rr      | 1 root              | root         | 224   | Dec | 31 | 19:18 | 18-1-18-1-C4120-1048.config     |
| -rw-rr      | 1 root              | root         | 2245  | Dec | 31 | 19:18 | 19-1-23-1-IONPS-A-R1.config     |

| -rw-rr                                                              | 1 root             | root     | 108         | Dec   | 31 | 20:01 | 19-1-23-1-IONPS-A-R1.config.err  |
|---------------------------------------------------------------------|--------------------|----------|-------------|-------|----|-------|----------------------------------|
| -rw-rr                                                              | 1 root             | root     | 3130        | Dec   | 31 | 19:13 | 2-1-1-IONMM.config               |
| -rw-rr                                                              | 1 root             | root     | 167         | Dec   | 31 | 19:14 | 3-1-2-1-C4110-4848.config        |
| -rw-rr                                                              | 1 root             | root     | 124         | Dec   | 31 | 20:24 | 3-1-2-1-C4110-4848.config.err    |
| -rw-rr                                                              | 1 root             | root     | 12583       | Dec   | 31 | 19:14 | 4-1-3-1-C3221-1040.config        |
| -rw-rr                                                              | 1 root             | root     | 149         | Dec   | 31 | 19:14 | 5-1-4-1-C3100-4040.config        |
| -rw-rr                                                              | 1 root             | root     | 12803       | Dec   | 31 | 19:15 | 6-1-5-1-C3231-1040.config        |
| -rw-rr                                                              | 1 root             | root     | 207         | Dec   | 31 | 19:54 | 6-1-5-1-C3231-1040.config.err    |
| -rw-rr                                                              | 1 root             | root     | 225         | Dec   | 31 | 19:15 | 7-1-6-1-C3110-1040.config        |
| -rw-rr                                                              | 1 root             | root     | 10394       | Dec   | 31 | 19:15 | 8-1-7-1-C3220-1040.config        |
| -rw-rr                                                              | 1 root             | root     | 257         | Dec   | 31 | 19:15 | 9-1-8-1-C2210-1013.config        |
| -rw-rr                                                              | 1 root             | root     | 384         | Dec   | 31 | 19:56 | 9-1-8-1-C2210-1013.config.err    |
| -rw-rr                                                              | 1 root             | root     | 107520      | Dec   | 31 | 19:18 | _backup_19691231_07-18-33-PM.tar |
| -rw-rr                                                              | 1 root             | root     | 2660        | Dec   | 31 | 19:18 | backup_rlist.bin                 |
| Agent III C1                                                        | S1 L1D>            |          |             |       |    |       |                                  |
| Agent III C1                                                        | S1 L1D> <b>cat</b> | /tftpbo  | ot/configfi | le.er | rr |       |                                  |
| <pre>cat: /tftpboot/configfile.err: No such file or directory</pre> |                    |          |             |       |    |       |                                  |
| /tftpboot/con                                                       | figfile.er         | rAgent I | II C1 S1 L1 | )>    |    |       |                                  |

# **Other Helpful CLI Commands**

#### Command: Show Card Information

#### Syntax: show card info

Example: Display the IONMM (or any other card) details:

1.0.0

| Agent III C1 S1 L1D> | show card info    |
|----------------------|-------------------|
| System name:         | Agent III         |
| Uptime:              | 3 days, 20:14:45  |
| CPU MAC:             | 00-c0-f2-20-e9-39 |
| Number of ports:     | 2                 |
| Serial number:       | 11633907          |
| Config mode:         | software          |
| Software:            | 1.3.2011          |
| Bootloader:          | 1.2.1             |
|                      |                   |

Hardware:

| Agent III C1 S1 L1D> | go c=1 s=3 l1d    |  |
|----------------------|-------------------|--|
| Agent III C1 S3 L1D> | show card info    |  |
| System name:         | C3221-1040        |  |
| Uptime:              | 6 days, 15:58:52  |  |
| CPU MAC:             | 00-c0-f2-21-14-18 |  |
| Port number:         | 3                 |  |
| Serial number:       | 11714306          |  |
| Config mode:         | software          |  |
| Software:            | 1.3.18            |  |
| Bootloader:          | 1.2.1             |  |
| Hardware:            | 1.0.0             |  |

Agent III C1|S3|L1D>

#### **Command**: Show System Information

Syntax: show system info

Example: Display the IONMM (or any other card) details:

| Agent III C1 S3 L1D> <b>show system info</b>            |                                               |  |
|---------------------------------------------------------|-----------------------------------------------|--|
| system descr:                                           | The C3221-1040 of the Transition networks ION |  |
| (Chassis Generation III) platform produ                 | cts                                           |  |
| system objectID:                                        | 1.3.6.1.4.1.868.2.5.1802661751                |  |
| system uptime:                                          | 2 days, 21:42:31                              |  |
| system contact:                                         | Lantronix(techsupport@lantronix.com)          |  |
| system name:                                            | C3221-1040                                    |  |
| system location:                                        | Plymouth, MN 55343 USA                        |  |
| Agent III C1 S3 L1D>home                                |                                               |  |
| Agent III C1 S1 L1D>show system info                    |                                               |  |
| system descr:                                           | The management module of the Transition       |  |
| networks ION (Chassis Generation III) platform products |                                               |  |
| system objectID:                                        | 1.3.6.1.4.1.868.2.5.544108393                 |  |
| system uptime:                                          | 02:46:06                                      |  |
| system contact:                                         | Lantronix(techsupport@lantronix.com)          |  |
| system name:                                            | Agent III                                     |  |
| system location:                                        | Plymouth, MN 55343 USA                        |  |
| Agent III C1 S1 L1D>                                    |                                               |  |

#### Command: Show Firmware-db Update Result

Syntax: show firmware-db update result

Example:

Agent III C1|S1|L1D>**show firmware-db update result** Database file name: Database update result: none Agent III C1|S1|L1D>

#### Command: Show Firmware Upgrade Result

Syntax: show firmware upgrade result

Example:

| Agent III C1 S1 L1D> <b>show firmwa</b> | re upgrade result |                |
|-----------------------------------------|-------------------|----------------|
| index module status re                  | ason time started | time completed |
|                                         |                   |                |
|                                         |                   |                |
| 1                                       | 00:00:00          | 00:00:00       |
| 2                                       | 00:00:00          | 00:00:00       |
| 3                                       | 00:00:00          | 00:00:00       |
| 4                                       | 00:00:00          | 00:00:00       |
| 5                                       | 00:00:00          | 00:00:00       |
| 6                                       | 00:00:00          | 00:00:00       |
| 7                                       | 00:00:00          | 00:00:00       |
| 8                                       | 00:00:00          | 00:00:00       |
| Agent III C1 S1 L1D>                    |                   |                |

#### Command: Show Upgrade Firmware File

#### Syntax: show upgrade firmware file

Example: Agent III C1|S1|L1D>show upgrade ? firmware Agent III C1|S1|L1D>show upgrade firmware ? file Agent III C1|S1|L1D>show upgrade firmware file ? <cr> Agent III C1|S1|L1D>show upgrade firmware file No upgrade firmware files now! Agent III C1|S1|L1D>

### **Backup All and Restore All CLI Messages**

After a Backup or Restore a file named *config.err* is created in the tftpboot directory that you can view in WordPad or similar package for troubleshooting purposes, as it shows the failed function.

#### Message:

Backup finished Restore finished Read backup\_rlist.bin complete Meaning: Successful Backup and Restore Messages (no action required).

#### Message:

Error: Wrong parameter number! Error: this command should be executed on a device! Error: Another user is using TFTP, please try it later! Error: Fail to transfer the file! error: Fail to set card entity index! Error: Software version of this card is too old, please upgrade it! Error: this command should be executed on IONMM or a standalone SIC! Error: this command should be executed on a device! Error: The specified module does not exist! Error: backup all Invalid module: x Error: backup module Invalid module: x Error: Failed to set card entity index! Error: Invalid backup module-list, please give the parameter like module-list=1,4,13 Error: Invalid restore module-list, please give the parameter like module-list=1,4,13 Error: At one time we can only backup at most 10 cards! Error: Only 42 cards can be restored at one time. Error: cannot get backplane stack name! *Error: cannot get card name!* Error: Restore backup has an invalid module: x Failed to run command: x

*Meaning*: Failed backup and restore messages (action required).

#### Recovery:

**1.** Review the failed command parameters. **2.** Open the file *config.err* is in the tftpboot directory in WordPad or similar package to see the failed function. **3.** Verify the Backup or Restore command parameters. **4.** Re-try the Backup or Restore operation.

#### Message:

CLI command x failed. The model type in unknown. AGENT PM ERROR: failed to generate go port command! AGENT PM ERROR:CLI command %s (tail) failed. AGENT PM ERROR: CLI failed to send the quit command

*Recovery*: **1.** Review the failed command parameters. **2.** Open the file *config.err* is in the tftpboot directory in WordPad or similar package to see the failed function. **3.** Verify the Backup or Restore command parameters.

**4.** Re-try the Backup or Restore operation.

#### Message: tftp: timeout

tftp: last timeout Meaning: The tftp operation did not successfully complete. For example: tftpboot/CIRCUIT-1-23-1-IONPS-A-R1.config.err ::-> tftp -l backup\_19691231\_09-09-37-PM.tar -p 192.251.240.104 tftp: timeout tftp: timeout tftp: timeout tftp: timeout tftp: timeout tftp: timeout tftp: timeout tftp: limeout

#### Backup finished

*Recovery*: **1.** Make sure the TFTP server is running and configured. **2.** Verify the IP address entered for the TFTP server is correct. **3.** Re-try the command. **Note** that the ION system will not let the ION login session timeout during tftp transmission. When Backup/Restore starts the session timer resets to 2 hours. When finished, the session timer resets to 15 minutes.

#### Message:

backup in use by CLI Failed to open /inUse.txt Creating /inUse.txt in root directory Meaning: The flag "inUse.txt" indicates t

*Meaning*: The flag "inUse.txt" indicates the CLI is currently performing the backup or restore function. *Recovery*: **1.** Wait for the function in process to complete. **2.** Re-try the operation.

#### Message: Failed to open /tftpboot/stackname.txt

*Meaning*: Could not read and attach the stack name or chassis serial number to the config file name. *Recovery*: **1**. Try changing the Stack name to exclude any space characters. 2. The Stack name must be less than 32 characters long and this pattern =  $/[a-zA-Z\langle d \rangle^{\sim}]@#$\%&*(){}[\langle];:''',.<>\setminus_=+\langle | //? ]{0,32}$/;$ 

#### *Message*: <no warning message> when TFTP transfer fails

*Meaning*: IONMM CLI backup reports no error or warning when TFTP transfer fails. Backing up to a PC when the TFTP server isn't running fails to create the file on the TFTP server (expected), but there is no warning message on the IONMM to tell you that the TFTP transfer failed. Recovery: 1. Verify success/failure by checking the tftp server's log.

**Message**: AGENT PM ERROR: the configuration file /tftpboot/test-x-x-xxxx.config cannot be opened Meaning: The first web Restore All after a IONMM reset fails. This occurs after either a software system reboot or a card/chassis power cycle. All modules fail with the error message. Recovery: Perform a Backup All, and then re-try the Restore All.

#### *Issue*: Legacy web backup also creates a TAR file

Meaning: A backup of an individual module via the web (legacy backup, meaning ALL not selected), a TAR file containing backups of all modules is downloaded to the TFTP server. A download of the backup of the individual module must still be performed.

Recovery: None; normal / unexpected behavior.

**Problem**: IONMM CLI subsequent backups fail if any original cards are removed from chassis after initial backup.

*Meaning*: 1. Install some cards in a chassis. 2. Do a backup all. 3. Remove a card from the chassis. 4. Do a Backup All. 5. Notice the second backup all fails, with a message about an "invalid module". *Recovery*: Power cycle the IONMM.

**Problem**: During IONMM CLI backup, additional cards added to chassis after initial backup are not backed up during subsequent backups.

*Meaning*: 1. Install some cards in chassis. 2. Do a Backup All. 3. Add additional cards to the chassis. 4. Do a Backup All. 5. Compare the backup files; the additional cards are not in the second backup. *Recovery*: 1. Verify the Backup All parameter entries. 2. Retry the operation. 3. Make sure you are running the latest IONMM firmware; upgrade if possible. 4. Retry the operation. 5. Contact Lantronix Technical Support; see "Contact Us" below.

**Problem**: Backup fails / IONMM hangs when running a "backup all" from the CLI (e.g., on a C3230 or a C6120).

*Meaning*: The card itself is causing the Backup failure.

*Recovery*: 1. Do a <ctrl>z to stop the process. 2. Remove/replace the failed card. 3. Try the Backup again.

Example:

```
Agent III C1|S1|L1D>restore t all
==> BACKPLANE, Entity index = 8000000
==> AGENT, Slot = 1, Entity index = 8500000
Slot = 2, Entity index = 8900000
Slot = 3, Entity index = 8D00000
Slot = 4, Entity index = 9100000
Slot = 5, Entity index = 9500000
Slot = 7, Entity index = 9D00000
Slot = 8, Entity index = A100000
Slot = 9, Entity index = A500000
Slot = 10, Entity index = A900000
Slot = 12, Entity index = B100000
Slot = 13, Entity index = B500000
Slot = 14, Entity index = B900000
Slot = 15, Entity index = BD00000
Slot = 23, Entity index = DD00000
==> Found all chassis cards <==
backupname = t
::-> tftpaddr = 0.0.0.0
::-> tftp -r t -g 0.0.0.0
tftp: timeout
tftp: timeout
tftp: timeout
tftp: timeout
tftp: timeout
tftp: last timeout
::-> tar -xf t -C /tftpboot .
tar: t: No such file or directory
Read backup_rlist.bin complete
::-> Restore stack name =
::-> val array[0] = 1
::-> prov_info.prov_cfg[val_array[0]-1].ent_index = 8500000
```
```
::-> prov_info.prov_cfg[val_array[0]-1].restore_file = CIRCUIT-1-1-1-IONMM.con
fig
::-> Restore stack_name =
::-> val_array[1] = 2
::-> prov_info.prov_cfg[val_array[1]-1].ent_index = 8D00000
::-> prov_info.prov_cfg[val_array[1]-1].restore_file = CIRCUIT-2-1-3-1-C3221-104
0.config
::-> Restore stack_name =
::-> val_array[2] = 3
::-> prov_info.prov_cfg[val_array[2]-1].ent_index = 9100000
::-> prov_info.prov_cfg[val_array[2]-1].restore_file = CIRCUIT-3-1-4-1-C3100-404
0.config
::-> Restore stack name =
::-> val_array[3] = 1
::-> prov_info.prov_cfg[val_array[3]-1].ent_index = 8500000
::-> prov_info.prov_cfg[val_array[3]-1].restore_file = CIRCUIT-1-1-1-IONMM.con
fig
::-> Restore stack_name =
::-> val array[4] = 2
::-> prov_info.prov_cfg[val_array[4]-1].ent_index = 8D00000
::-> prov_info.prov_cfg[val_array[4]-1].restore_file = CIRCUIT-2-1-3-1-C3221-104
0.config
::-> Restore stack name =
::-> val array[5] = 3
::-> prov_info.prov_cfg[val_array[5]-1].ent_index = 9100000
::-> prov_info.prov_cfg[val_array[5]-1].restore_file = CIRCUIT-3-1-4-1-C3100-404
0.config
::-> array_len = 6
Processing...
::--> prov_cfg[val_array[0]-1].ent_index = 8500000
::-> Restore file name: CIRCUIT-1-1-1-IONMM.config
       Failed to set ION PROV TARFILE.2
::--> prov_cfg[val_array[1]-1].ent_index = 8D00000
::-> Restore file name: CIRCUIT-2-1-3-1-C3221-1040.config
::--> prov cfg[val array[2]-1].ent index = 9100000
::-> Restore file name: CIRCUIT-3-1-4-1-C3100-4040.config
::--> prov_cfg[val_array[3]-1].ent_index = 8500000
::-> Restore file name: CIRCUIT-1-1-1-IONMM.config
::--> prov cfg[val array[4]-1].ent index = 8D00000
::-> Restore file name: CIRCUIT-2-1-3-1-C3221-1040.config
::--> prov cfg[val array[5]-1].ent index = 9100000
::-> Restore file name: CIRCUIT-3-1-4-1-C3100-4040.config
<ctrl-z> <remove/replace failed card>
                                                .....% Unknown command.
Agent III C1|S1|L1D>
```

### config.err File Messages

After a Backup or Restore a file named *config.err* is created in the tftpboot directory that you can view in WordPad or similar package for troubleshooting purposes, as it shows the failed function.

**Message**: AGENT PM ERROR: the configuration file /tftpboot/IONstack-1-5-IONMM.config cannot be opened

| 🔄   🔲 🗧 🗧 🗧 IONstack-1-5-IONMM.config.err - WordPa                                                                                          |                                         |                                         |                    |
|----------------------------------------------------------------------------------------------------|-----------------------------------------|-----------------------------------------|--------------------|
|                                                                                                    |                                         |                                         | Ŷ                  |
| Cut Courier New 11 A A                                                                                                    | 💷 🗉 🖬 🔛 🔊                               | ý 📰 🍺 A                                 | Find               |
| Paste $\mathbf{B} \ \mathbf{I} \ \underline{\mathbf{U}} \ \mathbf{abs} \ \mathbf{x}_2 \ \mathbf{x}^2 \ \underline{\mathbf{A}} \ \mathbf{v}$ | E = Ficture Pair                        | nt Date and Insert                      | e Replace          |
| Clipboard Font                                                                                                    | Paragraph                               | Insert                                  | Editing            |
| · · · · · · · · · · · · · · · · · · ·                                                                                                    | 4                                       | 1                                       | • 7 •              |
| AGENT PM FREOR: the configuration fil                                                                                                    | /tftpboot/IONstack-                     | -1-5-TONMM.confid                       | r cannot be opened |
| ADDAT TH ENGON, ONE CONTIGUTATION TH                                                                                                    | , , , , , , , , , , , , , , , , , , , , | 1 0 10000000000000000000000000000000000 | g camee be opened  |
|                                                                                                    |                                         |                                         |                    |
|                                                                                                    |                                         | 100                                     | 0% 🕘 🖳 🕀 🔒         |

*Meaning*: The config file has a problem.

*Recovery*: 1. Make sure the TFTP server is running and its IP address is correct. . 2. Verify the filename is correct.

3. View the config.err file. 4. Retry the operation.

**Message**: AGENT PM ERROR: CLI command set gateway type=ipv4 addr=192.168.0.1 failed

| I I 2 3 ≠   test-1-5-IONMM.config.err - WordPad                                                                                                    |                  |
|----------------------------------------------------------------------------------------------------|------------------|
|                                                                                                    | Ŷ                |
|                                                                                                    | A Find           |
| Paste<br>$\mathbf{B} \ \mathbf{I} \ \mathbf{\underline{U}} \ \mathbf{abe} \ \mathbf{x}_{2} \ \mathbf{x}^{2} \ \mathbf{\underline{A}} \ \mathbf{\overline{A}} \ \mathbf{\overline{B}} \equiv \mathbf{\overline{m}} \ \mathbf{\overline{m}} \ \mathbf{Picture} \ \mathbf{Paint} \ \mathbf{Date} \ \mathbf{and} \ \mathbf{Insert} \ \mathbf{\overline{me}} \ \mathbf{object}$ | Select all       |
| Clipboard Font Paragraph Insert                                                                                                    | Editing          |
| · · · · · · · · · · · · · · · · · · ·                                                                                                    | 7 .              |
| AGENT PM ERROR: CLI command set gateway type=ipv4 addr=192.168.0.1<br>AGENT PM ERROR: CLI command set gateway type=ipv4 addr=192.168.0.1                                                                                                    | failed<br>failed |
| 100% 🕤 🦳                                                                                                    |                  |

Meaning: Trying to set the IP address was unsuccessful.

*Recovery*: 1. Verify the gateway type is IPv4. 2, Verify the IP address you entered. 3. View the config.err file.

4. Retry the operation.

*Message*: *AGENT PM ERROR: the configuration file /tftpboot/test-x-x-xxxx.config cannot be opened Meaning*: The first web Restore All after a IONMM reset fails.

This occurs after either a software system reboot or a card/chassis power cycle. All modules fail with the error: "*AGENT PM ERROR: the configuration file /tftpboot/test-x-x-xxxx.config cannot be opened*". *Recovery*: Perform a Backup All, and then re-try the Restore All.

**Message**: AGENT PM ERROR: the model type cannot be supported by Provision Module until now. Meaning: After performing a Backup All, the backup tar file contains an ION\_stack-1-0-0-backplane.config file with the message.

Recovery:

- 1. Verify the Backup All parameter entries.
- 2. Retry the operation.
- 3. Make sure you are running the latest IONMM firmware; upgrade if possible.
- 4. Retry the operation.
- 5. Contact Lantronix Technical Support.

Example:

```
IONMM-12157809 C1|S19|L1D>cat /tftpboot/IONstackName-1-0-0-backplane.config.err
AGENT PM ERROR: the model type cannot be supported by Provision Module until now.
AGENT PM ERROR: the model type cannot be supported by Provision Module until now.
AGENT PM ERROR: the model type cannot be supported by Provision Module until now.
AGENT PM ERROR: the model type cannot be supported by Provision Module until now.
AGENT PM ERROR: the model type cannot be supported by Provision Module until now.
AGENT PM ERROR: the model type cannot be supported by Provision Module until now.
IONMM-12157809 C1|S19|L1D>backup module-list 1,2,3,4,5,6,7,8
Processing...
```

Backup finished

*Message*: Backup status *ongoing* displays continuously.

*Meaning*: When a Backup All fails, it can become a run-away process. After a Backup All failure, entering the **show prov back mod** command will indicate that the backup status is *ongoing*. The status remains that way until the IONMM is rebooted. Another backup all cannot be successfully completed while a backup is ongoing.

*Recovery*: Reboot the IONMM and try the Backup All function again.

# Web UI Method

The Backup All and Restore All at IONMM v1.3.18 and above lets you backup and restore up to 41 modules via the Web GUI. An SNTP server must be running on your PC for the time stamp to be accurate, and you must enable it on the IONMM Web UI as shown below:

| ION System       | MAIN                                            | IP                                                  | SNTP                                       | HTTPS          | SSH                    | RADIUS        | TACACS+          | ACL          | SNMP         | USERS           | BACKUP-RESTORE |  |  |
|------------------|-------------------------------------------------|-----------------------------------------------------|--------------------------------------------|----------------|------------------------|---------------|------------------|--------------|--------------|-----------------|----------------|--|--|
| - ION Stack      | UPGR                                            | ADE                                                 |                                            | a bondorstears | 11505/590011           | LINES DES CAL | 1000000000000000 | 1 Indogenari | III USSCANAS | 10000000-202000 |                |  |  |
| - Chassis        | SNTP Configuration                              |                                                     |                                            |                |                        |               |                  |              |              |                 |                |  |  |
| + [03]C3220-1040 | SNTP                                            | Clien                                               | t                                          | Devic          | e Time-                |               |                  |              |              |                 |                |  |  |
| + [06]C3220-1040 | Enat                                            | led                                                 |                                            | • 1969         | 1231 18                | :04:38        |                  |              | Ena          | ble SNTP a      | ind set the    |  |  |
| + [09]C3230-1040 | UTCI                                            | limez                                               | one                                        |                |                        |               |                  | _            | TFTP server  |                 |                |  |  |
| + [12]C3230-1040 | (GMT                                            | -06:00                                              | 0)Central                                  | Time (US 8     | & Canada               | a)            | 2                | •            |              |                 |                |  |  |
|                  | Disa<br>Daylig<br>1969<br>SNTP<br>SNTP<br>192.1 | bled<br>ht Sa<br>1231<br>Server<br>Server<br>68.0.6 | ving Perio<br>18:00:00<br>rs<br>er 1<br>51 | d Start        | aylight Sa<br>969 1231 | SNTP 5        | End Dayligh      | it Saving    | Offset (mi   | ns)             |                |  |  |
|                  | SNTP                                            | Serve                                               | er 3                                       |                |                        | SNTP S        | Server 4         |              |              |                 |                |  |  |
|                  | 0.0.0                                           | 0                                                   |                                            |                |                        | 0.0.0.0       |                  |              |              |                 |                |  |  |
| 1                | SNTP                                            | Serve                                               | er 5                                       |                |                        | SNTP S        | Server 6         |              |              |                 |                |  |  |
|                  | 0.0.0                                           | 0                                                   |                                            |                |                        | 0.0.0.0       |                  |              |              |                 |                |  |  |
|                  |                                                 |                                                     |                                            |                |                        | Refresh       | Save Help        |              |              |                 |                |  |  |

### Backup All via the Web GUI

1. Navigate to the IONMM > BACKUP-RESTORE > Backup tab and click the **Select ALL** button.

A checkmark is placed in the Select column for all modules, and the **Select All** button toggles to display **Clear All**.

| stem             | MAIN I    | SNTP        | HTTPS SSH RADI                | US TACACS+ ACL SNMP USER    | BACKUP-RESTORE DUPGRADE |
|------------------|-----------|-------------|-------------------------------|-----------------------------|-------------------------|
| Stack            | TFTP Serv | er Address  | Sta                           | lus                         |                         |
| Adastis          | 0.0.0.0   |             | No                            | Action                      |                         |
| 102104110 4848   |           |             |                               |                             |                         |
| 103103221-1040   |           |             | <u></u>                       |                             |                         |
| E [04]C3100-4040 | Backup    | Restore     |                               |                             |                         |
| [05]C3231-1040   | Select Me | odules to B | ack Up (Download config files | after backing up is done)   |                         |
| 06]C3110-1040    | Select    | Index       | Module                        | Config File saved on IONMM  | Prov Status             |
| [07]C3220-1040   |           | 1           | Chassis(IONBPC-219)           | 1-1-0-0-backplane.config    |                         |
| 08]C2210-1013    |           | 2           | [01]IONMM                     | 2-1-1-IONMM.config          |                         |
| 09]C2110-1013    |           | 3           | [02]C4110-4848                | 3-1-2-1-C4110-4848.config   |                         |
| [10]S6120-1013   |           | 4           | [03]C3221-1040                | 4-1-3-1-C3221-1040.config   |                         |
| -[12]C3230-1040  |           | 5           | [04]C3100-4040                | 5-1-4-1-C3100-4040.config   |                         |
| -[13]C6010-3040  |           | 6           | [05]C3231-1040                | 6-1-5-1-C3231-1040.config   |                         |
| 1151C3220-1040   |           | 7           | [06]C3110-1040                | 7-1-6-1-C3110-1040.config   |                         |
| [16]C2220-1014   |           | 8           | [07]C3220-1040                | 8-1-7-1-C3220-1040.config   |                         |
| [17]C3220-1013   |           | 9           | [08]C2210-1013                | 9-1-8-1-C2210-1013.config   |                         |
| [18]C4120-1048   |           | 10          | [09]C2110-1013                | 10-1-9-1-C2110-1013.config  |                         |
| [23]IONPS-A-R1   |           | 11          | [10]S6120-1013                | 11-1-10-1-S6120-1013.config |                         |
|                  |           | 12          | [12]C3230-1040                | 12-1-12-1-C3230-1040.config |                         |
|                  |           | 13          | [13]C6010-3040                | 13-1-13-1-C6010-3040.config |                         |
|                  |           | 14          | [14]C6210-3040                | 14-1-14-1-C6210-3040.config |                         |
|                  |           | 15          | [15]C3220-1040                | 15-1-15-1-C3220-1040.config |                         |
|                  |           | 16          | [16]C2220-1014                | 16-1-16-1-C2220-1014.config |                         |
|                  |           | 17          | [17]C3220-1013                | 17-1-17-1-C3220-1013.config |                         |
|                  |           | 18          | [18]C4120-1048                | 18-1-18-1-C4120-1048.config |                         |
|                  |           | 19          | [23]IONPS-A-R1                | 19-1-23-1-IONPS-A-R1.config |                         |
|                  |           |             | R                             | efreenBack UpHelp           |                         |

2. Click the **Back Up** button. This will backup config files to IONMM and TFTP on TFTP server.

A webpage message displays listing the selected modules for backup and prompting you to verify that you want to proceed with the backup of these modules.

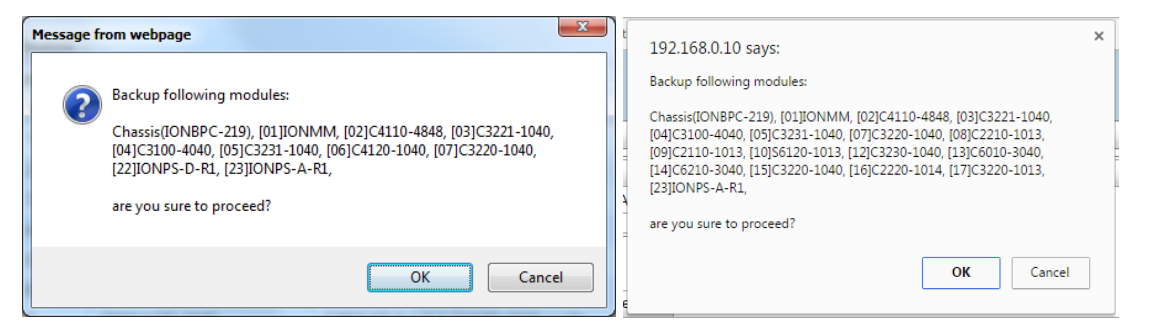

3. If you are not sure click **Cancel**. If you are sure click **OK**. The backup process begins. The screen is grayed out while the Backup is in progress.

| TRANSITION<br>NETWORKS. |   |        |        |            |             |           |                 |                            |          |      |             |                |         |
|-------------------------|---|--------|--------|------------|-------------|-----------|-----------------|----------------------------|----------|------|-------------|----------------|---------|
| System • View • Help •  |   |        |        |            |             |           |                 |                            |          |      |             |                |         |
| ION System              | < | MAIN   | IP     | SNTP       | HTTPS       | SSH       | RADIUS          | TACACS+                    | ACL      | SNMP | USERS       | BACKUP-RESTORE | UPGRADE |
| ION Stack               |   | TETP S | Server | Address-   |             |           | Status          |                            |          |      |             |                | -       |
| - Chassis               |   | 192.16 | 8.0.20 |            |             |           | No Acti         | on                         |          |      |             |                |         |
| + [01]IONMM             |   |        |        |            |             |           |                 |                            |          |      |             |                |         |
| + [02]C4110-4848        |   |        |        |            |             |           |                 |                            |          |      |             |                |         |
| + [03]C3221-1040        |   | Backu  |        | Postoro    |             |           |                 |                            |          |      |             |                |         |
| 🛨 [04]C3100-4040        |   | Dacko  | P   1  | testore    |             |           |                 |                            |          |      |             |                |         |
| + [05]C3231-1040        |   | Selec  | t Modu | iles to Ba | ck Up (Dowr | nload con | itig files afte | r backing up is            | done)    |      |             |                |         |
| [06]C3110-1040          |   | Sele   | ect    | Index      | Module      |           |                 | Config File saved on IONMM |          |      | Prov Status |                |         |
| + [07]C3220-1040        |   |        |        | 1          | Chassis(IC  | DNBPC-2   | 19)             | 1-1-0-0-backplane.config   |          |      | failure     |                |         |
| + [08]C2210-1013        |   |        |        | 2          | [01]IONM    | vi        |                 | 2-1-1-IONMM.               | config   |      |             | success        |         |
| 🕂 [09]C2110-1013        |   |        |        | 3          | [02]C4110   | -4848     |                 | 3-1-2-1-C4110              | -4848.co | nfig |             | success        |         |
| 🛨 [10]S6120-1013        |   |        |        | 4          | [03]C3221   | -1040     |                 | 4-1-3-1-C3221              | -1040.co | nfig |             | success        |         |
| [12]C3230-1040          |   |        |        | 5          | [04]C3100   | B         | ackup is bei    | ng processed               | . 🕺 :o   | nfia |             | success        |         |
| [13]C6010-3040          |   |        |        | 6          | [05]02224   | -         |                 |                            |          | ofia |             | 0000000        |         |
| [14]C6210-3040          |   |        |        | 7          | [00]03231   |           |                 |                            |          | -6-  |             | success        |         |
| [15]C3220-1040          |   |        |        | /          | [06]C3110   | ·         |                 |                            | 10       | ntig |             | success        |         |
| D 140100000 4044        |   |        |        | 8          | [07]C3220   | -1040     |                 | 8-1-7-1-C3220              | -1040 co | nfia |             | SUCCESS        |         |

4. When the backup process completes, the Backup page displays again with the new status (*success* or *failure*) displayed in the "Prov Status" column. If Prov Status *ongoing* displays longer than momentarily, click **Refresh**.

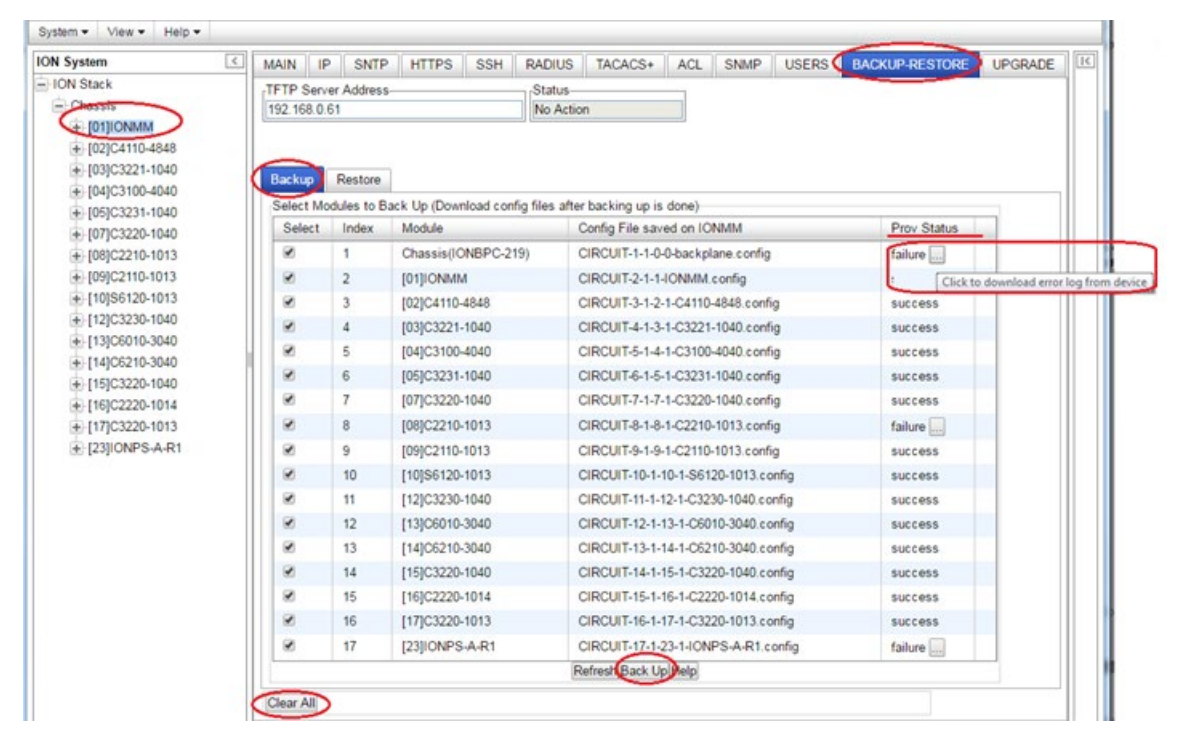

5. Verify the status shows *success* in the Prov. Status column.

6. If the status shows *failure*, click the failure icon to download an error log from the failed device. Note that the TFTP server must be configured and running.

| failure . |                                 |   |    |     |   |
|-----------|---------------------------------|---|----|-----|---|
|           | Click to download error log fro | m | de | vio | e |

7. At the confirmation message, click the **OK** button to clear the webpage message. Make sure the TFTP server is up and configured, verify the name and location of the file being transferred, and continue operation.

8. Hover the cursor over the failure icon in the "Prov Status" column of a row; you can click the icon to download the error log from the device. The file *config.err* is created in the tftpboot directory that you can view in WordPad or similar package to see the failed function.

*Example*: The web successfully backed up 23 cards:

| Select | Index | Module                | Config File saved on IONIMM      | Prov Status |   |
|--------|-------|-----------------------|----------------------------------|-------------|---|
| 1      | 1     | Chassis(ION219)       | ODIN-1-1-0-0-backplane.config    | success     | Т |
| 1      | 2     | [01]C3220-1040        | ODIN-2-1-1-1-C3220-1040.config   | success     | 1 |
| 12     | 3     | [02]C3220-1040        | ODIN-3-1-2-1-C3220-1040.config   | success     |   |
| 1      | 4     | [03]C6010-3040        | ODIN-4-1-3-1-C6010-3040 config   | success     |   |
| 1      | 5     | [04]C3220-1014        | OOIN-5-1-4-1-C3220-1014.config   | success     |   |
| 1      | 6     | [05]C3220-1040        | ODIN-6-1-5-1-C3220-1040.config   | success     |   |
| 2      | 7     | [06]C3221-1040        | ODIN-7-1-6-1-C3221-1040.config   | success     |   |
| 7      | 8     | [07]C3220-1014        | ODIN-8-1-7-1-C3220-1014.config   | success     |   |
| 1      | 9.    | [08]C3231-1040        | ODIN-9-1-8-1-C3231-1040 config   | success     |   |
| 10     | 10    | [09]C3220-1040        | ODIN-10-1-9-1-C3220-1040.config  | success     |   |
| 2      | 11    | [09.L2]REM.C3230-1040 | ODIN-11-1-9-2-C3230-1040.config  | success     |   |
| 1      | 12    | [10]C3230-1040        | ODIN-12-1-10-1-C3230-1040.config | success     |   |
| 7      | 13    | [11]C3220-1014        | ODIN-13-1-11-1-C3220-1014.confg  | success     |   |
| 19     | 14    | [12]C3220-1040        | ODIN-14-1-12-1-C3220-1040.config | success     |   |
| 1      | 15    | [13]C3210-1040        | ODIN-15-1-13-1-C3210-1040.config | success     |   |
| X      | 16    | [14]C3220-1040        | OON-16-1-14-1-C3220-1040.config  | SUCCESS     |   |
| 1      | 17    | [15]C4110-4848        | ODIN-17-1-15-1-C4110-4848.confg  | success     |   |
| 2      | 18    | [16]C3230-1040        | ODIN-18-1-16-1-C3230-1040.config | success     |   |
| N.     | 19    | [17]C3220-1040        | ODIN-19-1-17-1-C3220-1040.com/g  | SUCCESS     |   |
| 1      | 20    | [17:L2]REM.C3220-1040 | ODIN-20-1-17-2-C3220-1040.comfg  | success     |   |
| 30     | 21    | [18]C3220-1040        | ODIN-21-1-18-1-C3220-1040.config | success     |   |
| 1      | 22    | [19]ONMM              | ODIN-22-1-19-IONMM.config        | success     |   |
| 2      | 23    | [23]IONPS-A           | ODIN-23-1-23-1-IONPS-A.config    | success     |   |

### **Restore All via the Web GUI**

IONMM at v 1.3.18 lets you select and restore all of the discovered module via the Web GUI. The cards being backed up / restored <u>must</u> be in Software mode (Hardware/Software Jumper set to Software).

| ION System       | MAIN IF     | SNTP                                           | HTTPS          | SSH F       | RADIUS                            | TACACS+         | ACL      | SNMP       | USERS | BACKUP-RESTORE | UPGRAD |
|------------------|-------------|------------------------------------------------|----------------|-------------|-----------------------------------|-----------------|----------|------------|-------|----------------|--------|
| -ION Stack       | TFTP Serv   | er Address                                     |                |             | Status                            |                 | _        |            |       |                |        |
| - Chassis        | 192.168.0.  | 61                                             |                |             | No Action                         | 1               |          |            |       |                |        |
| + [01]IONMM      | Restore fro | m TAR                                          |                |             |                                   |                 |          |            |       |                |        |
| € [02]C4110-4848 | TAR filenar | ne                                             |                |             |                                   | Restore fro     | m TFTP   | server     |       |                |        |
| + [03]C3221-1040 | Backup      | Restore                                        |                |             |                                   |                 |          |            |       |                |        |
| + [04]C3100-4040 | Select Mo   | dules to Re                                    | estore (Upload | config file | s before re                       | storing is star | ted)     |            |       |                |        |
| + [05]C3231-1040 | Select      | Select Index Module Config File saved on IONMM |                |             |                                   |                 |          |            |       |                |        |
| + (08)C2210-1013 |             | 1                                              | Chassis(ION    | BPC-219)    | 0                                 | IRCUIT-1-1-0-   | 0-backpl | ane.config | 2     |                | -      |
| + [09]C2110-1013 | 0           | 2                                              | [01]IONMM      |             | 0                                 | IRCUIT-2-1-1-   | IONMM    | config     |       |                |        |
| + [10]S6120-1013 |             | 3                                              | [02]C4110-4    | 848         | 0                                 | IRCUIT-3-1-2-   | 1-C4110- | 4848.confi |       |                |        |
| + [12]C3230-1040 | 0 4         |                                                | [03]C3221-1    | 040         | 0                                 | RCUIT-4-1-3-    | 1-C3221- | 1040.confi | g     |                |        |
| + [13]C6010-3040 | 8           | 5                                              | [04]C3100-4    | 040         | 0                                 | IRCUIT-5-1-4-   | 1-C3100- | 4040.confi | 9     |                |        |
| + [14]C6210-3040 | 6           |                                                | [05]C3231-1    | 040         | 0                                 | IRCUIT-6-1-5-   | 1-C3231- | 1040.confi | q     |                |        |
| + [15]C3220-1040 |             | 7                                              | [07]C3220-1    | 040         | 0                                 | RCUIT-7-1-7-    | 1-C3220- | 1040.confi | q     |                |        |
| + [16]02220-1014 |             | 8                                              | [08]C2210-1    | 013         | CIRCUIT-8-1-8-1-C2210-1013.config |                 |          |            |       |                |        |
| + [23]IONPS-A-R1 | 0           | 9                                              | [09]C2110-1    | 013         | 0                                 | IRCUIT-9-1-9-   | 1-C2110- | 1013.confi | 9     |                |        |
|                  |             | 10                                             | [10]\$6120-1   | 013         | 0                                 | IRCUIT-10-1-1   | 0-1-5612 | 20-1013.co | nfig  |                |        |
|                  |             | 11                                             | [12]C3230-1    | 040         | 0                                 | IRCUIT-11-1-1   | 2-1-C323 | 0-1040.co  | nfig  |                |        |
|                  | 0           | 12                                             | [13]C6010-3    | 040         | 0                                 | IRCUIT-12-1-1   | 3-1-C60  | 10-3040.co | nfiq  |                |        |
|                  | 8           | 13                                             | [14]C6210-3    | 040         | 0                                 | IRCUIT-13-1-1   | 4-1-062  | 10-3040.co | nfiq  |                |        |
|                  |             | 14                                             | [15]C3220-1    | 040         | 0                                 | RCUIT-14-1-1    | 5-1-C322 | 20-1040.co | nfig  |                |        |
|                  |             | 15                                             | [16]C2220-1    | 014         | 0                                 | RCUIT-15-1-1    | 6-1-C222 | 20-1014.co | nfig  |                |        |
|                  | 8           | 16                                             | [17]C3220-1    | 013         | 0                                 | RCUIT-16-1-1    | 7-1-C322 | 20-1013.co | nfig  |                |        |
|                  | 8           | 17                                             | [23]IONPS-4    | A-R1        | 0                                 | IRCUIT-17-1-2   | 3-1-ION  | PS-A-R1.c  | onfig |                |        |
|                  | L           |                                                |                |             |                                   | Refresh Hel     | p        |            | -     |                | _      |
|                  | -           |                                                |                |             |                                   |                 |          |            |       |                |        |

1. Navigate to the IONMM > BACKUP-RESTORE > Restore tab and click the **Select All** button. A check mark is placed in the Select column of each discovered module and the **Select All** button toggles to display **Clear All**.

| ON Stack           | TFTP Serve   | r Address<br>32 | Sta                           | tus<br>Action                       |             |
|--------------------|--------------|-----------------|-------------------------------|-------------------------------------|-------------|
| (+ [01]IONMM       | Restore from | n TAR           |                               |                                     |             |
| ± [02]C4110-4848 < | TAR filenam  | e CIRCUI        | T_backup_19691231_06-11-49    | PPM.tar Restore from TFTP server    |             |
| + [03]C3221-1040   | Backur       | Restore         | 5                             |                                     |             |
| + [04]C3100-4040   | Calast Ma    | dulas to D      | antern Alleland same fire had | an antoine is stated.               |             |
| + [05]C3231-1040   | Select MO    | dules to H      | Modulo                        | Confa File cand on IONIMM           | Dray Status |
| + 108102210-1013   | Select       | muex            | Changing (ONIRDO 210)         | CIDCLIFT 1 1 0 0 heaterland and fa  | Flov Status |
| + (09)C2110-1013   | E            | 2               | Chassis(IONDFC-215)           | CIPCUIT 2.1.4. (ONITAL sector       |             |
| + [10]S6120-1013   |              | 2               |                               | CIRCUIT-2-1-1-IONWIM.comig          |             |
| + [12]C3230-1040   | E3           | 3               | [02]04110-4040                | CIRCUIT-3-1-2-1-C4110-4646.comig    |             |
| + [13]C6010-3040   |              | 4               | [03]C3221-1040                | CIRCUIT-4-1-3-1-C3221-1040.comg     |             |
| ± [14]C6210-3040   |              | 5               | [04]C3100-4040                | CIRCUIT-5-1-4-1-C3100-4040.comig    |             |
| + [15]C3220-1040   |              | 6               | [05]C3231-1040                | CIRCUII-6-1-5-1-C3231-1040.config   |             |
| + [17]C3220-1013   |              | /               | [07]C3220-1040                | CIRCUIT-7-1-7-1-C3220-1040.config   |             |
| + [23]IONPS-A-R1   |              | 8               | [08]C2210-1013                | CIRCUIT-8-1-8-1-C2210-1013.config   |             |
|                    |              | 9               | [09]C2110-1013                | CIRCUIT-9-1-9-1-C2110-1013.config   |             |
|                    |              | 10              | [10]S6120-1013                | CIRCUIT-10-1-10-1-S6120-1013.config |             |
|                    |              | 11              | [12]C3230-1040                | CIRCUIT-11-1-12-1-C3230-1040.config |             |
|                    |              | 12              | [13]C6010-3040                | CIRCUIT-12-1-13-1-C6010-3040.config |             |
|                    | 1            | 13              | [14]C6210-3040                | CIRCUIT-13-1-14-1-C6210-3040.config |             |
|                    |              | 14              | [15]C3220-1040                | CIRCUIT-14-1-15-1-C3220-1040.config |             |
|                    |              | 15              | [17]C3220-1013                | CIRCUIT-15-1-17-1-C3220-1013.config |             |
|                    |              | 16              | [23]IONPS-A-R1                | CIRCUIT-16-1-23-1-IONPS-A-R1.config |             |
|                    |              |                 |                               | Refresh Help                        |             |

2. Enter the TFTP Server Address (e.g., 192.168.0.32 shown above).

3. Enter the TAR filename (e.g., CIRCUIT\_backup\_19691231\_06-11-49-PM.tar shown above).

4. Click the **Restore from TFTP server** button. A webpage message displays listing the selected modules for restore and asking to verify that you want to proceed with restoring these modules.

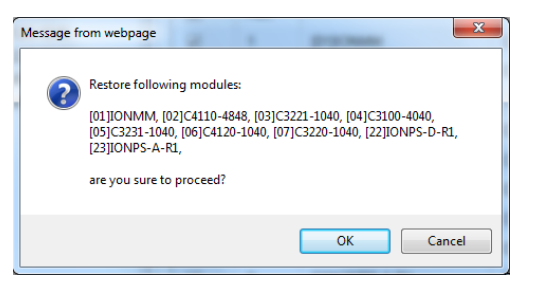

5. If you are not sure click **Cancel**. If you are sure click **OK**. The restore process begins. The screen is grayed out while the Restore is in process, and the message *"File is being transferred via TFTP..."* displays.

| ION System       | < | MAIN    | IP     | SNTP       | HTTPS          | SSH         | RADIUS                  | TACACS+          | ACL      | SNMP        | USERS | BACKUP-RESTORE | UPGRADE |
|------------------|---|---------|--------|------------|----------------|-------------|-------------------------|------------------|----------|-------------|-------|----------------|---------|
| - ION Stack      |   | TETP    | Server | Address-   |                | 00          | Status                  |                  |          |             | 0     |                | 1       |
| 😑 Chassis        |   | 192.16  | 8.0.61 |            |                |             | No Actio                | n                |          |             |       |                |         |
| [01]IONMM        |   | Restor  | e from | TAR        |                |             | and because and because |                  |          |             |       |                |         |
| + [02]C4110-4848 |   | TAR fil | ename  | CIRCUIT    | [_backup_19    | 691231_0    | 6-11-49-PM              | tar Restore fro  | m TFTP   | server      |       |                |         |
| + [03]C3221-1040 |   | Backu   |        | Restore    |                |             |                         |                  |          |             |       |                |         |
| + [04]C3100-4040 |   | Calas   | - Made | Jac to De  | atara /l Ialaa | d confin fi | las hofors r            | antarina in atar | (hat     |             |       |                |         |
| + [05]C3231-1040 |   | Selec   | t Mode | Jies to Re | store (Opioa   | a coning n  | les before n            | estoring is star | ted)     |             |       | 0.011          | _       |
| + [07]C3220-1040 |   | Sele    | ect    | Index      | Module         |             | C                       | config File save | ed on IU | NMM         |       | Prov Status    | -       |
| + [08]C2210-1013 |   |         |        | 1          | Chassis(IC     | DNBPC-21    | 9) (                    | CIRCUIT-1-1-0-   | 0-backpl | lane.config | l.    |                |         |
| + [09]C2110-1013 |   | ۲       |        | 2          | [01]IONMM      | 4           | 0                       | CIRCUIT-2-1-1-   | IONMM.   | config      |       |                |         |
| 🛨 [10]S6120-1013 |   |         |        | 3          | [02]C4110-     | 4848        | 0                       | CIRCUIT-3-1-2-   | 1-C4110  | -4848.conf  | ig    |                |         |
| + [12]C3230-1040 |   |         |        | 4          | [03]C32        | File is be  | ing transfor            | red via TETD     | 3221     | -1040.conf  | iq    |                |         |
| + [13]C6010-3040 |   |         |        | 5          | 1041031        | rile is be  | ing u ansier            | ieu via ir ir    | 3100     | -4040 conf  | ia    |                |         |
| + [14]C6210-3040 |   |         |        | 0          | 1051022        | 21/1/1      |                         | 111111111        | 2024     | 1040.000    | '9    |                | -       |
| + [15]C3220-1040 |   |         |        | 0          | [05]032        |             | -                       |                  | 3231     | -1040.cont  | ig    |                |         |
|                  |   |         |        | 7          | 107103220      | 1040        | 0                       | IDCI IIT.7.1.7.  | 1.03220  | -1040 conf  | 10    |                | 1       |

6. When the restore process completes, the Restore page displays again with the new status (*success* or *failure*).

| ION System       | < MAIN IF                                                                                                    | SNTP       | HTTPS SSH          | RADIUS TACACS+ ACL SNMP USERS       | BACKUP-RESTORE UPGRAD |  |  |  |  |  |  |
|------------------|----------------------------------------------------------------------------------------------------|------------|--------------------|-------------------------------------|-----------------------|--|--|--|--|--|--|
| - ION Stack      | TETP Serv                                                                                                    | er Address |                    | Status                              |                       |  |  |  |  |  |  |
| - Chassis        | 192.168.0.                                                                                                    |            |                    |                                     |                       |  |  |  |  |  |  |
| + [01]IONMM      | Restore from TAR TAR filename XYS_backup_20170323_07-21-49-AM.tar Restore from TFTP server Backup Restore Select Modules to Restore (Upload config files before restoring is started) |            |                    |                                     |                       |  |  |  |  |  |  |
| + [02]C4110-4848 |                                                                                                    |            |                    |                                     |                       |  |  |  |  |  |  |
| + [03]C3221-1040 |                                                                                                    |            |                    |                                     |                       |  |  |  |  |  |  |
| + [04]C3100-4040 |                                                                                                    |            |                    |                                     |                       |  |  |  |  |  |  |
| + [05]C3231-1040 | Select                                                                                                    | Index      | Module             | Config File saved on IONMM          | Prov Status           |  |  |  |  |  |  |
| + [07]C3220-1040 |                                                                                                    | 1          | Chassis(IONBPC-219 | ) CIRCUIT-1-1-0-0-backplane.config  | success               |  |  |  |  |  |  |
| + [22]IONPS-D-R1 |                                                                                                    | 2          | [01]IONMM          | CIRCUIT-2-1-1-IONMM.config          | success               |  |  |  |  |  |  |
| + [23]IONPS-A-R1 |                                                                                                    | 3          | [02]C4110-4848     | CIRCUIT-3-1-2-1-C4110-4848.config   | success               |  |  |  |  |  |  |
|                  |                                                                                                    | 4          | [03]C3221-1040     | CIRCUIT-4-1-3-1-C3221-1040.config   | success               |  |  |  |  |  |  |
|                  |                                                                                                    | 5          | [04]C3100-4040     | CIRCUIT-5-1-4-1-C3100-4040.config   | success               |  |  |  |  |  |  |
|                  |                                                                                                    | 6          | [05]C3231-1040     | CIRCUIT-6-1-5-1-C3231-1040.config   | success               |  |  |  |  |  |  |
|                  |                                                                                                    | 7          | [06]C4120-1040     | CIRCUIT-7-1-6-1-C4120-1040.config   | success               |  |  |  |  |  |  |
|                  |                                                                                                    | 8          | [07]C3220-1040     | CIRCUIT-8-1-7-1-C3220-1040.config   | success               |  |  |  |  |  |  |
|                  |                                                                                                    | 9          | [22]IONPS-D-R1     | CIRCUIT-9-1-22-1-IONPS-D-R1.config  | success               |  |  |  |  |  |  |
|                  |                                                                                                    | 10         | [23]IONPS-A-R1     | CIRCUIT-10-1-23-1-IONPS-A-R1.config | success               |  |  |  |  |  |  |
|                  |                                                                                                    |            |                    | RefreshHelp                         |                       |  |  |  |  |  |  |

7. In the Prov. Status column, verify the status shows *success*. If the status shows *failure*, click the icon to download an error log from the failed device. Note that the TFTP server must be configured and running.

| failure |                                  |          |  |
|---------|----------------------------------|----------|--|
|         | Click to download error log from | m device |  |

8. At the confirmation message, click the **OK** button to clear the webpage message. Make sure the TFTP server is up and configured, verify the name and location of the file being transferred, and continue operation.

### Backup All and Restore All Web UI Messages

After a Backup or Restore a file named *config.err* is created in the tftpboot directory that you can view in WordPad or similar package for troubleshooting purposes, as it shows the failed function.

#### Message:

Must enter Tar filename Please select at least one module. Backup following modules: Restore following modules: Recovery: 1. Follow the message directions.

#### Message:

Backup is being processed... Restoring is being processed... Sending backup commands succeeded Sending restore commands succeeded Recovery: 1. No recovery required.

#### Message: TFTP Server Address is empty or invalid!

*Message*: Message from webpage. TFTP file transferring failed! Please make sure the TFTP server is up and the file being transferred does exist.

*Recovery*: **1.** Click the **OK** button to clear the webpage message. **2.** Make sure the TFTP server is up and configured. **3.** Verify the name and location of the file being transferred. **4.** Continue operation.

| Message from webpage                                                                                             | x 192.168.0.10 says:                                                                                             |
|----------------------------------------------------------------------------------------------------|----------------------------------------------------------------------------------------------------|
| TFTP file transferring failed! Please make sure the TFTP server is up and the file being transferred does exist. | TFTP file transferring failed! Please make sure the TFTP server is up and the file being transferred does exist. |
| ОК                                                                                                    | ОК                                                                                                    |

# **Message**: Setting values failed (snmp operation error, possible reasons: invalid data, error data sequence, etc)

Meaning: May display on Backup from Web UI for no apparent reason.

Recovery: Click the Refresh button at the bottom of the web page and continue operation.

#### Message: You are now logged out.

*Meaning*: Displays after the "TFTP file transferring failed" or after the 15 minute inactivity time is reached.

*Recovery*: Click the **OK** button and log back in to the ION system.

*Message*: Cannot proceed because some other TFTP operation is currently in progress!

*Meaning*: You tried to start a second tftp transfer operation when one is already in process. *Recovery*: **1.** Wait for the current tftp transfer operation to complete. **2.** Re-try the command. **Note** that the ION system will not let the ION login session timeout during tftp transmission. When a Backup/Restore starts, the session timer resets to 2 hours. When finished, the session timer resets to 15 minutes.

#### Message: File is being transferred via TFTP...

*Meaning*: A transfer of files is currently in progress between the TFTP server and the device *tftpboot* directory.

*Recovery*: 1. Wait for the tftp transfer to complete. 2. Continue operation.

#### *Message*: File has been successfully transferred via TFTP.

Meaning: The ftp transfer was successfully completed.

*Recovery*: None; continue operation.

*Message*: *Restore complete* (but the related tftp transfer failed)

*Meaning*: IONMM CLI restore from an invalid tftp filename causes IONMM to restore from internal memory.

The message *"Restore complete"* displays, but the tftp transfer failed. For example, typing **'restore 123** all' (where **123** is an invalid tftp filename) causes the IONMM to restore from its last backup, which apparently still resided on the IONMM's internal memory. The restore should have aborted after the tftp transfer failure, but instead the transfer was completed to IONMM memory.

*Recovery*: 1. Check the *config.err* file in the tftpboot directory to see the failed function. 2. Re-try the tftp transfer operation with a valid tftp server address and filename.

#### Message:

Failed to open file /tftpboot/backup\_rlist.bin Failed to read backup\_rlist.bin\n Failed to open /stackname.txt\n Failed to open backup\_rlist.bin\n Failed to write backup\_rlist.bin\n Meaning: The backup failed.

Recovery: **1.** Open the file *config.err* is in the tftpboot directory in WordPad or similar package to see the failed function. **2.** Verify the Backup command parameters. **3.** Make sure the chassis name has less than 32 ASCII printable characters. **4.** Re-try the Backup or Restore operation. **5.** Reset the IONMM card.

*Message*: Sending backup commands failed (snmp operation error, possible reasons: invalid data, error data sequence, etc)

| Sending backup commands failed (snmp operation error, possible reasons: invalid data, error data sequence, etc) |  |  |  |  |  |  |  |  |   |  |  |                                                                                                    |
|----------------------------------------------------------------------------------------------------|--|--|--|--|--|--|--|--|---|--|--|----------------------------------------------------------------------------------------------------|
|                                                                                                    |  |  |  |  |  |  |  |  | ~ |  |  | and the second second se |

Sending backup commands failed (snmp operation error, possible reasons: invalid data, error data sequence, etc)

*Meaning*: The message displays momentarily on the web at the start of backups and restores. It doesn't cause any issues; it is related to doing multiple operations in a row – not present the first time or just a flash and then longer the next operation(s).

If you cancel a web Backup operation by clicking the upper right X in the progress window, subsequent backups will fail until a Restore is performed or the IONMM is reset. The subsequent backup looks like its running but it never completes.

Recovery: **1.** Click the **Refresh** button to clear the message. **2.** Continue operation. **3.** Click the **System Reboot** button when ongoing status doesn't change to success or failure. **4.** Continue operation.

| ION System                                                                      | MAIN                                | IP                      | SNTP          | HTTPS                 | SSH            | RADIUS                  | TACACS+           | ACL         | SNMP             | USERS                 | BACKUP-RESTOR |  |
|---------------------------------------------------------------------------------|-------------------------------------|-------------------------|---------------|-----------------------|----------------|-------------------------|-------------------|-------------|------------------|-----------------------|---------------|--|
| - ION Stack                                                                     | UPGR                                | ADE                     |               | In contraction of the | I I CARGO ANIA |                         | 1                 | (Jenson and | 1111111111       | I Construction of the |               |  |
| <ul> <li>Chassis</li> <li>+ [01]C3210-1040</li> <li>+ [02]C6210-3040</li> </ul> | Model<br>Seria                      | Inforn<br>I Num<br>8002 | nation<br>ber | Mod                   | el<br>MM       |                         | Software Revision |             |                  | Hardware Revision     |               |  |
| + [04]C2110-1040<br>+ [15]C4110-4848                                            | Booti<br>1.2.1                      | oader                   | Revision      |                       |                |                         |                   |             |                  |                       |               |  |
| + [23]IONPS-A                                                                   | System Configuration<br>System Name |                         |               |                       | em Up T        | ime                     | System Co         | ntact       | S <sub>1</sub> [ | System Location       |               |  |
|                                                                                 | Agent III                           |                         | 0:0:0         | 0:0:08:10.15          |                | Transition Networks(tec |                   | (tech 1     | 0900 Red C       | ircle Drive           |               |  |
|                                                                                 | Cons                                | ole Ad                  | cess          | Num                   | ber of Po      | rts                     | MAC Addres        | s           | 1                |                       |               |  |
|                                                                                 | Enal                                | bled                    |               | - 2                   |                |                         | 00-C0-F2-5        | A-95-FF     |                  |                       |               |  |
|                                                                                 | Uptin                               | ne Re                   | set Syste     | m Reboot              | Reset          | To Factory C            | onfig             |             |                  |                       |               |  |
|                                                                                 | Login                               | Type-<br>I              |               | •                     |                |                         |                   |             |                  |                       |               |  |

#### Message:

Sending backup commands failed Sending restore commands failed

#### Setting values failed

Backup is being processed... displays continually and Backup/Restore All hangs

*Meaning*: Displays when a backup or restore fails. Backup of 6120 fails with "*Sending backup commands failed (snmp operation error, possible reasons: invalid data, error data sequence, etc)*" in the lower left corner in red in

the Web UI.

*Meaning*: The operation gives no failure indication; it just never completes. After canceling it with the x in the progress pop-up, subsequent backup or restore attempts show the above failure in the lower left status area.

*Recovery*: **1.** Open the file *config.err* is in the tftpboot directory in WordPad or similar package to see the failed function. **2.** Verify the Backup or Restore page parameters. **3.** Make sure the chassis name has 32 or less ASCII printable characters. **4.** Re-try the Backup or Restore operation. **5.** Reset the IONMM card.

### **Message**: AGENT PM ERROR: the model type cannot be supported by Provision Module until now. Meaning: After performing a Backup All in the Web UI, the backup tar file contains an ION\_stack-1-0-0backplane.config file with the message.

Recovery:

- 1. Verify the Backup All parameter entries.
- 2. Retry the operation.
- 3. Make sure you are running the latest IONMM firmware; upgrade if possible.
- 4. Retry the operation.
- 5. Contact Lantronix Technical Support.

| ſ | ION_stac  | k-1-0-0-b | ackpla | ne.config | - Notepa | d      |    |           |    |                             |  |
|---|-----------|-----------|--------|-----------|----------|--------|----|-----------|----|-----------------------------|--|
| I | File Edit | Format    | View   | Help      |          |        |    |           |    |                             |  |
| l | AGENT PM  | ERROR     | : the  | model     | type     | cannot | be | supported | by | Provision Module until now. |  |

#### *Message*: restore failed

*Meaning*: Currently, when the IONMM restores a config to a card that is in hardware mode, the restore fails because the card is in hardware mode, and config changes can only be written to the card while it's in software mode. The IONMM reports the restore as "failed" but does not explain why the restore failed. When you try to restore a config and the restore fails, the card that the restore was attempted on may be left in an undefined state of part old config and part new config.

*Recovery*: The cards being backed up / restored must be in Software mode (Hardware/Software Jumper is set to Software mode). Verify that the cards' Web GUI MAIN tab Configuration Mode displays "Software".

## **Disabling USB Console Access**

Access to the IONMM through the USB serial interface can be disabled as a security precaution. When disabled, the IONMM will not respond to CLI commands entered by a local management station across the USB serial interface. The only access to the IONMM will be through either a Telnet session or the Web interface.

Note: Access via the USB serial Console interface can be disabled using either the CLI or Web method.

### **Disabling Console Access – CLI Method**

- 1. Set the status of the device's USB connection to disabled. Type set usb state=disable.
- 2. Press Enter.
- 3. Verify the status of the device's USB connection is disabled. Type **show usb state**.
- 4. Pres Enter. The USB state displays:

```
C1|S7|L1D>show usb state
USB port state: disable
```

### Disabling Console Access – Web Method

- 1. Access the IONMM through the Web interface (see "Starting the Web Interface").
- 2. Select the MAIN tab.
- 3. Locate the System Configuration section.

| ION System                                                                                                    | MAIN DIP                                 | SNTP        | HTTPS     | SSH      | RADIUS       | TACACS+      | ACL        | SNMP     | USERS        | BACKUP-RESTORE | UPGRADE |
|----------------------------------------------------------------------------------------------------|------------------------------------------|-------------|-----------|----------|--------------|--------------|------------|----------|--------------|----------------|---------|
| - Chassis                                                                                                    | Model Informa<br>Serial Numb<br>11633907 | ation<br>er | Mode      | el       |              | Software Re  | vision     | Ha       | rdware Revis | sion           |         |
| <ul> <li>              [02]C2110-1013      </li> <li>             [03]C2210-1013         </li> <li>             [04]C2220-1014         </li> <li>             [05]C3110-1013         </li> </ul> | Bootloader F<br>1.2.1<br>System Conf     | Revision    | ISvst     | em Up Ti | me           | Svstem Cor   | ntact      | Sv       | stem Locati  |                |         |
| [08]C3210-1013     [1]     [07]C3220-1040     [1]     [09]C3211 4040     [1]                                                                                                    | Agent III                                |             | 0:5:0     | 7:35.53  | te           | Transition N | letworks(t | techs 10 | 900 Red Cir  | cle Drive      |         |
| + [09]C3230-1040                                                                                                    | Enabled                                  | tlSvotem    | Report Re | set To F | actory Confi | 00-C0-F2-20  | -E9-39     |          |              |                |         |
|                                                                                                    | Login Type-                              |             |           |          | ,            | 2            |            |          |              |                |         |

- 4. In the **Console Access** field, select **Disabled**. The default is **Enabled**.
- 5. Scroll to the bottom and click **Save**. With the IONMM's USB connection disabled, it will no longer respond to CLI commands entered by a local console via the USB serial interface. The only access will now be through either a Telnet session or the Web interface.

# **Reset to Factory Defaults**

If need be, you can reset all configurations in the IONMM back to their original factory defaults. This operation can be accomplished through either the CLI or Web method. For information on the status of important ION system files resulting from this operation, see "Appendix C: ION System File Content and Location".

### IMPORTANT

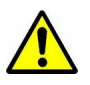

This operation deletes **all** configuration information that was saved in the IONMM, including the IP and gateway addresses you assigned to the IONMM.

### **Resetting Defaults – CLI Method**

- 1. Access the IONMM through either a USB connection (see "Starting a USB Session") or an SSH or Telnet session (see "Starting a Telnet Session").
- 2. At the command prompt type: reset factory.
- 3. Press **Enter**. The message "Warning: this command will restart the specified card, connection will be *lost!*" displays.

All configuration parameters are reset to their factory values. For a list of all factory defaults, see Appendix B: "Factory Default Settings").

Note: Your USB and/or Telnet session will be disconnected.

4. Set the IP configuration (see "Setting Up the IP Configuration").

### **Resetting Defaults – Web Method**

**Note**: This operation deletes all configuration information that was saved in the IONMM, including the IP and gateway addresses you assigned to the IONMM.

- 1. Access the IONMM through the Web interface (see "Starting the Web Interface").
- 2. Select the **MAIN** tab.
- 3. Locate the System Configuration section.

| ION System                                                                                                 | MAIN                                                                                                    | IP                      | SNTP   | HTTPS        | SSH       | RADIUS       | TACACS+     | ACL    | SNMP     | USERS                | BACKUP-RESTORE | UPGRADE |
|----------------------------------------------------------------------------------------------------|----------------------------------------------------------------------------------------------------|-------------------------|--------|--------------|-----------|--------------|-------------|--------|----------|----------------------|----------------|---------|
| - ION Stack<br>- Chassis<br>+ O1]IONMM<br>+ 02]C2110-1013                                                  | Model In<br>Serial I<br>116339                                                                                                    | nformat<br>Numbe<br>907 | r      | Mode<br>IONN | el<br>MM  |              | Software Re | vision | Ha<br>1. | irdware Revis<br>0.0 | sion           |         |
|                                                                                                    | Bootloader Revision           12.1         Message from webpage         X           System         A factory reset will wipe out all current configuration and load the factory defaults along with a system reboot, are you sure to proceed? |                         |        |              |           |              |             |        |          |                      |                |         |
| <ul> <li>[07]C3220-1040</li> <li>[08]C3221-1040</li> <li>[09]C3230-1040</li> <li>[10]C3231-1040</li> </ul> | Agent<br>Consol<br>Enable<br>Uptime                                                                                                    | Reset                   | System | Relige       | eset To F | actory Confi | ОК          | Car    |          |                      |                |         |

- 4. Click the **Reset to Factory Config** button. The message "A factory reset will wipe out all current configuration and load the factory defaults along with a system reboot; are you sure to proceed?" displays.
- 5. Click **Cancel** if you are sure you want to proceed with the Reboot. Click **OK** only if you wish to reboot.

All configuration parameters will be reset to their factory values. For a list of all factory defaults, see Appendix B: "Factory Default Settings".

Note: Your Web session will be discontinued.

6. Set the IP configuration (see "Setting Up the IP Configuration").

# Resetting Uptime

The IONMM uptime field displays the amount of time that the IONMM has been in operation.

The System Up Time is displayed in the format *days:hours:minutes:seconds.milliseconds*. For example, a **System Up Time** field display of **9:8:15:18.26** indicates the ION system has been running for 9 days, 8 hours, 15 minutes, 18 seconds, and 26 milliseconds.

A System Reboot or a Reset to Factory Configuration resets the uptime counter automatically.

The ION **System Up Time** counter can be set via the CLI method or Web method.

### **Uptime Reset – CLI Method**

- 1. Access the NID through either a USB connection (see "Starting a USB Session") or an SSH or Telnet session (see "Starting a Telnet Session").
- 2. At the device level command prompt type: **reset uptime** and press **Enter**. The System Up Time field resets to zero, and immediately begins to increment.

For example: C1|S1|L1D>reset uptime C1|S1|L1D>

Use the **show system information** command or the **show card info** command to display the current system uptime.

Note: The reset uptime command is not available for all ION devices.

### **Uptime Reset – Web Method**

- 1. Access the IONMM through the Web interface (see "Starting the Web Interface").
- 2. At the MAIN tab, locate the System Configuration section.

| ION System                                                                                                    | MAIN ADVANCED        | SNTP       | HTTPS           | SSH      | RADIUS   | ACL       | FDB          | VLAN         | SOAM             |   |
|----------------------------------------------------------------------------------------------------|----------------------|------------|-----------------|----------|----------|-----------|--------------|--------------|------------------|---|
| ION Stack                                                                                                    | Model Information    | 1          |                 |          |          |           |              |              |                  | _ |
| € [01]IONMM                                                                                                    | Serial Number<br>333 | Moc<br>C32 | iel<br>230-1040 |          | Software | e Revisio | n            | Hardw:       | are Revision     |   |
| [02]C6010-1040     [03]C6210-3040     [04]C6120_1013                                                                                                    | Bootloader Revision  |            |                 |          |          |           |              |              |                  |   |
| (104)<br>(106)C3230-1040<br>(107)C3210-1013                                                                                                    | System Configuration | Sys        | tem Up Tim      | 10       | System   | Contact   |              | Syster       | n Location       |   |
| [08]C3221-1040     [10]C3231-1040     [10]C3231     [10]C3231     [10]C3231     [10]C3231     [10]C323     [10]C323     [10]C323     [10]C323     [10]C32     [10]C32     [10]C3     [10]C32     [10]C32     [10]C3     [10]C3     [10]C3     [10]C | Configuration Mode   | Con        | sole Acces      | s        | Messa    | ge from   | webpage      | e            |                  | ٢ |
| • [12]C2110-1013                                                                                                    | Software             | Ena        | abled           | Pecatip  |          | Uptim     | e will be re | set, are you | sure to proceed? |   |
| + [14]C2210-1013<br>+ [16]C2220-1014<br>+ [22]IONPS-A                                                                                                    | Device Description   | Kenoollo   |                 | Keseijik |          |           | ОК           | Cance        | ł                |   |
| THE FROM THE PARTY                                                                                                    | (29)                 |            |                 |          |          |           |              |              |                  |   |

- 3. If desired, observe and record the **System Up Time** field count.
- 4. Click the Uptime Reset button.
- 5. When the "Uptime reset, are you sure" window displays, click OK.

The message "Setting values succeeded" displays at the bottom left of the screen when the up time reset is done.

6. Click the **Refresh** button at the bottom of the screen. The **System Up Time** field is reset to zero, and immediately begins to increment.

# System Reboot

At times you may have to reboot (restart) the ION system. This operation can be accomplished by either the CLI or Web method.

**Note**: this operation can take several minutes. The amount of time for the reboot to complete depends on the ION system configuration. When the reboot is finished, some devices (usually remote devices) will show the error condition of a "red box" around items like IP address, Trap Manager IP addresses, and/or DNS Entries. The 'red box' condition occurs while the devices are resetting; this condition can continue several minutes after the reboot.

For information on the status of important ION system files resulting from this operation, see " Appendix C: ION System File Content and Location".

Doing a system reboot, restart, upgrade, or a reset to factory settings may cause some configuration backup files, HTTPS certification file, SSH key file, or Syslog file to be deleted.

# **Rebooting the System – CLI Method**

After an x323x reboot via CLI while connected via USB port, you must disconnect and then reconnect USB cable for the console to become accessible again.

- 1. Access the IONMM through either a USB connection (see "Starting a USB Session") or an SSH or Telnet session (see "Starting a Telnet Session").
- 2. At the command prompt type: **reboot** and press **Enter**. A warning displays: *this command will restart system, connection will be lost and please login again!* The ION system reboots. If this operation is performed on a standalone module, the connection / session is terminated.
- 3. To reestablish the connection/session, wait about one minute, and then:
  - For a USB connection
    - a) Select Call>Disconnect.
    - b) Select File>Exit.
    - c) Disconnect then reconnect one end of the USB cable.
    - d) Start a USB session (see "Starting a USB Session").
  - For an SSH or Telnet session
    - a) Press Enter.
    - b) Start a Telnet session (see "Starting a Telnet Session").

### **Rebooting the System – Web Method**

**Note:** Doing a reboot, restart or upgrade of the IONMM, a power restart of the chassis, or a reset to factory removes temporary files (e.g., configuration backup files, Syslog file).

Note: if you have a USB or Telnet session established, terminate the session before doing the reboot.

- 1. Access the IONMM through the Web interface (see "Starting the Web Interface").
- 2. Select the **MAIN** tab.
- 3. Locate the **System Configuration** section.
- 4. Click the **System Reboot** button. The confirmation message "*System will be rebooted, are you sure to proceed?*" displays.

| ON System         |                | SNTP      | HTTPS      | SSH    | RADIUS      | TACACS+          | ACL        | SNMP        | USERS        | BACKUP-RESTORE | UPGRADE |
|-------------------|----------------|-----------|------------|--------|-------------|------------------|------------|-------------|--------------|----------------|---------|
| - ION Stack       | Model Informa  | ation     |            |        |             |                  |            |             |              |                |         |
| - Chassis         | Serial Numb    | er        | Mode       |        |             | Software Re      | vision     | TiHa        | rdware Revis | sion           |         |
|                   | 11633907       |           | ION        | MM     |             | 1.3.1            |            | 1.(         | 0.0          |                |         |
| + [02]C2110-1013  | De vile e de c |           |            |        |             | J [              |            |             |              |                |         |
| + [03]C2210-1013  | 1 2 1          | revision  |            |        |             |                  |            |             |              |                |         |
| + [04]C2220-1014  | 1.2.1          |           |            |        |             |                  |            |             |              |                |         |
| +- [05]C3110-1013 | System Confi   | iguration |            | Messae | e from web  | nage             |            |             |              |                |         |
| +- [06]C3210-1013 | System Nan     | ne        | Syst       |        |             | P**5*            |            |             | tem Locati   | on             |         |
| + 107103220-1040  | Agent III      |           | 0:0:5      | (?)    | System will | be rebooted, are | you sure l | to proceed? | 00 Red Cir   | cle Drive      |         |
| +-I081C3221-1040  | Console Acc    | ess       | Numb       |        |             |                  |            |             |              |                |         |
| 109103220 1040    | Enabled        |           | <b>∨</b> 2 |        |             | K Can            | cel        |             |              |                |         |
| T 03 03230-1040   |                |           | -          |        | L           |                  |            |             |              |                |         |

5. At the confirmation window, click **OK** to proceed or click **Cancel** to quit the reboot.

The ION system will restart and will be available for operations after about one minute.

### Transfer Files via Serial Protocol (X/Y/Zmodem) - CLI Method

Use the **serial (get|put|upgrade) protocol=(xmodem|xmodem-1k|ymodem|zmodem)** commands to transfer a file over a serial line. These commands can only be entered at the device level (e.g., when the command line prompt is C1|S8|L1P1> or similar). These commands function similar to the TFTP download function; technical support can download configuration files and firmware files through the IONMM USB port by entering the corresponding CLI commands.

General Usage: serial (get|put|upgrade) protocol=(xmodem|xmodem-1k|ymodem|zmodem) file=FILE%s

Perform this procedure to upgrade the IONMM firmware from the CLI.

- 1. Access the IONMM through either a USB connection (see "Starting a USB Session") or an SSH or Telnet session (see "Starting a Telnet Session").
- 2. Sends a request to the server / local file system to download content for a subsequent *put* command. Type **serial get protocol zmodem file=xxxx** and press **Enter**.
- 3. Send a request to the server / local file system to upload content. Type **serial put protocol zmodem file=xxxx** and press **Enter**.
- Perform a firmware upgrade over the selected serial line.
   Type serial upgrade protocol zmodem file=xxxx and press Enter.

For example:

```
C1|S1|L1D>serial ?
 get
 put
 upgrade
C1|S1|L1D>serial get protocol zmodem file=xxxx
Warning: the input file name will be ignored when using ymodem/zmodem to re-
trieve file!
now start to transfer the file ...
BB0BB0BB0BB0BB0
file transfer failed!
C1|S1|L1D>serial put protocol zmodem file=xxxx
now start to transfer the file ...
Šlsz: cannot open /tftpboot/xxxx: No such file or directory
BB0BB0BB0
BB0BB0
Can't open any requested files.
BB0BB0BB0BB0BB0
file transfer failed!
C1|S1|L1D>serial upgrade protocol zmodem file=xxxx
now start to transfer the file ...
**B00000063f694ceive.**B00000063f694
file transfer failed!
C1|S1|L1D>
```

If the serial file transfer causes HyperTerminal (HT) to have problems recognizing ION CLI commands, type **q** and press **Enter**, and then log back in to HT.

# Upgrade the Firmware

Occasionally changes need to be made to the firmware version that is currently stored in the memory of the device. This could occur because of features being added, fixes, enhancements, etc.

Lantronix recommends that before completing any steps on an install that a user verify that the IONMM has the latest firmware version installed and running. Find the latest firmware version on the IONMM webpage (login required). Note that after upgrading from a version earlier than 1.5.0, new backups should be made.

For information on the status of important ION system files resulting from this operation, see " Appendix C: ION System File Content and Location".

### IMPORTANT

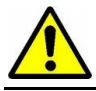

Upgrading modules via the IONMM may cause some configuration backup files to be lost.

**Note**: You cannot upgrade a module with multiple BIN files. Do not upgrade an ION SIC and its attached remote standalone device at the same time.

You can upgrade the IONMM or NID Firmware from the Command Line Interface (CLI) or via the Web interface. Note that the ION106-x chassis limit the size of the db.zip file to 50 Mb for bulk upgrades. Note that the upgrade firmware filename is limited to 32 characters in length.

### Upgrading IONMM and/or NID Firmware – CLI Method

Perform this procedure to upgrade the IONMM Firmware from the CLI.

- 1. Access the IONMM through either a USB connection (see "Starting a USB Session") or an SSH or Telnet session (see "Starting a Telnet Session").
- 2. Display the current version of the IONMM firmware. Type **show card info** and press **Enter**.
- Determine the current TFTP server address using the prov command and press Enter. For example: prov get tftp svr addr prov set tftp svr type=(ipv4|dns) addr=ADDR
- 4. Go to the Lantronix web page at https://www.lantronix.com/products/ionmm-series-2/.
- 5. Locate the "Agent Firmware" section and click the link in the right hand column (e.g., "Download IONMM.bin.1.0.5.bin").
- 6. Zip the downloaded file.
- 7. Retrieve the firmware database file using the **tftp get** command to get the file from the TFTP Server, and then press **Enter**. For example:

tftp get iptype=(ipv4 |dns) ipaddr=ADDR remotefile=RFILE [localfile=LFILE] tftp put iptype=(ipv4|dns) ipaddr=ADDR localfile=LFILE [remotefile=RFILE]

- 8. Unzip the file. Type update firmware-db file=FILENAME and press Enter.
- 9. Verify the Update results. Type **show firmware-db update result** and press **Enter**.

 $10. \ {\rm Upgrade}$  the module. Type  ${\rm upgrade}\ {\rm module}$  and press  ${\rm Enter}.$  A table of available modules

| displays with upgrade instructions. |                    |                    |  |  |  |  |  |  |  |  |  |  |
|-------------------------------------|--------------------|--------------------|--|--|--|--|--|--|--|--|--|--|
| C1 S7 L1D                           | >upgrade module    |                    |  |  |  |  |  |  |  |  |  |  |
| Available                           | AVAILADIE MOQUIES: |                    |  |  |  |  |  |  |  |  |  |  |
| index                               | module             | loc                |  |  |  |  |  |  |  |  |  |  |
| 1                                   | ION219             | c=1 s=0 l1d        |  |  |  |  |  |  |  |  |  |  |
| 2                                   | C3230-1040         | c=1 s=3 l1d        |  |  |  |  |  |  |  |  |  |  |
| 3                                   | C3230-1040         | c=1 s=5 l1d        |  |  |  |  |  |  |  |  |  |  |
| 4                                   | S3230-1040         | c=1 s=5 l1ap=2 l2d |  |  |  |  |  |  |  |  |  |  |
| 5                                   | IONMM              | c=1 s=7 l1d        |  |  |  |  |  |  |  |  |  |  |
| 6                                   | C3231-1040         | c=1 s=10 l1d       |  |  |  |  |  |  |  |  |  |  |
| 7                                   | C2110-1013         | c=1 s=12 l1d       |  |  |  |  |  |  |  |  |  |  |
| 8                                   | C2210-1013         | c=1 s=13 l1d       |  |  |  |  |  |  |  |  |  |  |
| 9                                   | C2220-1014         | c=1 s=16 l1d       |  |  |  |  |  |  |  |  |  |  |
| 10                                  | C3220-1040         | c=1 s=18 l1d       |  |  |  |  |  |  |  |  |  |  |
| 11                                  | IONPS-A            | c=1 s=22 l1d       |  |  |  |  |  |  |  |  |  |  |

Choose the module you want to upgrade: (eg. 1,3,16; at most 8 modules to upgrade, press 'q' to exit upgrade)

1,2,3,4,5,6,10,11

It may take some time to finish the task, you can continue with other works, then use "show firmware upgrade result" to check result.

- 11. Choose 1-8 modules to upgrade (# 1-6,10,11 in the example above) and press Enter.
- 12. Verify the Upgrade results. Type **show firmware upgrade result** and press **Enter**. The firmware upgrade results are displayed in a table. If the firmware upgrade was successful, the *time started* and *time completed* display. For example:

| C1 | S7 | L1D> <b>show</b> | firmware | upgrade | result |
|----|----|------------------|----------|---------|--------|
|    |    |                  |          |         |        |

| index         | module                        | status     | reason | time started | time completed |
|---------------|-------------------------------|------------|--------|--------------|----------------|
| 1             | card registering              | success    |        | 00:21:23     | 00:21:32       |
| 2             | C3230-1040 c=1 s=3 l1d        | inProgress |        | 00:21:23     | 00:00:00       |
| 3             | C3230-1040 c=1 s=5 l1d        | inProgress |        | 00:21:24     | 00:00:00       |
| 4             | S3230-1040 c=1 s=5 l1ap=2 l2d | inProgress |        | 00:21:24     | 00:00:00       |
| 5             | IONMC=1 s=7 l1d               | success    |        | 00:21:24     | 00:21:47       |
| 6             | C3231-1040 c=1 s=10 l1d       | inProgress |        | 00:21:26     | 00:00:00       |
| 7             | C3220-1040 c=1 s=18 l1d       | inProgress |        | 00:21:26     | 00:00:00       |
| 8             | IONPS-A c=1 s=22 lld          | success    |        | 00:21:29     | 00:21:40       |
| C1   S7   L10 | )>                            |            |        |              |                |

If a module upgrade was unsuccessful, the reason for the failure displays in the "reason" column of the table (e.g., *invalid input file*, *protocol timeout*). See "Section 5 – Troubleshooting" for error messages and recovery procedures.

### **Upgrading the IONMM Firmware – Web Method**

The following procedure is for upgrading the firmware in the IONMM through the Web Interface. If other modules in the ION Chassis are to be upgraded at the same time as the IONMM, see the related *ION NID User Guide*. Note that the ION106-x chassis limits the size of the db.zip file to 50 Mb for bulk upgrades. Note that after upgrading from a version earlier than 1.5.0, new backups should be made.

**Note**: The TFTP server must be configured and running, and the upgrade files must be resident in the default directory on the TFTP server (normally *C:/TFTP-Root*).

- 1. Access the IONMM through the Web interface (see "Starting the Web Interface").
- 2. At the **MAIN** tab, locate the **TFTP Settings** section.

| ION System                                                 | 4 | MAIN IP                    | SNTP            | HTTPS         | SSH         | RADIUS        | TACACS+                     | ACL         | SNMP             | USERS               | BACKUP-RESTORE | UPGRADE |
|------------------------------------------------------------|---|----------------------------|-----------------|---------------|-------------|---------------|-----------------------------|-------------|------------------|---------------------|----------------|---------|
| - ION Stack                                                |   | Model Inform:              | ation           |               |             |               |                             |             |                  |                     |                |         |
| Chassis                                                    |   | Serial Numb<br>11633907    | er              | Mode<br>ION   | el<br>MM    |               | Software Rev<br>1.3.1       | ision       | Ha<br>1.(        | rdware Revis<br>).0 | ion            |         |
| ⊕ [02]C2110-1013     ⊕ [03]C2210-1013     ⊕ [04]C2220 1014 |   | Bootloader F<br>1.2.1      | Revision        |               |             |               |                             |             |                  |                     |                |         |
| + [05]C3110-1013<br>+ [06]C3210-1013                       |   | System Conf<br>System Nan  | iguration<br>ne | Syst          | em Up Ti    | me            | System Con                  | tact        | Sy               | stem Locatio        | on             |         |
| E [07]C3220-1040                                           |   | Agent III                  |                 | 0:5:0         | 07:35.53    |               | Transition N                | etworks(    | techs 10         | 900 Red Circ        | cle Drive      |         |
|                                                            |   | Console Acc<br>Enabled     | ess             | Vumb          | er of Por   | ts            | MAC Address<br>00-C0-F2-20- | s<br>E9-39  |                  |                     |                |         |
| + [10]C3231-1040                                           |   | Uptime Rese                | tSystem         | Reboot        | eset To F   | actory Config |                             |             |                  |                     |                |         |
| + [13]S6120-1013                                           |   | Login Type-                |                 | ~             |             |               |                             |             |                  |                     |                |         |
| + [15]C6210-3040<br>+ [22]IONPS-A                          |   | Management                 | VLAN Cor        | figuration    |             |               |                             |             |                  |                     |                |         |
| + [23]IONPS-D                                              |   | 2                          |                 | Disa          | is<br>ibled | *             | Port 1                      | s<br>Port 2 |                  |                     |                |         |
|                                                            |   | System Log                 | Configurati     | on            |             |               |                             |             |                  |                     |                |         |
|                                                            |   | 0.0.0.0                    | 199             |               |             |               |                             |             |                  |                     |                |         |
|                                                            |   | Server Port<br>514         | _               | Level<br>Noti | ce          |               | Mode<br>Leg-local           | <u> </u>    | ~                |                     |                |         |
| -                                                          |   | TFTP Setting               | s               |               |             |               |                             |             |                  |                     |                |         |
|                                                            |   | TFTP Server<br>192.168.1.3 | Address-<br>0   |               |             | Firmwa        | re File Name                | St          | atus<br>o Action |                     |                |         |
|                                                            | - | Save Server                | Address         | pgrade Fir    | mwareR      | efresh        |                             |             |                  |                     |                |         |
|                                                            |   |                            |                 | _             |             | Refres        | SaveHelp                    |             |                  |                     |                |         |

- 4. In the **TFTP Server Address** field, enter the IP address of the TFTP server where the upgrade file is located (e.g., 192.168.1.30 in the screen above).
- 5. To save the server address for future use, click Save Server Address (optional).
- In the Firmware File Name field, enter the name of the upgrade file (e.g., IONMM\_1.1.0\_AP.bin). The file extension .bin must be included.

| FTP Server Address    | Firmware File Name     | Status |  |
|-----------------------|------------------------|--------|--|
| 92.168.1.30           | IONMM_1.1.0_AP.bin     | 244 S  |  |
| ave Server Address Up | grade Firmware Refresh |        |  |

7. Click the **Upgrade** button. A confirmation window displays.

| lessage | from webpage        |                   |               |                |                |                            |
|---------|---------------------|-------------------|---------------|----------------|----------------|----------------------------|
| 2       | The specified firmw | are on the TFTP s | erver will be | upgraded to tl | he current mod | ule, are you sure to proce |
|         |                     | _                 | ~             | Consul         | 1 I            |                            |

8. Click **OK**. The upgrade begins and the message "the firmware is being upgraded" displays.

The Status field displays "Success" when the firmware upgrade successfully completes.

| FTP Server Address         | Firmware File Name     | Status  |  |
|----------------------------|------------------------|---------|--|
| 192.168.1.30               | IONMM_0.6.5 AP.bin     | Success |  |
| Cause Canasa Addaeaa II In | arado Eirmwaro Dofrach |         |  |

If the upgrade fails, the message "*The firmware upgrade failed*!" displays. Click the web page **OK** button to clear the message. (If the **Status** field displays the reason "*TFTP Failure*", make sure the TFTP server is running and properly configured.)

9. Check the **Software Revision** field to ensure that the valid revision level displays (e.g., 1.2.1 in the example below).

| System ▼ View ▼ Help ▼                                                                                                    |                                                                                                    |
|----------------------------------------------------------------------------------------------------|----------------------------------------------------------------------------------------------------|
| ION System                                                                                                    | MAIN IP SNTP HTTPS SSH RADIUS TACACS+ ACL SNMP USERS BACKUP-RESTORE<br>UPGRADE                                                                                 |
| Chassis     [04]C6210-3040     [08]C3220-1040     [09]C0120-1040     [12]IONMM     [17]C6210-3040     [12]IONMM     [17]C6210-3040 | Model Information     Software Revision     Hardware Revision       20092819     IONMM     1.5.9     0.0.1       Bootloader Revision     1.2.1     0.1     0.1 |

You may need to click the **Refresh** button at the bottom of the page to update the **Software Revi**sion field.

#### *Message*: IONMM result displays "*Error: TFTP transfer failed*"

TFTP server result displays "Dropped because peer didn't respond"

*Meaning*: You tried to upgrade with too large of a file. The ION106-x chassis limits the size of the db.zip file to 50 Mb for bulk upgrades. (ION 6 slots - CLI -Uploading bulk firmwares failed using db.zip.) *Recovery*: Upgrade multiple devices in stages so that the size of the db.zip file is 50 Mb or less for bulk upgrades.

### Message: Failed to transfer the Firmware Database File!

#### Meaning:

*Recovery*: 1. Check the checkbox to "Allow dialogs from 192.251.200.221 to take you to their tab". 2. Click the OK button to clear the message dialog. 3. Reduce the file size and re-try the operation.

| Failed to transfer the Firmware Database File!              |
|-------------------------------------------------------------|
| Allow dialogs from 192.251.200.221 to take you to their tab |
|                                                             |
| ОК                                                          |

### **Upgrading NIDs – Web Method**

This procedure is used to upgrade one or more of the NIDs installed in the ION Chassis.

**Note**: Do not use this procedure for upgrading just the IONMM; instead use the procedure in the section "Upgrading the IONMM Firmware" to upgrade just the IONMM firmware.

Before you can upgrade the firmware in the ION system modules you must:

- Have the upgrade files resident in the default directory on the TFTP server (normally C:\TFTP-Root).
- Create the firmware database index and archive files.
- Perform the upgrade.

#### Creating the Database Index and Archive Files

The database index file is a listing of the modules that can be upgraded and the firmware file that will be used to upgrade each module. The index file must be named **db.idx**.

The archive file is a zip file containing the index file and the firmware upgrade files. The archive file must be named **db.zip** in Windows XP. If using Windows 7, name the index file just "**db**".

The following procedure is for creating the firmware database index and archive files.

1. Launch the program that will be used to create the index file.

**Note:** a program such as Notepad can be used to create the file.

- 2. Make an entry for each firmware file to be used for the upgrade in the following format:
  - xx yy zz

where:

- xx = name of the module as shown in the Web I/F (see the file example below)
- yy = revision level of the firmware upgrade file
- zz = name of the firmware upgrade file

**Note**: Each of the three fields (columns) must be separated by a single space or tab.

### db.idx File Example

The example below shows a *db.idx* file for an ION system with eight chassis-resident modules (x323x, x222x/x32xx, ION219, IONPS, C3210, C3110, C2210, and C2110). Note that more than one device can be updated by a db.idx file.

| 📕 db.id   | x - Note | pad                        |   |
|-----------|----------|----------------------------|---|
| File Edit | Format   | View Help                  |   |
| x323x     | 1.0.4    | x323x_1.0.4_AP             | ~ |
| x222x_x   | 322 x    | 1.0.4 x222x_x322x_1.0.4_AP |   |
| ION219    | 1.0.4    | ION219_1.0.4_AP            |   |
| IONPS     | 1.0.4    | IONPS_1.0.4_AP             |   |
| C3210     | 1.0.4    | C3210 1.0.4 AP             |   |
| C3110     | 1.0.4    | C3110 1.0.4 AP             |   |
| C2210     | 1.0.4    | C2210 1.0.4 AP             |   |
| C2110     | 1.0.4    | C2110_1.0.4_AP             |   |
|           |          |                            |   |

3. Save the file as **db.idx**.

**Note:** if you used a program, such as Notepad, that does not allow you to save the file with a .idx extension, then save it as a text file and rename it (i.e., change *db.txt* to *db.idx*) in Windows Explorer.

4. Create a zip file that contains each of the upgrade files and the index file.

For example, using the files listed in the example above, the **db.zip** file (or "**db**" file in Windows 7) would contain the following nine .bin files:

- db.idx
- x323x
- x222x/x32xx
- ION219
- IONPS
- C3210
- C3110
- C2210
- C2110
- 5. Do the upgrade (see "Performing the Upgrade" section below).

### **Performing the Upgrade**

The upgrade consists of two parts: uploading the archive file to the IONMM, and loading the upgrade file into the appropriate modules. The following describes the procedure for upgrading ION family modules' firmware from the IONMM.

- 1. Access the IONMM through the Web interface (see "Starting the Web Interface").
- 2. Select the UPGRADE tab. The Firmware Database sub-tab displays.

| ION System                                                                                                    | < MAIN | I IP       | SNTP     | HTTPS      | SSH     | RADIUS    | TACACS+            | ACL | SNMP      | USERS | BACKUP-RESTORE | UPGRADE |
|----------------------------------------------------------------------------------------------------|--------|------------|----------|------------|---------|-----------|--------------------|-----|-----------|-------|----------------|---------|
| - ION Stack                                                                                                    | Eim    | ware Data  | ahase    | Firmware   | Ungrade | 7         |                    |     |           |       |                |         |
| Chassis                                                                                                    |        | marc Date  | 10030    | - innivare | opgrade | 0         |                    |     |           |       |                |         |
| (+ [01]IONMM )                                                                                                    | Firr   | nware Dat  | abase U  | pload      |         |           |                    |     |           |       |                |         |
| + 1821C2110 1013                                                                                                    | TF     | TP Server  | Address  |            |         | Firmv     | /are File Name     |     | Upload Re | sult  |                |         |
| [03]C2210-1013                                                                                                    |        | 12.100.1.3 | 2        |            |         |           |                    |     |           |       |                |         |
| + [04]C2220-1014                                                                                                    | Up     | load Resu  | lt Reaso | n          |         |           |                    |     |           |       |                |         |
| 🗄 [05]C3110-1013                                                                                                    |        |            |          |            |         | _         |                    | _   |           |       |                |         |
| [06]C3210-1013                                                                                                    |        |            |          |            |         | Uploa     | d Refresh Hel      | р   |           |       |                |         |
| [07]C3220-1040     [07]C3220-1040     [07]C3220     [07]C3220     [07]C3220     [07]C3220     [07]C3220     [07]C3220     [07]C32     [07]C3220     [07]C32     [07]C32     [07]C32     [07]C32     [07]C32     [07]C32     [07]C32     [07]C32     [07]C32     [07]C32     [07]C32     [07]C32     [07]C32     [07]C32     [07]C32     [07]C32     [07]C3     [07]C3   | Firr   | nware Dat  | abase D  | etails     |         |           |                    |     |           |       |                |         |
| 108]C3221-1040                                                                                                    | C      | ard Type   |          | Revision   |         | Firmware  | File Name          |     |           |       |                |         |
| [09]C3230-1040     [09]C3230-1040     [09]C3230     [09]C3230-1040     [09]C3230-1040     [09]C3230-1040     [09]C3230-1040     [09]C3230-1040     [09]C3230-1040     [09]C3230-1040     [09]C3230-1040     [09]C3230-1040     [09]C3230-1040     [09]C3230-1040     [09]C3230-1040     [09]C3230     [09]C3230-1040     [09]C3230     [09]C32     [09]C3230     [09]C32     [09]C32     [09]C3     [09]C3      [09]C3     [09]C3     [09]C3     [09]C3     [09]C3     [09]C3 | 10     | ONPS       |          | 1.2.2      |         | IONPS_1.  | 2.2_AP.bin         |     |           |       |                |         |
| + [10]C3231-1040                                                                                                    | x      | 323x       |          | 1.3.1      |         | x323x_1.3 | .1_AP.bin          |     |           |       |                |         |
| + [12]C6010-3040                                                                                                    | 10     | NMM        |          | 1.3.1      |         | IONMM 1   | .3.1 AP.bin        |     |           |       |                |         |
| + [13]S6120-1013                                                                                                    | x      | 222x x322  | x        | 1.3.1      |         | x222x x3  | -<br>22x 1.3.1 AP. | bin |           |       |                |         |
| [15]C6210-3040     [22]IONPS-A                                                                                                    |        | -          |          |            |         | R         | efresh Help        |     |           |       |                |         |

- 3. In the **TFTP Server Address** field, enter the IP address of the TFTP server where the upgrade file is located.
- 4. In the Firmware File Name field, enter the name of the zip file you created (max. 32 characters).

|                  | IONMM                 | e File Name Upload Result |
|------------------|-----------------------|---------------------------|
| 1                |                       | (Upload)Defresh[Help]     |
| Firmware Databas | e Details<br>Revision | Firmware File Name        |
| x311x            | 1.1.0                 | C3110 1.1.0 AP.bin        |
| IONPS            | 0.7.2                 | IONPS_0.7.2_AP.bin        |
| ION219           | 0.7.2                 | ION219_0.7.2_AP.bin       |
| x621x            | 0.7.2                 | C6210_0.7.2_AP.bin        |
| x321x            | 0.7.2                 | C3210_0.7.2_AP.bin        |
| x221x            | 0.7.2                 | C2210_0.7.2_AP.bin        |
| x211x            | 0.7.2                 | C2110_0.7.2_AP.bin        |
| x323x            | 0.7.3                 | x323x_0.7.3_AP.bin        |
| x222x_x322x      | 0.7.3                 | x222x_x322x_0.7.3_AP.bin  |
| IONMM            | 0.7.3                 | IONMM_0.7.3_AP.bin        |
| x611x_x612x      | 0.7.3                 | x611x_x612x_0.7.3_AP.bin  |
| x601x            | 0.7.3                 | x6010_0.7.3_AP.bin        |

5. Click the **Upload** button.

The firmware file is uploaded from the TFTP server. **Note:** this operation can take several minutes. The amount of time for the upload to complete depends on the size of the file. The messages *"Getting values in progress"* and *"Getting values finished"* display during the upload process.

6. Wait for the file to successfully load. The message "*Success*" displays in the **Upload Result** field, and the modules listed in the *db.idx* file are listed in the **Firmware Database Details** section.

If the upgrade fails, the **Upload Result Reason** box displays a failure code. See "Section 5 – Troubleshooting" for error messages and recovery procedures.

| 01]IONMM largets        | Result      |                       |
|-------------------------|-------------|-----------------------|
| 2]C6210-3040 Select Tar | get Modules | to Upgrade            |
| 3]C3230-1040 Select     | Index       | Module                |
| 4]C3231-1040            | 1           | [01]IONMM             |
|                         | 2           | [02]C6210-3040        |
| 23210 1012              | 3           | [03]C3230-1040        |
| 3221-1040               | 4           | [04]C3231-1040        |
| 10-3040                 | 5           | [05]C3230-1040        |
| 10-1013                 | 6           | [06]C3220-1040        |
| 1013                    | 7           | [06:L2]REM:S3230-1040 |
| 1014                    | 8           | [07]C3210-1013        |
| Α                       | 9           | [08]C3221-1040        |
| D   .                   | 10          | [10]C6010-3040        |
|                         | 11          | [12]C2110-1013        |
|                         | 12          | [14]C2210-1013        |
|                         | 13          | [16]C2220-1014        |
|                         | 14          | [22]IONPS-A           |
|                         | 15          | [23]IONPS-D           |
|                         | 16          | Chassis(ION219)       |

7. Select the **Firmware Upgrade** sub-tab.

- 8. In the **Select** column, check the checkbox of each module to be upgraded (up to 8 modules can be upgraded at a time).
- 9. Click the **Upgrade** button. A confirmation window displays: "*Upgrade following modules: xxxx, xxxx, xxxx, xxxx, are you sure to proceed?*".
- 10. At the confirmation window, click **OK**.
- 11. To monitor the progress, select the **Result** sub-tab and click **Refresh**.

| 1)" Chassis      |             |                |         |              |              |                |
|------------------|-------------|----------------|---------|--------------|--------------|----------------|
| 🛨 [01]IONMM      | Targets     | Result         |         |              |              |                |
| + [02]C6210-3040 | Result of L | Jpgrade        |         | 45           |              |                |
| 103]C3230-1040   | Index       | Module         | Status  | Reason       | Time Started | Time Completed |
| + [04]C3231-1040 | 1           | [08]C3221-1040 | success |              | 0:0:06:43.00 | 0:0:10:49.00   |
| + [05]C3230-1040 | 2           | [10]C6010-3040 | success |              | 0:0:06:45.00 | 0:0:07:02.00   |
| + [06]C3220-1040 | 3           | [12]C2110-1013 | success |              | 0:0:06:45.00 | 0:0:06:52.00   |
| + [07]C3210-1013 | 4           | [14]C2210-1013 | success |              | 0:0:06:45.00 | 0:0:06:53.00   |
| +-[10]C6010-3040 | 5           | [16]C2220-1014 | success |              | 0:0:06:45.00 | 0:0:10:12.00   |
| + [12]C2110-1013 | 6           |                |         |              | 0:0:00:00.00 | 0:0:00:00.00   |
| + [14]C2210-1013 | 7           |                |         |              | 0:0:00:00.00 | 0:0:00:00.00   |
| + [16]C2220-1014 | 8           |                |         |              | 0:0:00:00.00 | 0:0:00:00.00   |
| 122]IONPS-A      |             |                | (       | Refresh Help |              |                |

**Note:** the upgrade will take five or more minutes to complete. The exact amount of time for the upgrade depends on the number and types of modules being upgraded.

After the upgrade has completed, "success" displays in the **Status** column of the **Result** tab. Check the **MAIN** tab for each module to ensure that the correct revision level displays in the **Software Revision** field.

# Upgrade the IONMM and/or NID Firmware

Occasionally changes must be made to the firmware version that is currently stored in IONMM or NID memory. This could occur because of features, fixes or enhancements being added.

**Note:** Lantronix recommends that before completing any steps on an install that you verify that the management module has the latest firmware version installed and running. The latest firmware version is at https://www.lantronix.com/products/ionmm-series-2/.

These procedures require that you have the TFTP server running and configured.

You can upgrade the IONMM or NID Firmware from the Command Line Interface (CLI) or via the Web interface.

### **Upgrading IONMM and/or NID Firmware – CLI Method**

Perform this procedure to upgrade the IONMM Firmware from the CLI.

- 1. Access the IONMM through either a USB connection (see "Starting a USB Session") or an SSH or Telnet session (see "Starting a Telnet Session").
- 2. Display the current version of the IONMM firmware. Type show card info and press Enter.
- 3. Determine the current TFTP server address using the **prov** command and press Enter. For example:

```
prov get tftp svr addr
prov set tftp svr type=(ipv4|dns) addr=ADDR
```

- 4. Go to the Lantronix Software Upgrades web page at https://www.lantronix.com/products/ionmm-series-2/.
- 5. Locate the "Agent Firmware" section and click the link in the right hand column (e.g., "Download IONMM.bin.1.0.5.bin").
- 6. Zip the downloaded file.
- 7. Retrieve the firmware database file using the **tftp get** command to get the file from the TFTP Server, and then press **Enter**. For example:

```
tftp get iptype=(ipv4 |dns) ipaddr=ADDR remotefile=RFILE [localfile=LFILE]
tftp put iptype=(ipv4|dns) ipaddr=ADDR localfile=LFILE [remotefile=RFILE]
```

- 8. Unzip the file. Type update firmware-db file=FILENAME and press Enter.
- 9. Verify the Update results. Type **show firmware-db update result** and press Enter. The related **Firmware file name** and **Database update result** display.
- 10. Upgrade the module. Type **upgrade module** and press Enter.

A table of available modules displays with upgrade instructions.

Agent III C1|S1|L1D>upgrade module Available modules: index module loc 1 ION219 c=1 s=0 l1d 2 IONMM c=1 s=1 l1d

| 3  | C6010-1040 | c=1 s=2 l1d  |
|----|------------|--------------|
| 4  | C6210-3040 | c=1 s=3 l1d  |
| 5  | C6120-1013 | c=1 s=4 l1d  |
| 6  | C3220-1040 | c=1 s=6 l1d  |
| 7  | C3210-1013 | c=1 s=7 l1d  |
| 8  | C3221-1040 | c=1 s=8 l1d  |
| 9  | C3230-1040 | c=1 s=9 l1d  |
| 10 | C3231-1040 | c=1 s=10 l1d |
| 11 | C2110-1013 | c=1 s=12 l1d |
| 12 | C2210-1013 | c=1 s=14 l1d |
| 13 | C2220-1014 | c=1 s=16 l1d |
| 14 | C3230-1040 | c=1 s=18 l1d |
| 15 | IONPS-A    | c=1 s=22 l1d |
| 16 | IONPS-D    | c=1 s=23 l1d |
|    |            |              |

Choose the module you want to upgrade: (eg. 1,3,16; at most 8 modules to upgrade , press 'q' to exit upgrade)

11. Choose the module(s) to upgrade (# 6- IONMM in the example above) and press Enter. (You can also quit the upgrade process; type q and press Enter.) This informational message displays:

It may take some time to finish the task, you can continue with other works, then use "show firmware upgrade result" to check result.

12. Verify the Upgrade results. Type **show firmware upgrade result** and press Enter. The firmware upgrade results display in a table.

Agent III C1|S1|L1D>show firmware upgrade resultindex modulestatus reasontime started time completed1IONMMc=1 s=7 l1d success00:21:24Agent III C1|S1|L1D>

If the firmware upgrade was successful, the time started and time completed display.

If a module upgrade was unsuccessful, the reason for the failure displays in the "reason" column of the table (e.g., invalid input file, protocol timeout). See "Section 5 – Troubleshooting" for error messages and recovery procedures.

### Upgrading IONMM and/or NID Firmware – Web Method

The following describes the procedure for upgrading the firmware in the IONMM through the Web Interface. If the IONMM is to be upgraded at the same time as other modules in the ION Chassis, see the related ION NID User Guide.

Note: Doing an IONMM / NID firmware upgrade will cause all configuration backup files to be lost.

The steps involved include **A**. Verify the current IONMM / NID Firmware version, **B**. Locate the current IONMM / NID Firmware version, **C**. Run the TFTP Server, and **D**, either 1. Upgrade IONMM / NID Firmware from the **MAIN** tab, or 2. Upgrade IONMM / NID Firmware from the **UPGRADE** tab.

#### A. Verify the Current IONMM / NID Firmware Version

Perform this procedure to display the current version of the IONMM firmware via the web interface.

- 1. Access the IONMM via the Web interface (see "Starting the Web Interface").
- Select the MAIN tab and locate the Software Revision area in the Model Information section. (You can also use the Help dropdown and select About ION System Web Interface to determine the current firmware version.)
- 3. Note the current version of the IONMM firmware for use in step 2 below.

#### B. Locate the New IONMM / NID Firmware Version

Perform this procedure to locate the IONMM Firmware version via the Web interface.

- 1. Go to the Lantronix web page at <a href="https://www.lantronix.com/products/ionmm-series-2/">https://www.lantronix.com/products/ionmm-series-2/</a>.
- 2. Locate the "Agent Firmware" section and examine the link in the right hand column (e.g., "Download IONMM.bin.1.0.5.bin").
- 3. Compare the IONMM / NID version displayed in the **MAIN** tab **Software Revision** area with the version number on the web site, and continue if the web site version is newer than the current (running) version.
- 4. Click the link located in step 2 above to download the new firmware file.

#### C. Run TFTP Server

This process requires a TFTP Server to load the new firmware. **Note**: A TFTP Server is not the same as an FTP server; they use different protocols. You cannot connect to the TFTP Server with an FTP client.

- 1. Install, run and configure the TFTP Server.
- Copy the file downloaded in step 4 above to the required TFTP Server location.
   Note: the upgrade file must be resident in the default directory on the TFTP server (normally *TFTP-Root*).
- 3. Note the location of the downloaded file and its filename for use in steps 4 and 5 below.

#### D. Upgrade the IONMM / NID Firmware

Perform this procedure to upgrade the IONMM / NID Firmware from either

- the IONMM MAIN tab (step D1) or
- the **UPGRADE** tab (step D2).

#### D1. Upgrade IONMM / NID Firmware from the MAIN Tab

- 1. Access the IONMM card through the Web interface (see "Starting the Web Interface").
- 2. Select the **MAIN** tab.
- 3. Locate the **TFTP Settings** section.

| FTP Server Address       | Firmware File Name     | Status    |  |
|--------------------------|------------------------|-----------|--|
| 192.168.1.30             |                        | No Action |  |
| 92.168.1.30              |                        | No Action |  |
| ave Server Addressell Ir | grade Firmware Refresh |           |  |

- 4. Enter the **TFTP Server Address.** This is the IP address of the TFTP Server from step C ("Run TFTP Server") above.
- 5. Enter the **Firmware File Name**. This is the name of the firmware file from step 2 above.

| TFTP Server Address    | Firmware File Name     | Status    |  |
|------------------------|------------------------|-----------|--|
| 192.168.1.30           | IONMM_1.0.4_AP.bin     | No Action |  |
| Save Server Address Up | grade Firmware Refresh |           |  |

#### 6. Click the **Upgrade Firmware** button.

The message "The specified firmware on the TFTP Server will be upgraded to the current module; are you sure to proceed?" displays.

7. Click **OK**.

The file is downloaded and the IONMM reboots. When the reboot is complete, the message "[xx]IONMM rebooting finished" displays.

- 8. Click the **Refresh** button. The **Software Revision** area is updated from the old version number to the new version number (e.g., from 1.0.4 to 1.0.5).
- 9. If you will be using the same TFTP Server Address for future upgrades, click the **Save Server** Address button.

#### **D2**. Upgrade IONMM / NID Firmware from the **UPGRADE** Tab

- 1. Access the IONMM card through the Web interface (see "Starting the Web Interface").
- 2. Select the **UPGRADE** tab.
- 3. Select the **Firmware Database** sub-tab if not already selected.
- 4. Locate the Firmware Database Upload section.

| - [01]IONMM      | TFTP Server Addre   | ess      | e File NameUpload ResultUpload Result Reason |  |  |  |  |  |  |
|------------------|---------------------|----------|----------------------------------------------|--|--|--|--|--|--|
| [02]C0210-3040   | 192.168.1.30        |          |                                              |  |  |  |  |  |  |
| [04]C3231-1040   | Upload Refresh Help |          |                                              |  |  |  |  |  |  |
| [05]C3230-1040   | Firmware Database   | Details  |                                              |  |  |  |  |  |  |
| [06]C3220-1040   | Card Type           | Revision | Firmware File Name                           |  |  |  |  |  |  |
| [07]C3210-1013   | x311x               | 1.1.0    | C3110_1.1.0_AP.bin                           |  |  |  |  |  |  |
| [08]C3221-1040   | IONPS               | 0.7.2    | IONPS_0.7.2_AP.bin                           |  |  |  |  |  |  |
| + [10]C6010-3040 | ION219              | 0.7.2    | ION219_0.7.2_AP.bin                          |  |  |  |  |  |  |
| F[12]C2110-1013  | x621x               | 0.7.2    | C6210_0.7.2_AP.bin                           |  |  |  |  |  |  |
| [14]C2210-1015   | x321x               | 0.7.2    | C3210_0.7.2_AP.bin                           |  |  |  |  |  |  |
| -[22]IONPS-A     | x221x               | 0.7.2    | C2210_0.7.2_AP.bin                           |  |  |  |  |  |  |
| [23]IONPS-D      | x211x               | 0.7.2    | C2110_0.7.2_AP.bin                           |  |  |  |  |  |  |
|                  | x323x               | 0.7.3    | x323x_0.7.3_AP.bin                           |  |  |  |  |  |  |
|                  | x222x_x322x         | 0.7.3    | x222x_x322x_0.7.3_AP.bin                     |  |  |  |  |  |  |
|                  | IONMM               | 0.7.3    | IONMM_0.7.3_AP.bin                           |  |  |  |  |  |  |
|                  | x611x_x612x         | 0.7.3    | x611x_x612x_0.7.3_AP.bin                     |  |  |  |  |  |  |
|                  | x601x               | 0.7.3    | x6010_0.7.3_AP.bin                           |  |  |  |  |  |  |

- 5. Enter the **TFTP Server Address.** This is the IP address of the TFTP Server from step C ("Run TFTP Server") above.
- 6. Enter the **Firmware File Name**. This is the name of the firmware file from step B2 above.
- 7. Click the **Upload** button.

The message "*The Firmware Database File is being transferred*." displays during the upload, and the **Upload Result** area displays *In Progress*.

When successfully completed, the message "*Getting all records finished*" displays, the **Upload Result** area displays "*Success*", and the **Firmware Database Details** section displays updated firmware information.

| ION System                                                                                                    | MAIN SNTP H                                           | ITTPS SSH                      | RADIUS ACL                        | BACKUP-RESTORE           | UPGRADE              |                                                                              |              |  |  |  |  |
|----------------------------------------------------------------------------------------------------|-------------------------------------------------------|--------------------------------|-----------------------------------|--------------------------|----------------------|------------------------------------------------------------------------------|--------------|--|--|--|--|
| - ION Stack                                                                                                    | Firmware Database                                     | Firmware Upg                   | Irade                             |                          |                      |                                                                              |              |  |  |  |  |
| <ul> <li>              € [03]C3230-1040          </li> <li>             € [05]C3230-1040         </li> <li>             € [05]C3230-1040         </li> </ul> | Firmware Database<br>TFTP Server Addr<br>192.168.1.30 | Upload<br>ess Firmwa<br>222x_x | re File Name<br>322x_1.0.4_AP.zip | Upload Result<br>Success | Upload Result Reason | Set If TP Server                                                             |              |  |  |  |  |
| 10]C3231-1040                                                                                                    |                                                       |                                | Upload                            | Refresh Help             |                      | Hie loois Help                                                               |              |  |  |  |  |
| 12]C2110-1013                                                                                                    | Firmware Database                                     | Details                        |                                   |                          |                      | 重量 SolarWinds.Net TFTP Se                                                    | rver         |  |  |  |  |
| + [13]C2210-1013                                                                                                    | Card Type                                             | Revision                       | Firmware Fil                      | e Name                   |                      | TFTP Error from 192,168.1.10 requesting IONMM 1.0.4 AP : File does not exist |              |  |  |  |  |
| + [16]C2220-1014                                                                                                    | x211x                                                 | 1.0.4                          | C2110_1.0.4                       | _AP bin                  |                      | Sent x222x_x322x_1.0.4_AP.zip to (192.168.1.10), 31880114 bytes              |              |  |  |  |  |
| + [18]C3220-1040                                                                                                    | x323x                                                 | 1.0.4                          | x323x_1.0.4                       | _AP.bin                  |                      | The other states and states and second states are according to the           |              |  |  |  |  |
| = [22]IONPS-A                                                                                                    | x321x                                                 | 1.0.4                          | C3210_1.0.4                       | _AP bin                  |                      |                                                                              |              |  |  |  |  |
| Sensor                                                                                                    | ION219                                                | 1.0.4                          | ION219_1.0                        | 4_AP.bin                 |                      |                                                                              |              |  |  |  |  |
| Voltage Sensor                                                                                                    | IONMM                                                 | 1.0.4                          | IONMM_1.0                         | 4_AP.bin                 |                      |                                                                              |              |  |  |  |  |
| -Power Sensor                                                                                                    | x311x                                                 | 1.0.4                          | C3110_1.0.4                       | _AP.bin                  |                      |                                                                              |              |  |  |  |  |
| Fan                                                                                                    | x222x_x322x                                           | 1.0.4                          | x222x_x322                        | x_1.0.4_AP.bin           |                      | C:\TFTP-Root                                                                 | 192,168.1.30 |  |  |  |  |
|                                                                                                    | IONPS                                                 | 1.0.4                          | IONPS_1.0.4                       | 4_AP.bin                 |                      |                                                                              |              |  |  |  |  |
|                                                                                                    | x221x                                                 | 1.0.4                          | C2210_1.0.4                       | _AP.bin                  |                      |                                                                              |              |  |  |  |  |
|                                                                                                    |                                                       |                                | Refi                              | esh Help                 |                      |                                                                              |              |  |  |  |  |

8. If the firmware upload operation failed, the **Upload Result** area displays either:

- None: no operation was performed, or
- Failure: the specified operation has failed.

The **Upload Result Reason** area displays a description of the cause of the upload 'Failure'. This area is blank if the **Upload Result** displayed is anything other than 'Failure'.

- 9. Click the Firmware Upgrade sub-tab.
- 10. Click the **Targets** sub-tab if not already displayed.

The modules that are available to be upgraded display in a table.

| ION System       | MAI | N IP      | SNTP        | HTTPS       | SSH      | RADIUS | TACACS+ | ACL | SNMP | USERS | BACKUP-RESTORE | UPGRADE |
|------------------|-----|-----------|-------------|-------------|----------|--------|---------|-----|------|-------|----------------|---------|
| - ION Stack      | Fir | mware D   | )atabase    | Firmware    | Upgrade  |        |         |     |      |       | 1              |         |
| E-Chassis        | Т   | argets    | Result      |             |          |        |         |     |      |       |                |         |
|                  | S   | Select Ta | irget Modul | es to Upgra | de       |        |         |     |      |       |                |         |
|                  |     | Select    | Index       | Modu        | ile      |        |         |     |      |       |                |         |
| + [04]C2220-1014 |     |           | 1           | [01][0      | ONMM     |        |         |     |      |       |                |         |
| [05]C3110-1013   |     |           | 2           | [02]C       | 2110-10  | 13     |         |     |      |       |                |         |
| + [06]C3210-1013 |     |           | 3           | [03]C       | 2210-10  | 3      |         |     |      |       |                |         |
| E [07]C3220-1040 |     |           | 4           | [04]C       | 2220-10  | 4      |         |     |      |       |                |         |
| E [00]C3221-1040 |     |           | 5           | [05]C       | 3110-10  | 13     |         |     |      |       |                |         |
| +-[10]C3231-1040 |     |           | 6           | [06]C       | 3210-101 | 13     |         |     |      |       |                |         |
| + [12]C6010-3040 |     |           | 7           | [07]C       | 3220-104 | 10     |         |     |      |       |                |         |

- 11. In the **Select** column, check the **IONMM** and/or one or more NIDs as the Target Module(s) to be upgraded.
- 12. Click the **Upgrade** button. A confirmation message displays.
- 13. Click the **OK** button to proceed.

During the upload, the message "*Getting records in progress*..." displays. If the upload <u>was</u> successful, the message "*Getting all records finished*" displays. If the upload was <u>un</u>successful, "*Getting records failed (http server error)*" displays.

14. Click the **Result** sub-tab. A table displays with upgrade status information.

| ION Stack        | Eirmurara Da | tabaaa Eirmwara Uparada |             |             |                |                |
|------------------|--------------|-------------------------|-------------|-------------|----------------|----------------|
| 😑 Chassis        | T Innware Da | nabase Tinnware Opgrade |             |             |                |                |
| [01]IONMM        | Targets      | Result                  |             |             |                |                |
| [02]C6210-3040   | Result of U  | pgraactive              |             |             |                |                |
| 🛨 [03]C3230-1040 | Index        | Module                  | Status      | Reason      | Time Started   | Time Completed |
| 104]C3231-1040   | 1            | [01]IONMM               | in progress |             | 10:22:59:08.00 | 0:0:00:00.00   |
| [05]C3230-1040   | 2            | [02]C6210-3040          | in progress |             | 10:22:59:08.00 | 0:0:00:00.00   |
| + [06]C3220-1040 | 3            | [03]C3230-1040          | in progress |             | 10:22:59:08.00 | 0:0:00:00.00   |
| ■ [07]C3210-1013 | 4            | [04]C3231-1040          | in progress |             | 10:22:59:08.00 | 0:0:00:00.00   |
| I [10]C5221-1040 | 5            | [05]C3230-1040          | in progress |             | 10:22:59:08.00 | 0:0:00:00.00   |
| E [12]C2110-1013 | 6            | [06]C3220-1040          | in progress |             | 10:22:59:08.00 | 0:0:00:00.00   |
| + [14]C2210-1013 | 7            | [06:L2]REM:S3230-1040   | in progress |             | 10:22:59:08.00 | 0:0:00:00.00   |
| + [16]C2220-1014 | 8            | [07]C3210-1013          | in progress |             | 10:22:59:08.00 | 0:0:00:00.00   |
| E [22]IONPS-A    |              | 197 2075                | R           | efresh Help |                |                |
| 123110NPS-D      |              |                         |             |             |                |                |

15. Click the **Refresh** button.

| 100NMM                                                                                                    | Targets | Result          |         |        |              |                |
|----------------------------------------------------------------------------------------------------|---------|-----------------|---------|--------|--------------|----------------|
| <ul> <li>► [03]03230-1040</li> <li>► [04]C6010-3040</li> <li>► [05]C3230-1040</li> <li>► [07]C3210-1013</li> </ul> | Index   | Module          | Status  | Reason | Time Started | Time Completed |
|                                                                                                    | 1       | [03]C3230-1040  | success | 1      | 0:3:30:05.00 | 0:3:33:16.00   |
|                                                                                                    | 2       | [05]C3230-1040  | success |        | 0:3:30:05.00 | 0:3:33:07.00   |
| B]C3221-1040                                                                                                    | 3       | [10]C3231-1040  | success |        | 0:3:30:05.00 | 0:3:47:35.00   |
| [12]C2110-1013<br>[14]C2210-1013                                                                                   | 4       | [13]C2210-1013  | success |        | 0:3:30:05.00 | 0:3:30:12.00   |
|                                                                                                    | 5       | [16]C2220-1014  | success |        | 0:3:30:05.00 | 0:3:34:45.00   |
| 220-1014                                                                                                    | 6       | [18]C3220-1040  | success |        | 0:3:30:05.00 | 0:3:33:06.00   |
| IPS-A                                                                                                    | 7       | [22]IONPS-A     | success |        | 0:3:30:05.00 | 0:3:30:12.00   |
| ONPS-D                                                                                                    | 8       | Chassis(ION219) | success |        | 0:3:30:05.00 | 0:3:30:12.00   |

16. Verify that the **Status** column displays "*success*" to indicate that the upgrade was successfully completed.

**Note:** the upgrade will take one or more minutes to complete. The exact amount of time for the upgrade depends on the number of and the type of modules being upgraded.

- 17. If more than eight devices are to be upgraded, repeat steps 9 16 above for the remaining devices.
- If the upgrade fails, the **Reason** column displays a failure code. See "Section 5 Troubleshooting" for error messages and recovery procedures.
- 19. Check the **MAIN** tab for each upgraded module to ensure that the correct revision level is displayed in the **Software Revision** field.

For information on the status of important ION system files resulting from this operation, see " Appendix C: ION System File Content and Location".

#### Messages

*Message*: *The firmware Database File is being transferred*... followed by *You are now logged out* displays during a firmware upgrade; or the file transfer completes but the files are not added.

| ION System                                                                                        | MAIN IP SNTP                                                                               | HTTPS    | SSH       | RADIUS     | TACACS+ | ACL | SNMP | USERS |
|---------------------------------------------------------------------------------------------------|--------------------------------------------------------------------------------------------|----------|-----------|------------|---------|-----|------|-------|
| - ION Stack                                                                                       | BACKUP-RESTORE                                                                             |          |           |            |         |     |      |       |
| - Chassis<br>+ [01]C3210-1040                                                                     | Firmware Database                                                                          | Firmware | Upgrad    | e          |         |     |      |       |
| + [02]C3230-1040<br>+ [03]C3230-1040<br>+ [04]C3230-1040                                          | Firmware Database Upload<br>TFTP Server Address<br>192.168.0.61<br>Upload Result<br>db.zip |          |           |            |         |     | ult  |       |
| + [05]C3230-1040<br>+ [06]C3230-1040<br>+ [07]C3230-1040                                          | Upload Result Reas                                                                         | on       |           |            |         | In  |      |       |
| + [07]C3230-1040<br>+ [08]C3230-1040<br>+ [09]C3220-1040<br>+ [10]C3220-1014<br>+ [11]C62210-3040 | Firmware Database<br>Card Type<br>x323x                                                    | Yo       | ou are no | w logged o | ut.     |     |      |       |
| + [12]C4110-4848<br>+ [13]C4110-4848<br>+ [14]C4110-4848                                          | IONMM<br>x222x_x322x                                                                       |          |           | 0          | K       | bin |      |       |
| + [15]C2110-1013<br>+ [17]IONMM<br>+ [22]IONPS-A-R1                                               | The Firmware Database File is 🔀 being transferred                                          |          |           |            |         |     |      |       |
| + [23]IONPS-A-R1                                                                                  |                                                                                            | CI II.   |           |            |         |     |      |       |

*Meaning*: An Inactivity Timer was added at IONMM FW v 1.\_.\_. If the timeout occurs during a TFTP transfer when loading firmware, the transfer completes but the files are not added to the firmware database.

Recovery:

1. Click the **OK** button to clear the message.

2. Log back in to the ION System.

3. Retry the operation, but before the 15 minute timeout period elapses, wiggle the mouse or press any key to reset the timer.

4. Try zipping up the firmware files. A .Zip file with IONMM, x322x, and x323x firmware creates a file of 38.7M, which takes ~14 minutes to load on a Windows 7 PC. That takes just under 15 minutes so you won't get logged out. The transfer completes and the files are added. If you add the S3240 (11.6M) making the zip file 49.9M, the session times out. The transfer completes but the files are not added.

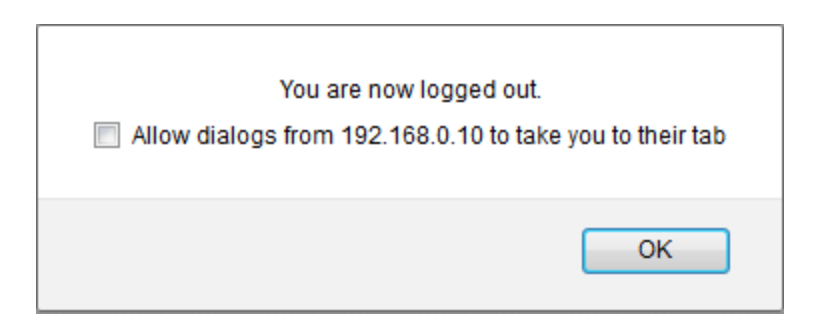
# Management of Other Modules

The IONMM allows management of slide-in cards (SICs) installed in the ION Chassis through either the CLI or the Web interfaces on the IONMM. The CLI can be accessed through either the USB or Telnet facilities. Communications between the IONMM and the SICs is through the ION Chassis backplane.

# Managing Using the CLI Commands

Management of modules other than the IONMM can be accomplished by entering CLI commands through either the local USB serial interface or a remote Telnet session. CLI commands can operate on the device level or port level. This is indicated by the status of the command prompt's preamble.

For example:

```
Agent III C1|S1|L1D> (or just C1|S1|L1D>)
```

This prompt indicates that any subsequent commands entered are for the module located in chassis 1/slot1. In order to enter a command for a different device or port in the ION system, you must change the location of the command prompt. The **go** command allows you to change the hierarchical location of the command prompt. Before using the command, a familiarity with the hierarchy structure in the ION system is essential. A representation of the hierarchy is shown in the figure below.

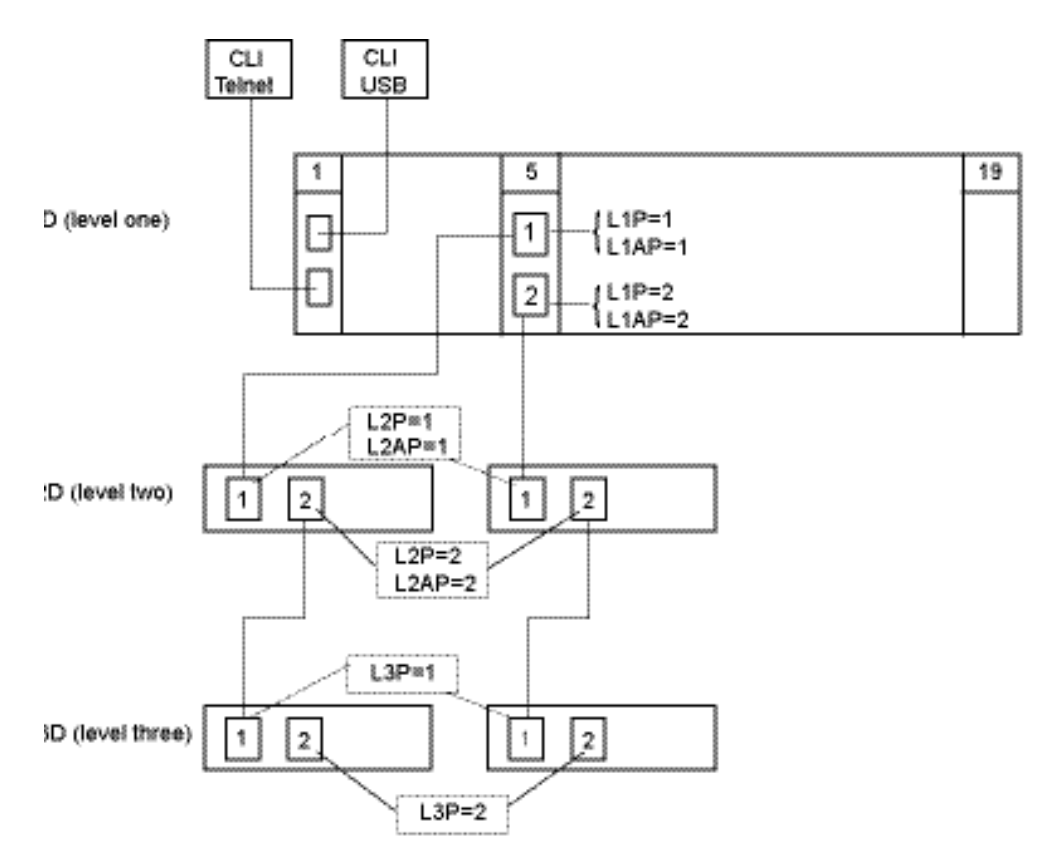

#### **Figure 4: CLI Location Hierarchy**

In the above figure, there are three levels of device:

• L1D, or level one device, refers to cards (IONMM and other SICs) that are installed in the chassis.

- L2D, or level two device, refers to a device that is directly connected to a port in a card in the chassis and has other devices connected to it.
- L3D, or level three device, refers to a device that is directly connected to a port in a level two device.

The ports on a device are divided into two categories: device ports and attachment ports.

- Device ports These are ports on a specified device that are used as service ports for either customer or network connections, and are typically attached to routers or switches. These ports are labeled L1P=, L2P= and L3P=. The L1, L2, and L3 indicate the level of the device that the port is on. Devices attached to a port with this designation cannot be managed by the IONMM.
- Attachment port These are also ports on a specified device; they are labeled L1AP= and L2AP= and indicate an attachment point for another ION family device that **can** be managed by the IONMM.

Physically these are the same port. That is, L1P1 and L1AP1 are both port one on a level one device. However, it is how they are used that determines their syntax. For example, L1P1 indicates that the port is used to connect to a service device that is not managed by the IONMM. L1AP1 indicates that the port is used to connect to a level 2 device that can be managed by the IONMM.

### Example 1:

In the CLI location hierarchy, to go to the first port (L3P1) on device L3D in the network topology shown in Figure 4: CLI Location Hierarchy, you would enter the following command from the base prompt.

```
C1|S1|L1D>go s=5 l1ap=2 l2ap=1 l3p=1
```

The resulting command line prompt would be:

```
C1|S5|L1AP2|L2AP1|L3P1>
```

Any CLI command appropriate for the port can now be entered.

### Example 2:

In the CLI location hierarchy, to go to device L2D in the network topology shown in Figure 4: CLI Location Hierarchy, you would enter the following command from the base prompt.

```
C1|S1|L1D>go s=5 l1ap=2 l2d=1
```

The resulting command line prompt would be:

```
C1|S5|L1AP1|L2D>
```

Any CLI command appropriate for the device can now be entered.

The following procedure is for using CLI commands to manage other SICs.

- 1. Access the IONMM through either a USB connection (see "Starting a USB Session") or an SSH or Telnet session (see "Starting a Telnet Session").
- 2. Use the **go** command to change the operational location to the device/port to be managed.

- 3. Configure the SIC using the appropriate commands. For a complete list of the available commands, see the *ION System CLI Reference Manual*, 33461.
- 4. To return the location to the IONMM, type **home** then press **Enter**.

# Managing via the Web Interface

1. Access the IONMM through the Web interface (see "Starting the Web Interface").

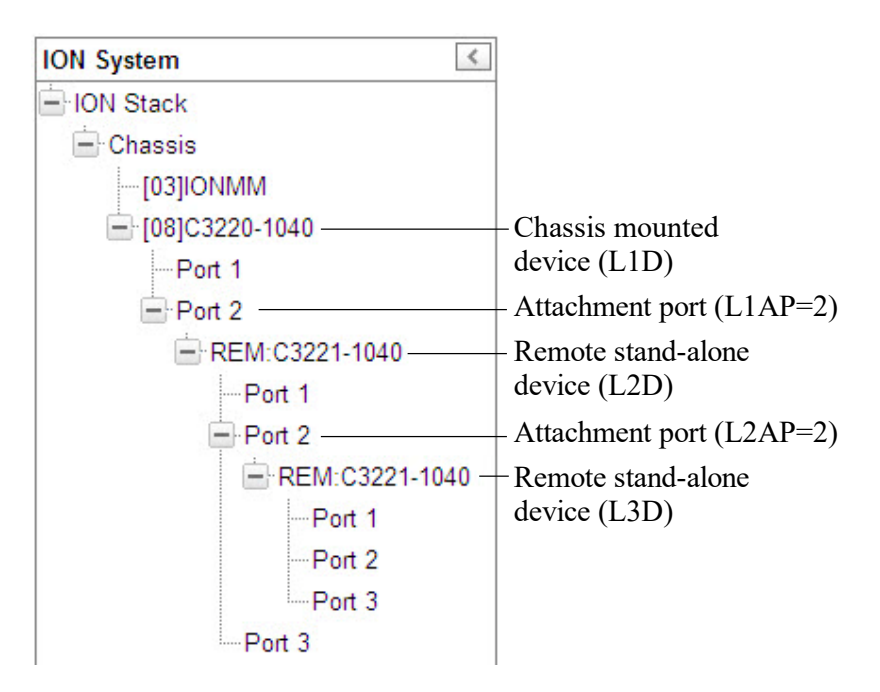

- 2. Click on the slide-in card / port to be managed.
- 3. The operations that can be performed depend on the slide-in card type. Refer to the specific product document for more information. See the "Related Documents" section.

# Replacing the IONMM

The IONMM is a "hot swappable" device (it can be removed and installed while the chassis is powered on). Use this procedure to replace the IONMM.

- 1. Backup the configuration (see Backing Up the Configuration).
- 2. Disconnect any cables attached to the Management Module.

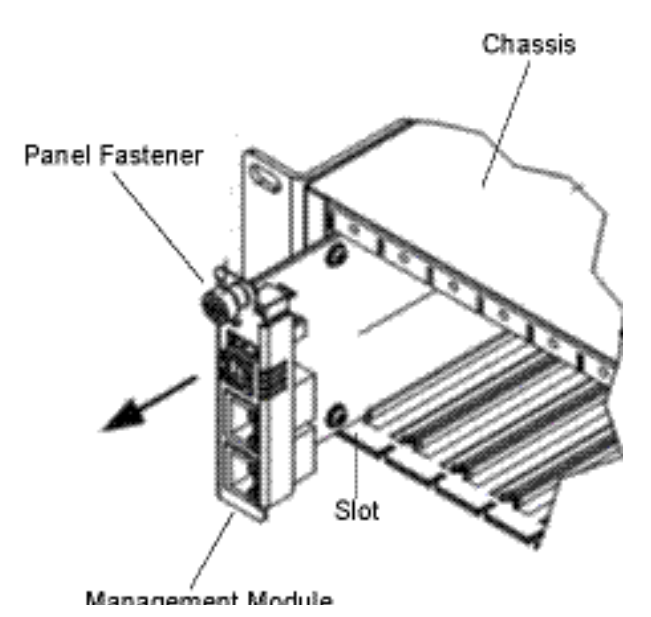

- 3. Loosen the IONMM panel fastener by turning it counterclockwise.
- 4. Pull the existing IONMM from the Chassis.
- 5. Carefully slide the new IONMM fully into the slot until it seats into the backplane.
- 6. Push in and rotate the attached panel fastener screw clockwise to secure the IONMM to the chassis.
- 7. Connect the network and/or USB cables to the IONMM.
- 8. Load the configuration into the new IONMM (see "Restoring the Configuration").

# 5. Troubleshooting, Compliance, and Safety

# General

This section provides basic and specific problem determination processes, and a description of problem conditions that may occur or messages that may be displayed. This section also documents ION system tests, and describes where and how to get technical support.

# IMPORTANT

For each procedure described in this section, do each step sequentially as indicated. If the result of a step causes the problem to be corrected, **do not** continue with the other steps in the procedure.

# **Basic ION System Troubleshooting**

This basic process is intended to provide some high-level techniques that have been found useful in isolating ION problems. This process is not a comprehensive guide to troubleshooting the ION system. The intent here is to 1) avoid missing any important information, 2) simplify analysis of captured information, and 3) improve accuracy in finding and explaining problem causes and solutions.

This basic process applies to these ION system and related components:

- ION Chassis
- ION NIDs (SICs, or slide-in-cards)
- IONMM
- ION software (ION System Web Interface or ION command line interface CLI).
- ION power supply
- ION Options (IONADP, ION LG Kit, SFPs, etc.)
- Data cables, electrical cables, and electrical outlets
- Third party network equipment (circuit protection equipment, battery backup, 3<sup>rd</sup> party client or server software RADIUS or TFTP, etc.)

When troubleshooting an ION system / network problem on site:

- 1. Document the operation taking place when the failure occurred.
- 2. Capture as much information as possible surrounding the failure (the date and time, current configuration, the operation in process at the time the problem occurred, the step you were on in the process, etc.).
- 3. Start a log of your ideas and actions, and record where you were in the overall scheme of the system process (i.e., initial installation, initial configuration, operation, re-configuration, upgrading, enabling or disabling a major feature or function, etc.).
- 4. Write down the error indication (message, LED indicator, etc.). Take a screen capture if the problem displayed in software.
- 5. Start with the most simple and work towards the more complex possible problem causes (e.g., check the network cables and connections, check the device LEDs, verify the NIDs are seated properly, view the CLI **show** command output, check the Syslog file, verify IP addresses and Gateway IP address, check Windows Event Viewer, ping the interface, run the various SOAM tests if functional, etc.).
- 6. Write down your initial 2-3 guesses as to the cause of the problem.
- 7. Verify that the Lantronix product supports the function you are attempting to perform.

- 8. Use the Web interface or command line interface (CLI) to obtain all possible operating status information (log files, test results, **show** command outputs, counters, etc.)
- 9. Use the ION system manual procedure to retry the failed function or operation.
- 10. For the failed function or operation, verify that you entered valid parameters using the cursor over help (COH) and/or the ION system manual.
- 11. Based on the symptoms recorded, work back through each step in the process or operation to recall a point at which the problem occurred, and examine for a possible failure point and fixe for each.
- 12. Document each suspected problem and attempted resolution; eliminate as many potential causes as possible.
- 13. Isolate on the 1-2 most likely root causes of what went wrong, and gain as much information as you can to prove the suspected cause(s).
- 14. If you find a sequence of actions that causes the problem to recur, document the full sequence several times if possible.
- 15. Review your logged information and add any other comments that occur to you about what has taken place in terms of system behavior and suspected problem causes and solutions.

Review the "Recording Model Information and System Information" section before calling Technical Support.

# **Error Indications and Recovery Procedures**

The types of indications or messages reported include:

- LED fault and activity displays (page 221)
- Problem Conditions (page 224)
- CLI Messages (page 234)
- Web Interface Messages (page 257)
- Syslog Messages and Sys.log Output (page 283)
- Windows Event Viewer Messages (page 290)
- Config Error Log (config.err) File Messages (page 291)
- Webpage Messages (page 293)

These message types and their recommended recovery procedures are covered in the following subsections.

# LED Fault and Activity Displays

Refer to this section if the LEDs indicate a problem. For any LED problem indication:

- 1. Check the power cord connections.
- 2. Check the data cables for obvious problems, incorrect cable type, incorrect wiring, etc.
- 3. Make sure the USB cable is properly connected.
- 4. Check the power supply voltages (see the related document).
- 5. Verify that the ION system devices have the latest firmware versions (see "Upgrade the Firmware").
- 6. Download the latest firmware version and upgrade as necessary.
- 7. Check if other network devices are working properly.

# Power (PWR) LED off (not lit):

- 1. Check for a loose power cord.
- 2. Remove the card from the chassis and re-insert it. Replace if failed.
- 3. Check for a power supply failure. Replace power supply if failed.
- 4. Make sure all circuit protection and connection equipment and devices are working.
- 5. Verify that the ION system power supply is within operating range (see the related document).

### LACT (Link Activity) LED off (not lit):

- 1. Check the data cables for obvious problems, incorrect type, incorrect wiring, etc.
- 2. See if the administrator has manually disabled the console device (PC) via the Web interface.
- 3. Check if other network devices are working properly.
- 4. Remove the card from the chassis and re-insert it.
- 5. Verify that the ION system devices have the latest firmware versions (see "Upgrade the Firm-ware").
- 6. Download the latest firmware version and upgrade as necessary.

### DUP (Duplex) LED lit:

- 1. Remove the suspect card from the chassis and re-insert it.
- 2. Make sure the USB cable is properly connected.
- 3. Check for an IONMM configuration problem (see "Section 3: Configuration").
- 4. Make sure all circuit protection and connection equipment and devices are working.
- 5. Verify that the ION system power supply is within operating range (see the related document).
- 6. Reset the ION system (see "Reset to Factory Defaults").

# TX or RX LED off (not flashing):

- 1. Remove the card from the chassis and re-insert it.
- 2. Check the data cables for obvious problems, incorrect cable type, incorrect wiring, etc.
- 3. Check if other network devices are working properly.
- 4. Verify the speed and duplex settings.
- 5. Verify that the ION system devices have the latest firmware versions (see "Upgrade the Firm-ware").
- 6. Download the latest firmware version and upgrade as necessary.

# Troubleshooting Auto-negotiation Mismatches

The IEEE 802.3ab Auto-negotiation protocol manages the switch settings for speed (10 Mb/s, 100 Mb/s, and 1000 Mb/s, excluding SFP module ports) and duplex (half or full). There are situations when this protocol can incorrectly align these settings, causing a mismatch and reducing performance. A mismatch can occur when:

- 1. A manually set speed or duplex parameter is different than the manually set speed or duplex parameter on the connected port.
- 2. A port is set to auto-negotiate, and the connected port is set to full duplex with no AutoNegotiation.

To maximize performance and ensure a link, follow one of these two guidelines when changing the settings for duplex and speed:

- 1. Set both ports to auto-negotiate both speed and duplex, or
- 2. Manually set the speed and duplex parameters for the ports on both ends of the connection.

# IPv6 Troubleshooting

Start by using these third party resources when performing general IPv6 problem solving:

- The standard Windows 7 command-line tools with full IPv6 functionality (Ping, Ipconfig, Pathping, Tracert, Netstat, and Route all support IPv6).
- The IPv6-specific tools in the Netsh command.

# Address Resolution in Windows 7

In unicast global IPv6 (equal to IPv4 Public) addresses, the 64-bit host portion of the address is derived from the MAC address of the network adapter. The Neighbor Discovery (ND) protocol resolves IPv6 addresses to MAC addresses. The resolution of host names to IPv6 addresses is done by DNS with the exception of link-local (equivalent to IPv4 APIPA) addresses, which resolve automatically. DNS handles records for IPv6 host names similar to IPv4 and also uses pointer (PTR) records to perform reverse lookups. Where DNS is not implemented (e.g., peer-to-peer environments) the Peer Name Resolution Protocol (PNRP) provides dynamic name registration and name resolution.

# Verify IPv6 Configuration in Windows 7

The main tool is Ipconfig. The command **ipconfig /all** displays both IPv4 and IPv6 configuration. To display the configuration of only the IPv6 interfaces use netsh. The **netsh interface ipv6 show address** command displays each interface IPv6 address including the interface ID after the % character (the configuration can be accessed via the GUI).

# Verify IPv6 Connectivity

Try to **ping** the local address. Note that if pinging link-local addresses from one host to another, you must include the destination adapter interface ID (e.g., ping fe80::38e7:3df1:f5ff:fdf0%13). When ping-ing site-local (equal to IPv4 Private) addresses you can add the interface ID to ensure that the address is configured on the desired interface. You must add an 'allow' rule for ICMPv6 traffic to pass through each computer's firewall.

**Command examples -** third party CLI commands for IPv6:

```
ipconfig /all
netsh interface ipv6 show address
ping fe80::38e7:3df1:f5ff:fdf0%13)
netsh interface ipv6 delete neighbors
netsh interface ipv6 delete destinationcache
netsh interface ipv6 show destinationcache
netsh interface ipv6 show route
route print
tracert -d <destination IPv6 address>
pathping -d <destination IPv6 address>
```

# **For Additional Information**

IPv6 Forum at <a href="http://www.ipv6forum.com/">http://www.ipv6forum.com/</a>

**ARIN** (American Registry for Internet Numbers) at <u>https://www.arin.net/knowledge/ipv6\_info\_cen-</u> ter.html\_ or ARIN wiki at <u>http://www.getipv6.info/index.php/Main\_Page</u>

**Cisco**: <u>http://www.ciscopress.com/articles/article.asp?p=777892&seqNum=7</u>

**Troubleshooting IPv6 on Window**s 7: <u>http://itexpertvoice.com/home/troubleshooting-ipv6-on-win-dows-7-and-why-its-worth-the-bother/</u></u>

**Troubleshooting IPv6 on Windows Servers** (Microsoft TechNet): <u>http://technet.microsoft.com/en-us/li-brary/cc780623(WS.10).aspx</u>

# Test IPv6 Connectivity Using the ping6 Command (Windows XP)

http://www.microsoft.com/resources/documentation/windows/xp/all/proddocs/enus/sag\_ip\_v6\_pro\_diag\_ping6\_conn.mspx?mfr=true

# **IPv6 Auto Config Troubleshooting**

Determine whether your particular computer will require reconfiguration. For example, for Microsoft .NET Framework version 2.0 and later, IPv6 is enabled by default. For .NET Framework version 1.1 and earlier, IPv6 is disabled by default. For more information see the MSDN article at <a href="http://msdn.mi-crosoft.com/en-us/library/8db2058t.aspx">http://msdn.mi-crosoft.com/en-us/library/8db2058t.aspx</a>. Windows Server 2008 provides complete support for IPv6 and all of its features, and does not need additional installation or configuration.

For Windows 7 see <u>http://technet.microsoft.com/en-us/magazine/2009.07.cableguy.aspx</u>.

For Windows XP see http://support.microsoft.com/kb/2478747.

For Windows Vista see <u>http://ipv6.com/articles/general/IPv6-Microsoft-Vista.htm</u>.

For Linux / BSD, see <u>http://ipv6.com/articles/applications/Linux-and-BSD.htm</u> or

<u>http://tldp.org/HOWTO/html\_single/Linux+IPv6-HOWTO/</u> or your distribution documentation and/or website.

# **Problem Conditions**

#### Cannot access the IONMM via USB port

- 1. Check that the USB cable is connected to the IONMM and to the PC/workstation.
- 2. Unplug and replug the USB cable at the IONMM USB-DEVICE port.
- 3. Check that the USB driver is installed on the PC/workstation. See "Installing the USB Driver".
- 4. Check that the terminal emulator software is configured properly for the USB port and launched. See "Configuring HyperTerm".
- 5. Make sure that serial access (console access) is enabled.
  - a) Access the IONMM through the Web interface (see "Starting the Web Interface").
  - b) Select the **MAIN** tab.
  - c) Locate the System Configuration section.
  - d) If Enabled is not showing in the Console Access field, select it and click Save.
- 6. Restart the local management station (PC).
- 7. Press the IONMM **RESET** button at the top of the IONMM card.
- 8. Power cycle the IONMM. Make sure the IONMM **PWR** LED is lit.
- 9. If the problem persists, contact Lantronix Technical Support.

### Cannot access the IONMM via Telnet

- 1. Check whether SSH is enabled.
  - a) Access the IONMM through either a USB connection (see "Starting a USB Session") or the Web interface (see "Starting the Web Interface").

**Note:** if you are unable to access the IONMM through the Web interface, go to step 3.

- b) From the CLI, type: **show ssh config** and press **Enter**.
- c) From the Web interface, select the SSH tab and check the SSH Server Status field.
- 2. Is SSH enabled?

| Yes                                                                         | No                    |
|-----------------------------------------------------------------------------|-----------------------|
| Access the IONMM using SSH security or disable SSH (see "Configuring SSH"). | Continue with step 3. |
| Is access restored?                                                         |                       |
| <ul> <li>Yes – end of procedure.</li> </ul>                                 |                       |
| • No – continue with step 3.                                                |                       |

- 3. Check whether Management VLAN is enabled.
  - a) At the USB command prompt, type: **show mgmt vlan config**
  - b) Press Enter.

#### 4. Is Management VLAN enabled?

| Yes                                                                                | No                    |
|------------------------------------------------------------------------------------|-----------------------|
| a) Make sure that the management station/PC is part of the same VLAN as the IONMM. | Continue with step 5. |
| b) Make sure that the correct port is being used on the IONMM.                     |                       |
| c) Is access restored?                                                             |                       |
| • Yes – end procedure.                                                             |                       |
| • No – continue with step 5.                                                       |                       |
|                                                                                    |                       |

5. If the problem persists, contact Technical Support.

#### Cannot access the IONMM via the Web

1. Does the sign in screen appear?

| Yes                                                                                                  | No                    |
|----------------------------------------------------------------------------------------------------|-----------------------|
| Sign in using the default password; <b>private</b> .<br><b>Note:</b> the password is case sensitive. | Continue with step 2. |

- 2. Verify that the default password has not been changed.
- 3. Check with your IT department that the network is up and running.
- 4. Check that the network cable is connected to the IONMM and the network port.
- 5. Check the IP addressing. At the command prompt, type **show ip-mgmt config** and press **Enter**. Verify the assigned IP address, Gateway IP address, and sub-net mask.
- 6. Check if HTTPS is enabled.
  - a) Access the IONMM through either a USB connection (see "Starting a USB Session") or an SSH or Telnet session (see "Starting a Telnet Session").

Note: if you are unable to access the IONMM through the Telnet interface, go to step 7.

- b) At the command prompt, type: **show https config** and press **Enter**.
- 7. Is HTTPS enabled?

| Yes No |  |
|--------|--|
|--------|--|

-

| Access the IONMM through HTTPS or disable HTTPS (see "Configuring HTTPS"). | Continue with step 7. |
|----------------------------------------------------------------------------|-----------------------|
| Is access restored?                                                        |                       |
| • Yes – end procedure.                                                     |                       |
| <ul> <li>No – continue with step 7.</li> </ul>                             |                       |
|                                                                            |                       |

- 8. Check if Management VLAN is enabled. At the USB command prompt, type **show mgmt vlan config** and press **Enter**.
- 9. Is Management VLAN enabled?

| Yes                                                                                | No                     |
|------------------------------------------------------------------------------------|------------------------|
| a) Make sure that the management station/PC is part of the same VLAN as the IONMM. | Continue with step 10. |
| b) Make sure that the correct port is being used on the IONMM.                     |                        |
| c) Is access restored?                                                             |                        |
| <ul> <li>Yes – end procedure.</li> </ul>                                           |                        |
| <ul> <li>No – continue with step 10.</li> </ul>                                    |                        |
|                                                                                    |                        |

- 10. Disable the Management VLAN function. At the USB command prompt, type **set mgmt vlan state=disable** and press **Enter**.
- 11. If the problem persists, contact Technical Support.

### **Cannot activate IP-based management**

- 1. Verify that the IP, gateway, and subnet mask are configured correctly.
- 2. With DHCP enabled, DHCP could have failed leaving the system with the old static IP configuration. Check the configuration via the USB port.
  - a) Access the IONMM through a USB connection (see "Starting a USB Session").
  - b) At the command prompt, type: **show ip–mgmt config**.
  - c) Press Enter.
- 3. If the problem persists, contact Technical Support.

#### IONMM does not power on

1. Does the chassis have power?

| Yes                                                     | Νο                                                                         |
|---------------------------------------------------------|----------------------------------------------------------------------------|
| Check that the IONMM is seated properly in the chassis. | a) Check that the power cord is plugged into the unit and the wall socket. |
|                                                         | b) Plug the IONMM into a different outlet.                                 |

2. If the problem persists, contact Technical Support.

#### Telnet connection is lost after a CLI command is executed

1. Can you connect to the IONMM through the Web interface?

| Yes           | Νο                    |
|---------------|-----------------------|
| Go to step 3. | Continue with step 2. |

- 2. Check the following:
  - the IONMM is seated properly in the chassis
  - the IONMM is powered up
  - the network cable is seated
  - the network is operational
- 3. For all modules (slide-in and remote) check the following:
  - module is properly seated/connected
  - module is powered up
- 4. Cycle power for the module in question. **Note**: for slide-in cards, pull the module out so it is no longer connected to the backplane, then slide the module back in, ensuring that it is firmly seated.
- 5. If the problem persists, contact Technical Support.

#### Trap Server does not record traps

- 1. Ensure the Trap Server application is running.
- 2. SNMP traps may be blocked by a router or firewall. Consult your Network administrator to determine if this is the case.
- 3. Check that the correct SNMP trap manager IP address has been defined for the module.
  - For Web Interface go to the SNMP Configuration section on the MAIN tab.
  - For CLI at the device level, type: **show snmp config** and press Enter.
- 4. If the problem persists, contact Technical Support.

### **Upgrade fails**

# Cannot upgrade modules Cannot upload upgrade files

- 1. Make sure that:
  - The correct module(s) has been selected and is powered on.
  - The module selected is listed in the **Card Type** column on the **Firmware Database** sub-tab.
  - A hierarchy conflict does not exist (i.e., trying to upgrade a level 2 module and its level 1 module at the same time).
  - The NIDs are upgraded to the same version as the IONMM.
- 2. Wait two minutes, and then retry the operation. If the operation still fails, continue with step 3 below.
- 3. Reboot the IONMM and all modules in the upgrade stream.
- 4. Retry the operation. **Note:** you will have to do another upload of the upgrade files.
- 5. If the problem persists, contact Technical Support.

# Upload fails

- 1. Check the following:
  - The IONMM is powered on.
  - The IP address of the TFTP server is correct.
  - The TFTP server is online and available.
  - The correct file name, **db.zip**, is specified (including the .zip extension) for Windows XP (do <u>not</u> include the extension in Windows 7).
  - The **db.zip** file (or **db** file) is in the default directory on the TFTP server.
  - The **db.zip** file (or **db** file) contains the db.idx file and the upgrade files.
  - The **db.idx** file (or **db** file) is formatted correctly ("Creating the Database Index and Archive Files").
- 2. Wait three minutes then retry the operation. If the operation still fails, continue with step 3.
- 3. Reboot the IONMM.
- 4. Retry the upload operation.
- 5. If the problem persists, contact Technical Support.

#### USB connection resets after a CLI command is executed

1. Can you connect to the IONMM through the Web interface?

| Yes                                                                          | Νο                    |
|------------------------------------------------------------------------------|-----------------------|
| Go to step 4 of "Telnet connection is lost after a CLI command is executed". | Continue with step 2. |

- 2. Check the following:
  - the IONMM is seated properly in the chassis
  - the IONMM is powered up
  - the network cable is seated
  - the network is operational
- 3. For all modules (slide-in and remote) check the following:
  - the module is properly seated/connected
  - the module is powered up
- 4. Cycle power for the module in question.
- 5. If the problem persists, contact Technical Support.

#### **Configuration Mode Mismatch**

On the device **MAIN** tab, in the **System Configuration** section in the **Configuration Mode** box, the mode displayed does not match the hardware setting on the device.

The device has a Jumper that disables software management of the device. When Configuration Mode is **hardware**, the devices take some of the configurations from Jumper J9 on the PCB. In **software** mode, configuration is controlled by management.

- 1. See the IONMM or chassis card install Guide for Jumper setting information.
- 2. Contact Lantronix for more information. Contact Technical Support.

#### Ethernet connection works, but at a very low speed

- 1. Check if the Auto Negotiate feature is enabled.
- 2. If **Auto Negotiate** is enabled, check if one device is using full duplex while the other one is using halfduplex (a duplex mismatch condition). The usual effect of this mismatch is that the connection works but at a very low speed.
- 3. Change Ethernet connection settings; see "Configuring Auto Negotiation".

#### loading, please wait ... Displays continuously

1. Wait for one or more minutes for discovery to complete. Note that the ION system supports up to three levels of device discovery (two remote and one local).

- 2. Click the  $\boxtimes$  icon to close the message.
- 3. Check the parameter entries and retry the operation.
- 4. Click the Refresh button and try the operation again.
- 5. If the problem persists, contact Technical Support.

#### loading, please wait ... displays continuously and IE9 Freezes

| Loadii | n <mark>g, please wa</mark> | it | $\times$ |
|--------|-----------------------------|----|----------|
|        |                             |    | 2        |

You clicked on the IONMM in the ION system Web interface, but the message displays. This occurs only with IE9 (Internet Explorer 9, which requires Windows 7 or Windows Vista).

- 1. Wait several moments for the message to clear.
- 2. Click the  $\boxtimes$  icon to close the message.
- Use the IE9 Compatibility View button in the address bar to resolve this issue (see Note 1 below). See the Microsoft IE9 release notes at <u>http://msdn.microsoft.com/en-us/ie/ff959805</u> for known IE9 issues.
- 4. Try going back to IE8, as this function works with IE8.
- 5. Try another web browser (Firefox, Chrome, etc.).
- 6. If the problem persists, contact Technical Support.

Note 1: See the IE9 Compatibility View (http://support.microsoft.com/kb/956197) for three methods.

Method 1: Enable Compatibility View for your whole website or for specific website directories.

Method 2: Enable Compatibility View for specific web pages.

Method 3: Enable Compatibility View for multiple computers by using Group Policy settings.

Windows 7 editions: Home Premium, Windows 7 Professional, and Windows 7 Ultimate.

#### No ACL condition now!

- 1. You entered the command **show acl condition**, but you have not yet defined any ACL conditions.
- 2. Use the **set acl condition command** to define a related ACL condition. (Use the **IONMM** > **ACL** tab via the Web interface.)
- 3. If the problem persists, contact Technical Support.

#### Problem/Message:

Internet Explorer 11 message indicates "This page can't be displayed."

"Invalid username or password message displays at the ION System Login page in IE 11.

ION System web pages do not display or display incorrectly in Internet Explorer 11.

The ION System message "loading, please wait ..." displays continuously and IE11 freezes

*Cause*: In earlier IE versions, the Compatibility View button would try to fix a broken standards-based website by getting the page to display like it did in Internet Explorer 7. Compatibility issues were largely resolved since IE 7, to the point where the Compatibility View button was removed for IE11.

*Recovery*: Remove the ION URL from Compatibility View:

1. With ION up, click on the Gear icon at the top right corner of your IE window and choose Compatibility View settings.

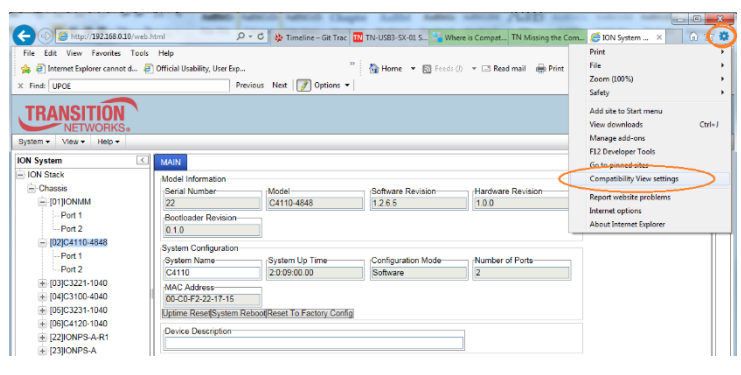

2. Select the ION URL in "Websites you've added to Compatibility View:" and click the Remove button.

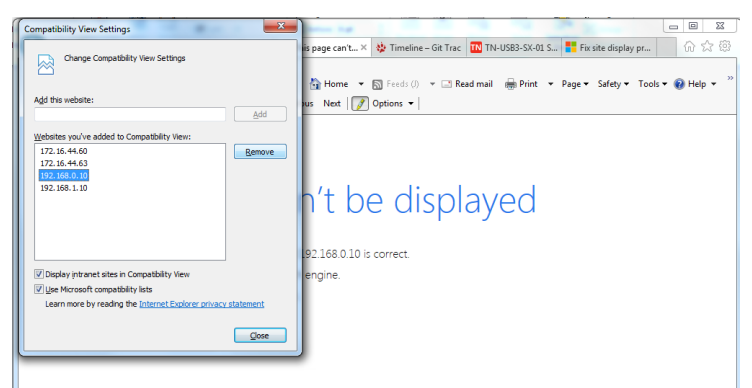

- 3. You also have the option to uncheck (disable) two other features:
  - Display intranet sites in Compatibility View
  - Use Microsoft compatibility lists
- 4. Click the Close button when done and log back in to the ION System.

#### No ACL rule now!

When doing a backup of the IONMM and several other modules, an error was detected when the IONMM was initially backed up (*AGENT PM ERROR: CLI command show acl rule failed*).

- 1. Execute a System reboot on the IONMM.
- 2. Execute a backup on the IONMM alone.
- 3. If the problem persists, contact Technical Support.

#### Parameter Boxes Outlined in Red / Cannot Enter Parameters

- 1. Check if the device is physically connected and powered on.
- 2. Refresh the IONMM or NID by clicking the **Refresh** key.
- 3. Collapse and then expand the ION System tree (i.e., fold and then unfold the "ION Stack" node in the left tree view) to refresh.
- 4. Cycle power for the module in question.
- 5. Reboot the device by clicking the **Reboot** key. Check if the parameter boxes are again outlined in black and that you can enter parameters.
- 6. Upgrade the device(s) to the latest software version.
- 7. Reboot the ION System using the **Reboot System** button.
- 8. If the problem persists, contact Technical Support.

#### Red box Condition after Reboot

When the reboot is finished, some devices (usually remote devices) will show the error condition of a "red box" around items like IP address, Trap Manager IP addresses, and/or DNS Entries. The 'red box' condition occurs while the devices are resetting; this condition can continue several minutes after the reboot. Until the system is ready to be fully managed, certain fields may display within "red boxes". The "red boxes" will disappear when the system is ready to be fully managed.

- 1. Wait a couple of minutes for the current operation to complete, and then continue operation.
- 2. Check the devices' firmware versions. For example, a C2220 has only certain items 'red boxed'. The IONMM in this case is at latest version and shows certain new functions on the GUI, while the C2220 is at an older version and shows the newer functions as 'red boxed'. Since the older version of C2220 does not have knowledge of the new features, it will not respond to the IONMM for the new items, and the IONMM shows those items as 'red boxed'. Upgrade the devices to the latest software version.
- 3. Reboot the system. See the "Reboot" section for more information.
- 4. Contact Lantronix for more information. Contact Technical Support.

#### TFTP Server Address is empty or invalid!

- 1. On a device MAIN tab, in the **TFTP Settings** section, you clicked the **Save Server Address** button with no TFTP Server Address entered, or with an invalid TFTP Server Address entered.
- 2. Enter a valid **TFTP Server Address** and click the **Save Server Address** button.

#### Windows XP Cannot Find Drivers For My Device

This error can occur if the information programmed into the device EEPROM do not match those listed in the INF files for the driver. If they do not match, the driver cannot be installed for that device without either reprogramming the device EEPROM or modifying the INF files.

1. Contact Lantronix for more information. Contact Technical Support.

#### Windows XP Forces a Reboot after Installing a Device

This problem can occur if an application is accessing a file while the New Hardware Wizard is trying to copy it. This usually occurs with the FTD2XX.DLL file.

- 1. Select not to restart the computer and then unplug and re-plug the device. This may allow the device to function properly without restarting.
- 2. Restart the computer to allow the device to work correctly.
- 3. Contact Lantronix for more information.

#### Driver Installation Fails and Windows XP Gives Error Code 10

Windows error code 10 indicates a hardware error or failed driver installation. This error may appear if a device has insufficient power to operate correctly (e.g. plugged into a bus powered hub with other devices), or may indicate a more serious hardware problem. Also, it may be indicative of USB root hub drivers being incorrectly installed.

1. Contact Lantronix for more information. Contact Technical Support.

#### Windows Displays an Error and then Terminates Installation

If the following screen is displayed with this message, Windows XP has been configured to block the installation of any drivers that are not WHQL certified.

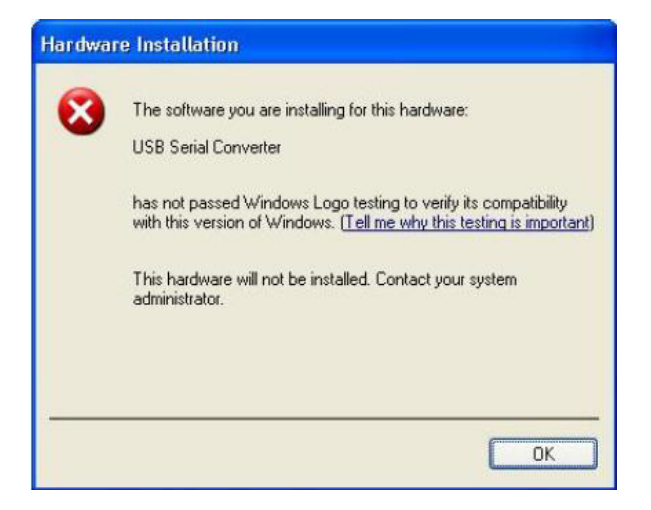

To successfully install the device, you must change the driver signing options to either warn or ignore to allow the installation to complete.

- 1. To change the current driver signing setting, in Windows XP, go to "Control Panel\System", click on the "Hardware" tab and then click "Driver Signing".
- 2. Select the desired signing option.

**For other USB Driver / OS Messages** (Win2K, Vista, Windows 7, Linux, Mac) refer to the separate document with Driver / OS install, uninstall and troubleshooting information.

#### Long Command Causes Cursor Wrap to Same Line

When the input command reached the input max length, the cursor did not return to the next line but went back to the begin of the same line covered the original data

| ov Telnet                                                                                                    | 192.168.0.101                                                |             |              | Second states and a state of the state of the state of th |               |          | _0 |
|----------------------------------------------------------------------------------------------------|--------------------------------------------------------------|-------------|--------------|----------------------------------------------------------------------------------------------------|---------------|----------|----|
| C1   S16                                                                                                    | L1D>                                                         |             |              |                                                                                                    |               |          |    |
| C1   S16                                                                                                    | L1D>                                                         |             |              |                                                                                                    |               |          |    |
| C1   S16                                                                                                    | L1D>                                                         |             |              |                                                                                                    |               |          |    |
| C1   S16                                                                                                    | L1D>                                                         |             |              |                                                                                                    |               |          |    |
| C1   S16                                                                                                    | L1D>                                                         |             |              |                                                                                                    |               |          |    |
| C1 1816 1                                                                                                    | LINS                                                         |             |              |                                                                                                    |               |          |    |
| C1   S16                                                                                                    | L1D>show acl c                                               | ondition    |              |                                                                                                    |               |          |    |
| index                                                                                                    | type                                                         | src/dst     | operation    | value                                                                                                    | state         | rule idx |    |
| 1                                                                                                    | macaddr                                                      | SPC         | equal        | 00:ee:ee:02:da:1a                                                                                                    | active        |          |    |
| 2                                                                                                    | ipv4addr                                                     | SPC         | equal        | 172.16.6.123                                                                                                    | notInService  | 0        |    |
| C1   S (5  <br>C1   S (5  <br>C1   S 16  <br>C1   S 16  <br>C1   S 16  <br>C1   S 16  <br>C1   S 16  <br>C1   S 16  <br>C1   S 16  <br>C1   S 16  <br>C1   S 16  <br>C1   S 16 | LLD><br>LLD><br>LLD><br>LLD><br>LLD><br>LLD><br>LLD><br>LLD> | ndition typ | e=ipu4addr s | rcdst=src oper=equal valu                                                                                                    | ue=172.16.5.1 |          |    |
| C1   S16                                                                                                    | L1D>                                                         |             |              |                                                                                                    |               |          |    |
| •                                                                                                    |                                                              |             |              |                                                                                                    |               |          | •  |

- 1. Press the Enter key towards the end of the command string and continue entering command text.
- 2. Try using HyperTerminal or the Web interface, at least temporarily.
- 3. Contact Lantronix for more information. Contact Technical Support.

# Cannot find new IP address

### DHCP issued address is not being displayed IP Address Wrong

If the DHCP client is enabled on the IONMM **Main** page, there is no easy way to determine the new IP address. If DHCP client status set to "enable", the value of "ip address" shows the last IP, not the current dynamic allocation IP.

When a **show ip-mgmt config** command is entered on the CLI, the previous "fixed" IP address is still returned.

If a Fully Qualified Domain Name is used on any of the IONMM pages to access other devices (TFTP, SNTP or Radius), or to ping another PC, they will fail because of an internal sync problem when getting the IP settings from the ION system when the DHCP client is enabled.

- 1. Disable the DHCP client and set the DNS server; the problem resolves. (If you enable the DHCP client and then set the DNS servers via the Web interface, this issue may occur due to the internal sync problem noted above).
- 2. Contact Lantronix for more information. Contact Technical Support.

# L2CP: LLDP packets will not forward when the "LLDP protocol" set to "Pass"

All the LLDP packets received are forwarded internally, as the ION system uses it to do topology discovery. The ION system checks the LLDP packets to find out whether it is an ION system LLDP packet.

If it is a Lantronix LLDP packet (xxDP) the ION system handles it separately.

If it is <u>not</u> a Lantronix LLDP packet, it may be handled in one of two ways, based on the packet verification result: if it is a valid LLDP message, the ION system will forward it to the specific port based on the port's L2CP configuration; if the packet is invalid, it is immediately discarded.

The L2CP MIB definition for xxDP forwarding states that "LLDP protocol frames with a destination address of 01-80-C2-00-00-0E which are not TN discovery LLDP frames are either discarded or passed at this port".

Message: Getting Records failed (snmp operation timeout)Getting records failed (http server error)Meaning: The NID could not find the records associated with the operation attempted.Recovery:

1.Verify the attempted operation was performed correctly (e.g., Policy/ Rule type drop down on the ACL page).

2. Retry the operation. See the applicable section ("Upgrade" section, or "Backup and Restore Operations (Provisioning)".

3. Reboot the NID. See "Reboot".

4. If the problem persists, contact Technical Support.

Problem: User Public-Key Missing after Upgrade from v1.0.3 to v0.5.12

**Meaning**: In ION v1.0.3, the user-public key is binding with the Linux root user and is stored in the root file system (/root/.ssh/). This file system will be replaced after this version upgrade, so this key will be lost.

**Recovery**: This missing key problem will occur only if you upgrade from 0.5.14 to a later release. In ION versions after 0.5.14, the user-public key is saved after an upgrade. You can still log in through SSH, but you must upload the public key again in order to use it. In v 0.5.14, the stored key was moved from the root file system to the application flash area (/agent3/conf).

Problem: ION upgrade unsuccessful.

Clicking on a chassis card causes "snmp time-out" error.

Communication with the IONMM locks up after IONMM upgrade.

**Meaning**: You upgraded the IONMM to ION Release 1.2.1 but did not upgrade any of the ION Chassis cards. The upgrade was unsuccessful since the chassis cards were not upgraded with the IONMM card upgrade. This is due to the MIB changes that were implemented after ION Rel. 1.1.0. **Recovery**:

- 1. Perform a hard reset (IONMM card removal) to re-initialize the ION Chassis.
- 2. Log in to the IONMM again.
- 3. Upgrade the ION NID cards to match the IONMM upgrade version.

Problem: "Unknown command." message displays when entering system name/contact/location.

**Problem**: The **System Name** cannot be restored when the system name contains special character "space" in the middle.

**Meaning**: The "Unknown command." message displays when the system name/contact/location contains a "space" character within the text using the CLI command "**set system name**" or "**set system contact**" or "**set system location**" is entered. The entry for the system contact, system location, and system name must be a text string with no spaces between characters. Note that numbers, upper/lower case characters, and special characters (~!@#\$%^&\*()\_+") <u>are</u> allowed.

**Recovery**: From the Web interface, at the device's **MAIN** tab in the **System Configuration** section, reenter the "**System Name**" or "**System Contact**" or "**System Location**", making sure there are no spaces between the text characters.

From the CLI, re-enter the "**set system name**" or "**set system contact**" or "**set system location**" CLI command, making sure there are no spaces between the text characters. For example:

```
C1|S1|L1D>set system ?
  contact
  location
  name
C1|S1|L1D>set system name=123abcABC ~!@#$%^&*() +"
% Unknown command.
C1|S1|L1D>set system name=123abcABC ~!@#$%^&*(
% Unknown command.
C1|S1|L1D>set system name=123abcABC ~!@#$%
% Unknown command.
C1|S1|L1D>set system name=123abcABC
C1|S1|L1D>set system name=123abcABC
C1|S1|L1D>set system name=123abcABC!@#$%
C1|S1|L1D>set system name=aa bb
% Unknown command.
C1|S1|L1D>set system name=$%^^&*
C1|S1|L1D>set system contact=Rob Roy
% Unknown command.
C1|S1|L1D>set system contact=RobRoy
C1|S1|L1D>set system location=12345 West 6th
% Unknown command.
C1|S1|L1D>set system location=12345West6th
C1|S1|L1D>set system name=123abcABC
C1|S1|L1D>
```

# CLI Messages

The following are messages that may appear during CLI (Command Line Interface) operations.

#### Add ACL rule failed.

This message indicates that the rule could not be added.

- 1. Verify the CLI command syntax.
- 2. Retry the operation.
- 3. If the problem persists, contact Technical Support.

#### Ambiguous command

**A**. This message indicates either a) the input for one of the parameters is incorrect, or b) a hyphen is missing between two parts of the command.

- 1. Verify the CLI command syntax.
- 2. Retry the operation.

**B**. You typed part of a valid CLI command and pressed **Enter** before completing the command syntax. For example, if you type

#### C1|S7|L1D>add v

and then press the **Enter** key, the message "% Ambiguous command." displays.

- 1. Type the part of the command that failed (**add v** in the example above), a space, and then type a question mark (?), and the press **Enter**. The valid commands that start with the part of the command you initially entered are displayed.
- 2. Verify the CLI command syntax.
- 3. Retry the operation.

**C**. The system was unable to resolve the desired command based on the portion of the command entered. For example, you entered the following: C1|S7|L1D>set dot1

- 1. Verify the command syntax.
- 2. Retry the CLI command syntax.
- 3. See the ION System CLI Reference Manual, 33461.
- 4. If the problem persists, contact Technical Support.

### Bad advertisement capability!

This message indicates that the capabilities specified for the Set Ethernet Port Advertisement Capability command are not valid choices.

- 1. Verify the command syntax.
- 2. Retry the operation. For a complete list of the available commands, see the ION System CLI Reference Manual, 33461.
- 3. If the problem persists, contact Technical Support.

### Cannot get link pass through information on this card

This message indicates that a link pass through (LPT) CLI command was entered for an IONMM. CLI commands for LPT operations are only valid for slide-in modules other than the IONMM.

1. Use the **go** command to change from the IONMM to the specific slide-in module. The **go** command format is:

```
go [c=<1-16>] [s=<1-32>] [l1ap=<1-15>] [l2ap=<1-15>] (l1p=<1-5>|l2p=<1-15>|l3p=<1-15>|l1d|l2d|l3d)
```

for a slide in card, or

```
go [c=<0-16>] [s=<0-32>] [l1ap=<1-15>] [l2ap=<1-15>] (l1p=<1-5>|l2p=<1-15>|l3p=<1-15>|l1d|l2d|l3d)
```

for a standalone card.

- 2. Retry the operation. For a complete list of the available commands, see the ION System CLI Reference Manual, 33461.
- 3. If the problem persists, contact Technical Support.

### Cannot get LOAM configuration on this port!

This message indicates that a port level command was entered for the IONMM but the command is only valid for the other types of slide-in modules.

1. Use the **go** command to change location of where the command operates. The **go** command format is:

```
go [c=<1-16>] [s=<1-32>] [l1ap=<1-15>] [l2ap=<1-15>] (l1p=<1-5>|l2p=<1-15>|l3p=<1-15>|l1d|l2d|l3d)
```

for a slide in card, or

```
go [c=<0-16>] [s=<0-32>] [l1ap=<1-15>] [l2ap=<1-15>] (l1p=<1-5>|l2p=<1-15>|l3p=<1-15>|l1d|l2d|l3d)
```

for a standalone card.

- 2. Retry the operation. For a complete list of the available commands, see the ION System CLI Reference Manual, 33461.
- 3. If the problem persists, contact Technical Support.

### Cannot get port security on this port!

This message indicates that a port level command was entered for the IONMM but the command is only valid for the other types of slide-in modules.

1. Use the **go** command to change location of where the command operates. The **go** command format is:

go [c=<1-16>] [s=<1-32>] [l1ap=<1-15>] [l2ap=<1-15>] (l1p=<1-5>|l2p=<1-15>|l3p=<1-15>|l1d|l2d|l3d) for a slide in card, or

go [c=<0-16>] [s=<0-32>] [l1ap=<1-15>] [l2ap=<1-15>] (l1p=<1-5>|l2p=<1-15>|l3p=<1-15>|l1d|l2d|l3d) for a standalone card.

- 2. Retry the operation. For a complete list of the available commands, see the ION System CLI Reference Manual, 33461.
- 3. If the problem persists, contact Technical Support.

Cannot clear loopback counters on this card! Cannot set administrate state on this port! Cannot set advertisement capability on this port! Cannot set autocross on this card! Cannot set auto negotiation state on this port! Cannot set Ethernet port speed for this card! Cannot set Ether port duplex mode on this card! Cannot set far end fault on this card! Cannot set filter unknown dest multicast frames on this port! Cannot set filter unknown dest unicast frames on this port! Cannot set pause on this port! Cannot set source address lock action on this port! No Time-domain reflectometer support on this card! Cannot get port security configuration on this port! Fail to get MAC control frames statistics! Cannot show forwarding port list on this card! Cannot show slot info on this card! Cannot show USB port state on this card!

You entered a command (e.g., **clear ether all counters**) for a function not supported on the card. For example:

C1|S7|L1P1>clear ether all counters Cannot clear loopback counters on this card!

- 1. Verify if the card supports the desired function. See Table 3 in the section "Ethernet Port Commands".
- 2. Use the **go** command to switch to a different card port supporting loopback.
- Verify the command entry. The command functions include 1) admin, 2) adv-cap, 3) autocross,
   4) autoneg, 5) duplex, 6) fef, 7) filter-unknown-multicast, 8) filter-unknown-unicast, 9) loopback,
   10) pause, 11) speed, and 12) src-addr-lock, 13) tdr, 14) ether security config, 15) fwddb, etc.

Cannot show port QoS configuration in this card! Cannot show port QoS priority remapping in this card! Cannot set tag type for priority in this card! Cannot set default priority in this card! Cannot set IEEE tag for priority in this card!

You entered a QOS command for a function not supported on the card. For example:

C1|S7|L1P1>**show qos config** Cannot show port QoS configuration in this card!

C1|S7|L1P1>**show qos priority remapping** Cannot show port QoS priority remapping in this card!

- 1. Verify if the card supports the desired function.
- 4. Use the **go** command to switch to a different card port supporting loopback.
- 2. Verify the command entry.

#### Cannot get VLAN database configuration on this card!

You entered a VLAN command for a function not supported on the card. For example:

C1|S7|L1D>show vlan Cannot get VLAN database configuration on this card! C1|S7|L1D>show vlan service Cannot show VLAN service configuration on this card!

- 1. Verify if the card supports the desired function.
- 2. Use the **go** command to switch to a different card port supporting VLAN.
- 3. Verify the command entry. See "VLAN Commands".

### **Command incomplete**

This message indicates that not all of the required fields were entered for the CLI command.

- 1. Verify the command syntax. Re-enter the command followed by a question mark (?) with a space between the command and the question mark. The possible keywords that you can enter with the command appear.
- 2. Retry the operation. For a complete list of the available commands, see the *ION System CLI Reference Manual*, 33461.
- 3. If the problem persists, contact Technical Support.

### Could not open connection to the host on port 23. Connection failed.

This message indicates that the Telnet server and client are configured for different ports. For Telnet operations the default port is 23.

- 1. Ensure that the Telnet port is set to 23 for both the server and the client. This will require someone with administrative rights in order to make a change.
- 2. Add the port number to the Telnet command. Example:

**Telnet** <ipaddr> <port#>

3. If the problem persists, contact Technical Support.

#### Error: this command should be executed on a device

This message indicates that the CLI command was entered for a port and it is only applicable for a device.

1. Use the **go** command to change location of where the command operates. The **go** command format is:

```
go [c=<1-16>] [s=<1-32>] [l1ap=<1-15>] [l2ap=<1-15>] (l1p=<1-5>|l2p=<1-15>|l3p=<1-15>|l1d|l2d|l3d)
for a slide in card, or
```

```
go [c=<0-16>] [s=<0-32>] [l1ap=<1-15>] [l2ap=<1-15>] (l1p=<1-5>|l2p=<1-15>|l3p=<1-15>|l1d||2d||3d)
```

for a standalone card.

- 2. Retry the operation. For a complete list of the available commands, see the *ION System CLI Reference Manual*, 33461.
- 3. If the problem persists, contact Technical Support.

#### Error: this command should be executed on a port

This message indicates that the CLI command was entered for a card and it is only applicable for a port.

1. Use the **go** command to change location of where the command operates. The **go** command format is:

```
go [c=<1-16>] [s=<1-32>] [l1ap=<1-15>] [l2ap=<1-15>] (l1p=<1-5>|l2p=<1-15>|l3p=<1-15>|l1d|l2d|l3d)
```

for a slide in card, or

```
go [c=<0-16>] [s=<0-32>] [l1ap=<1-15>] [l2ap=<1-15>] (l1p=<1-5>|l2p=<1-15>|l3p=<1-15>|l1d||2d||3d)
```

for a standalone card.

- 2. Retry the operation. For a complete list of the available commands, see the *ION System CLI Reference Manual*, 33461.
- 3. If the problem persists, contact Technical Support.

### Fail to get MAC address!

This message indicates that communications to the module cannot be established.

- 1. Verify that the correct hierarchy has been specified in the command (see "Managing Slide-In and Remote Modules Using CLI Commands").
- 2. For all modules (slide-in and remote) check the following:
  - module is properly seated/connected
  - module is powered up
- 3. Wait 60 seconds and then retry the operation.
- 4. Cycle power for the module in question. **Note:** for slide-in modules, pull the module out so it is no longer connected to the backplane, then slide the module back in, ensuring that it is firmly seated.
- 5. Retry the operation. For a complete list of the available commands, see the *ION System CLI Reference Manual*, 33461.
- 6. If the problem persists, contact Technical Support.

### Fail to get port type!

This message indicates that a port level command was entered for the IONMM but the command is only valid for the other types of slide-in modules.

- 1. Use the **go** command to change location of where the command operates.
- 2. Retry the operation. For a complete list of the available commands, see the *ION System CLI Reference Manual*, 33461.
- 3. If the problem persists, contact Technical Support.

#### Failed to set DHCP client state!

This message indicates a problem in the DHCP setup / configuration.

- 1. Verify the operation in the "Assigning a Dynamic IP Address" section.
- 2. Retry the operation. See the related DHCP command in *the ION System CLI Reference Manual*, 33461.
- 3. If the problem persists, contact Technical Support.

Failed to set current time Failed to set SNTP state! Failed to set SNTP daylight savings time state! Failed to set timezone! Failed to set SNTP server Failed to set SNTP server! Failed to set system contact Failed to set system name Failed to set system location!

These messages indicate a problem in the SNTP setup / configuration.

- 1. Verify the operation in the applicable section of this manual.
- 2. Retry the operation. See the related command in the ION System CLI Reference Manual, 33461.
- 3. If the problem persists, contact Technical Support.

#### Incomplete location command!

This message indicates that one or more parameters for the **go** command are missing. The go command was entered to set location parameters, but the module, slot and/or port value(s) were no included in the command string.

The go command can operate on a local or remote card/port, and you must give the last parameter to specify the target is a port or device. For example, the input go c=1 s=14 does not include the port parameter, so the CLI module displays "Incomplete location parameters".

- 1. Verify the command syntax.
- 2. Re-enter the **go** command and be sure to include all of the location parameters:

#### gp[c=<1-16>][s=<1-32>][1ap=<1-15>][2ap=<1-15>](1p=<1-5>|2p=<1-15>|Bp=<1-15>|1td||2d||Bd)

for a slide in card, or

go [c=<0-16>] [s=<0-32>] [l1ap=<1-15>] [l2ap=<1-15>] (l1p=<1-5>|l2p=<1-15>|l3p=<1-15>|l1d||2d||3d)

for a standalone card.

3. If the problem persists, contact Technical Support.

### Invalid ACL condition index!

This message indicates that you tried to associate an ACL condition with an ACL rule but the condition does not exist.

1. Check what conditions exist; type:

#### show acl condition

- 2. Associate the correct condition with the correct rule, or create the condition if it does not exist.
- 3. If the problem persists, contact Technical Support.

#### Invalid ACL rule index!

#### Error: The specified ACL rule index does not exist!

This message indicates that you tried to associate an ACL condition with an ACL rule that does not exist.

1. Check what rules exist; type:

#### show acl rule

- 2. Associate the correct condition with the correct rule, or create the rule if it does not exist.
- 3. If the problem persists, contact Technical Support.

#### Invalid condition value: xxxx

This message indicates that the input for the value= parameter on the **add acl condition** command in not valid.

- 1. Verify the value being input; it must match with the value input for type=.
- 2. Retry the operation.
- 3. If the problem persists, contact Technical Support.

#### Invalid location parameters, cannot find the physical entity!

This message indicates that the system cannot detect the presence of the device or port specified in the **go** command.

- 1. Verify that the correct hierarchy has been specified in the command (see "Managing Slide-In and Remote Modules Using CLI Commands").
- 2. For all modules (slide-in and remote) check the following:
  - module is properly seated/connected
  - module is powered up
- 3. Wait 60 seconds then retry the operation.
- 4. Cycle power for the module in question. **Note:** for slide-in modules pull the module out so it is no longer connected to the backplane, then slide the module back in, ensuring that it is firmly seated.
- 5. Retry the operation.
- 6. If the problem persists, contact Technical Support.

#### Invalid user!

This message indicates that the specified user is not valid.

- 1. Verify the user.
- 2. Retry the operation.
- 3. If the problem persists, contact Technical Support.

#### Login incorrect

This message indicates that either the login or password entered while trying to establish a USB or Telnet connection is incorrect.

1. Verify the login/password.

**Note:** the login and password are case sensitive. The default login is **ION** and the default password is **private**.

- 2. Retry the operation.
- 3. If the problem persists, contact Technical Support.

#### No ACL condition now!

- 1. You entered the CLI command **show acl condition**, but no ACL conditions have yet been defined.
- 2. Use the **set acl condition** command to define a related ACL condition.
- 3. If the problem persists, contact Technical Support.

#### No DMI support on this port!

This message indicates that you entered a DMI command for a port that does not support DMI.

- 1. Verify that the port supports DMI. For Lantronix NIDs and SFPs, the model number will have a "D" at the end.
- 2. Retry the operation.
- 3. If the problem persists, contact Technical Support.

#### Now the value of table can only be "filter"!

You entered an unsupported ACL table or chain parameter value. For example:

C1|S7|L1D>set acl table {raw|nat|mangle} C1|S7|L1D>set acl table raw chain {prerouting|input|forward|output|postrouting} C1|S7|L1D>set acl table nat chain {prerouting|input|forward|output|postrouting} C1|S7|L1D>set acl table mangle chain {prerouting|forward|output|postrouting}

- 1. Enter the parameters table=filter and chain=input. See "Configuring an ACL".
- 2. Retry the operation. See the ION System CLI Reference Manual, 33461.
- 3. If the problem persists, contact Technical Support.

#### There is no matched command

This message indicates that there is no such command available on this system.

- 1. Verify the command syntax.
- 2. Retry the operation.
- 3. If the problem persists, contact Technical Support.

#### Unable to open xx. Please check your port settings.

This message indicates that HyperTerminal no longer recognizes which COM port to use for its connection.

- 1. Check that the USB cable is connected to the management station and the IONMM.
- 2. Check that the COM port is listed for the device manager on the management station.
  - a) On the desktop, right-click on **My Computer**.
  - b) Select Manage.
  - c) Click **Device Manager**.
  - d) In the right panel, expand the list for COM & LPT.
- 3. Is the COM port in the list?

| Yes                   | No                              |
|-----------------------|---------------------------------|
| Continue with step 4. | Restart the management station. |

- 4. In the HyperTerminal window, select **File>Properties**.
- 5. Check that the correct port is listed in the **Connect using** field.
- 6. Restart the management station.
- 7. Reboot the IONMM.
- 8. If the problem persists, contact Technical Support.

#### Error, you should first give full location parameters

The location value is incomplete; it is missing the module, slot and/or port value(s). This message can display when a device-level command is entered (e.g., **show lpt config**).

When you change a bigger container, the value of smaller object is cleared. For example, originally the operated object is Chassis=1, slot=4, L1AP=1 L2AP=2 L3D, and then when the command chassis 3 is entered. This automatically sets the value of module, slot, and port to 0.

If the value of module, slot and port are not set in later commands, and then you run a device-level command (e.g., **show lpt config**), this error message displays.

Enter the **go** command and be sure to include all of the location parameters.

go [c=<1-16>] [s=<1-32>] [l1ap=<1-15>] [l2ap=<1-15>] (l1p=<1-5>|l2p=<1-15>|l3p=<1-15>|l1d|l2d|l3d) for a slide in card, or

go [c=<0-16>] [s=<0-32>] [l1ap=<1-15>] [l2ap=<1-15>] (l1p=<1-5>|l2p=<1-15>|l3p=<1-15>|l1d|l2d|l3d) for a standalone card.
## System is initializing...

CLI is receiving continuous error message "system is initializing..."

| 🌯 ION_Console - HyperTerminal                                                                                                    |  |
|----------------------------------------------------------------------------------------------------|--|
| Elle Edit View Call Transfer Help                                                                                                    |  |
| 다 📽 📨 🐉 💷 🎦 🗳                                                                                                    |  |
| System is initializing           System is initializing           System is initializing <th></th> |  |
| Connected 1:44:37 ANSIW 57600 8-N-1 SCROLL CAPS NUM Capture Print echo                                                                                                    |  |

- 1. Wait for a few minutes for the message to clear.
- 2. Cycle power to the IONMM.
- 3. Retry the operation.
- 4. If the problem persists, contact Technical Support.

#### Start HTTPS certificate failed.

- 1. Verify the HTTPS parameters (HTTPS is enabled, the certificate type is defined, certificate file defined, private key file defined, password defined).
- 2. Verify that the HTTPS server is operational.
- 3. Retry the operation (i.e., type start https certificate and press Enter).
- 4. If the problem persists, contact Technical Support.

#### This command is only available on <x323x> card!

- 1. Verify the command entered is the one you want.
- 2. Verify that the device for the command entered can support the function of the command (e.g., SOAM functions / commands are supported by NID models S323x / C323x NIDs).
- 3. Retry the operation (i.e., type **show soam port** and press **Enter**).
- 4. If the problem persists, contact Technical Support.

#### Error: this command should be executed on a port!

- 1. Verify the command entered is the one you want.
- 2. Change to the desired port; enter the **go** command with all of the location parameters (chassis / slot / port).
- 3. Retry the operation from the port (i.e., type **show fwd portlist** and press **Enter**).

#### Unknown command!

The command you entered is not supported, or you entered the wrong command format / syntax.

- 1. Verify the CLI command syntax.
- 2. Retry the operation.
- 3. For a complete list of the available commands, see the ION System CLI Reference Manual, 33461.
- 4. If the problem persists, contact Technical Support.

#### There is no matched command.

The command you entered is not supported, or you entered the wrong command format / syntax.

- 1. Verify the CLI command syntax.
- 2. Retry the operation.
- 3. For a complete list of the available commands, see the ION System CLI Reference Manual, 33461.
- 4. If the problem persists, contact Technical Support.

Error location parameter number! Error location parameter number! Error: parameter out of range, chassis-id range is (0 .. 15)!) Error: parameter out of range, slot-id range is (1 .. 32) Error: parameter out of range, slot-id range is (0 .. 32) Incomplete location command!

The **go** command you entered had an invalid or missing parameter.

1. Enter the **go** command with all of the location parameters (chassis / slot / port) in the format:

go [c=<1-16>] [s=<1-32>] [l1ap=<1-15>] [l2ap=<1-15>] (l1p=<1-5>|l2p=<1-15>|l3p=<1-15>|l1d|l2d|l3d) for a slide in card, or

go [c=<0-16>] [s=<0-32>] [l1ap=<1-15>] [l2ap=<1-15>] (l1p=<1-5>|l2p=<1-15>|l3p=<1-15>|l1d|l2d|l3d) for a standalone card.

## Fail to set link pass through state!

You tried to set the LPT state to an unacceptable state. For example, you typed:

## C1|S3|L1D>set lpt state=enable

and then pressed Enter.

- 1. Verify the CLI command syntax.
- 2. Check the set lpt monitor-port and set selective lpt state command settings.
- 3. Enter the **show lpt config** command and in the Link Pass Through configuration, check if the Link pass through state is set to **notSupported** or if the **Remote fault detect state** is set to **notSupported**.

If either is set to **notSupported**, change the setting to enable (e.g., type **set rfd state enable** and press **Enter**).

- 4. Retry the operation.
- 5. For a complete list of the available commands, see the ION System CLI Reference Manual, 33461.
- 6. If the problem persists, contact Technical Support.

# Invalid erate! Invalid irate!

You tried to set the Ingress or Egress rate to an unacceptable limit. For example, you typed:

## C1|S3|L1D> C1|S7|L1D>set irate=100m erate=100m

and then pressed Enter.

- 1. Verify the CLI command syntax.
- 2. Retry the operation. See the **Set Bandwidth Rate Limit** command in the *ION System CLI Reference Manual*, 33461.
- 3. If the problem persists, contact Technical Support.

## TFTP transfer failed!

The attempted firmware upgrade via the **tftp upgrade** command was unsuccessful.

- 1. Verify the CLI command syntax.
- 2. Verify the firmware version.
- 3. Be sure the TFTP server is configured and running.
- 4. Check that the remotefile is in the proper location (e.g., the file *x323x.bin.1.0.5* is at *C*:\*TFTP-Root*).
- 5. Retry the operation. See the **tftp upgrade** command in "Section 6: Command Line Interface (CLI) Reference".
- 6. If the problem persists, contact Technical Support.

## Error: Fail to transfer the file! tftp get: set address type failed. tftp put failed.

Performing a backup configuring all modules as a range does not backup correctly. The file transfer attempt failed. The command you entered to do a tftp file transfer was unsuccessful (e.g., tftp get or tftp put or tftp transfer). For example:

C1|S4|L1D>tftp get iptype ipv4 ipaddr 192.168.1.30 remotefile xxxx tftp get: set address type failed.

C1|S4|L1D>tftp put iptype ipv4 ipaddr 192.168.1.30 localfile xxxx
tftp put failed.

C1|S4|L1D>**tftp upgrade iptype ipv4 ipaddr 192.168.1.30 remotefile xxxx** tftp get: set address type failed.

- 1. Check the command syntax. See "TFTP Commands".
- 2. Make sure the TFTP server is configured and running.
- 3. Verify the filename to be transferred and the IP address of the TFTP server.
- 4. If all modules are entered for backup as a range (e.g., 1-10), enter as a series (e.g., 1,2,3,4,5,6,7,8,9,10) and all the modules will be backed up correctly.

5. If the problem persists, contact Technical Support.

#### Cannot set remote fault detect state on this card!

The attempted **set rfd state** command was rejected: C1|S7|L1D>set rfd state enable

- 1. Verify that the card you entered the command on supports this function. See Set RFD State.
- 2. Retry the operation. See the **dot1bridge aging-time** command in the *ION System CLI Reference Manual, 33461*.
- 3. If the problem persists, contact Technical Support.

#### Fail to set aging time!

The attempted **set dot1bridge aging-time** command was not able to complete.

- 1. Verify the **dot1bridge aging-time** command syntax. See **Configure Forwarding Learning Aging Time**.
- 2. Retry the operation. See the **dot1bridge aging-time** command in the *ION System CLI Reference Manual, 33461*.
- 3. If the problem persists, contact Technical Support.

# Get aging time failed!

The attempted show dot1bridge aging-time command failed to complete.

- 1. Verify the **dot1bridge aging-time** command syntax. See Configure Forwarding Learning Aging Time.
- 2. Retry the operation. See the **dot1bridge aging-time** command in the *ION System CLI Reference Manual, 33461*.
- 3. If the problem persists, contact Technical Support.

#### CLI command remove fwddb all failed

The attempted C3220-1040 Backup/Restore failed during the restore; the restore displays "ongoing" status, and will not succeed.

The dynamic MAC address should not be backed up or restored - only static entries should be backed-up and restored.

- 1. Retry the operation. See "Backup/Restore Operations".
- 2. See the ION System CLI Reference Manual, 33461.
- 3. If the problem persists, contact Technical Support.

#### Cannot get port VLAN configuration on this card!

#### Cannot get VLAN tag management configuration on this port!

You tried to enter a **show port vlan confi**g command on a device that does not support or is not configured for VLAN. For example:

C1|S7|L1P2>**show port vlan config** Cannot get port VLAN configuration on this card!

- 1. Verify the CLI command is the one you want.
- 2. Use the **go** command to switch to a device/port that supports VLAN.
- 3. Try entering the command again.
- 4. If the problem persists, contact Technical Support.

#### Cannot show bandwidth allocation configuration on this card!

You tried to enter the **show bandwidth allocation** command on a device that does not support or is not configured for BW allocation. For example:

C1|S7|L1P2>**show bandwidth allocation** Cannot show bandwidth allocation configuration on this card!

- 1. Verify the CLI command is the one you want.
- 2. Use the **go** command to switch to a device/port that supports BW allocation.
- 3. Try entering the command again.
- 4. If the problem persists, contact Technical Support.

#### DMI is only supported on FIBER port!

You tried to enter the **show dmi info** command on a port that does not support or is not configured for DMI. For example:

C1|S7|L1P2>**show dmi info** DMI is only supported on FIBER port!

- 1. Verify the CLI command is the one you want.
- 2. Verify that the port supports DMI. For Lantronix NIDs and SFPs, the model number will have a "D" at the end.
- 3. Use the **go** command to switch to a fiber port that supports DMI.
- 4. Try entering the command again.
- 5. If the problem persists, contact Technical Support.

#### Link OAM is not supported on this card!

You tried to enter a **show oam** command on a device that does not support or is not configured for Link OAM. For example:

C1|S7|L1P2>show oam rx loopback control Link OAM is not supported on this card!

- 1. Verify the CLI command is the one you want.
- 2. Use the **go** command to switch to a device/port that supports VLAN.
- 3. Try entering the command again.
- 4. If the problem persists, contact Technical Support.

#### Cannot get link pass through information on this card!

You tried to enter a **show lpt config** command on a device that does not support or is not configured for Link Pass Through. For example:

C1|S7|L1P2>show lpt config Cannot get link pass through information on this card!

- 1. Verify the CLI command is the one you want.
- 2. Use the go command to switch to a device/port that supports VLAN.
- 3. Try entering the command again.
- 4. If the problem persists, contact Technical Support.

#### Cannot get forward database configuration on this card

You tried to enter a **show fwddb** command on a device that does not support or is not configured for forward database (e.g., from the IONMM). For example:

C1|S7|L1D>**show fwddb config fdbid 0** Cannot get forward database configuration on this card

- 1. Verify the CLI command is the one you want.
- 2. Use the **go** command to switch to a device/ that supports the Forwarding Database function.
- 3. Try entering the show fwddb config fdbid= command.
- 4. If the problem persists, contact Technical Support.

#### Please change to power supply slot first before showing its configure!

You entered a **show power config** command from a device other than a power supply. For example, you entered the following command from the IONMM:

C1|S7|L1D>**show power config** Please change to power supply slot first before showing its configure!

- 1. Verify the CLI command is the one you want.
- 2. Use the **go** command to switch to a power supply.
- 3. Try entering the command again.
- 4. If the problem persists, contact Technical Support.

#### Please reboot the card for the changes to take effect!

You made a change that requires a system reboot in order for the change to take effect. For example:

C1|S5|L1D>**set snmp traphost svr 1 type ipv4 addr 192.168.1.30** Please reboot the card for the changes to take effect! C1|S5|L1D>

- 1. Reboot the card. See the "Reboot" section.
- 2. Continue the operation.
- 3. If a problem persists, contact Technical Support.

#### Cannot show circuit-ID on this card!

You tried to display the Circuit ID information, but the function is not supported.

- 1. Make sure this is the command / function that you wanted.
- 2. Use the **go** command to switch to a device that supports Circuit ID display.
- 3. Try entering the command again. See "Circuit ID".
- 4. If the problem persists, contact Technical Support.

#### Cannot set circuit-ID on this card!

You tried to display the Circuit ID information, but the function is not supported.

- 1. Verify the Circuit ID parameters. See "Circuit ID".
- 2. Try entering the command again.

If the problem persists, contact Technical Support.

#### Cannot get port VLAN configuration on this card!

You tried to display the VLAN configuration settings, but the function is not supported. For example:

C1|S1|L1P1>**show port vlan config** Cannot get port VLAN configuration on this card! C1|S1|L1P1>

- 1. Make sure this is the command / function that you wanted.
- 2. Use the **go** command to switch to a device that supports VLAN configuration.
- 3. Try entering the command again. See "Circuit ID" in the applicable NID User Guide manual.
- 4. If the problem persists, contact Technical Support.

# Cannot get VLAN tag management configuration on this port!

You tried to display the VLAN configuration settings, but the function is not supported. For example:

C1|S1|L1P1>**show port vlan tag config** Cannot get VLAN tag management configuration on this port! C1|S1|L1P1>

- 1. Make sure this is the command / function that you wanted.
- 2. Use the **go** command to switch to a device that supports VLAN configuration.
- 3. Try entering the command again. See "Circuit ID" in the applicable NID User Guide manual.
- 4. If the problem persists, contact Technical Support.

IP management is not supported on this card! No tdm loopback supported on this card! Syslog is not supported on this card! TAOS status setting is not supported on this card! TNDP is not supported on this card!

You entered a command for a function that is not supported on the IONMM. For example:

C1|S15|L1D>**set dhcp state disable** IP management is not supported on this card! C1|S15|L1D>

- 1. Try another command on this device.
- 2. Try the command on another card that supports the attempted function.
- 3. If the problem persists, contact Technical Support.

set sntp timezone=<1-63> Set operation\n"\ Simple Network Time Protocol\n"\ Coordinated Universal Time timezone\n"\ please use \"show timezone\" to see detailed value of each timezone\n"

You made an error entering the set / show SNTP timezone command.

- 1. Verify the command syntax. See the related section of this manual.
- 2. Retry the command entry.
- 3. If the problem persists, contact Technical Support.

# The value of current time should time should follow this format, \"YYYY MMDD HH:MM:SS\", such as $\1999 1211 13:22:34$

There was an error entering the SNTP timezone command to set / show the current local time of a device.

- 1. Verify the command syntax. See the related section of this manual.
- 2. Retry the command entry.
- 3. If the problem persists, contact Technical Support.

#### Fail to get port redundancy state!

#### Redundancy is enabled, so cannot set the administration state of fiber ports!

There was an error entering the **set** / **show redundancy** commands.

- 1. Verify the command syntax. See the related section of this manual.
- 2. Retry the command entry.
- 3. If the problem persists, contact Technical Support.

#### Pause capability advertised by local auto-negotiation entity

If no pause capability, setting nopause; otherwise, for copper port, use a combination of pause and apause, like pause+apause or pause or apause; for fiber port, use a combination of apause and spause, like apause+spause or spause or apause

There was an error entering the set ether pause command.

- 1. Verify the command syntax. See the related section of this manual.
- 2. Retry the command entry.
- 3. If the problem persists, contact Technical Support.

#### Speed and duplex capability advertised by local auto-negotiation entity

There was an error entering the set ether adv cap command.

- 1. Verify the command syntax. See the related section of this manual.
- 2. Retry the command entry.
- 3. If the problem persists, contact Technical Support.

# A combination of 10THD,10TFD,100TFD, 100THD,1000THD and 1000TFD for copper port, like 10TFD+100TFD+100THD+1000TFD; and N/A for none capability; Cannot set this attribute for fiber port There was an error entering the set ether adv cap command.

There was an error entering the **set ether adv cap** command.

- 1. Verify the command syntax. See the related section of this manual.
- 2. Retry the command entry.
- 3. If the problem persists, contact Technical Support.

## Fail to get auto-negotiation state! Fail to set dot3 pause Cannot remove VLAN from the database!

There was an error entering the related command.

- 1. Try another command on this device.
- 2. Try this command on another card that supports the attempted function.
- 3. If the problem persists, contact Technical Support.

**Problem**: HT Overtyping Problem - You tried to edit a typo in a CLI command, the new data is stored, but the old data is appended to it.

**Meaning**: HyperTerminal (HT) is a terminal emulation program developed by Hilgraeve, Inc., for Microsoft and supplied with some Windows OSes. In HyperTerminal, use the Enter key to drop to a new line, if required, and use the keyboard's Backspace key or the directional arrows to navigate within a text entry. Overtyping an entry should automatically replace the previous characters. This is a HyperTerminal problem that the ION CLI stack cannot resolve.

#### Response:

- 1. Upgrade to the latest version (a free download from www.hilgreave.com). The more current product seems to run more smoothly and has text editing features not found in earlier versions.
- 2. In HT, turn off local echo refer to the HT helps and documentation for the command to use.
- 3. Make sure the keyboard Insert mode is turned off.
- 4. Download and use PuTTY or Tera Term to use as a replacement for HT.
- 5. If the problem persists, contact Technical Support.

Cannot proceed because some other TFTP operation is currently in progress! Please input config file name!

TFTP file transferring failed! Please make sure the TFTP server is up and the file being transferred does exist.

TFTP Server Address is empty or invalid!

The firmware has been successfully upgraded and the system will be rebooted soon The specified firmware on the TFTP server will be upgraded to the current module, operation is currently in progress!

#### The sys.log file will be transferred to the TFTP server, are you sure to proceed?

You tried a TFTP transfer operation, but the operation failed or is still in process.

1. Wait for the "operation is currently in progress!" message to clear.

2. If an entry was requested in the message, enter the required information (e.g., valid TFTP Server address, or config file name).

3. Verify that this is the operation you want (e.g., click OK at the "are you sure to proceed?" message).

4. Verify the related command in the applicable section of this manual (e.g., Syslog, or TFTP Upgrade section).

5. Retry the operation.

6. If the problem persists, contact Technical Support.

#### The two passwords do not match!

You tried to generate a private key, but the operation failed. For example:

C1|S3|L1D>set https private-key password Please input password: xxxxx Please input password again: yyyyyyy The two passwords do not match! C1|S3|L1D>

- 1. Verify that this is the operation you want.
- 2. Retry the operation; be sure to type the password the same both times.
- 3. If the problem persists, contact Technical Support.

# VID already exist!

You tried to add a VLAN-DB, but the operation failed. For example:

C1|S3|L1D>**add vlan-db vid=20 priority=3 pri-override=enable** VID already exist! C1|S3|L1D>

- 1. Verify that this is the operation you want.
- 2. Retry the operation; be sure to type a unique VLAN-DB VID.
- 3. If the problem persists, contact Technical Support.

# Sys.log file lost on reboot

The device will dump all syslog files from RAM to flash on re-boot or if a system crash occurs. The last (most recent) syslog is stored as last\_sys.log which can be retrieved using the tftp command. The filename sys.log is the current syslog file. The filename last\_sys.log is the old syslog file.

At one time we can only backup at most 10 cards! At one time we can only restore at most 10 cards! Backup finished Error: this command should be executed on a device! Error: this command should be executed on IONMM or a standalone SIC! Fail to set card entity index! Invalid backup module-list, please give the parameter like module-list=1,4,13 Processing... The MAX provision configure file name is 64! The specified module does not exist!

You entered a "**backup**" or "**restore**" command to do a backup or restore function, but a problem was encountered or the process is not yet finished.

1. Wait a few moments for the command to complete and the *Restore finished* or *Backup finished* message to display.

- 2. Retry the backup or restore operation with 10 or fewer devices listed.
- 3. Use the **go** command to switch to a device that supports this feature (IONMM or a standalone SIC).
- 4. Enter a config filename with less than 64 characters. See the "Configuring Backup / Restore" section.
- 5. If the problem persists, contact Technical Support.

Adding Local User failed Cannot add an system user on this card! Default ION user is forbidden to be deleted! **Deleting Local User failed** ERROR: Can not delete current logined user! ERROR: Current user is not authorized to do this operation! ERROR: The two passwords are not the same, please check! Error: this command should be executed on IONMM or a standalone SIC! ERROR: This user could not be deleted! Fail to activate the user! Fail to create a system user! Fail to create user! Fail to get system user level! Fail to get system user name! Fail to get system user password! Fail to remove the system user! Fail to set system user level! Fail to set system user name! Fail to set system user password! **Modifying Local User failed** Password is too long! The confirm password is not identical with the password! There is no such user! The user name must begin with an alphanumeric char! The user password must begin with an alphanumeric char! This user already exists! To modify default ION user's level is not allowed! User name is too long! You tried to add (create), modify, or delete an ION user, but the operation failed.

1. Verify that this is the operation you want.

2. Retry the operation; be sure to type the parameters as shown in the "Configuring System / Login Users" section.

3. If the problem persists, contact Technical Support.

Can't open any requested files. cannot open /tftpboot/xxxx: No such file or directory now start to transfer the file ... file transfer failed! file transfer succeeded! now start to upgrade the system ... /usr/local/bin/flash\_firmware /tftpboot/ upgrade failed! upgrade failed due to wrong file %s! upgrade failed when programming the flash! upgrade succeeded, system will be rebooted ... Usage: serial (get|put|upgrade) protocol=(xmodem|xmodem-1k|ymodem|zmodem) file=FILE Warning: the input file name will be ignored when using ymodem/zmodem to retrieve file! Warning: xmodem/xmodem-1k protocol might append some garbage at the end of the file! Wrong parameter number! You entered a Serial File Transfer command, but the operation failed.

1. Verify that this is the operation you want (e.g., serial get/put/upgrade command).

2. Retry the operation; be sure to type the parameters as shown in the "Transfer Files via Serial Protocol (X/Y/Zmodem)" section.

3. If the problem persists, contact Technical Support.

File Transfer Failed - ZModem Crash Recovery dialog box:

| 🧐 IONMM - HyperTerminal                         |                                                      |                     |
|-------------------------------------------------|------------------------------------------------------|---------------------|
| File Edit View Call Transfer Help               |                                                      |                     |
| D 📽 🔿 🕉 🕫 🔐 😭                                   |                                                      |                     |
| C1 S1 L1D>serial ge                             | t protocol zmodem file xxxx                          | <u>^</u>            |
|                                                 |                                                      |                     |
| Honning, the input                              | file none will be impered when weing where           | - /                 |
| a filot                                         | Zmodom with Crach Recovery file receive for IONIIII  | Zmodem to retriev   |
| now start to transf                             | Enodern with crush necorery the receive for forthing |                     |
| i <b>∢</b> CCCCCCCCCCCCCCCCCCCCCCCCCCCCCCCCCCCC | Passing                                              | BOTTBTBOTTBTBOTTB   |
| ttBtB0ttBtB0ttBtB0ttBtB0t                       | necewing.                                            | bornbibornb         |
| file transfer faile                             | Storing as: Files:                                   | 1                   |
| C1 S1 L1D>serial pu                             |                                                      |                     |
| xmodem                                          | Last event: Retries:                                 |                     |
| xmodem-1k                                       | St 1                                                 |                     |
| ymodem                                          | Status:                                              |                     |
| zmodem                                          |                                                      |                     |
| CISI(LID>serial pu                              | File:                                                |                     |
| TILE<br>C11C1111Dynamial mu                     |                                                      |                     |
|                                                 | Elapsed: Remaining: Throughput:                      |                     |
| C11S111Descrial pu                              |                                                      |                     |
| now start to transf                             | Cancel Skip File cost/bos                            |                     |
| i∢lsz: cannot open                              | Calica Skip lie Costops                              |                     |
|                                                 | 1                                                    | 1B1B011B1B011B1B011 |
| BTB0TTBTB0                                      |                                                      |                     |
| Can't open any requ                             | ested files.                                         |                     |
| TTB1B011B1B011B1B01                             | tBtB0ttBtB0                                          |                     |
| file transfer faile                             | d !                                                  |                     |
| U1 \$1 L1D>_                                    |                                                      |                     |
| Connected 4:57:43 ANSIW                         | 115200 8-N-1 SCROLL CAPS NUM Capture Print echo      |                     |

You entered a Serial File Transfer command, but the operation failed.

1. Either enter the requested information and click **<u>cps/bps</u>**, or click **<u>Skip</u> file**, or click **Cancel**.

2. See the HyperTerminal Helps or the <u>Hilgraeve web site</u> for more HT information.

3. Retry the operation; be sure to type the parameters as shown in the "Transfer Files via Serial Protocol (X/Y/Zmodem)" section.

4. If the serial file transfer causes HT to have problems recognizing ION CLI commands, type **q** and press **Enter**, and then log back in to HT and retry the operation.

5. If the problem persists, contact Microsoft or Hilgraeve Technical Support:

#### HyperTerminal Support

HyperTerminal is part of certain Microsoft Windows versions and is supported by Microsoft with 24hour worldwide responsibility for Windows communications components. Contact Microsoft Windows Support at (425) 635-7000, or contact your computer manufacturer. See the Microsoft Support knowledge base for articles regarding your topic: <u>http://support.microsoft.com/directory/</u> and do a key word search using your issue keywords.

#### HyperACCESS Support

Certain other Microsoft Windows versions do not include HyperTerminal support. HyperACCESS is the official, full powered Hilgraeve version of HyperTerminal Private Edition. If you need a more powerful HyperTerminal alternative, HyperACCESS is available. For questions call (734)-243-0576 ext. 1# or see <a href="http://www.hilgraeve.com/support/">http://www.hilgraeve.com/support/</a>.

#### **Receiving Files - No response from remote system**

| Receiving Files |                                |  |  |  |  |
|-----------------|--------------------------------|--|--|--|--|
| Ų,              | No response from remote system |  |  |  |  |

You entered a Serial File Transfer command, but the ZModem file transfer failed.

1. Click the **OK** button to clear the message.

2. See the HyperTerminal Helps or the Hilgraeve web site for more HT information.

3. Retry the operation; be sure to type the parameters as shown in the "Transfer Files via Serial Protocol (X/Y/Zmodem)" section.

4. If the serial file transfer causes HT to have problems recognizing ION CLI commands, type **q** and press **Enter**, and then log back in to HT and retry the operation.

5. If the problem persists, contact Technical Support.

#### The specified module does not exist!

You entered a Serial File Transfer command, but the operation failed.

1. Retry the operation; be sure to type the parameters as shown in the "Transfer Files via Serial Protocol (X/Y/Zmodem)" section.

2. If the serial file transfer causes HT to have problems recognizing ION CLI commands, type **q** and press **Enter**, and then log back in to HT and retry the operation.

3. If the problem persists, contact Technical Support.

#### Cannot find software version of this card!

The ION card's firmware version must be newer than a specified version, otherwise this message is returned. You used the go command to switch to another card, but the system checked its version and decided that the new CLI cannot be run on this card at this firmware version.

- 1. Check the card's current firmware version using the "show card info" command.
- 2. Upgrade the card firmware. See "Upgrade the Firmware".
- 3. Retry the operation.
- 4. If the problem persists, contact Technical Support.

#### Software version of this card is too old, please upgrade it!

The ION card's firmware version was checked and found to be too old to support this newer CLI command.

- 1. Upgrade the card firmware. See "Upgrade the Firmware".
- 2. Retry the operation.
- 3. If the problem persists, contact Technical Support.

## This command is only valid on an IONMM! Cannot show slot info on this card!

You entered a "show slot info" command on an ION card other than an IONMM card.

- 1. Enter another (supported) show command on this card, or use the "**go**" command to switch to the IONMM.
- 2. Retry the operation.
- 3. If the problem persists, contact Technical Support.

The confirm password is not identical with the password! The user name length must be in range [1..64]! The user name must begin with an alphanumeric char! You can only change your own password, not others!

You entered a command to create a new system user, but the command failed.

- 1. Verify the command syntax ("add sysuser name=NAMESTR level=(admin|read-write|read-only) pass=PASSSTR confirmpass=PASSSTR").
- 2. Retry the operation, making sure the "pass" and "confirmpass" entries match.
- 3. If the problem persists, contact Technical Support.

## ERROR: There is already a same named user! ERRPR: User name can not be modified!

You tried to add or change a user's User Name via the Web or the CLI, but the action was rejected.

- 1. Verify the command syntax (e.g., "add sysuser name=NAMESTR).
- 2. Retry the operation, making sure the user name entry is unique.
- 3. Retry the operation, making sure you are not trying to change the user name of the default user.
- 4. If the problem persists, contact Technical Support.

## ERROR: Current user is not authorized to do this operation!

You tried an operation (e.g., login password entry, set user name) to which you are not authorized (only the super user level can perform this function).

- 1. Check with your system administrator.
- 2. Make sure this is the user you want check the Users table entry.
- 3. Verify the user's access level (admin, read write, or read only). Verify the command syntax ("add sysuser name=NAMESTR level=(admin|read-write|read-only) pass=PASSSTR confirmpass=PASSSTR").
- 4. See the "Configuring System / Login Users" section.

#### This card is in hardware mode and no setting allowed!

You tried to make a configuration change via the Web interface or the CLI, but the action was rejected. For example:

AgentIII C1|S3|L1D>set tdm inband enable This card is in hardware mode and no setting allowed! AgentIII C1|S3|L1D>

The device may have a jumper or switch that disables software management of the device. When Configuration Mode is hardware, the devices take some of the configurations from DIP switches or jumpers on the device. In software mode, configuration is controlled by management.

- 1. Make the required changes via DIP switch configuration. See the related section of the manual.
- 2. Change the Hardware/Software Jumper setting to Software mode.
- 3. Retry the configuration change via the Web interface or the CLI.
- 4. Contact Lantronix for more information. Contact Technical Support,

#### It must be a valid oid.

When you add a view/group/local user/remote user and the name contains "&" character, it can be added successfully, but the rest characters after "&" cannot be seen from web table list, CLI shows correctly.

#### Set IP address type failed.

You tried to change the IP address type (mode), but the operation failed. For example:

C1|S5|L1D>**set ip type**=bootp **addr**=192.168.1.30 **subnet-mask**=255.255.255.0 Set IP address type failed.

- 1. Enter another (supported) command on this card, or use the "**go**" command to switch to the IONMM.
- 2. Make sure the DHCP or BootP server is correctly configured and running.
- 3. Retry the operation. See "Setting Up the IP Configuration" for the "set ip mode" command.
- 4. If the problem persists, contact Technical Support.

| ON System                                                                                                    | MAIN ADV                                                                                                    | ANCED                          | SNTP                                                 | HTTPS                                    | SSH                                  | RADIUS                                                  | ACL                  | FDB      | VLAN                                              |  |
|----------------------------------------------------------------------------------------------------|----------------------------------------------------------------------------------------------------|--------------------------------|------------------------------------------------------|------------------------------------------|--------------------------------------|---------------------------------------------------------|----------------------|----------|---------------------------------------------------|--|
| ION Stack                                                                                                    | MACe                                                                                                    | MACs                           |                                                      |                                          |                                      |                                                         |                      |          |                                                   |  |
| - Chassis                                                                                                    | FDB ID                                                                                                    | FDB ID MAC Address             |                                                      |                                          |                                      |                                                         | Priority             |          | Entry Type                                        |  |
| ■ [02]IONMM                                                                                                    | 0                                                                                                    | 0 03-6                         |                                                      | 0-03-6A-81-01                            |                                      | 1                                                       |                      |          | staticPA                                          |  |
| +-[11]C6010-1040                                                                                                    | <previous n<="" td=""><td colspan="9"><previous next=""></previous></td></previous>                                                                                                    | <previous next=""></previous>  |                                                      |                                          |                                      |                                                         |                      |          |                                                   |  |
| - [13]C3220-1040                                                                                                    | FDB ID                                                                                                    |                                | MAC Address                                          |                                          |                                      | Port                                                    |                      |          | Priority                                          |  |
| -Port 1                                                                                                    | 0                                                                                                    |                                |                                                      |                                          |                                      | Port 1                                                  |                      | ~        | 0                                                 |  |
| Port 2                                                                                                    | Entry Type                                                                                                    |                                | _1                                                   | -                                        |                                      |                                                         |                      |          |                                                   |  |
| + [15]C6120-1013                                                                                                    | static                                                                                                    |                                | ~                                                    | -                                        |                                      |                                                         |                      |          |                                                   |  |
| + 122110NPS-A                                                                                                    | Flush FDBs                                                                                                    | tion                           | Flus                                                 | h Status                                 |                                      | Failure                                                 | Rason                |          |                                                   |  |
| and the provide the second                                                                                                    | Flush All                                                                                                    | Flush All                      |                                                      |                                          |                                      |                                                         |                      |          | ]                                                 |  |
|                                                                                                    | Flush                                                                                                    |                                |                                                      |                                          |                                      |                                                         | 1                    |          |                                                   |  |
| TRANSITION<br>NETWORKS*                                                                                                    |                                                                                                    |                                |                                                      |                                          |                                      |                                                         |                      |          |                                                   |  |
| TRANSITION<br>NETWORKS.»<br>Bystem • View • Help •                                                                                                    |                                                                                                    |                                |                                                      | 1                                        | 1.000                                | 1.000                                                   |                      | 500      |                                                   |  |
| System View Help View Help View                                                                                                    |                                                                                                    | VANCED                         | SNTP                                                 | HTTPS                                    | SSH                                  | RADIUS                                                  | ACL                  | FDB      | VLAN                                              |  |
| TRANSITION       NETWORKS       system ▼       View ▼       Help ▼       ON System       → ION Stack       → Chassis                                                                                                    | MAIN AD<br>MACs                                                                                                    | VANCED                         | SNTP                                                 | HTTPS                                    | SSH                                  | RADIUS                                                  | ACL                  | FDB      | VLAN                                              |  |
| TRANSITION<br>NETWORKS.<br>System View Help V<br>ON System<br>ON System<br>Chassis<br>(02)IONMM                                                                                                    | MAIN AD                                                                                                    | VANCED<br>MAC                  | SNTP<br>C Address                                    | HTTPS                                    | SSH<br>Po                            | RADIUS                                                  | ACL                  | FDB<br>/ | VLAN<br>Entry Type<br>etable PA                   |  |
| TRANSITION           NETWORKS.           System •           ION System           ION Stack           Chassis           (02)JONIMM           (06)G5221-1040           rtranse and                                                                                                    | MAIN AD<br>MACS<br>FDB ID<br>0                                                                                                    | VANCED<br>MAC<br>03-6          | SNTP<br>C Address<br>0-03-6A-8                       | HTTPS                                    | SSH<br>Po                            | RADIUS                                                  | ACL<br>Priority<br>3 | FDB      | VLAN<br>Entry Type<br>staticPA                    |  |
| Color System     View      Help     View      Help     View     Help     ON System     Old System     Old | Main AD<br>MACs<br>FDB ID<br>Previous 1                                                                                                    | VANCED<br>MAC<br>03-6<br>Vext> | SNTP<br>C Address<br>0-03-6A-8                       | HTTPS<br>1-01                            | SSH<br>Po<br>1                       | RADIUS                                                  | ACL<br>Priority<br>3 | FDB      | VLAN<br>Entry Type<br>staticPA                    |  |
| CHAINSLICE         NETWORKS.           System         View         Help           OH System         OIN Stack           Chassis         002(JONIMM)           © (02)(ONIMM)         00(5)(5121-1040)           © (11)(56010-1040)         [11](56010-1040)           © (13)(32220-1040)         Pot 1                                                                                                    | (MAIN AD<br>MACs<br>FDB ID<br>(Previous 1<br>FDB ID<br>[0                                                                                                    | VANCED<br>MAC<br>03-6<br>lext> | SNTP<br>2 Address<br>0-03-6A-8<br>03-6               | 1-01                                     | SSH<br>Po<br>1                       | RADIUS<br>int<br>Port<br>Port 1                         | ACL<br>Priority<br>3 | FDB      | VLAN<br>Entry Type<br>staticPA<br>Priority<br>3 ~ |  |
| CHARNEL         View         Help           OH System         OION Stack           Ohorigo         Chassis           © IO20/01MM         © [05/05/01/040           © [13]C3220-1040         Port 1           Port 2         Port 2                                                                                                    | MAIN   AD     MACS     FDB ID     0                                                                                                    | VANCED<br>MAC<br>03-6<br>lext> | SNTP<br>C Address<br>0-03-6A 8<br>0-03-6C            | 1-01<br>2 Address<br>50-03-6A-8          | SSH<br>Po<br>1                       | RADIUS<br>int<br>Port<br>Port                           | ACL<br>Priority<br>3 | FDB      | VLAN<br>Entry Type<br>staticPA<br>Priority<br>3   |  |
| Chassis         Opposite         Help           ON System         ON System         Oilon Stack           Chassis         Opposite         Opposite           Object1211040         113(53220-1040)         Opposite           In Port 1         Port 2         Opto 12           In Stack         Optosite         Optosite                                                                                                    | C MAIN AD<br>MACS FDB ID<br>0<br>Previous 1<br>FDB ID<br>(0<br>Entry Type<br>staticPA                                                                                                    | VANCED<br>MAC<br>03-6<br>\ext> | SNTP<br>CAddress<br>0-03-6A-8<br>0-03-6A-8<br>03-6   | HTTPS<br>1-01<br>2 Address<br>50-03-6A-8 | SSH<br>Po<br>1                       | RADIUS<br>irt<br>Port<br>Port 1                         | ACL<br>Priority<br>3 | FDB      | VLAN<br>Entry Type<br>staticPA<br>Priority<br>3 ♥ |  |
| View         Help           ON System         View + Help           ION Stack         Chassis           ION Stack         (Dispected)           ION Stack         (Dispected)           ION Stack         (Dispected)           ION Stack         (Dispected)           ION Stack         (Dispected)           ION Stack         (Dispected)           ION Stack         (Dispected)           ISpectrum         (Dispected)           ISpectrum         (Dispected)           ISpectrum         (Dispected)           ISpectrum         (Dispected)           ISpectrum         (Dispected)           ISpectrum         (Dispected)                                                                                                    | MAIN AD     MAIN AD     MACs     PDB ID     0             Ø             Provide and addressed             Ø             Ø             Pob ID             Ø             Pob ID             Ø             Pob ID             Ø             Pob ID             Ø             Pob ID             Ø             Pob ID             Ø             Pob ID             Ø             Pob ID             Ø             Pob ID             Ø             Pob ID             Ø             Pob ID             Ø             Ø | VANCED<br>MAQ<br>03-6<br>\ext> | SNTP<br>C Address<br>0-03-6A-8<br>0-03-6A-8<br>0-3-6 | 1-01<br>2 Address<br>50-03-6A-8          | SSH<br>Po<br>1<br>1-01<br>Refresh)[# | RADIUS                                                  | ACL<br>Priority<br>3 | FDB<br>/ | VLAN<br>Entry Type<br>staticPA<br>Priority<br>3   |  |
| View         Help           View         Help           ON System         View           ON System         View           ON System         View           ON System         View           ON System         View           ON System         View           ON System         View           Oth System         View           Oth System         View           Option         View           Introduction         View           Option         View           Option         View <td>(MAIN AD<br/>MACs<br/>FDB ID<br/>O<br/>O<br/>PORIOUS 1<br/>FDB ID<br/>O<br/>Entry Type<br/>IstaticPA<br/>Flush FDBs</td> <td>VANCED<br/>MA(<br/>03-6<br/>lext&gt;</td> <td>SNTP<br/>C Address<br/>0-03-6A-8<br/>0-03-6<br/>03-6</td> <td>1-01<br/>2 Address<br/>50-03-6A-8</td> <td>SSH<br/>Po<br/>1<br/>1-01<br/>Refresh</td> <td>RADIUS</td> <td>ACL<br/>Priority<br/>3</td> <td>FDB</td> <td>VLAN<br/>Entry Type<br/>staticPA<br/>Priority<br/>3</td>                                                                                                    | (MAIN AD<br>MACs<br>FDB ID<br>O<br>O<br>PORIOUS 1<br>FDB ID<br>O<br>Entry Type<br>IstaticPA<br>Flush FDBs                                                                                                    | VANCED<br>MA(<br>03-6<br>lext> | SNTP<br>C Address<br>0-03-6A-8<br>0-03-6<br>03-6     | 1-01<br>2 Address<br>50-03-6A-8          | SSH<br>Po<br>1<br>1-01<br>Refresh    | RADIUS                                                  | ACL<br>Priority<br>3 | FDB      | VLAN<br>Entry Type<br>staticPA<br>Priority<br>3   |  |
| Chassis         Opposite         Help           ION Stack         Chassis         Chassis           Opposite         Opposite         Opposite           ION Stack         Chassis         Opposite           Opposite         Opposite         Opposite           Intervention         Intervention         Opposite           Intervention         Intervention         Opposite           Intervention         Intervention         Opposite           Intervention         Intervention         Opposite           Intervention         Intervention         Opposite           Intervention         Intervention         Intervention           Intervention         Intervention         Intervention           Intervention         Intervention         Intervention           Intervention         Intervention         Intervention           Intervention         Intervention         Intervention           Intervention         Intervention         Intervention           Intervention         Intervention         Intervention           Intervention         Intervention         Intervention           Intervention         Intervention         Intervention           Interventinte         Interve                                                                                                    | MAIN AD     MACS     FDB ID     O     CPrevious 1     FDB ID     O     Entry Type     staticPA     Flush FDBs     Flush Opera                                                                                                    | VANCED<br>MAC<br>03-6<br>lext> | SNTP<br>C Address<br>0-03-6A-8<br>0-03-6<br>03-6     | HTTPS                                    | Po<br>Po<br>1<br>1-01<br>Refresh)[#  | RADIUS<br>int<br>Port<br>Port<br>Add[Edit]De<br>Failure | ACL<br>Priority<br>3 | FDB      | VLAN<br>Entry Type<br>staticPA<br>Priority<br>3 ¥ |  |

In IE8, at C3220 > FDB, the 'Refresh', 'Add', 'Edit', 'Delete', 'Help' buttons of FDB do not display.

1. Select IE8 **Tools** > **Compatibility Mode** to use the IE8 'Compatibility View'. The message "*Compatibil-ity View* - 192.168.0.10 is now running in Compatibility View.' displays.

| TRANSITION<br>NETWORKS. | Compatibility View X<br>192.168.1.10 is now running in Compatibility View. |
|-------------------------|----------------------------------------------------------------------------|
|                         | Sign in to ION System Web Interface                                        |
|                         | User Name:                                                                 |
|                         | Password:                                                                  |
|                         | Sign in                                                                    |
|                         |                                                                            |

- 2. Log in to the ION system again.
- 3. Select the **FDB** tab.
- 4. Select at least one table of FDB, and then click the web page; the button will display normally.
- 4. Click one existing MAC address in the MAC address list.

# Website displays incorrectly in Internet Explorer 8 or 9

Websites that were designed for earlier versions of Internet Explorer might not display correctly in the current version. However, you can often improve how a website will look in Internet Explorer by using the new 'Compatibility View' feature. When you turn on Compatibility View, the webpage displayed (and any other webpages within the website's domain) will display as if you were using an earlier version of Internet Explorer.

- 1. In IE8, click the **Stop** button on the right side of the Address bar.
- 2. If the page has stopped loading, click the **Refresh** button to try again.
- 3. Click the **Tools** button, and then click **Compatibility View**.

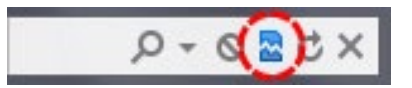

If Internet Explorer recognizes a webpage that is not compatible, the **Compatibility View** button displays on the Address bar. To turn Compatibility View on, click the **Compatibility View** button. From now on, whenever you visit this website, it will be displayed in Compatibility View. However, if the website receives updates to display correctly in the current version of Internet Explorer, Compatibility View will automatically turn off. Note that not all website display problems are caused by browser incompatibility. Interrupted Internet connections, heavy traffic, or website bugs can also affect how a webpage is displayed. To go back to browsing with Internet Explorer 8 on that site, click the **Compatibility View** button again.

4. Check your ION firmware version and upgrade to the latest if outdated. See the "Upgrade" section.
5. Check the Microsoft Support Online website <u>http://support.microsoft.com/ph/807/en-us/#tab0</u> for more information.

6. See also: <u>http://msdn.microsoft.com/en-us/library/dd567845%28v=vs.85%29.aspx</u> <u>http://support.microsoft.com/kb/960321</u>

http://blogs.msdn.com/b/ie/archive/2008/08/27/introducing-compatibility-view.aspx

7. In IE9, click the **Compatibility View** toolbar button on the Address bar to display the website as if you were using an earlier version of Internet Explorer. See the Microsoft Support website Article ID: 956197 at <a href="http://support.microsoft.com/kb/956197">http://support.microsoft.com/kb/956197</a>.

#### Script error message received.

**Stop running this script?** A script on this page is causing Internet Explorer to run slowly. If it continues, your computer might become unresponsive. Yes / No

Error: Object doesn't support this property or method.

A Runtime Error has occured. Do you wish to Debug?

Done, but with errors on page.

| 10 System                                                                       | MAIN ADVA                                                                                                    | NCED S                                 | SNTP | HTTPS | SSH       | RADIUS      | ACL FDB    | VLAN      | SOAM                      | BACKUP-RESTORE                    |            |
|---------------------------------------------------------------------------------|----------------------------------------------------------------------------------------------------|----------------------------------------|------|-------|-----------|-------------|------------|-----------|---------------------------|-----------------------------------|------------|
| - S3240<br>- Port 1<br>- Port 2<br>- Port 3<br>- Port 4 (SFP)<br>- Port 5 (SFP) | MACs                                                                                                    |                                        |      |       |           |             |            |           |                           |                                   |            |
|                                                                                 | VLAN ID MAC Address                                                                                                    |                                        |      |       | Po        | t           | Priority   |           | Туре                      |                                   |            |
|                                                                                 | 1                                                                                                    | 00-04-75-BD-4F-8C<br>00-04-75-BD-9C-36 |      | 5     |           | 7           | static     | A         |                           |                                   |            |
|                                                                                 | 1                                                                                                    |                                        |      | 1     |           | 0           | dynam      | iic       |                           |                                   |            |
|                                                                                 | 1                                                                                                    | 1 00-04-75-BD-9C-38                    |      | 1     |           | 0           |            |           |                           |                                   |            |
|                                                                                 | <previous ne<="" td=""><td>xt&gt;</td><td></td><td></td><td></td><td></td><td></td><td></td><td></td><td></td><td></td></previous> | xt>                                    |      |       |           |             |            |           |                           |                                   |            |
|                                                                                 | VLAN ID                                                                                                    | VI AN ID MAC Addre                     |      |       |           | Port        |            | Priority  | -                         |                                   |            |
|                                                                                 | 1                                                                                                    |                                        |      |       |           | Port 1      |            | *         |                           |                                   |            |
|                                                                                 | June                                                                                                    |                                        |      | E     | lefresh A | dd Edit Del | ete)(Help) |           |                           |                                   |            |
|                                                                                 |                                                                                                    |                                        |      |       |           |             | Wind       | ows Inter | iet Explore               | τ.                                |            |
|                                                                                 |                                                                                                    |                                        |      |       |           |             |            | Stop ru   | nning this scri           | pt?                               |            |
|                                                                                 |                                                                                                    |                                        |      |       |           |             | -          | A script  | on this page              | is causing Internet Explorer to r | un slowly. |
|                                                                                 | 10                                                                                                    |                                        |      |       |           |             |            | unresp    | cinues to run,<br>onsive. | , your computer might become      |            |

- 1. Click the Yes button to stop the script.
- 2. Click **Show Details** to display error details.
- 3. Disable script debugging.
- 4. Test a Web page from another user account, another browser, and another computer.
- 5. Verify that Active Scripting, ActiveX, and Java are not being blocked by Internet Explorer.
- 6. Remove all the temporary Internet-related files.
- 7. Install the latest Internet Explorer service pack and software updates.

8. For more advanced troubleshooting, see the Microsoft Support Article ID 308260 at <u>http://sup-</u>port.microsoft.com/kb/308260.

## Message:

Getting DNS server%u address fail%s

Invalid Ipv6 Gateway address!

Invalid Ipv6 Global address!

Invalid SNTP server address!

Invalid TFTP server address!

Please input a number to specify the DNS server index!"

prefix is out of range!

**Meaning**: An error was detected in IPv6 configuration information (e.g., you set a SNTP server address incorrectly).

## Recovery:

1. <u>CLI</u>: Make sure the **set sntp-svr** format follows "set sntp-svr svr=<1-6> type=(ipv4|dns|ipv6) addr=ADDR". See the "IPv6 CLI Commands" section.

2. <u>Web</u>: Verify the IPv6 Management Status, Method, Prefix, and Gateway Method selections and the IPv6 Management Link Local Address, Management Address and Management Gateway settings.

3. Contact Tech Support if the problem persists.

Fail to set DNS server address!

Fail to set gateway address!

Failed to set ip address mode state!

Fail to set Ipv6 address prefix!

Fail to set IPv6 management state!

Fail to set RADIUS server address!

Fail to set RADIUS server address type!

**Meaning**: An IPv6 configuration change attempt failed (e.g., you entered an incorrect RADIUS, TACACS+, DNS server, or IPv6 address). For example, the RADIUS server configuration entry was invalid; only the first three valid DNS servers are available.

Recovery:

1. Enter only up to three RADIUS server addresses / types.

2. See the "set radius svr" command

# Recovery:

1. Check the ION IPv6 Configuration Considerations. For example, enter only up to three RADIUS server addresses / types.

2. Verify the "ION IPv6 CLI Commands' and IPv6 Address Config – Web Method', and

Changes to Existing ION Applications with IPv4 / IPv6'. For example, see the "set radius svr" command.

Message: IP management is not supported on this card!

**Meaning**: Try another function on this device, or switch to another device and try this function again. **Recovery**:

1. Try another function on this device, or switch to another device and try this function again.

- 2. Upgrade the device(s) to the latest firmware version.
- 3. Contact Tech Support if the problem persists.

# Message:

Fail to set Ipv6 Global address! Fail to set gateway address! Fail to set DNS server address! Invalid address! Invalid IP address! Please input a digital number to port number! Please input a valid ip address! This trap address already exists! Meaning: You made an invalid IP address entry. Recovery:

1. For IPv4, enter a unique, valid fixed address length of 6. For IPv6, enter a fixed address length of 18.

- 2. See the related section of this manual and retry the operation.
- 3. Contact Tech Support if the problem persists.

Fail to analyse remote engine address! Fail to get addr domain addr! Invalid engineID! No engine ID is specified for this address! Remote engine address or port is not valid!

Example:

C1|S1|L1D>remove snmp remote user name=AliceB addrtype=ipv4 addr=192.168.1.30 port=162 No engine ID is specified for this address! C1|S1|L1D>

**Meaning**: You tried to change an SNMP element but the engine ID was not recognized. **Recovery**:

1. Check the **add snmp rmt engine** command parameters. See "IPv6 CLI Commands" in this manual.

3. Contact Tech Support if the problem persists.

## Message:

Caution: only the first three valid DNS server can be available, please refer to user menu for the details DNS server index is out of range! Fail to set DNS server address type! Invalid OID for this view It must be a valid oid. Now ipv4 mode is BOOTP, so you can not configurate dns server1 to server3. Now ipv4 mode is DHCP, so you can not configurate dns server1 to server3. Now ipv6 mode is dhcpv6, so you can not configurate dns server4 to server6. **Example**:

> C1|S1|L1D>**remove snmp view name=defaultView oid=1** Invalid OID for this view

**Meaning**: A problem exists in DNS server configuration. You can set the DNS server when IPv4 address mode is not DHCP and IPv6 address mode is not DHCPv6. Only the first three valid DNS servers are available. Do not configure unselected mode parameters when another mode is enabled.

## Recovery:

1. See "DNS Lookups over IPv6 Transport" on page 46.

3. Contact Tech Support if the problem persists.

## Message:

Error IP V6 Gateway Address

Multicast IPv6 address can not be set.

Local host IPv6 address can not be set.

**Meaning**: You entered an IPv4 value for the IPv6 address, or an IPv6 value for the IPv4 address. **Recovery**:

1. Verify the IPv4 and/or IPv6 DNS address settings.

2. Enter a valid IPv6 address and retry the operation. See the related section of this manual and retry the operation.

3. Contact Tech Support if the problem persists.

Error IPv6 Address!

Error IPv6 Network Address

Its value must be an IPv4 address like '192.168.0.1'.

Its value must be an IPv6 address.

Its value must be an IP address or a domain name.

Its value must be an IPv4 address or IPv6 address.

Its value must be a valid subnet mask IP

**Meaning**: You entered an incorrect value for the IPv6 address, or there was an error with the IPv6 Condition value conversion.

# Recovery:

1. Enter a valid IPv6 address and retry the operation. See the related section of this manual and retry the operation.

3. Contact Tech Support if the problem persists.

# Message:

Its value must be an integer or IPv6 address like 'ffff:0:0:0:0:0:0:0.

Its value must be an integer ranging from {from} to {to} or IPv6 address like 'ffff:0:0:0:0:0:0:0'.", {from: from, to: to}

Its value must be an integer greater than or equal to {from} or IPv6 address like 'ffff:0:0:0:0:0:0:0:0'.", {from: from}

Its value must be an integer less than or equal to {to} or IPv6 address like 'ffff:0:0:0:0:0:0:0'.", {to: to} **Meaning**: You entered an incorrect value for the IPv6 address, or there was an error with the IPv6 Condition value conversion.

## Recovery:

1. Enter a valid IPv6 address and retry the operation. See the related section of this manual and retry the operation.

3. Contact Tech Support if the problem persists.

## Message:

It can be set to any characters combination except the space character.

Its value must be a character string less than 64 bytes

Its value must be a MAC address like 'XX-XX-XX-XX-XX' (separated by '-').

*Its value must be consist of a-f or A-F or 0-9 and the total length must be a dual from 18 to 128* **Meaning**: Information on the entry field.

# Recovery:

1. Follow the entry field instructions.

- 2. Retry the operation. See the related section of this manual.
- 3. Contact Tech Support if the problem persists.

Fail to get syslog server address type! Fail to set syslog server address!

## Example:

Agent III C1|S1|L1D>set syslog svr type dns addr www.tndvt.com Fail to set syslog server address! C1|S1|L1D>show syslog config C1|S1|L1D>set syslog svr type ipv4 addr 192.168.0.33 Fail to get SIC configure mode! C1|S1|L1D>

**Meaning**: You tried to add a new syslog server, but the server IP address entry was not valid. **Recovery**:

- 1. Enter a valid syslog server IP address and retry the operation. See the related section of this manual.
- 2. Contact Tech Support if the problem persists.

# Message:

Fail to set group of the user!

Invalid group parameter for user!

Meaning: You tried to add a new SNMP local user, but the group entry was not valid.

# Recovery:

1. Enter a valid SNMP group and retry the operation. See the "add snmp local user' command.

2. Contact Tech Support if the problem persists.

## Message:

Invalid ipv6 input found!

IPv6 Address and Gateway should be at the same sub-net!

IPv4 Address and Gateway should be at the same sub-net!

the subnet mask of gateway is different from the one of global address

**Meaning**: You set up the IP address and gateway on different sub-nets. The subnet mask of the gateway is different from the subnet mask of the global address.

# Recovery:

1. Change either the IP address or the subnet mask for the NID.

- 2. See the related section of this manual.
- 3. Contact Tech Support if the problem persists.

## Message:

Error: need set subnet-mask when ipv4 address is set! Error: need subnet-mask when ipv4 address is set! Fail to set IPv4 address! (need set subnet-mask when ipv4 address is set!) Fail to set Ipv6 Global address! Fail to set Ipv6 address prefix! Fail to set subnet mask! (need set subnet-mask when ipv4 address is set!) Meaning: An error was detected in the attempted IP Address setup. Recovery:

1. Verify the IP address, gateway address, DNS server or other related IP address setting.

- 2. See the "Set IP address and subnet mask" command.
- 3. Contact Tech Support if the problem persists.

Invalid address!

Invalid DNS server address!

Invalid gateway address!

Invalid IP address! (need set subnet-mask when ipv4 address is set!)

Invalid ipv6 address! (need set prefix when ipv6 address is set!)

Invalid RADIUS server address!

Invalid SNTP server address!

Invalid subnet mask!

Invalid TFTP server address:x

Please input a number to specify the DNS server index!

prefix is out of range!

Set ipv4 gateway address type

Meaning: An error was detected in the attempted IP Address setup.

# Recovery:

- 1. Verify the IP address, gateway address, DNS server or other related IP address setting.
- 2. See the "Set IP address and subnet mask" command.
- 3. Contact Tech Support if the problem persists.

# Message:

Inavlid network mask value, correct format like 2001:ef:201:3213::2000/ffff:ffff:: or 2001::1002/96\n invalid ACL condition value, correct format like 2001:ef:201:3213::2000/ffff:ffff:: or 2001::1002/96\n This is ipv6 multicast address which can not be set

This is ipv6 Unspecified address which can not be set

This is ipv6 loopback address which can not be set

Meaning: An error was detected in the attempted IP Address setup.

# Recovery:

- 1. Verify the IPv6 address setting.
- 2. See the "Set IP address and subnet mask" command.
- 3. Contact Tech Support if the problem persists.

**Message**: ERROR: The current mib table can only have a maximum of " + maximum + " records! Get Dynamic Table Length Failed1!

Get dynamic table capability failed!

**Meaning**: The dynamic table length limitation reached; the dynamic table is full and not available for adding records. The maximum of dynamic table that ION supports is 1024.

# Recovery:

- 1. Limit the number of table entries to 1024.
- 2. Contact Tech Support if the problem persists.

ERROR: already have a ipv6Condition Type under the same level!

ERROR: already have a Condition Type under the same level!

ERROR: already have the same Condition Type under this rule!

ERROR: already have the same Condition Type under this rule!

ERROR: already have the same layer Condition under this rule!

Invalid ip6tables ACL condition index!

One ACL rule can only has one layer2 ACL condition(macaddr)!

One ACL rule can only has one layer3 ACL condition(ipv4addr or ipv4addrrange or ipv4network)! One ACL rule can only has one layer4 ACL condition(tcpport or tcpportrange or udpport or udpportrange

or icmp)!

One ip6tables ACL rule can only has one layer2 ACL condition(macaddr)!

One ip6tables ACL rule can only has one layer3 ACL condition(ipv6addr or ipv6network)!

One ip6tables ACL rule can only has one layer4 ACL condition(tcpport or tcpportrange or udpport or udport or udportrange or icmp)!

**Meaning**: An ACL Rule configuration problem exists. When IPv6 is enabled, you can have up to three of an IP style (IPv4 or IPv6).

# Recovery:

- 1. Check the ACL Rule configuration settings.
- 2. See "DNS Lookups over IPv6 Transport'.

3. Contact Tech Support if the problem persists.

## Message:

Get Ipv6 Management Address

Get Ipv6 Management Prefix

IP address

IP subnet mask

Meaning: You entered a gateway IP address or IP subnet mask outside of the valid range.

## Recovery:

1. Enter a valid gateway IP address and IP subnet mask.

2. See the related section of this manual.

3. Contact Tech Support if the problem persists.

# Message:

VID already exist!

ERROR: already have the same layer Condition under this rule!

Fail to add ACL addition!

There is already a same named view!

Fail to create SNMP view!

We can create at most 6 trap hosts!

Meaning: There was a problem with an ip6tables ACL command.

## Recovery:

- 1. Verify the IPv6 ACL command parameters. See the related section of this manual.
- 2. Retry the operation.
- 3. Contact Tech Support if the problem persists.

Fail to create parameter entry! Fail to security name! Notification type can only be trap or inform! Meaning: An SNMP v3 operation failed. Recovery:

- 1. Verify the SNMP v3 notify, security model, and security level parameter values.
- 2. Verify the "add snmp traphost" command. See the related section of this manual.
- 3. Contact Tech Support if the problem persists.

# Message:

Notification type can only be trap or inform!

When notify type is not \"inform\", you can not set the value of \"timeout!

When notify type is not \"inform\", you can not set the value of \"retry!

When traphost version is v1, the setting for notify, timeout and retry will be ignored!

**Meaning**: You entered an SNMP parameter that does not apply to the current SNMP configuration settings.

(You tried setting 'timeout' or 'retry' value when 'notify' type is set to trap').

# Recovery:

- 1. Verify the SNMP 'notify' parameter value.
- 2. See the "SNMP Configuration" section of this manual.
- 3. Contact Tech Support if the problem persists.

# Message:

The specified SNMP group does not exist! The specified SNMP view does not exist! Meaning: You tried to remove an SNMP v3 group or view that does not exist. Recovery:

- 1. Confirm the group or view that you want to delete.
- 2. Retry the operation. See the "SNMP Configuration" section of this manual.
- 3. Contact Tech Support if the problem persists.

**Message**: the value of dupAddr detect beyond the scope.

**Meaning**: The IPv6 Duplicate Address Detect mechanism detected a duplicate address or invalid address.

A station may have failed the IPv6 stateless auto-configuration process because the router is not presented on the same link or its DAD cycle is failed.

# Recovery:

- 1. Check the attached device's IPv6 address.
- 2. Verify the attempted operation; refer to the related section of this manual.
- 3. Contact Tech Support if the problem persists.

Adding VLAN failed Deleting VLAN failed Modifying VLAN failed

The default VLAN 1 cannot be modified or removed!

**Meaning**: The VLAN operation is very slow when adding multiple VLANs to the system, or modifying or deleting a VLAN fails.

# Recovery:

1. Upgrade to the latest firmware version if not currently at the latest version.

2. Retry the operation. Make sure you are not creating more VLANs that are supported. See the 'VLAN Configuration' section.

3. Contact Tech Support if the problem persists.

# Message:

All-zero MAC address is not valid for ACL condition! invalid ACL condition value, correct format like 2001:ef:201:3213::2000/ffff:fffff:: or 2001::1002/96\n **Meaning**: You entered an invalid IPv6 MAC address in the ACL Condition field. **Recovery**:

1. Verify the IPv6 MAC address entered in the ACL Condition field is valid.

2. See "ION IPv6 Function Descriptions" and "ACL" section.

3. Contact Tech Support if the problem persists.

**Message**: This vlan has already been used as the management vlan, please modify. **Meaning**: You tried to add a VLAN whose VID is the same as the existing Management VLAN ID. **Recovery**:

- 1. Enter a valid, unique VLAN ID.
- 2. See "VLAN Configuration".
- 3. Contact Tech Support if the problem persists.

**Message**: *RADIUS authentication server: index addr-type addr retry timeout* **Meaning**: An invalid user and password to login ION was attempted. **Recovery**:

- 1. Verify the user name and password entries.
- 2. Verify the RADIUS configuration setting, e.g.:

## Agent III C1|S1|L1D>**show radius config RADIUS client state: enable**

3. Contact Tech Support if the problem persists.

Message: The certificate file(s) is being copied. Please wait... Meaning: Information only. Recovery:

- 1. Wait for the process to complete.
- 2. Contact Tech Support if a problem occurs.

**Message**: Invalid syslog server address!

**Meaning**: You entered a server address for the Syslog server. **Recovery**:

- 1. Re-enter the command using a valid Syslog server address.
- 2. See the related section of this manual for more information.
- 3. Contact Tech Support if the problem persists.

# Message:

All-zero MAC address is not valid for ACL condition!

Invalid condition valule: %

**Meaning**: You entered a command with an invalid MAC address.

For example:

Agent III C1|S1|L1D>add acl condition type macaddr srcdst src oper equal value 00-00-00-00-00

All-zero MAC address is not valid for ACL condition!

## Recovery:

- 1. Re-enter the command using a valid MAC address.
- 2. See the related section of this manual for more information.
- 3. Contact Tech Support if the problem persists.

**Message**: *snmp operation error, possible reasons: invalid data, error data sequence, dynamic table capability limit, etc.* 

**Meaning**: You exceeded the limitation of 255 ACL/ACLv6 rules or conditions. When you try to add more than 255 ACL /ACLv6 rules, or try to add more than 255 ACL/ACLv6 conditions, this warning displays. **Recovery**:

- 1. Make sure you remain within the limit for ACL/ACLv6 rules or conditions.
- 2. See the related section of this manual for more information.
- 3. Contact Tech Support if the problem persists.

## Message:

The maxium length of system contact is 255! The maxium length of system name is 255!") The maxium length of system location is 255! The maxium string length of circuit ID is 64 The maxium string length of device description is 255 Meaning: You entered too many characters in an entry field. Recovery:

- 1. Re-enter the text in the entry field using fewer characters.
- 2. Verify the new entry is accepted without any errors.
- 3. Contact Tech Support if the problem persists.

**Message**: Failed to transfer the certificate file(s)!

Meaning: The HTTPS certificate file transfer failed.

# Recovery:

1. At the message "Please input Private File Name!" enter a valid name. See "Configuring HTTPS".

2. Verify the name of the certificate file to be copied and/or the private key file to be copied.

3. Only tftp supported in web and should be set at the end. See the "TFTP (Trivial File Transfer Protocol)"

section of this manual. Try uploading the Private File using the CLI method.

4. Contact Tech Support if the problem persists.

# Message: Connection closed by foreign host.

**Meaning 1**: An SSH operation caused the connection to close. For example:

#### Agent III C1|S1|L1D>set ssh server state disable

Agent III C1|S1|L1D>Connection closed by foreign host.

**Meaning 2**: A SOAM operation caused the connection to close. For example:

Agent III C1|S8|L1D>**show soam md 1** 

Connection closed by foreign host.

# Recovery:

1. Restart the operation.

2a. Verify the SSH configuration. See the related section of this manual.

2b. Verify the SOAM configuration. See the "SOAM' of this manual.

3. Contact Tech Support if the problem persists.

## Message:

Please input a digital number to specify radius server index! RADIUS authentication server index is out of range!

Set RADIUS server secret Failed

The RADIUS authentication server specified does not exist!

This card can not set RADIUS secret!

**Meaning**: You entered a RADIUS CLI command incorrectly, or the RADIUS server was not configured, or the card does not support RADIUS.

## Recovery:

1. Check the CLI command syntax and re-enter the command. See the related section of this manual.

- 2. Make sure the RADIUS server is up and running.
- 3. Contact Tech Support if the problem persists.

## Message: Error: Set egress/ingress rate failed!

**Meaning**: You used the CLI command to select 5M/7M/9M/90M in "Egress Rate Limit" or "Ingress Rate Limit" drop-down list and clicked **Save**. ION cannot accept the configuration that you entered. **Recovery**:

1. Check the CLI command syntax and re-enter the command.

2. Contact Tech Support if the problem persists.

fdbid must equal to 0 now!

No data in VLAN forward database table now!

Please input a number to specify the fdbid!

The specified conn-port does not exist!

# Meaning:

Agent III C1|S3|L1D>s**how fwddb config fdbid 0** No data in VLAN forward database table now!

Agent III C1|S3|L1D>add fwddb mac 00-00-00-00-00-01 conn-port 1 priority 2 type static Agent III C1|S3|L1D>add fwddb mac 00-00-00-00-00-02 conn-port 1 priority 2 type

# static

# Recovery:

1. Check the CLI command syntax and re-enter the command. See the related section of this manual.

2. Verify the FDB configuration. See the related section of this manual.

3. Verify that the card on which the command was entered can support the function attempted (e.g., the case where an ION FBRM BFFG card entered a command that only an ION\_NID supports, such as a **fwddb config** command).

4. Contact Tech Support if the problem persists.

# Message:

Invalid priority override value!

The range of priority is 0 .. 7!

**Meaning**: You entered the command "**add fwddb mac**" with a priority outside of the valid range. **Recovery**:

1. Check the CLI command syntax and re-enter the command. See the related section of this manual.

2. Verify the VLAN configuration. See the related section of this manual.

3. Contact Tech Support if the problem persists.

## Message:

Fail to find first row of acl rules! Fail to get ACL rule! Fail to get ip6tables ACL rule chain type! Fail to get ip6tables ACL rule priority! Fail to get ip6tables ACL rule policy! Fail to get ip6tables ACL rule table type! Fail to get ip6tables ACL rule traprate!

No ACL rule now!

**Meaning**: You entered a command (**show ip6tables acl rule**) to display the current ACL table, chain, and/or policy, but the command failed.

# Recovery:

1. Note that the value of table can only be "filter" and the value of chain can only be "input".

2. Verify the ACL configuration. See the related section of this manual.

3. Contact Tech Support if the problem persists.

Message: Fail to get SIC configure mode!

**Meaning**: The 'reset to factory configuration' failed. For example:

C1|S1|L1D>reset factory

Fail to get SIC configure mode!

# Recovery:

- 1. Verify the card configuration.
- 2. Verify the card firmware version.
- 3. Contact Tech Support if the problem persists.

**Message**: Setting values failed (snmp operation error, possible reasons: invalid data, error data sequence, dynamic table capability limit, etc)

**Meaning**: Possible reasons include 1) You exceeded the ION system support maximum of 64 ACL rules and/or 128 ACL conditions. 2) You entered an invalid or unrecognized IP address setting. **Recovery**:

1. Reduce the number of ACL entries. See the related section of this manual.

2. Verify the IP address, IP Gateway address, IPv6 Prefix length, etc. See the related section of this manual.

3. See "IPv6 Troubleshooting".

4. Contact Tech Support if the problem persists.

## Message:

An error occurred during a connection to 2001:db8:2:f101:14a:9732:7d4d:aef5:443. Peer's Certificate issuer is not recognized.

(Error code: sec\_error\_unknown\_issuer)

**Meaning**: FireFox cannot support IPv6 mode to login to the ION system. The ION system cannot support the FireFox browser to login in SSL mode in IPv6.

Recovery:

- 1. Temporarily switch to IPv4 or to another browser.
- 2. Complete the login and switch back per step 1 as needed.
- 3. Contact Tech Support if the problem persists.

## Message: No DMI support on this port!

**Meaning**: You tried to set DMI on a port that does not support DMI. **Recovery**:

1. Choose another port that supports DMI.

2. Contact Tech Support if the problem persists.

## Message:

SNMP community name length can not be 0! SNMP community name length should be shorter than 32! Meaning: You entered an invalid community name for SNMP operation. Recovery:

1. Enter an SNMP community name with 1-31 characters.

- 2. See the related section of this manual.
- 3. Contact Tech Support if the problem persists.

DB is full. Max of MAs and MEGs per system reached MEG with this index already exists. MA and MEG have shared index space Parent of MA is MD. Try to find MD with given index. It must be configured. **Meaning**: The SOAM MD/MA/MEG configuration can not be supported. **Recovery**:

## 1. Verify the SOAM configuration. See the "SOAM' section of this manual.

- 2. Remove any unused MA or MEGs and restart the operation.
- 3. Contact Tech Support if the problem persists.

# Message:

*Error - Send the command failed: Ambiguous input: group MAC address provided while isMulticastLb flag not set.* 

Invalid input: Destination MAC address is invalid.

Invalid MAC address.

Storage failed!

This MA is in used.

Unknown error!

**Meaning**: A SOAM MIB error was logged during SOAM operation / configuration.

# Recovery:

1. Verify the SOAM configuration. See the "SOAM' section of this manual.

2. Remove any unused MA or MEGs and retry the operation.

3. Contact Tech Support if the problem persists.

**Message**: *Please select the MEP from the table!* 

**Meaning**: You tried to perform part of a SOAM function and clicked the **Refresh** button before completing the SOAM function.

## Recovery:

1. Complete the SOAM function and click the **Refresh**" button when completed.

2. See the "SOAM' section of this manual.

3. Contact Tech Support if the problem persists.

## Message:

4\_T1 port display name enhanced/Remote card version checking with stand alone card.

Cannot find software version of this card!

Error: Set egress/ingress rate failed!

IONMM card version is 1.3, and ARM-based card is 1.2, the SIC needs upgrade

Software version of this card (" + cardVersion + ") is not supported, please upgrade to the same version as the Standalone Card

Software version of this card (" + cardVersion + ") is not supported, please upgrade to the same version as the IONMM

Various FP and ION web interface and CLI compatibility messages.

**Meaning**: An ION NID compatibility issue occurred. There is a mismatch between a NID and the IONMM firmware versions. For example, you selected 5M/7M/9M/90M at the "Egress Rate Limit" or "Ingress Rate Limit" dropdown, clicked **Save**, and the message displayed.

## Recovery:

1. Verify your configuration using the information below.

• ION version 1.2.2 is released for these AVR-based SIC cards with some bug fixes: C3110, C3210, C2110, C2210, C611x, C612x, C6210, BPC and Power Supply.
- ION version 1.3.0 is released for these ARM-based SIC cards with fixes and powerful new features: IONMM, C/S222x, C/S322x, and C/S323x.
- IONMM v1.3 supports the v1.2 AVR-based SIC cards. IONMM v1.3 does not support the v1.2 ARM-base SIC cards.

| ARM-based SIC; IONMM revision | 1.1 | 1.2 | 1.3 |
|-------------------------------|-----|-----|-----|
| 1.1                           | Υ   | Ν   | Ν   |
| 1.2                           | N*  | Y   | Ν   |
| 1.3                           | N*  | N*  | Y   |

Note 1: ARM-base SIC cards include IONMM, C/S222x, C/S322x, and C/S323x. Note 2: N\* means an error interface will display to remind you to upgrade the SIC firmware to the same revision of IONMM.

| AVR-based SIC; IONMM revision | 1.1 | 1.2 |  |
|-------------------------------|-----|-----|--|
| 1.1                           | Υ   | Ν   |  |
| 1.2                           | N*  | Y   |  |
| 1.3                           | N*  | Υ   |  |

Note 1: AVR-base SIC cards include C3110, C3210, C2110, C2210, C611x, C612x, C6210, BPC, and Power Supply.

- 1. Check the firmware versions of the NID and IONMM and upgrade as needed.
- 2. Check the Release Notes for possible installation scenarios.
- 3. Re-try the operation.
- 4. Contact Tech Support if the problem persists.

**Problem**: S3231 port 1 link is down and the S3231 can't be managed anymore.

**Meaning**: The S3231 port 1 and attached switch ports should all have link up and S3231 should be able to be managed. If the Management VLAN config has not changed, the S3231 should be manageable all the time.

For example, after the S3231 has run for about two days under Management VLAN, you performed some get and set operations on this card during this time, but made no changes to the Management VLAN configuration. You reboot S3231 to try to recover the Management but it doesn't work. **Recovery**: Verify if MAC security is enabled; if so, the port is closed when more than one MAC address arrives at this port (normal operation)

#### Message:

warning: server1 to server3 is just used for ipv4! warning: server4 to server6 is just used for ipv6!

**Meaning**: The DNS 1 through DNS 6 entries can be in IPv4 or IPv6 format, or both (a combination of up to three of each). DNS servers 1-3 are for IPv4; DNS servers 4-6 are for IPv6.

#### Recovery:

1. Change the DNS server settings to make them valid.

2. See "DNS '3 vs. 3' Rule ('Up to 3' Rule)" on page 46.

# Web Interface Messages

# IMPORTANT

For each procedure described below, do each step sequentially as indicated. If the result of a step corrects the problem, **do not** continue with the other steps in the procedure.

# **Cannot Ping IONMM Device**

- 1. With the "Egress Rate Limit" set to "Unlimited", the PC can ping the device (e.g., on an S2220-1013).
- 2. After reducing the "Egress Rate Limit" to "80m", the ping fails. The return traffic to the PC is nonmgmt packet and is subjected to Egress rate-limiting, hence these packets are getting dropped.
- 3. Increase the port 1 "Egress Rate Limit" to "900m" or "800m" to reserve some Egress bandwidth for user management traffic. The PC can then ping to S2220-1013 again, and the WEB UI can be managed again.
- 4. If the problem persists, contact Technical Support.

# Cannot Ping IONMM Device

With the "Management VLAN" state set to "enabled", the PC can not ping the IONMM device. The reason is enabling the Management VLAN function gives management control to the Management VLAN that you enabled.

- 1. Enter the CLI command **set mgmt vlan state disable** and press **Enter**. The PC can ping to S2220-1013 success again, and the Web interface can be managed again.
- 2. If the problem persists, contact Technical Support.

#### Getting values failed (snmp operation timeout)

This message indicates that you entered an invalid parameter value.

- 1. Click the **Refresh** button to clear the message.
- 2. Verify the recent parameter entries. Refer to the related CoH (cursor-over-help) and revise parameter entries as needed.
- 3. Retry the operation.
- 4. If the problem persists, contact Technical Support.

# Failed to start Virtual Cable Test.

This message indicates that the VCT test could not be started.

- 1. Check the following:
  - Module has power.
  - Cable is properly connected to the port.
- 2. Retry the operation.
- 3. If the problem persists, contact Technical Support.

# Firmware DB operation failed, unzip failed.

This message indicates that the upload of the upgrade file failed.

- 1. Check that the **db.zip** file was specified in the **Firmware File Name** field in Windows XP (just "**db**" with no extension in Windows 7).
- 2. Retry the operation.
- 3. If the problem persists, contact Technical Support.

# invalid input file

This message displays in the "**Upload Result Reason**" field at **IONMM > Upgrade** tab> **Firmware database** sub-tab if the "Firmware File Name" entered had an incorrect filename format.

- 1. Verify the parameter value entered; see "Upgrading IONMM Firmware Web Method" for valid input information.
- 2. Retry the operation with a valid firmware file name (e.g., *IONMM.bin.1.0.5*, or *x323x.bin.1.0.5*).
- 3. If the problem persists, contact Technical Support.

# Invalid input found!

This message indicates that you entered a parameter outside the valid range (e,g., VLAN ID = 0).

- 1. Verify the parameter value to be entered; check the online Help for valid input information.
- 2. Retry the operation.
- 3. If the problem persists, contact Technical Support.

# Invalid password!

This message indicates that the password entered during sign on is not valid.

- 1. Sign in using the correct password. The default password is **private**. Note that the password is case sensitive. Make sure the keyboard's "Caps Lock" is off.
- 2. Wait one to several minutes (how long depends on the population of the chassis) for the password to be accepted and the log in to proceed.
- 3. If the problem persists, contact Technical Support.

# Failed to retrieve DMI info on current port.

You clicked the Device port's DMI tab, but the device does not support DMI. Not all NID models support DMI.

- 1. Verify that the NID supports DMI.
- 2. See "DMI (Diagnostic Maintenance Interface) Parameters" for more information.
- 3. Retry the operation.
- 4. If the problem persists, contact Technical Support.

# Admin Status: Down (or Testing)

In the device's port, at the MAIN tab in the Port Configuration section, the Admin Status field displays "Down". Typically, if 'Admin Status' is Down, then 'Link Status' is also Down.

The status here is the desired state of the interface. The "Testing" status indicates that no operational packets can be passed. When a managed system initializes, all interfaces start with 'Admin Status' in the Down state. As a result of either explicit management action or per configuration information retained by the managed system, 'Admin Status' is then changed to either the Up or Testing states, or remains in the Down state.

- 1. Verify the initialization process; see "Section 2: Installation and System Setup".
- 2. Verify the attempted operation procedure in the related section of this manual.
- 3. Retry the operation. Wait several minutes for initialization and discovery to take place.
- 4. If the problem persists, contact Technical Support.

# Link Status: Down (or Testing or Dormant, or NotPresent)

This is the current operational state of the interface.

The 'Link Status' Testing state indicates that no operational packets can be passed.

If 'Admin Status' is Down then 'Link Status' likely will be Down.

If 'Admin Status' is changed to Up, then 'Link Status' should change to Up if the interface is ready to transmit and receive network traffic.

'Link Status' should change to Dormant if the interface is waiting for external actions (such as a serial line waiting for an incoming connection);

'Link Status' should remain in the Down state if and only if there is a fault that prevents it from going to the Up state;

'Link Status' should remain in the NotPresent state if the interface has missing (typically, hardware) components.

**Link Status:** *Down*: The ION system interface is not ready to transmit and receive network traffic due a fault.

- 1. Review any specific fault and its recommended recovery procedure.
- 2. Verify the initialization process; see "Section 2: Installation and System Setup".
- 3. Verify the attempted operation procedure in the related section of this manual.
- 4. Retry the operation. Wait several minutes for initialization and discovery to take place.
- 5. If the problem persists, contact Technical Support.

**Link Status:** *Dormant*: The ION system interface is waiting for external actions (such as a serial line waiting for an incoming connection).

- 1. Wait several minutes for initialization and discovery to take place, and then retry the operation.
- 2. If the problem persists, contact Technical Support.

Link Status: NotPresent: the interface has missing components (typically hardware).

- 1. Verify the ION system installation; see "Section 2: Installation and System Setup".
- 2. Wait several minutes for initialization and discovery to take place, and then retry the operation.
- 3. If the problem persists, contact Technical Support.

Link Status: Testing: The ION system interface can not pass operational packets.

- 1. Verify that diagnostic tests were run properly and completed successfully.
- 2. Wait several minutes for initialization and discovery to take place, and then retry the operation.
- 3. If the problem persists, contact Technical Support.

#### Message: Setting values failed (http server error)

This message indicates a configuration entry error (e.g., https).

- 1. Enter a valid value. Refer to the Help screen for more information.
- 2. Retry the operation. See "Configuring HTTPS".
- 3. If the problem persists, contact Technical Support.

# **Message:** Setting values failed (snmp operation error)

This message indicates that the SNMP Configuration entered had an invalid SNMP entry (e.g., an unrecognized Trap Manager address entry).

- 1. Enter a valid value. Refer to the Help screen for more information.
- 2. Retry the operation. See "Configuring SNMP".
- 3. If the problem persists, contact Technical Support.

#### **Message:** *TFTP file transferring failed!*

This message indicates that a TFTP operation could not be completed.

#### TFTP for Backup download operation:

- 1. Verify that:
  - a) The correct module(s) has been selected.
- b) The IP address of the TFTP server is correct.
- c) The TFTP server is online and available.
- 2. Perform a backup of the module(s) for which the download operation was intended. Make sure that the status of the backup operation for each module is *"Success"*.
- 3. Retry the operation.
- 4. If the problem persists, contact Technical Support.

# TFTP for Restore upload operation:

- 1. Check:
  - The IP address of the TFTP server is correct.
  - The TFTP server in online and available.
  - The file to be uploaded is in the default directory on the server.
  - The correct module(s) has been selected.
- 2. Retry the operation.
- 3. If the problem persists, contact Technical Support.

# Message: TFTP operation failed!

This message indicates that the upload portion of an upgrade operation failed.

- 1. Check:
  - The IP address of the TFTP server is correct.
  - The TFTP server in online and available.
  - The correct file name, db.zip, is specified (in Windows XP); just "db" in Windows 7.
  - The db.zip file is in the default directory on the TFTP server.
- 2. If the problem persists, contact Technical Support.

# **Message:** There is a problem with this website's security certificate.

This message indicates that the security certificate presented by this website was changed.

- 1. Click the Continue to this website... selection.
- 2. See the "Configuring HTTPS" section.

# Message: Web UI Management connection Lost

- 1. With the "Egress Rate Limit" set to "Unlimited", the PC can ping the device (e.g., S2220-1013).
- After reducing the "Egress Rate Limit" to "80m", the ping fails. The return traffic to the PC is non-mgmt packet and is subjected to Egress rate-limiting, hence these packets are getting dropped.
- Increase the port 1 "Egress Rate Limit" to "900m" or "800m" to reserve some Egress bandwidth for user management traffic.
   The PC can ping to S2220-1013 again, and the WEB UI can be managed again.
- 4. If the problem persists, contact Technical Support.

Message: "Setting values in progress ..." displays continuously

The message "Setting values in progress ..." displays for over 10 minutes after you set up a VLAN 100, then set Management VLAN to Enabled and clicked Save.

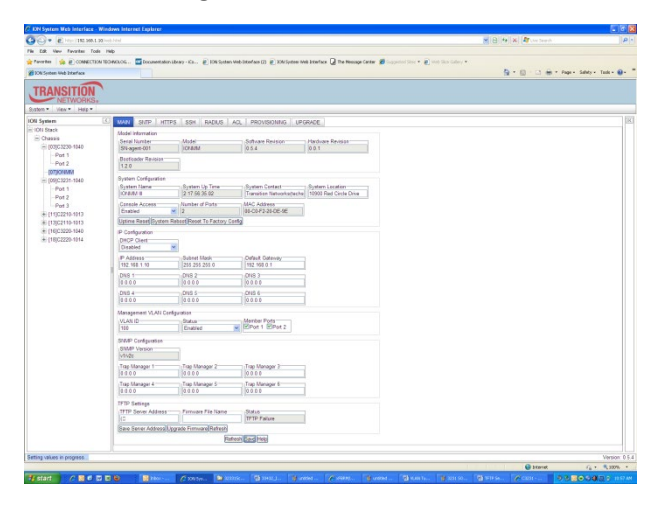

Getting values failed (http server error) then displays.

Loading Template agent\_main\_view.htm failed displays:

| C XXX System Web Interface - Windows Internet Explorer                                                                               | 🖬 🖻 🖬                                      | C IXN System Web Interface - Windows Internet Explorer                                                                                                    | 🖬 🖻 🛃                                  |
|----------------------------------------------------------------------------------------------------|--------------------------------------------|----------------------------------------------------------------------------------------------------|----------------------------------------|
| (a) (b) + (c) (b) (b) (b) (b) (b)                                                                                                    | - B + X A Lee See th                       | C C + E Free THE SHOLL School and                                                                                                    | P                                      |
| File Edit View Favorites Todis Help                                                                                                  |                                            | Pile Edit New Favorites Toda Help                                                                                                    |                                        |
| 👷 Pereter 🎪 🕐 COMECTION BOMOLOG 🔤 Documentation.bizay - Ca 🖉 106 Sutan Web/Staffan (3) 🐑 200 Sutan Web Staffan (4) 🖉 106 Sutan / Veb |                                            | 👷 Parentes 🙀 🖻 CONNECTION TO MALCOL. 🔤 Documentators (Dray + Co., 🖉 ) Dis System Web Data face (D) 🐑 (Dis System Web Data face (D) 🐑 (Dis System Web Data face (D) 🐑 (Dis System Veb Data face (D) 🐑 (D) System Veb Data face (D) 🐑 (D) System Veb Data face (D) 🐑 (D) System Veb Data face (D) System Veb Data face ( |                                        |
| 200 Seten Web Interface                                                                                                    | 💁 * 🔯 · 🖾 🖶 * Page + Saldy + Tall + 🚇 - ** | 20 XM System Web Interface                                                                                                    | 😭 * 🔯 · 🖾 🖶 * Page+ Saley+ Tale+ 😝+ ** |
|                                                                                                    |                                            |                                                                                                    | 9 - 0 - 1 ar - ran- bar bar bar 9 -    |
|                                                                                                    |                                            |                                                                                                    |                                        |
| Leading Template agent_main_view item failed                                                                                         | Version 0.5.4                              | Loading Templane agent, main jiew ithin failed                                                                                                    | Version 05.4                           |
|                                                                                                    | Ditariat (2 * \$ 200% *                    |                                                                                                    | Ditmat (2 * \$ 200% *                  |
|                                                                                                    |                                            |                                                                                                    |                                        |

MAIN tab displayed is blank after you close the Loading ... dialog box.

**Meaning**: These messages display after you turn on the Management VLAN function either via the ION Web interface or the CLI. (The CLI command is **set mgmt vlan state=enable**, and the Web interface is from the IONMM **MAIN** screen in the **Management VLAN Configuration** section, where the **Status** field is set to **Enabled**. In both cases, management control is given to the Management VLAN that you enabled.

The recovery (re-gaining control from the CLI or Web interface) is to turn off Management VLAN via the CLI (set mgmt vlan state=enable) or via the Web interface (IONMM MAIN > Management VLAN Configuration > Status > Enabled).

# Message: The DMI feature is not supported on current port

**Meaning**: Not all NID models support DMI. Lantronix NIDs that support DMI have a "D" at the end of the model number. If you click the DMI tab on a NID model that does not support DMI, the message "*The DMI feature is not supported on current port*" displays.

The DMI (Diagnostic Maintenance Interface) function displays NID diagnostic and maintenance information such as interface characteristics, diagnostic monitoring parameters, and supported media lengths.

**Recovery**: 1. Verify that the device and port support DMI. See "DMI (Diagnostic Maintenance Interface) Parameters" for more information.

#### Message: priority is empty or invalid

Meaning: Can't change ACL status to enable, message box show "priority is empty or invalid"

Recovery: 1. Review the ACL entries. See "Configuring an ACL".

2. If the problem persists, contact Technical Support.

#### Message: ERROR: condition value is empty or invalid!

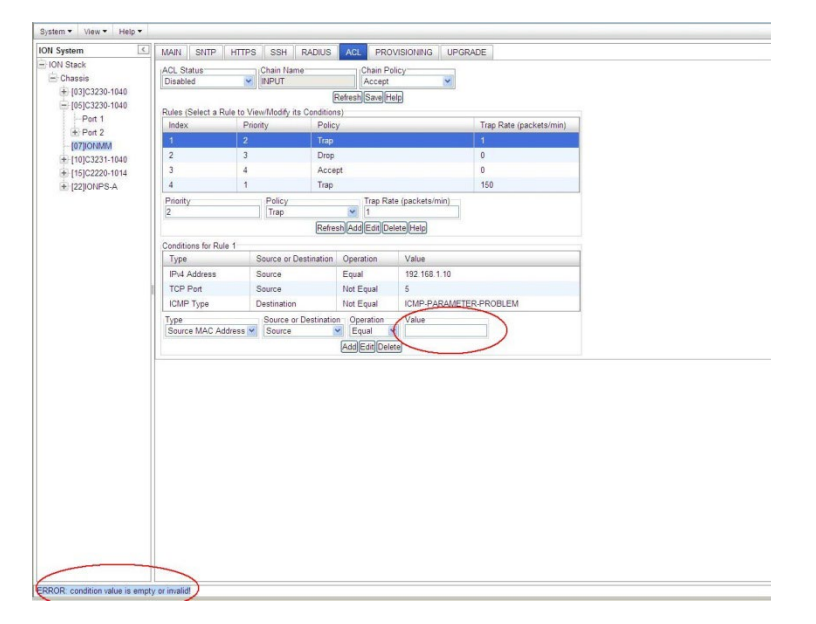

**Meaning**: At **IONMM** > **ACL** tab, you tried to add a Condition to a Rule, but you did not enter a Value.

**Recovery**: 1. Select the Rule. 2. Select the **Type**, **Source or Destination**, and **Operation** field parameters, and then enter a Value field parameter (e.g., a MAC address, IP Address, TCP Port, etc.), depending on the **Type** field parameter that you selected. 3. Click the **Add** button. See "Configuring an ACL".

🖉 ION System Web Interface - Windows Internet Explore 🕒 🗢 🔊 http://192.168.0.138/web.html 😌 🔽 🍫 🗙 🛃 Gi Q 🖕 收藏夹 🛛 😒 🕶 🌈 ION System Web Int... 🏀 ION System Web I... 🗙 TRANSITION System - View - Help -ION System MAIN SNTP HTTPS SSH RADIUS ACL PROVISIONING UPGRADE - ION Stack ACL Status Disabled Chain Name Chain Policy Drop - Chassis [02]IONMM Refresh Save Help + [07]C3220-1040 Rules (Select a Rule to View/Modify its Conditions) +-[13]C2110 Trap Rate Index Priority Policy + [15]C2110 Accep ± [16]C2210-1040 Trap Rate (packets/min) Priority 1 olicy Accept Refresh Add Edit Delete Help Conditions for Rule 1 Source or Destination Operation Туре Value IPv4 Addre Source or Destination Operation Value
Source 

Cource 

Cource 

Cource 

Cource 

Cource 

Cource 

Cource 

Cource 

Cource 

Cource 

Cource 

Cource 

Cource 

Cource 

Cource 

Cource 

Cource 

Cource 

Cource 

Cource 

Cource 

Cource 

Cource 

Cource 

Cource 

Cource 

Cource 

Cource 

Cource 

Cource 

Cource 

Cource 

Cource 

Cource 

Cource 

Cource 

Cource 

Cource 

Cource 

Cource 

Cource 

Cource 

Cource 

Cource 

Cource 

Cource 

Cource 

Cource 

Cource 

Cource 

Cource 

Cource 

Cource 

Cource 

Cource 

Cource 

Cource 

Cource 

Cource 

Cource 

Cource 

Cource 

Cource 

Cource 

Cource 

Cource 

Cource 

Cource 

Cource 

Cource 

Cource 

Cource 

Cource 

Cource 

Cource 

Cource 

Cource 

Cource 

Cource 

Cource 

Cource 

Cource 

Cource 

Cource 

Cource 

Cource 

Cource 

Cource 

Cource 

Cource 

Cource 

Cource 

Cource 

Cource 

Cource 

Cource 

Cource 

Cource 

Cource 

Cource 

Cource 

Cource 

Cource 

Cource 

Cource 

Cource 

Cource 

Cource 

Cource 

Cource 

Cource 

Cource 

Cource 

Cource 

Cource 

Cource 

Cource 

Cource 

Cource 

Cource 

Cource 

Cource 

Cource 

Cource 

Cource 

Cource 

Cource 

Cource 

Cource 

Cource 

Cource 

Cource 

Cource 

Cource 

Cource 

Cource 

Cource 

Cource 

Cource 

Cource 

Cource 

Cource 

Cource 

Cource 

Cource 

Cource 

Cource 

Cource 

Cource 

Cource 

Cource 

Cource 

Cource 

Cource 

Cource 

Cource 

Cource 

Cource 

Cource 

Cource 

Cource 

Cource 

Cource 

Cource 

Cource 

Cource 

Cource 

Cource 

Cource 

Cource 

Cource 

Cource 

Cource 

Cource 

Cource 

Cource 

Cource 

Cource 

Cource 

Cource 

Cource 

Cource 

Cource 

Cource 

Cource 

Cource 

Cource 

Cource 

Cource 

Cource 

Cource 

Cource 

Cource 

Cource 

Cource 

Cource 

Cource 

Cource 

Cource 

Cource 

Cource 

Cource 

Cource 

Cource 

Cource 

Cource 

Cource 

Cource 

Cource 

Cource 

Cource 

Cource 

Cource 

Cource 

Cource 

Cource 

Cource 

Cource 

Cource 

Cource 

Cource 

Cource 

C Type IPv4 Address Source Add Edit Delete ERROR: already have the same Condition Type under this rule Version: 0.

**Message**: Error - already have the same Condition Type under this rule

**Meaning**: At the **IONMM** > **ACL** tab, when you try to edit or add a Condition to an IP address, the error message displays.

**Recovery**: 1. Select a different **Condition Type**, and then change back the original type condition. The Type selections are Source, MAC Address, IPv4 Address, IPv4 Address Range, IPv4 Network, TCP Port, TCP Port Range, UDP Port, UDP Port Range, and ICMP Type.

2. See "Configuring an ACL".

**Message**: Loading Template agent\_main\_view.htm failed

Loading htm files failed Loading htm file succeeded Loading JavaScript file failed Loading Template Config file failed

Meaning: The status displays at the lower left corner during Port 1 page loading.

**Recovery**: 1.Wait for the *Loading, please wait...* message to clear. This may take 1 minute or more. 2. See the *Loading, please wait...* message for details. 2. If the problem persists, contact Technical Support.

Message: System initializing or SNMP service busy, please wait...

Meaning: The system password was accepted, but the system

**Recovery**: Sign in using the correct password. The default password is private. Note that the password is case sensitive.

- 1. Make sure the keyboard's "Caps Lock" is off.
- 2. Wait one to several minutes (how long depends on the population of the chassis) for the password to be accepted and the log in to proceed.
- 3. Verify the SNMP configuration.
- 4. If the problem persists, contact Technical Support.

**Message:** Online Help is not available until a specific configuration is entered.

| Message | e from webpage 🛛 🔀                                                          |
|---------|-----------------------------------------------------------------------------|
| ⚠       | Online Help is not available until a specific configuration tab is entered. |

Meaning: You clicked on Online Help from the Help dropdown without first selecting a device.

- 1. Click the **OK** button to close the webpage message.
- 2. Select an ION device.
- 3. Click on **Help** > **Online Help** again.

Message: Getting values failed (http server error) and "ongoing" Prov Status

**Meaning**: When performing a Restore operation (BACKUP-RESTORE tab) with SOAM configured, the message "*Getting values failed (http server error*)" displays and the Prov Status column displays "*ongoing*" after wait message box disappears.

| ION System <                             | MAIN                                                                        | ADVANC               | ED SNTP  | HTTPS  | SSH   | RADIUS      | ACL                          | FDB       | VLAN | SOAM  | BACKUP-RESTORE  |  |  |
|------------------------------------------|-----------------------------------------------------------------------------|----------------------|----------|--------|-------|-------------|------------------------------|-----------|------|-------|-----------------|--|--|
| - ION Stack                              | TETP :                                                                      | Server Addre         | ss Stat  | us     |       | 1           |                              |           |      |       |                 |  |  |
| 😑 S3231-1040                             | 192.16                                                                      | 192.168.0.32 Success |          |        |       |             |                              |           |      |       |                 |  |  |
| -Port 1                                  | Back                                                                        | un Resto             | re       |        |       |             |                              |           |      |       |                 |  |  |
| -Port 2                                  | Select Medules to Bestern (Uplead config files before rectaring is started) |                      |          |        |       |             |                              |           |      |       |                 |  |  |
| -Port 3                                  | Selec                                                                       | act Index            | Modulo   | Medule |       |             | Oracle File (Olish to Madic) |           |      |       | tue TETP Action |  |  |
|                                          | 38                                                                          | ect mues             | Intodule |        |       | Connig i ne | S (CIICK I                   | o woonly, |      | Jaius |                 |  |  |
|                                          |                                                                             | 1                    | S3231-1  | 040    |       | 67.config   |                              |           | ong  | oing  | Upload          |  |  |
|                                          |                                                                             |                      |          |        | Refre | sh Restore  | Help                         |           |      |       |                 |  |  |
|                                          |                                                                             |                      |          |        |       |             |                              |           |      |       |                 |  |  |
|                                          |                                                                             |                      |          |        |       |             |                              |           |      |       |                 |  |  |
|                                          |                                                                             |                      |          |        |       |             |                              |           |      |       |                 |  |  |
|                                          |                                                                             |                      |          |        |       |             |                              |           |      |       |                 |  |  |
|                                          |                                                                             |                      |          |        |       |             |                              |           |      |       |                 |  |  |
|                                          |                                                                             |                      |          |        |       |             |                              |           |      |       |                 |  |  |
|                                          |                                                                             |                      |          |        |       |             |                              |           |      |       |                 |  |  |
|                                          |                                                                             |                      |          |        |       |             |                              |           |      |       |                 |  |  |
|                                          |                                                                             |                      |          |        |       |             |                              |           |      |       |                 |  |  |
|                                          |                                                                             |                      |          |        |       |             |                              |           |      |       |                 |  |  |
|                                          |                                                                             |                      |          |        |       |             |                              |           |      |       |                 |  |  |
|                                          |                                                                             |                      |          |        |       |             |                              |           |      |       |                 |  |  |
|                                          |                                                                             |                      |          |        |       |             |                              |           |      |       |                 |  |  |
|                                          |                                                                             |                      |          |        |       |             |                              |           |      |       |                 |  |  |
|                                          |                                                                             |                      |          |        |       |             |                              |           |      |       |                 |  |  |
|                                          |                                                                             |                      |          |        |       |             |                              |           |      |       |                 |  |  |
| Getting values failed (http://www.arror) | _                                                                           |                      |          |        |       |             |                              |           |      |       |                 |  |  |
| Certing values laned (http server entry) | _                                                                           |                      |          |        |       |             |                              |           |      |       |                 |  |  |

During the card Restore operation, the HTTP/HTTPS server must restart in order to activate the new configuration. At that time, the Web interface momentarily loses connection with the Web server, but when you click the **Refresh** button, the status display and other web operations work normally.

- 1. Click the **Refresh** button.
- 2. Verify the Restore configuration and continue operation.
- 3. If the problem persists, contact Technical Support.

**Message**: Trap manager settings changed and a system reboot is required for the changes to take effect. – Do you want to reboot the system right now?

| MAIN SNTP HTTPS SSH RADIUS ACL BACKUP-RESTORE UPGRADE                                                                                                    |
|----------------------------------------------------------------------------------------------------|
| Model Information                                                                                                    |
| Serial Number Model Software Revision Hardware Revision                                                                                                    |
| SN-agent-001 IONMM 0.6.5 0.0.1                                                                                                    |
| Restorder Position                                                                                                    |
|                                                                                                    |
|                                                                                                    |
| System Configuration                                                                                                    |
| System Name System Up Time System Contact System Location                                                                                                    |
| IONIMM III 0:0:42:37.61 Transition Networks(techs) 10900 Red Circle Drive                                                                                                    |
| Console Access   Number of Ports   MAC Address                                                                                                    |
| Enabled 2 00-C0-F2-20-DE-9E                                                                                                    |
| Uptime Reset System Reboot Reset To Factory Config                                                                                                    |
| IP Configuration                                                                                                    |
| in Comgutation                                                                                                    |
|                                                                                                    |
|                                                                                                    |
| IP Address Message from webpage                                                                                                    |
| 132.100.1.10                                                                                                    |
| DNS 1 Trap manager settings have been changed and a system reboot is required for the changes to take effect. Do you wank to reboot the system right now?                               |
|                                                                                                    |
| DNS 4 Cancel                                                                                                    |
| 0.0.0                                                                                                    |
| Management VLAN Configuration                                                                                                    |
| May Internet Status Member Ports                                                                                                    |
| 2 Disabled V Port 1 Port 2                                                                                                    |
|                                                                                                    |
| SNMP Configuration                                                                                                    |
| SNMP Version                                                                                                    |
| × ×                                                                                                    |
|                                                                                                    |
| Trap Manager 2 Trap Manager 3                                                                                                    |
| Trap Manager 1         Trap Manager 2           192.168.1.30         0.0.0                                                                                                    |
| Trap Manager 1         Trap Manager 2         Trap Manager 3           1722 166 1.30         0.0 A         0.0.0           1726 Manager 4         1742 Manager 5         1742 Manager 6 |
|                                                                                                    |

**Meaning**: Information only. At **IONMM > MAIN > SNMP Configuration > Trap Manager x** you entered an IP address for a trap server.

- 1. Click the **OK** button to clear the webpage message.
- 2. Verify the Trap Manager setting and continue operation.
- 3. If a problem persists, contact Technical Support.

**Message**: *File has been successfully transferred via TFTP.*" but the Prov. status column displays failure [...].

| ON System                | < | MAIN               | SNTP                | HTTPS   | SSH                | RADIUS          | ACL        | BACKUP-RES           | TORE       | UPGRADE               |                     |
|--------------------------|---|--------------------|---------------------|---------|--------------------|-----------------|------------|----------------------|------------|-----------------------|---------------------|
| - ION Stack<br>- Chassis |   | TFTP Se<br>192.168 | erver Addi<br>.1.30 | ess     | Status<br>No Activ | on              |            |                      |            |                       |                     |
| + [01]IONMM              |   | Backup             | Rest                | ore     |                    |                 |            |                      |            |                       |                     |
| + [04]C6010-3040         |   | Select             | Modules             | to Back | Up (Downl          | oad config file | es after b | backing up is don    | e)         |                       |                     |
| + [05]C3230-1040         |   | Sele               | t Inde              | ex M    | odule              |                 | C          | onfig File (Click to | Modify)    | Prov Status           | TFTP Action         |
| E [07]C3210-1013         |   |                    | 1                   | [0      | 1]IONMM            |                 | 1-         | 1-IONMM.config       |            | success               | Download            |
| + [08]C3221-1040         |   |                    | 2                   | [0      | 3]C3230-1          | 040             | 1-         | 3-C3230-1040.co      | nfig       | failure               | Download            |
|                          |   |                    | 3                   | [0      | 4]C6010-3          | 040             | 1-         | 4-C6010-3040.co      | nfig       | success               | Download            |
| + [16]C2220-1014         |   |                    | 4                   | [0      | 5]C3230-1          | 040             | 1-         | 5-C3230-1040.co      | nfig       | success               | Download            |
| + [18]C3220-1040         |   |                    | 5                   | [0      | 7]C3210-1          | 013             | 1-         | 7-C3210-1013.co      | nfig       |                       | Download            |
| E [23]IONPS-D            |   |                    | 6                   | [0      | 8]C3221-1          | 040             | 1-         | 8-C3221-1040.co      | config     |                       | Download            |
|                          |   |                    | 7                   | [1      | 2]C2110-1          | 013             | 1-         | 12-C2110-1013.c      | onfig      |                       | Download            |
|                          |   |                    | 8                   | [1      | 4]C2210-1          | 013             | 1-         | 14-C2210-10 Mes      | ssage fron | 1 webpage             |                     |
|                          |   |                    | 9                   | [1      | 6]C2220-1          | 014             | 1-         | 16-C2220-10          | File I     | has been successfully | transferred via TFT |
|                          |   |                    | 10                  | [1      | 8]C3220-1          | 040             | 1-         | 18-C3220-10          | -          |                       |                     |
|                          |   |                    | 11                  | [2      | 2]IONPS-A          | A               | 1-         | 22-IONPS-A           |            | ОК                    |                     |
|                          |   |                    | 12                  | [2      | 3]IONPS-[          | 0               | 1-         | 23-IONPS-D.conf      | ig         |                       | Download            |
|                          |   |                    |                     |         |                    | (               | Refresh    | Back Up Help         |            |                       |                     |

**Meaning**: At **IONMM > BACKUP-RESTORE > Backup** you selected a module to back up, the "successful transfer" message displays, but the Prov. Status column displays failure [...]. **Recovery**:

- 1. Click the **OK** button to clear the webpage message.
- 2. Click the [...] box after the word "failure" in the Prov Status column.
- 3. Open the config.ERR file at *C*:\*TFTP-Root*.
- 4. Fix any config commands and then retry the operation.
- 5. Verify the Backup and continue operation.
- 6. If a problem persists, contact Technical Support.

#### Message: No such user!

Meaning: The User Name entered is not valid. The entry must match that of a valid existing user.

#### Recovery:

- 1. Verify the User Name and Password at **IONMM > USERS** tab.
- 2. Make sure the parameters are entered correctly (no spaces between characters in the User Name) and retry the Sign in.
- 3. Make sure the Num Lock and Caps Lock keyboard keys are turned off.
- 4. See the "Configuring System / Login Users Web Method" section.

# **Message**: Wrong password!

Meaning: The Password entered is not valid. The entry must match that of a valid existing user.

#### **Recovery**:

- 1. Verify the User Name and Password at **IONMM > USERS** tab.
- 2. Make sure the parameters are entered correctly (at least 8 characters containing letters and numbers in the Password) and retry the Sign in.
- 3. Make sure the Num Lock and Caps Lock keyboard keys are turned off.
- 4. See the "Configuring System / Login Users Web Method" section.

**Problem**: If the Management VLAN ID is entered in the VLAN table, the Management VLAN associated with the VLAN ID can not be enabled. ION versions 1.3.1 and 1.2.1 both have the same result. **Meaning**: In ION V1.2.1 and above, the Management VLAN can not be viewed or changed in the VLAN table.

#### Recovery:

1. Remove the Management VLAN ID in the VLAN table.

# **SNMP Messages**

For any problem that persists, contact Tech Support.

# **Basic Recovery Steps**

You entered a command, but the operation failed or is still in process.

- 1. Wait for a few moments for the operation to complete.
- 2. Use the **Help** or **?** command to get assistance (help) on a group of commands or on a specific command.
- 3. Make sure this is the command you want and that the device/port/configuration supports this command.
- 4. Make sure this device/port supports the function attempted. Use the go command to switch locations.
- 5. Verify the command syntax and re-enter the command. See the related section of the manual for specifics.
- 6. Try using the Web interface to perform the function.
- 7. If the "continue **y**(es) **n**(o)" prompt displays, type **y** and press **Enter** to continue.
- 8. If the problem persists, contact Tech Support.

# Message:

Bad engine ID value after -3E flag.\n Bad key value after -3m flag.\n bad mask bad mask length bad source address cannot resolve source hostname Can't set up engineID of type text from an empty string.\n community name too long could not generate localized authentication key (Kul) from the master key (Ku). could not generate localized privacy key (Kul) from the master key (Ku). could not generate the authentication key from the supplied pass phrase. could not generate the privacy key from the supplied pass phrase. Could not get proper authentication protocol key length could not get proper key length to use for the privacy algorithm. example config COMMUNITY not properly configured example config NETWORK not properly configured Meaning: You entered an SNMP v3 command, but the command failed due to an invalid or misinterpreted entry.

**Recovery**: 1) Make sure this is the command you want. Use the Help (?) command for details. 2) Make sure this device / port supports the command/function attempted. Use the **go** command to switch locations. 3) Verify the command syntax and re-enter the command. See the related section of the manual for specifics. 4) Try using the ION Web interface to perform the function. 5) If the problem persists, contact Tech Support.

# Message:

improper key length to -l Invalid authentication protocol specified after -3a flag: %s\n invalid EngineID argument to -e invalid key value argument to -l invalid key value argument to -m Invalid privacy protocol specified after -3x flag: %s\n Invalid security level specified after -3I flag: %s\n

**Meaning**: You entered an SNMP v3 command, but the command failed due to an invalid or improper parameter entry.

**Recovery**: 1) Make sure this is the command you want. Use the Help (?) command for details. 2) Make sure this device / port supports the command/function attempted. Use the **go** command to switch locations. 3) Verify the command syntax and re-enter the command. See the related section of the manual for specifics. 4) Try using the ION Web interface to perform the function. 5) If the problem persists, contact Tech Support.

malloc failure processing -3e flag.\n malloc failure processing -e flag Missing argument after SNMPv3 '-3%c' option.\n missing COMMUNITY parameter\n missing CONTEXT NAME parameter missing NAME parameter missing SOURCE parameter Need engine boots value after -3Z flag.\n *Need engine time after* \"-3*Z engineBoot*, \". \n no authentication pass phrase no IP address for source hostname security name too long Unknown authentication protocol Unknown authentication type Unknown EngineID type requested for setup (%d). Using IPv4.\n Unknown privacy protocol Unknown privacy type Unknown SNMPv3 option passed to -3: %c.\n Unknown version specification Unsupported enginedIDType, forcing IPv4 Meaning: You entered an SNMP v3 command, but the command failed due to an unrecognized entry.

**Recovery**: 1) Make sure this is the command you want. Use the Help (?) command for details. 2) Make sure this device / port supports the command/function attempted. Use the **go** command to switch locations. 3) Verify the command syntax and re-enter the command. See the related section of the manual for specifics. 4) Try using the ION Web interface to perform the function. 5) If the problem persists, contact Tech Support.

#### Message:

Are you sure to delete all the views with the name xx? (confirm) Are you sure to delete this view ? (confirm) Adding Community String failed! Adding group failed! Adding View failed! Add Security group failed! Add user failed! bad security model, should be: v1, v2c or usm or a registered security plugin name bad security level (noauthnopriv, authnopriv, authpriv) bad prefix match parameter \"0\", should be: exact or prefix - installing anyway bad prefix match parameter, should be: exact or prefix Delete community string failed! Delete user failed! Delete vacm security group failed! Delete view failed! Edit view failed! Failed to change group! failed to create group entry Illegal configuration line: missing fields Illegal view name

**Meaning**: You entered an SNMP v3 command, but the command failed due to an unrecognized entry. **Recovery**: 1) Make sure this is the command you want. Use the Help (?) command for details. 2) Make sure this device / port supports the command/function attempted. Use the **go** command to switch locations. 3) Verify the

command syntax and re-enter the command. See the related section of the manual for specifics. 4) Try using the ION Web interface to perform the function. 5) If the problem persists, contact Tech Support.

#### Message:

missing GROUP parameter missing SECURITY parameter missing NAME parameter missing CONTEXT parameter missing MODEL parameter missing LEVEL parameter missing PREFIX parameter Nothing changed!

*Meaning*: You entered an SNMP v3 command, but the command failed due to a missing parameter entry.

**Recovery**: 1) Make sure this is the command you want. Use the Help (?) command for details. 2) Make sure this device / port supports the command/function attempted. Use the **go** command to switch locations. 3) Verify the command syntax and re-enter the command. See the related section of the manual for specifics. 4) Try using the ION Web interface to perform the function. 5) If the problem persists, contact Tech Support.

#### Message:

Adding Remote Engine ID failed!

Add remote user failed!

Adding Target Address failed!

Delete Remote Engine ID failed!

Delete remote user failed!

\* Delete remote user successfully! Trying to delete group... (status message only - displays momentarily) ERRPR: There is already a same host with the input IP and Port!

ERROR: There is already a same named community string!

ERROR: There is already a same named group!

ERROR: There is already a group with the same group name and security model!

ERROR: There is already a same named user!

ERROR: There is already a same named view!

ERROR: There is already a same remote engine ID!

If SNMP Engine ID is modified, all the users will be erased, are you sure?

Meaning: You entered an SNMP v3 command, but the command failed.

**Recovery**: 1) Make sure this is the command you want. Use the Help (?) command for details. 2) Make sure this device / port supports the command/function attempted. Use the **go** command to switch locations. 3) Verify the command syntax and re-enter the command. See the related section of the manual for specifics. 4) Try using the ION Web interface to perform the function. 5) Make sure you enter a unique host, community, group, user, view, or engine ID. 6) If the problem persists, contact Tech Support.

Cannot create SNMP group on this card! Cannot remove SNMP view on this card! Cannot remove this group! Cannot remove this view! Cannot set filter type of a SNMP view on this card! Cannot set SNMP local engine ID on this card! Cannot set notify view of a SNMP group on this card! Cannot set read view of a SNMP group on this card! Cannot set write view of a SNMP group on this card! Cannot show SNMP group on this card! Cannot show SNMP local engine ID on this card! Cannot show SNMP view on this card! Fail to create SNMP group! Fail to get SNMP group! Fail to get SNMP local engine ID! Fail to get SNMP local user! Fail to get SNMP remote user! Fail to get SNMP user! Fail to remove SNMP group! Fail to set SNMP local engine ID! Fail to set SNMP notify view! Fail to set SNMP read view! Fail to set SNMP view status! Fail to set SNMP write view! Invalid OID for this view! Local Engine ID length range is <5 - 32>! No SNMP aroup created now! No SNMP local user created now! No SNMP user created now! No such SNMP group name! SNMP view name length should be shorter than 32! *The specified user does not exist!* 

**Meaning**: You entered an SNMP v3 command, but the command failed. For example, when the security model is v1 or v2c, the groups "public" and "private" can <u>not</u> be removed; but when the security model is v3 the groups "public" and "private" <u>can</u> be removed.

**Recovery**: 1) Make sure this is the command you want. 2) Use the Help (?) command for details. 3) Make sure this device / port supports the command/function attempted. Use the **go** command to switch locations. 4) Verify the command syntax and re-enter the command. See the related section of the manual for specifics. 5) Try using the ION Web interface to perform the function. 6) Make sure the group, engine or user to be edited exists. 7) If the problem persists, contact Tech Support.

#### Message:

ERROR: Remote engine ID could not be the same as local engine ID!

ERROR: There is already a same remote engine ID!

ERROR: There is already a same remote engine ID with the input ip and port!

Meaning: You entered an SNMP v3 command, but the command failed.

**Recovery**: 1) Wait for a few moments for the operation to complete. 2) Make sure this is the command you want. Use the Help (?) command for details. 3) Make sure this device / port supports the command/function attempted. Use the **go** command to switch locations. 4) Verify the command syntax and re-enter the command. See the related section of the manual for specifics. 5) Try using the ION Web interface to perform the function. 6) If the problem persists, contact Tech Support.

Reseting local Engine ID will delete all exist local users, continue?(y: yes, n: no)

Meaning: You entered an SNMP v3 command, but a confirmation message displayed.

**Recovery**: 1) Make sure this is the command you want. Use the Help (?) command for details. 2) Enter **n** if you are not sure you want to reset the local Engine ID, or enter y to continue to reset the local Engine ID and delete all existing local users.

#### Message:

ERROR: Adding sub oid tree to defaultView is prohibited! ERROR: defaultView can not be deleted! ERROR: Modifying defaultView is prohibited! ERROR: Please do not modify the View Name or the OID Sub Tree! ERROR: Sub oid tree in defaultView can not be deleted! ERROR: This group can not be deleted!

**Meaning**: You entered an SNMP v3 command, but the add/delete/modify command failed.

**Recovery**: 1) Wait for a few moments for the operation to complete. 2) Make sure this is the command you want. Use the Help (?) command for details. 3) Make sure this device / port supports the command/function attempted. Use the **go** command to switch locations. 4) Verify the command syntax and re-enter the command. See the related section of the manual for specifics. 5) Try using the ION Web interface to perform the function. 6) If the problem persists, contact Tech Support.

# Message:

EngineID length must be in range [9..64]! Invalid engineID! Password is too long! The password name length must be in range [1..64]! The authentication password length must be in range [8..64]! The privacy password length must be in range [8..64]!

**Meaning**: You entered an SNMP v3 command, but the command failed.

**Recovery**: 1) Wait for a few moments for the operation to complete. 2) Make sure this is the command you want. Use the Help (?) command for details. 3) Make sure this device / port supports the command/function attempted. Use the **go** command to switch locations. 4) Verify the command syntax and re-enter the command. See the related section of the manual for specifics. 5) Try using the ION Web interface to perform the function. 6) If the problem persists, contact Tech Support.

#### Message:

Cannot add SNMP view on this card! Cannot show SNMP view on this card! Cannot show SNMP trap hosts on this card! Fail to get SNMP target address! Fail to get SNMP view! No SNMP view created now! No SNMP trap host is created now! Trap version is out of range!

Meaning: You entered a "show snmp traphost" or "show all SNMP trap hosts" or "show snmp view" command that failed to complete.

**Recovery:** 1) Wait for a few moments for the operation to complete. 2) Make sure this is the command you want. Use the Help (?) command for details. 3) Make sure this device / port supports the command/function attempted. Use the **go** command to switch locations. 4) Verify the command syntax and re-enter the command. See the related section of the manual for specifics. 5) Try using the ION Web interface to perform the function. 6) If the problem persists, contact Tech Support.

Cannot add SNMP trap hosts on this card! Fail to create notif table! Fail to create parameter entry! Fail to create trap host!" Fail to set domain! Fail to set traphost address! Fail to set traphost parameters! Fail to set traphost tag list! Fail to security model! <set?> Fail to security message process model! <set?> Fail to security name! <set?> Fail to security level! <set?> Fail to set notif tag! Fail to set notif type! Invalid address! SNMP community/security name length should be shorter than 32! We can create at most 6 trap hosts!

Meaning: You entered a "add snmp traphost" command that failed to complete.

**Recovery**: 1) Verify the command syntax and re-enter the command. See the related section of the manual for specifics. 2) Try using the ION Web interface to perform the function. 3) If required, at the command prompt, enter the ION login and Password information. 4) If the problem persists, contact Tech Support.

#### Message:

Fail to get SNMP target address!

The specified trap host does not exist!

Meaning: You entered a "remove snmp traphost" command that failed to complete.

**Recovery**: 1) Verify the command syntax and re-enter the command. See the related section of the manual for specifics. 2) Try using the ION Web interface to perform the function. 3) If required, at the command prompt, enter the ION login and Password information. 4) If the problem persists, contact Tech Support.

#### Message:

Cannot show SNMP trap hosts on this card! Fail to get SNMP target address! Cannot remove SNMP community on this card! SNMP community name length should be shorter than 32! Fail to get SNMP target address! The specified community has existed! Cannot find the specified community! Fail to get remote engine! Fail to get user to group entry! Fail to remove snmp user! Fail to remove snmp view! Fail to remove snmp group! Fail to remove snmp user-group mapping! Fail to remove snmp community! Fail to remove snmp traphost! Meaning: You entered an SNMP community command (get/set/show/add/remove), but the command failed to complete.

**Recovery**: 1) Verify the command syntax and re-enter the command. See the related section of the manual for specifics. 2) Try using the ION Web interface to perform the function. 3) If required, at the command prompt, enter the ION login and Password information. 4) If the problem persists, contact Tech Support.

#### Message:

When security level is v1 or v2c, security model can only be noAuthNoPriv

Fail to get community name! (the device will search all rows of the SNMP Community Table, and if the community name can not be found, will add it)

Fail to create community!

**Meaning**: You entered an SNMP Traphost or SNMP Trap Manager CLI command, but the command failed to complete.

**Recovery**: 1) Verify the command syntax and re-enter the command. See the related section of the manual for specifics. 2) Try using the ION Web interface to perform the function. 3) If required, at the command prompt, enter the ION login and Password information. 4) If the problem persists, contact Tech Support.

#### Message:

Cannot add SNMP trap hosts on this card! The specified trap host has existed!

**Meaning**: You tried to enter an "add snmp community name" command, but the command failed to complete. **Recovery**:

1) Verify the "access mode" and "community name" parameter syntax. See the related section of the manual for specifics. 3) Try using the ION Web interface to perform the function. 4) If required, at the command prompt, enter the ION login and Password information. 5) If the problem persists, contact Tech Support.

#### Message:

Fail to get SNMP view! Cannot show SNMP view on this card! No such SNMP view name! No SNMP view created now! Meaning: You entered a "show snmp view" command but the operation failed.

**Recovery**: 1) Verify that you entered a unique SNMP Group Name of 8-32 characters. 2) Verify the command syntax and re-enter the command. See the related section of the manual for specifics. 3) Try using the ION Web interface to perform the function. 4) If required, at the command prompt, enter the ION login and Password information. 5) If the problem persists, contact Tech Support.

#### Message:

authentication protocol is invalid! Fail to create SNMPv3 usmuser! Fail to get response from snmpd! Fail to get response from snmpd! Fail to send message to snmpd! Fail to set group of the user! Privacy protocol is invalid!

Meaning: You entered a "add snmp local user" command but the operation failed.

**Recovery**: 1) Verify that you entered a unique SNMP user. 2) Verify the command syntax and re-enter the command. See the related section of the manual for specifics. 3) Try using the ION Web interface to perform the function. 4) If the problem persists, contact Tech Support.

#### Message: SNMP group name length should be shorter than 32!

Meaning: You entered a "set snmp local user name" command but the operation failed.

**Recovery**: 1) Verify that you entered a unique SNMP group name of 8-32 characters. 2) Verify the command syntax and re-enter the command. See the related section of the manual for specifics. 3) Try using the ION Web interface to perform the function. 4) If the problem persists, contact Tech Support.

#### Message:

Fail to create SNMPv3 usmuser!
Remote engine address is not valid!
Meaning: You entered a "add snmp remote user" command but the operation failed.
Recovery: 1) Verify that you entered a unique SNMP user name and engine ID. 2) Verify the command syntax and re-enter the command. See the related section of the manual for specifics. 3) Try using the ION Web interface to perform the function. 4) If the problem persists, contact Tech Support.

#### Message:

Fail to analyse remote engine address! Fail to create SNMPv3 usmuser! Meaning: You entered a "add snmp remote user name" command but the operation failed. Recovery:

#### Message: Cannot show SNMP remote engine on this card!

Meaning: You entered a "show snmp remote engine" command but the operation failed.

**Recovery**: 1) Verify that you entered a unique SNMP remote engine ID. 2) Verify the command syntax and re-enter the command. See the related section of the manual for specifics. 3) Try using the ION Web interface to perform the function. 4) If the problem persists, contact Tech Support.

#### Message:

Fail to get SNMP remote engine! Please input a digital number to specify trap rate!

The specified remote engine has existed!

Meaning: (e.g., you entered an "add snmp remote engine" command but the operation failed.

**Recovery**: 1) Verify that you want this operation performed. If you are not sure, enter **n** and press **Enter**. 2) To continue, type **y** and press **Enter**. 3) Verify the command syntax and re-enter the command. See the related section of the manual for specifics. 4) Try using the ION Web interface to perform the function. 5) If the problem persists, contact Tech Support.

**Message**: If you remove this remote engine, all remote users related to this engine will also be removed, continue?(y: yes, n: no)

**Meaning**: You entered a "**remove snmp remote engine**" command but the confirmation message displayed. **Recovery**: 1) Verify that you want this operation performed. If you are not sure, type **n** and press **Enter**. 2) To continue, type **y** and press **Enter**. 3) Verify the command syntax and re-enter the command. See the related section of the manual for specifics. 4) Try using the ION Web interface to perform the function. 5) If the problem persists, contact Tech Support.

#### Message: Notification type can only be trap or inform!

**Meaning**: You entered a "get prov tftp svr" or "set prov tftp svr" command but the operation failed. **Recovery**: 1) Re-enter the command with "Trap" or "Inform" as the parameter. 2) Make sure the SNMP user's security model is v3. 3) Verify the command syntax and re-enter the command. See the related section of the manual for specifics. 4) Try using the ION Web interface to perform the function. 5) If the problem persists, contact Tech Support. **Message**: ERROR: There is already a remote user with the same name, ip and port!

Meaning: You entered a duplicate record using the "add snmp rmt user" command.

**Recovery**: 1) Re-enter the command with a unique user name, IP address, and Port number. 2) Verify the command syntax and re-enter the command. See the related section of the manual for specifics. 3) Try using the ION Web interface to perform the function. 4) If the problem persists, contact Tech Support.

#### Message:

SNMP user name length should be shorter than 32!

This user already exists!

**Meaning**: The user already exists or you entered too many characters (32 characters maximum) for the SNMP User Name.

(The SNMP user's security model can only be v3.)

**Recovery**: 1) Re-enter the command with a unique user name, IP address, and Port number. 2) Make sure the user name entered has less than 32 characters in it. 3) Make sure the SNMP user's security model is **v3**. 4) Verify the command syntax and re-enter the command. See the related section of the manual for specifics. 5) Try using the ION Web interface to perform the function. 6) If the problem persists, contact Tech Support.

#### Message:

ERROR Software version of this card ("cardVersion") is not supported, please upgrade to the same version as the IONMM

Getting card version failed

The failure get template config handler was called.

Meaning: You attempted a function that is not supported by this version of firmware.

**Recovery**: 1) Enter another (supported) function at this card's firmware version, or use the "go" command to switch to another card. 2) Upgrade to a newer firmware version. See "TFTP Transfer / Upgrade Commands" or "Upgrade / Update Firmware Commands". 3) Retry the operation. 4) If the problem persists, contact Technical Support.

#### Message:

The confirm password is not identical with the password!

The user name length must be in range [1..64]!

The user name must begin with an alphanumeric char!

You can only change your own password, not others!

Meaning: You entered a command to create a new system user, but the command failed.

**Recovery**: 1) Verify the command syntax ("add sysuser name=NAMESTR level=(admin|read-write|read-only) pass=PASSSTR confirmpass=PASSSTR"). 2) Retry the operation, making sure the "pass" and "confirmpass" entries match. See the related command section.

3) If the problem persists, contact Technical Support.

#### Message: Invalid input of timout value!

Meaning: You set an unsupported SNMP trap timeout boundary value.

**Recovery**: 1) In the "add snmp traphost" command, specify a valid timeout (-15s%-16s%-5u%-30s%-16s%-12s%-12u%-12u%s (change from 8u to 12us). For example:

# C1 |S1 |L1D>addsnmptraphost version v3 type ipv4 addr 192.168.1.30 port 162 security\_name TrpHstA6 security\_level authPriv notify trap timeout=<0-2147483647>]

C1 |S1 |L1D>addsnmptraphostversion v3 type ipv4 addr 192.168.1.30 port 162 security\_name TrpHstA6 security\_level authPriv notify trap timeout 1000 retry 25

Problem: An SNMP user cannot access the IONMM.

**Meaning**: The User security level is not compatible with the Group level. For example, you added an SNMPv3 User to a SNMP v1 Group, or added a User to a non-existing Group, so this user can not access the IONMM. **Recovery**: 1) Make sure the Group exists. Verify the User's security level. See the "Configure SNMP" section for specific details.

Problem: Can't assign a SNMPv3 User to multiple Groups.
Meaning: The SNMPv3 standards do not allow you to assign a SNMPv3 user to multiple groups.
Recovery: 1) Create an additional, unique user. 2) Assign the new user to a different group. 3) Make sure that each user belongs to just one group.

**Problem**: Can't configure SNMPv3 for chassis ION NIDs. **Meaning**: The SNMPv3 features currently only apply to the IONMM and standalone S323x/S322x/S222x devices. **Recovery**: 1) Contact Tech Support.

**Message**: Its value must be a-f or A-F or 0-9 and the total length must be a dual from 18 to 128 **Meaning**: The engine ID is specified by hexadecimal characters. Each two input characters correspond to one octet character. For engine ID "80 00 03 64 03 00 c0 f2 00 01 02", the first two characters '80' correspond to the first octet character '\128' with ASCII value of 128 (8\*16 + 0 = 128). The second two characters "00" correspond to the second octet character '\0' with ASCII value of 0 (0\*16 + 0 = 0).

**Recovery**: 1) This applies only for SNMP v3 Engine ID converting. Enter this.pattern = /^[A-F\d]{18,128}\$/.

Message: It must be a valid oid. Meaning: You entered an invalid OID. Recovery: 1) Enter this pattern = /^[1-9]+(\.\d{1,5})\*\$/.

Message: It must be a string which consists of letters and numbers. Meaning: You entered an invalid string. Recovery: 1) Enter this pattern = /^[\w]{1,256}\$/; 2) Enter this min = lengthMin; 3) Enter this max = lengthMax;

**Message**: It can be set to any characters combination except the character tab and space.

**Meaning**: The Community string, Local user name, Group name, View name, Remote user name, Authentication password, and Privacy password can include any combination of characters except the "tab" and "space" characters.

If you enter a "tab" and/or "space" character in these fields (via CLI or Web interface) the message "It can be set to any characters combination except the character tab and space." and "this.pattern is required: /^[\S]\*{1,256}\$/." display.

**Recovery**: 1) Re-enter the command or field without the "tab" or "space" characters.

Problem: Entries display in red in SNMP v3 fields (e.g., at IONMM > SNMP > Users sub-tab, the User Name / Group Name / Password entry displays in red)

**Meaning**: The Community string, Local user name, Group name, View name, Remote user name, Authentication password, and Privacy password can include any combination of characters except the "tab" and "space" characters.

If you enter a "tab" and/or "space" character in these fields (via the Web interface) the characters display in red and the message "Getting records failed (http server error)" displays in the lower-left corner of the page. **Recovery:** 1) Re-enter the command or field without the "tab" or "space" characters.

The default group whose name is \"public\" or \"private\" and security-model is v1 or v2c cannot be removed! While the group whose name is \"public\" or \"private\" and security-model is v3 can be removed! Meaning: The default group can not be removed (deleted) from the ION system configuration. Recovery: 1) Make sure this is the command you want. 2) Delete another existing Group. 3) See the related section of the manual for specifics. 4) If the problem persists, contact Tech Support.

Message: Invalid group parameter for user!

No group name is specified!

*Too many options follow* \"*group name*\"!

**Meaning**: You entered the CLI command for adding a local snmpv3 user, but the entry failed.

**Recovery**: 1) Verify the "**add snmp local user name**" syntax. 2) Check if the ION firmware is the latest and upgrade if possible. 3) If the problem persists, contact Tech Support.

# Message:

Following \"authentication password\" should be either \"group\" option or no option!
Following \"noAuthNoPriv\" should be either \"group\" option or no option!
Following \"privacy password\" should be \"group\" option or no option!
Meaning: You entered an invalid group parameter while creating an SNMP v3 user
Recovery: 1) Verify the "add snmp local user" syntax. 2) Check if the ION firmware is the latest and upgrade if possible. 3) If the problem persists, contact Tech Support.

# Message: AGENT PM ERROR: CLI command prov show snmp user failed

**Meaning**: The IONMM backup failed after no group SNMP local user added to the system.

**Recovery**: 1) Check if the ION firmware is the latest and upgrade if possible. 2) Try the IONMM backup procedure again. 3) If the problem persists, contact Tech Support.

**Problem**: SNMP Local or Remote Users are deleted when you modify the SNMPv3 Local or Remote Engine ID. If you enter a "show snmp group name" command without entering a specific group name, the session is ended and the ION login prompt displays.

**Meaning**: You configured the SNMPv3 Local or Remote Engine ID before you configure the Local or Remote Users for this engine. For example:

| AgentIII<br>Name       | C1 S1 L1D> <b>show</b><br>Security Model | snmp group name<br>Security Level | Read View | Write View | Notify View |
|------------------------|------------------------------------------|-----------------------------------|-----------|------------|-------------|
| login: IO<br>Password: | N                                        |                                   |           |            |             |

**Recovery**: 1. Log in to the ION system again. 2. Configure the SNMPv3 Local or Remote Engine ID before you configure the Local or Remote Users for this engine. See "Configuring SNMP". Retry the operation.

# Syslog Messages and Sys.log Output

This section documents Syslog messages and related Sys.log output.

# Syslog Messages

The set of messages displayable while using the Syslog function are provided below with possible meanings and suggested recovery procedures.

agentx\_mapset Error agentx\_ot\_add Error

Meaning: possible internal error Recovery:

- 1. Verify the Syslog configuration. See "Configuring System Logging (Syslog)".
- 2. Retry the operation.
- 3. If the problem persists, contact Technical Support.

Fail for sending ionSyslogMgmtTable , ignored...

Meaning: possible internal error.

# Recovery:

- 1. Verify the Syslog configuration. See "Configuring System Logging (Syslog)".
- 2. Retry the operation.
- 3. If the problem persists, contact Technical Support.

Fail to get syslog server address type!
Fail to get syslog server address type!
Fail to get syslog server port!
Fail to get syslog level!
Fail to get syslog server address!
Meaning: the show syslog config attempt failed.
Recovery:

- 1. Verify the Syslog configuration. See "Configuring System Logging (Syslog)".
- 2. Retry the operation.
- 3. If the problem persists, contact Technical Support.

Fail to set syslog server port!
Fail to set syslog mode!
Fail to set syslog level!
Fail to set syslog server address!
Fail to set syslog server address type!
Meaning: the set syslog level / mode / svr attempt failed.
Recovery:

- 1. Verify the Syslog configuration. See "Configuring System Logging (Syslog)".
- 2. Retry the operation.
- 3. If the problem persists, contact Technical Support.

# Invalid syslog server address!

# **Meaning**: the **set syslog svr** attempt failed (e.g., **set syslog svr type**=ipv4 addr=192.168.01). **Recovery**:

- 1. Verify the Syslog configuration. See "Configuring System Logging (Syslog)".
- 2. Retry the operation.
- 3. If the problem persists, contact Technical Support.

Number of subid is not correct when ionSyslogMgmtTable\_get, expect %d, get %d \n Meaning: possible internal error

# Recovery:

- 1. Verify the Syslog configuration. See "Configuring System Logging (Syslog)".
- 2. Retry the operation.
- 3. If the problem persists, contact Technical Support.

# *Please input a digital number to specify syslog server port!* **Meaning**: the **set syslog svr port** attempt failed.

# Recovery:

- 1. Verify the Syslog configuration. See "Configuring System Logging (Syslog)".
- 2. Retry the operation with a valid, unused UDP port number.
- 3. If the problem persists, contact Technical Support.

# Session reset, Reregister from begging\n

STATUS\_INVALID, should be session reset, Reregister from beginning\n

# Meaning: possible internal error.

- 1. Verify the Syslog configuration. See "Configuring System Logging (Syslog)".
- 2. Retry the operation.
- 3. If the problem persists, contact Technical Support.

# *Syslog is not supported on this card!*

**Meaning**: You tried to configure a Syslog parameter, but this device does not support the Syslog feature. **Recovery**:

- 1. Verify that this is the command / function you wanted.
- 2. Switch to a device that supports Syslog.
- 3. Retry the operation.
- 4. If the problem persists, contact Technical Support.
- 5.

*System initializing or SNMP service busy, please wait..." : "Invalid password!* **Meaning**: possible internal error.

# Recovery:

- 1. Wait for several seconds for the message to clear.
- 2. Verify the Syslog configuration. See "Configuring System Logging (Syslog)".
- 3. Retry the operation.
- 4. If the problem persists, contact Technical Support.

unknown column in ionSyslogMgmtTable\_get\n

Meaning: possible internal error.

# Recovery:

- 1. Verify the Syslog configuration. See "Configuring System Logging (Syslog)".
- 2. Retry the operation.
- 3. If the problem persists, contact Technical Support.

# Syslog Warning: A defined IDS is detected.

**Meaning**: The Upgrade file failed, the Web interface reports an error, the system can't login and keeps initializing. For example:

Line 1 Jan 1 19:33:01 (none) user.warn subagent[818]: A defined IDS is detected.

At the ACL tab, you selected rule 1 and edited policy to "Trap", Trap Rate to "4", selected Condition 1, and then edited the Condition 1 value to the local host's IP address. Then uploaded upgrade file by TFTP server tried to upgrade the system. The upgrade file failed, the Web interface reported an error, and the system can't login and keeps initializing. After enabling the ACL trap for the same source IP as the TFTP server and doing tftp operation to the TFTP server, a large amount of packets with the source TFTP server IP are received by the IONMM and each packet is looked at as an IDS packet which caused the subagent and snmpd to become overburdened.

**Recovery**: None; this issue appears as something like a manual IDS attack to the ION system, which may not be an issue for most users.

# Sample Sys.log Output

A typical Syslog output is shown below.

```
1 CO|SO|L1D>cat sys.log
   Dec 31 18:00:07 (none) local5.notice bpd_linux[716]: BPD Started.
   Dec 31 18:00:08 (none) local5.notice loam[715]: LOAM started
   Dec 31 18:00:12 (none) user.notice subAgent2[726]: subAgent Started.
 5 Dec 31 18:00:16 (none) daemon.notice ION-EM[742]: Entity Manager running in Mast
   er Mode
 7 Dec 31 18:00:17 (none) daemon.notice ION-EM[742]: Discovered a card in slot-[0],
   relpos-[1]
 9 Dec 31 18:00:19 (none) user.notice subAgent2[726]: create contextID=1
10 Dec 31 18:00:19 (none) user.notice subAgent2[726]: create contextID=2
11 Dec 31 18:00:19 (none) user.notice subAgent2[726]: subAgent session connected.
12 Dec 31 18:00:19 (none) user.notice subAgent2[726]: Standalone mode, Send the col
13 dStart trap.
14 Dec 31 18:00:21 (none) daemon.err snmpd[719]: ion-ns/logical: session from local
   subAgent2 end_point_name [/var/agentx/master]
16 Dec 31 18:28:58 (none) local5.err bpd_linux[716]: BPD ERROR: SAP(8) closed for a
17 ppPduFrameLen == 0 when recvMsgFromAppSAP
18 Dec 31 18:29:08 (none) user.err subAgent2[822]: agentx_send: Broken pipe
19 Dec 31 18:29:08 (none) user.err subAgent2[822]: agentx_send: Broken pipe
20 Dec 31 18:29:08 (none) user.err subAgent2[822]: agentx_send: Broken pipe
21 Dec 31 18:29:08 (none) user.err subAgent2[822]: agentx_send: Broken pipe
22 Dec 31 18:29:08 (none) user.err subAgent2[822]: agentx_send: Broken pipe
23 Dec 31 18:29:08 (none) user.err subAgent2[822]: agentx_send: Broken pipe
24 Dec 31 18:29:08 (none) user.err subAgent2[822]: agentx_send: Broken pipe
25 Dec 31 18:29:08 (none) user.err subAgent2[822]: agentx_send: Broken pipe
26 Dec 31 18:29:08 (none) user.err subAgent2[822]: agentx_send: Broken pipe
27 Dec 31 18:29:08 (none) user.err subAgent2[822]: agentx_send: Broken pipe
28 Dec 31 18:29:08 (none) user.err subAgent2[822]: agentx_send: Broken pipe
29 Dec 31 18:29:08 (none) user.err subAgent2[822]: agentx_send: Broken pipe
30 Dec 31 18:29:08 (none) daemon.warn ION-EM[742]: AgentX master agent failed to re
31 spond to ping. Attempting to re-register.
```

A typical syslog message is shown below.

175 Dec 31 18:05:45 (none) user.warn syslog: agentx\_pkthandler\_response: Response to unsent packet 0 received

The Syslog format is shown below.

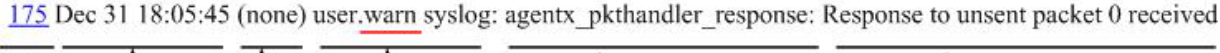

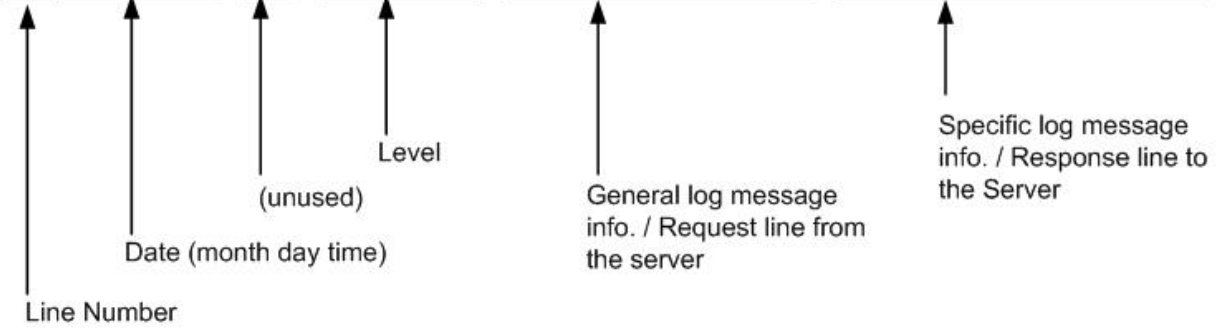

Syslog messages, their meanings, and suggested responses are provided below.

**Message**: local5.err bpd\_linux[716]: BPD ERROR: SAP(8) closed for a ppPduFrameLen == 0 when recvMsgFromAppSAP

Meaning: Level 3 Error (err) severity; received a frame with a frame length of 0.

**Recovery**: 1. Refer to your organizations policy for this level of severity. 2. Retry the operation. 3. If the problem persists, contact Technical Support.

**Message**: daemon.warn ION-EM[742]: AgentX master agent failed to respond to ping. Attempting to reregister.

Meaning: Level 4 Error (warn) severity; the IONMM did not respond to a ping.

**Recovery**: 1. Refer to your organizations policy for this level of severity. 2. Retry the operation. 3. If the problem persists, contact Technical Support.

**Message**: Dec 31 18:31:39 (none) user.crit subAgent2[822]: agentx\_protocol\_disconnect: Subagent disconnected from master.

Meaning: Level 2 - Critical condition.

**Recovery**: 1. Refer to your organizations policy for this level of severity. 2. Contact Technical Support.

**Message**: 61Dec 31 18:31:39 (none) user.crit subAgent2[822]: agentx\_protocol\_disconnect: Subagent disconnected from master.

Meaning: Level 2 - Critical condition.

**Recovery**: 1. Refer to your organizations policy for this level of severity. 2. Contact Technical Support.

**Message**: user.err upgradeManager

**Meaning**: you unplugged the SIC card, system will send a syslog which descript as "user.err upgradeManager", that not match the event.

**Recovery**: 1. Refer to your organizations policy for this level of severity. 2. Contact Technical Support.

<u>Sys.log sample</u> - A typical Syslog output is shown below (Telnet screen)

| OIX. | Τe  | lnet 18     | 92.168  | 3. 0. 60                                                                                                    | - 🗆 × |
|------|-----|-------------|---------|----------------------------------------------------------------------------------------------------|-------|
|      |     |             |         |                                                                                                    | -     |
|      |     |             |         |                                                                                                    |       |
| Busy | Bo  | × v1.4.1    | (2011-0 | 3-01 14:39:04 CST> Built-in shell (ash)                                                                                                    |       |
| Ente | r   | 'help' for  | r a lis | t of built-in commands.                                                                                                    |       |
|      |     |             |         |                                                                                                    |       |
| ~ \$ | cd  | /var/log    |         |                                                                                                    |       |
| /vai | 1   | og \$ cat : | sys.log |                                                                                                    |       |
| Jan  | 1   | 08:00:18    | (none)  | user.notice syslog: attach platform info in shared memory at 0x40006000                                                                                                    |       |
| Jan  | 1   | 08:00:19    | (none)  | user.err upgradeManager[719]: upgradeManager starts                                                                                                    |       |
| Jan  | 1   | 08:00:19    | (none)  | user.err upgradeManager[720]: upgradeManager enters main loop                                                                                                    | 2.0   |
| Jan  | 1   | 08:00:21    | (none)  | local5.notice bpd_linux[731]: BPD Started.                                                                                                    |       |
| Jan  | 1   | 08:00:22    | (none)  | local5.err bpd_linux[731]: BPD ERROR: the application dsap 11 is released already.                                                                                                    |       |
| Jan  | 1   | 08:00:23    | (none)  | daemon.notice ION-EMI739]: attach platform info in shared memory at 0x40006000                                                                                                    |       |
| Jan  | 1   | 08:00:23    | (none)  | daemon.notice IVN-EH1739]: Entity Manager running in Master Mode                                                                                                    |       |
| Jan  | +   | 08:00:26    | (none)  | user.notice subagent1/411; subagent starten.                                                                                                    |       |
| Jan  | 1   | 00-00-27    | (none)  | user.notice subagent[741], attach platform lnfo in Shareu memory at 0x40000000                                                                                                    |       |
| Jan  | 1   | 08-00-27    | (none)  | dependent of the second second |       |
| Jan  | 1   | 08-00-28    | (none)  | uses as use additional factors in a state of the state of the state of |       |
| Jan  | 1   | 08:00:28    | (none)  | user ere ungeradeManager[220]: just renlu OK                                                                                                    |       |
| Jan  | 1   | 08:00:28    | (none)  | local5-erv bud linux[731]: BPD FRROR: the amplication dsam 15 is released already.                                                                                                    |       |
| Jan  | 1   | 08:00:29    | (none)  | deemon notice ION-EM[739]: Discovered a card in slot-[4], relnos-[1]                                                                                                    |       |
| Jan  | 1   | 08:00:29    | (none)  | user.err upgradeManager[720]: location = 152043520                                                                                                    |       |
| Jan  | 1   | 08:00:29    | (none)  | user.err upgradeManager[720]: just reply OK                                                                                                    |       |
| Jan  | 1   | 08:00:29    | (none)  | local5.err bpd_linux[731]: BPD ERROR: the application dsap 13 is released already.                                                                                                    |       |
| Jan  | 1   | 08:00:29    | (none)  | local5.err bpd_linux[731]: BPD ERROR: the application dsap 13 is released already.                                                                                                    |       |
| Jan  | 1   | 08:00:29    | (none)  | daemon.notice ION-EM[739]: Discovered a card in slot-[22], relpos-[1]                                                                                                    |       |
| Jan  | 1   | 08:00:29    | (none)  | user.err upgradeManager[720]: location = 227540992                                                                                                    |       |
| Jan  | 1   | 08:00:29    | (none)  | user.err upgradeManager[720]: just reply OK                                                                                                    |       |
| Jan  | 1   | 08:00:29    | (none)  | local5.err bpd_linux[731]: BPD ERROR: the application dsap 14 is released already.                                                                                                    |       |
| Jan  | 1   | 08:00:30    | (none)  | daemon.notice ION-EM[739]: Discovered a card in slot-[14], relpos-[1]                                                                                                    |       |
| Jan  | 1   | 08:00:30    | (none)  | user.err upgradeManager[720]: location = 193986560                                                                                                    |       |
| Jan  | 1   | 08:00:30    | (none)  | user.err upgradeManager[720]: just reply OK                                                                                                    |       |
| Jan  | 1   | 08:00:30    | (none)  | local5.err bpd_linux[731]: BPD ERROR: the application dsap 14 is released already.                                                                                                    |       |
| Jan  | 1   | 08:00:30    | (none)  | daemon.notice 10N-EM1739]: Discovered a card in slot-[6], relpos-[1]                                                                                                    |       |
| Jan  | 1   | 08:00:30    | (none)  | user.err upgradeManager[720]: location = 160432128                                                                                                    |       |
| Jan  | 1   | 08:00:30    | (none)  | user.err upgradeflanager[/20]: just reply OK                                                                                                    |       |
| Jan  | 1   | 08:00:30    | (none)  | user.err upgradenanager(/201: )ust reply OK                                                                                                    |       |
| Jan  | 1   | 08:00:31    | (none)  | User.erv upgrademanager[/20]: location = 1374b0608                                                                                                    |       |
| Jan  | -   | 08:00:31    | (none)  | user.err upgrademanager[720]; itt is HeLMI Card itself?                                                                                                    |       |
| Jan  | +   | 00-00-31    | (none)  | user.err upgradenanagerizel: just reply ok                                                                                                    |       |
| Inn  | -   | 00-00-33    | (none)  | locals.org hpu_limatist. MD Ennon, the application usap 15 is released already.                                                                                                    |       |
| aste |     | 00-00-00    | (none)  | accounter simpurises for as agreed session from foral subgenes end_point_name troats agents/m                                                                                                    |       |
| Jan  | 1   | 08:00:34    | (none)  | deemon ever somod[730]: ion-ps/logical: session from local subAgent2 end point name [/uav/agenty/m                                                                                                    |       |
| aste | r I | 5.00.01     | inone / |                                                                                                    |       |
| Jan  | 1   | 08:00:34    | (none)  | local5.err hpd linux[731]: BPD ERROR: the application dsap 13 is released already.                                                                                                    |       |
| Jan  | 1   | 08:00:35    | (none)  | local5.err hpd_linux[731]: BPD ERROR: the application dsap 14 is released already.                                                                                                    |       |
| Jan  | 1   | 08:00:36    | (none)  | local5.err hpd_linux[731]: BPD ERROR: the application dsap 15 is released already.                                                                                                    |       |
| /vai | 1   | og \$ _     |         |                                                                                                    |       |

# Windows Event Viewer Messages

A sample Event Log file is shown below.

#### Windows Event Viewer - Event Log 1:

| File         Edit         Format         View         Help           Type         Date         Time         Source         Category         Event         User         Comp           Information         6/25/2010         10:34:34         AM         Service         Control         Mana           Information         6/25/2010         10:32:35         AM         Service         Control         Mana           Information         6/25/2010         10:32:35         AM         Service         Control         Mana           Information         6/25/2010         7:37:19         AM         Service         Control         Mana           Information         6/25/2010         7:37:12         AM         Service         Control         Mana           Information         6/25/2010         7:37:12         AM         Service         Control         Mana           Information         6/25/2010         7:37:12         AM         Service         Control         Mana           Error         6/24/2010         10:27:33         PM         W32Time         None         14         N/A           Error         6/24/2010         10:27:33         PM         W32Time         None         <                                                                                                    | puter<br>ager None 7036 N,<br>ager None 7036 N,                                                                                                    | /a schierman                                                                      |
|----------------------------------------------------------------------------------------------------|----------------------------------------------------------------------------------------------------|-----------------------------------------------------------------------------------|
| TypeDateTimeSourceCategoryEventUserCompInformation6/25/201010:34:34AMServiceControlManaInformation6/25/201010:32:35AMServiceControlManaInformation6/25/201010:32:35AMServiceControlManaInformation6/25/20107:37:19AMServiceControlManaInformation6/25/20107:37:12AMServiceControlManaInformation6/25/20107:37:12AMServiceControlManaError6/24/201010:27:33PMW32TimeNone14N/AError6/24/201010:27:31PMwindowsUpdateAgentSoft                                                                                                    | puter<br>ager None 7036 N,<br>ager None 7036 N,                                                                                                    | /a schierman 🎒                                                                    |
| Error 6/24/2010 4:12:51 PM Windows Update Agent Soft                                                                                                    | ager None 7035 J<br>ager None 7036 N,<br>ager None 7036 N,<br>ager None 7035 S<br>SCHIERMAN                                                                                                    | /A SCHIERMAN<br>effs SCHIERMAN<br>/A SCHIERMAN<br>/A SCHIERMAN<br>YSTEM SCHIERMAN |
| Information 6/24/2010 /:40:35 AM Service Control Mana<br>Information 6/24/2010 7:40:49 AM Service Control Mana<br>Error 6/24/2010 6:27:31 AM w32Time None 29 N/A<br>Warning 6/24/2010 6:27:31 AM w32Time None 14 N/A<br>Error 6/23/2010 10:27:29 PM w32Time None 29 N/A<br>Warning 6/23/2010 10:27:29 PM w32Time None 14 N/A<br>Error 6/23/2010 6:27:28 PM w32Time None 29 N/A<br>Warning 6/23/2010 6:27:28 PM w32Time None 14 N/A<br>Error 6/23/2010 6:27:27 PM w32Time None 29 N/A<br>Warning 6/23/2010 6:27:27 PM w32Time None 14 N/A<br>Error 6/23/2010 6:27:27 PM w32Time None 14 N/A<br>Error 6/23/2010 4:27:27 PM w32Time None 14 N/A<br>Warning 6/23/2010 3:27:27 PM w32Time None 14 N/A<br>Error 6/23/2010 3:27:27 PM w32Time None 14 N/A<br>Error 6/23/2010 2:57:26 PM w32Time None 14 N/A<br>Error 6/23/2010 2:57:26 PM w32Time None 14 N/A<br>Error 6/23/2010 2:57:26 PM w32Time None 14 N/A<br>Error 6/23/2010 2:57:26 PM w32Time None 14 N/A<br>Error 6/23/2010 2:47:27 PM w32Time None 14 N/A<br>Error 6/23/2010 2:47:27 PM w32Time None 14 N/A<br>Error 6/23/2010 2:47:27 PM w32Time None 14 N/A<br>Error 6/23/2010 2:47:27 PM w32Time None 14 N/A<br>Error 6/23/2010 2:47:27 PM w32Time None 14 N/A<br>Error 6/23/2010 2:42:26 PM w32Time None 14 N/A<br>Error 6/23/2010 2:42:26 PM w32Time None 14 N/A<br>Error 6/23/2010 2:42:26 PM w32Time None 14 N/A<br>Error 6/23/2010 2:42:211 PM w32Time None 14 N/A | Tware Sync 16 N,<br>ager None 7036 N,<br>ager None 7036 N,<br>ager None 7035 S'<br>SCHIERMAN<br>SCHIERMAN<br>SCHIERMAN<br>SCHIERMAN<br>SCHIERMAN<br>SCHIERMAN<br>SCHIERMAN<br>SCHIERMAN<br>SCHIERMAN<br>SCHIERMAN<br>SCHIERMAN<br>SCHIERMAN<br>SCHIERMAN<br>SCHIERMAN<br>SCHIERMAN<br>SCHIERMAN<br>SCHIERMAN | /A SCHIERMAN<br>/A SCHIERMAN<br>/A SCHIERMAN<br>YSTEM SCHIERMAN                   |

Message: Information 6/25/2010 7:37:12 AM Service Control Manager None 7085 SYSTEM

Meaning: Information message regarding SCM.

**Recovery**: No action required.

Message: Error 6/24/2010 10:27:33 PM W32Time None 29 N/A SYSTEM

Meaning: Error level message regarding W32Time.

**Recovery**: Open the file; examine the number of messages like this, and the potential problem level.

Message: Warning 6/24/2010 10:27:33 PM W32Time None 14 N/A SYSTEM

Meaning: Warning level message regarding W32Time.

**Recovery**: Check the other system logs for related messages. If the problem persists, contact Technical Support.

# The Config Error Log (config.err) File

The error log file (.ERR file) is downloaded to the TFTP server address specified, in TFTP-Root with a filename such as *1-11-C2210-1013.config*. You can open the file in WordPad or a text editor.

A sample portion of an error log file (.ERR file) is shown below.

| ĺ    | 🗐 1-3-C   | 3230 | )-1040.c   | onfig  | - WordPad |                                                                     |
|------|-----------|------|------------|--------|-----------|---------------------------------------------------------------------|
| 1000 | File Edit | View | Insert     | Format | Help      |                                                                     |
|      |           |      | <i>s</i> d | 种      | X 🖻 🛍     | න <b>ම</b> ු                                                        |
| ſ    | AGENT     | PM   | ERROR:     | CLI    | command   | remove vlan all failed                                              |
| I    | AGENT     | PM   | ERROR:     | CLI    | command   | remove fwddb all failed                                             |
| I    | AGENT     | PM   | ERROR:     | CLI    | command   | set ip-mgmt state=enable failed                                     |
| I    | AGENT     | PM   | ERROR:     | CLI    | command   | set dhcp state=disable failed                                       |
| I    | AGENT     | PM   | ERROR:     | CLI    | command   | set ip type=ipv4 addr=192.168.0.10 subnet-mask=255.255.255.0 failed |
| I    | AGENT     | PM   | ERROR:     | CLI    | command   | set gateway type=ipy4 addr=192.168.0.1 failed                       |
| I    | AGENT     | PM   | ERROR:     | CLI    | command   | set dns-svr svr=1 type=dns addr=0.0.0.0 failed                      |
| I    | AGENT     | PM   | ERROR:     | CLI    | command   | set dns-svr svr=2 type=dns addr=0.0.0.0 failed                      |
| I    | AGENT     | PM   | ERROR:     | CLI    | command   | set dns-svr svr=3 type=dns addr=0.0.0.0 failed                      |
| I    | AGENT     | PM   | ERROR:     | CLI    | command   | set dns-svr svr=4 type=dns addr=0.0.0.0 failed                      |
| I    | AGENT     | PM   | ERROR:     | CLI    | command   | set dns-svr svr=5 tvpe=dns addr=0.0.0.0 failed                      |
| I    | AGENT     | PM   | ERROR:     | CLI    | command   | set dns-svr svr=6 tvpe=dns addr=0.0.0.0 failed                      |
| I    | AGENT     | PM   | ERROR:     | CLI    | command   | set snmp traphost syr=1 type=dns addr=0.0.0.0 failed                |
| I    | AGENT     | PM   | ERROR:     | CLI    | command   | set snmp traphost syr=2 type=dns addr=0.0.0.0 failed                |
| I    | AGENT     | PM   | ERROR:     | CLI    | command   | set snmp traphost svr=3 tvpe=dns addr=0.0.0.0 failed                |
| I    | AGENT     | PM   | ERROR:     | CLI    | command   | set snmp traphost syr=4 type=dns addr=0.0.0.0 failed                |
| I    | AGENT     | PM   | ERROR:     | CLI    | command   | set snmp traphost syr=5 type=dns addr=0.0.0.0 failed                |
| I    | AGENT     | PM   | ERROR:     | CLI    | command   | set snmp traphost syr=6 type=dns addr=0.0.0.0 failed                |
| I    | AGENT     | PM   | ERROR:     | CLI    | command   | set sntp state=disable failed                                       |
| I    | AGENT     | PM   | ERROR:     | CLI    | command   | set sntp dst-state=disable failed                                   |
| I    | AGENT     | PM   | ERROR:     | CLI    | command   | set sntp timezone=8 failed                                          |
| I    | AGENT     | PM   | ERROR:     | CLI    | command   | set sntp dst-start="1969 1231 18:00:00" failed                      |
| I    | AGENT     | PM   | ERROR:     | CLI    | command   | set sntp dst-end="1969 1231 18:00:00" failed                        |
| 1    | AGENT     | PM   | ERROR:     | CLI    | command   | set sntp dst-offset=0 failed                                        |
| 1    | AGENT     | PM   | ERROR:     | CLI    | command   | set sntp-svr svr=1 tvpe=dns addr=0.0.0.0 failed                     |
| 1    | AGENT     | PM   | ERROR:     | CLI    | command   | set sntp-svr svr=2 tvpe=dns addr=0.0.0.0 failed                     |

These messages show a translation of failed web interface functions that were attempted, translated into CLI commands.

The config.err files are saved in the TFTP server location specified (typically *C*:\*TFTP-Root*) with a file name something like: *1-2-2-C3220-1040\_20100608.config.err*.

The first word in the message (e.g., add, set, remove) shows the type of action attempted.

The second word or phrase in the message (e.g., dhcp state, fwddb, gateway type, vlan-db vid, etc) lists the general function attempted. This is the part of the message immediately preceding the = sign.

The next word or phrase in the message is the specific function attempted that immediately follows the = sign or the second word of the message (e.g., all, =enable, =disable, =8, =dns addr=0.0.0.0, etc.). This part of the error message may include several segments with = signs (e.g., =0.0.0.0 retry=3 timeout=30

The final word in the message line is the word "failed".

# config.err Messages

Sample config.err file information is provided below.

# 1-2-2-C3220-1040\_20100608.config.err

Line

1 AGENT PM ERROR: CLI command remove vlan all failed 2 AGENT PM ERROR: CLI command remove fwddb all failed 3 AGENT PM ERROR: CLI command add fwddb mac=01:00:00:00:00:10 conn-port=1 priority=1 type=staticNRL failed 4 AGENT PM ERROR: CLI command remove vlan all failed 5 AGENT PM ERROR: CLI command remove fwddb all failed 6 AGENT PM ERROR: CLI command add fwddb mac=01:00:00:00:00:00:02 conn-port=1 priority=1 type=staticNRL failed 7 AGENT PM ERROR: CLI command add fwddb mac=01:00:00:00:00:00:00 conn-port=1 priority=1 type=staticNRL failed 8 AGENT PM ERROR: CLI command add fwddb mac=01:00:00:00:00:00:04 conn-port=1 priority=1 type=staticNRL failed 9 AGENT PM ERROR: CLI command add fwddb mac=01:00:00:00:00:05 conn-port=1 priority=1 type=staticNRL failed 10 AGENT PM ERROR: CLI command add fwddb mac=01:00:00:00:00:00:06 conn-port=1 priority=1 type=staticNRL failed 11 AGENT PM ERROR: CLI command add fwddb mac=01:00:00:00:00:00 conn-port=1 priority=1 type=staticNRL failed 12 AGENT PM ERROR: CLI command add fwddb mac=01:00:00:00:00:00 conn-port=1 priority=1 type=staticNRL failed 13 AGENT PM ERROR: CLI command add fwddb mac=01:00:00:00:00:00 conn-port=1 priority=1 type=staticNRL failed 14 AGENT PM ERROR: CLI command add fwddb mac=01:00:00:00:00:10 conn-port=1 priority=1 type=staticNRL failed 15 AGENT PM ERROR: CLI command remove vlan all failed 16 AGENT PM ERROR: CLI command remove fwddb all failed 17 AGENT PM ERROR: CLI command add fwddb mac=01:00:00:00:00:00:02 conn-port=1 priority=1 type=staticNRL failed 18 AGENT PM ERROR: CLI command add fwddb mac=01:00:00:00:00:00 conn-port=1 priority=1 type=staticNRL failed 19 AGENT PM ERROR: CLI command add fwddb mac=01:00:00:00:00:00:04 conn-port=1 priority=1 type=staticNRL failed 20 AGENT PM ERROR: CLI command add fwddb mac=01:00:00:00:00:00 conn-port=1 priority=1 type=staticNRL failed 21 AGENT PM ERROR: CLI command add fwddb mac=01:00:00:00:00:00 conn-port=1 priority=1 type=staticNRL failed 22 AGENT PM ERROR: CLI command add fwddb mac=01:00:00:00:00:07 conn-port=1 priority=1 type=staticNRL failed 23 AGENT PM ERROR: CLI command add fwddb mac=01:00:00:00:00:00 conn-port=1 priority=1 type=staticNRL failed 24 AGENT PM ERROR: CLI command add fwddb mac=01:00:00:00:00:00 conn-port=1 priority=1 type=staticNRL failed 25 AGENT PM ERROR: CLI command add fwddb mac=01:00:00:00:00:10 conn-port=1 priority=1 type=staticNRL failed 26 AGENT PM ERROR: CLI command remove vlan all failed 27 AGENT PM ERROR: CLI command remove fwddb all failed

28 AGENT PM ERROR: CLI command add fwddb mac=01:00:00:00:00:10 conn-port=1 priority=1 type=staticNRL failed

# config.err Message Responses

Some typical error log file messages and the recommended responses are provided below (without the prefix of "AGENT PM ERROR: CLI command").

Message: remove vlan all failed

**Response**: 1. Check if this is a recurring problem. 2. Verify the VLAN operation in the related section of this manual. Retry the VLAN operation. 3. See the related VLAN command in the *ION System CLI Reference Manual*, 33461. 4. If the problem persists, contact Technical Support.

#### Message: remove fwddb all failed

**Response**: 1. Check if this is a recurring problem. 2. Verify the Forwarding Database (FWDB) operation in the related section of this manual. Retry the FWDB operation. 3. See the related FWDB command in *the ION System CLI Reference Manual*, 33461. 4. If the problem persists, contact Technical Support.

# Message: set dhcp state=disable failed

**Response**: 1. Check if this is a recurring problem. 2. Verify the DHCP operation in the related section of this manual. Retry the DHCP operation. 3. See the related DHCP command in the *ION System CLI Reference Manual*, 33461. 4. If the problem persists, contact Technical Support.

# Message: set ip type=ipv4 addr=192.168.0.10 subnet-mask=255.255.255.0 failed

**Response**: 1. Check if this is a recurring problem. 2. Verify the operation in the related section of this manual. Retry the operation. 3. See the related command in the *ION System CLI Reference Manual, 33461*. 4. If the problem persists, contact Technical Support.

# Message: set gateway type=ipv4 addr=192.168.0.1 failed

**Response**: 1. Check if this is a recurring problem. 2. Verify the operation in the related section of this manual. Retry the operation. 3. See the related command in *the ION System CLI Reference Manual, 33461*. 4. If the problem persists, contact Technical Support.

# Message: set dns-svr svr=1 type=dns addr=0.0.0.0 failed

**Response**: 1. Check if this is a recurring problem. 2. Verify the DNS Server operation in the related section of this manual. Retry the operation. 3. See the related DNS server command in the *ION System CLI Reference Manual*, 33461. 4. If the problem persists, contact Technical Support.

# Message: set snmp traphost svr=1 type=dns addr=0.0.0.0 failed

**Response**: 1. Check if this is a recurring problem. 2. Verify the SNMP operation in the related section of this manual. Retry the SNMP operation. 3. See the related SNMP command in the *ION System CLI Reference Manual, 33461*. 4. If the problem persists, contact Technical Support.

# Message: set sntp state=disable failed

**Response**: 1. Check if this is a recurring problem. 2. Verify the SNTP operation in the related section of this manual. Retry the SNMP operation. 3. See the related SNTP command in *the ION System CLI Reference Manual, 33461.* 4. If the problem persists, contact Technical Support.

# **Message**: set sntp dst-state=disable failed

**Response**: 1. Check if this is a recurring problem. 2. Verify the SNTP operation in the related section of this manual. Retry the SNMP operation. 3. See the related SNTP command in *the ION System CLI Reference Manual, 33461*. 4. If the problem persists, contact Technical Support.

#### Message: set sntp timezone=8 failed

**Response**: 1. Check if this is a recurring problem. 2. Verify the SNTP operation in the related section of this manual. Retry the SNMP operation. 3. See the related SNTP command in *the ION System CLI Reference Manual*, *33461*. 4. If the problem persists, contact Technical Support.
#### Message: set sntp dst-start="1969 1231 18:00:00" failed

**Response**: 1. Check if this is a recurring problem. 2. Verify the SNTP operation in the related section of this manual. Retry the SNMP operation. 3. See the related SNTP command in *the ION System CLI Reference Manual, 33461*. 4. If the problem persists, contact Technical Support.

#### Message: set sntp dst-end="1969 1231 18:00:00" failed

**Response**: 1. Check if this is a recurring problem. 2. Verify the SNTP operation in the related section of this manual. Retry the SNMP operation. 3. See the related SNTP command in *the ION System CLI Reference Manual, 33461*. 4. If the problem persists, contact Technical Support.

#### Message: set sntp dst-offset=0 failed

**Response**: 1. Check if this is a recurring problem. 2. Verify the SNTP operation in the related section of this manual. Retry the SNMP operation. 3. See the related SNTP command in *the ION System CLI Reference Manual, 33461*. 4. If the problem persists, contact Technical Support.

#### Message: set sntp-svr svr=1 type=dns addr=0.0.0.0 failed

**Response**: 1. Check if this is a recurring problem. 2. Verify the SNTP operation in the related section of this manual. Retry the SNMP operation. 3. See the related SNTP command in *the ION System CLI Reference Manual, 33461*. 4. If the problem persists, contact Technical Support.

#### Message: set radius client state=disable failed

**Response**: 1. Check if this is a recurring problem. 2. Verify the RADIUS operation in the related section of this manual. Retry the RADIUS operation. 3. See the related RADIUS command in *the ION System CLI Reference Manual*, 33461. 4. If the problem persists, contact Technical Support.

#### Message: set radius svr=1 type=dns addr=0.0.0.0 retry=3 timeout=30 failed

**Response**: 1. Check the RADIUS server setup, configuration and documentation. 2. Verify the RADIUS operation in the related section of this manual. Retry the RADIUS operation. 3. See the related SNTP command in *the ION System CLI Reference Manual, 33461*. 4. If the problem persists, contact Technical Support.

#### Message: add vlan-db vid=100 priority=0 pri-override=disable failed

**Response**: 1. Check if this is a recurring problem. 2. Verify the VLAN operation in the related section of this manual. Retry the VLAN operation. 3. See the related VLAN command in the *ION System CLI Reference Manual*, 33461. 4. If the problem persists, contact Technical Support.

#### Message: add vlan-db vid=200 priority=0 pri-override=disable failed

**Response**: 1. Check if this is a recurring problem. 2. Verify the VLAN operation in the related section of this manual. Retry the VLAN operation. 3. See the related VLAN command in the *ION System CLI Reference Manual*, 33461. 4. If the problem persists, contact Technical Support.

Message: set acl state=disable failed

**Response**: 1. Check if this is a recurring problem. 2. Verify the ACL operation in the related section of this manual. Retry the ACL operation. 3. See the related ACL command in the *ION System CLI Reference Manual*, 33461. 4. If the problem persists, contact Technical Support.

#### Message: set acl table=filter chain=input policy=accept failed

**Response**: 1. Check if this is a recurring problem. 2. Verify the ACL operation in the related section of this manual. Retry the ACL operation. 3. See the related ACL command in the *ION System CLI Reference Manual*, 33461. 4. If the problem persists, contact Technical Support.

#### Message: set dot1dbridge ip-priority-index=0 remap-priority=0 failed

**Response**: 1. Check if this is a recurring problem. 2. Verify the operation in the related section of this manual. Retry the operation. 3. See the related dot1dbridge command in the *ION System CLI Reference Manual*, 33461. 4. If the problem persists, contact Technical Support.

### Webpage Messages

Certain menu operations will display a webpage verification message to verify that you want to proceed. These messages also provide information on the effect that the operation will have if you continue. These messages display for operations such as **Reset to Factory Config**, **Reboot the System**, or other operational confirmation messages.

See Menu System Notes for more information.

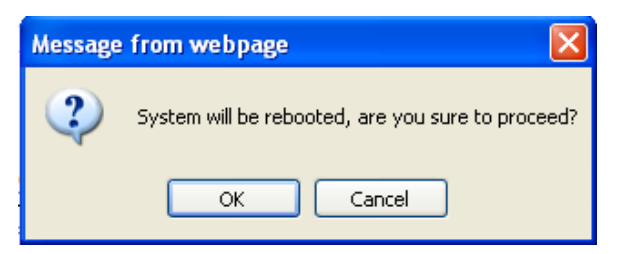

Message: System will be rebooted, are you sure to proceed?

**Response**: Click **OK** <u>only</u> if you wish to reboot. Otherwise click **Cancel**.

| Messag | e from webpage                                                                                                    |
|--------|----------------------------------------------------------------------------------------------------|
| ?      | A factory reset will wipe out all current configuration and load the factory defaults along with a system reboot, are you sure to proceed? |
|        | OK Cancel                                                                                                    |

**Message**: A factory reset will wipe out all current configuration and load the factory defaults along with a system reboot; are you sure to proceed?

Response: Click OK only if you wish to reboot. Otherwise click Cancel.

| Messag | e from webpage                              |                            |                  |                     |                                            | ×  |
|--------|---------------------------------------------|----------------------------|------------------|---------------------|--------------------------------------------|----|
| ?      | Trap manager settings have been changed and | l a system reboot is requi | ired for the cha | nges to take effect | Do you want to reboot the system right nov | v? |
|        |                                             | ОК                         | Cancel           |                     |                                            |    |

**Message**: Trap manager settings have been changed and a system reboot is required for the changes to take effect. Do you want to reboot the system right now?

**Meaning**: At the device's **MAIN** > **SNMP Configuration** tab you clicked Save to create a new SNMP trap server location.

**Response**: Click **OK** <u>only</u> if you wish to reboot the system right now. Otherwise click **Cancel**. See **SNMP** Configuration.

#### **Message**: The firmware upgrade failed!

| Message | from webpage 🛛 🛛 🛛           |
|---------|------------------------------|
|         | The firmware upgrade failed! |
|         | ОК                           |

The MAIN tab > TFTP Settings section Status area displays "TFTP Failure".

**Meaning**: While performing a Firmware Upgrade from the **MAIN** tab > **TFTP Settings** section, a problem was detected. See the Upgrade the IONMM Firmware section.

- 1. Click **OK**.
- 2. Make sure you are using a TFTP Server package (not an FTP package). You will not be able to connect to the TFTP Server with an FTP client.
- 3. Make sure that you downloaded the correct IONMM firmware file from the Lantronix web site.
- 4. Verify the **TFTP Server Address** entry. It should be the IP address of your TFTP Server (e.g., 192.168.1.30).
- 5. Verify the **Firmware File Name** that you entered is the one you intended, and that it is in the proper filename format (e.g., **IONMM.bin.1.0.5**).
- Check the log status in the TFTP Server package; when successful, it should show something like "Sent IONMM.bin.1.0.5 to (192.168.1.30), 9876543 bytes". The TFTP Settings section Status area should display "Success" when done.
- 7. Make sure that the Management VLAN function is disabled.
- 8. Reset the IONMM card. The **TFTP Settings** section **Status** area should display "*Success*" when done.
- 9. If the problem persists, contact Technical Support.

#### Message: Failed to Transfer the Firmware Database File!

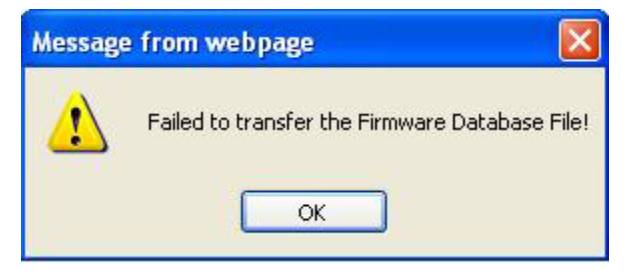

**Meaning**: While performing a Firmware Upgrade from the **MAIN** tab > **TFTP Settings** section, a problem was detected. See the Upgrade the IONMM Firmware section.

- 1. Click **OK**.
- 2. Make sure you are using a TFTP Server package (not an FTP package). You will not be able to connect to the TFTP Server with an FTP client.
- 3. Make sure that you downloaded the correct IONMM firmware file from the Lantronix web site.
- 4. Verify the **TFTP Server Address** entry. It should be the IP address of your TFTP Server (e.g., 192.168.1.30).
- 5. Verify the **Firmware File Name** that you entered is the one you intended, and that it is in the proper filename format (e.g., **IONMM.bin.1.0.5**).
- 6. Check the log status in the TFTP Server package; when successful, it should show something like *"Sent IONMM.bin.1.0.5 to (192.168.1.30), 9876543 bytes"*. The **TFTP Settings** section **Status** area should display *"Success"* when done.
- 7. Reset the IONMM card. The **TFTP Settings** section **Status** area should display "*Success*" when done.
- 8. If the problem persists, contact Technical Support.

**Message**: Are you sure to power reset this slot? (After power reset, it will take a while to see card change in this slot; please fold/unfold the Chassis node in the left tree panel to check the progress. If the card information changes on the Tree, then click the Refresh button on this page.)

| FION Stack                           | Model Inf         | ormation     |                                                                 |                                                                      |                                          |                                                                                         |
|--------------------------------------|-------------------|--------------|-----------------------------------------------------------------|----------------------------------------------------------------------|------------------------------------------|-----------------------------------------------------------------------------------------|
|                                      | Serial N          | umber        | Model Name                                                      | Software Revision                                                    | Hardware Revision                        |                                                                                         |
| + [03]03230-1040                     | 3245              |              | ION219                                                          | 1.0.4                                                                | 1.0.0                                    |                                                                                         |
| + [05]C3230-1040<br>[07]IONMM        | Bootload<br>0.1.0 | der Revision |                                                                 |                                                                      |                                          |                                                                                         |
| + [10]C3231-1040                     | Chassis           | Members      |                                                                 |                                                                      |                                          |                                                                                         |
| + [13]C2210-1013                     | Slot              | Slot Status  | Description                                                     |                                                                      | Power Status                             |                                                                                         |
| + [16]C2220-1014<br>+ [18]C3220-1040 | 1                 | Empty        |                                                                 |                                                                      | On Off Reset                             |                                                                                         |
|                                      | 2                 | Empty        |                                                                 |                                                                      | On Off Reset                             |                                                                                         |
| E [22]IONF3-A                        | 3                 | Occupied     | ION BPC Media Co                                                | nversion Card C3230-1040                                             | On Of Reset                              |                                                                                         |
|                                      | 4                 | Empty        |                                                                 |                                                                      | On Off Reset                             |                                                                                         |
|                                      | 5                 | Occupied     | ION BPC Media Co                                                | nversion Card C3230-1040                                             | On Off Reset                             |                                                                                         |
|                                      | 6                 | E            | REAL PROPERTY AND A DESCRIPTION                                 |                                                                      |                                          |                                                                                         |
|                                      | 7                 | Message fr   | om webpage                                                      |                                                                      |                                          |                                                                                         |
|                                      | 8                 | E 📿 🕻        | re you sure to power reset t<br>After power reset, it will take | his slot?<br>e a while to see Card Change in this :<br>a this page ) | ilot, please fold/unfold the Chassis nod | le in left tree panel to check the progress. If the card information changes on the Tre |
|                                      | 9                 | E            |                                                                 | raio pago y                                                          | OK Cancel                                | r -                                                                                     |

**Meaning**: A caution message generated at the **Chassis** > **MAIN** tab. You clicked the **Reset** button for a particular slot.

- 1. If you are <u>not</u> sure that you want to reset this slot, click the **Cancel** button to clear the message and return to normal operations without resetting power to this slot.
- 2. If you are sure that you want to reset this chassis, click the **OK** button to clear the message and reset power to the slot.
- 3. At the **Chassis** > **MAIN** tab, fold/unfold the Chassis node in the tree panel to check the progress.
- 4. If the card information changes on the Tree, then click the **Refresh** button on this page.
- 5. See the "Menu System Notes" section.
- 6. If the problem persists, contact Technical Support.

**Message**: Are you sure you want to power off this slot? (After power off, it will take a while to see Card Disappear in this slot; please fold/unfold the Chassis node in the left tree panel to check the progress. If the card information changes on the Tree, then click the Refresh button on this page.)

| ION System                                 | MAIN                            |                   |                                                                                              |                                                             |                                                                                         |
|--------------------------------------------|---------------------------------|-------------------|----------------------------------------------------------------------------------------------|-------------------------------------------------------------|-----------------------------------------------------------------------------------------|
| HON Stack     Chassis     € [03]C3230-1040 | Model Info<br>Serial Nu<br>3245 | irmation<br>imber | Model Name Software F<br>ION219 1.0.4                                                        | Revision Hardware Revision                                  |                                                                                         |
|                                            | Bootload<br>0.1.0               | er Revision       | ]                                                                                            |                                                             |                                                                                         |
| +-[12]C2110-1013                           | Chassis N                       | /lembers          |                                                                                              |                                                             |                                                                                         |
| + [13]C2210-1013                           | Slot                            | Slot Status       | Description                                                                                  | Power Status                                                |                                                                                         |
| + [16]C2220-1014<br>+ [18]C3220-1040       | 1                               | Empty             |                                                                                              | On Off Reset                                                |                                                                                         |
|                                            | 2                               | Empty             |                                                                                              | On Off Reset                                                |                                                                                         |
| E [22]IONPS-A                              | 3                               | Occupied          | ION BPC Media Conversion Card C32                                                            | 230-1040 Of Df Reset                                        |                                                                                         |
|                                            | 4                               | Empty             |                                                                                              | On Off Reset                                                |                                                                                         |
|                                            | 5                               | Occupied          | ION BPC Media Conversion Card C32                                                            | 230-1040 On Off Reset                                       |                                                                                         |
|                                            | 6                               | E                 |                                                                                              |                                                             |                                                                                         |
|                                            | 7                               | Message f         | om webpage                                                                                   |                                                             | ×.                                                                                      |
|                                            | 8                               | E 🕐 🖯             | vre you sure to power off this slot?<br>After power off, it will take a while to see Card Di | sappear in this slot, please fold/unfold the Chassis node i | n left tree panel to check the progress. If the card disappears on the Tree, then click |
|                                            | 9                               | E                 | he refresh button in this page )                                                             |                                                             |                                                                                         |
|                                            | 10                              | c                 |                                                                                              | OK Cancel                                                   |                                                                                         |

**Meaning**: A caution message generated at the **Chassis** > **MAIN** tab. You clicked the **Off** button for a particular slot.

#### Recovery:

- 1. If you are <u>not</u> sure that you want to power off this slot, click the **Cancel** button to clear the message and return to normal operations without resetting power to this slot.
- 2. If you are sure that you want to power off this slot, click the **OK** button to clear the message and remove power to the slot.
- 3. At the **Chassis** > **MAIN** tab, fold/unfold the Chassis node in the tree panel to check the progress.
- 4. If the card information changes on the Tree, then click the **Refresh** button on this page.
- 5. See the "Menu System Notes" section.
- 6. If the problem persists, contact Technical Support.

#### Message: TFTP file transferring failed!

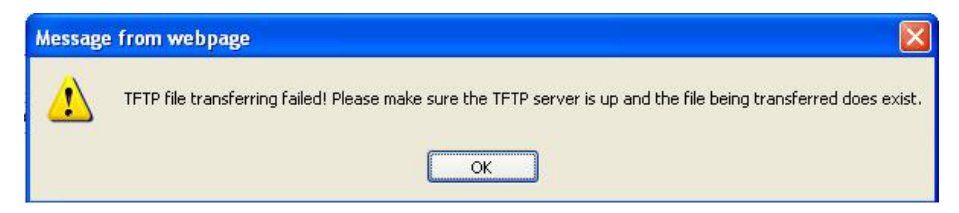

**Meaning**: Either the TFTP Server is not running, or the filename entered was incorrect or not found. See the "Backup/Restore Operations" section.

**Recovery**: Start the TFTP Server and verify the name and location of the file to be transferred. If the file does not exist (e.g., at *C:\TFTP-Root*), then download the file from https://www.lantronix.com/products/ionmm-series-2/#product-resources.

**Message**: HTTPS settings have been changed and a re-login will be performed right now.

| Message  | e from webpage 🛛 🔀                                                           |
|----------|------------------------------------------------------------------------------|
| <u>.</u> | HTTPS settings have been changed and a re-login will be performed right now. |
|          | ОК                                                                           |

**Meaning**: You performed a Copy Certificate function for the IONMM in the HTTPS tab.

#### **Recovery**:

- 1. Click **OK** to clear the message.
- 2. See "Configuring HTTPS".
- 3. If a message displays regarding a problem with the website's security certificate, select "Continue to this website".

**Message**: The RADIUS settings have been changed and a re-login will be performed right now.

| Message  | from webpage 🛛 🔀                                                                  |
|----------|-----------------------------------------------------------------------------------|
| <u>.</u> | The RADIUS settings have been changed and a re-login will be performed right now. |
|          | ОК                                                                                |

Meaning: You performed a Copy Certificate function for the IONMM in the RADIUS tab.

- 1. Click **OK** to clear the message.
- 2. Sign in to ION System Web Interface (RADIUS). See "Configuring RADIUS".
- 3. If a message displays regarding a problem with the website's security certificate, select "Continue to this website".

#### Message: The Connection was Reset

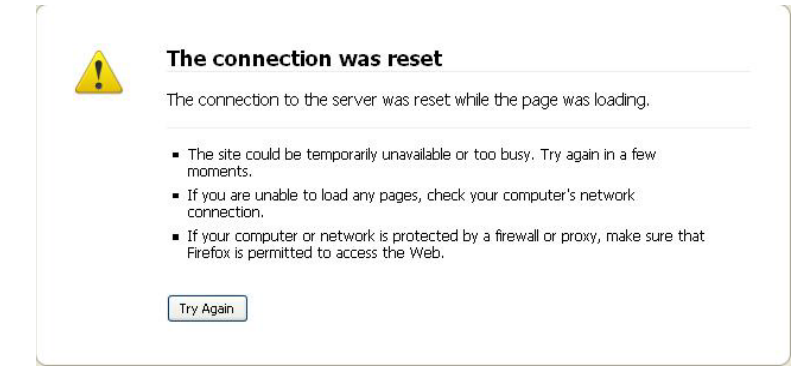

Meaning: The Firefox web browser connection failed to load the page.

#### Recovery:

- 1. Verify the URL (e.g., *http://*versus *https://*).
- 2. Check if the applicable server is running (TFTP, Syslog, HTTPS server) in the expected location.
- 3. Click the **Try again** button to retry the operation.

#### Message: This Connection is Untrusted

|            | This Connection is Untrusted                                                                                                    |
|------------|----------------------------------------------------------------------------------------------------|
| <u>~</u> 2 | You have asked Firefox to connect securely to <b>192.168.1.10</b> , but we can't confirm that your<br>connection is secure.                                                               |
|            | Normally, when you try to connect securely, sites will present trusted identification to prove that you<br>are going to the right place. However, this site's identity can't be verified. |
|            | What Should I Do?                                                                                                    |
|            | If you usually connect to this site without problems, this error could mean that someone is trying to<br>impersonate the site, and you shouldn't continue.                                |
|            | Get me out of here!                                                                                                    |
|            | ► Technical Details                                                                                                    |
|            | I Understand the Risks                                                                                                    |

**Meaning**: You tried to connect via Firefox to a URL, but the Firefox web browser did not find a trusted certificate for that site.

Recovery: Click Technical Details for details, or click I Understand the Risks to continue operation.

**Message**: Static Non Rate Limit entry must have a multiple cast MAC address!

| N Sustam                                                                                                    |                                                                   |
|----------------------------------------------------------------------------------------------------|-------------------------------------------------------------------|
| ION Stack                                                                                                    | MAIN ADVANCED SNIP HITPS SSH RADIUS ACL MAC VLAN SUAM             |
| 😑 Chassis                                                                                                    | FDB ID MAC Address Conn Port Priority Entry Type                  |
| - [03]C3230-1040                                                                                                    | No records found.                                                 |
| Port 2                                                                                                    | <previous next=""></previous>                                     |
| [07]IONMM                                                                                                    | FDB ID MAC Address Conn Port Priority                             |
| Port 1<br>Port 2                                                                                                    | U UUUUr242UU aA Port 1 1<br>Entry Type<br>staticNRL V             |
| ← Port 3<br>• [11]C2210-1013         • [13]C2110-1013         • [16]C3220-1040         • [16]C3220-1040         • [16]C3220-1044 | Refresh)(ⅆ)(Edd)(Celete)(Holp) Message from webpage               |
| Tible2220-1014                                                                                                    | Static Non Rate Limit entry must have a multiple cast MAC address |

**Meaning**: When setting up MAC filtering, you entered a unicast MAC address and selected a Static NRL (Non Rate Limit) Entry Type.

#### Recovery:

- 1. Click **OK** to clear the message.
- 2. Either enter a multicast MAC Address, or select another Entry Type.

#### **Message**: Local Area Connection x – A network cable is unplugged

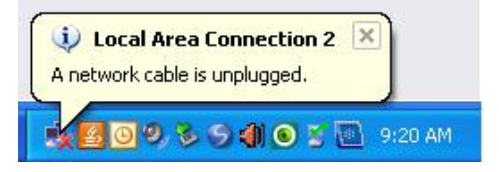

**Meaning**: You unplugged the USB cable at the NID or IONMM, or the NID or IONMM was unplugged from the ION chassis, or you pressed the **RESET** button on the IONMM.

- 1. If you pressed the **RESET** button on the IONMM, wait a few moments for the message to clear.
- 2. Plug the USB cable back into the IONMM's **USB-DEVICE** connector, or plug the USB cable back into the NID's **USB** connector.
- 3. Try the operation again.
- 4. If the problem persists, contact Technical Support.

#### Message: Problem loading page – Mozilla Firefox

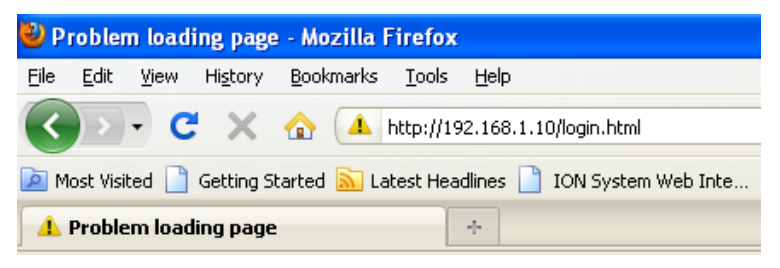

Meaning: You tried to log in to the ION system from the Mozilla Firefox browser, but the login failed.

#### Recovery:

- 1. Make sure the web browser / version you are using is supported. See "Web Browsers Supported".
- 2. Verify the URL entered. See "Initial Setup with a Static IP Address via the CLI".
- 3. Verify NID access. See "Accessing the NIDs".
- 4. Verify the IP address setting. See "Setting the IP Addressing".
- 5. Verify the URL (e.g., http:// versus http<u>s</u>://).
- 6. Try to log in to the ION system again.
- 7. If the problem persists, contact Technical Support.

#### Message: Internet Explorer cannot display webpage

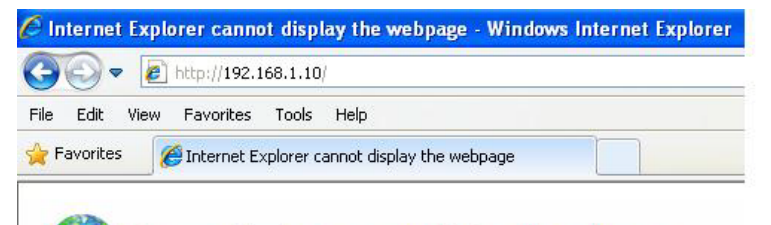

Internet Explorer cannot display the webpage

Meaning: You tried to log in to the ION system from IE, but the login failed.

- 1. Make sure the web browser / version you are using is supported. See "Web Browsers Supported".
- 2. Verify the URL entered. See "Initial Setup with a Static IP Address via the CLI".
- 3. Verify NID access. See "Accessing the NIDs".
- 4. Verify the IP address setting. See "Setting the IP Addressing".
- 5. Verify the URL (e.g., http:// versus http<u>s</u>://).
- 6. Try to log in to the ION system again.
- 7. If the problem persists, contact Technical Support.

Message: Error on page.

Message: Errors on this webpage might cause it to work incorrectly.

**Message**: 'this.mibValuesList.length' is null or not an object

Meaning: In Windows IE, the message displays after some amount of inactivity.

| wites Plant Sustem Web                                               | Avec. mmar                                                                                                    |                                                                                                    | The lead |         |
|----------------------------------------------------------------------|----------------------------------------------------------------------------------------------------|----------------------------------------------------------------------------------------------------|----------|---------|
| RANSITION                                                            | Annual Contraction of the Contraction of the Contra |                                                                                                    |          |         |
| NETWORKS.                                                            |                                                                                                    |                                                                                                    |          |         |
| atam (C)                                                             |                                                                                                    | APP LIPPANAR                                                                                                    |          |         |
| Stack                                                                | SAUL SHIP HIPS SON RADIUS ALL BAUKUP-RESIL                                                                                                    | INE OPSIALE                                                                                                    |          |         |
| Chapping                                                             | Model Information Sectors Devices                                                                                                    | Hardware Devision                                                                                                    |          |         |
| 03103230-1040                                                        | SN-agent-001 IONMM 0.5.16                                                                                                    | 0.0.1                                                                                                    |          |         |
| 051C3230-1040                                                        | Bootloader Revision                                                                                                    |                                                                                                    |          |         |
| E-112IC2110-1013                                                     | System Configuration                                                                                                    |                                                                                                    |          |         |
| (1)(2)(2)(1)(1)(1)     (5)(4)(1)(1)(1)(1)(1)(1)(1)(1)(1)(1)(1)(1)(1) |                                                                                                    |                                                                                                    |          |         |
| E [18]C3220-1040<br>E [22]IONPS-A                                    | Console Access Number of Ports MAC Address Enabled 2 80 CD-F2-20 DE-9E                                                                                                    |                                                                                                    |          |         |
|                                                                      | Uptime Reset System Rebott Reset To Factory Config                                                                                                    |                                                                                                    |          |         |
|                                                                      | IP Configuration                                                                                                    |                                                                                                    |          |         |
|                                                                      | Disabled                                                                                                    | (minute and a second second se |          |         |
|                                                                      | IP Address Subnet Mask Frons on the Stress on the Stress o | is webpage might cause it to work incorrectly                                                                                                    |          |         |
|                                                                      | DNS 1 DNS 2 To see this nee                                                                                                    | stage in the future, double-click the warning icon on the status bar.                                                                                                    |          |         |
|                                                                      | DNS 4 DNS 5 this unbVahesListJ<br>0 0 0 0 0 0 0 0 0 0 0 0 0 0 0 0 0 0 0                                                                                                     | ength' is null or not an object Live: 30                                                                                                    |          |         |
|                                                                      | Code: 0<br>Management VLAN Configuration URI: http:///92.168.1.                                                                                                    | atilengine jažver =0, 5, 36                                                                                                    |          |         |
|                                                                      | VLAN ID Status                                                                                                    |                                                                                                    |          |         |
|                                                                      | 1 Disabled M                                                                                                    |                                                                                                    |          |         |
|                                                                      | SIMP Configuration                                                                                                    |                                                                                                    |          |         |
|                                                                      | SPUMP Version                                                                                                    | 201                                                                                                    |          |         |
|                                                                      | Trac Massaur 1 Trac Massaur 2                                                                                                    | ssage for webpage errors Gopy error details                                                                                                    |          |         |
|                                                                      | 0000 0000                                                                                                    |                                                                                                    |          |         |
|                                                                      | Trap Manager 4 Trap Manager 5                                                                                                    | Citize                                                                                                    |          |         |
|                                                                      | 0000 0000 0000                                                                                                    |                                                                                                    |          |         |
|                                                                      | TFTP Settings                                                                                                    |                                                                                                    |          |         |
|                                                                      | TFTP Server Address Filmmare File Name Status                                                                                                    |                                                                                                    |          |         |
|                                                                      | Tax a Saray Addeed Lineards Conserve Calenda                                                                                                    |                                                                                                    |          |         |
|                                                                      | Care on a reason oppose i mode (area)                                                                                                    |                                                                                                    |          |         |
|                                                                      | [cateor] (Sava[Ptep]                                                                                                    |                                                                                                    |          |         |
|                                                                      |                                                                                                    |                                                                                                    |          |         |
|                                                                      |                                                                                                    |                                                                                                    |          |         |
| values finished                                                      |                                                                                                    |                                                                                                    |          | Version |
|                                                                      |                                                                                                    |                                                                                                    | O binest |         |

- 1. On the Windows IE error dialog, click the "Show details button".
- 2. Click the "Copy error details" button".
- Click the "Webpage error details" button. Additional error information is copied (like doing a Ctl-C keyboard command)
- 4. Paste the error details text (use **Ctl-V** command) into a text file in Notepad, WordPad, MS Word, etc., and then save the newly created file. For example:

```
User Agent: Mozilla/4.0 (compatible; MSIE 8.0; Windows NT 5.1; Tri-
dent/4.0; .NET CLR 1.1.4322; .NET CLR 2.0.50727; .NET CLR 3.0.4506.2152;
.NET CLR 3.5.30729)
Timestamp: Mon, 6 Dec 2010 14:20:17 UTC
```

```
Message: 'this.mibValuesList.length' is null or not an object
Line: 30
Char: 24
Code: 0
URI: http://192.168.0.10/engine.js?ver=0.5.16
```

- 5. Click the Close button to close the Windows IE error dialog.
- 6. Click the ION system **Refresh** button.
- 7. Retry the operation.
- 8. If the problem persists, contact Technical Support.

### **Recording Model Information and System Information**

After performing the troubleshooting procedures, and before calling or emailing Technical Support, please record as much information as possible to help the Technical Support Specialist.

 Select the ION system MAIN tab. (From the CLI, use the commands needed to gather the information requested below, such as show card info, show slot info, show system info, show ether config, show ip-mgmt config, show snmp config, or others as request by the Support Specialist.

| System • View • Help •                                                                                                    | DNIX                                                                                                    |
|----------------------------------------------------------------------------------------------------|----------------------------------------------------------------------------------------------------|
| ION System       €         ION Stack       €         Chassis       €         [08]C3220-1040       €         [09]C6120-1040       €         [12]IONMM       €         [13]C3220-1040       €         [13]C3220-1040       €         [13]C3220-1040       €         [13]C3221-1040       €         [22]IONPS-A       € | MAIN       IP       SNTP       HTTPS       SSH       RADIUS       TACACS+       ACL       SNMP       USERS       BACKUP-RESTORE       UPGRADE         Model       Information       Software Revision       I Hardware Revision       0.01         Serial Number       IDNMM       15.9       0.01       0.01         Bootloader Revision       12.1       1       1       1         System Name       System Up Time       System Configuration       System Name       System Name         Agent III       12.3.07.36.66       Lantronix (https://www.lani)       System Location       48 Discovery, Suite 250 1         Console Access       Number of Ports       MAC Address       00-00-F2-7B-69-34       0         Uptime Reset[System Reboot]Reset To Factory Config       Icoral       Icoral       Image: Configuration         VLAN ID       Status       Dent 1       Port 2       Image: Configuration       Image: Configuration         Server Address       Isabeled       Image: Configuration       Image: Configuration       Image: Configuration       Image: Configuration         Server Address       Isabeled       Image: Configuration       Image: Configuration       Image: Configuration       Image: Configuration       Image: Configuration       Image: Configuration |
| 2. Record the <b>Model</b>                                                                                                    | Information for your system.                                                                                                    |
| Serial Number:                                                                                                    | Model:                                                                                                    |
| Software Revision                                                                                                    | Hardware Revision:                                                                                                    |
| Bootloader Revisio                                                                                                    | n:                                                                                                    |
| 3. Record the System                                                                                                    | Configuration information for your system.                                                                                                    |
| System Up Time: _                                                                                                    | Console Access:                                                                                                    |
| Number of Ports:                                                                                                    | MAC Address:                                                                                                    |
| IP Address Mode:                                                                                                    | Login Type:                                                                                                    |

4. Provide additional Model and System information to your Technical Support Specialist. See "Basic ION System Troubleshooting".

Your Lantronix service contract number: \_\_\_\_\_\_

A description of the failure: \_\_\_\_\_

A description of any action(s) already taken to resolve the problem (e.g., changed switch mode, rebooted, etc.): \_\_\_\_\_\_

The serial # and revision # of each involved Lantronix product in the network:

A description of your network environment (layout, cable type, etc.): \_\_\_\_\_\_

Network load and frame size at the time of trouble (if known): \_\_\_\_\_\_

The device history (i.e., have you returned the device before, is this a recurring problem, etc.):

Any previous Return Material Authorization (RMA) numbers: \_\_\_\_\_

#### **Compliance Information**

Standards

CISPR22/EN55022 Class A, CE Mark IEEE Standards and RFC compliance: IEEE 802.3<sup>™</sup>-2000 Regulatory Compliance for Immunity: EN55024

**FCC Regulations**: This equipment has been tested and found to comply with the limits for class A devices, pursuant to part 15 of the FCC rules. These limits are designed to provide reasonable protection against harmful interference in a commercial installation. This equipment generates, uses, and radiates radio frequency energy; therefore, if not installed and used in accordance with the instructions in this document, the device could cause harmful interference with radio communications. Operation of this equipment in a residential area is likely to cause harmful interference; all customers will be required to correct the interference problem at their expense.

**CE Marking**: This is a Class A product. In a domestic environment, this product could cause radio interference; as a result, the customer may be required to take adequate preventative measures.

**UL Recognized**: Tested and recognized by the Underwriters Laboratories, Inc.

**Canadian Regulations**: This digital apparatus does not exceed the Class A limits for radio noise from digital apparatus set out on the radio interference regulations of the Canadian Department of Communications.

Le présent appareil numérique n'émet pas de bruits radioélectriques dépassant les limites applicables aux appareils numériques de la Class A prescrites dans le Règlement sur le brouillage radioélectrique édicté par le ministère des Communications du Canada.

#### **European Regulations**

WARNING: This is a Class A product. In a domestic environment, this product could cause radio interference in which case the user may be required to take adequate measures.

Achtung ! Dieses ist ein Gerät der Funkstörgrenzwertklasse A. In Wohnbereichen können bei Betrieb dieses Gerätes Rundfunkstörungen auftreten. In diesem Fäll ist der Benutzer für Gegenmaßnahmen verantwortlich.

Attention ! Ceci est un produit de Classe A. Dans un environment domestique, ce produit risque de créer des interférences radioélectriques, il appartiendra alors à l'utilsateur de prende les measures spécifiques appropriées.

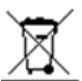

In accordance with European Union Directive 2002/96/EC of the European Parliament and of the Council of 27 January 2003, Lantronix will accept post usage returns of this product for

proper disposal. The contact information for this activity can be found in the 'Contact Us' portion of this document.

CAUTION: RJ connectors are NOT INTENDED FOR CONNECTION TO THE PUBLIC TELEPHONE NETWORK. Failure to observe this caution could result in damage to the public telephone network.

Der Anschluss dieses Gerätes an ein öffentlickes Telekommunikationsnetz in den EG-Mitgliedstaaten verstösst gegen die jeweligen einzelstaatlichen Gesetze zur Anwendung der Richtlinie 91/263/EWG zur Angleichung der Rechtsvorschriften der Mitgliedstaaten über Telekommunikationsendeinrichtungen einschliesslich der gegenseitigen Anerkennung ihrer Konformität.

### NDAA, RoHS, REACH and WEEE Compliance

See the compliance webpage at <a href="https://www.lantronix.com/legal/rohs/">https://www.lantronix.com/legal/rohs/</a>.

### Trade Agreement Act (TAA) Compliant Products

See the TAA webpage at https://www.lantronix.com/legal/rohs/taa-compliant-products/

### Accessibility Statement

In our effort to help provide a fully accessible and optimized experience for our website visitors, lantronix.com has taken careful measures to help ensure an enhanced user experience, whether the website visitor is using assistive technologies such as a screen reader, magnifier or other assistive technology to access the website.

For more information see https://www.lantronix.com/accessibility-statement/.

# EU Declaration of Conformity

|                | LVNIKONIX                                                                                                    |
|----------------|----------------------------------------------------------------------------------------------------|
|                | CE                                                                                                    |
|                | EU DECLARATION OF CONFORMITY                                                                                                    |
| Ma<br>Ma<br>Ma | Inufacturer's Name: LANTRONIX INC.<br>Inufacturer's Address: 48 Discovery, Suite 250, Irvine, CA 92618 USA<br>Inumber: IONMM, IONMM-232                                                     |
| Ma             | Inufacturer's Quality System:                                                                                                    |
|                | TÜVRheinland<br>ISO 9001:2015 Certificate No. 74 300 4282 TUV Rheinland                                                                                                    |
| Ap             | plicable EU Directives:                                                                                                    |
|                | Low Voltage Directive (2014/35/EU)                                                                                                    |
|                | • IEC /EN 60950-1:2006+A2:2013                                                                                                    |
|                | EMC Directive (2014/30/EU)                                                                                                    |
|                | • EN 55024:2010                                                                                                    |
|                | EU Directive 2011/65/EU for Restriction of Hazardous Substance (RoHS2) with<br>exemption 7(c)-I and XX*<br>* XX - different products may have different exemptions, confirm with RoHS team. |
|                | EN IEC 63000:2018                                                                                                    |
| St             | atement of Conformity: The product specified above complies with applicable EU directive referenced,<br>including the application of sound engineering practice.                            |
|                | Signature: Boos Date: 15 October 2024                                                                                                    |
|                | Name:Eric BassTitle: VP of Engineering                                                                                                    |
|                |                                                                                                    |
|                |                                                                                                    |
|                |                                                                                                    |
|                |                                                                                                    |
|                |                                                                                                    |
|                |                                                                                                    |
|                |                                                                                                    |

# UK Declaration of Conformity

|     | L/VNI KONIX                                                                                                    |
|-----|----------------------------------------------------------------------------------------------------|
|     | UK                                                                                                    |
|     | CA                                                                                                    |
|     | UK DECLARATION OF CONFORMITY<br>Manufacturer's Name: LANTRONIX INC.                                                                                                    |
|     | Manufacturer's Address: 48 Discovery, Suite 250, Irvine, CA 92618 USA<br>Model Number: IONMM, IONMM-232                                                                                                    |
| Ма  | nufacturer's Quality System:                                                                                                    |
|     | ^                                                                                                    |
|     | TÜVRheinland                                                                                                    |
|     | ISO 9001:2015 Certificate No. 74 300 4282 TUV Rheinland                                                                                                    |
| Ele | ctrical Equipment Regulations                                                                                                    |
|     | <ul> <li>IEC /EN 60950-1:2006+A2:2013</li> </ul>                                                                                                    |
| Ele | ctromagnetic Compatibility Regulations 2016                                                                                                    |
|     | • EN 55032:2012<br>• EN 55024:2010                                                                                                    |
| UK  | SI 2012 No. 3032 for Restriction of Hazardous Substance (RoHS2) with exemption 7(c)-I and<br>1) 2011/65/EU Restriction of the use of Hazardous Substances in EEE (RoHS)<br>2) 2015/863/EU Change of Annex II from 2011/65/EU<br>3) Directive 2018/736/EU[7(c)-I] and 2018/741/EU[6(c)]<br>BS EN IEC 63000 : 2018 |
| Sta | tement of Conformity: The product specified above meets the test requirements of the relevant legislat                                                                                                    |
| Um  | Including the application of sound engineering practice.                                                                                                    |
|     | Signature: Date: 15 October 2024                                                                                                    |
|     | Names - Frie Dees - This MD of Feelmanian                                                                                                    |

### **Electrical Safety Warnings**

#### **Electrical Safety**

**IMPORTANT**: This equipment must be installed in accordance with safety precautions.

#### **Elektrische Sicherheit**

**WICHTIG**: Für die Installation dieses Gerätes ist die Einhaltung von Sicherheitsvorkehrungen erforderlich.

#### Elektrisk sikkerhed

**VIGTIGT**: Dette udstyr skal installeres i overensstemmelse med sikkerhedsadvarslerne.

#### **Elektrische veiligheid**

**BELANGRIJK**: Dit apparaat moet in overeenstemming met de veiligheidsvoorschriften worden geïnstalleerd.

#### Sécurité électrique

**IMPORTANT**: Cet équipement doit être utilisé conformément aux instructions de sécurité.

#### Sähköturvallisuus

TÄRKEÄÄ: Tämä laite on asennettava turvaohjeiden mukaisesti.

#### Sicurezza elettrica

IMPORTANTE: questa apparecchiatura deve essere installata rispettando le norme di sicurezza.

#### Elektrisk sikkerhet

VIKTIG: Dette utstyret skal installeres i samsvar med sikkerhetsregler.

#### Segurança eléctrica

**IMPORTANTE**: Este equipamento tem que ser instalado segundo as medidas de precaução de segurança.

#### Seguridad eléctrica

**IMPORTANTE**: La instalación de este equipo deberá llevarse a cabo cumpliendo con las precauciones de seguridad.

#### Elsäkerhet

**OBS!** Alla nödvändiga försiktighetsåtgärder måste vidtas när denna utrustning används.

# **Appendix A. Factory Default Settings**

The factory default settings for the IONMM are shown in the tables below. The default settings shown are as seen in the tabs/fields of the Web interface.

| ltem/Field                       | Default Setting                                                                                                    |  |  |
|----------------------------------|----------------------------------------------------------------------------------------------------|--|--|
| Web Access Password              | private                                                                                                    |  |  |
| Telnet/USB Login                 | ION                                                                                                    |  |  |
| Telnet/USB Password private      |                                                                                                    |  |  |
| MAIN tab                         |                                                                                                    |  |  |
| Model Information                | Serial Number: device dependent (e.g., 1234567)<br>Model: device dependent (e.g., IONMM)<br>Software Revision: FW vs. dependent (e.g., 1.3.19)<br>Hardware Revision: HW vs. dependent (e.g., 0.0.1)<br>Bootloader Revision: BL vs. dependent (e.g., 1.2.0) |  |  |
| System Configuration             | System Name: IONMM III<br>System Contact: Lantronix<br>(techsupport@lantronix.com)<br>System Location: 48 Discovery<br>Number of Ports: 2<br>MAC Address: 00-C0-F2-20-DE-9E                                                                                |  |  |
| Console Access                   | Enabled                                                                                                    |  |  |
| MAC Address                      | 00-00-00-00-00                                                                                                    |  |  |
| Login Type                       | Local                                                                                                    |  |  |
| Management VLAN<br>Configuration | VLAN ID: 1<br>Status: Disabled<br>Member Ports: Port 1 and Port 2 unchecked                                                                                                    |  |  |
| System Log Configuration         | Server Address: 192.168.0.2<br>Server Port: 514                                                                                                    |  |  |

### Table 13: Device-Level Factory Defaults

|                                    | Level: Notice<br>Mode: Log local                                                                                             |  |  |
|------------------------------------|----------------------------------------------------------------------------------------------------|--|--|
| TFTP Server Address                | 0.0.0.0                                                                                                    |  |  |
| Firmware File Name                 | blank                                                                                                    |  |  |
| Status                             | blank                                                                                                    |  |  |
| IP tab                             |                                                                                                    |  |  |
| IPv4                               | IP Address Mode: Static<br>IP Address: 192.168.0.10<br>Subnet Mask: 192.168.1. 0<br>Default Gateway: 192.168.0.1             |  |  |
| IPv6                               | Status: Enabled<br>IP Address Mode: Static<br>IP Address: 2001:1234::1<br>Prefix Length: 64<br>Gateway Mode: Route Discovery |  |  |
| DNS Configuration DNS 1-6: 0.0.0.0 |                                                                                                    |  |  |
| SNTP tab                           |                                                                                                    |  |  |
| SNTP Client                        | Disabled                                                                                                    |  |  |
| Device Time                        | 1970 0105 12:57:25                                                                                                    |  |  |
| UTC Timezone                       | (GMT-06:00)Central Time (US & Canada)                                                                                        |  |  |
| Daylight Saving Time               | Disabled                                                                                                    |  |  |
| Daylight Saving Period Start       | 1969 1231 18:00:00                                                                                                    |  |  |

| Daylight Saving Period End | 1969 1231 18:00:00 |  |
|----------------------------|--------------------|--|
| Daylight Saving Offset     | 0                  |  |
| SNTP Server x              | 0.0.0.0            |  |

| HTTPS tab             |                   |  |
|-----------------------|-------------------|--|
| HTTPS Status          | Disabled          |  |
| HTTPS Port            | 443               |  |
| Certificate Type      | Self Certificated |  |
| TFTP Server Address   | 0.0.0.0           |  |
| Certificate File Name | blank             |  |
| Private File Name     | blank             |  |
| Private Password      | blank             |  |
| SSH tab               |                   |  |
| SSH Server Status     | Disabled          |  |
| Version               | 2.0               |  |
| SSH Auth Timeout      | 60                |  |
| SSH Auth Retries      | 3                 |  |

| Host Key Type          | No Gen                                                                                     |  |  |
|------------------------|--------------------------------------------------------------------------------------------|--|--|
| Save Host-Key to Flash | (N/A)                                                                                      |  |  |
| User Name              | blank                                                                                      |  |  |
| Public-Key Type        | No Сору                                                                                    |  |  |
| TFTP Server Address    | 0.0.0.0                                                                                    |  |  |
| Source File Name       | blank                                                                                      |  |  |
| RADIUS tab             |                                                                                            |  |  |
| RADIUS Client          | Disabled                                                                                   |  |  |
| Server Address x       | 0.0.0.0                                                                                    |  |  |
| Server Secret x        | blank                                                                                      |  |  |
| Retries x              | 3                                                                                          |  |  |
| Timeout x              | 30                                                                                         |  |  |
| TACACS+ tab            |                                                                                            |  |  |
| TACACS+ Client         | Enabled                                                                                    |  |  |
| TACACS Server 1-6      | Server Address: 0.0.0.0<br>Server Secret: blank<br>Retries (1-5): 3<br>Timeout (1-60s): 30 |  |  |
| ACL tab                |                                                                                            |  |  |

| ACL Status                                                                                        | Disabled                                                                                                    |  |  |
|---------------------------------------------------------------------------------------------------|----------------------------------------------------------------------------------------------------|--|--|
| Chain Name                                                                                        | INPUT                                                                                                    |  |  |
| Chain Policy                                                                                      | Accept                                                                                                    |  |  |
| Rules table                                                                                       | No records found.                                                                                                    |  |  |
| Priority                                                                                          | blank                                                                                                    |  |  |
| Policy                                                                                            | Accept                                                                                                    |  |  |
| Trap Rate                                                                                         | 0                                                                                                    |  |  |
| Conditions for Rule table                                                                         | No records found.                                                                                                    |  |  |
| Туре                                                                                              | Source MAC Address                                                                                                    |  |  |
| Source or Destination Source                                                                      |                                                                                                    |  |  |
| Operation                                                                                         | Equal                                                                                                    |  |  |
| Value blank                                                                                       |                                                                                                    |  |  |
| SNMP tab                                                                                          |                                                                                                    |  |  |
| Community String:blankGeneral sub-tabAccess Mode:Read OnlySNMP V3 Engine ID:800003640300C0F2209ED |                                                                                                    |  |  |
| Users sub-tab                                                                                     | User Name: blank<br>Group Name: blank<br>Security Model: V3<br>Security Level: NoAuthNoPriv<br>Authentication Protocol: grayed out<br>Password: grayed out |  |  |

|                      | Privacy Protocol: grayed out<br>Password: grayed out                                                                                                    |  |  |
|----------------------|----------------------------------------------------------------------------------------------------|--|--|
| Groups sub-tab       | Group Name: blank<br>Security Model: V1<br>Security Level: NoAuthNoPriv<br>Read View: blank<br>Write View: blank<br>Notify View: blank                                                                                                    |  |  |
| Views sub-tab        | View Name: blank<br>OID Sub Tree: blank<br>Type: Included                                                                                                    |  |  |
| Trap Hosts sub-tab   | Trap Version: V1<br>IP: blank<br>Port: 162<br>Community/Security Name: blank<br>Security Level: NoAuthNoPriv<br>Trap/Inform: Trap<br>Timeout (centisecond): grayed out<br>Retry Times: grayed out                                                                  |  |  |
| Remote Users sub-tab | Remote IP: blank<br>Remote Port: blank<br>Remote Engine ID: blank<br>User Name: blank<br>Security Model: V3<br>Security Level: NoAuthNoPriv<br>Authentication Protocol: grayed out<br>Password: grayed out<br>Privacy Protocol: grayed out<br>Password: grayed out |  |  |
|                      | USERS tab                                                                                                    |  |  |
| User table           | User Name: ION<br>Password: *******<br>Level: admin                                                                                                    |  |  |

| User entry field | User Name: blank<br>Password: blank<br>Confirm Password: blank<br>Level: admin |
|------------------|--------------------------------------------------------------------------------|
|------------------|--------------------------------------------------------------------------------|

Note: The IONMM BACKUP-RESTORE and UPGRADE tabs have no default settings.

| ltem/Field                            | Default Setting                                                                                                    |  |
|---------------------------------------|----------------------------------------------------------------------------------------------------|--|
| <b>Port Configuration</b><br>(Port 1) | Link Status: Up<br>Speed: 100Mbps<br>Duplex: Full Duplex<br>Port Admin Mode: 10/100BaseT<br>Port Mode: 10/100BaseT<br>AutoCross Mode: Auto<br>Connector Type: RJ-45<br>Auto Negotiation: Enabled<br>Capabilities Advertised: 10M - Half Duplex, 10M - Full<br>Duplex, 100M - Half Duplex,100M - Full Duplex all checke<br>Pause: Unchecked                                                                                                  |  |
| <b>Port Configuration</b><br>(Port 2) | Link Status: Down<br>Speed: Negotiating<br>Duplex: Negotiating<br>Port Mode: 10/100BaseT<br>AutoCross Mode: Auto<br>Far End Fault Mode: Enabled<br>Connector Type: RJ-45<br>With Auto Negotiation Enabled:<br>Capabilities Advertised: 10M - Half Duplex, 10M - Full<br>Duplex, 100M - Half Duplex,100M - Full Duplex all checked<br>Pause: Unchecked<br>With Auto Negotiation Disabled:<br>Force Speed:10Mbps<br>Force Duplex: Half Duplex |  |

### Table 14: Port-Level Factory Defaults

# Appendix B. Configuration Quick Reference – CLI

## **IPv4** Configuration

- Define IP address and subnet mask.
   set ip type={ipv4 } addr=<ipaddr> subnet-mask =<subnet>
- Define default gateway.
   set gateway type={ipv4} addr=<gway>
- 3. Set the IP Address Mode.

set ip address mode={bootp|dhcp|static}

3. Define DNS servers.

set dns-server svr=<index> type=<format> addr=<ipaddr>

# **IPv6** Configuration

1. Set the IPv6 Mode.

set ipv6 address mode=<static|dhcpv6|stateless>

- 2. If 'Stateless Auto configuration' is selected, then enable Route Discovery (step 4).
- 3. Enable IPv6 Management state.

set ipv6-mgmt state=enable

4. Configure the IPv6 gateway method.

set ipv6 gateway mode=<static|routerdisc>

# ACL Configuration (IPv4)

1. Enable ACL.

set acl state=enable

2. Define default chain policy.

set acl table=filter chain=input policy=<ptype>

3. Define one or more conditions.

add acl condition type=<xx> srcdst={src | dst} oper={equal | notequal} value=<yy>

4. Define one or more rules.

add acl rule position={head | tail} table=filter chain=input policy={accept | drop | trap}
traprate=<rate> condition=<list>

# ACL Configuration (IPv6)

1. Enable ACL.

#### set ip6tables acl state

2. Define the default chain policy.

set ip6tables acl table=filter chain=input policy=accept

3. Define condition(s) to be associated with a rule.

set ip6tables acl condition=1 rule\_index=1

4. Define rule(s) to be associated with the chain.

#### add ip6tables acl rule position=head table=filter chain=input policy=1 trap=444

5. Verify that ACL has been enabled.

show ip6tables acl state

6. Verify the ACL rules have been defined and associated.

show ip6tables acl rule

### Backup / Restore Configuration

1. Check the current provisioning status.

#### show provision modules

2. Specify a <u>backup</u> index item number and a config file name.

set backup module-index=<1-256> config-file=STR\_CFG\_FILE

- Specify a <u>restore</u> index item number and a config file name. set restore module-index=<1-256> config-file=STR\_CFG\_FILE
- 4. Specify 1-10 provision modules to be <u>backed up</u>.

#### backup prov module-list=xx

5. Specify 1-10 provision modules to be restored.

#### restore prov module-list =xx

6. Verify the configuration.

#### show prov modules

**Note**: at IONMM FW v 1.4.2 the set backup module-index, set restore module-index, and refresh provision configure filename commands are no longer supported.

### **HTTPS Configuration**

1. Enable HTTPS.

#### set https state=enable

2. Define the certificate type.

set https certificate-type={authorized | self-certificate}

3. Define the certificate file.

set https certificate-file=<name>

4. Define the private key file.

set https private-key file=<name>

5. Define the password.

#### set https private-key password

### **Management VLAN Configuration**

- Enable management VLAN.
   set mgmt vlan state=enable
- Define the VLAN ID for the IONMM.
   set mgmt vlan vid=<xx>
- 3. Define which ports will be used for management VLAN traffic.

set mgmt vlan port=<xx>

### **RADIUS Configuration**

- Define the RADIUS server.
   set radius svr=<index> type={ipv6 | dns} addr=<ipaddr> [retry=<limit>] [timeout=<secs>]
- Define the RADIUS server secret.
   set radius svr=<index> secret=<secret>
- 3. Enable RADIUS.

set radius client state=enable

# Create a User with RADIUS and SSH Enabled

- 1. Launch the SSH client.
- 2. Enter 'ION' 'private' to log in to SSH (the first time).
- 3. Enter the RADIUS user and password to log in to RADIUS.
- 4. Add the 'TEST' (user name) 'TEST111' (password) user.
- 5. Close the SSH client.
- 6. Launch the SSH client again
- 7. Enter 'TEST' 'TEST111' to log in to SSH.
- 8. Enter the RADIUS user and password to log in to RADIUS.

# Create a User with SSH Enabled (RADIUS Disabled)

- 1. Launch the SSH client.
- 2. Enter 'ION' 'private' to login to SSH (the first time).
- 3. Add 'TEST' (user name) 'TEST111' (password) user (see Note below).
- 4. Close the SSH client.
- 5. Launch the SSH client again.
- 6. Enter 'TEST' 'TEST111' to login via SSH.

### **TACACS+** Configuration

- Enable the TACACS+ client.
   set tacplus client state=enable
- Configure the TACACS + server retry attempts.
   set tacplus svr 1 retry=<1-5>
- Configure the TACACS + server (password).
   set tacplus svr 1secret=SECRET
- Configure the TACACS + server timeout period.
   set tacplus svr 1 timeout=<1-60>
- Configure the TACACS + server type.
   set tacplus svr 1 type=<ipv4 / ipv6 / dns>

### **SNMP** Configuration

- 1. Access the IONMM through either a USB connection or an SSH or Telnet session.
- 2. Define the General configuration. Type:

add snmp community name=xxxxxxx access\_mode={read\_only|read\_write} add snmp remote engine addrtype=ipv4 addr=xx port=xx engine\_id=xx set snmp local engine=xx

3. Define one or more Local Users. Type:

add snmp local user name=STR\_USR\_NAME group=STR\_GRP\_NAME security-level=(no-AuthNoPriv|authNoPriv|authPriv) [auth-protocol=(md5|sha) password=STR\_AUTH\_PASS] [priv-protocol=(des|aes) password=STR\_PRIV\_PASS]

set snmp local user name=xxxx group=xxxx

- Define one or more Groups. Type: set snmp group name=STR\_SNMP\_GRP set snmp local user group=xxx
- 5. Define one or more Views. Type **set snmp view name=** STR\_SNMP\_VIEW.
- Define one or more Trap Hosts.
   Type add snmp traphost version=v3 type=ipv4 addr=STR\_SVR\_ADDR.
- Define one or more Remote Engines. Type add snmp remote engine addrtype=ipv4 addr=192.168.1.30 port=xx engine\_id=xxxxx.
- Define one or more Remote Users by address type. Type: add snmp remote user name=STR\_USR\_NAME addrtype=ipv4 addr=192.168.1.30 port=55 security-level={noAuthNoPriv|authNoPriv|authPriv}auth-protocol={md5|sha} password=xxxxxxx privprotocol={des|aes} password=STR\_PRIV\_PASS
- Define one or more Remote Users by the remote engine. Type: add snmp remote user name=STR\_USR\_NAME engine=STR\_ENGINES security-level=authPriv auth-protocol=md5 password=STR\_AUTH\_PASS priv-protocol=des password=STR\_PRIV\_PASS
- 10. Verify the configuration has been set. Type **show snmp config**.

## **SNTP Configuration**

1. Enable SNTP.

set sntp state=enable

- Set the current time.
   set curr-time=<"time">
- 3. Define your timezone.

set sntp timezone=<zone>

- Enable daylight savings time (DST).
   set sntp dst-state=enable
- Define DST start time.
   set sntp dst-start=<"time">
- 6. Define DST end time.

set sntp dst-end=<"time">

7. Define DST offset.

set sntp dst-offset=<value>

8. Define SNTP server.

set sntp-svr svr=<index> type={ipv4 | dns} addr=<ipaddr>

## **SSH Configuration**

- Enable SSH.
   set ssh server state=enable
- Define the timeout value.
   set ssh client timeout=<seconds>
- 3. Define the retry limit.

set ssh auth-retry=<limit>

- Generate the host key.
   generate ssh host-key={rsa | dsa | both}
- 5. Define the public key user.

set ssh public-key user=<name> type={rsa | dsa} file=<file>

# **Syslog Configuration**

- Set the level of Syslog operation.
   set syslog level=<alert/crit/debug/emerg/err/info/notice/warning>
- Set the Syslog operating mode.
   set syslog mode=<local/localAndRemote/off/remote>
- Set the Syslog server type and address.
   set syslog svr type=<ipv4|dns> addr=<ipaddr>
- 4. Define the Syslog server port.

set syslog svr port=<1-65535>

# System (Login) User Configuration

1. Create a new system user.

add sysuser name=NAMESTR level=<admin|read-write|read-only> pass=PASSSTR confirmpass=PASSSTR

2. Edit an existing user's access level.

set sysuser name=NAMESTR level=<admin|read-write|read-only)>

3. Set a new password for an existing ION system user.

set sysuser name=NAMESTR pass=PASSSTR confirmpass=PASSSTR

4. Remove an existing system user.

remove sysuser name=NAMESTR

### Transfer Files via Serial Protocol (X/Y/Zmodem)

1. Send a request to servers / local file system to download content for a subsequent put command.

serial get protocol={xmodem|xmodem-1k|ymodem|zmodem}

2. Send a request to servers / local file system to upload content.

serial put protocol=zmodem file=xxxx

3. Perform a firmware upgrade over the selected serial line.

serial upgrade protocol=<xmodem|xmodem-1k|ymodem|zmodem file=xxxx</pre>

# **Appendix C. ION System File Content and Location**

This appendix provides information on the status of standard ION system files following these operations:

- Reset to Factory Defaults (Table 15)
- Back Up and Restore (Table 16)
- System Reboot (Table 17)
- Firmware Upgrade (Table 18)

### File Status after Reset to Factory Defaults

The table below shows the status of system files after a Reset to Factory Defaults.

| File Type                         | Filename                                            | File Description                                                                      | Stored Directory      | Status after Re-<br>store to Factory<br>Default |
|-----------------------------------|-----------------------------------------------------|---------------------------------------------------------------------------------------|-----------------------|-------------------------------------------------|
| Provisioning backup files         | e.g.,<br>'1-1-IONMM.config'                         | These files are only<br>used by provisioning<br>Restore                               | /tftpboot             | Lost                                            |
| Net-SNMP<br>configuration<br>file | snmpd.conf                                          | Configuration file for<br>Net-SNMP                                                    | /agent3/conf/snmp     | Restored to factory configuration               |
| HTTPS con-<br>figuration file     | lighttpd-ssl.conf                                   | This file is a configura-<br>tion file for HTTPS                                      | /agent3/conf/lighttpd | Restored to factory configuration               |
| HTTPS certifi-<br>cation file     | server.pem                                          | HTTPS certificate                                                                     | /agent3/conf/lighttpd | Restored to factory configuration               |
| SSH host key                      | dropbear_rsa_host_key<br>drop-<br>bear_dss_host_key | SSH host key files                                                                    | /agent3/conf/lighttpd | Restored to factory configuration               |
| SSH user key<br>file              | authorized_keys                                     | Currently we have one<br>'root' user; this file is<br>the user key file for<br>'root' | /root/.ssh            | Restored to factory configuration (lost)        |
| Syslog file                       | sys.log                                             | The syslog file for IONMM                                                             | /tftpboot             | Lost                                            |
| SOAM files                        |                                                     | SOAM Configuration file                                                               |                       | Restored to factory configuration               |
| MIB configu-<br>ration files      | e.g.,<br>'agent3.conf'<br>'ifMib.conf'              | The MIB configuration<br>files for SNMP setting                                       | /agent3/conf          | Restored to factory configuration (lost)        |

#### Table 15. File Status after a Reset to Factory Defaults
# Back Up and Restore File Content and Location

The IONMM card stores all configuration backup files, HTTPS certification file, SSH key file, and Syslog file. **Note**: Doing a reboot, restart or upgrade of the IONMM, a power restart of the chassis, or a reset to factory removes temporary files e.g. configuration backup files, Syslog file. A Factory Reset also removes the permanent settings (e.g. configuration files, HTTPS certification file, SSH key). A Back Up operation backs up all of the SNMP settings (the same as what can be set via the Web interface / CLI) for one SIC into a file containing a list of CLI commands. This file can be downloaded from IONMM. When restoring for one SIC, you can upload a provisioning backup file (this file must have been made via the Backup operation and must be for the same SIC type) to the IONMM and do a Restore. See the IONMM **MAIN** tab description. Currently, the Backup content includes configuration files, HTTPS certification file, SSH key file, the Syslog file, and certain other files, as outlined in the table below.

| File Type                         | Filename                                                 | File Descrip-<br>tion                                                                    | Stored Directory      | Backed up?<br>(Y/N)                                                                                                   | Changed<br>after Re-<br>store?<br>(Y/N) |
|-----------------------------------|----------------------------------------------------------|------------------------------------------------------------------------------------------|-----------------------|----------------------------------------------------------------------------------------------------|-----------------------------------------|
| Provisioning<br>backup files      | e.g.,<br>'1-1-IONMM.config'                              | These files are<br>only used by<br>provisioning<br>Restore                               | /tftpboot             | Yes - these files<br>are created dur-<br>ing Backup oper-<br>ation                                                    | No                                      |
| Net-SNMP<br>configuration<br>file | snmpd.conf                                               | This file is a<br>configuration<br>file for Net-<br>SNMP                                 | /agent3/conf/snmp     | No - not needed;<br>the configura-<br>tions included in<br>this file are<br>backed up by<br>SNMP set opera-<br>tions. | Yes                                     |
| HTTPS con-<br>figuration<br>file* | lighttpd-ssl.conf                                        | This file is a<br>configuration<br>file for HTTPS                                        | /agent3/conf/lighttpd | No - not needed;<br>the configura-<br>tions included in<br>this file are<br>backed up by<br>SNMP set opera-<br>tions  | Yes                                     |
| HTTPS certi-<br>fication file     | server.pem                                               | HTTPS certifi-<br>cate                                                                   | /agent3/conf/lighttpd | No                                                                                                    | No                                      |
| SSH host<br>key**                 | drop-<br>bear_rsa_host_key<br>drop-<br>bear_dss_host_key | SSH host key<br>files                                                                    | /agent3/conf/lighttpd | No                                                                                                    | No                                      |
| SSH user<br>key file**            | authorized_keys                                          | Currently we<br>have one 'root'<br>user; this file is<br>the user key file<br>for 'root' | /root/.ssh            | No                                                                                                    | No                                      |
| Syslog file                       | sys.log                                                  | The syslog file<br>for IONMM                                                             | /tftpboot             | No                                                                                                    | Always<br>changes                       |

## Table 16. Back Up and Restore File Content and Location

| SOAM files                   |                                        | SOAM Configu-<br>ration file                         |              | Restored to fac-<br>tory configuration                                                                                   | SOAM<br>files |
|------------------------------|----------------------------------------|------------------------------------------------------|--------------|----------------------------------------------------------------------------------------------------|---------------|
| MIB configu-<br>ration files | e.g.,<br>'agent3.conf'<br>'ifMib.conf' | The MIB config-<br>uration files for<br>SNMP setting | /agent3/conf | No - not needed;<br>the configura-<br>tions included in<br>this file will be<br>backed up by<br>SNMP set opera-<br>tions | Yes           |

### Back Up and Restore Notes:

- The HTTPS certificate is stored in '/agent3/conf/lighttpd', and is retained over power cycle and upgrades. For SSH, the host keys (RSA and DSA) are stored in '/agent3/conf/dropbear', and are also retained over power cycle and upgrades.
- For the SSH user key, there is a 'root' user and the user key for 'root' is stored in '/root/.ssh'. This key is retained for power cycle but not upgrades. The Dropbear SSH2 server uses the Linux users as the users and it maintains the user keys with the Linux users.

# **Reboot File Content and Location**

The table below shows file content and location resulting from a system re-boot.

| File Type                        | Filename                                       | File Description                                                                   | Stored Directory      | Lost after<br>Reboot?<br>(Y/N)            |
|----------------------------------|------------------------------------------------|------------------------------------------------------------------------------------|-----------------------|-------------------------------------------|
| Provisioning backup<br>files     | e.g.,<br>'1-1-IONMM.config'                    | These files are only<br>used by provisioning Re-<br>store                          | /tftpboot             | Yes                                       |
| Net-SNMP configu-<br>ration file | snmpd.conf                                     | This file is a configura-<br>tion file for Net-SNMP                                | /agent3/conf/snmp     | No                                        |
| HTTPS configura-<br>tion file    | lighttpd-ssl.conf                              | This file is a configura-<br>tion file for HTTPS                                   | /agent3/conf/lighttpd | No                                        |
| HTTPS certification file         | server.pem                                     | HTTPS certificate                                                                  | /agent3/conf/lighttpd | No                                        |
| SSH host key                     | dropbear_rsa_host_key<br>dropbear_dss_host_key | SSH host key files                                                                 | /agent3/conf/lighttpd | No                                        |
| SSH user key file                | authorized_keys                                | Currently we have one<br>'root' user; this file is the<br>user key file for 'root' | /root/.ssh            | No                                        |
| Syslog file                      | sys.log                                        | The syslog file for IONMM                                                          | /tftpboot             | No                                        |
| SOAM files                       |                                                | SOAM Configuration file                                                            |                       | Restored to<br>factory con-<br>figuration |
| MIB configuration files          | e.g.,<br>'agent3.conf'<br>'ifMib.conf'         | The MIB configuration files for SNMP setting                                       | /agent3/conf          | No                                        |

## Table 17: File Content and Location after a System Reboot

# Firmware Upgrade File Content and Location

The table below shows the content and location of files resulting from a firmware upgrade.

| File Type                         | Filename                                       | File Description                                                                      | Stored Directory       | Lost after<br>Firmware<br>Upgrade?<br>(Y/N) |
|-----------------------------------|------------------------------------------------|---------------------------------------------------------------------------------------|------------------------|---------------------------------------------|
| Provisioning<br>backup files      | e.g.,<br>'1-1-IONMM.config'                    | These files are only<br>used by provisioning<br>Restore                               | /tftpboot              | Yes                                         |
| Net-SNMP<br>configuration<br>file | snmpd.conf                                     | This file is a configu-<br>ration file for Net-<br>SNMP                               | /agent3/conf/snmp      | No                                          |
| HTTPS con-<br>figuration file     | lighttpd-ssl.conf                              | This file is a configu-<br>ration file for HTTPS                                      | /agent3/conf/lighttpd  | No                                          |
| HTTPS certifi-<br>cation file     | server.pem                                     | HTTPS certificate                                                                     | /agent3/conf/lighttpd  | No                                          |
| SSH host key                      | dropbear_rsa_host_key<br>dropbear_dss_host_key | SSH host key files                                                                    | /agent3/conf/lighttpd  | No                                          |
| SSH user key<br>file              | authorized_keys                                | Currently we have<br>one 'root' user; this<br>file is the user key<br>file for 'root' | /agent3/conf/root/.ssh | No (1)                                      |
| Syslog file                       | sys.log                                        | The syslog file for<br>IONMM                                                          | /tftpboot              | Yes                                         |
| SOAM files                        |                                                | SOAM Configuration file                                                               |                        | Restored to<br>factory con-<br>figuration   |
| MIB configura-<br>tion files      | e.g.,<br>'agent3.conf'<br>'ifMib.conf'         | The MIB configura-<br>tion files for SNMP setting                                     | /agent3/conf           | No                                          |

## Table 18: File Content and Location after a Firmware Upgrade

(1) Exception: after Upgrade from v1.0.3 to v0.5.12, the User Public-Key is missing. In ION v1.0.3, the user-public key is binding with the Linux root user and is stored in the root file system (/root/.ssh/). This file system will be replaced after this version upgrade, so this key will be lost. You can still log in through SSH, but you must upload the public key again in order to use it. In v 0.5.14, the stored key was moved from the root file system to the application flash area (/agent3/conf). This missing key problem will occur only if you upgrade from 0.5.14 to a later release. In ION versions after 0.5.14, the user-public key is saved after an upgrade.

# LANTRONIX®

#### Lantronix Corporate Headquarters

48 Discovery, Suite 250 Irvine, CA 92618, USA Toll Free: 800-526-8766 Phone: 949-453-3990 Fax: 949-453-3995

### Technical Support

Online: https://www.lantronix.com/technical-support/

#### Sales Offices

For a current list of our domestic and international sales offices, go to the Lantronix web site at <u>www.lantronix.com/about/contact</u>.